# Kestrel Help v1017

# **Table of Contents**

| About This Help                                | 1  |
|------------------------------------------------|----|
| Tutorial                                       | 3  |
| Log In                                         | 5  |
| Log Out                                        | 7  |
| Change Password                                | 9  |
| My Profile                                     | 11 |
| Introduction to My Profile                     | 11 |
| Tasks                                          | 12 |
| Set Species Name Format                        | 12 |
| Set Language Preference                        | 13 |
| Set Survey Preference                          | 14 |
| Surveys                                        | 15 |
| Introduction to Surveys                        | 15 |
| Survey Attributes                              | 20 |
| Survey Name                                    | 21 |
| Description                                    | 22 |
| Survey Owner                                   | 23 |
| Observation Template                           | 24 |
| Authorized Users                               | 25 |
| Roles for Selected User                        | 26 |
| Access Sensitive Observations                  | 27 |
| Tasks                                          | 28 |
| Create New Survey                              | 28 |
| Select Survey Owner                            | 31 |
| Add Authorized User                            | 34 |
| Remove Authorized User                         | 37 |
| View Survey                                    | 38 |
| Edit Survey                                    | 39 |
| Delete Survey                                  | 42 |
| Manage Observations                            | 45 |
| Configure Survey Options                       | 46 |
| Download Spreadsheet Template                  | 52 |
| Import Observations from Spreadsheet           | 59 |
| Download Processed Spreadsheet                 | 64 |
| Download Geodatabase Template                  | 67 |
| Import Observations from Geodatabase Recordset | 79 |
| Download Processed Geodatabase XML Workset     | 86 |

| ESRI's Simple Data Loader    | 95  |
|------------------------------|-----|
| ESRI's Object Loader         | 97  |
| Observations                 |     |
| Introduction to Observations |     |
| Observation Attributes       |     |
| Observation Template         |     |
| Survey                       |     |
| Species                      |     |
| Observation Date             | 107 |
| Location                     |     |
| Primary Observer             |     |
| Sensitive                    | 110 |
| Not Found                    | 111 |
| Tasks                        |     |
| Create New Observation       | 112 |
| Export Observations          | 114 |
| Import GML                   | 117 |
| Select a Species             | 120 |
| Create New Location          | 124 |
| Name a Location              | 130 |
| Edit Location                | 132 |
| Select Primary Observer      | 137 |
| View Observation             | 139 |
| Edit Observation             | 143 |
| Delete Observation           | 146 |
| View Survey                  | 148 |
| Edit Survey                  | 151 |
| Delete Survey                | 155 |
| View Person                  | 159 |
| Edit Person                  | 161 |
| Delete Person                | 164 |
| Mapping Tools                |     |
| Select Tasks                 | 170 |
| Query Builder Tool           | 174 |
| Build a Query                |     |
| People                       |     |
| Introduction to People       |     |
| People Attributes            |     |
| First Name                   |     |

| Middle Name            | 191 |
|------------------------|-----|
| Last Name              | 192 |
| Email                  |     |
| User Account           | 194 |
| Organization           | 195 |
| Primary Phone Number   |     |
| Alternate Phone Number | 197 |
| Address (Line 1)       |     |
| Address (Line 2)       | 199 |
| City                   | 200 |
| State/Province         | 201 |
| Country                |     |
| Postal Code            | 203 |
| User Attributes        | 204 |
| Username               | 205 |
| First Name             | 206 |
| Last Name              | 207 |
| Email Address          | 208 |
| Active                 | 209 |
| Roles                  | 210 |
| Password               | 211 |
| Tasks                  | 212 |
| Find Person            | 212 |
| Create New Person      | 214 |
| View Person            | 217 |
| Edit Person            | 219 |
| Delete Person          | 221 |
| Create User Account    | 225 |
| Edit User Account      | 227 |
| Delete User Account    | 229 |
| Lists                  | 231 |
| Introduction to Lists  | 231 |
| List Attributes        | 234 |
| List Name              | 235 |
| List Type              | 236 |
| List Owner             | 237 |
| Values                 | 238 |
| Tasks                  | 239 |
| Create a List          | 239 |

| Select Persons                    | 241 |
|-----------------------------------|-----|
| Select Users                      | 244 |
| Select Species                    | 248 |
| Select Locations                  | 255 |
| View List                         | 260 |
| Edit List                         | 261 |
| Delete List                       | 264 |
| Create a Copy                     | 267 |
| Reports                           | 269 |
| Introduction to Reports           | 269 |
| Tasks                             | 270 |
| Define Criteria & Generate Report | 271 |
| View Observation                  | 294 |
| Edit Observation                  | 300 |
| Delete Observation                | 303 |
| View Survey                       | 306 |
| Edit Survey                       | 309 |
| Delete Survey                     | 313 |
| View Person                       | 316 |
| Edit Person                       | 319 |
| Delete Person                     | 323 |
| Modify Criteria                   | 326 |
| Clear Criteria                    | 329 |
| Export Results                    | 332 |
| Import GML to ArcCatalog          | 335 |
| Help                              | 339 |

# **About This Help**

This help was created by NatureServe to accompany the Kestrel data management system.

NatureServe and its employees and contractors have exercised due care in the preparation of all materials. NatureServe makes no warranties either expressed or implied with regard to the information and programs presented in this help. In no event shall NatureServe or its contractors be liable for incidental or consequential damages in connection with or arising out of any person using this help, or from the furnishing, performance content, or use of this publication.

Any reference to names of actual people or companies in this help is purely coincidental. NatureServe makes no claim to any association with such people or companies.

A principal purpose of this section of the help is to acknowledge various software products as identified by their trademarks. These designations are claimed as legally protected trademarks by the representative vendors. The reader is cautioned to investigate a claimed trademark before using it for any purpose except to refer to the designated product.

Kestrel version 1.0.17 Kestrel Help 2010-03-15 © NatureServe

# Tutorial

- Log In
- <u>Create New Observation</u>
  - o <u>Select a Species</u>
  - o Create New Location
    - Use Mapping Tools
  - o Select Primary Observer
- <u>View Observation</u> that you created
- Edit Observation that you created
- Export Observations
- <u>Create New Survey</u>
  - <u>Configure Survey Options</u>
  - Download Spreadsheet Template
  - Import Observations from Spreadsheet
  - Download Processed Spreadsheet
  - Download Geodatabase Template
  - Import Observations from Geodatabase Recordset
  - Download Processed Geodatabase XML Workset
- Define Report Criteria & Generate Report
- <u>View Observation</u> for one of the observations in the report
- <u>Modify Criteria</u> of the report and then <u>Generate Report</u>
- Export Results of the report
- Get technical support or submit an error/bug/request
  - o What Knowledge Base article # contains information on Kestrel Administrators?

# Log In

In order to login to Kestrel, the person must have a User Account.

1. Enter your UserName and Password in the appropriate text boxes and click Log In.

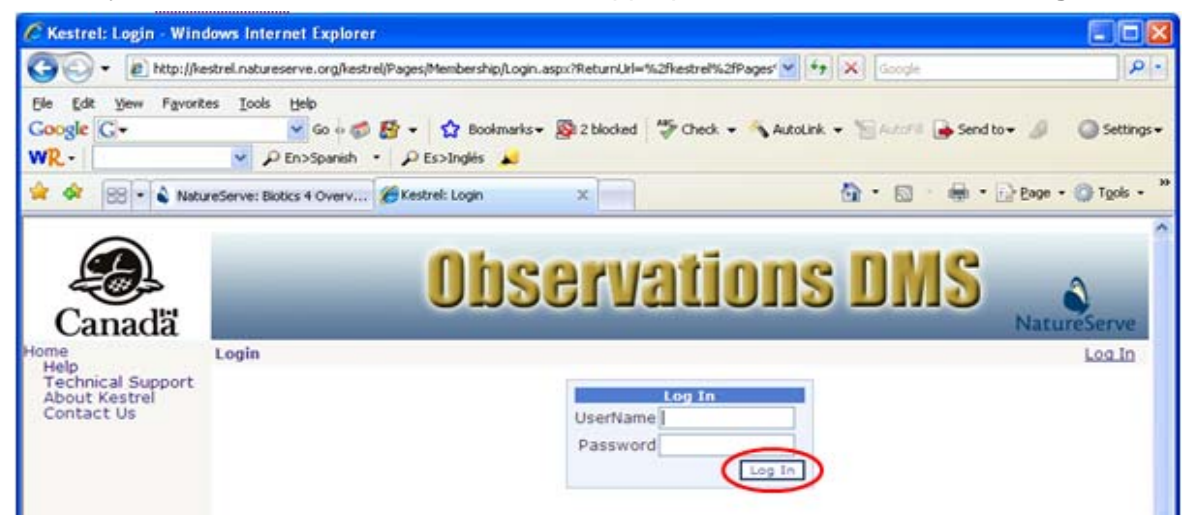

2. The application will open to a list of observations associated with the first survey listed in the Survey dropdown box. The <u>UserName</u> will be shown in the right hand corner next to the options to **Change Password** and **Log Out**.

| 🖉 Kestrel: Ob                                | servations - Windows Interne              | et Explorer 📃 🗖 🗙                        |
|----------------------------------------------|-------------------------------------------|------------------------------------------|
| <del>()</del> - ()                           | 🤌 https://kestrel.natureserve. 💌          | 🔒 😽 🗙 Live Search 🔎 🔹                    |
| 🚖 🏟 🏉 K                                      | (estrel: Observations                     | 📄 🚺 🔹 🗟 🔹 🖶 🕈 🔂 Page 🗸 🍈 Tools 🗸 🎽       |
| Canadă                                       | Obse                                      | ervations DMS                            |
| Home<br>My Profile                           | Observations                              | Change Password Log Out jennifer nichols |
| Súrveys<br>Observations<br>Reports<br>People | Survey NS Inverts 😽                       |                                          |
| Help                                         | Observations List                         | New Observation Refresh Export           |
| Technical Support<br>About Kestrel           | ID Common Name                            | Primary Observer Observation Date        |
| Contact Us                                   | 70789 Striate Ambersnail                  | Weber, Whitney 10/14/2008                |
|                                              | 🛛 Observation Details - Hide              |                                          |
|                                              | Select an observation to view its details | 5                                        |
|                                              | Observation Location - Show               |                                          |

Kestrel Help v1017

- <u>Create New Person</u>
- <u>Create User Account</u>
- Edit Person
- <u>Change Password</u>
- Log Out

# Log Out

The user can Log Out from any page within the application by clicking **Log Out**, found in the upper right hand corner.

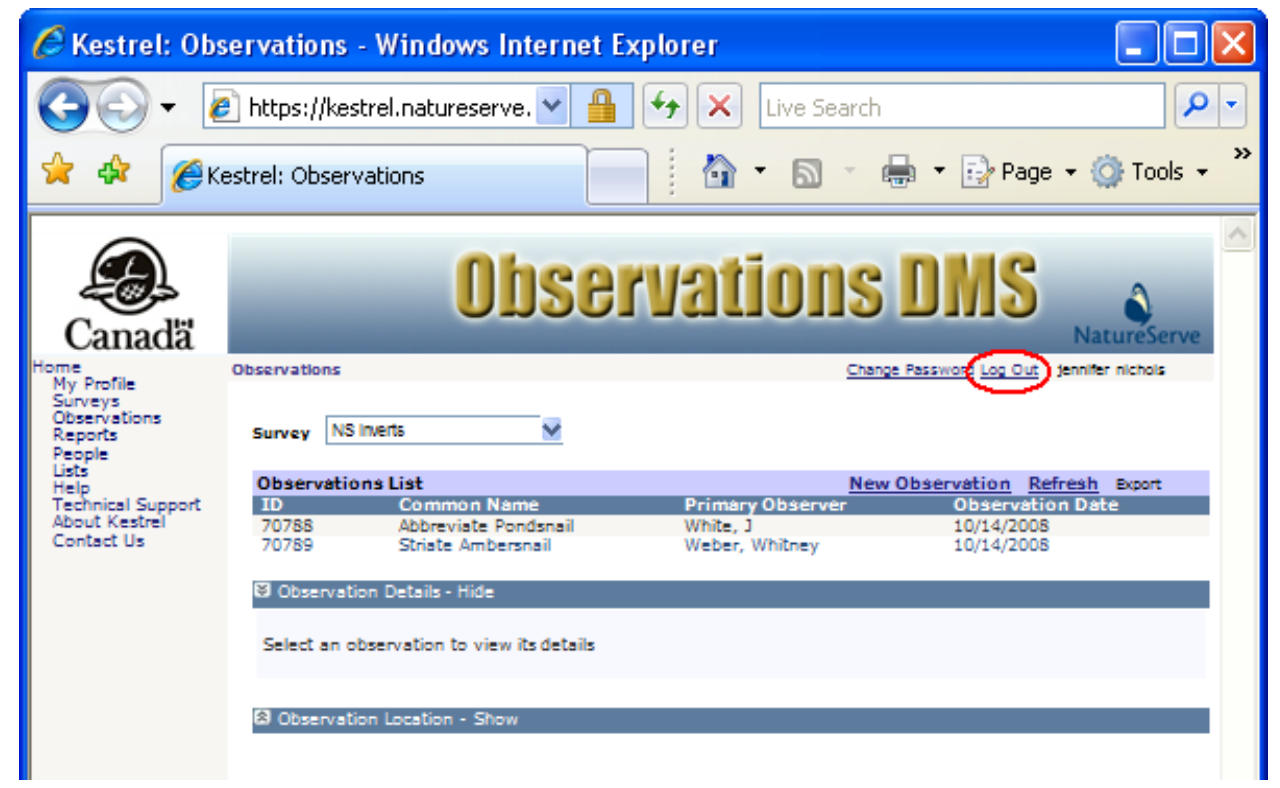

- <u>Log In</u>
- Change Password

# **Change Password**

The user can change their password from any page within the application.

1. Click **Change Password** in the upper right hand corner of a page.

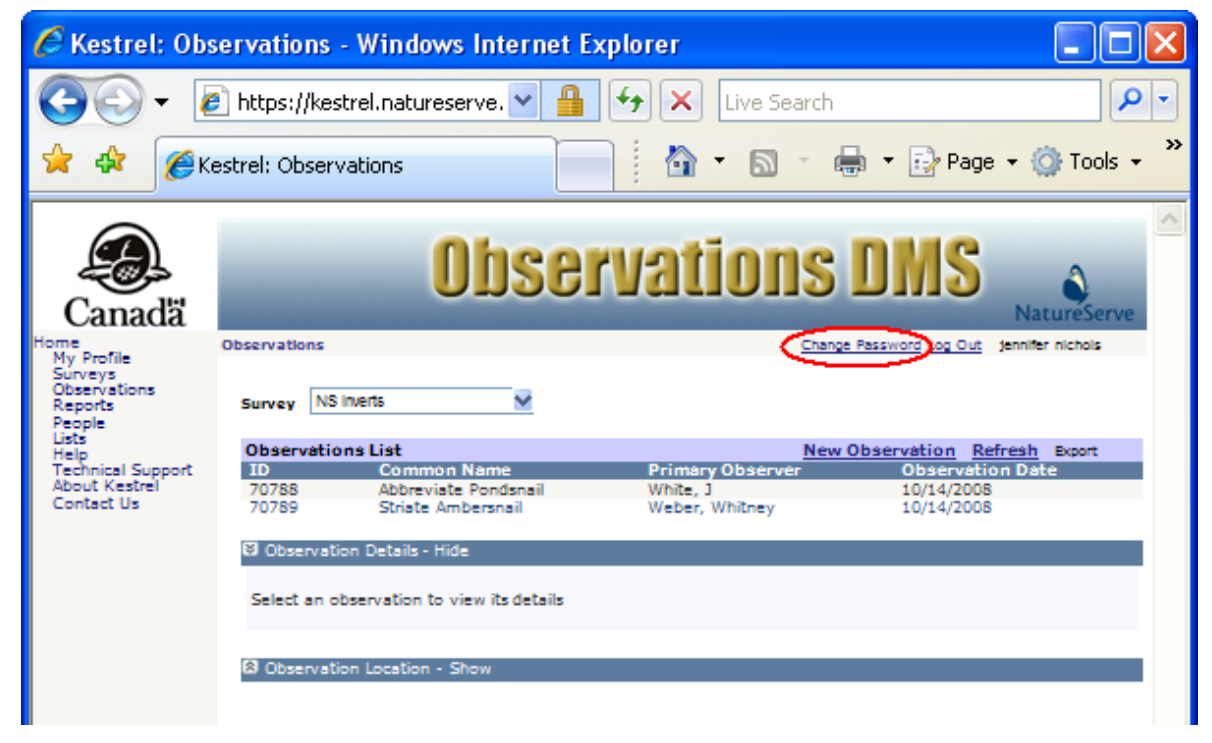

- 2. Enter the new Password in both the **New Password** and **Confirm New Password** fields.
- 3. Click **Save & Close** to finalize the new password, or **Cancel** to cancel the new password and retain the original pre-existing password for use.

| 🖉 Kestrel: Cha                                                                                                    | ange Password - Windows Internet Explorer                                                                                                    |
|----------------------------------------------------------------------------------------------------|----------------------------------------------------------------------------------------------------|
| <b>G</b> - [                                                                                                    | 🗿 https://kestrel.natureserve. 💌 🔒 👉 🗙 Live Search 🖉 🔹                                                                                             |
| 🚖 🏟 🏉 K                                                                                                    | estrel: Change Password 👘 🔹 🗟 🔹 🖶 🔹 🔂 Page 🔹 🎯 Tools 🔹 🎽                                                                                           |
| Canadă                                                                                                    | Observations DNS                                                                                                    |
| Home<br>My Profile<br>Surveys<br>Observations<br>Reports<br>People<br>Lists<br>Help<br>Technical Support<br>About Kestrel<br>Contact Us | Change Password Log Out jennifer nichols Change Your Password Relda marked r&guire an entry. Wew Password Confirm New Password Save & Close Cancel |

- Log In
- Log Out

# My Profile

#### Introduction to My Profile

The user can set default preferences for species name format and language on this webpage.

# Tasks:

- Set Species Name Format
- <u>Set Language Preference</u>
- <u>Set Survey Preference</u>

#### Tasks

# **Set Species Name Format**

1. Within the My Profile page, select either **Common** or **Scientific (Latin)** from the Species Name Format dropdown list.

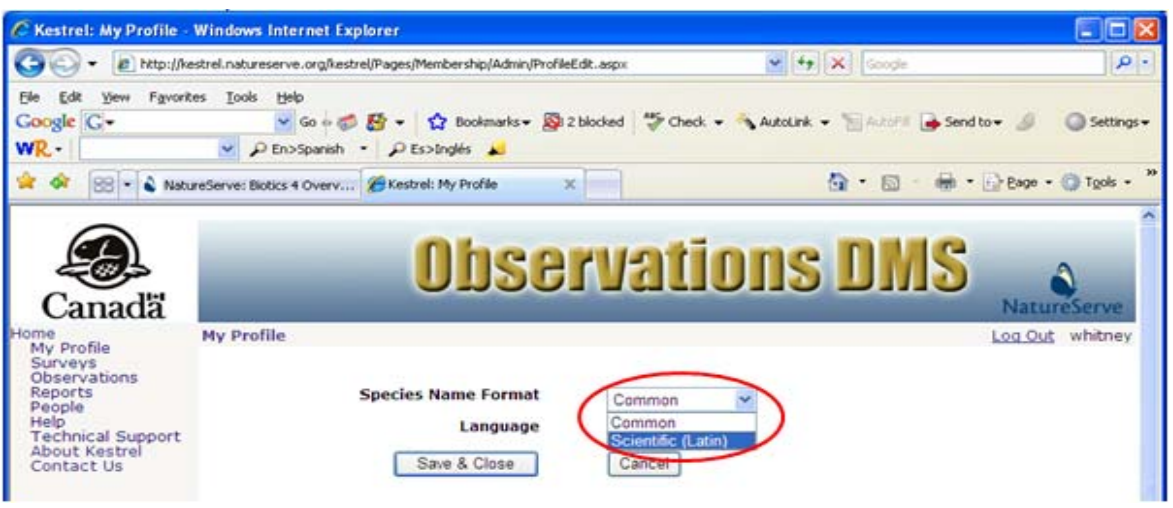

2. Save & Close to save your preferences.

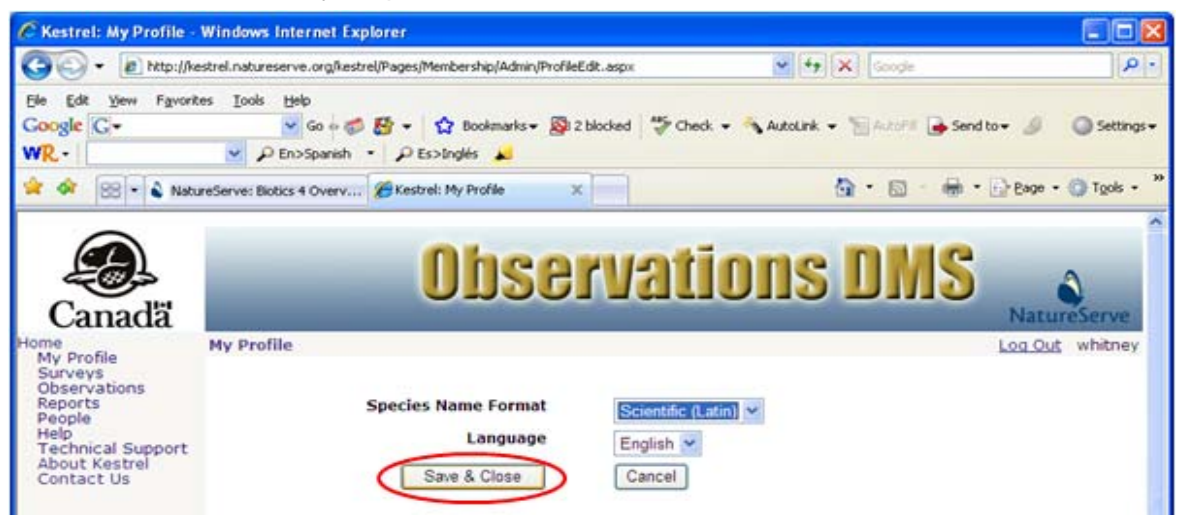

- <u>Set Language Preference</u>
- <u>Set Survey Preference</u>

# Set Language Preference

1. Within the *My Profile* page, select either **English** or **French** from the Language dropdown list.

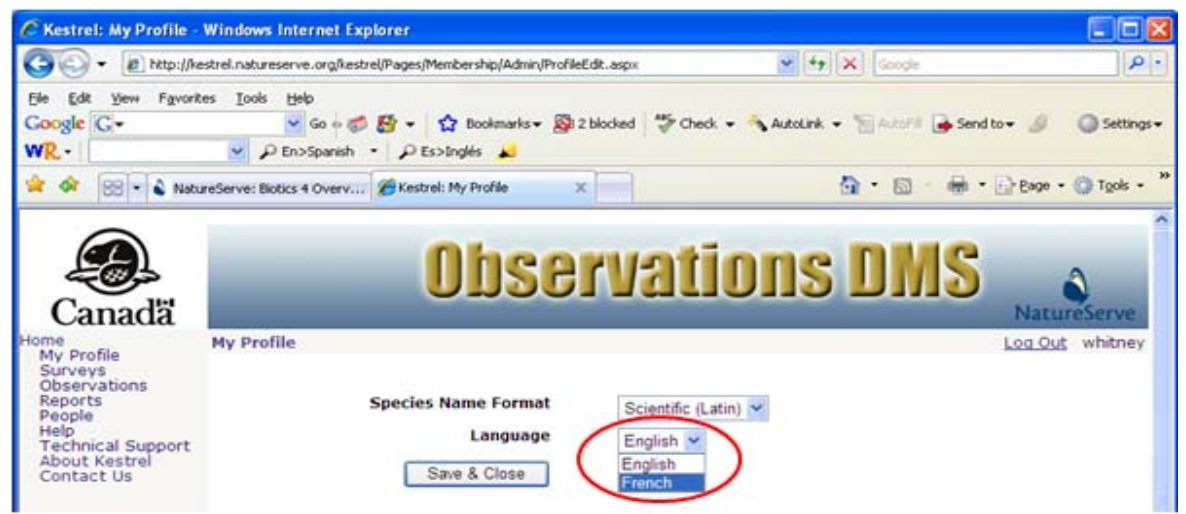

2. Save & Close to save your preferences.

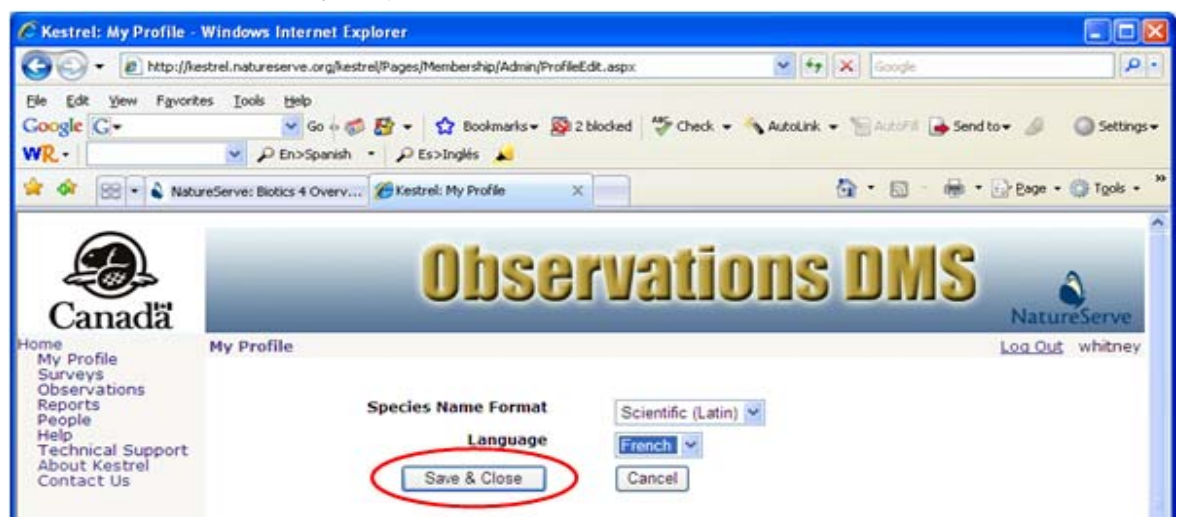

- <u>Set Species Name Format</u>
- Set Survey Preference

# **Set Survey Preference**

1. Within the *My Profile* page, indicate if you would like to see ALL surveys by default in the *Surveys* page. If this selection is not indicated, only those surveys to which you have been granted privileges will be shown.

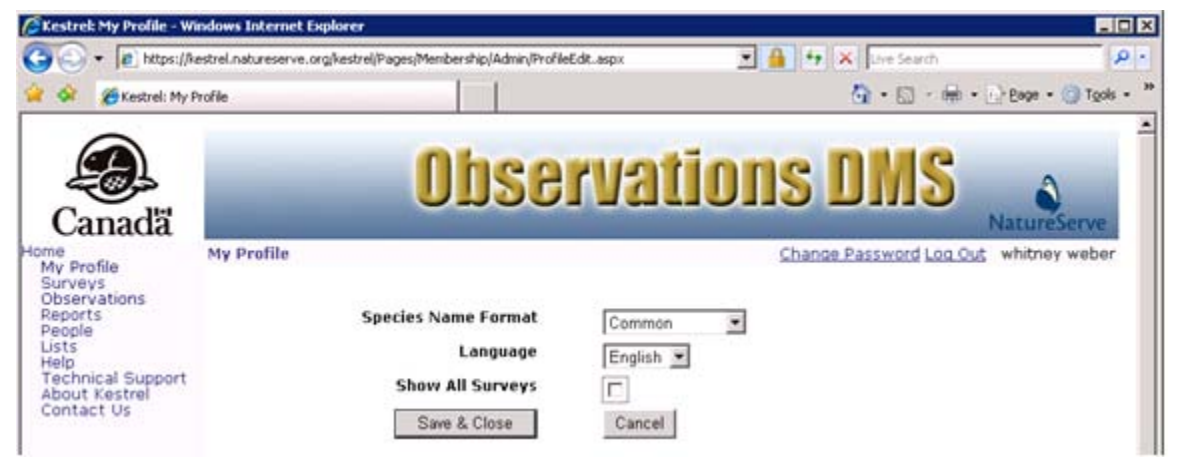

2. Save & Close to save your preferences.

| CKestrel: My Profile - Wi                                                                                                    | indows Internet Ex    | plorer                                                              |                                     |                       | _ D ×                    |
|----------------------------------------------------------------------------------------------------|-----------------------|---------------------------------------------------------------------|-------------------------------------|-----------------------|--------------------------|
| 3 - 12 https://w                                                                                                    | estrel.natureserve.or | g/kestrel/Pages/Membership/Admin/Profile                            | Edit.aspx                           | 💌 🔒 🐓 🗙 Uve Search    | ρ.                       |
| 😭 🐼 🏀 Kestrel: My P                                                                                                    | Profile               |                                                                     |                                     | 💁 • 🖾 • 📾             | • 🔂 Bage • 🌀 Tgols • 🍟   |
| Canadă                                                                                                    |                       | Obse                                                                | rvati                               | ons DMS               | NatureServe              |
| Home<br>My Profile<br>Surveys<br>Observations<br>Reports<br>People<br>Lists<br>Help<br>Technical Support<br>About Kestrel<br>Contact Us | My Profile            | Species Name Format<br>Language<br>Show All Surveys<br>Save & Close | Common<br>English 💌<br>IV<br>Cancel | Change Password Log ( | <u>Out</u> whitney weber |

- Set Species Name Format
- Set Language Preference

# **Surveys**

#### Introduction to Surveys

#### Tasks:

- Log In
- <u>Create New Survey</u>
- <u>View Survey</u>
- Edit Survey
- Delete Survey
- <u>Manage Observations</u>
- <u>Configure Survey Options</u>
- Download Processed Spreadsheet
- Import Observations from Spreadsheet
- Download Spreadsheet Template
- Download Geodatabase Template
- Import Observations from Geodatabase Recordset
- Download Processed Geodatabase XML Workset
- Select Survey Owner
- Add Authorized User
- <u>Remove Authorized User</u>

# **Methods of Navigation:**

There are a number of ways to navigate through the Surveys page:

Whether all surveys are displayed by default within the *Surveys* page, or just those to which you have been granted privileges, depends on your <u>Survey Preference</u> within *My Profile*. Click the **Show all surveys** radio button to see all surveys or **Show surveys to which I have access** to filter out surveys to which you lack privileges.

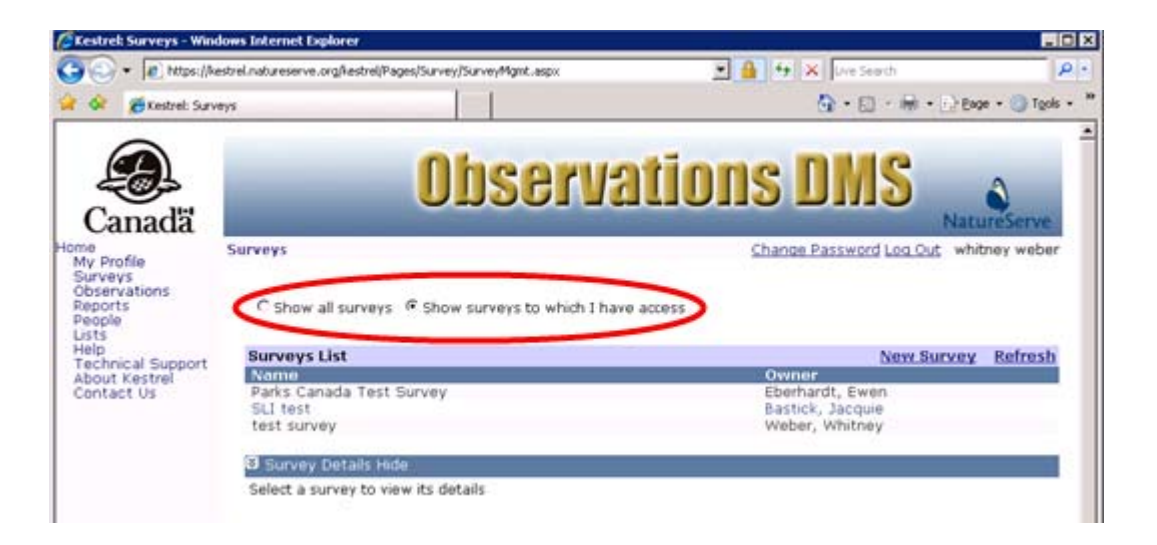

• Create a new survey by clicking on the New Survey button.

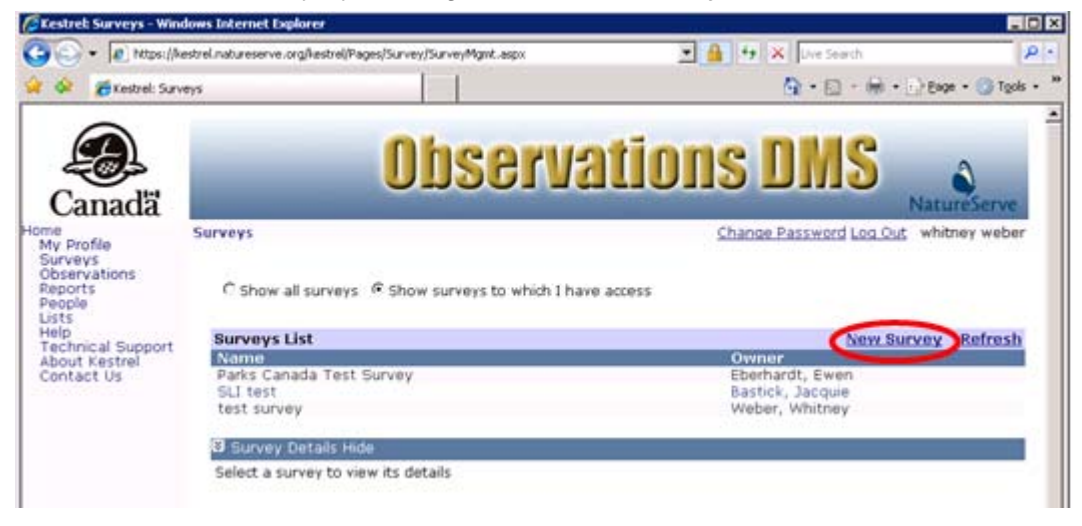

• Click on a survey name and from the dropdown list choose to View, Edit, or Delete the survey, Manage Observations, Configure Survey Options, Import Observations from Spreadsheet, Download Spreadsheet Template, Import Observations from Geodatabase Recordset, or Download Geodatabase Template.

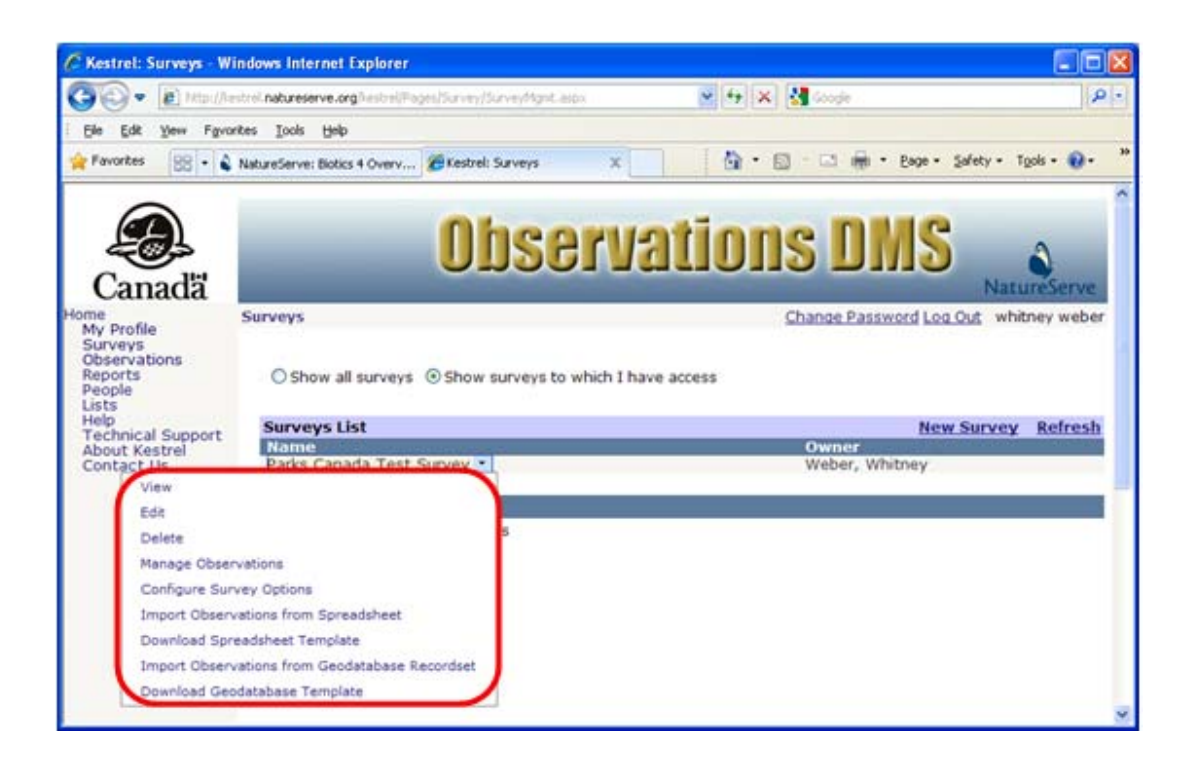

 Alternatively, View the survey, from which point you can Edit or Delete the survey, as well as Manage Observations, Configure Survey Options, Download Spreadsheet Template, Import Observations from Spreadsheet, Download Geodatabase Template, or Import Observations from Geodatabase Recordset.

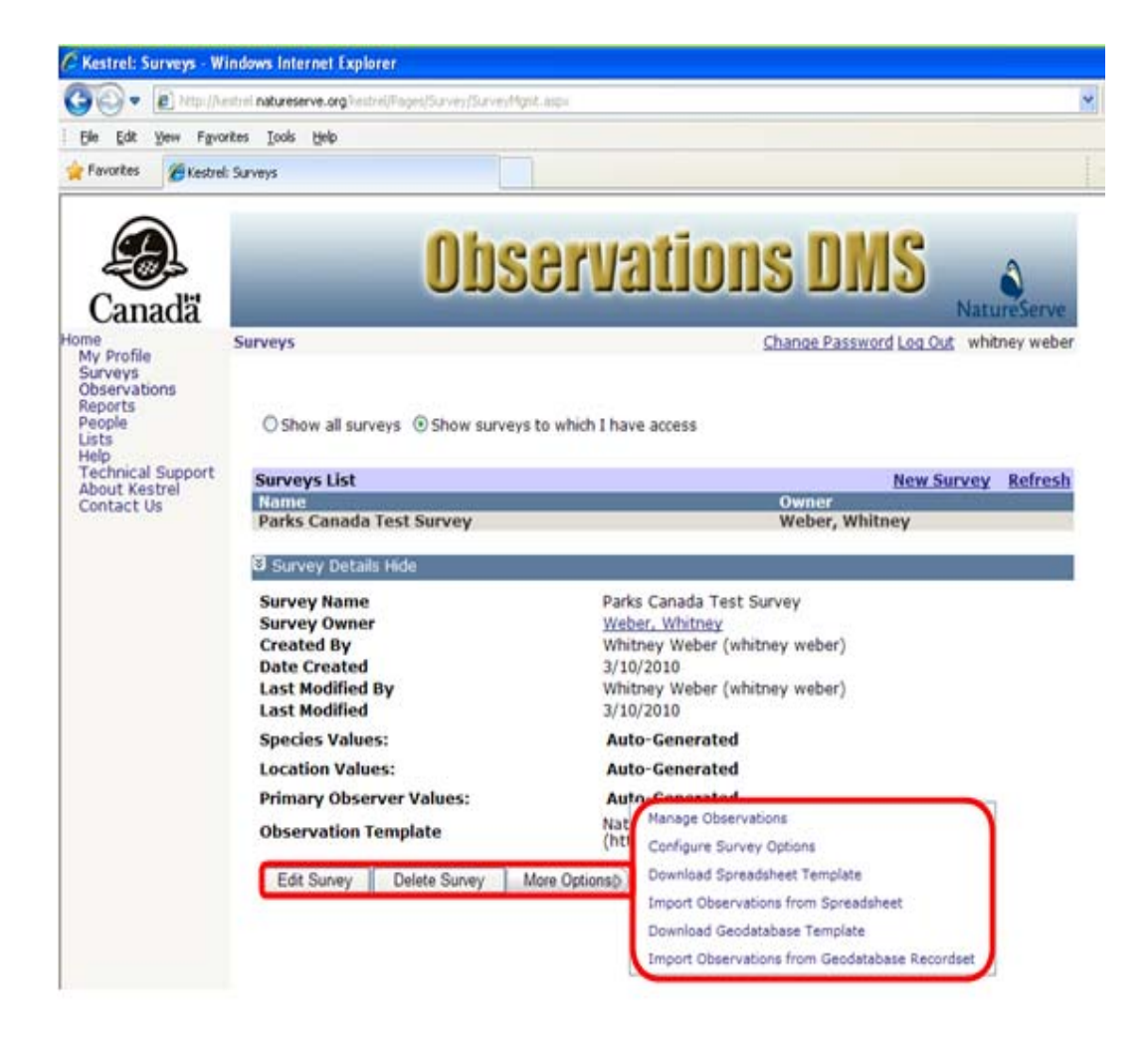

• The survey can also be **Deleted** from within the Edit Survey page.

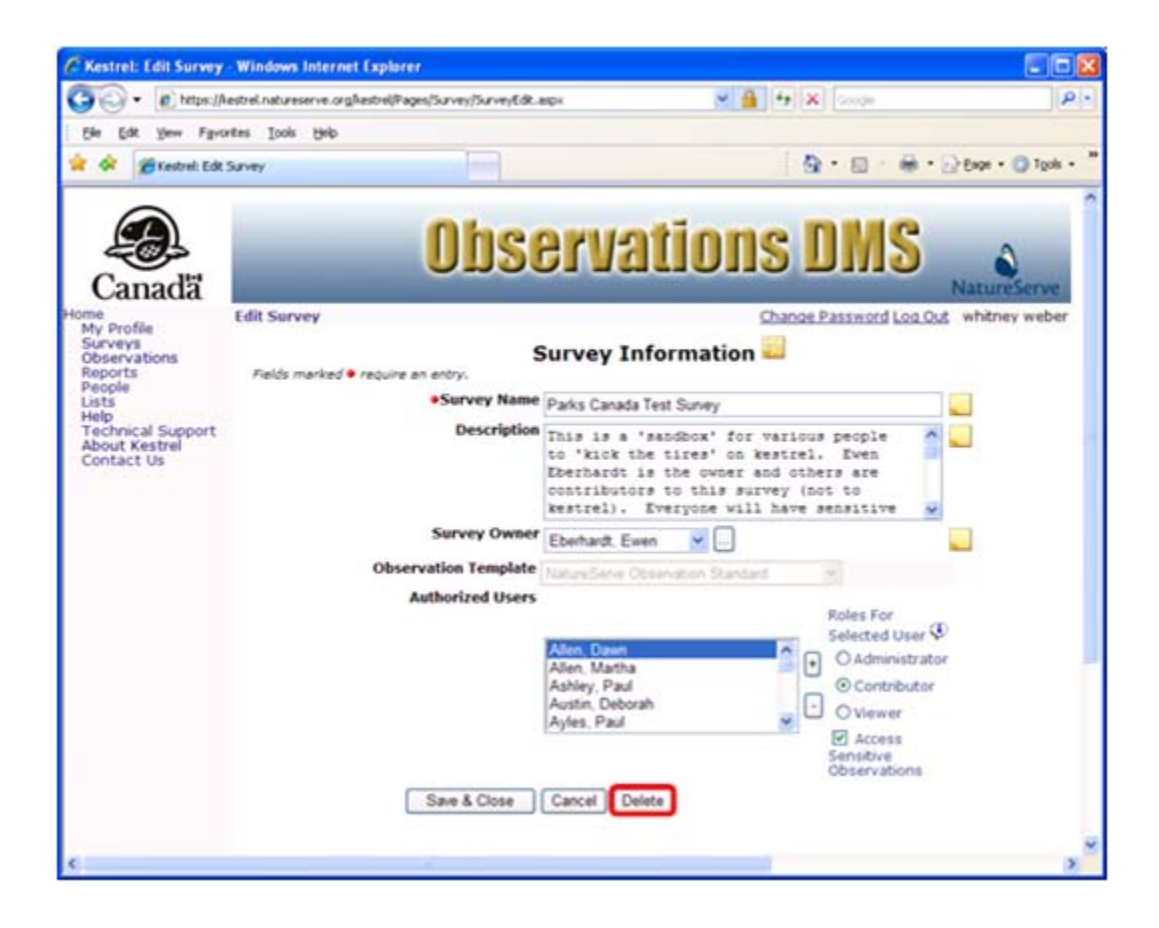

Kestrel Help v1017

## **Survey Attributes**

The following fields are attributes of a survey:

- Survey Name
- Description
- Survey Owner
- Observation Template
- Authorized Users
- Roles for Selected User
- Access Sensitive Observations

#### **Survey Name**

Unique name that identifies the survey.

The Survey Name is also shown in the **Survey** field, as seen on the *Observation Edit* page, but it is not editable there; it merely indicates the survey to which the observation record belongs. The Survey (Name) must be defined within the *Survey Edit* page.

# **Related Tasks:**

• Edit Survey

Page: Edit Survey Field: Survey Name Database Table: SURVEY Column: name\_s AttributeDefinition\_ID: Data Type: VARCHAR2(4000) Optionality: NOT NULL Default Value: Column linking to Parent Table: Foreign Key from: Column Name: Display Column:

#### Description

#### Description of the survey.

Page: Edit Survey Field: Description Database Table: SURVEY Column: surveydescription\_I AttributeDefinition\_ID: Data Type: VARCHAR2(4000) Optionality: NULL Default Value: Column linking to Parent Table: Foreign Key from: Column Name: Display Column:

#### Survey Owner

Name of the person with responsibility for the data collected in the survey.

## **Related Tasks:**

Select Survey Owner

Page: Edit Survey Field: Survey Owner Database Table: SURVEY Column: owner\_person\_x AttributeDefinition\_ID: Data Type: NUMBER Optionality: NULL Default Value: Column linking to Parent Table: owner\_person\_x Foreign Key from: PERSON Column Name: person\_id Display Column:

#### **Observation Template**

Template from which the survey will be built. The fields applicable to all observations contained within a survey are defined within the observation template.

The **Template** field seen within the *Observation Edit* page is not editable there, as it is defined according to the survey to which the observation record belongs. The (Observation) Template must be defined within the *Survey Edit* page.

#### **Related Tasks:**

- Edit Survey
- Create New Template
- <u>View Template</u>
- Edit Template
- Delete Template
- Manage Surveys

Page: Edit Survey Field: Observation Template Database Table: SURVEY Column: entitydefinition\_id AttributeDefinition\_ID: Data Type: NUMBER Optionality: NOT NULL Default Value: Column linking to Parent Table: entitydefinition\_id Foreign Key from: ENTITYDEFINITION Column Name: entitydefinition\_id Display Column: entitydefinition\_xml

#### **Authorized Users**

Users who will be given access to the observations within the survey.

#### **Related Fields:**

- Roles for Selected User
- <u>Access Sensitive Observations</u>

## **Related Tasks:**

- Add Authorized User
- Remove Authorized User
- Create User Account

Page: Edit Survey Field: Authorized Users Database Table: SURVEY\_USER\_ROLES Column: user\_id AttributeDefinition\_ID: Data Type: VARCHAR2(4000) Optionality: NOT NULL Default Value: Column linking to Parent Table: user\_id Foreign Key from: K\_USER (if a local user; not recorded within database if Active Directory user) Column Name: user\_id Display Column: firstname & lastname

#### **Roles for Selected User**

Radio button indicates the privileges the selected user is granted in regards to the survey and observation records contained within the survey. Neither the survey nor its observations will be visible or queryable to any user not added to the survey.

- Administrator
  - authority to edit and delete the survey;
  - o authority to create, edit, and delete observation records contained in the survey;
  - o authority to report on and export observation records contained in the survey;
- Contributor
  - o authority to create, edit, and delete observation records contained in the survey;
  - o authority to report on and export observation records contained in the survey;
- Viewer
  - o authority to view observation records contained in the survey;
  - o authority to report on and export observation records contained in the survey;

#### **Related Fields:**

Authorized Users

Page: Edit Survey Field: Roles for Selected User Database Table: SURVEY\_USER\_ROLES Column: role AttributeDefinition\_ID: Data Type: VARCHAR2(50) Optionality: NOT NULL Default Value: Column linking to Parent Table: Foreign Key from: Column Name: Display Column:

## **Access Sensitive Observations**

Checkbox which indicates whether the selected user is granted access to sensitive observations within the survey.

# **Related Fields:**

Authorized Users

Page: Edit Survey Field: Access Sensitive Observations Database Table: SURVEY\_USER\_ROLES Column: role AttributeDefinition\_ID: Data Type: VARCHAR2(50) Optionality: NOT NULL Default Value: Column linking to Parent Table: Foreign Key from: Column Name: Display Column:

#### Tasks

# **Create New Survey**

1. Within the *Surveys* page, click the **New Survey** link.

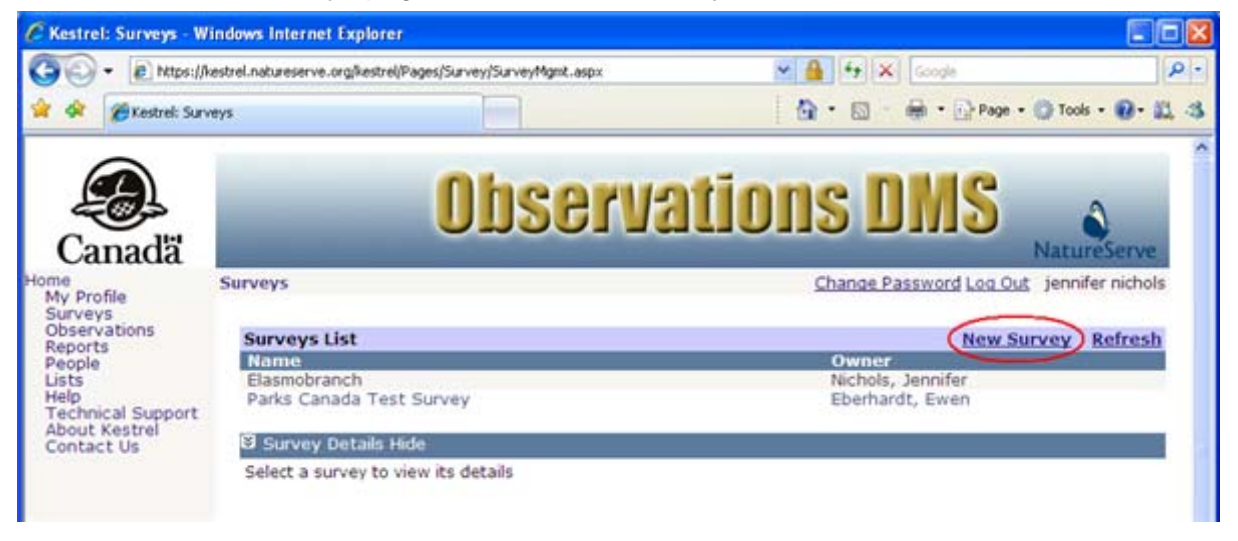

- 2. Within the *Edit Survey* page, fill out the various fields with appropriate information. For further information on any of the fields, click the appropriate link below.
  - <u>Survey Name</u> Required
  - Description
  - Survey Owner
  - Observation Template
  - Authorized Users
  - Roles for Selected User
  - <u>Access Sensitive Observations</u>

| - a http://ke                                                                                                    | strel.natureserve.org/kestrel/Pages/Survey/SurveyEdt.aspx                                                                                                    | 🖌 🕂 🗙 Google                                                  | P                |
|----------------------------------------------------------------------------------------------------|----------------------------------------------------------------------------------------------------|---------------------------------------------------------------|------------------|
| le Edt Yew Favort<br>Google C-<br>VR-                                                                                     | es Iools Help                                                                                                    | heck 🕶 🔦 Autolink 👻 🗑 Autolini 🕳 Sendito-                     | 3 🔘 Settings     |
| 🛠 🕸 • 🕯 Natu                                                                                                    | reServe: Biotics 4 Overv 🏾 🎉 Kestrel: Edit Survey 🛛 🗙                                                                                                    | 💁 • 📾 · 🖶 • 🖸                                                 | Eage - 🔘 Tools - |
| Canada<br>ome<br>My Profile<br>Surveys<br>Observations<br>Reports<br>People<br>Help<br>Technical Support<br>About Kestrel | Edit Survey Edit Survey Survey Info Pields marked  Pields marked | ormation                                                      | NatureServe      |
| Contact Us                                                                                                    | Survey Owner Select an Item<br>Observation Template NatureServe Obse<br>Authorized Users<br>Weber, Whitney                                                                                                    | Roles For Selected User (*)<br>Administrator<br>O Contributor |                  |
|                                                                                                    | Save & Close Cancel                                                                                                    | CViewer<br>Access Sensitive<br>Observations                   |                  |

3. Save & Close the survey.

| C Kestrel: Edit Survey                                                                                                    | - Windows Internet Explorer                                                                                         |                                                                                                    |                   |
|----------------------------------------------------------------------------------------------------|----------------------------------------------------------------------------------------------------|----------------------------------------------------------------------------------------------------|-------------------|
| 🔆 - 🕑 http://k                                                                                                    | estrel.natureserve.org/kestrel/Pages/Survey/Survey/Edit.aspx                                                        | Scoole                                                                                                    | P -               |
| Be Edit Yew Favor<br>Google G-<br>WR-                                                                                          | tes Iools Help<br>✓ Go ↔ ∰ ∰ ▼                                                                                      | 🏷 Check 👻 🔦 AutoLink 👻 🔚 AutoFil 🍙 Send to+ 🏼 🖉                                                                          | Settings •        |
| 🚖 🕸 😸 • 🕹 Nat                                                                                                    | ureServe: Biotics 4 Overv 🍘 Kestrel: Edit Survey 🛛 🗙 👘                                                              | 🚯 • 😡 - 🖶 • 🕞 Bage •                                                                                                    | 🔘 Tools - '       |
| Home<br>My Profile<br>Surveys<br>Observations<br>Reports<br>People<br>Help<br>Technical Support<br>About Kestrel<br>Contact Us | Edit Survey<br>Edit Survey<br>Fields marked • require an entry.<br>Survey Name<br>Jest survey<br>Description        | nformation                                                                                                    | eServe<br>whitney |
|                                                                                                    | Survey Owner Weber, White<br>Observation Template NatureServe O<br>Authorized Users<br>Weber, White<br>Reynolds, Do | Roles For Selected User<br>Contributor<br>O Administrator<br>Contributor<br>O Viewer<br>Access Sensitive<br>Observations |                   |

- <u>Select Survey Owner</u>
- Add Authorized User
- Delete Survey
- Manage Observations
- <u>Configure Survey Options</u>
- Download Spreadsheet Template
- Import Observations from Spreadsheet
- Download Geodatabase Template
- Import Observations from Geodatabase Recordset
# Select Survey Owner

1. Within the *Edit Survey* page, choose from among the names in the **Survey Owner** dropdown list or select a different person by clicking the button.

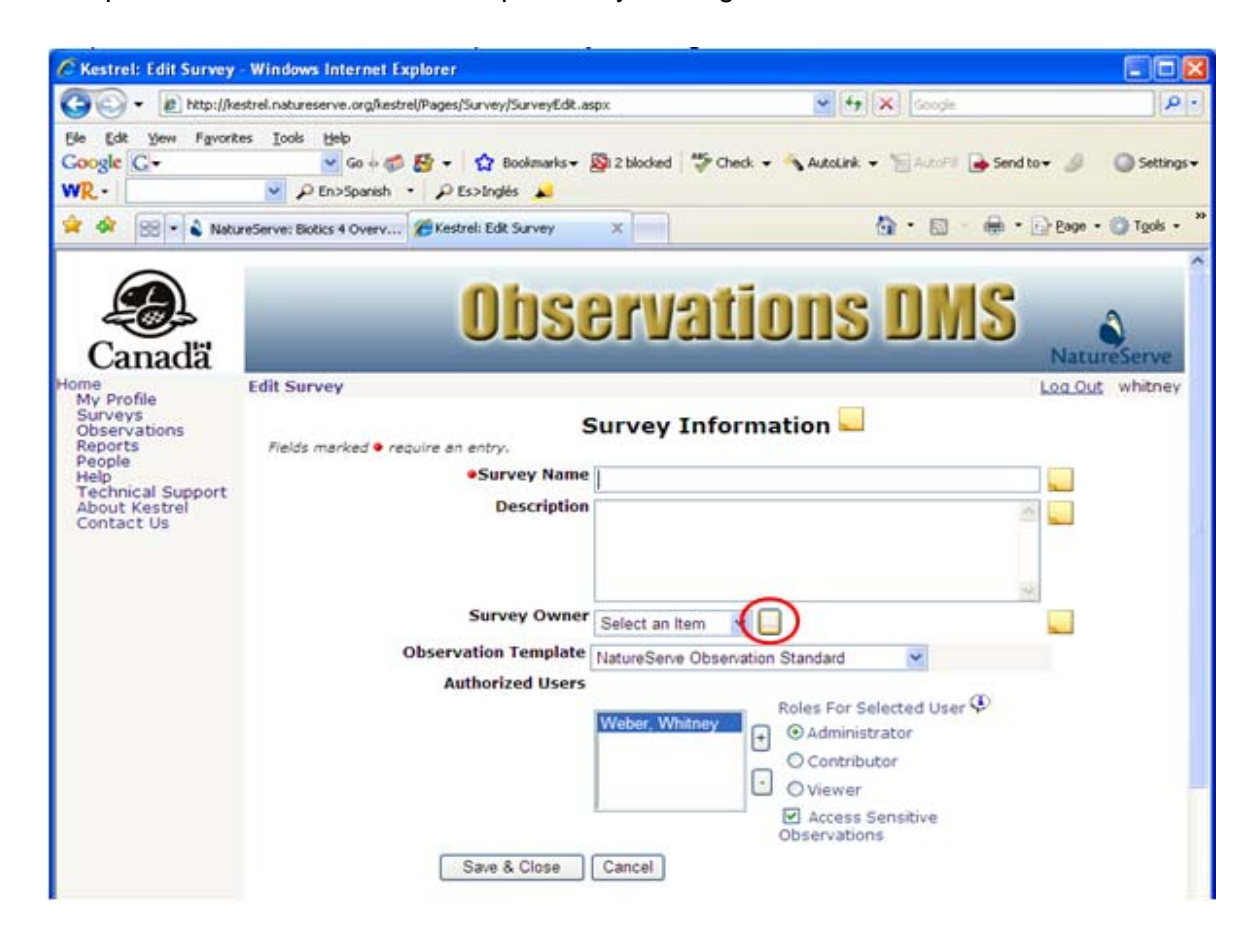

2. Within the Select a Person page, type in the person's name and Search. You may search on any part of the name, but if you search using both a first and last name, they must be entered as "Last Name, First Name."

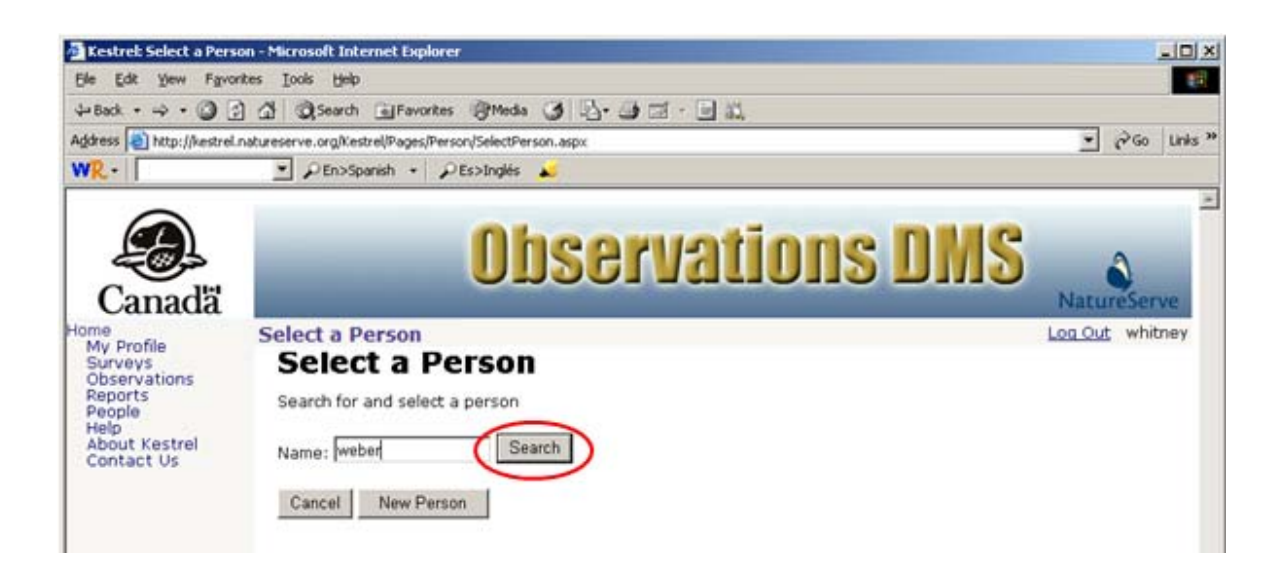

3. Select the desired person or if the person is not currently in the database, click New Person to create a new person record.

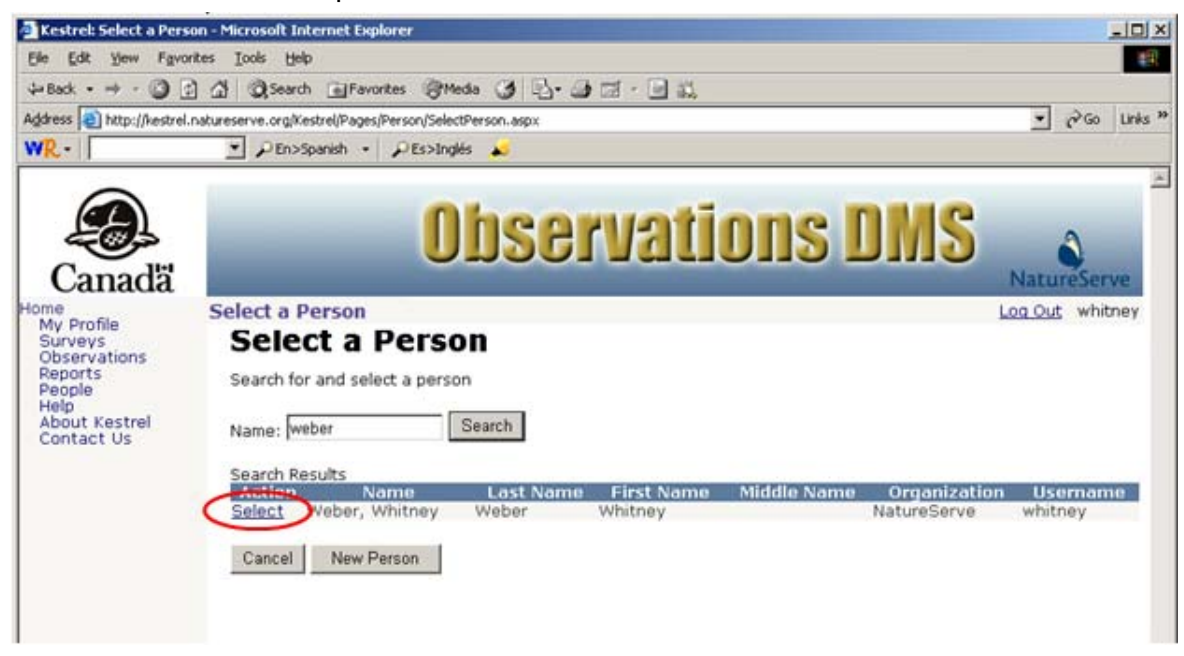

4. The Survey Owner will be populated with the person you selected.

| 🕒 🗣 🔊 http://kes                                                                                                    | trel.natureserve.org/kestrel/Pages/Survey/SurveyEdit.aspx                               | 😽 🍫 🐼 Google                                                                                            | Q                |
|----------------------------------------------------------------------------------------------------|-----------------------------------------------------------------------------------------|----------------------------------------------------------------------------------------------------|------------------|
| lle Edit Yew Favorite<br>Google G-<br>VR-                                                                                | s Iools Help<br>Go + 🐲 🏠 + 🏠 Boolemanis + 🔊 2 blocked 🂝<br>P En>Spanish - P Es>Inglés 🖊 | Check 🕶 🔦 AutoLink 👻 🗑 AutoFil 🍺 Send to 🗸                                                              | 🤌 🕥 Setting      |
| 😵 😵 🔹 💊 Natur                                                                                                    | eServe: Biotics 4 Overv 🧭 Kestrel: Edit Survey 🛛 🗙 🦳                                    | 🔓 • 📾 · 🖨 • 🕞                                                                                           | Page • 🔘 Tgols • |
| Canada<br>me<br>My Profile<br>Surveys<br>Observations<br>Reports<br>People<br>Help<br>Technical Support<br>About Kestrel | Edit Survey Edit Survey Fields marked • require an entry.  Survey Name Description      | ormation                                                                                                | NatureServe      |
| Contact Us                                                                                                    | Survey Owner Weber, Whitney<br>Observation Template NatureServe Obs<br>Authorized Users | ervation Standard                                                                                       |                  |
|                                                                                                    | Weber, Whitney                                                                          | Roles For Selected User<br>C Administrator<br>C Contributor<br>Viewer<br>Access Sensitive<br>Occupation |                  |

- <u>Create New Person</u>
- <u>Create New Survey</u>
- Edit Survey

# Add Authorized User

 Within the *Edit Survey* page, grant privileges to the survey by adding an Authorized User, using the + button.

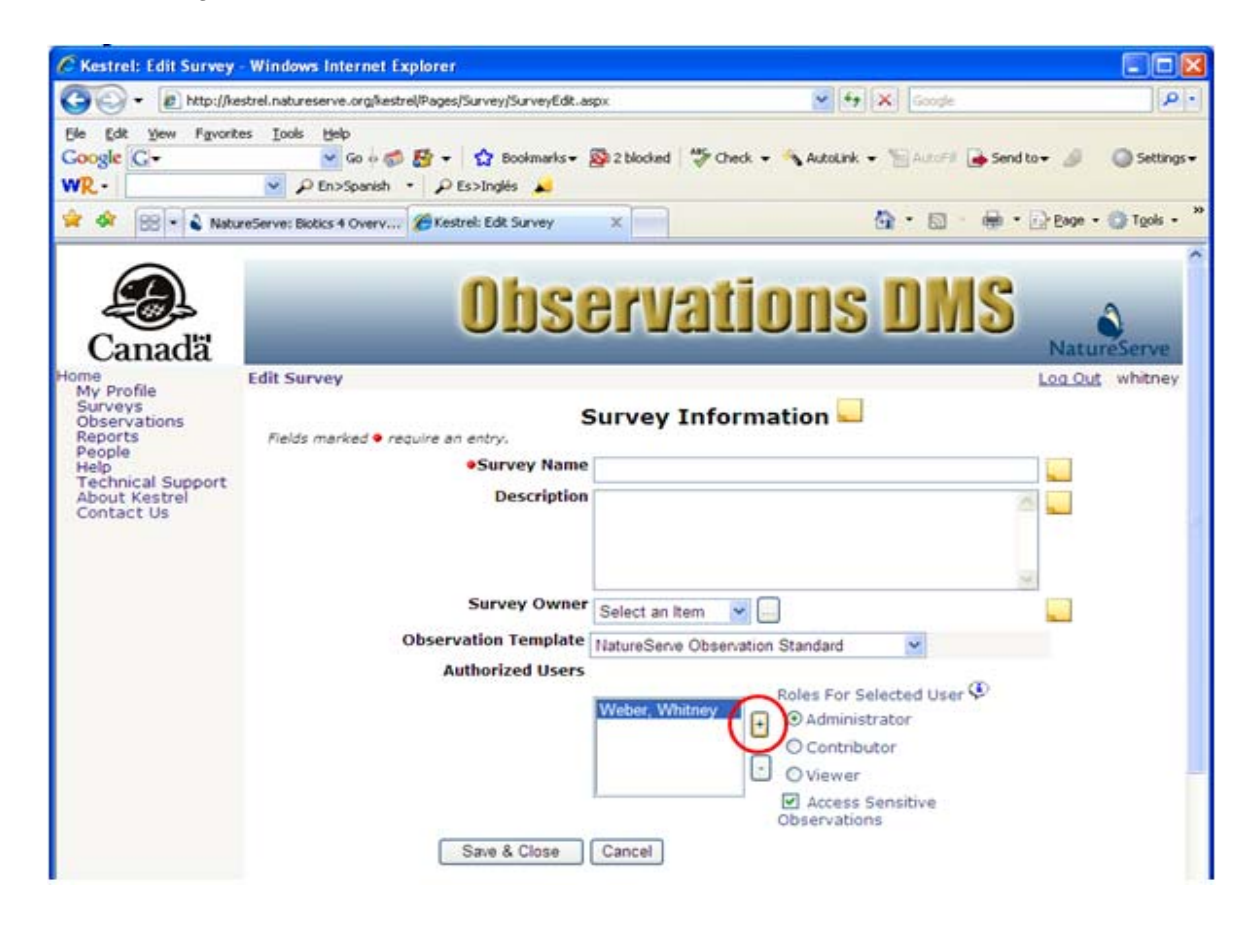

2. Within the *Select User* page, enter all or part of the user's first or last names and **Search**. (If you search using both first and last name, they must be entered as *"Last Name, First Name."*)

| 🖉 Kestrel: Select a User                                                                                  | Account - Microsoft Internet Explorer                                                                  |                 |
|----------------------------------------------------------------------------------------------------|----------------------------------------------------------------------------------------------------|-----------------|
| Ele Edit Yew Fgvor                                                                                        | tes Iools Help                                                                                         | 18              |
| 4-Back • + • 🕥 🔮                                                                                          | ) 🕼 @ Search @ Favorites @ Media 🥥 🔂 - 🎯 🖾 - 🖃 🛍                                                       |                 |
| Address http://kestrel.r                                                                                  | natureserve.org/Kestrel/Pages/User/SelectUser.aspx                                                     | • @Go Links **  |
| WR-                                                                                                    | 💌 🔎 En>Spanish 🔹 🔎 Es>Inglés 🙀                                                                         |                 |
| Canadä                                                                                                    | <b>Observations DMS</b>                                                                                | NatureServe     |
| Home<br>My Profile<br>Surveys<br>Observations<br>Reports<br>People<br>Help<br>About Kestrel<br>Contact Us | Select a User Account<br>Search for and select an active user account<br>Name: donnal Search<br>Cancel | Log Out whitney |

3. Select the appropriate user from the Search Results Section.

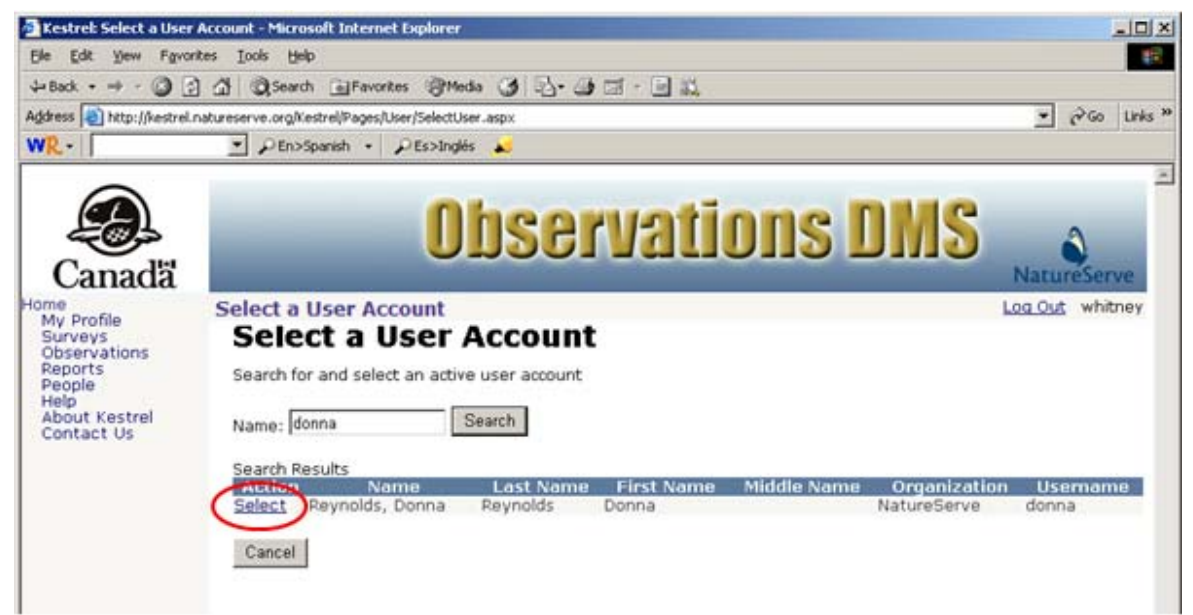

- 4. Once the user has been selected, specify the **Role for Selected User** using the associated radio button:
- Administrator
  - o authority to edit and delete the survey;
  - o authority to create, edit, and delete observation records contained in the survey;
  - o authority to report on and export observation records contained in the survey;
- Contributor
  - o authority to create, edit, and delete observation records contained in the survey;
  - authority to report on and export observation records contained in the survey;
- Viewer
  - authority to view observation records contained in the survey;

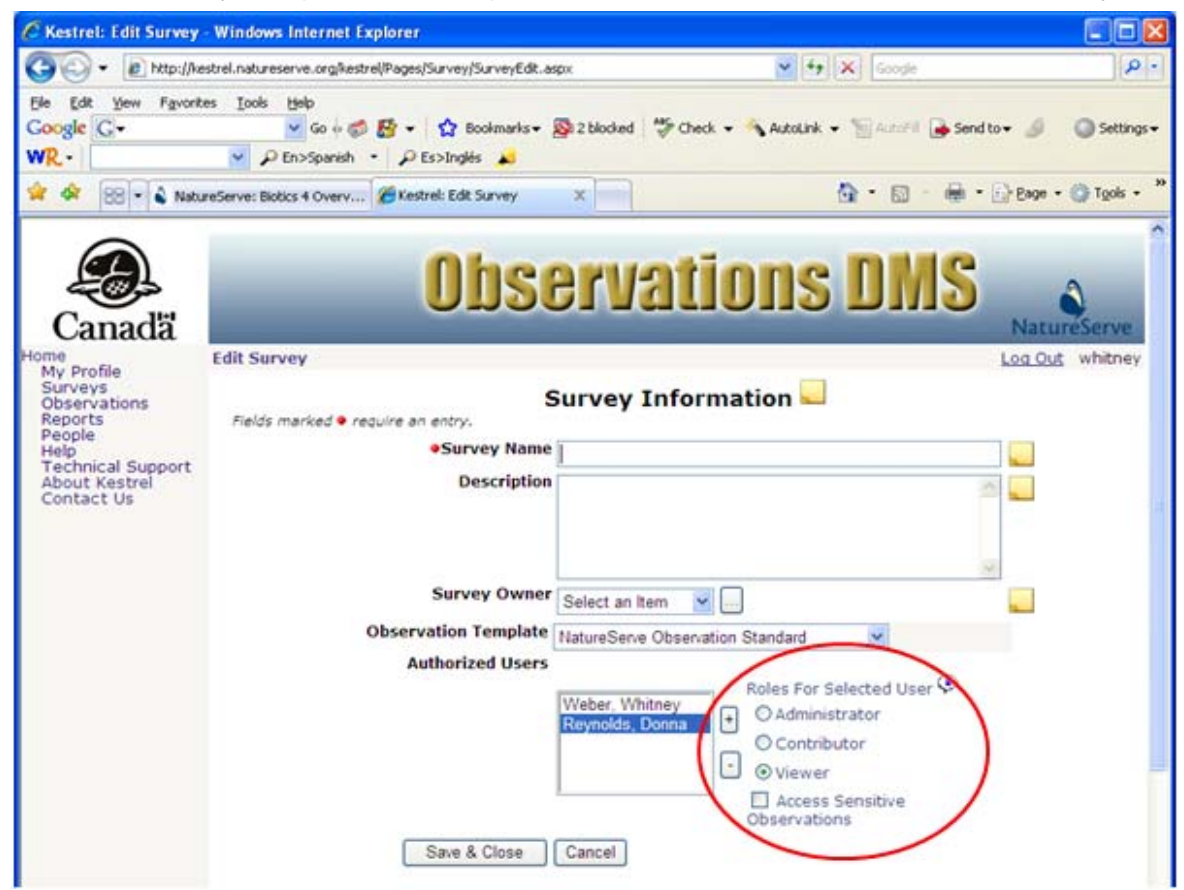

o authority to report on and export observation records contained in the survey;

5. If the selected user should be granted access to sensitive observations within the survey, indicate such by checking the **Access Sensitive Observations** checkbox.

- <u>Remove Authorized User</u>
- <u>Create New Survey</u>
- Edit Survey

# **Remove Authorized User**

1. Within the *Edit Survey* page, retract privileges to the survey by removing the Authorized User, using the button.

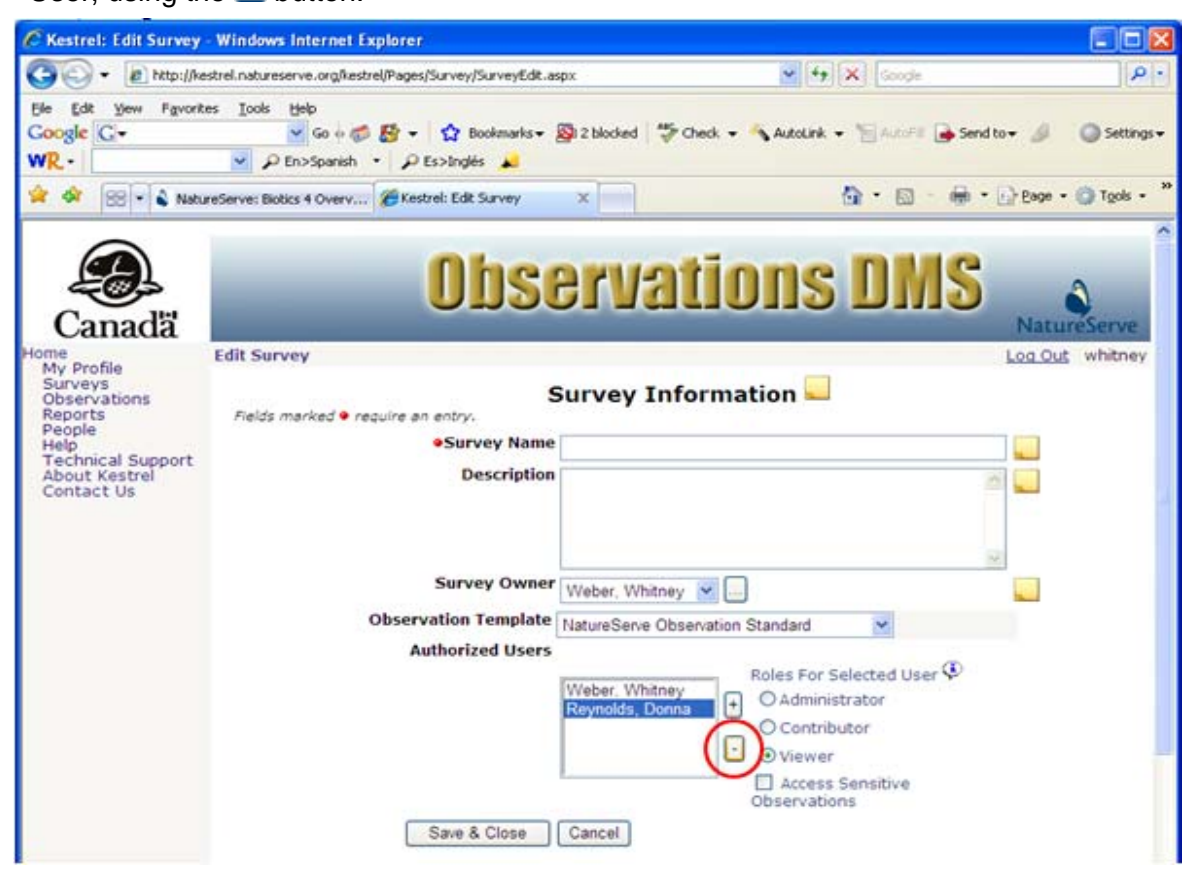

- Add Authorized User
- <u>Create New Survey</u>
- Edit Survey

# **View Survey**

1. Within the Surveys page, click on the survey and select View from the dropdown list.

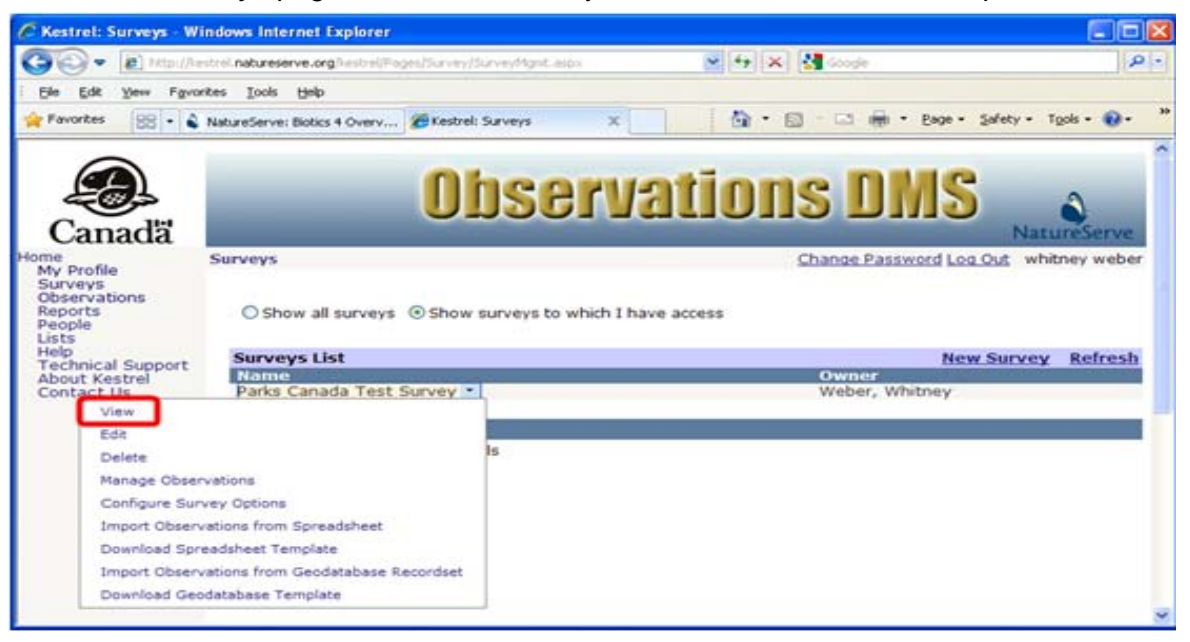

- Edit Survey
- Delete Survey
- Manage Observations
- <u>Configure Survey Options</u>
- Download Spreadsheet Template
- Import Observations from Spreadsheet
- Download Geodatabase Template
- Import Observations from Geodatabase Recordset

## **Edit Survey**

1. Within the Surveys page, click on the survey and select Edit from the dropdown list.

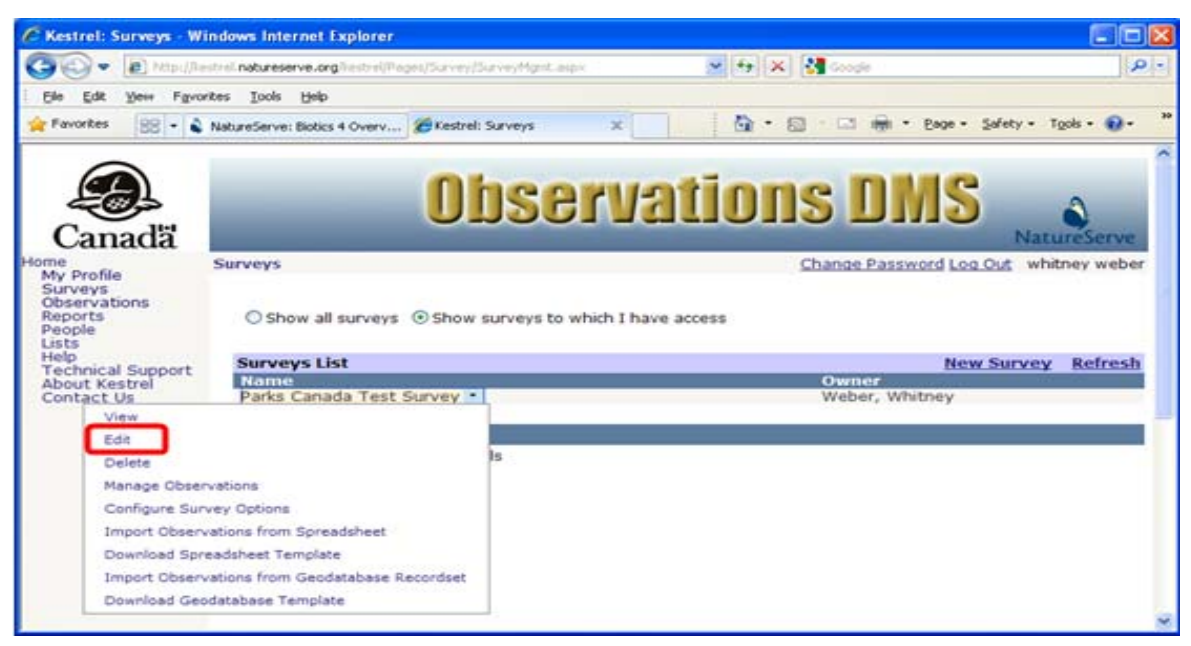

- OR -

Alternatively, if you have already chosen to **View** the survey, within the Survey Details section select **Edit Survey**.

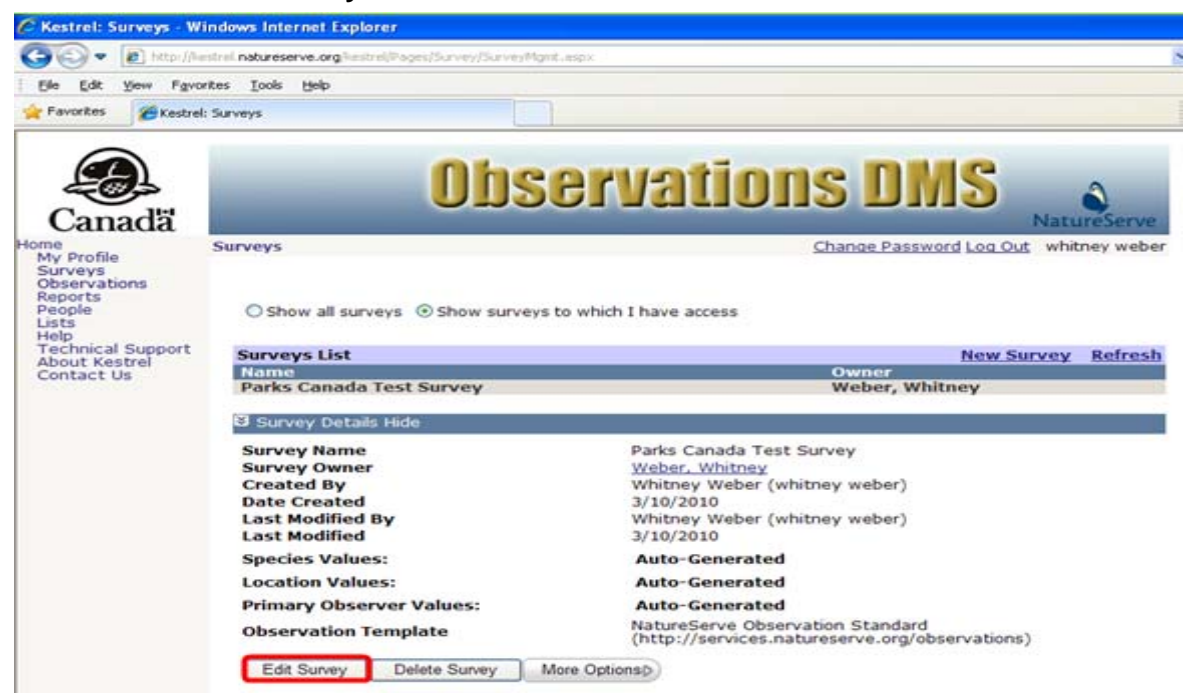

- 2. Within the *Edit Survey* page, fill out the various fields with appropriate values. For further information on any of the fields, click the appropriate link below.
  - Survey Name Required
  - **Description**
  - Survey Owner
  - Observation Template
  - <u>Authorized Users</u>
  - Roles for Selected User
  - <u>Access Sensitive Observations</u>

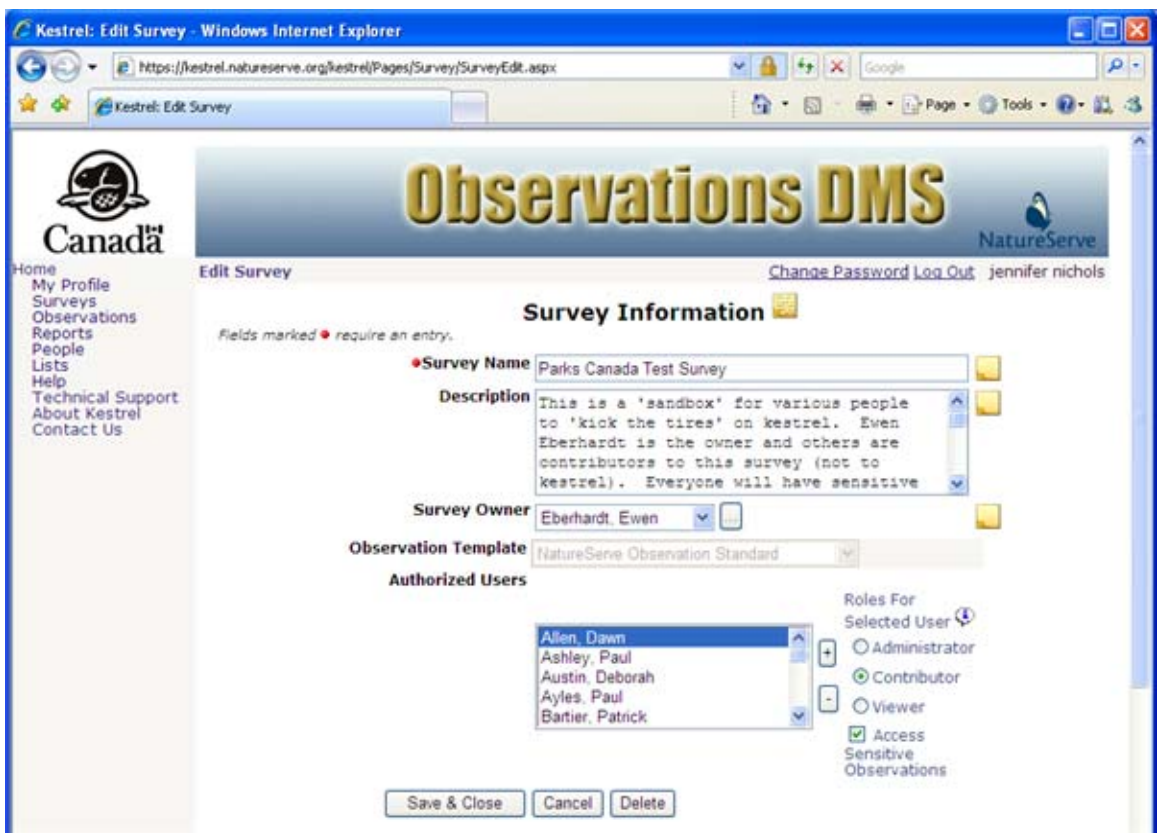

3. Save & Close the survey.

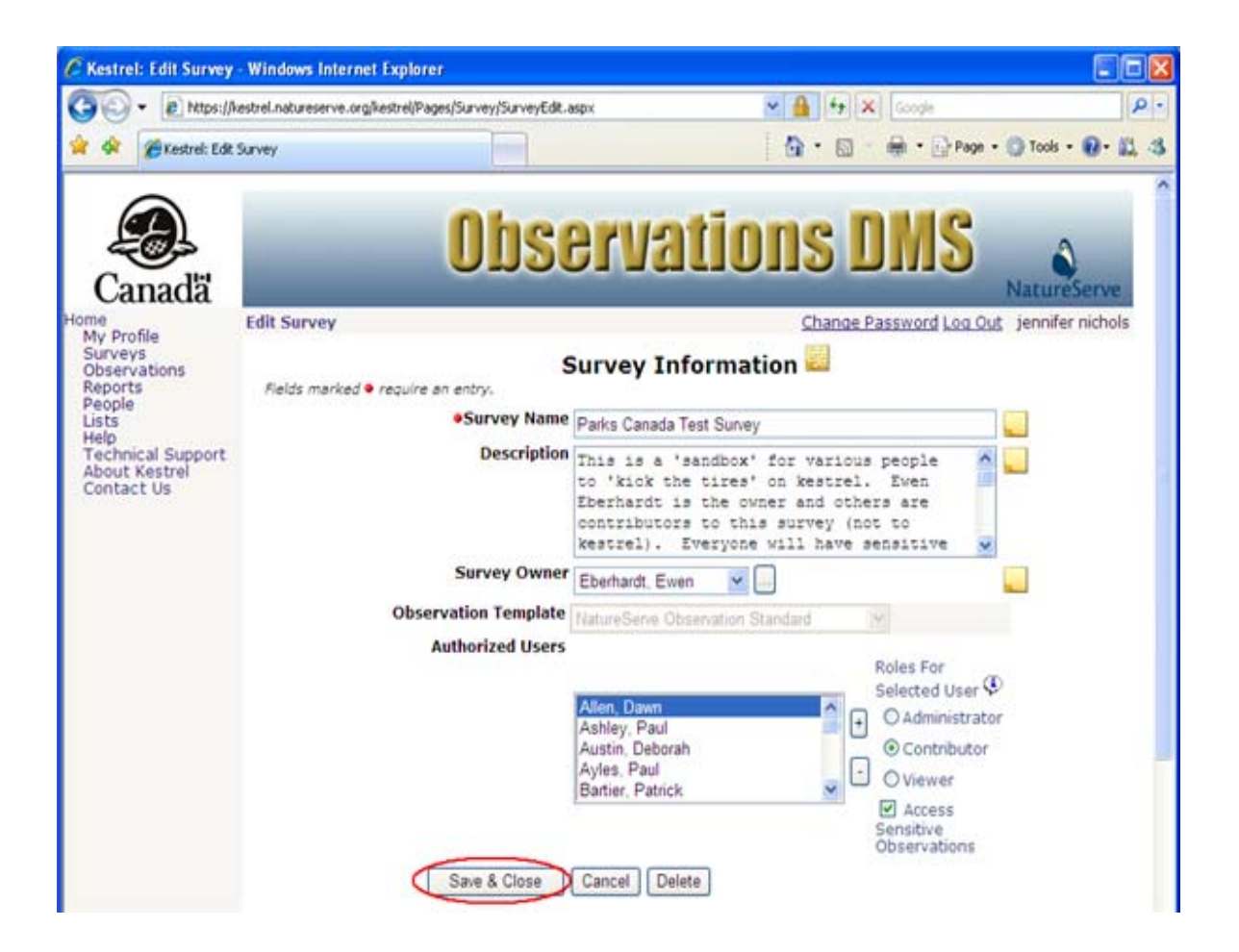

- Select Survey Owner
- Add Authorized User
- Delete Survey

## **Delete Survey**

1. Within the *Surveys* page, click on the survey you wish to delete and select **Delete** from the dropdown list.

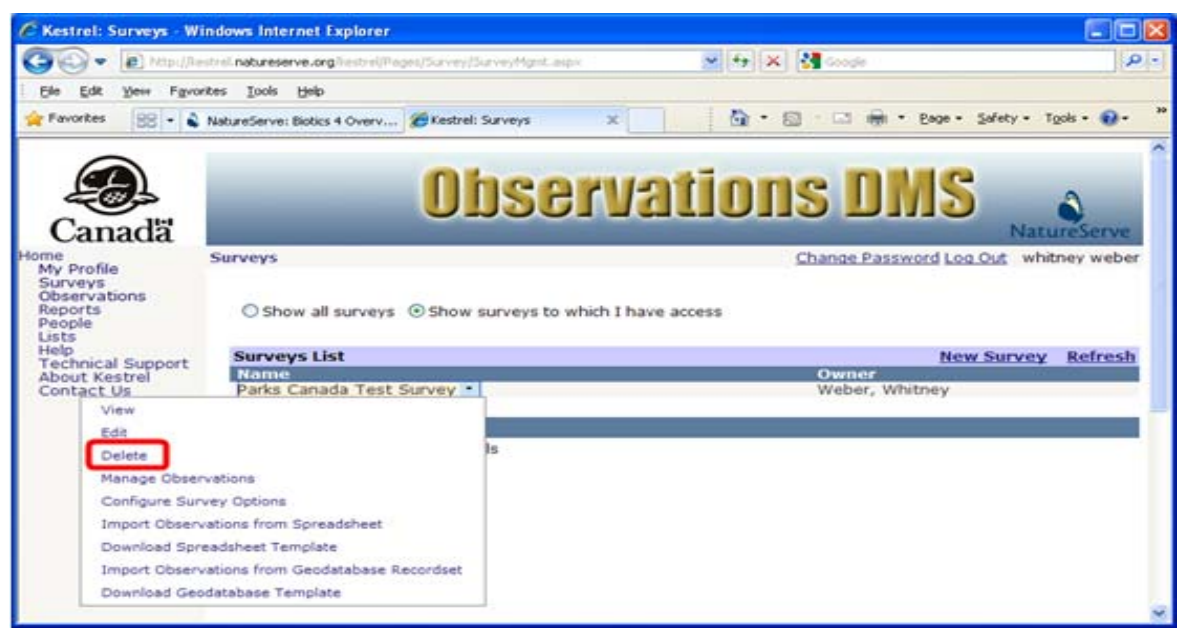

- OR -

Alternatively, if you have already chosen to **View** the survey, within the Survey Details section select **Delete Survey**.

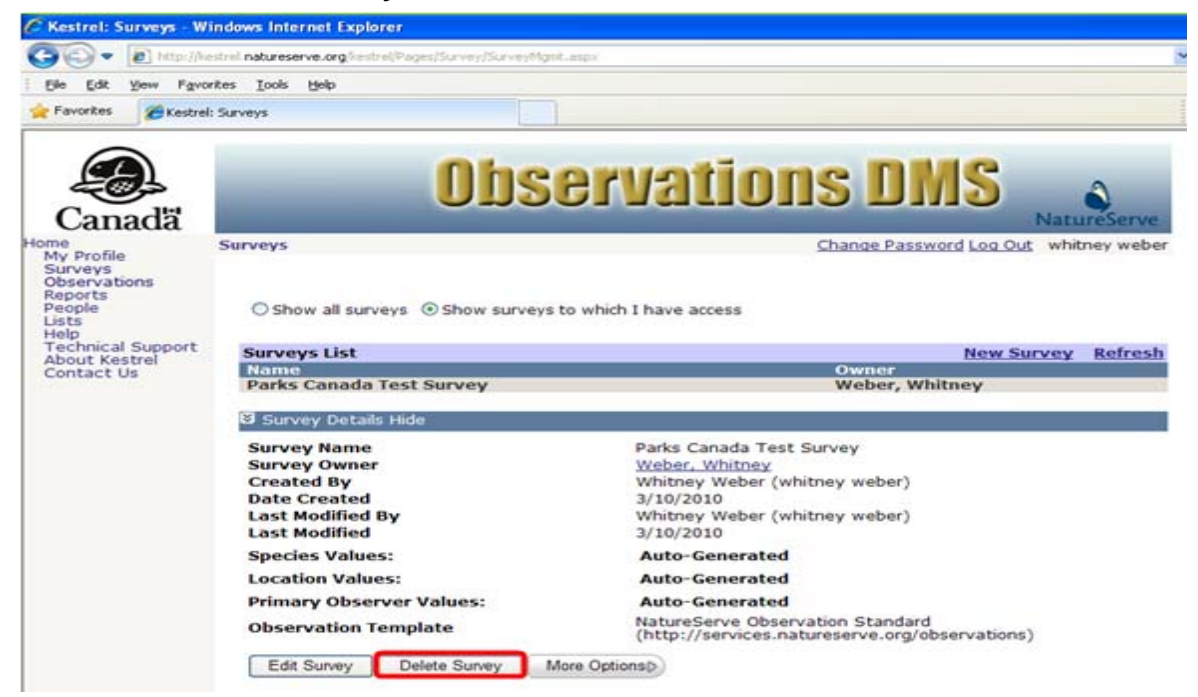

2. If a survey already contains observations, you will be warned that all observations contained within that survey will be deleted. You have the option to **CANCEL** the deletion at this point or you can proceed to delete the survey and all of its observations by selecting **OK**.

| Window | rs Internet Explorer 🛛 🔀                                                                                                    |
|--------|----------------------------------------------------------------------------------------------------|
| ?      | The current survey and all of its associated observations will be deleted. Are you sure you want to delete the survey and its observations? |

#### Edit Survey

1. Within the *Edit Survey* page, choose **Delete.** 

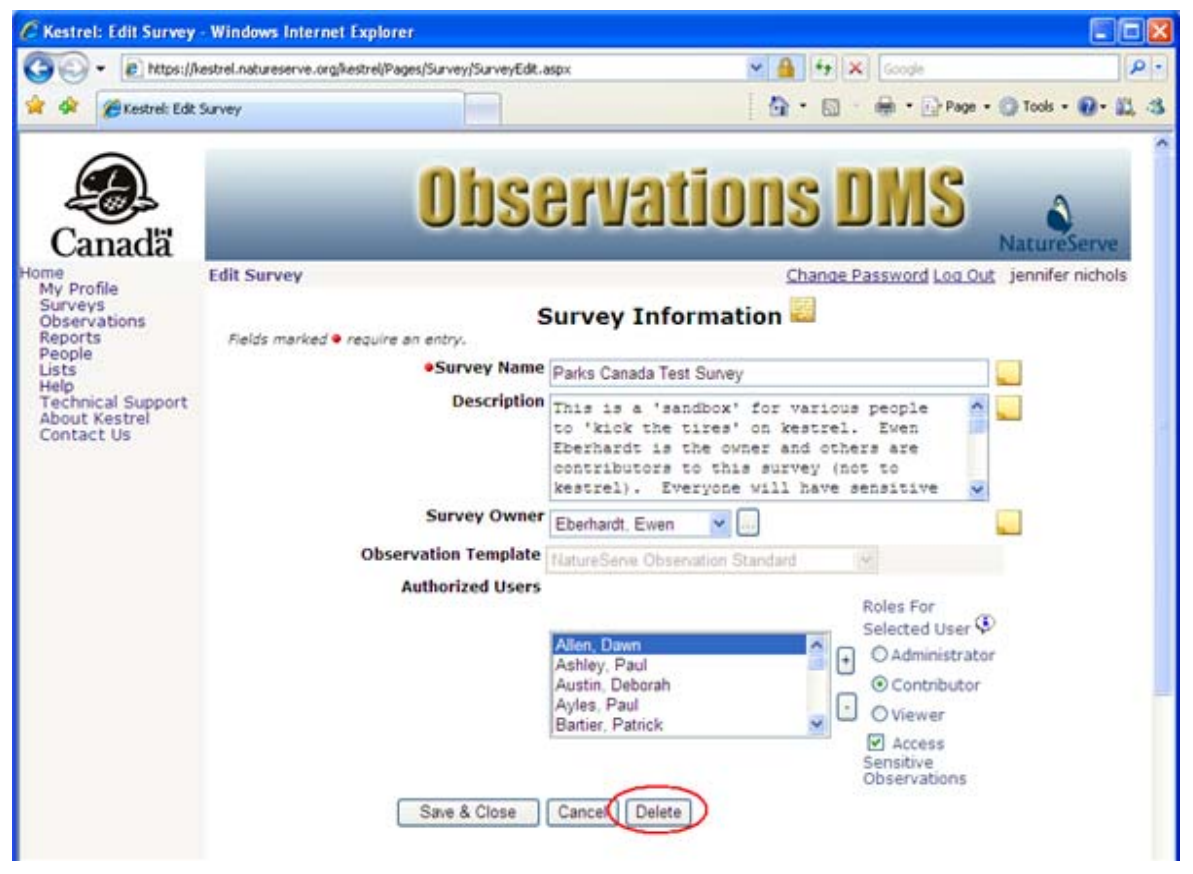

2. If a survey already contains observations, you will be warned that all observations contained within that survey will be deleted. You have the option to **CANCEL** the deletion at this point or you can proceed to delete the survey and all of its observations by selecting **OK**.

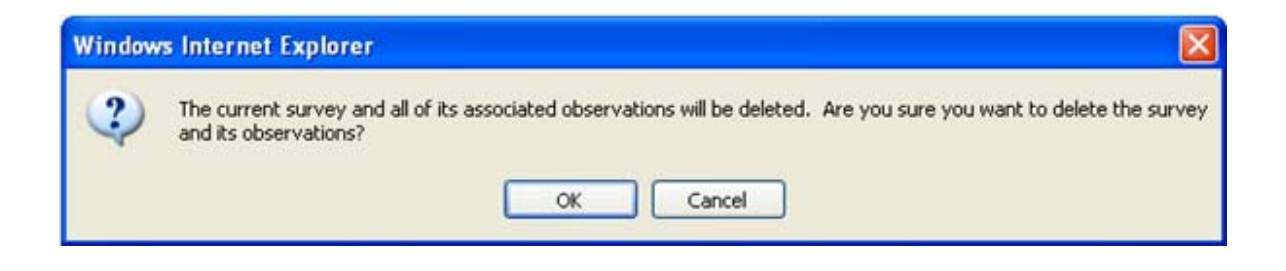

# **Manage Observations**

1. Within the *Surveys* page, click on the desired survey and choose Manage Observations.

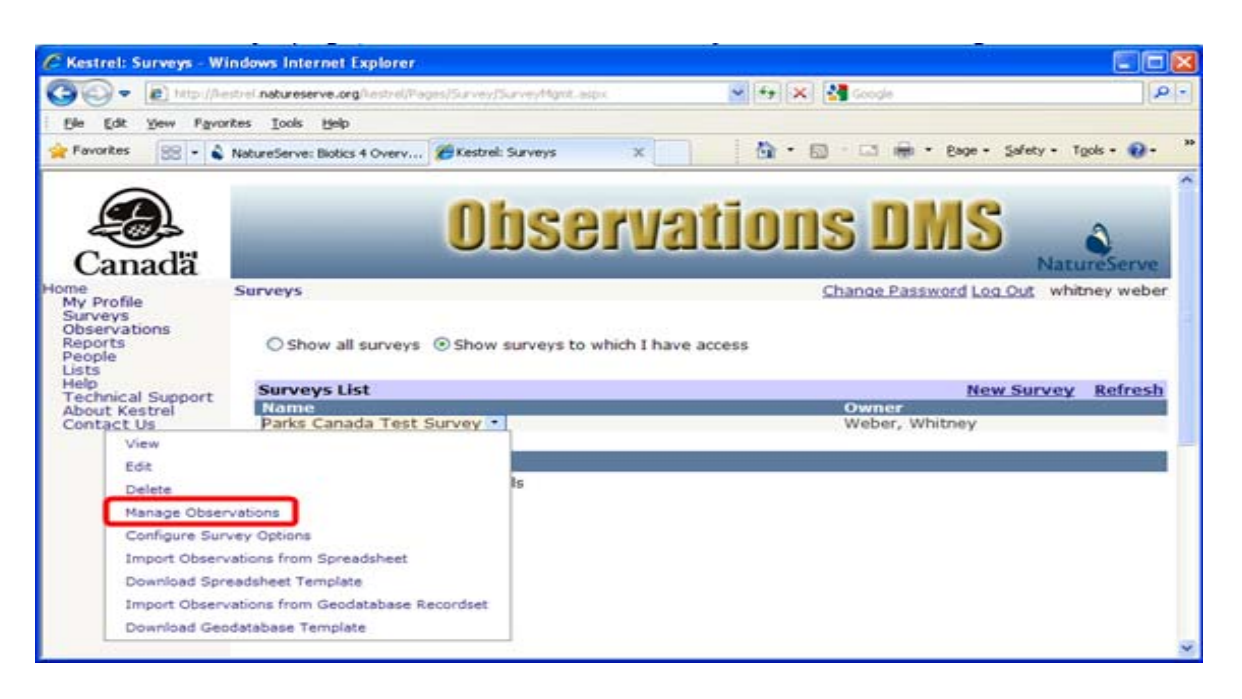

- <u>View Observation</u>
- Edit Observation
- Delete Observation
- <u>Create New Observation</u>

# **Configure Survey Options**

1. Within the *Surveys* page, click on the desired survey to be configured and choose **Configure Survey Options**.

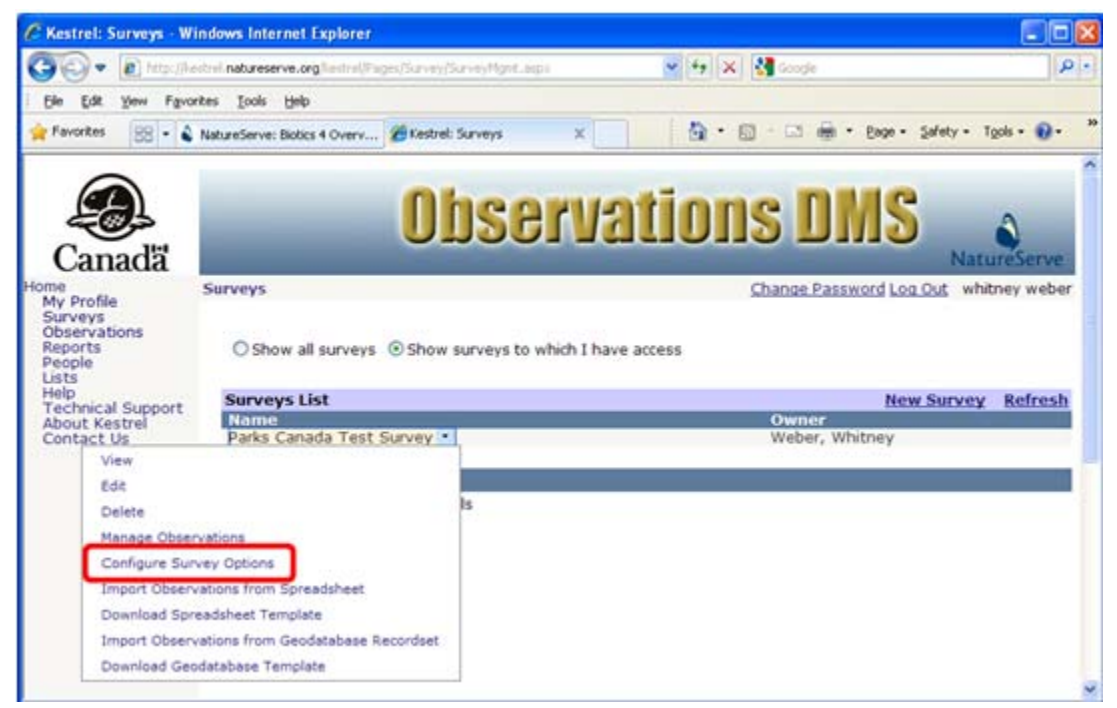

2. Within the *Survey Options* page, select one of two values from the dropdown list for each of the values fields &endash; Species Values, Location Values, and Primary Observer Values &endash; to indicate how each field will be configured, as follows:

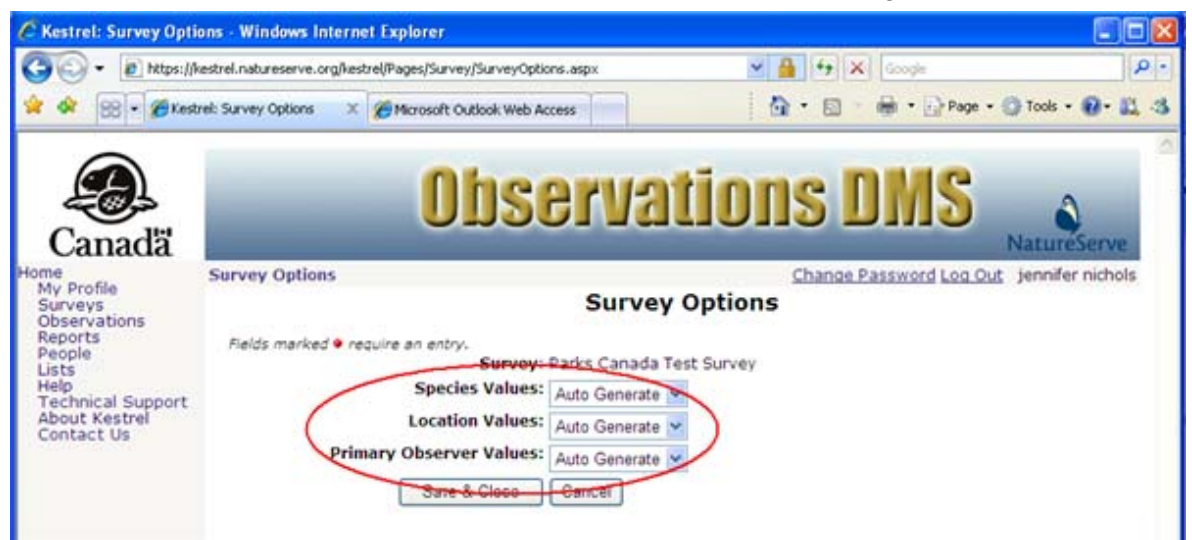

Auto Generate: By default (the default configuration) the system will automatically generate a set of values for that field consisting of the top 20 most-used values for that attribute (i.e., species, location, and primary observer) in this survey.

**Use List:** If **Use List** is chosen for a configuration field, the *Select a List* page is displayed enabling the user to choose a previously created list or create a new list. The *Select a List* page will default to the appropriate list type for the field to be configured (i.e., species, location, or primary observer). The process for choosing the list to be used for configuring any of the values fields follows.

a. Type in the name of a list of the appropriate type for the configuration field (which type is automatically indicated in the List Type field on the Select a List page), and click Search, To display the entire set of all lists of the specified type, merely click Search, using the radio button to indicate whether the results of the search should Show All lists of that type, or be restricted to show only those lists of that type that you have created (Show Mine).

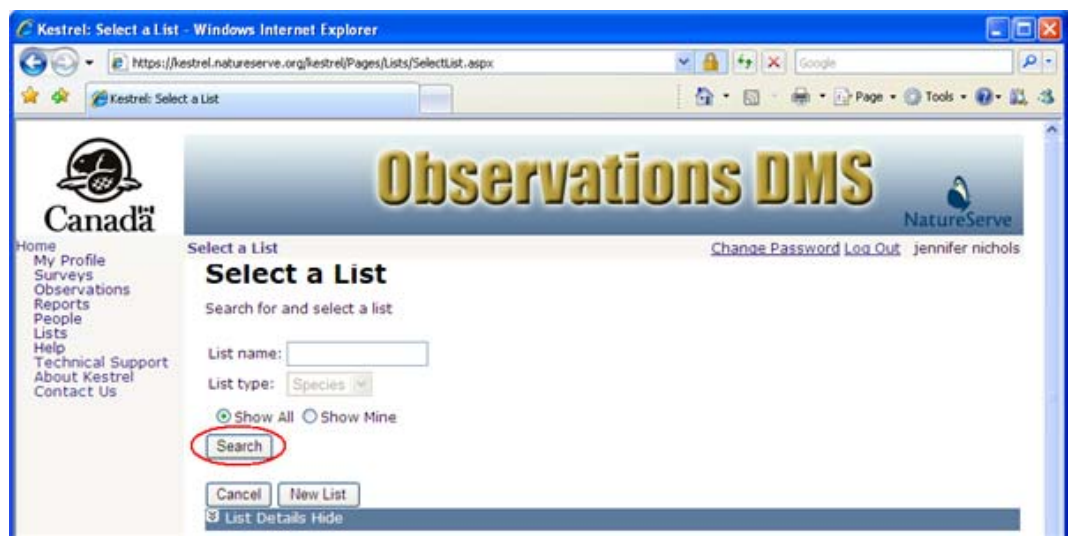

b. If the desired list for configuring a values field has not yet been created, click the **New List** button to open the *Edit List* page to create a new list (see the Create New List topic for instructions on completing the fields on this page).

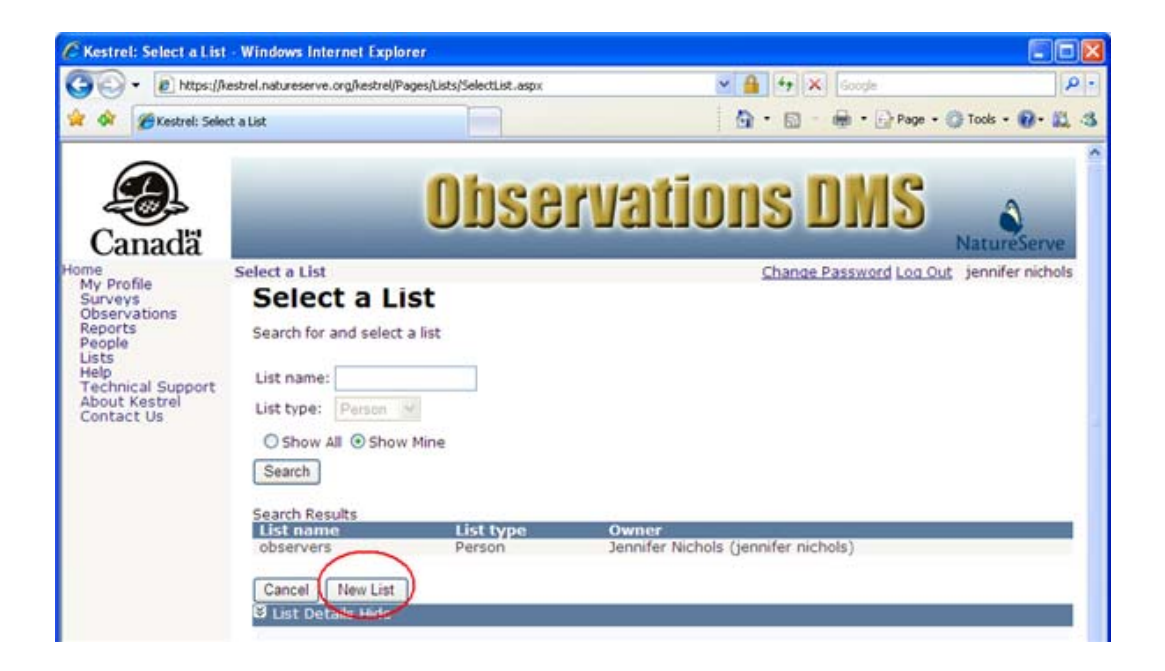

c. In the *Search Results* section select the desired list and choose to **View**, **Copy**, or **Select** the list for use in the survey.

|                  |                                       | the second second second | 0 4 9                               |                 |
|------------------|---------------------------------------|--------------------------|-------------------------------------|-----------------|
| Inthe://we       | strel.natureserve.org/kestrel/Pages/L | ists/SelectList.aspx     | Googe                               | Carlotten and   |
| Cestrel: Select  | t a List                              |                          | 🖸 • 🔯 - 📾 • 🕞 Page                  | • 💮 Tools • 🔞   |
| $\sim$           |                                       |                          |                                     |                 |
|                  |                                       | Dhan                     | wations DMC                         | 200             |
| <b>3</b>         |                                       | UNZGI                    | <b>NATIOU2 DUD</b>                  | 3               |
| nadä             |                                       |                          |                                     | NatureSe        |
| £1.              | Select a List                         |                          | Change Password Log                 | Out jennifer ni |
| ys.              | Select a List                         |                          |                                     |                 |
| vations<br>Is    | Search for and select a list          | t                        |                                     |                 |
|                  |                                       |                          |                                     |                 |
| ical Support     | List name:                            |                          |                                     |                 |
| Kestrel<br>ct Us | List type: Location 9                 |                          |                                     |                 |
|                  | O Show All Show Min                   | e                        |                                     |                 |
|                  | Search                                |                          |                                     |                 |
|                  | Court Down Ba                         |                          |                                     |                 |
|                  | List name                             | List type                | Owner                               |                 |
|                  | happy valley                          | Location                 | Jennifer Nichols (jennifer nichols) |                 |
|                  | Select                                |                          |                                     |                 |
|                  | View                                  |                          |                                     |                 |

• To view the selected list, choose **View** from the dropdown menu. Expand the List Details section by clicking the icon. Click the icon to hide the List Details section.

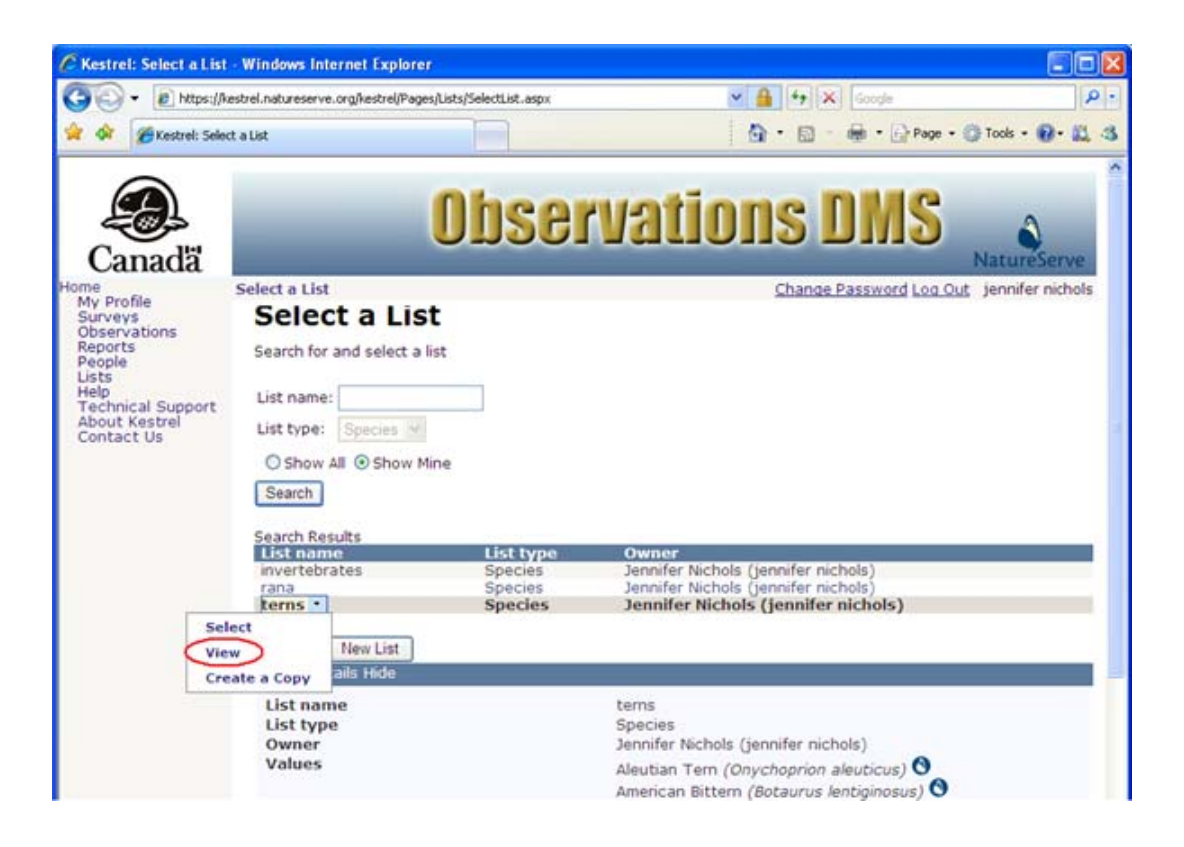

• To copy the selected list, choose **Create a Copy** from the dropdown menu. Within the *Edit List* page, enter a new name for the copied list, add/remove values from the copied set as desired, and click **Save & Close**.

| C Kestrel: Edit List - W                                                                                                    | indows Internet Explo      | prer                                                                                                    |                                         |                |
|----------------------------------------------------------------------------------------------------|----------------------------|----------------------------------------------------------------------------------------------------|-----------------------------------------|----------------|
| 30 - @ https://                                                                                                    | kestrel.natureserve.org@es | trel/Pages/Lists/ListEdit.aspx                                                                                                | 💌 🔒 🤧 🗙 Google                          | ρ.             |
| 😭 🕸 🍘 Kestrel: Edit                                                                                                    | List                       |                                                                                                    | 👌 • 🖾 - 🖶 • 🔂 Page • 🕲                  | Tools • 🕢 🛍 🖏  |
| Canadă                                                                                                    |                            | Observ                                                                                                    | ations DMS 🚬                            | a tureServe    |
| Home<br>My Profile<br>Surveys<br>Observations<br>Reports<br>People<br>Lists<br>Help<br>Technical Support<br>About Kestrel<br>Contact Us | Edit List                  | auire an entry.<br>List name<br>• List type Location<br>Values<br>X Plot 783<br>X Plot Sun<br>Add Valu<br>Save & Close Cancel | Change Password Log Out je<br>Edit List | nnifer nichols |

• To use the selected list within the survey, choose **Select** from the dropdown menu, which will return you to the *Survey Options* page. The list selected for the values field will be displayed next to the appropriate values field.

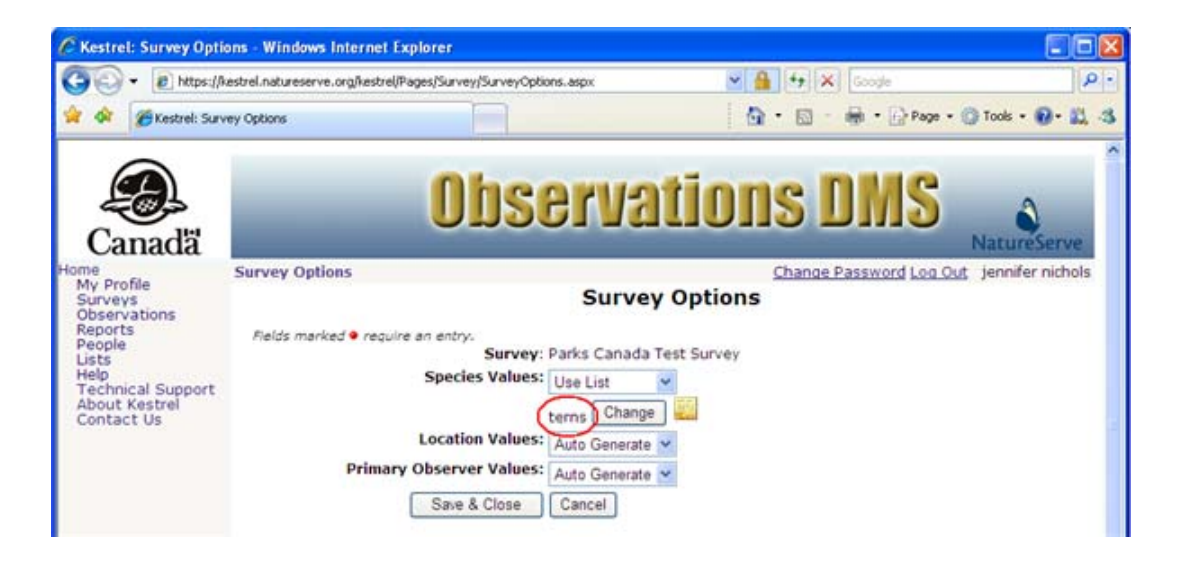

**NOTE:** To quickly display the values in the selected list, float the pointer over the associated notes icon **U**.

| C Kestrel: Survey Opti                                                                                                    | ions - Windows Internet E                     | xplorer                                                                                                    |                                       |                  |
|----------------------------------------------------------------------------------------------------|-----------------------------------------------|----------------------------------------------------------------------------------------------------|---------------------------------------|------------------|
| 🔆 🖉 🗸 🖉 https://                                                                                                    | kestrel.natureserve.org/kestrel/i             | ages/Survey/SurveyOptions.aspx                                                                                                    | Scogle                                | P -              |
| 😭 🕸 🍘 Kestrel: Surv                                                                                                    | vey Options                                   |                                                                                                    | 🗿 • 🔯 - 🖶 • 🔂 Page • 🌘                | ) Tools • 🕢 🛍 🖏  |
| Canadă                                                                                                    |                                               | Observa                                                                                                    | tions DMS                             | NatureServe      |
| Home<br>My Profile<br>Surveys<br>Observations<br>Reports<br>People<br>Lists<br>Help<br>Technical Support<br>About Kestrel<br>Contact Us | Survey Options Fields marked • requir Primary | Survey: Parks Canada<br>Species Values: Use List<br>terns Change<br>Location Values: Auto Generate<br>Observer Values: Auto Generate<br>Save & Close Cancel | Change Password Log Out<br>by Options | jennifer nichols |

- For any values field(s) not being configured by automatic generation of a list, repeat the processes described in Step 3 above as needed.
- 3. To change the configuration of any values fields for a survey, within the *Surveys* page, select the survey and click **Configure Survey Options**.
  - To change a values field configured using the automatic generation process to use a specified list instead, within the *Survey Options* page select **Use List** from the dropdown menu and proceed as described above to select a list to be used for configuration.
  - To change a values field configured using a selected list to utilize the automatic generation process, within the *Survey Options* page select the **Auto Generate** value from the dropdown list for that field.

• To change a values field configured using a selected list to use a different list, within the *Survey Options* page click the **Change** button next to that field, and choose another list in the *Select a List* page, as described above.

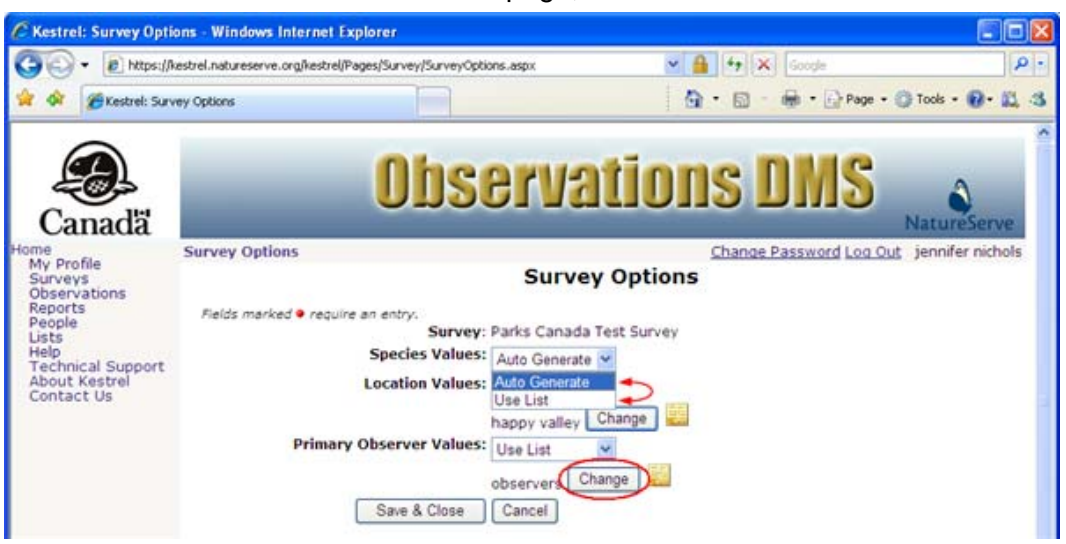

4. Once configuration of the three values fields on the *Survey Options* page has been completed, click **Save & Close** to return to the *Surveys* page.

| C Kestrel: Survey Opti                                                                                                    | ons - Windows Internet Explorer                                                    |                                                                                                    | 2                                                                               |                    |
|----------------------------------------------------------------------------------------------------|------------------------------------------------------------------------------------|----------------------------------------------------------------------------------------------------|---------------------------------------------------------------------------------|--------------------|
| 🕒 🕞 🔹 https://                                                                                                    | estrel.natureserve.org/kestrel/Pages/Surv                                          | vey/SurveyOptions.aspx                                                                                                    | 🛛 🔒 🕂 🗙 Google                                                                  | 2                  |
| 🖌 🐼 🌈 Kestrel: Surv                                                                                                    | ey Options                                                                         |                                                                                                    | 🔂 • 🖾 - 📾 • 🕞 Page • (                                                          | 🗿 Tools • 🔞 • 🛍 ർ  |
| Canadă                                                                                                    |                                                                                    | bserva                                                                                                    | tions DMS                                                                       | NatureServe        |
| My Profile<br>Surveys<br>Observations<br>Reports<br>People<br>Lists<br>Help<br>Technical Support<br>About Kestrel<br>Contact Us | Survey Options<br>Fields marked • require an ent<br>Spec<br>Locat<br>Primary Obser | Survey: Parks Canada 1<br>cies Values: Auto Generate<br>tion Values: Use List<br>happy valley Use List<br>observers Ch<br>e & Close Cancel | Change Password Log Out<br>/ Options<br>Test Survey<br>Change<br>Change<br>ange | ; jennifer nichols |

- <u>Create a New List</u>
- <u>Create a Copy</u>
- Delete List

## **Download Spreadsheet Template**

The generated spreadsheet will be tailored to the user's preferences, including language and species name display preferences (common vs scientific).

The generated spreadsheet will contain a column for each attribute in the selected survey. If an attribute supports comments, an extra column will be included for the attribute that can be used for this purpose.

Dropdown list values will be available in the spreadsheet as defined and configured for the survey. Dropdown list values for Species, Principal Observer, and Location may be defined for the survey by choosing to <u>Configure Survey Options</u>.

1. Within the *Surveys* page, click on the desired survey into which to import the observations and choose **Download Spreadsheet Template**.

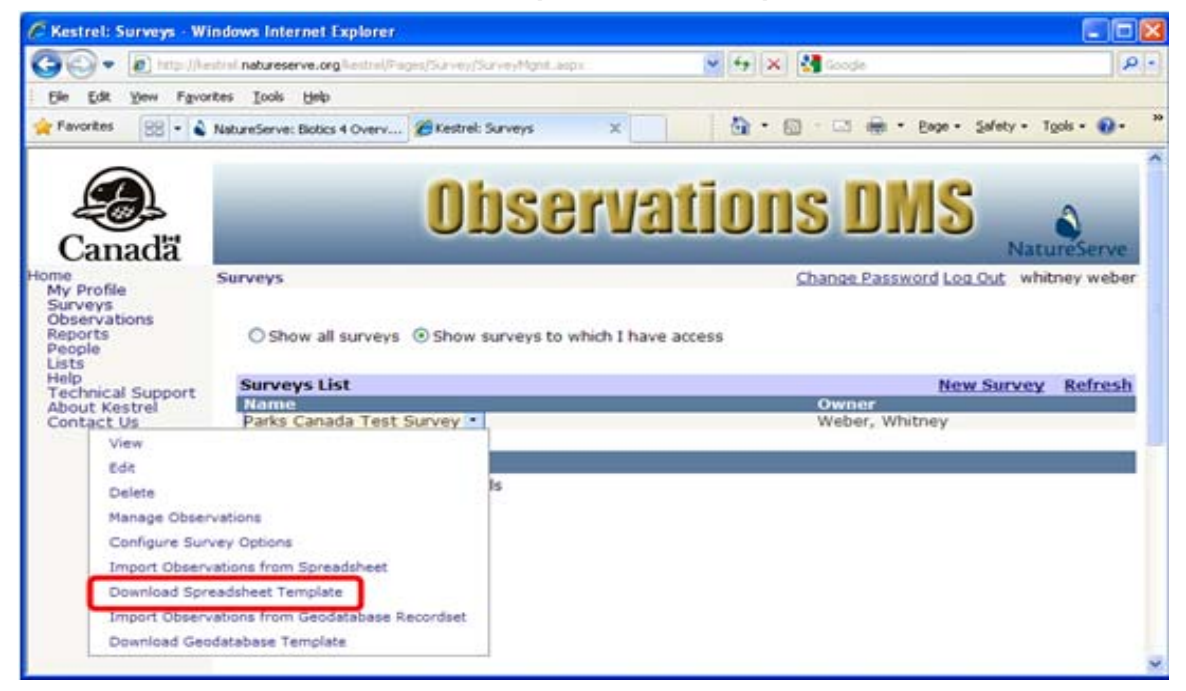

2. In the File Download dialog window, choose to Open or Save the data entry form.

| File Dow | rnload 🛛 🔀                                                                                                    |
|----------|----------------------------------------------------------------------------------------------------|
| Do you   | want to open or save this file?                                                                                                    |
| X        | Name: Parks Canada Test Survey.xls<br>Type: Microsoft Office Excel 97-2003 Worksheet, 16.0KB<br>From: kestrel.natureserve.org<br>Open <u>S</u> ave Cancel                                |
| ?        | While files from the Internet can be useful, some files can potentially<br>harm your computer. If you do not trust the source, do not open or<br>save this file. <u>What's the risk?</u> |

• If you chose to Save the file, within the Save As dialog window, navigate to where you would like it saved and name it as desired.

| Save As      |                                                             |                                                                      |                                                                                                    | ? 🛽                                                                            |
|--------------|-------------------------------------------------------------|----------------------------------------------------------------------|----------------------------------------------------------------------------------------------------|--------------------------------------------------------------------------------|
| Save in:     | Contemp                                                     | <b>v</b>                                                             | 3 🕫 🛤 🖽                                                                                                    | ·                                                                              |
| My Recent    | AtlanticCanad<br>Autotune                                   | da<br>ts8.5                                                          |                                                                                                    | MD Biotics system<br>ME Biotics system<br>MO Biotics system                    |
| Desktop      | MapperInstal                                                | lation<br>g_Data                                                     | DE ENERGY DE ENERGY | MT Biotics system<br>NE Biotics system<br>NV Biotics system<br>Parks Canada Te |
| Mu Documents | Quebec_Kest                                                 | rel<br>talReports                                                    |                                                                                                    | PCA-MapperData<br>test - standard -<br>test - standard.><br>test - standard_l  |
|              | WinHelp_200<br>ExcelCalenda<br>import Obs To<br>inverts.xls | 0<br>rTemplate_v1-4.xls<br>ext_wlw.xls                               |                                                                                                    | test - standard_<br>TX Biotics systen<br>Vista_Support.xl<br>WILDSPACE Cas     |
| My Computer  | <                                                           |                                                                      | 1000                                                                                                    | >                                                                              |
| My Network   | File <u>n</u> ame:<br>Save as <u>type</u> :                 | Parks Canada Test Survey xls<br>Microsoft Office Excel 97-2003 Works | heet 🗸                                                                                                    | <u>Save</u><br>Cancel                                                          |

 Populate the spreadsheet by entering data or copying and pasting data from another source according to the information below. Required fields are indicated as (REQ'D) following the field name (ie. Species (REQ'D)). Field definitions can be found on the Attribute Help tab of the spreadsheet.

**NOTE:** If you copy and paste data from another source, data values which do not match dropdown list values will fail.

#### **Kestrel ID**

Do not enter any values into this column. If a value is entered for a row, the row will not be processed during the data import process. After an import process has completed, the generated spreadsheet that contains the processed records will show the Kestrel ID in this column. This prevents the observation from being re-imported during subsequent import operations.

#### **Import Observations**

One of the import options prompts whether you want to import all observations or only selected observations. If you elect to import only selected observations, only observations that have some value in this column will be imported. The value itself does not matter.

#### **Numeric values**

Numeric values should be entered as numbers. If string values are entered, they will be parsed according to the language preferences of the person who ultimately imports the spreadsheet values. If their language is French, numbers will be assumed to use a comma for the decimal separator.

#### **Boolean values**

Boolean values should be entered as boolean values. A dropdown list is provided for Boolean fields, however if the data is copied and pasted into the field, if no value is entered, false will be used. If a string value is encountered, only strings that equal "true" using a case insensitive comparison will be treated as true. Any other value (including "1", "t", "yes", etc) will be treated as false.

#### Date values

Dates are stored as date ranges, so two columns are provided for entering dates. The first column is used for the start of the range, and the second is used for the end of the range. If you only enter a start date, an end date will be automatically calculated. If no value should be used for an attribute, leave both columns empty.

Values should be entered as excel dates. If you do not enter a time component for the start date, midnight will be used.

Here are the rules for how the end date value is calculated:

- The end date is always adjusted to end at 59 seconds.
- If an end date is specified but the time component is either midnight or not specified, the time component is adjusted to 23:59.
- If no end date is specified, the date of the end date will be the same as the start date. If the start date's time component is either midnight or not specified, the end date's time component will be 23:59. If the start date's time component is the start of an hour (05:00, 19:00, etc), the end date's time component will be the end of the hour (05:59, 19:59, etc). If the start date's time component includes a minute (17:30), the end date's time component will use the same minute.

#### **Species values**

The generated excel spreadsheet will contain a dropdown list showing the same choices that would be available through the application for each attribute that is a species value. Depending on how a particular survey is configured, this could either be the most frequently used species within a survey or a user-managed list of species. Either way, each entry in the dropdown list will contain a display value (either a scientific or common name) followed by the biotics identifying code contained within double brackets (ex: Rana aurora [[ELEMENT\_NATIONAL.2.167599]]).

If the desired species is present in the dropdown list, the list value should be used. However, it is possible to use a species not found in the list.

The first way to do so is to enter the scientific name of the species to use. When importing records, this value will be used to search for a species with a scientific name or synonym that exactly matches this value, ignoring case. If the name ends with "sp", "sp.", "spp", or "spp." (ignoring case), this suffix will be stripped and the higher level taxonomies will be searched. If exactly one match is found, the species will be used. If the name is a single word (ie. Pholidae), a higher taxonomic search will initially be performed; however, if no results are returned, a common name search will be performed (ie. Raccoon).

The second method is to specify a biotics identifying code in the spreadsheet value, using the same format as the dropdown list. This method is useful for mapping values that will not return a unique result through a search.

Either way, the standard scientific name will be added to the dropdown list in the spreadsheet containing the processed records. The observation's row will use this standard name. If this name does not match the user-entered name (for example, if a synonym was entered), then the user-entered value will automatically be entered as a comment for the attribute. The new entry in the dropdown list will be placed after the default values that are available through the application, in order to make sure that the default values are more easily accessible.

#### **Primary Observer Values**

The generated excel spreadsheet will contain a dropdown list showing the same choices that would be available through the application for each attribute that is a reference to a person. Depending on how a particular survey is configured, this could either be the most frequently used primary observers within a survey or a user-managed list of primary observers. Either way, each entry in the dropdown list will contain a display value (the person's full name) followed by the person's primary key contained within double brackets (ex: Jones, Henry Roger [[555]]).

If the desired primary observer is present in the dropdown list, the list value should be used. However, it is possible to use a person not found in the list.

The first method is to enter the primary observer's name. A variety of formats are supported. The following examples show how several values will be parsed into "last, first middle" format:

- Smith, John Paul -> Smith, John Paul
- Smith, John -> Smith, John
- Smith, John P. -> Smith, John P
- John Paul Smith -> Smith, John Paul
- John Smith -> Smith, John
- John P. Smith -> Smith, John P

Here are a few more rules regarding how names are parsed:

- Only the letters A-Z are supported in a name. Foreign characters are not supported.
- If an unsupported character is seen in a string, the character and all following text will be ignored when parsing the name. This means that "John Smith & Joe Smith" will be parsed as "Smith, John".
- If the word " and " appears anywhere in a string, this word and all following text will be ignored when parsing the name. This means that "John Smith and Joe Smith" will be parsed as "Smith, John".
- If multiple whitespace characters appear in a string, all following text will be ignored when parsing the name.
- Names are case sensitive, and the case is not altered in any way from the userentered value.
- The string " et al" is dropped if it appears at the end of a name.
- Germanic or Spanish last names can be used (von Braun, de la Soto, etc). These will be detected if the first and last names each contain at least one uppercase character. This allows names such as the following to be handled:
  - o von Braun, James
  - o James von Braun
  - o James de la Soto
  - James Allen von Braun (Allen is treated as the middle name because it is the first word between James and Braun that is not capitalized, when starting the search from the right)
- The parsing handles initials. If name is entirely two or three characters long, it will be treated as initials. If only a first name and a last name is specified, the last name contains mixed case, and the first name is all upper case, then the first name is assumed to contain initials. The following examples show how initials are handled:
  - JPS -> S, J P
  - JS -> S, J
  - o JP Smith -> Smith, J P
  - JPG Smith -> Smith, J P G ("P G" is the middle name)
  - o Smith, JP -> Smith, J P
  - Smith, JPG -> Smith, JPG ("PG" is the middle name)
  - SMITH, JP -> SMITH, JP (the last name is all upper case, so the first name is not split)

Once a name has been parsed, the set of existing person records will be searched for an exact match. The search is limited to people found in the organization that is specified in the Organization field within the spreadsheet, or if not populated, as defined by the Default Organization part of the import options. If exactly one match is found, the record will be used.

If no matches are found, the exact behavior depends on whether the person performing the import has elected to create new person records or not. If they have elected to do so, a new person is created within the specified organization as defined within the spreadsheet or by the default organization if not otherwise specified. If they have not elected to create new person records, an error will be raised.

It is also possible to bypass this search mechanism, and specify the exact person that should be used. This can be done by manually specifying the person's Kestrel ID in square brackets after the person's name, for example, "Smith, John [[555]]".

If a user-entered name does not exactly match the format "Last, First" or "Last, First Middle", then the user-entered value will be entered as a comment for the attribute.

In the same manner that species dropdown lists are maintained, any additional person records that are referenced beyond those found in the attribute's default list of records will be added to the end of the dropdown list in the generated spreadsheet that contains the processed values.

#### **Location Values**

Location data is spread across four columns: Named Location, Latitude/Northing, Longitude/Easting, and Shape.

The Named Location column will contain a dropdown list showing the same choices that would be available through the application for each attribute that is a location. Depending on how a particular survey is configured, this could either be the most frequently used named locations within a survey or a user-managed list of named locations. Either way, each entry in the dropdown list will contain a display value (the location's name) followed by the locations's primary key contained within double brackets (ex: Banff Ranger Stations [[555]]).

To use a named location, select the value from the dropdown list. If the named location is not in the dropdown list, enter the name of the location. This value will be used to search for an existing named location. Note that unlike searches for species or person records, this search looks for any locations that partially match the specified name, not an exact match.

An exact named location to use can be specified by including the location's primary key within double brackets following the name.

In the same manner that species dropdown lists are maintained, any additional named location records that are referenced beyond those found in the attribute's default list of records will be added to the end of the dropdown list in the generated spreadsheet that contains the processed values. If a user-entered value doesn't exactly match the location's actual name, the user-entered value is entered as a comment for the attribute.

The Shape column will be populated in the generated spreadsheet containing the processed records to indicate the named location's geometry. If the named location is a point location, the location's geographic coordinates (for the WGS84 datum) will also be populated in the Latitude/Northing and Longitude/Easting columns.

To enter a new point location that is not a named location, leave the Named Location column blank and enter numeric values into the Latitude/Northing and Longitude/Easting columns. The datum used for these coordinates is specified as part of the import options. If the Longitude/Easting value is positive, the coordinates are assumed to be in UTM format, and will use the zone specified as part of the import options. In the generated spreadsheet containing the processed records, the Named Location column will be populated to contain the primary key for this location (ex: [[555]]). However, no entry will added to the dropdown list of named locations. The Shape column will also be populated to indicate that the location is a point.

Values entered in the Shape column are ignored. This is only used to indicate the location's geometry after the record has been inserted into Kestrel.

#### **Entering Comments**

Multiple comments can be entered for an attribute by inserting a line break in a comments column. This is done by using alt-enter.

- <u>Configure Survey Options</u>
- Import Observations from Spreadsheet

## Import Observations from Spreadsheet

It is recommended that you perform a test before you import a spreadsheet. This can allow you to catch mistakes that might otherwise lead to erroneous named location or person records being created. After performing a test, download the processed spreadsheet to preview how the data will be processed. If you need to make any data corrections, you may do so in the processed spreadsheet.

Be aware that a test will not catch all data mistakes. It will detect data format errors, search values that cannot be resolved and required attributes that are missing a value. However, certain mistakes cannot be detected until an attempt is actually made to insert an observation. This includes range checks for numeric values, as well as date range restrictions such as disallowing future observation dates.

Be aware that new locations and person records are entered before an observation is saved. Therefore, new person records and locations may be added to the system even if an observation record cannot be processed.

Spreadsheets being imported cannot be larger than 15 megabytes.

Finally, after you import observations, immediately download the processed spreadsheet and use it for tracking new observations in the survey. This should be used to prevent data duplication as any record with a Kestrel ID in the spreadsheet will not be imported. This Kestrel ID will also allow for updates to be made to an observation in a future version of Kestrel. Data updates are not available in the current version.

1. Within the *Surveys* page, click on the desired survey into which to import the observations and choose **Import Observations from Spreadsheet**.

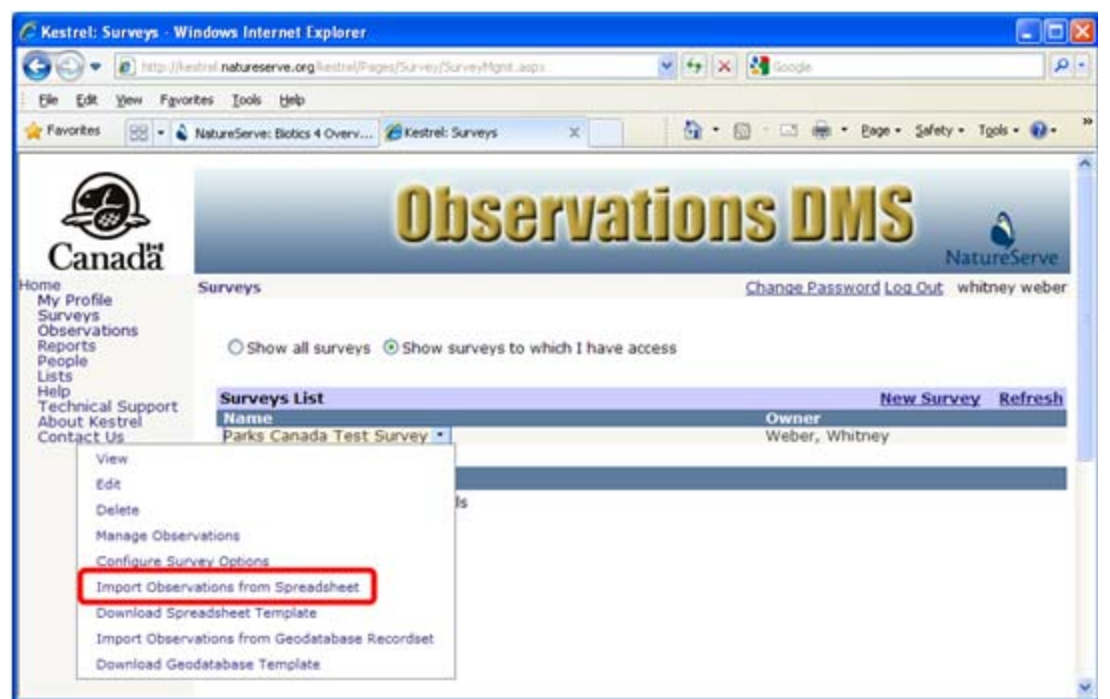

2. Click on Browse to browse to the spreadsheet from which to import the observations.

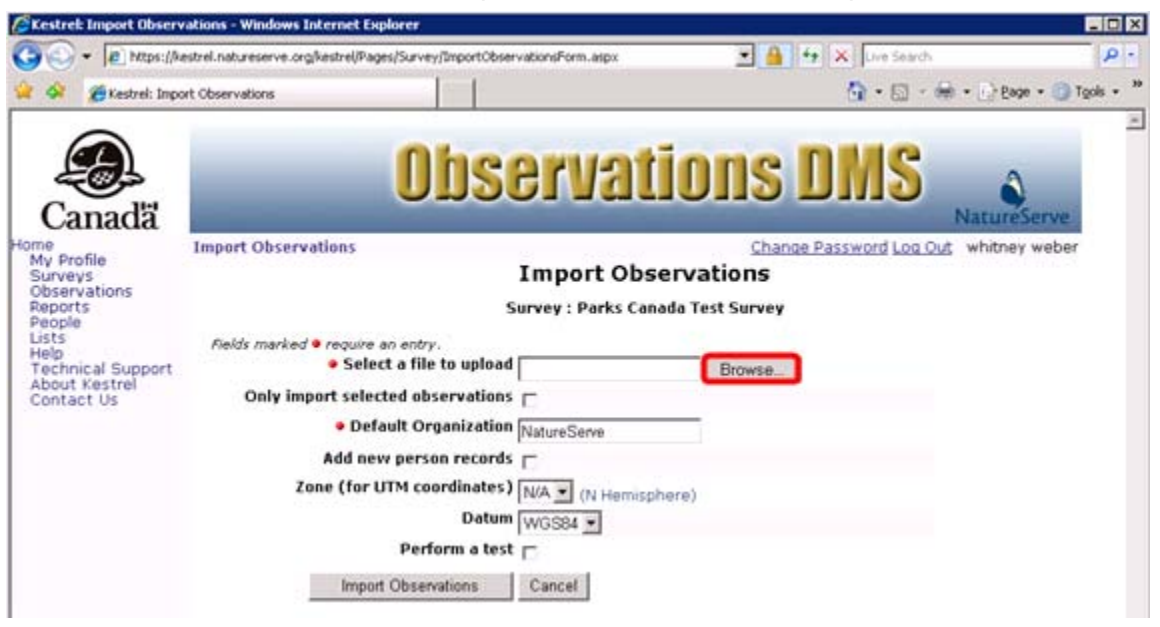

3. In the *Choose File* window, navigate to the spreadsheet from which to import the observations, select it and click **Open**.

| Choose file                                       |                                                                                                    |                                                          |   |         | ? 🗙                    |
|---------------------------------------------------|----------------------------------------------------------------------------------------------------|----------------------------------------------------------|---|---------|------------------------|
| Look jn:                                          | 🚞 temp                                                                                                    |                                                          | • | + 🗈 💣 🖩 |                        |
| My Recent<br>Documents<br>Desktop<br>My Documents | schema.ini<br>schema.ini<br>sd_srcpts.dbf<br>sd_srcpts.txt<br>sdcounty.dbf<br>sdcounty.prj<br>sdcounty.sbn<br>sdcounty.sbx<br>sdcounty.shx<br>sdcounty.shx<br>rennis - Winter<br>test - standard,<br>test - standard, | 2009 DC Mixed Doubles.doc<br>- newobsfailload.xls<br>xls |   |         |                        |
| My Computer                                       | etest - standard<br>test - standard<br>ThaiRecipes.doo                                                                                                    | frenchmigratoryuse.xls<br>processed.xls<br>:             |   |         | 3                      |
| My Network<br>Places                              | File <u>n</u> ame:<br>Files of type:                                                                                                    | test - standard.xls<br>All Files (* *)                   |   | -       | <u>O</u> pen<br>Cancel |
|                                                   |                                                                                                    |                                                          |   |         | /                      |

- 4. Complete the remaining import options, detailed below, as applicable prior to clicking **Import Observations** or **Cancel**.
  - Only import selected observations: If checked, only observations that are specifically flagged will be imported. If unchecked, all observations without a Kestrel ID value will be imported.
  - **Default Organization**: If not specified within the spreadsheet data, this value is used when searching for or creating new person (Primary Observer) records.
  - Add new person records: If checked, new person records will be created if a matching person cannot be found. If unchecked, new person records will not be inserted and an error will be raised.
  - Zone (for UTM coordinates): Default zone to be used for any location coordinates entered in UTM format, if not otherwise specified in import spreadsheet.
  - **Datum**: This datum will be used for all location coordinates. WGS84 is equivalent to NAD83 for the purposes of Kestrel.
  - **Perform a test**: If checked, the uploaded spreadsheet will be processed, but new records will not be inserted. This will let you preview what will happen and allow you to adjust your spreadsheet accordingly.

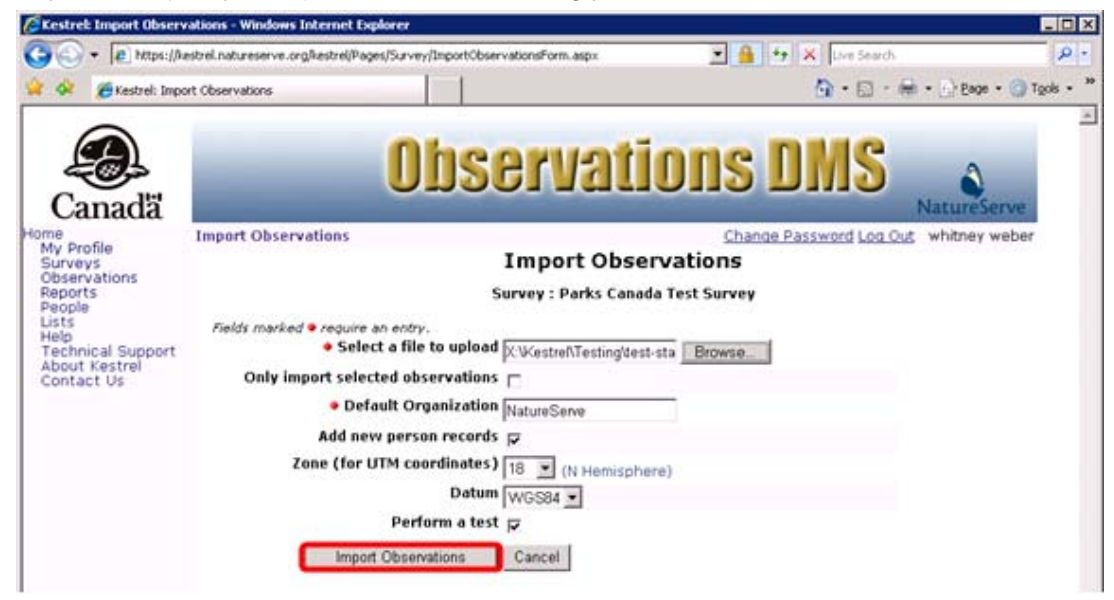

5. During the import process, the following page will be entitled *Import Status* or *Test Status* to indicate the progress of the import/test according to your selection criteria on the *Import Observations* page.

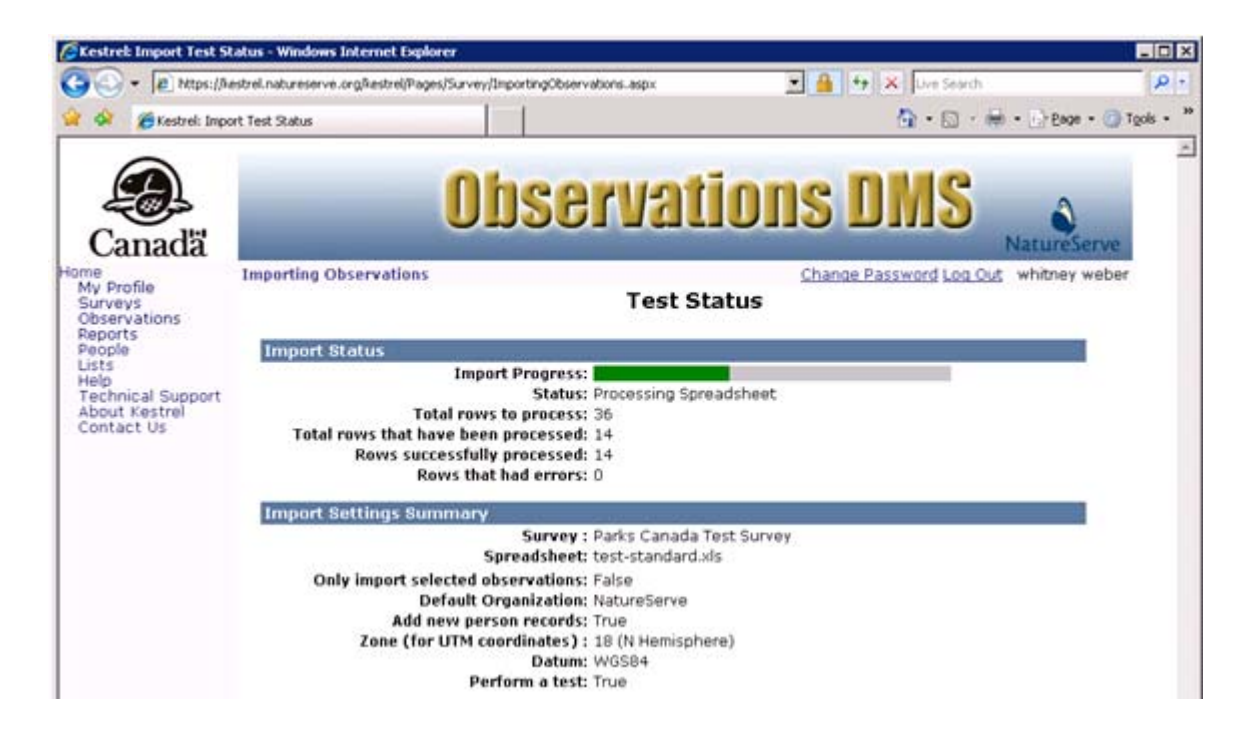

- 6. Once the import has completed, the results of the test/import will be reported on the *Test Complete* or *Import Complete* page, according to whether you chose to **Perform a test**. Your choices include:
  - **Download processed spreadsheet** to review both imported and failed rows.
  - Download failed rows spreadsheet to review only the rows that failed import.
  - **Import Observations** to return to the Import Observations webpage in order to either import the spreadsheet (in cases where a test was performed) or perform another test.
  - Back to Survey Management to return to the Survey Management webpage.
  - Manage Observations to view the survey into which you imported records. NOTE: If you chose to perform a test, your records will not have been imported into the survey.

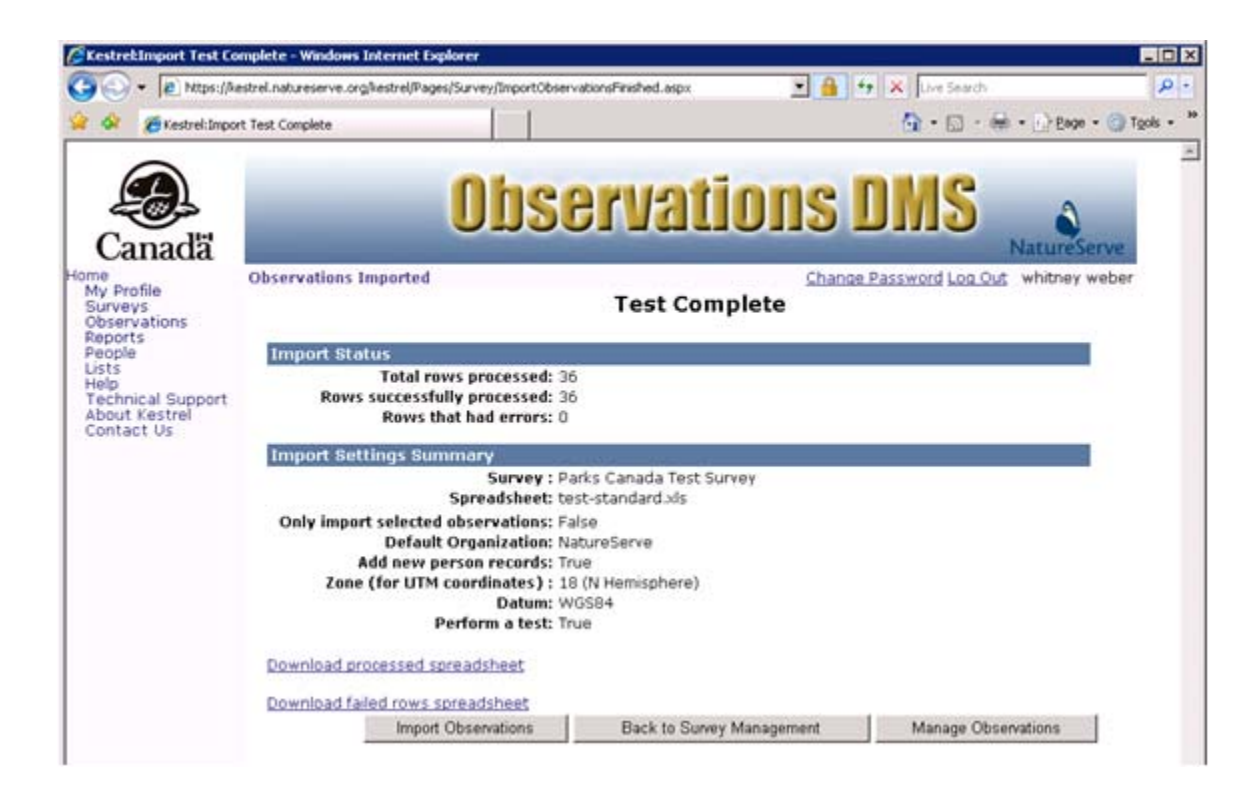

- Manage Observations
- Download Processed Spreadsheet

## **Download Processed Spreadsheet**

1. Within the *Import Complete* page, select to **Download processed spreadsheet** to review both imported and failed rows.

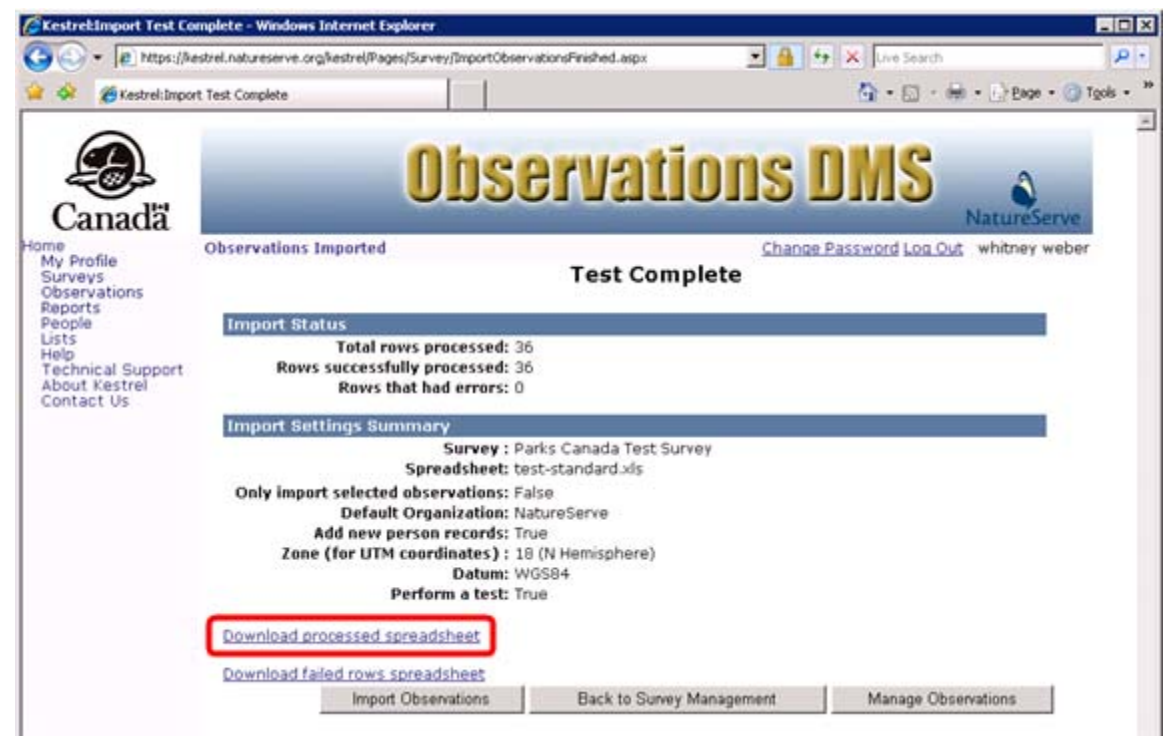

2. Choose to Open or Save the file.

| File Dow | nload 🔀                                                                                                    |
|----------|----------------------------------------------------------------------------------------------------|
| Do you   | want to open or save this file?                                                                                                    |
|          | Name: Parks Canada Test Survey.xls<br>Type: Microsoft Office Excel 97-2003 Worksheet, 41.5KB<br>From: kestrel.natureserve.org                                                            |
|          | <u>O</u> pen <u>S</u> ave Cancel                                                                                                    |
| 2        | While files from the Internet can be useful, some files can potentially<br>harm your computer. If you do not trust the source, do not open or<br>save this file. <u>What's the risk?</u> |

• If you chose to **Save** the file, within the *Save As* dialog window, navigate to where you would like it saved and name it as desired.

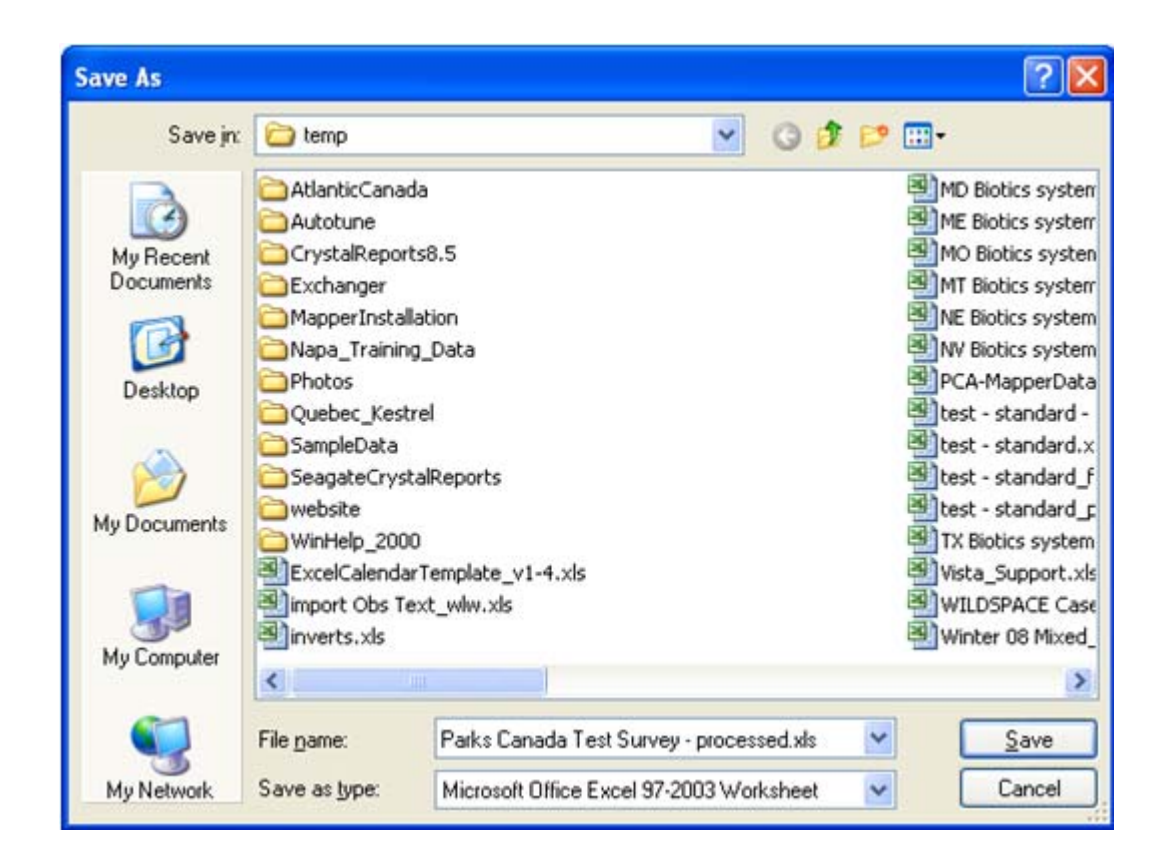

- 3. Within the processed spreadsheet:
  - **Kestrel ID**: this column will be populated for rows that successfully passed the test (as indicated by &ldots;NEW\_OBS\_#) or were imported (as indicated by &ldots;observation?id=#).
  - **Import Observations**: If in the Import Observations page, you had indicated to Only import selected observations, this field will be depopulated for any row which succeeded.
  - **Species**: this column is populated with a scientific or common name, depending on the user's settings, followed by the identifying code within the species database. If the species provided within the original spreadsheet is not matched directly but as a synonym to one within the species database, then the scientific/common name followed by the identifying code of the synonym will be used. The original value will be entered as a comment for the attribute.
  - Error column: this column is populated with the reason for which a record did not successfully import. The data must be rectified prior to re-importing or reperforming a test.

| Huma buet Faceland Formulat Data Barren                                                                                                    |          |                    |          |                                                               |                       |                           |                      |                |          |        |                                       |                           | 1 - 1          |
|----------------------------------------------------------------------------------------------------|----------|--------------------|----------|---------------------------------------------------------------|-----------------------|---------------------------|----------------------|----------------|----------|--------|---------------------------------------|---------------------------|----------------|
| A.C.                                                                                                    |          | a Dimension        |          |                                                               | 1000                  | nin                       | -                    | inc.           | -        | 1.000  | T Astrice                             | - 4-                      | -              |
|                                                                                                    | -        | Print Test         | Gemera   |                                                               | 10                    | 1                         | 1.0                  | Ú.             | 1        |        | Pit-                                  | 21 0                      | n)             |
| * Jfamat farter # J . 및                                                                                                    | 津伊       | Alterge & Center - | 5 -      | 5. + 54.23                                                    | Conditional           | Parmati<br>- ari Taible - | Cell<br>Updes *      | Inter          | Delete . | Format | 2.000                                 | Sarth Py<br>Filler + Sa   | 125.<br>(all * |
| Classed 5 Fait 5                                                                                                    | Algen    | and T              | 1        | fumber 19                                                     | 1                     | 50,000                    |                      |                | Cells    |        | a second second                       | tating                    |                |
| A2 • C / http://services.natureserve.                                                                                                    | irg/obse | evations/Storage/s | unvey/ha | NEW_OBS_1                                                     |                       | _                         |                      |                |          |        |                                       |                           |                |
| aware a second second second second second second second second second second second second second second second                                                                         |          | B.,                |          |                                                               |                       | c                         |                      |                |          |        |                                       |                           | D.             |
| (estrel D                                                                                                    |          | Import Obsens      | ation? 5 | pecies                                                        | PERSONAL PROPERTY AND | Water and                 |                      |                |          |        | Species Comm                          | verits                    |                |
| to Trences advesses og oberations Storage surer, norsky tr<br>to Trences advesere og boenations Storage surer, "Artifeti"<br>to Decores advesere og boenations Storage surer, "Artifeti" | 085_2    | _                  | -        | pans green (jp<br>ynx catadensis<br>holidae<br>wlodsanchus Re | IEVENT TO             | NATION                    | AL 2 167             | 945]]          | 0        | 1      | lesting comme<br>lesting higher t     | nta<br>axonomic se        | earch          |
| ttp://services.natureserve.org/observations/Storage/survey/7xd+f4EW                                                                                                    | 085.4    |                    | 6        | iebastes caurin                                               | UN [[ELEMEN           | IT_NATIO                  | AL 27                | 38194]]        |          | - 1    | lesting comme                         | reta                      |                |
| ttp://services.natureserve.org/observations/Storage/survey/?id=f4EW,                                                                                                    | 085,5    |                    | G        | lobiesox maxar                                                | dricus [[ELE          | WENT_NA                   | TIONAL               | 2.73815        | 7]]      |        |                                       |                           |                |
| ttp://services.naturesene.org/obsenations/Storage/suney/?id=NEW,                                                                                                    | 085_6    |                    | 0        | obiesos maear                                                 | vercus [[ELE          | NENT_NA                   | TIONAL               | 2.73815        | 711      | ,      | testing comme                         | rta                       |                |
| ttp://senices.naturesene.org/obsenations/Storage/suney/RdHIEW,                                                                                                    | 085_7    |                    |          | lexagratimos d                                                | ecogrammus            | [ELEME                    | TAN_TH               | ONAL 2         | 738102   | 2)     | lasting comme                         | rts                       |                |
| ttp://services.naturesene.org/obsenations/Storage/sun-ey/7id=fi/EW,                                                                                                    | 085_8    |                    | 5        | lana aurora [[El                                              | EMENT_NA              | TIONAL 2                  | 167599]              | 1              |          |        | resting comme                         | ets                       |                |
| ttp://services.natureserve.org/observations/Storage/survey/?id=NEW                                                                                                    | 085.9    |                    | 4        | ynx canadensis                                                | DELEMENT              | NATION                    | AL 2,167             | 945]]          |          | )      | leating comme                         | rts                       |                |
| ttp://senices.naturesene.org/obsenations/Storage/suney/NdHI/EW                                                                                                    | 085_10   | 1                  |          | lebastes paucis                                               | pris [[ELEN           | ENT_NAT                   | IONAL 2              | 1.637264       | 0        |        |                                       |                           |                |
| ttp://benices.natureserve.org/observations/Storage/survey/7id=41EW                                                                                                    | 085_11   | rë.                | 5        | iebastes caurin                                               | VI [ELEMEN            | INATION TI                | NAL 27               | 10194 <u>)</u> |          |        |                                       |                           |                |
|                                                                                                    |          |                    |          | lexagrammos d                                                 | ecagrammus            |                           |                      |                |          |        |                                       |                           |                |
| ttp://senices.naturesene.org/obsenations/Storage/suney/?id≪fiEW                                                                                                    | 085_12   | 5)                 | P        | holis lavta [[EL                                              | EVENT_NAT             | IONAL 2                   | 7382821              |                |          |        |                                       |                           |                |
| ttp://services.natureserve.org/observations/Storage/survey/?id=NEW;                                                                                                    | 085_13   | 6                  | A        | nas americana                                                 | (ELEMENT,             | матони                    | L 2 163              | 2452           |          |        |                                       |                           |                |
| ttp://services.natureserve.org/observations/Storage/survey/%d=fiEW,                                                                                                    | 085_14   |                    |          | othya collaria [                                              | ELENENT               | ATIONAL                   | 2 16558              | 5011           |          |        |                                       |                           |                |
| ttp://services.natureserve.org/observations/Storage/survey/7id=NEW                                                                                                    | 085_15   |                    |          | egolars acadica                                               | IS TELEVEN            | T_NATION                  | FAL 2 1              | nem            |          |        |                                       |                           |                |
| ttp://services.natureserve.org/observations/Storage/survey/7xd=NEW                                                                                                    | 085_14   |                    | 8        | iebastes meian                                                | opa [ELEVE            | NT_NATIO                  | MAL 21               | 738176[]       |          |        |                                       |                           |                |
| ttp://services.natureserve.org/observations/Storage/suney/Pid+NEW<br>ttp://services.natureserve.org/observations/Storage/suney/Pid+NEW                                                   | 085_17   |                    | 1 5 6    | urdus migratori<br>Ialia sialis [[EL<br>Sastern bluebod       | EMENT_NAT             | IT_NATION                 | GAL 2 10<br>(67134]] | 62647]]        |          |        | lesting commo                         | n name sea                | rch            |
| ttp://services.natureserve.org/observations/Storage/survey/7idxHEW                                                                                                    | 085_19   |                    | 1        | urdus migratori                                               | us []ELEMEI           | T_NATIO                   | IAL 2 18             | 12512]]        |          | -      | Driginal value -<br>testing commo     | American rd<br>n name sea | bin<br>Ich     |
| ttp://senices.naturesene.org/obsenations/Storage/sunwy/?id=NEW                                                                                                    | 065_20   | 6                  | A        | lces americani                                                | I TELEWEN             | T_NATION                  | (AL 2.79             | 2117))         |          | 1      | Driginal value: I<br>testing single v | Moose<br>vord search      | - highe        |
| ttp://services.naturesene.org/obsenations/Storage/suney/Nd+NEW                                                                                                    | 085_21   |                    | A        | loes americani                                                | A DELEMEN             | T_NATION                  | IAL 2.79             | Q117]]         |          |        |                                       |                           |                |
| ttp://services.natureserve.org/observations/Storage/survey/?id+f4EW                                                                                                    | 085_22   | to                 | 4        | yeliya (HIGHE)                                                | R_CLASS_U             | wit 2.1011                | 41]]                 |                |          | -      | Original value :                      | Aythya sp.<br>axonomic to | anth           |
| ttp://services.natureserve.org/observations/Storage/survey/Rd-NEW                                                                                                    | 085 23   |                    | -        | paris preers [[8                                              | LENENT_N              | TIONAL 2                  | 738277               | TI I           |          | - 1    | and of the l                          |                           |                |
| ttp://senices.naturesene.org/obsenations/Storage/sun-ey/?id=NEW                                                                                                    | 085_24   |                    | L        | iparis green [[E                                              | LENENT_N              | ATIONAL 3                 | 738277               | 1              |          |        |                                       |                           |                |
|                                                                                                    |          |                    |          |                                                               | 0                     | traux Buee                |                      |                |          |        | leating no spe                        | ies.                      |                |
|                                                                                                    |          |                    |          |                                                               | L                     | paris gree                | ri                   |                |          |        |                                       |                           |                |
|                                                                                                    |          |                    | -        | ynx catadensis                                                | - X4                  |                           |                      |                |          |        |                                       |                           |                |
|                                                                                                    |          |                    |          | TIONS LINES                                                   |                       |                           |                      |                |          |        |                                       |                           |                |

## **Related Tasks:**

Import Observations from Spreadsheet
# **Download Geodatabase Template**

The geodatabase template, downloaded via an XML workset, will be tailored to the user's preferences, including language and species name display preferences (common vs scientific).

The generated geodatabase template will contain a column for each attribute in the selected survey, as well as an "r;Import Observation?" attribute and a "r;Kestrel ID" attribute. If an attribute supports comments, an extra column will be included for the attribute that can be used for this purpose.

Dropdown list values will be available in the geodatabase as defined and configured for the survey. Dropdown list values for Species, Principal Observer, and Location may be defined for the survey by choosing to <u>Configure Survey Options</u>.

1. Within the *Surveys* page, click on the desired survey into which to import the observations and choose **Download Geodatabase Template**.

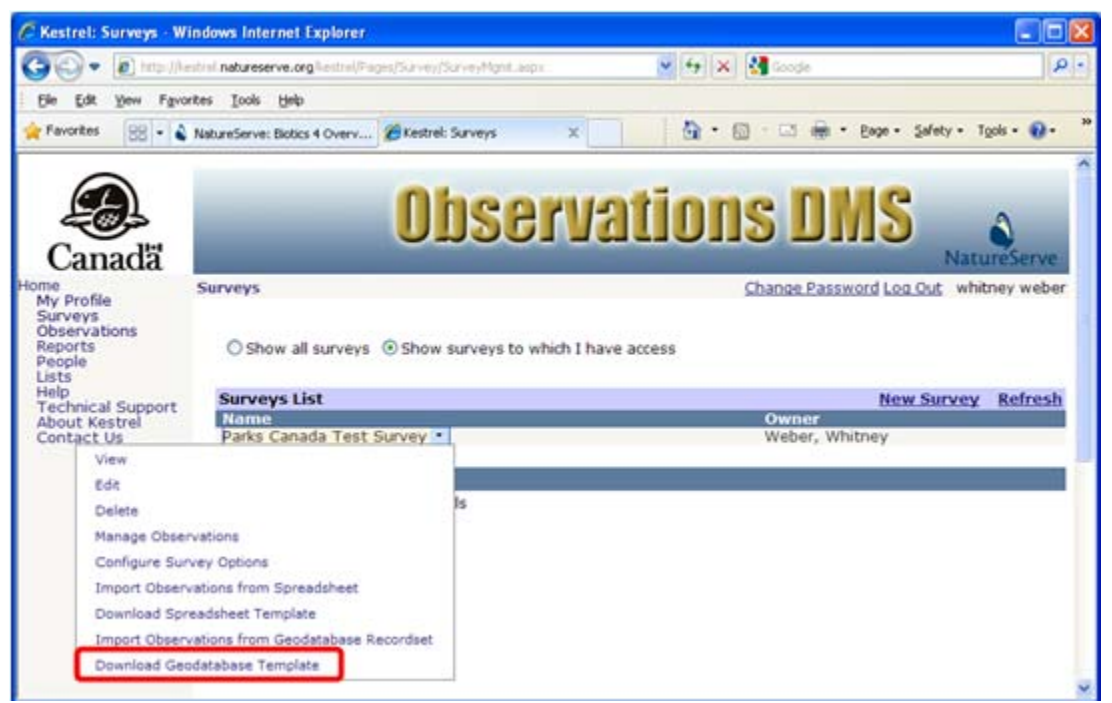

2. In the *File Download* window, choose to **Save** the data entry form.

| File Dow | rnload 🛛 🔀                                                                                                    |
|----------|----------------------------------------------------------------------------------------------------|
| Do you   | want to open or save this file?                                                                                                    |
| •        | Name: Parks Canada Test Survey.xml                                                                                                    |
|          | Type: XML Document, 155KB                                                                                                    |
|          | From: Kestrel.natureserve.org                                                                                                    |
|          | <u>O</u> pen <u>S</u> ave Cancel                                                                                                    |
| 2        | While files from the Internet can be useful, some files can potentially<br>harm your computer. If you do not trust the source, do not open or<br>save this file. <u>What's the risk?</u> |

3. Navigate to where you would like the geodatabase saved and name it as desired.

| Save As                                                           |                                                                                                    |                                                                                                    |             |             |              | ? 🔀    |
|-------------------------------------------------------------------|----------------------------------------------------------------------------------------------------|----------------------------------------------------------------------------------------------------|-------------|-------------|--------------|--------|
| Save jn:                                                          | 🚞 Testing                                                                                                    |                                                                                                    | ~           | 0 🕫         | • 🖽 🍤        |        |
| My Recent<br>Documents<br>Desktop<br>My Documents<br>My Documents | CBH Plant Reco<br>Ontario NHIC.g<br>PCA2008_refre<br>CBH Plant Reco<br>CBH Plant Reco<br>CBH Plant Reco<br>CBH Plant Reco<br>CBH Plant Reco<br>CBH Plant Reco<br>CBH Plant Surve<br>CBH Plant Surve<br>CBH Plant Surve<br>CBH Plant Surve<br>CBH Plant Surve<br>CBH Plant Surve<br>CBH Plant Reco<br>CBH Plant Reco<br>CBH Plant Surve<br>CBH Plant Surve<br>CBH Plant Sur | rds.gdb<br>db<br>sh.gdb<br>rds.xml<br>rds_Export.xml<br>rds_processed.xml<br>rds_recordset.xml<br>ey.xml<br>ml<br>k Survey.xml<br>- point upload.xml<br>- polygon upload.xml<br>.xml<br>.xml<br>opints-XMLExport.xml | etest-stand | dard-polys- | XMLExport.xn | nl     |
|                                                                   | File <u>n</u> ame:                                                                                                    | Parks Canada Test S                                                                                                    | urvey.xml   |             | <b>·</b>     | Save   |
| My Network                                                        | Save as type:                                                                                                    | XML Document                                                                                                    |             |             | <b>~</b>     | Cancel |

4. In ArcCatalog, right click on the directory where you would like to create the geodatabase and choose **New**, **File Geodatabase** (either File or Personal Geodatabase).

| ArcCatalog - ArcInfo - C:\                                                                                                    | ArcCatalog - ArcInfo - C:\     |  |  |  |  |  |
|----------------------------------------------------------------------------------------------------|--------------------------------|--|--|--|--|--|
| <u>File Edit View Go Tools Window</u>                                                                                                    | Help                           |  |  |  |  |  |
| 🌜 😂 🕲 🖻 🛱 🗡 🐁 🏛 🏢 용 😫 🍓 🖨 🐎                                                                                                    |                                |  |  |  |  |  |
| Location: C:\                                                                                                    |                                |  |  |  |  |  |
| Stylesheet FGDCESRI                                                                                                    | - 1 2 9 4 4                    |  |  |  |  |  |
| Catalog<br>Catalog<br>Cat |                                |  |  |  |  |  |
| Connect Folder     Connect Folder     Connect Folder     Connect Folder                                                                                                    | /dd3ed805                      |  |  |  |  |  |
| ter C New ►                                                                                                    | Eolder                         |  |  |  |  |  |
| E Search                                                                                                    | Personal Geodatabase           |  |  |  |  |  |
| + Properties                                                                                                    | △ Laver                        |  |  |  |  |  |
| RECYCLER      System Volume Informatio      E    temp                                                                                                    | Group Layer                    |  |  |  |  |  |
| WINDOWS                                                                                                    | Dr. compare training the class |  |  |  |  |  |
| LS_Atlas_GISWarehouse                                                                                                    | Turn Feabure Class             |  |  |  |  |  |
| E S_GIS_Workspace                                                                                                    | Toobox                         |  |  |  |  |  |
| 🕀 🌆 X:\Kestrel                                                                                                    | ArcInfo Workspace              |  |  |  |  |  |
| X:\LAC     X:\Whitney\temp                                                                                                    | III dBASE Table                |  |  |  |  |  |
| E 🧕 \\Chinquapin\GIS                                                                                                    | INFO table                     |  |  |  |  |  |
| (IRONWOOD)gis\Kestrel      ()Loulu\MapServices                                                                                                    | Coverage                       |  |  |  |  |  |
| 😟 🎯 Coordinate Systems                                                                                                    | 🖔 Address Locator              |  |  |  |  |  |
| Connections     Database Connections     Database Servers     GIS Servers                                                                                                    | XML Document                   |  |  |  |  |  |

- 5. Rename the file as desired.
- 6. Right click on the newly created File/Personal Geodatabase and choose **Import**, **XML Workspace Document**.

**NOTE:** Importing an XML Workspace document requires an ArcEditor license. The option will be grayed out without the appropriate license.

#### Surveys

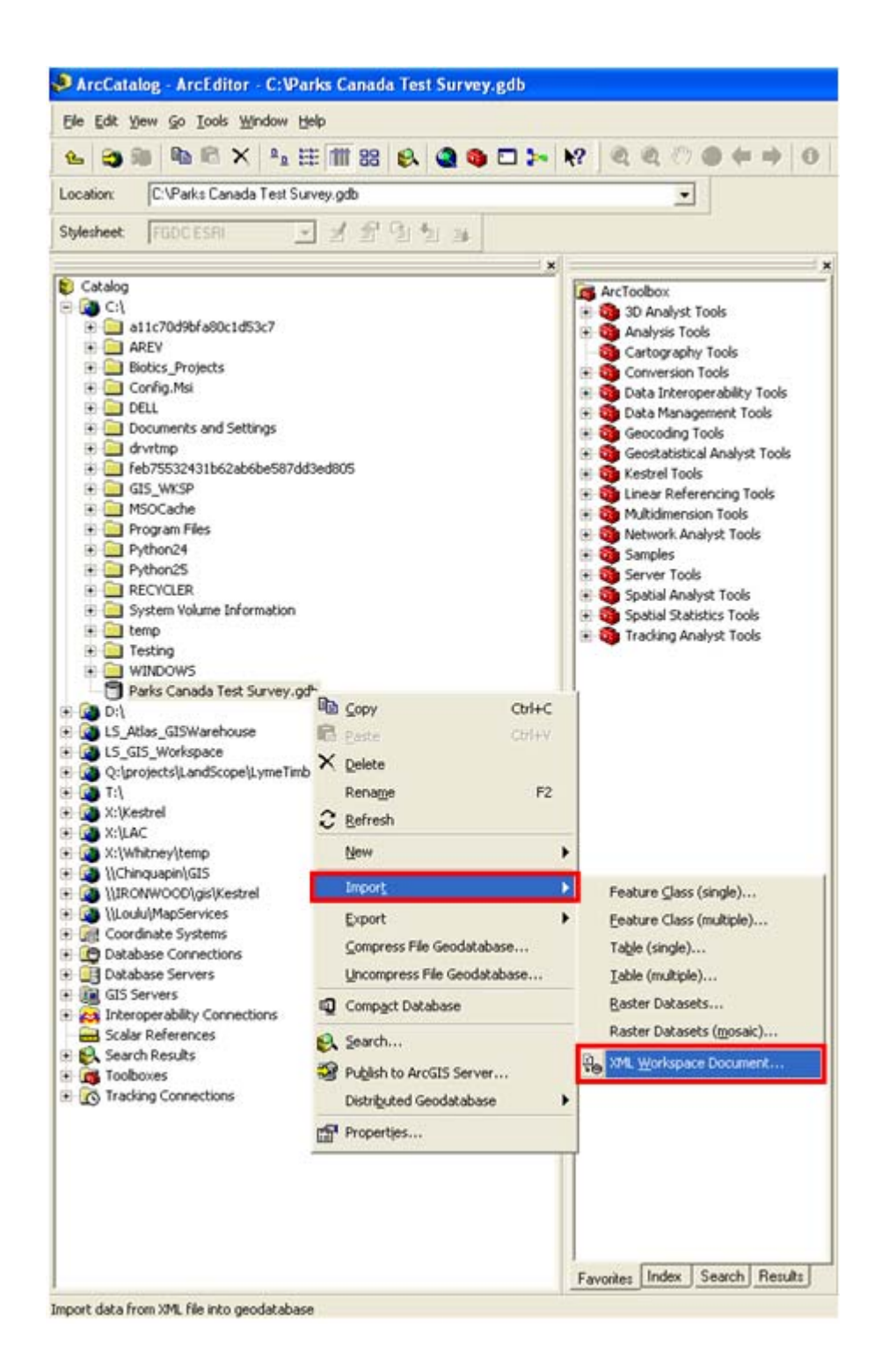

7. In the *Import XML Workspace Document* window, select **Data** and browse to where you saved the xml in Step 2 and click **Next**.

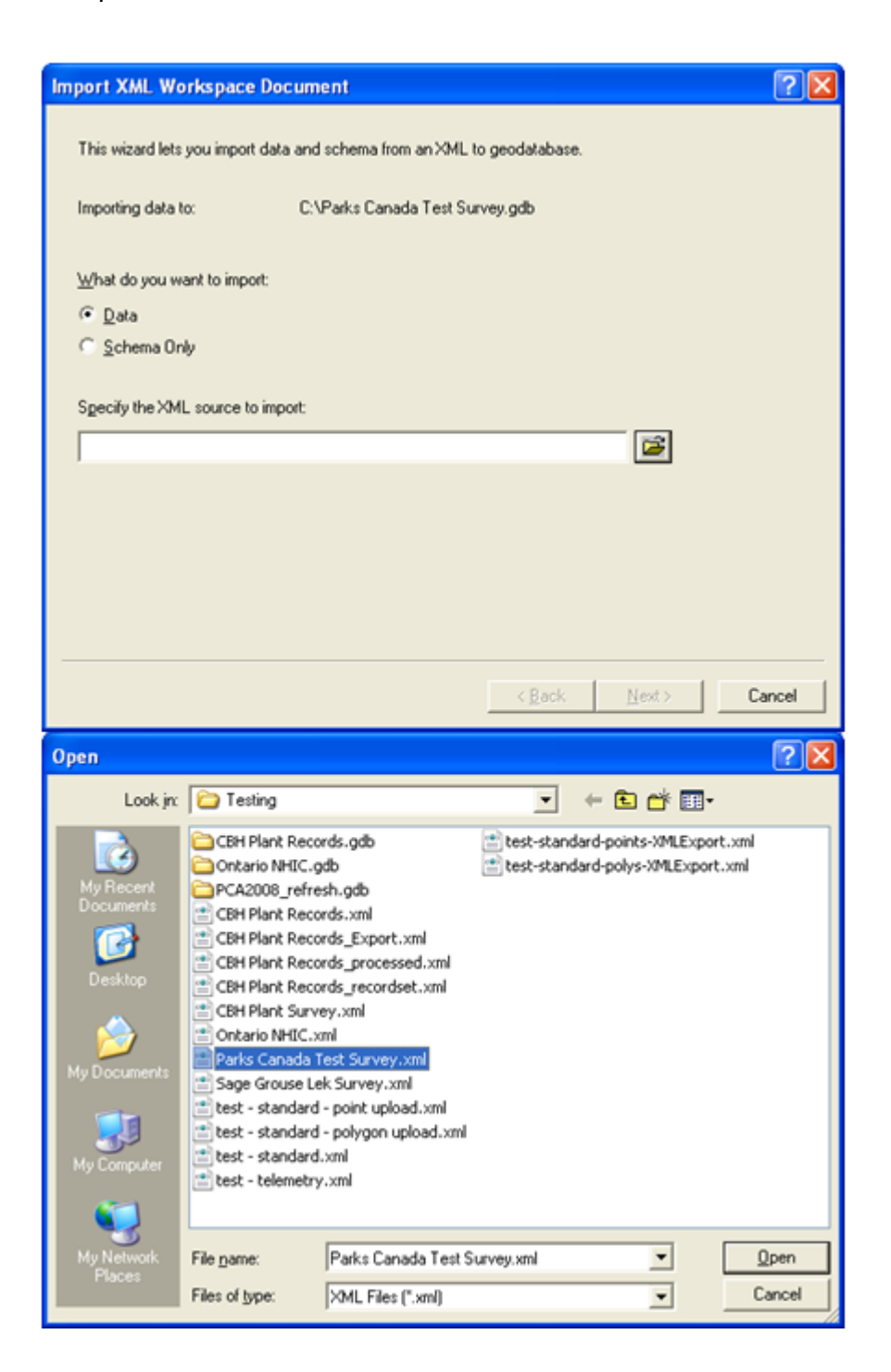

| nport XML Workspac        | e Document                                     | 2 🛛         |
|---------------------------|------------------------------------------------|-------------|
| This wizard lets you impo | rt data and schema from an XML to geodatabase. |             |
| Importing data to:        | C. VParks Canada Test Survey.gdb               |             |
| What do you want to imp   | ort                                            |             |
|                           |                                                |             |
|                           |                                                |             |
| Specify the XML source I  | to import:<br>s Canada Test Survey.xml         | <b>B</b>    |
|                           |                                                |             |
|                           |                                                |             |
|                           | < Back                                         | ext> Cancel |

8. In the next window, choose **Finish**.

|               | Source Name             | Target Name             | Config. Keyword | 12 |
|---------------|-------------------------|-------------------------|-----------------|----|
| Feature class | point_observations      | point_observations      | DEFAULTS        | 1  |
| Feature class | polygon_observations    | polygon_observations    | DEFAULTS        |    |
| CV domain     | boolean_values          | boolean_values          |                 |    |
| CV domain     | Species Values          | Species Values          | -               |    |
| CV domain     | Location Values         | Location Values         |                 | 1  |
| CV domain     | Primary Observer Valu   | Primary Observer Valu   |                 |    |
| CV domain     | Identification Confiden | Identification Confiden |                 | 1  |
| CV domain     | Location Confidence (r  | Location Confidence (r  |                 |    |
| CV domain     | GPS Mode Values         | GPS Mode Values         |                 |    |
| CV domain     | Evidence Type Values    | Evidence Type Values    |                 | 1  |
| CV domain     | Migratory Use Values    | Migratory Use Values    |                 |    |
| <             |                         |                         |                 |    |

9. The geodatabase schema will be imported and is ready for use:

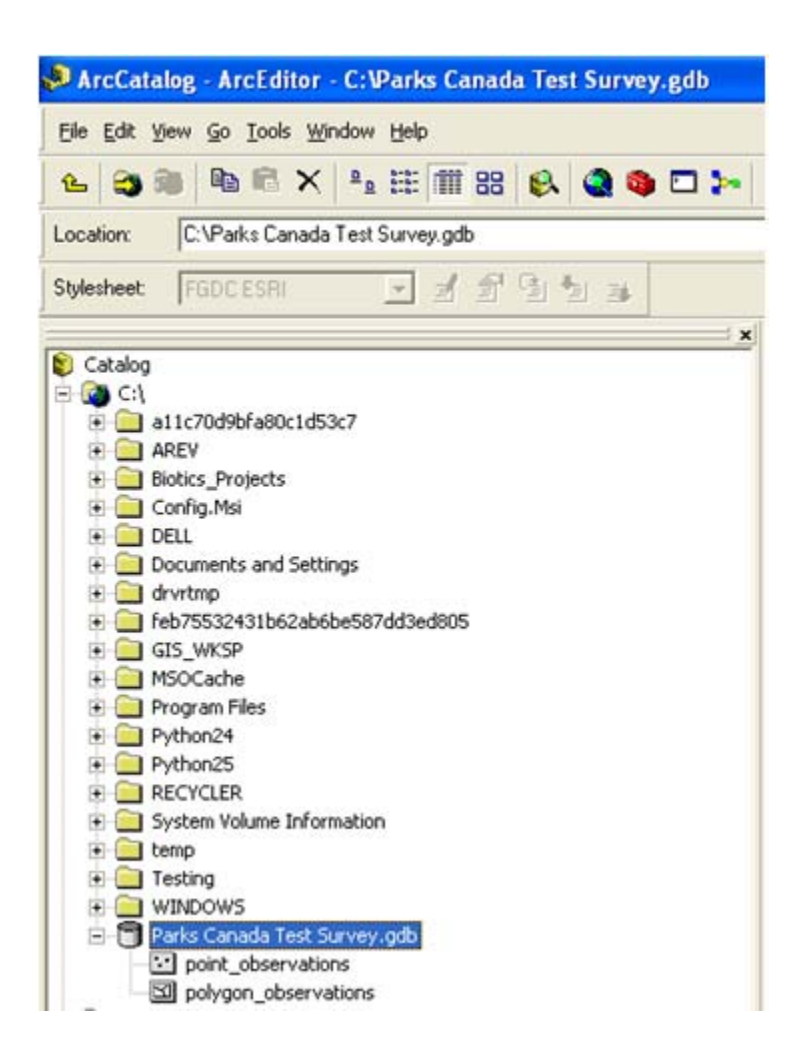

- 10. The geodatabase can be populated in one of three ways:
  - Populate geodatabase from existing spatial file using <u>ESRI's Simple Data Loader</u> in ArcCatalog
  - Populate geodatabase from existing spatial file using ESRI's Object Loader in ArcMap
  - Manually enter data into the geodatabase by editing it in ArcMap.

Required fields are indicated as (REQ'D) following the field name (ie. Species (REQ'D)).

**NOTE:** Both the Simple Data Loader and Object Loader allow the user to crosswalk data from fields in the existing data set to corresponding fields in the Kestrel geodatabase template. If you copy and paste data from another source, data values which do not match dropdown list values will fail.

### Kestrel ID

Do not enter any values into this column. If a value is entered for a row, the row will not be processed during the data import process. After an import process has completed, the generated spreadsheet that contains the processed records will show the Kestrel ID in this

column. This prevents the observation from being re-imported during subsequent import operations.

#### Import Observations

One of the import options prompts whether you want to import all observations or only selected observations. If you elect to import only selected observations, only observations that have some value in this column will be imported. The value itself does not matter.

#### Numeric values

Numeric values should be entered as numbers. If string values are entered, they will be parsed according to the language preferences of the person who ultimately imports the spreadsheet values. If their language is French, numbers will be assumed to use a comma for the decimal separator.

#### **Boolean values**

Boolean values should be entered as boolean values. A dropdown list is provided for Boolean fields, however if the data is copied and pasted into the field, if no value is entered, false will be used. If a string value is encountered, only strings that equal "true" using a case insensitive comparison will be treated as true. Any other value (including "1", "t", "yes", etc) will be treated as false.

#### Date values

Dates are stored as date ranges, so two columns are provided for entering dates. The first column is used for the start of the range, and the second is used for the end of the range. If you only enter a start date, an end date will be automatically calculated. If no value should be used for an attribute, leave both columns empty.

Values should be entered as excel dates. If you do not enter a time component for the start date, midnight will be used.

Here are the rules for how the end date value is calculated:

- The end date is always adjusted to end at 59 seconds.
- If an end date is specified but the time component is either midnight or not specified, the time component is adjusted to 23:59.
- If no end date is specified, the date of the end date will be the same as the start date. If the start date's time component is either midnight or not specified, the end date's time component will be 23:59. If the start date's time component is the start of an hour (05:00, 19:00, etc), the end date's time component will be the end of the hour (05:59, 19:59, etc). If the start date's time component includes a minute (17:30), the end date's time component will use the same minute.

### Species values

Because the geodatabase format does not allow manual data entry in dropdown list fields, two columns are present for Species, one marked "r;Species (REQ'D)" and one called "r;Species

Search Value. If a value is chosen from the dropdown list of the "r;Species (REQ'D)" field AND entered into the "r;Species Search Value" field, the dropdown value takes precedence.

If the desired species is present in the "r;Species (REQ'D)" dropdown list, the list value should be used. However, it is possible to use a species not found in the list by entering the scientific name of the species to use in the "r;Species Search Value" field. When importing records, this value will be used to search for a species with a scientific name or synonym that exactly matches this value, ignoring case. If the name ends with "sp", "sp.", "spp", or "spp." (ignoring case), this suffix will be stripped and the higher level taxonomies will be searched. If a single match is found, the species will be added to the dropdown list, and the processed record will have the appropriate species selected in the "Species (REQ'D)" field. If the name is a single word (ie. Pholidae), a higher taxonomic search will initially be performed; however, if no results are returned, a common name search will be performed (ie. Raccoon).

Another method to indicate the species is to specify a Biotics identifying code in the "r;Species Search Value" field, using the same format as the dropdown list. This method is useful for mapping values that will not return a unique result through a search.

The dropdown list values in the geodatabase reflect the same choices that would be available through the application for Observed Species. Depending on how a particular survey is configured, this could either be the most frequently used species within a survey (by default) or a user-managed list of species. Either way, the standard scientific name will be added to the dropdown list in the geodatabase containing the processed records. The observation's row will use this standard name. If this name does not match the user-entered name (for example, if a synonym was entered), then the user-entered value will automatically be entered as a comment for the attribute. The new entry in the dropdown list will be placed after the default values that are available through the application, in order to make sure that the default values are more easily accessible.

### Primary Observer Values

Because the geodatabase format does not allow manual data entry in dropdown list fields, two columns are present for Primary Observer, one marked "r;Primary Observer (REQ'D)" and one called "r;Primary Observer Search Value. If a value is chosen from the dropdown list of the "r;Primary Observer (REQ'D)" field AND entered into the "r;Primary Observer Search Value" field, the dropdown value takes precedence.

The generated excel spreadsheet will contain a dropdown list showing the same choices that would be available through the application for each attribute that is a reference to a person. Depending on how a particular survey is configured, this could either be the most frequently used primary observers within a survey or a user-managed list of primary observers. Either way, each entry in the dropdown list will contain a display value (the person's full name) followed by the person's primary key contained within double brackets (ex: Jones, Henry Roger [[555]]).

If the desired primary observer is present in the dropdown list, the list value should be used. However, it is possible to use a person not found in the list. The first method is to enter the primary observer's name within the "r;Primary Observer Search Value" field. A variety of formats are supported. The following examples show how several values will be parsed into "last, first middle" format:

- Smith, John Paul -> Smith, John Paul
- Smith, John -> Smith, John
- Smith, John P. -> Smith, John P
- John Paul Smith -> Smith, John Paul
- John Smith -> Smith, John
- John P. Smith -> Smith, John P

Here are a few more rules regarding how names are parsed:

- Only the letters A-Z are supported in a name. Foreign characters are not supported.
- If an unsupported character is seen in a string, the character and all following text will be ignored when parsing the name. This means that "John Smith & Joe Smith" will be parsed as "Smith, John".
- If the word " and " appears anywhere in a string, this word and all following text will be ignored when parsing the name. This means that "John Smith and Joe Smith" will be parsed as "Smith, John".
- If multiple whitespace characters appear in a string, all following text will be ignored when parsing the name.
- Names are case sensitive, and the case is not altered in any way from the userentered value.
- The string " et al" is dropped if it appears at the end of a name.
- Germanic or Spanish last names can be used (von Braun, de la Soto, etc). These will be detected if the first and last names each contain at least one uppercase character. This allows names such as the following to be handled:
  - von Braun, James
  - James von Braun
  - James de la Soto
  - James Allen von Braun (Allen is treated as the middle name because it is the first word between James and Braun that is not capitalized, when starting the search from the right)
- The parsing handles initials. If name is entirely two or three characters long, it will be treated as initials. If only a first name and a last name is specified, the last name contains mixed case, and the first name is all upper case, then the first name is assumed to contain initials. The following examples show how initials are handled:
  - JPS -> S, J P
  - JS -> S, J
  - o JP Smith -> Smith, J P
  - JPG Smith -> Smith, J P G ("P G" is the middle name)
  - o Smith, JP -> Smith, J P

- Smith, JPG -> Smith, J P G ("P G" is the middle name)
- SMITH, JP -> SMITH, JP (the last name is all upper case, so the first name is not split)

Once a name has been parsed, the set of existing person records will be searched for an exact match. The search is limited to people found in the organization that is specified in the Organization field within the spreadsheet, or if not populated, as defined by the Default Organization part of the import options. If exactly one match is found, the record will be used.

If no matches are found, the exact behavior depends on whether the person performing the import has elected to create new person records or not. If they have elected to do so, a new person is created within the specified organization as defined within the spreadsheet or by the default organization if not otherwise specified. If they have not elected to create new person records, an error will be raised.

It is also possible to bypass this search mechanism, and specify the exact person that should be used. This can be done by manually specifying the person's Kestrel ID in square brackets, in the "r;Primary Observer Search Value" field, after the person's name, for example, "Smith, John [[555]]".

If a user-entered name does not exactly match the format "Last, First" or "Last, First Middle", then the user-entered value will be entered as a comment for the attribute.

In the same manner that species dropdown lists are maintained, any additional person records that are referenced beyond those found in the attribute's default list of records will be added to the end of the dropdown list in the generated spreadsheet that contains the processed values.

### **Location Values**

The location will be defined by the spatial feature.

### Entering Comments

Multiple comments can be entered for an attribute by inserting a line break in a comments column. This is done by using alt-enter.

### **Related Tasks:**

- <u>Configure Survey Options</u>
- Import Observations from Geodatabase Recordset
- ESRI's Simple Data Loader
- ESRI's Object Loader

# Import Observations from Geodatabase Recordset

It is recommended that you perform a test before you import a geodatabase recordset. This will enable you to catch mistakes that may otherwise lead to erroneous person records being created. After performing a test, download the processed geodatabase xml workset to preview how the data will be processed. If you need to make any data corrections, you may do so in the processed geodatabase xml workset.

Be aware that a test will not catch all data mistakes. It will detect data format errors, search values that cannot be resolved and required attributes that are missing a value. However, certain mistakes cannot be detected until an attempt is actually made to insert an observation. This includes range checks for numeric values, as well as date range restrictions such as disallowing future observation dates.

Be aware that new locations and person records are entered before an observation is saved. Therefore, new person records and locations may be added to the system even if an observation record cannot be processed.

Geodatabases being imported cannot be larger than 15 megabytes.

Finally, after you import observations, immediately download the processed geodatabase xml workset and use it for tracking new observations in the survey. This should be used to prevent data duplication as any record with a Kestrel ID in the spreadsheet will not be imported. This Kestrel ID will also allow for updates to be made to an observation in a future version of Kestrel. Data updates are not available in the current version.

- 1. In ArcCatalog, expand the geodatabase into which you've loaded/entered data.
- 2. Select the feature class (ie. point\_observations) you would like to import as Observations into Kestrel (repeat if more than one).
- 3. Right click on the feature class (ie. point\_observations), select **Export** and **XML Recordset Document**.

**NOTE:** Exporting to an XML Recordset Document requires an ArcEditor license. The option will be grayed out if you do not have the appropriate license.

| CAParke Canada                                                                                                    | Test Suman add/point observations                                                                                                 |                                                                                                    |
|----------------------------------------------------------------------------------------------------|----------------------------------------------------------------------------------------------------|----------------------------------------------------------------------------------------------------|
| Verbeet EGDC ESRI                                                                                                    |                                                                                                    | <u> </u>                                                                                                    |
| and the problem                                                                                                    |                                                                                                    | 1 81                                                                                                    |
| Catalog Catalog Ci Ci Ci Ci Ci Ci Ci Ci Ci Ci Ci Ci Ci                                                                                                    | c7<br>gs<br>e587dd3ed805<br>abon<br>Poly Ctrl+C<br>X Delete<br>Renage F2<br>Create Lager<br>Register with GeodaCablese<br>Analyze | ArcToolbox     ArcToolbox     Analyst Tools     Analysis Tools     Cartography Tools     Conversion Tools     Data Interoperability Tool     Data Management Tools     Data Management Tools     Geocoding Tools     Geostatistical Analyst Tools     Mitidimension Tools     Multidimension Tools     Samples     Samples     Sapatial Analyst Tools     Spatial Analyst Tools     Spatial Analyst Tools     Spatial Analyst Tools     Tracking Analyst Tools     Tracking Analyst Tools |
| Whinquapin(GIS     WirkONWOOD)gis(Kestrel     WirkONWOOD)gis(Kestrel     WirkONWOOD)gis(Kestrel     WirkOntext)gis(Kestrel     WirkOntext)gis(Kestrel        | Export<br>Compress File Geodatabase Uncompress File Geodatabase Upgrade Spatial Reference                                         | To Geoglatabase (single)<br>To Geodatabase (multiple)<br>To Shapefile (single)<br>To Shapefile (multiple)                                                                                                    |
| GIS Servers     GIS Servers     GIS Servers     Triteroperability Connection     Scalar References     Search Results     Goboxes     Contrology     Tracking Connections                                                                                                    | Surveying<br>Load )<br>Review/Rematch Addresses<br>Add Global IDs                                                                 | PD     XML Workspace Document       PD     XML Becordset Document                                                                                                    |
| THE REAL PROPERTY OF A REAL PROPERTY OF A REAL PROP | Descentian                                                                                                    |                                                                                                    |

4. Within the *Export XML Recordset Document* window, select **Normalized (larger)** and browse to the location where you would like to save the output XML file. Click **Finish**.

**NOTE:** Failing to select Normalized (larger) will result in the following error when importing the Recordset:

An error occurred while processing the uploaded file: A record uses a geometry type (PointB) that is different than the expected value of PointN. Be sure that your exported

recordset is using normalized geometry and not binary geometry, as it is a common cause for this error.

| xport XML Recordset Do                                                           | cument                                                       | ? 🛛    |
|----------------------------------------------------------------------------------|--------------------------------------------------------------|--------|
| This wizard lets you export d                                                    | ata from this geodatabase to an XML recordset document file. |        |
| Exporting data from:                                                             | C:\Parks Canada Test Survey.gdb                              |        |
| What do you want to export                                                       |                                                              |        |
| C Schema Only                                                                    |                                                              |        |
| Ho <u>w</u> do you want the geome<br>C Binary (smaller)<br>C Normalized (larger) | try to be represented in the XML document:                   |        |
| Specify the output XML file:                                                     |                                                              |        |
| C:\\XMLExport.xml                                                                | <b>E</b>                                                     |        |
|                                                                                  |                                                              |        |
| -                                                                                | < <u>B</u> ack Finish                                        | Cancel |

5. In Kestrel, within the *Surveys* page, click on the desired survey into which to import the observations and choose **Import Observations from Geodatabase Recordset**.

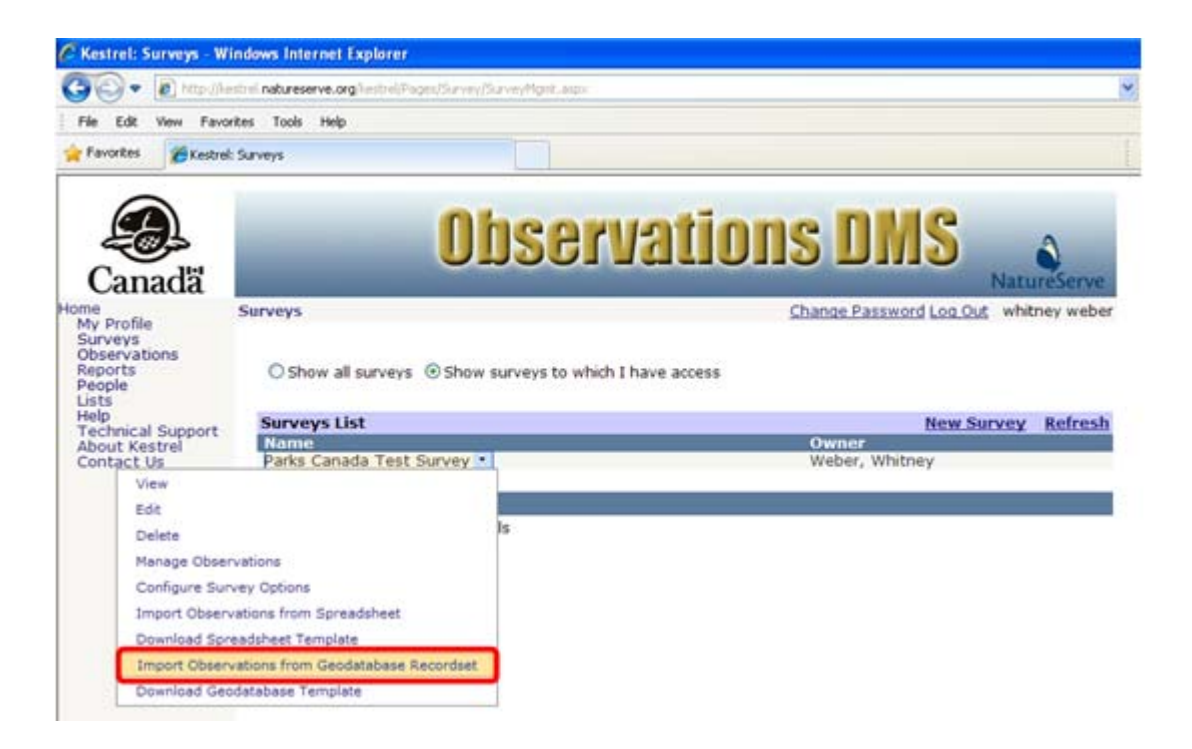

6. Click on **Browse** to browse to the XML Recordset Document from which to import the observations.

| 😋 😔 🔻 🖻 respective                                                                                                    | stell natureserve.org/lestre/Papes/Survey/Inc                                                                                                    | port/Geodatabase/In/Form.aspx                                                                                                    |                                                                                 |                    |
|----------------------------------------------------------------------------------------------------|----------------------------------------------------------------------------------------------------|----------------------------------------------------------------------------------------------------|---------------------------------------------------------------------------------|--------------------|
| Ele Edit View Favo                                                                                                    | rites Iools Help                                                                                                    |                                                                                                    |                                                                                 |                    |
| 🚖 Favorites 🏾 🍘 Kestrel                                                                                                    | Import Observations from a Geodatabase                                                                                                    |                                                                                                    |                                                                                 |                    |
| Canadă                                                                                                    | Oh                                                                                                    | servat                                                                                                    | ions DMS                                                                        | NatureServe        |
| ome<br>My Profile<br>Surveys<br>Observations<br>Reports<br>People<br>Lists<br>Help<br>Technical Support<br>About Kestrel<br>Contact Us | Import Observations from a Geod<br>Import Observations<br>Fields marked • require an entry.<br>• Select a file to<br>Only import selected observ<br>• Default Organ<br>Add new person r<br>Perform<br>Import Observatio | atabase<br>servations from<br>Survey : Parks Car<br>upload<br>vations :<br>ization NatureServe<br>ecords :<br>n a test :<br>Ins : Cancel | Change Password Log Out<br>a Geodatabase Recordse<br>aada Test Survey<br>Browse | ; whitney web<br>t |

7. In the *Choose File* window, navigate to the XML Recordset Document from which to import the observations, select it and click **Open**.

| Choose File to l                                                 | Jpload                                                                                                    | **************************************                                      |                                                                            |          | ? 🔀          |
|------------------------------------------------------------------|----------------------------------------------------------------------------------------------------|-----------------------------------------------------------------------------|----------------------------------------------------------------------------|----------|--------------|
| Look jn:                                                         | 👄 Local Disk (                                                                                                    | C:)                                                                         | · 0 🕫 🛛                                                                    | • 🔃 •    |              |
| My Recent<br>Documents<br>Desktop<br>My Documents<br>My Computer | <ul> <li>a11c70d9bfa</li> <li>AREV</li> <li>Biotics_Project</li> <li>DELL</li> <li>Documents at</li> <li>drvrtmp</li> <li>feb75532431</li> <li>GIS_WKSP</li> <li>MSOCache</li> <li>Parks Canada</li> <li>Program Files</li> <li>Python24</li> <li>Python25</li> <li>temp</li> <li>Testing</li> </ul> | 80c1d53c7<br>its<br>nd Settings<br>b62ab6be587dd3ed805<br>a Test Survey.gdb | WINDOWS<br>avsetup.log<br>Windows<br>ThaiVegetarianRecipe<br>XMLExport.xml | s.doc    |              |
| My Network<br>Places                                             | File name:                                                                                                    | XMLExport.xml                                                               | 2                                                                          | -        | <u>O</u> pen |
|                                                                  | riles of type.                                                                                                    | All Files (",")                                                             |                                                                            | <u> </u> | cancer       |

- 8. Complete the remaining import options, detailed below, as applicable prior to clicking **Import Observations** or **Cancel**.
  - **Only import selected observations:** If checked, only observations that are specifically flagged will be imported. If unchecked, all observations without a Kestrel ID value will be imported.
  - **Default Organization:** If not specified within the spreadsheet data, this value is used when searching for or creating new person (Primary Observer) records.
  - Add new person records: If checked, new person records will be created if a matching person cannot be found. If unchecked, new person records will not be inserted and an error will be raised.
  - Zone (for UTM coordinates): Default zone to be used for any location coordinates entered in UTM format, if not otherwise specified in import spreadsheet.
  - **Datum:** This datum will be used for all location coordinates. WGS84 is equivalent to NAD83 for the purposes of Kestrel.
  - **Perform a test:** If checked, the uploaded spreadsheet will be processed, but new records will not be inserted. This will let you preview what will happen and allow you to adjust your spreadsheet accordingly.

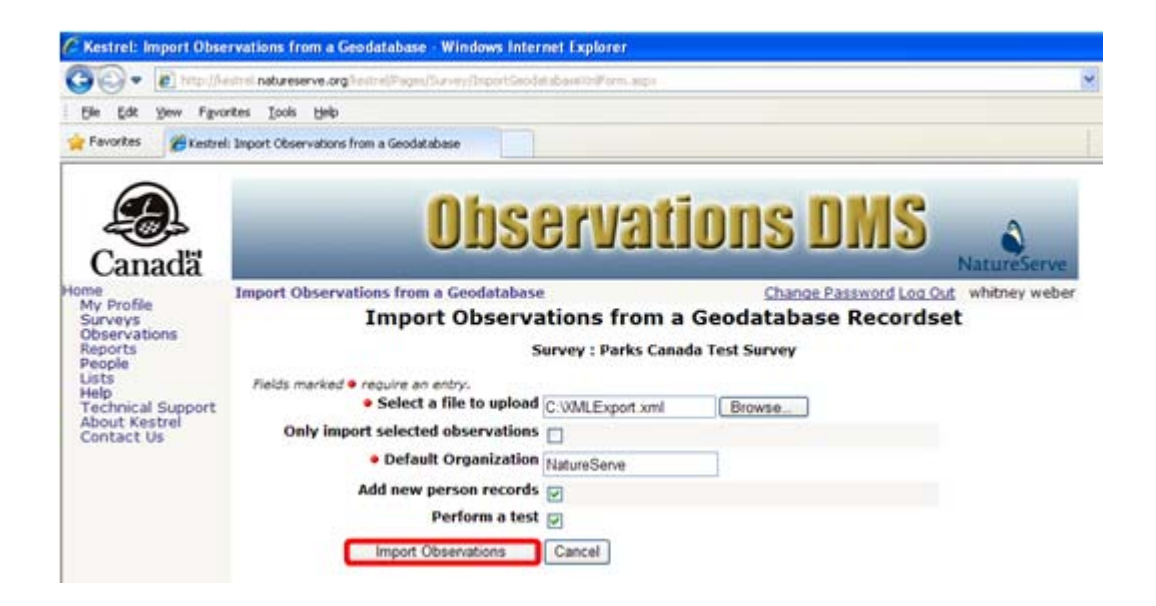

9. During the import process, the *Status* page will be entitled **Geodatabase Import Status** or **Geodatabase Test Status** to indicate the progress of the import/test according to your selection criteria on the *Import Observations* page.

**NOTE:** If you failed to export the XML Recordset Document as Normalized (larger) you will receive the following error:

An error occurred while processing the uploaded file: A record uses a geometry type (PointB) that is different than the expected value of PointN. Be sure that your exported recordset is using normalized geometry and not binary geometry, as it is a common cause for this error.

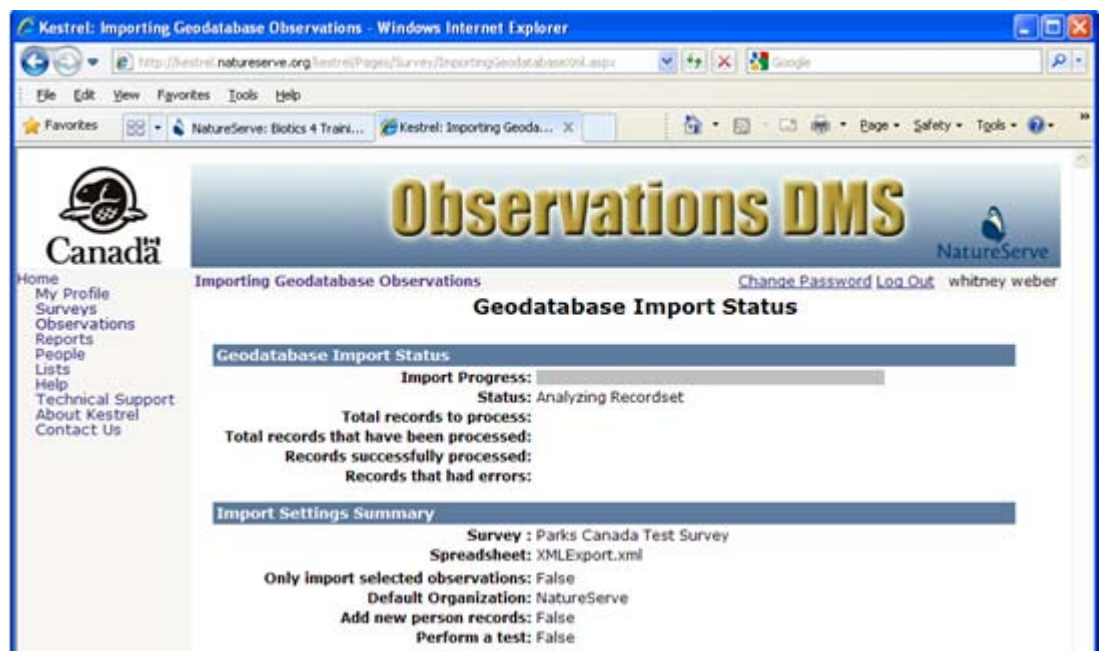

- 10. Once the import has completed, the results of the test/import will be reported on the *Test Complete* or *Import Complete* page, according to whether you chose to **Perform a test**. Your choices include:
  - <u>Download a geodatabase xml workset containing all processed records</u> to review both imported and failed rows.
  - **Download a geodatabase xml workset containing only the failed records** to review only the rows that failed import.
  - **Import Observations** to return to the *Import Observations* webpage in order to either import the spreadsheet (in cases where a test was performed) or perform another test.
  - Back to Survey Management to return to the Survey Management webpage.
  - Manage Observations to view the survey into which you imported records. NOTE: If you chose to perform a test, your records will not have been imported into the survey.

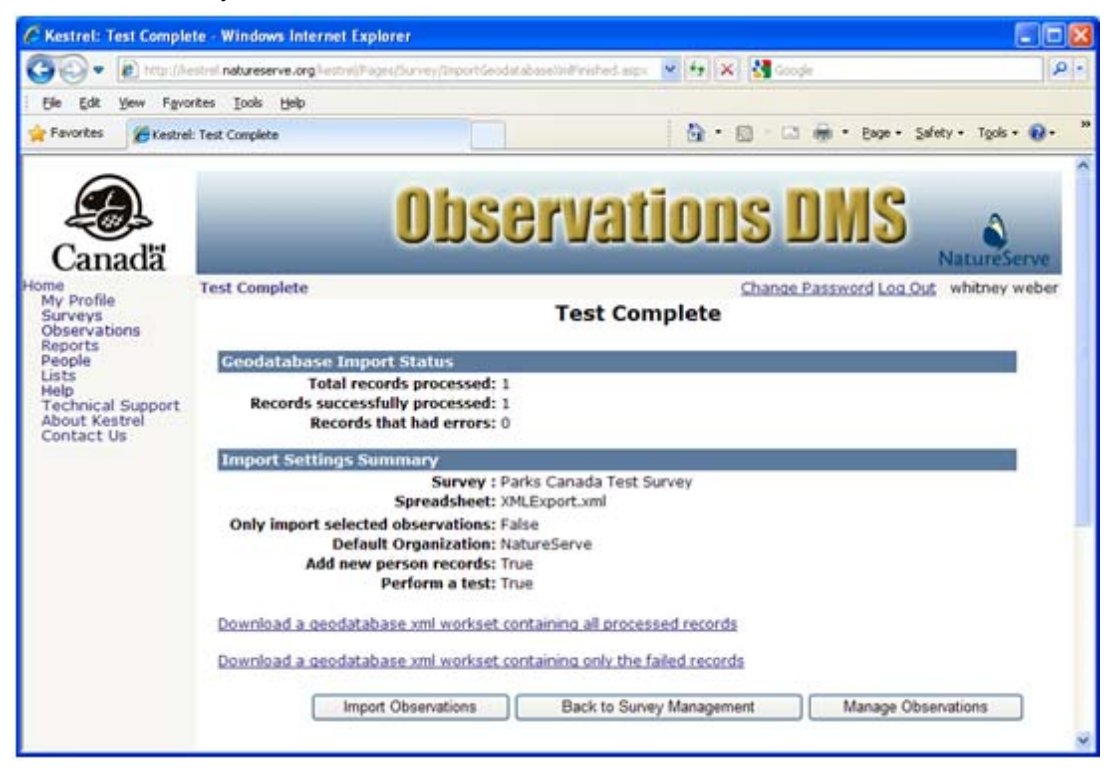

## **Related Tasks:**

- <u>Configure Survey Options</u>
- Download Geodatabase Template
- ESRI's Simple Data Loader
- ESRI's Object Loader
- Download Processed Geodatabase XML Workset

# **Download Processed Geodatabase XML Workset**

1. Within the *Test/Import Complete* page, select to **Download a geodatabase xml** workset containing all processed records to review both imported and failed rows.

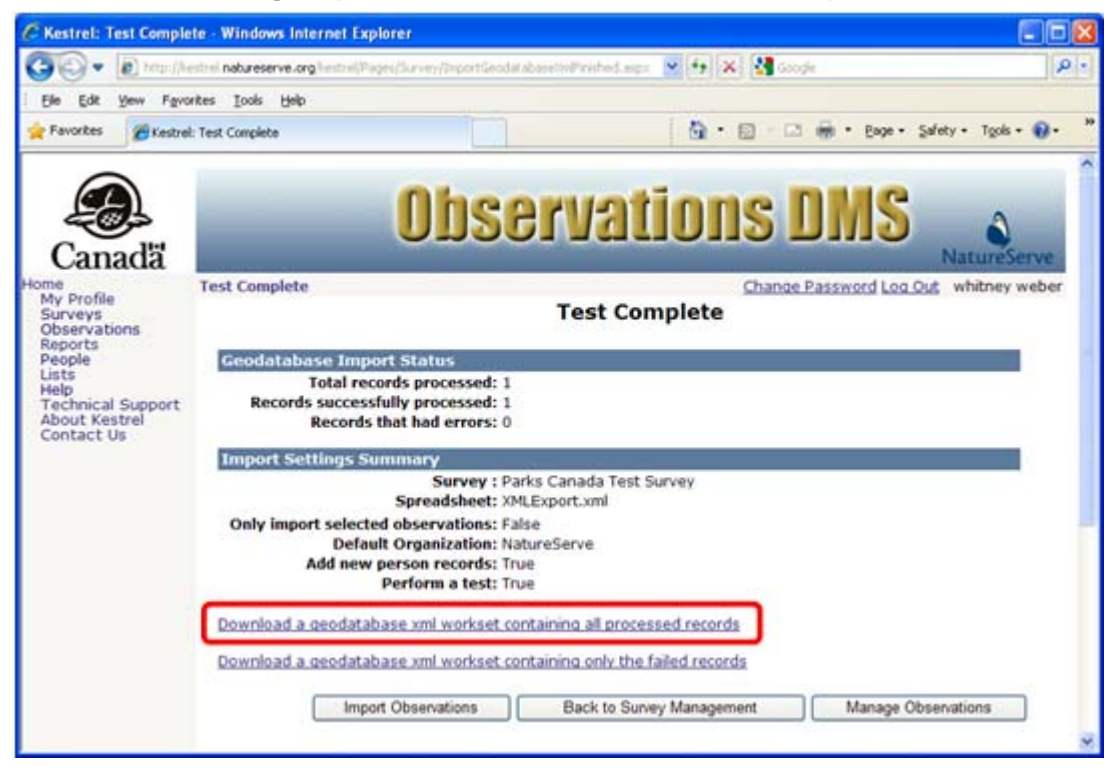

2. Choose to **Save** the file.

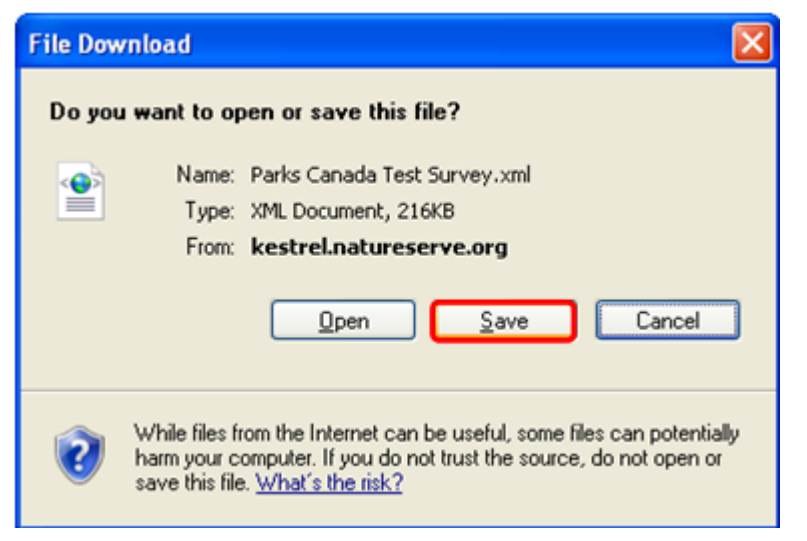

3. Within the *Save As* window, navigate to where you would like it saved and name it as desired.

| Save As                                           |                                                                                                    |                                                                                                    |                     |                                 | ? 🔀               |
|---------------------------------------------------|----------------------------------------------------------------------------------------------------|----------------------------------------------------------------------------------------------------|---------------------|---------------------------------|-------------------|
| Save in:                                          | 🗀 Testing                                                                                                    |                                                                                                    | · 0                 | 1 🕫 🖽                           | -                 |
| My Recent<br>Documents<br>Desktop<br>My Documents | CBH Plant Rei<br>Ontario NHIC<br>PCA2008_refi<br>CBH Plant Rei<br>CBH Plant Rei<br>CBH Plant Rei<br>CBH Plant Rei<br>CBH Plant Rei<br>CBH Plant Sur<br>CBH Plant Sur<br>CBH Plant Sur<br>CBH Plant Sur<br>CBH Plant Sur<br>CBH Plant Sur<br>CBH Plant Sur<br>CBH Plant Sur<br>CBH Plant Sur<br>CBH Plant Sur<br>CBH Plant Sur<br>CBH Plant Sur<br>CBH Plant Sur<br>CBH Plant Sur<br>CBH Plant Sur<br>CBH Plant Rei<br>CBH Plant Rei<br>CBH Plant Sur<br>CBH Plant Sur<br>CH Sur<br>CH Sur<br>CH S | cords.gdb<br>.gdb<br>resh.gdb<br>cords.xml<br>cords_Export.xml<br>cords_processed.xml<br>cords_recordset.xml<br>vey.xml<br>.xml<br>.xml<br>.test Survey.xml<br>d - point upload.xml<br>d - point upload.xml<br>d.xml<br>ry.xml | test-standard-      | points-XMLExpo<br>polys-XMLExpo | ort.xml<br>rt.xml |
|                                                   | File name:                                                                                                    | Parks Canada Test S                                                                                                    | urvey · processed.x | ml 💌                            | Save              |
| My Network                                        | Save as <u>type</u> :                                                                                                    | XML Document                                                                                                    |                     | ~                               | Cancel            |

- 4. In ArcCatalog, you can either:
  - Delete the feature sets (ie. point\_observations and polygon\_observations) from the existing geodatabase by right clicking on each of the feature sets and choosing **Delete**.

| ArcCatalog - ArcEditor -    | C:\Parks Canada Test Survey.gdb\poi      |
|-----------------------------|------------------------------------------|
| Elle Edit Yew Go Iools Win  | dow Help                                 |
| 🖌 🗃 📾 📾 🗙                   | *s 🖽 III 88 😣 🤮 🌚 🗁 🐎                    |
| Location: C:\Parks Canada 1 | Test Survey.gdb\point_observations       |
| Stylesheet: FGDC ESRI       | - 出出到到3                                  |
| Catalon                     | ×                                        |
| E ( C1                      |                                          |
| a11c70d9bfa80c1d53c         | c7                                       |
| IE 🔄 AREV                   |                                          |
| Biotics_Projects            |                                          |
| 🗉 🔄 Config.Msi              |                                          |
| Dell                        |                                          |
| Documents and secon         | ¢β                                       |
| + C feb75532431b62ab6b      | #587/d/3a/805                            |
| F GIS WKSP                  |                                          |
| MSOCache                    |                                          |
| 😟 🦲 Program Files           |                                          |
| 🛞 🧰 Python24                |                                          |
| Python25                    |                                          |
| RECYCLER                    |                                          |
| System Volume Inform        | ation                                    |
| temp                        |                                          |
| a mesong                    |                                          |
| Parks Canada Test Su        | rvev.odb                                 |
| point_observation           | ĸ                                        |
| D polygon_obser             | Ctrl+C                                   |
| X XMLExport.xml             | Delete                                   |
| S_Atlas_GISWarehov          | Rename F2                                |
| E JLS_GIS_Workspace         | Create Laver                             |
| Q:\projects\LandScop        |                                          |
| 10 Tal                      | Register with Geodatabase                |
| X:\Kestrel                  | Andvze.                                  |
| X:LAC                       | 10-10-10-10-10-10-10-10-10-10-10-10-10-1 |
| x:{whitney(temp             | Export                                   |
| Internet application        | Compress File Geodatabase                |
| A Ill ock (ManServices      | December 2014 Constitution               |
| Coordinate Systems          | Discompress rise deconsciouse            |
| Database Connections        | Upgrade Spatial Reference                |
| Database Servers            | Provide State                            |
| GIS Servers                 | Sauchudra                                |
| 🗉 🛃 Interoperability Conne  | Load >                                   |
| 🗃 Scalar References 🔊       | Review/Rematch Addresses                 |
| 🗉 🛃 Search Results 🌕        | Add Clobal The                           |
| + 🖪 Tooboxes                | Hon Along them.                          |
| Tracking Connections        | Properties                               |

• Create a new geodatabase to hold the processed records. To do so, right click on the directory where you would like to create the new geodatabase and choose **New**, **File Geodatabase** (either File or Personal Geodatabase). Rename the file as desired.

| File Edit View Go Tools Window                                                                                                    | Help                        |
|----------------------------------------------------------------------------------------------------|-----------------------------|
| € 😂 🛞 🖻 🖻 × 🗠                                                                                                    | EE III 88 😣 🍳 🎕 🗖 ⊱ K       |
| Location: C:\                                                                                                    | Tanganad                    |
| Stulesheet FRDC FSDI                                                                                                    | र जिला का च                 |
| Strande Trade Form                                                                                                    |                             |
| S Catalog                                                                                                    | Contents Preview Metadata   |
| E-Catalog                                                                                                    |                             |
| Ctrl+C                                                                                                    |                             |
| E R Pasta Ctd+V                                                                                                    |                             |
| ····                                                                                                    |                             |
| Rename F2                                                                                                    |                             |
| 🕑 🧕 🐯 Disconnect Folder                                                                                                    |                             |
| E 2 Refresh                                                                                                    |                             |
|                                                                                                    |                             |
| • <u>v</u> ew                                                                                                    | Eolder                      |
| Search                                                                                                    | 🕤 File Geodatabase          |
| ÷.                                                                                                    | Personal Geodatabase        |
| Properties                                                                                                    |                             |
| Python25                                                                                                    | ✓ Layer                     |
| 😟 🦲 RECYCLER                                                                                                    | Group Layer                 |
| 🗈 🧰 System Volume Informatio                                                                                                    | Chanafla                    |
| 🕑 🦲 temp                                                                                                    |                             |
| Testing                                                                                                    | Coverage Relationship Class |
| WINDOWS                                                                                                    | Turn Feature Class          |
| Parks Canada Test Survey                                                                                                    | Station 1                   |
| XMLExport.xml                                                                                                    |                             |
| Dit      Dit     Dit     Dit     Dit | ArcInfo Workspace           |
| GIS Workspace                                                                                                    | III dBASE Table             |
| + O O:\projects\LandScope\Lyme]                                                                                                    | III INFO table              |
| • 💽 T:\                                                                                                    |                             |
| X:\Kestrel                                                                                                    | Ur Coverage                 |
| 🗈 💽 X:\LAC                                                                                                    | Address Locator             |
| X:\Whitney\temp                                                                                                    | X XML Document              |
| (Marchinguapin)GIS                                                                                                    |                             |

5. Right click on the geodatabase into which you will import the processed geodatabase xml workset and choose **Import**, **XML Workspace Document**.

**NOTE:** Importing an XML Workspace document requires an ArcEditor license. The option will be grayed out without the appropriate license.

|                                                                                                    | *     |                                                                                                    |                                                          |       |                                                                                                    |
|----------------------------------------------------------------------------------------------------|-------|----------------------------------------------------------------------------------------------------|----------------------------------------------------------|-------|----------------------------------------------------------------------------------------------------|
| <b>‱ ⊜ ≋ № ® X №</b> Ξ                                                                                                    | E 11  | 11 88 😣 🤇                                                                                                    | 2 🚳 🗖 ⊱                                                  | N?    |                                                                                                    |
| ocation: C:\Parks Canada Test Sur                                                                                                    | vey.g | ydb                                                                                                    |                                                          |       | *                                                                                                    |
| itylesheet FGDC ESRI <u>v</u>                                                                                                    | 1 2   | 1 2 2 2                                                                                                    | 34                                                       |       |                                                                                                    |
| Catalon                                                                                                    |       |                                                                                                    |                                                          | PE PE |                                                                                                    |
| Cit all c70d9bfa80c1d53c7  AREV  Config.Msi  Config.Msi  Config.M | 3ed8  | 05                                                                                                    |                                                          |       | S 3D Analyst Tools     Analysis Tools     Cartography Tools     Cartography Tools     Conversion Tools     Data Interoperability Tools     Data Management Tools     Geocoding Tools     Geocotatistical Analyst Tools     Kestrel Tools     Linear Referencing Tools     Multidimension Tools     Network Analyst Tools     Samples     Samples     Spatial Analyst Tools     Spatial Statistics Tools |
| Testing     WINDOWS     Parks Canada Test Survey.gd     D:\     LS Atlas GISWarehouse                                                                                                    |       | <u>С</u> ору                                                                                                    | Ctrl+C                                                   |       | 🗄 🍓 Tracking Analyst Tools                                                                                                    |
| G L5_GI5_Workspace<br>Q:(projects)LandScope(LymeTimb<br>T:\<br>D X:(Kestrel<br>Q X:(LAC                                                                                                    | × c   | Delete<br>Rename<br>Refresh                                                                                      | F2                                                       |       |                                                                                                    |
| X:\Whitney(temp                                                                                                    |       | New                                                                                                    |                                                          | 2     |                                                                                                    |
| (IRONWOOD)gisl(Kestrel     (ja) (Loulu)/MapServices     (ja) Coordinate Systems     Database Connections     Database Servers     GIS Servers     Interoperability Connections     Scalar References     Search Results     Toolboxes     Toolboxes     Toolboxes                                                                                                    | 9 2 9 | Export<br>Compress File G<br>Uncompress File<br>Compact Databa<br>Search<br>Publish to ArcGI<br>Distributed Geor | eodatabase<br>Geodatabase<br>ase<br>S Server<br>database |       | Feature Class (single)<br>Eeature Class (multiple)<br>Table (single)<br>Iable (multiple)<br>Baster Datasets<br>Raster Datasets (mosaic)<br>Month Workspace Document                                                                                                    |

6. In the Import *XML Workspace Document* window, select **Data** and browse to where you saved the xml in Step 2 and click **Next**.

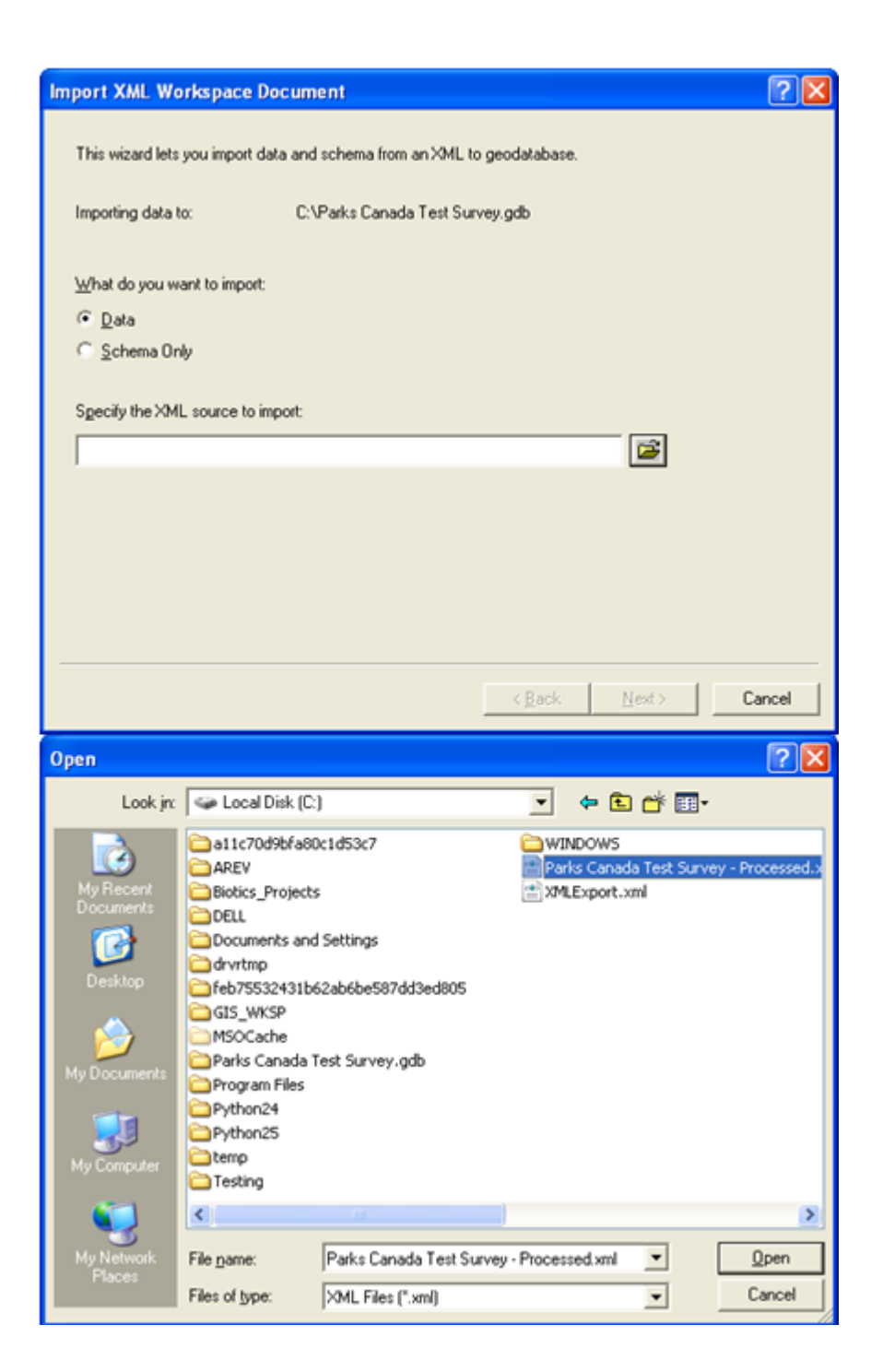

| port of the second second second second second second second second second second second second second second s | e Document                                      | ? 🛛 |
|----------------------------------------------------------------------------------------------------|-------------------------------------------------|-----|
| This wizard lets you impo                                                                                       | art data and schema from an XML to geodatabase. |     |
| Importing data to:                                                                                              | C:\Parks Canada Test Survey.gdb                 |     |
| What do you want to imp                                                                                         | sort                                            |     |
|                                                                                                    |                                                 |     |
| C Schema Only                                                                                                   |                                                 |     |
| Specify the XML source                                                                                          | to import:                                      |     |
| Specify the XML source<br>C:\Parks Canada Test S                                                                | to import:<br>Survey - Processed.xml            |     |
| Specify the XML source I                                                                                        | to import:<br>Survey - Processed.xml            |     |
| Specify the XML source                                                                                          | to import:<br>Survey - Processed xml            |     |
| Specify the XML source                                                                                          | to import:<br>Survey - Processed.xml            |     |
| Specify the XML source                                                                                          | to import:<br>Survey - Processed.xml            |     |
| Specify the XML source                                                                                          | to import:<br>Survey - Processed.xml            |     |

7. In the next window, choose **Finish**.

| type          | Source Name             | Target Name             | Config. Keyword | 1   |
|---------------|-------------------------|-------------------------|-----------------|-----|
| Feature class | point_observations      | point_observations      | DEFAULTS        | 10  |
| Feature class | polygon_observations    | polygon_observations    | DEFAULTS        | 1   |
| CV domain     | boolean_values          | boolean_values          |                 | 11  |
| CV domain     | Species Values          | Species Values_1        |                 | 10  |
| CV domain     | Location Values         | Location Values         |                 | 11  |
| CV domain     | Primary Observer Valu   | Primary Observer Valu   |                 | 10  |
| CV domain     | Identification Confiden | Identification Confiden |                 | 11  |
| CV domain     | Location Confidence (r  | Location Confidence (r  |                 | 10  |
| CV domain     | GPS Mode Values         | GPS Mode Values         |                 | 10  |
| CV domain     | Evidence Type Values    | Evidence Type Values    |                 | 11  |
| CV domain     | Migratory Use Values    | Migratory Use Values    |                 | 10  |
| <             |                         |                         |                 | 100 |
|               |                         |                         |                 |     |

8. The geodatabase schema will be imported and is ready for review in either ArcCatalog or review/use in ArcMap:

| 👂 ArcCatalog - ArcEditor - C:\Parks Canada Test Survey                                                                                                    | .gdb |  |  |  |  |
|----------------------------------------------------------------------------------------------------|------|--|--|--|--|
| Elle Edit View Go Iools Window Help                                                                                                    |      |  |  |  |  |
| 😉 🥶 📾 🖻 🗙 🤹 🏥 🏢 🎛 😣 🍳 🧆                                                                                                    | 🗆 🐎  |  |  |  |  |
| Location: C:\Parks Canada Test Survey.gdb                                                                                                    |      |  |  |  |  |
| Stylesheet: FGDCESRI 🔄 🚽 🖆 🛬                                                                                                    |      |  |  |  |  |
| <ul> <li>Catalog</li> <li>C:\</li> <li>allc70d9bfa80c1d53c7</li> <li>AREV</li> <li>Biotics_Projects</li> <li>Config.Msi</li> <li>DELL</li> <li>Documents and Settings</li> <li>drvrtmp</li> <li>feb75532431b62ab6be587dd3ed805</li> <li>GIS_WKSP</li> <li>MSOCache</li> <li>Program Files</li> <li>Python24</li> <li>Python25</li> <li>RECYCLER</li> <li>System Volume Information</li> <li>temp</li> <li>Testing</li> <li>WINDOWS</li> <li>Parks Canada Test Survey.gdb</li> <li>point_observations</li> <li>D:\</li> </ul> |      |  |  |  |  |

9. Within the processed geodatabase xml workset:

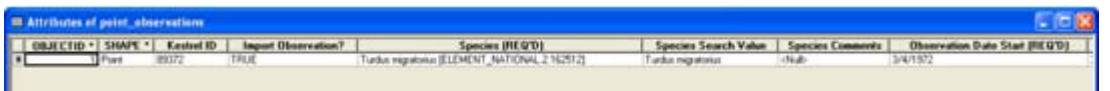

- **Kestrel ID:** this column will be populated for rows that successfully passed the test (as indicated by &ldots;NEW\_OBS\_#) or were imported (as indicated by &ldots;observation?id=#).
- **Import Observations:** If in the Import Observations page, you had indicated to Only import selected observations, this field will be depopulated for any row which succeeded.
- **Species (REQ'D):** this column is populated with a scientific or common name, depending on the user's settings, followed by the identifying code within the species database. If the species provided within the original spreadsheet is not matched directly but as a synonym to one within the species database, then the scientific/common name followed by the identifying code of the synonym will be used. The original value will be entered as a comment for the attribute.

• Errors: this column is populated with the reason for which a record did not successfully import. The data must be rectified prior to re-importing or reperforming a test.'

# **Related Tasks:**

Import Observations from Geodatabase Recordset

# **ESRI's Simple Data Loader**

From ESRI Online Help: The Simple Data Loader wizard in ArcCatalog allows you to specify a number of source tables and feature classes, provided their schemas match. It also allows you to specify which fields in the input data are loaded into which fields of the target feature class or table. The wizard also gives you the option of loading all the source data into a subtype of the target and lets you specify a query to limit the features

you load.

### How to load data in ArcCatalog:

- 1. Data sets must be projected to GCS WGS 1984 before loading into a geodatabase downloaded from Kestrel.
- 2. Right-click the table or feature class in the Catalog tree into which you want to load data, point to **Load**, and click **Load Data**.
- 3. Click **Next** on the introductory panel.
- 4. Browse to the input feature class or table.
- 5. Click **Add** to add the table or feature classes to the list of source data.
- 6. Repeat steps 3 and 4 until you have specified all the source data.
- 7. Click Next.
- 8. Click the first option and skip to step 10 if you do not want to load data into a specific subtype of the target.
- 9. Click the second option if you want to load data into a specific subtype.
- 10. Click the drop-down arrow and click the subtype into which you want to load the source data.
- 11. Click Next.
- 12. Click the drop-down arrow in the **Matching Source Field** list and click the field from the source data that you want to match to the target field.

Leave the **Matching Source Field** as **<None>** if you don't want data from a field in the source data to be loaded into the target data.

- 13. Repeat step 11 until you have matched all the fields you want to load from your source data.
- 14. Click Next.
- 15. Click the first option and skip to step 19 if you want to load all the source data.
- 16. Click the second option if you want to limit the features from the source data loaded into the target using an attribute query.
- 17. Click **Query Builder** to open the Query Builder dialog box.
- 18. Use the Query Builder to create a query to limit the features or rows from the source data that are going to be loaded into the target.
- 19. Click **OK**.
- 20. Click Next.

- 21. Review the options you have specified for loading your data. If you want to change something, you can go back through the wizard by clicking **Back**.
- 22. Click Finish to load your data when satisfied with your options.

### Tips

- When matching fields, you can browse the source data's field values to help you correctly match the source and target fields.
- The Simple Data Loader can't be used with some types of nonsimple feature classes, including
  - Network feature classes
  - Feature classes with feature-linked annotation
  - o Origin feature classes in composite relationships
  - To load data into these types of feature classes, use the Object Loader.

## **Related Tasks:**

- <u>Configure Survey Options</u>
- ESRI's Object Loader
- Download Geodatabase Template
- Import Observations from Geodatabase Recordset

# **ESRI's Object Loader**

From ESRI Online Help: The Object Loader wizard in ArcMap allows you to specify a number of source tables and feature classes, provided their schemas match. It also allows you to specify which fields in the input data are loaded into which fields of the target feature class or table. In addition, the wizard lets you specify a query to limit the features loaded.

### Some tips about the Object Loader:

- If the feature coordinates you're loading are not precisely located, you can choose to honor the current snapping environment, snapping coordinates as they load.
- If you're loading into a feature class that has validation rules, such as attribute domain or geometric network connectivity rules, you can create a selection of the loaded features that are in violation of these rules.
- If you're loading into a network feature class, ArcMap builds connectivity for you as each feature is added.
- If you're loading into a feature class that has feature-linked annotation, ArcMap adds a record to the linked annotation feature class as each feature is added.

### Adding the Load Objects command to ArcMap

- 1. Click View, point to Toolbars, and click Customize.
- 2. Click the **Commands** tab.
- 3. In the Categories list, click Data Converters.
- 4. Drag and drop the **Load Objects** command from the **Commands** list onto the **Editor** toolbar. The command appears on the toolbar.
- 5. Click Close.

### Loading data with the Load Objects command

- 1. Data sets must be projected to GCS WGS 1984 before loading into a geodatabase downloaded from Kestrel.
- 2. Add your data to ArcMap, click Editor, then click Start Editing.
- 3. Click the **Target layer** drop-down arrow and click the feature class or subtype into which you want to load data.
- 4. Click Load Objects.
- 5. Browse to the source feature class.
- 6. Click Add to add it to the list of source data.
- 7. Repeat steps 4 and 5 until you have specified all the source data.
- 8. Click Next.
- Click the drop-down arrow in the Matching Source Field list and click the field from the source data you want to match to the target field. Leave the Matching Source Field as <None> if you don't want data from a field in the source data to be loaded into the target data.

- 10. Repeat step 8 until you have matched the fields you want loaded from your source data.
- 11. Click Next.
- 12. Click the first option and skip to step 16 if you want to load all the source data.
- 13. Click the second option if you want to limit the features from the source data to load into the target using an attribute query.
- 14. Click Query Builder to open the Query Data dialog box.
- 15. Create a query to limit the features or rows from the source data to be loaded into the target.
- 16. Click **OK**.
- 17. Click Next.
- 18. Click **No** if you don't want your features to be snapped to existing features in your edit session.
- 19. Click **Yes** if you want to use the current Editor snapping environment to snap the new features as they are loaded.
- 20. Click **No** if you don't want your new features to be validated after they are loaded.
- 21. Click **Yes** if the feature class or subtype into which you are loading data has rules associated with it and you want any new invalid features to be selected after the loading process.
- 22. Click Next.
- 23. Review the options you have specified for loading your data. If you want to change something, go back through the wizard by clicking **Back**.
- 24. Click **Finish** to load your data when satisfied with your options.

### Tips

- If you're loading into a versioned ArcSDE feature class or table with ArcMap, the data loads into the delta tables, not the base tables. After you've finished loading into any feature class or table registered as versioned without the option to move edits to the base table, run Compress on your database to push all the records from the delta tables to the base tables. Having your data in the base tables will result in better query speed than if you have large amounts of data in your delta tables.
- The option to validate the new features applies only to the geodatabase validation rules and does not validate the topology

## **Related Tasks:**

- <u>Configure Survey Options</u>
- ESRI's Simple Data Loader
- Download Geodatabase Template
- Import Observations from Geodatabase Recordset

## **Observations**

### Introduction to Observations

### Tasks:

- <u>Create New Observation</u>
- Export Observations
- Import GML
- Select a Species
- <u>Create New Location</u>
- Edit Location
- <u>Select Primary Observer</u>
- <u>View Observation</u>
- Edit Observation
- Delete Observation
- <u>View Survey</u>
- Edit Survey
- Delete Survey
- View Person
- Edit Person
- Delete Person
- Use Mapping Tools

# Methods of Navigation:

There are a number of ways to navigate through the Observations page:

• From the **Survey** dropdown list, select the survey in which to create observations or from which to view, edit, or delete observations.

| Kestrel: Observation                                               | s - Microsoft Internet Explorer                                                                           |                                                                 |
|--------------------------------------------------------------------|----------------------------------------------------------------------------------------------------|-----------------------------------------------------------------|
| Ele Edit Yew Favorit                                               | ta Toola Help                                                                                             | 22                                                              |
| 3 Back • 🕥 · 🖪                                                     | 🖹 😰 🏠 🔎 Search 👷 Favortes 🤣 🎯 - 🌄 🎉 🦓                                                                     |                                                                 |
| Address 🚯 http://kestrel.no                                        | stureserve.org/kestrel/Pages/Observation/ObsMgmit.aspx                                                    | 😁 🛃 Go Unis 1                                                   |
| Google G-                                                          | 😴 Go o 🧭 🛃 🔹 🏠 Bookmarks 🛛 🖓 O blocked 🛛 🂝 Check 🔹 🔦 AutoLink 🔹                                           | 🖌 🔚 Autorial 🍙 Send to 🗸 🖉 🥥 Settings 🕶                         |
| Canadã<br>Home<br>My Profile<br>Surveys<br>Observations<br>Reports | Observations                                                                                              | NaturéServe<br>Log Out whitney                                  |
| Help<br>About Kestrel<br>Contact Us                                | Parks Canada Test Survey Observe International Name Primary Observer 31021 Red-legged Frog Weber, Whitney | r Observation Refresh Export<br>r Observation Date<br>11/1/2007 |
|                                                                    | Sobservation Details - Hide<br>Select an observation to view its details                                  |                                                                 |
|                                                                    | 8 Observation Location - Show                                                                             |                                                                 |

• Create a new observation by clicking on the **New Observation** button.

| Extrel: Observation                             | s - Microsoft Internet Expl      | rer                    |                 |                   |                        |                        |
|-------------------------------------------------|----------------------------------|------------------------|-----------------|-------------------|------------------------|------------------------|
| Elle Edit Yew Figvori                           | ies Iools Help                   |                        |                 |                   |                        | 1                      |
| Gtack • 🔘 · 🛽                                   | 👔 🔹 🏠 🔎 Search 🕚                 | Pavortes 🕢 🖉           | • 🗟 🖬 •         | 📙 🗱 🤹             |                        |                        |
| Address 🕘 http://kestrel.n                      | atureserve.org/kestrel/Pages/Obs | ervation/ObsMgnt.aspx  |                 |                   | ~                      | 🔁 Go Links 🏁           |
| Google G-                                       | 🛩 Go + 🗇 🛃                       | • 🏠 Bookmarks • 🔯      | 0 blocked 5 Che | ck 🔹 🐴 Autolink 👻 | 🗟 Adufii 🍺 Send to 🕶 🥖 | Settings •             |
| Canada<br>My Profile<br>Surveys<br>Observations | Observations                     | Obse                   | rvat            | ions l            | DMS<br>Nat             | ureServe<br>ut whitney |
| People<br>Help<br>About Kestral                 | Observations List                |                        |                 | New O             | bservation Refresh     | Export                 |
| Contact Us                                      | 10                               | Common Nan             | ne Pr           | imary Observer    | Observation            | Date                   |
|                                                 | 31021                            | Red-legged Frog        | Weber,          | Whitney           | 11/1/2007              |                        |
|                                                 | 😂 Observation Detail             | s - Hide               |                 |                   |                        |                        |
|                                                 | Select an observation            | on to view its details | é.              |                   |                        |                        |
|                                                 | Observation Locat                | on - Show              |                 |                   |                        |                        |

• Click on an observation record and from the dropdown list, choose to View, Edit, or Delete it.

| Kestrel: Observation                         | - Microsoft Internet Explorer                                        |                                                    |
|----------------------------------------------|----------------------------------------------------------------------|----------------------------------------------------|
| Elle Edit Yew Fgvork                         | es Iools Help                                                        |                                                    |
| 3 Back • 🕥 · 🖪                               | 📔 🐔 🔎 Search 👷 Favorites 🤣 🍰 🍓 📃                                     | B -3                                               |
| Address 🔊 http://Restrel.n                   | tureserve.org/kestrel/Pages/Observation/ObsMgmt.aspx                 | 🛩 🛃 Go Links 3                                     |
| Google G-                                    | 👻 Go 🖟 🗊 😴 🔹 🏠 Bookmarks+ 🔯 O blocked 🛛 🂝 Check +                    | 💊 AutoLink 👻 🔚 AutoFill 🍙 Send to 🗸 🌙 🕥 Settings • |
| Canadă                                       | Observatio                                                           | IS DMS NatureServe                                 |
| ome<br>My Profile                            | Observations                                                         | Log Out whitney                                    |
| Surveys<br>Observations<br>Reports<br>People | Survey Test survey                                                   |                                                    |
| About Kestrel                                | Observations List                                                    | New Observation Refresh Export                     |
| Contact Os                                   | B1021 - Red-legged Frog Weber, Whitne<br>View<br>Edit Details - Hide | Observer Observation Date<br>ey 11/1/2007          |
|                                              | Observation Location - Show                                          |                                                    |

• Alternatively, **View** the observation, from which point you can **Edit** or **Delete** the record.

| A Kestrel: Observatio                                                                                     | ıs - Microsoft Internet Explorer                                                                                               |                                                                                                    |                                                                              |
|----------------------------------------------------------------------------------------------------|----------------------------------------------------------------------------------------------------|----------------------------------------------------------------------------------------------------|------------------------------------------------------------------------------|
| Elle Edit Yew Fgvor                                                                                       | tes Iools Help                                                                                                    |                                                                                                    | 27                                                                           |
| G Back • 🕥 · [                                                                                            | 🗴 😰 🏠 🔎 Search 👷 Favorites ،                                                                                                   | 😔 🍰 🗟 · 🔂 🛍 🍇 👘                                                                                                    |                                                                              |
| Address 者 http://Restrel.s                                                                                | abureserve.org/Restrel/Pages/Observation/ObsMgm                                                                                | nt.aspx                                                                                                    | 🖌 🛃 Go Links 🇯                                                               |
| Google G-                                                                                                 | 🖌 Go 👳 🗊 🛃 👻 🏠 Bookma                                                                                                    | arks • 🔊 Oblocked 🛛 🌮 Check + 🐴 AutoLink • 🦌                                                                                                    | Adad 🖌 🧓 Send to 🕶 🥖 🕥 Settings 🕶                                            |
| Canadă                                                                                                    | Ob                                                                                                    | servations I                                                                                                    | DMS SNatureServe                                                             |
| Home<br>My Profile<br>Surveys<br>Observations<br>Reports<br>People<br>Help<br>About Kestrel<br>Contact Us | Observations Survey lest survey Observations List ID Comm 31021 Red-leage                                                      | New Ob<br>mon Name Primary Observer<br>d Frog Weber, Whitney                                                                                                    | Log Out whitney<br>servation Refresh Export<br>Observation Date<br>11/1/2007 |
|                                                                                                    | 🛿 Observation Details - Hide                                                                                                   |                                                                                                    |                                                                              |
|                                                                                                    | ID<br>Survey<br>Species<br>Observation Date<br>Location<br>Primary Observer<br>Sensitive<br>Template<br>Edt Observation Delete | 31021<br>test survey<br>Red-legged Frog (Rana auro<br>11/1/2007<br>(S1.387883,-117.7054878)<br>Weber, Whitney<br>False<br>NatureServe Observation Sta<br>Observation | ra)<br>ndard<br>org/observations)                                            |

• From within the Observation Details section:

- o click the <u>Survey link</u> to navigate to the Survey Details page.;
- click the <u>Species link</u> to navigate to <u>NatureServe Explorer</u> for further information on the species;
- o click the <u>Primary Observer link</u> to navigate to the Person Details page.

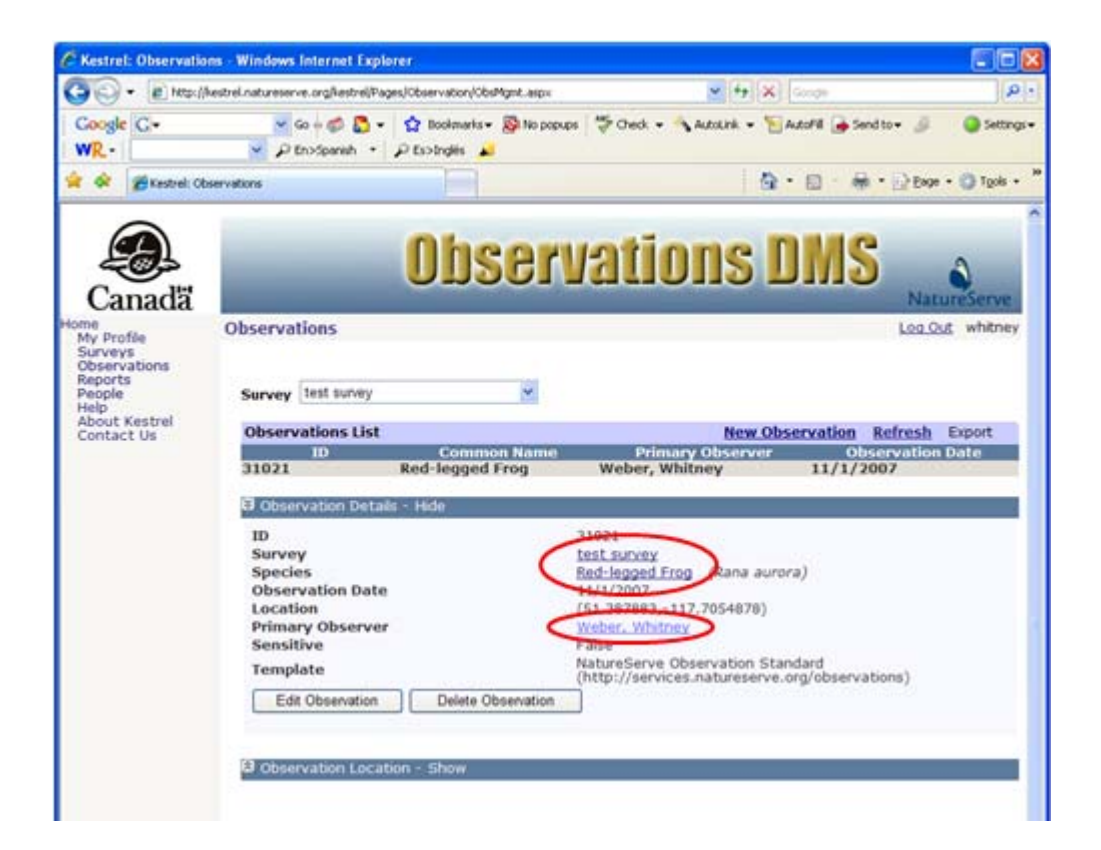
## **Observation Attributes**

The following fields are attributes of an observation:

- <u>Template</u>
- <u>Survey</u>
- <u>Species</u>
- Observation Date
- Location
- Primary Observer
- <u>Sensitive</u>
- Not Found

## **Observation Template**

The **Template** field, as seen within the <u>Observation Edit</u> page is not editable as it is defined according to the survey to which the observation record belongs. The (Observation) Template must be defined within the <u>Survey Edit</u> page.

Page: Edit Survey Field: Observation Template Database Table: SURVEY Column: entitydefinition\_id AttributeDefinition\_ID: Data Type: NUMBER Optionality: NOT NULL Default Value: Column linking to Parent Table: entitydefinition\_id Foreign Key from: ENTITYDEFINITION Column Name: entitydefinition\_id Display Column: entitydefinition\_xml

## Survey

Unique name that identifies the survey.

The **Survey** field, as seen within the <u>Observation Edit</u> page, is not editable as it is defined according to the survey to which the observation record belongs. The Survey (Name) must be defined within the <u>Survey Edit</u> page.

Page: Edit Survey Field: Survey Name Database Table: SURVEY Column: name\_s AttributeDefinition\_ID: Data Type: VARCHAR2(4000) Optionality: NOT NULL Default Value: Column linking to Parent Table: Foreign Key from: Column Name: Display Column:

## **Species**

The plant or animal that is the subject of the observation.

Select the observed species from the dropdown list or by searching the webservice via the button.

### Task:

Select a Species

Page: Edit Observation Field: Species Database Table: OBSERVATION Column: observedspecies\_species\_x AttributeDefinition\_ID: Data Type: VARCHAR2(4000) Optionality: NOT NULL Default Value: Column linking to Parent Table: Foreign Key from: webservice Column Name: Display Column:

### **Observation Date**

Day, month, and year when the observation was made.

The default value when a new observation record is created is the current date. Use date

range, by clicking 1, if precise date is not known. When a single date is entered, the start and end date values will be the same.

Page: Edit Observation Field: Observation Data (Start) Database Table: OBSERVATION Column: dateofobservation\_r\_st AttributeDefinition\_ID: Data Type: DATE Optionality: NOT NULL Default Value: (today's date) Column linking to Parent Table: Foreign Key from: Column Name: Display Column:

Page: Edit Observation Field: Observation Data (End) Database Table: OBSERVATION Column: dateofobservation\_r\_nd AttributeDefinition\_ID: Data Type: DATE Optionality: NOT NULL Default Value: Column linking to Parent Table: Foreign Key from: Column Name: Display Column:

## Location

Location where the observation was made.

Select the named location from the dropdown list; edit the location by selecting the name from

the location and by clicking the Map It button; or create an Edit Location by clicking the

Map It button.

### **Related Tasks:**

- <u>Create Location</u>
- Edit Location

Page: Edit Observation Field: Location Database Table: OBSERVATION Column: observationlocation\_location\_x AttributeDefinition\_ID: Data Type: NUMBER Optionality: NOT NULL Default Value: Column linking to Parent Table: Foreign Key from: LOCATION Column Name: location\_id Display Column: shape

## **Primary Observer**

Full name of the person who made the observation or who is the primary contact for information about the observation.

### Task:

Select Primary Observer

Page: Edit Observation Field: Primary Observer Database Table: OBSERVATION Column: primaryobserver\_person\_x AttributeDefinition\_ID: Data Type: NUMBER Optionality: NOT NULL Default Value: Column linking to Parent Table: Foreign Key from: PERSON Column Name: person\_id Display Column: lastname\_s & "r;, "r; & firstname\_s

### Sensitive

Check this box if the observation record is sensitive.

To be given access to sensitive observation records, the authorized user must have **Access to Sensitive Observations** within the specific Survey.

### **Related Tasks:**

Edit Survey

Page: Edit Observation Field: Sensitive Database Table: OBSERVATION Column: sensitive\_b AttributeDefinition\_ID: Data Type: CHAR(1) Optionality: NULL Default Value: NULL Column linking to Parent Table: Foreign Key from: Column Name: Display Column:

## Not Found

Check this box if the species was not found at the time and location of this observation.

Page: Edit Observation Field: Not Found Database Table: OBSERVATION Column: notfound AttributeDefinition\_ID: Data Type: CHAR(1) Optionality: NULL Default Value: NULL Column linking to Parent Table: Foreign Key from: Column Name: Display Column:

### Tasks

## **Create New Observation**

- 1. Within the *Observations* page, select the survey in which you would like to create the new observation from the **Survey** dropdown list.
- 2. Click New Observation.

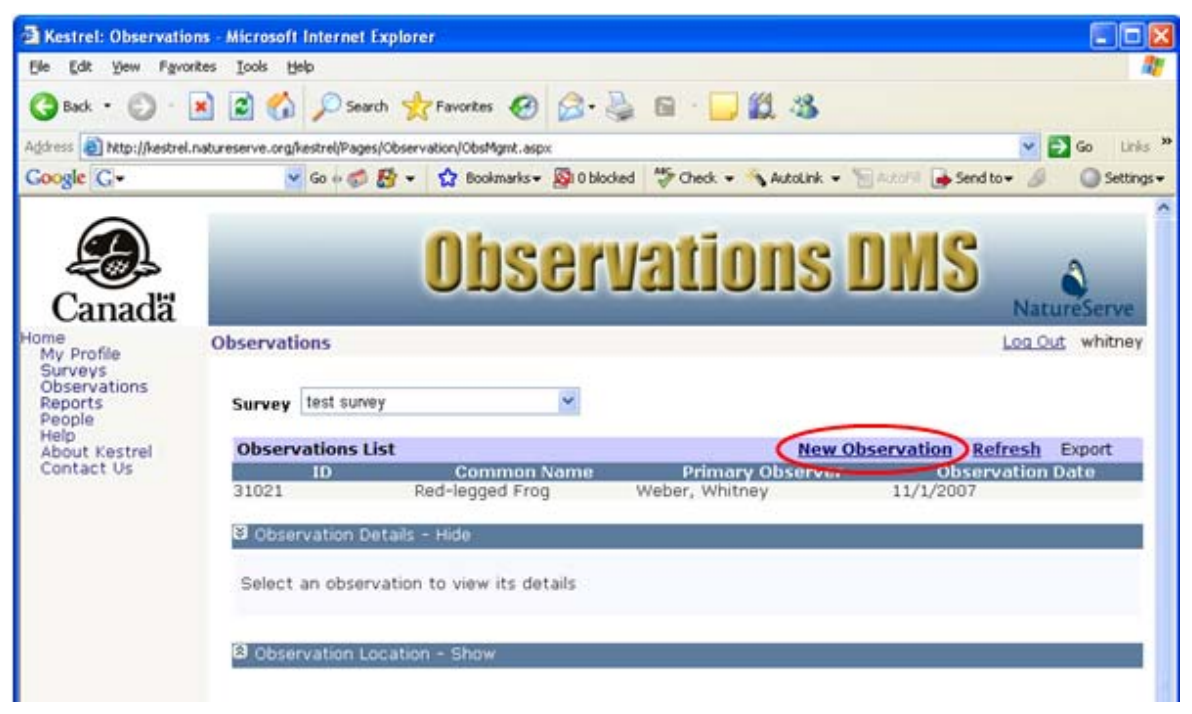

- 3. Within the *Edit Observation* page, fill out the various fields with appropriate information. The core fields are listed below. For further information on any of the fields, click the appropriate link below.
  - Template Read Only
  - <u>Survey</u> Read Only
  - Species Required
  - Observation Date Required
  - Location Required
  - Primary Observer Required
  - Sensitive
  - Not Found

**NOTE:** Additional fields are specific to the template used by the survey containing the observation record. Further information regarding these non-core fields can be determined by placing the cursor over the field name, to obtain fly-over help.

4. Click **Save & Close** to save changes to and close the observation record.

NOTE: Other options include:

- Save, which allows you to save the record but continue editing it;
- Save & Copy, which will save the record, create a copy of it and open the new record.

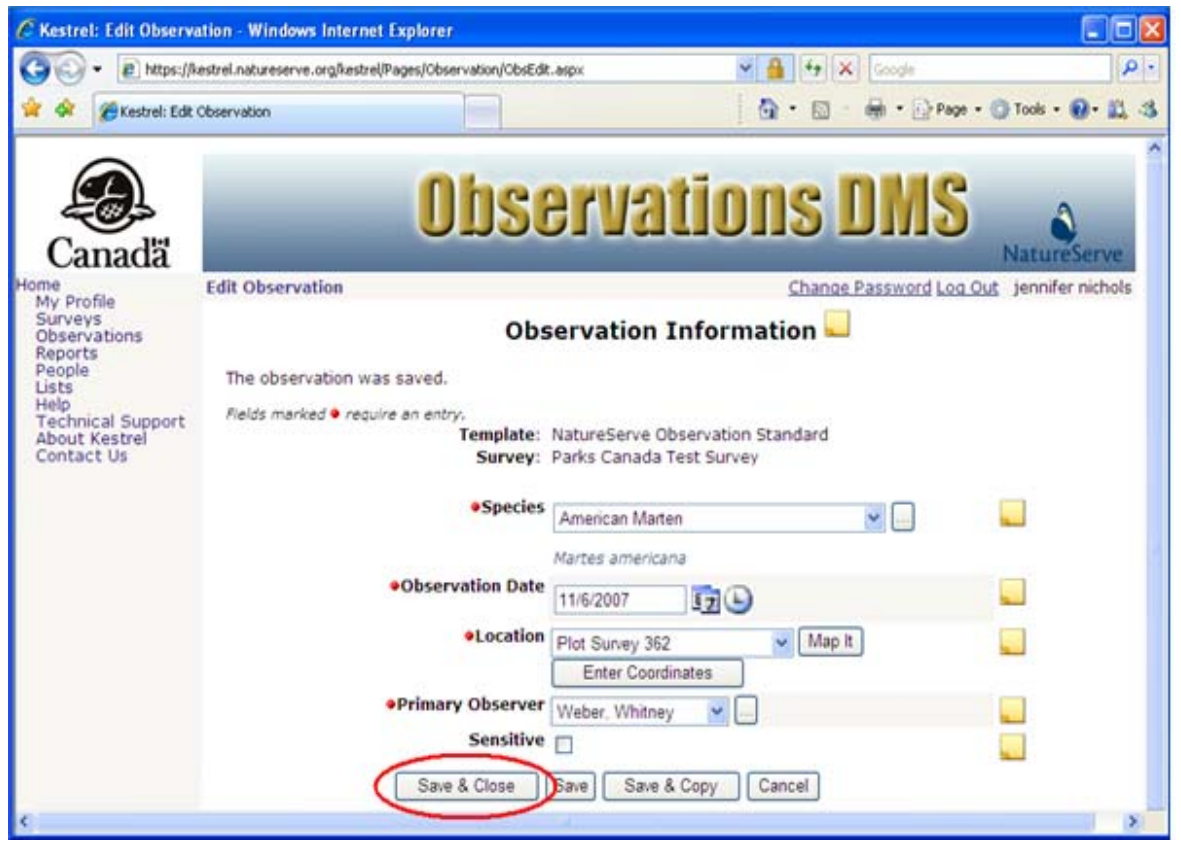

## **Related Tasks:**

- Select a Species
- <u>Create Location</u>
- Name a Location
- Edit Location
- Select Primary Observer

# **Export Observations**

- 1. Within the *Observations* page, select the survey from which you would like to export observations from the **Survey** dropdown list.
- 2. Click **Export** and select the preferred format (**GML** or **CSV**) from the dropdown list.
  - **GML** includes tabular and geographic data; can be imported into ArcCatalog to be included in map documents
  - **CSV** tabular data only; can be imported into a number of applications, including Microsoft Excel and Microsoft Access

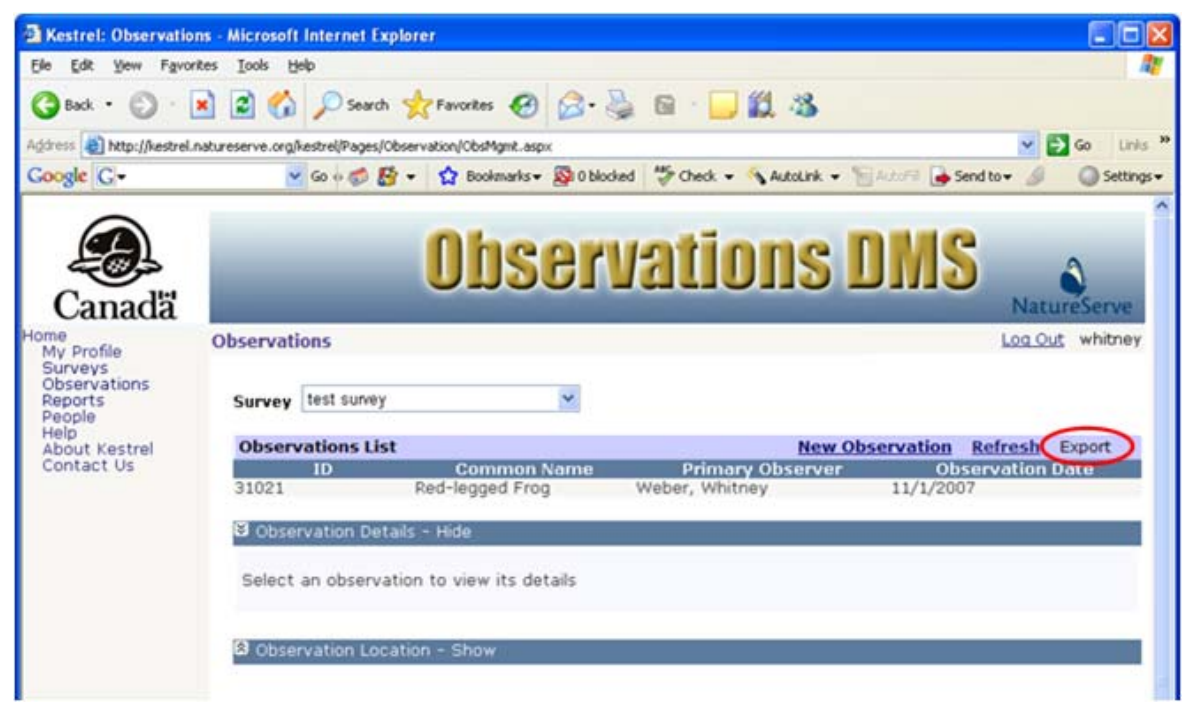

**NOTE:** Depending on the amount of data, the export process can take a number of minutes.

3. In the File Download dialog, Save the file.

| File Dov | vnload 🛛 🔀                                                                                                    |
|----------|----------------------------------------------------------------------------------------------------|
| Do уо    | u want to open or save this file?                                                                                                    |
|          | Name: results.gml<br>Type: gml_auto_file, 30.1KB<br>From: kestrel.test.natureserve.org<br>Open <u>S</u> ave Cancel                                                                       |
| 0        | While files from the Internet can be useful, some files can potentially<br>harm your computer. If you do not trust the source, do not open or<br>save this file. <u>What's the risk?</u> |

4. In the Save As dialog, navigate to where you would like to save the file.

**NOTE:** If ArcMap is not installed on your computer, the **Save as type** will default to a file type of .xml rather than .gml. To save the file with a .gml extension, rename the file by putting quotes around the name (ie. "filename.gml"). Doing so will result in the XML extension being dropped and the file being named filename.gml as expected.

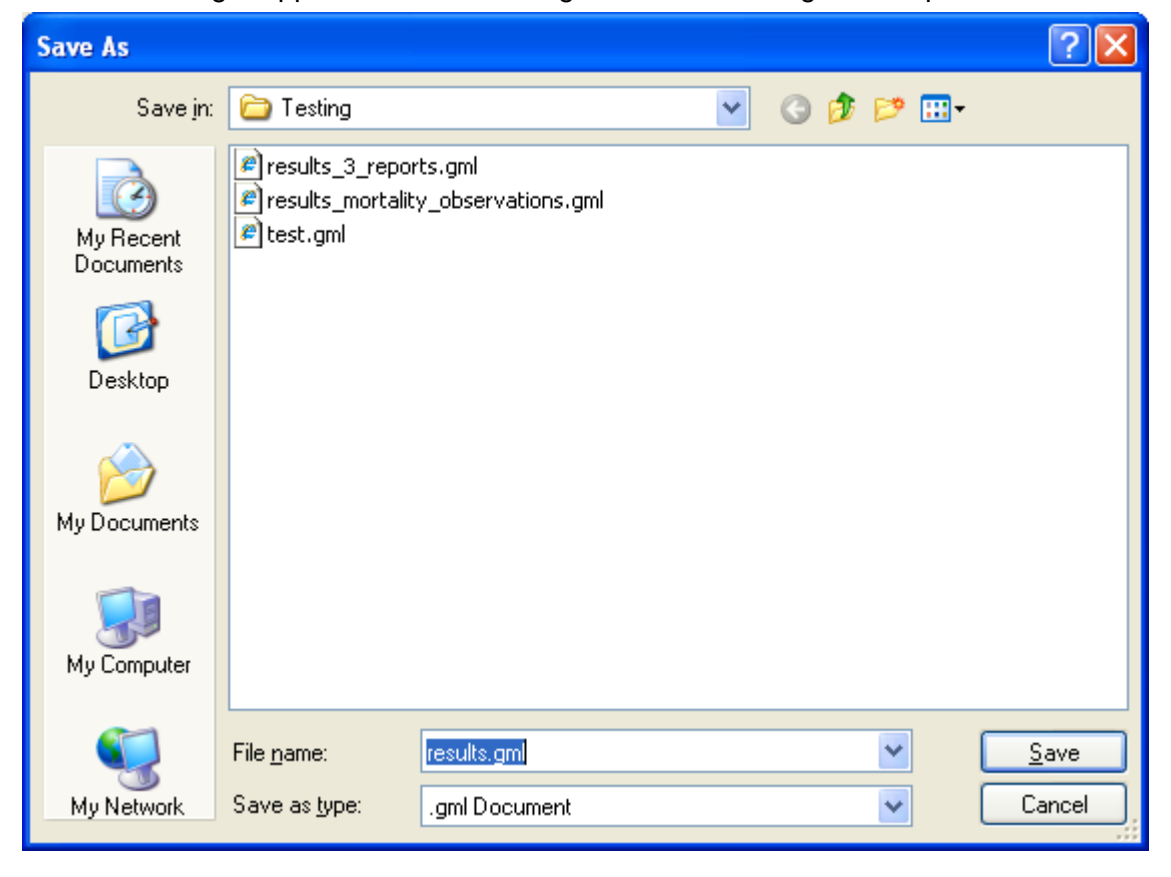

**Related Tasks:** 

Kestrel Help v1017

Import GML

## Import GML

1. In ArcCatalog, enable the Data Interoperability Extension: from the Tools menu, click Extensions and ensure that you have checked on Data Interoperability.

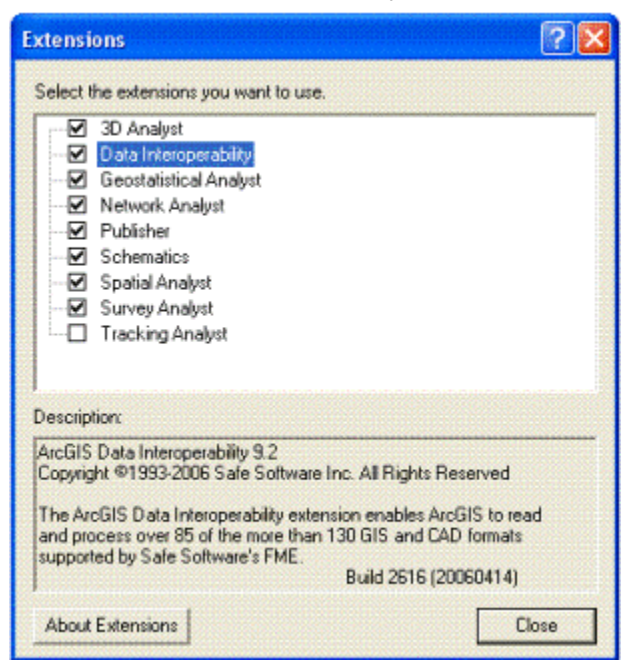

2. Add a new interoperability connection by double-clicking on "Add interoperability connection."

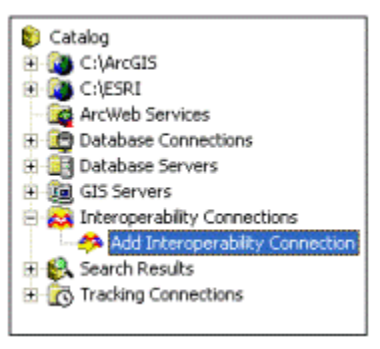

3. Click the browse.png button for Format to open the Formats Gallery.

| Interoperab | ility Connection 🛛 ? 🔀     |
|-------------|----------------------------|
| Source      |                            |
| Format:     | <u>▼</u>                   |
| Dataset:    | 🗉                          |
| Settings    | Coordinate System: Unknown |
|             | OK Cancel                  |

4. Within the Formats Gallery select the GML simple features specification - **GML Simple Features Level SF-0 Profile** and click **OK**.

|            |                            |                            |                                    |                                                                                    | $\mathbf{X}$                                                                                                    |
|------------|----------------------------|----------------------------|------------------------------------|------------------------------------------------------------------------------------|----------------------------------------------------------------------------------------------------|
| Short Name | Read                       | Write                      | Extension                          | Coord. Sys.                                                                        | Type                                                                                                    |
| GMLSF      |                            |                            | .gml.xml.g                         |                                                                                    | File/D                                                                                                    |
| WFS        | V                          |                            |                                    |                                                                                    | Url                                                                                                    |
|            |                            |                            |                                    |                                                                                    |                                                                                                    |
|            |                            |                            |                                    |                                                                                    |                                                                                                    |
|            |                            |                            |                                    |                                                                                    |                                                                                                    |
|            |                            |                            |                                    |                                                                                    |                                                                                                    |
|            |                            |                            |                                    |                                                                                    | >                                                                                                    |
|            |                            | 1                          | 2/2                                |                                                                                    |                                                                                                    |
| Edt        | Delete                     | Dg                         | tails Q                            | K Ca                                                                               | ncel                                                                                                    |
|            | Short Name<br>GMLSF<br>WFS | Short Name Read<br>GMLSF I | Short Name Read Write<br>GMLSF I I | Short Name Read Write Extension<br>GMLSF I I I gml xml g<br>WFS I I Delete Details | Short Name Read Write Extension Coord. Sys.<br>GMLSF Gall gml, xml, g<br>WFS I I I I I I I I I I I I I I I I I I I |

5. Click the button for Dataset and navigate to the GML file that you downloaded.

| Interoperability | Connection 🛛 💽 🔀                    |
|------------------|-------------------------------------|
| Format: GML      | Simple Features Level SF-0 Profile  |
| Dataset:         |                                     |
| Settings         | Coordinate System: Read from source |
|                  | OK Cancel                           |

- 6. Accept the default Coordinate System setting of **Read from Source**.
- 7. Say **OK**.

8. The dataset can be found in the *Interoperability Connection* section of ArcCatalog and can be loaded into ArcMap like any other dataset.

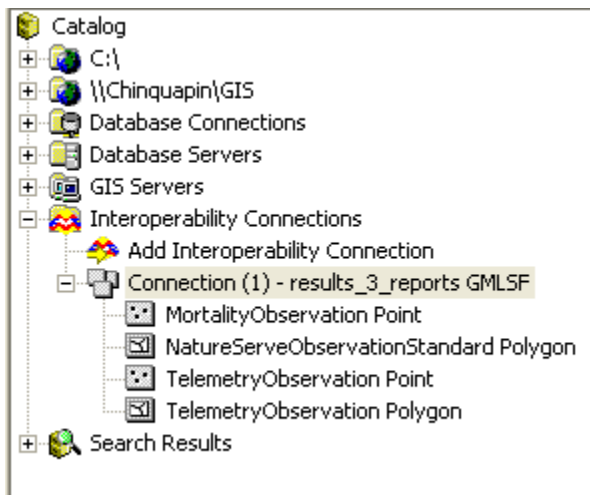

# **Related Tasks:**

Export Observations

# **Select a Species**

1. Within the *Edit Observation* page, choose from among the species names in the dropdown list or search for a different species by clicking the ... button.

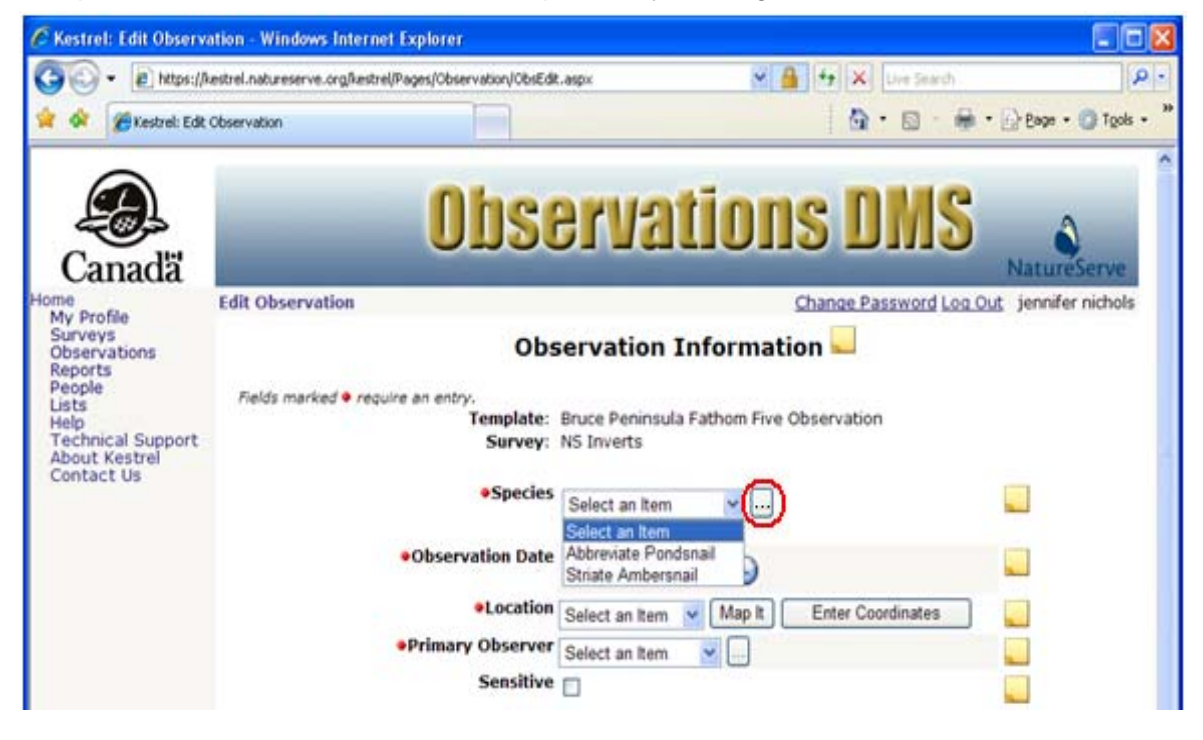

- 2. A species can be searched in one of two ways:
  - Use common or scientific name (at the genus and species level)
  - Use higher taxonomic levels

#### Use common or scientific name

1. Within the *Select a Species* page, type in part or all of the scientific or common name and specify which you will be searching on by selecting the appropriate value from the Search dropdown list. Click **Search**.

**NOTE:** Use \* as the wildcard indicator. (i.e., rana\* will return *Rana aurora*, *Rana pipiens*,...)

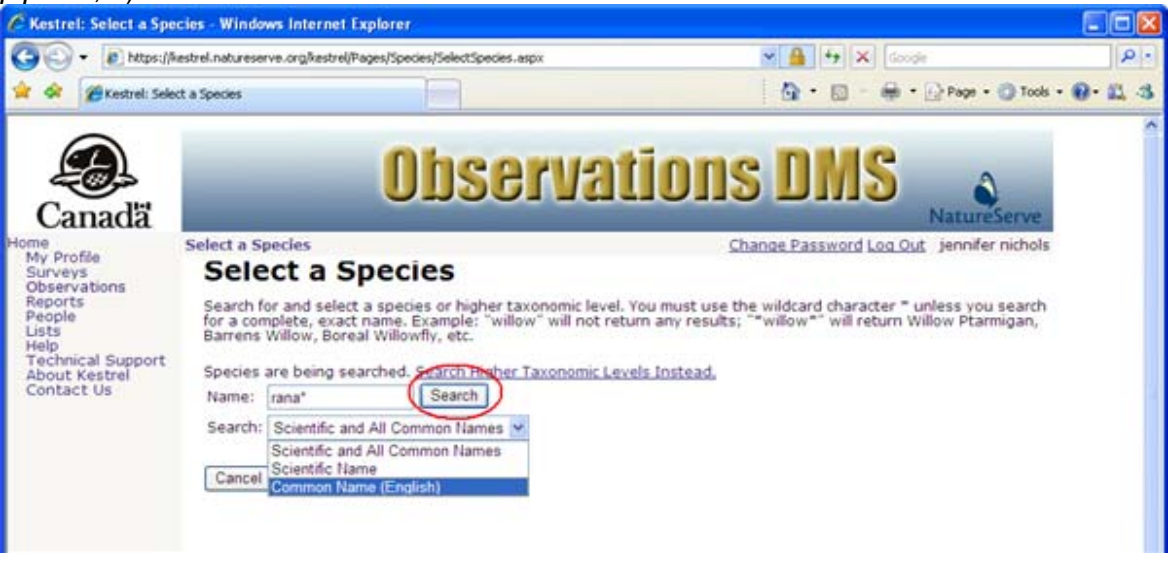

2. **Select** the appropriate species from Search Results, which will return you to the *Edit Observation* page, populating the Species field with your selection.

| C Kestrel: Select a Sp                                                                                                    | ecies - Windo                                                                                                    | ws Internet Explorer                                                                                                    |                                                                                                    |                                         |
|----------------------------------------------------------------------------------------------------|----------------------------------------------------------------------------------------------------|----------------------------------------------------------------------------------------------------|----------------------------------------------------------------------------------------------------|-----------------------------------------|
| (30) - (2) https://                                                                                                    | kestrel.naturese                                                                                                    | rve.org/kestrel/Pages/Species/SelectSpe                                                                                                    | des.aspx 👻 🔒 😚 🗙 Live Search                                                                                                    | P                                       |
| 🚖 🕸 🍘 Kestrel: Sek                                                                                                    | ect a Species                                                                                                    |                                                                                                    |                                                                                                    | age + 🌀 Tools -                         |
| Canadä                                                                                                    |                                                                                                    | Obs                                                                                                    | ervations DMS                                                                                                    | a serve                                 |
| Contentions<br>My Profile<br>Surveys<br>Observations<br>Reports<br>People<br>Lists<br>Help<br>Technical Support<br>About Kestrel<br>Contact Us | Select a Sp<br>Select<br>Search for<br>for a comp<br>Barrens V                                                                              | ectes<br>ect a Species<br>r and select a species or higher tax<br>plete, exact name. Example: "willio<br>"lilow, Boreal Williowity, etc.                                                                                                    | Change Password Log Out Jennifer<br>onomic level. You must use the wildcard character * unless you search<br>w"will not return any results; "*willow*" will return Willow Ptarmigan,                                                                                 | nichois                                 |
| Technical Support<br>About Kestrel<br>Contact Us                                                                                               | Species a                                                                                                    | re being searched. <u>Search Higher Ta</u>                                                                                                    | axonomic Levels Instead.                                                                                                    |                                         |
| Technical Support<br>About Kestrel<br>Contact Us                                                                                               | Species a<br>Name:<br>Search:                                                                                                    | re being searched. <u>Search Higher Tr</u><br>rana* Search<br>Solentific and All Common Names                                                                                                    | axonomic Levels Instead.                                                                                                    |                                         |
| Technical Support<br>About Kestrel<br>Contact Us                                                                                               | Species a<br>Name:<br>Search:<br>Search Re<br>Action                                                                                        | re being searched. <u>Search Higher Ta</u><br>[ana* Search<br>Scientific and All Common Names<br>suits<br>Scientific Name                                                                                                    | Common Name                                                                                                    |                                         |
| Technical Support<br>About Kestrel<br>Contact Us                                                                                               | Species a<br>Name:<br>Search:<br>Search Re<br>Action<br>Select                                                                              | re being searched. <u>Search Higher Tr</u><br>[ana* Search<br>Scientific and All Common Names<br>suits<br>Scientific Name<br>Rana catesbeiana                                                                                                    | Common Name<br>Bullfrog                                                                                                    | 0                                       |
| Technical Support<br>About Kestrel<br>Contact Us                                                                                               | Species a<br>Name:<br>Search:<br>Search Re<br>Action<br>Select<br>Select                                                                    | re being searched. <u>Search Higher Tr</u><br>[ana* Search<br>Scientific and All Common Names<br>suits<br>Scientific Name<br>Rana catesbelana<br>Rana luteiventris                                                                                                    | Common Name<br>Bullfrog<br>Columbia Spotted Frog                                                                                                    | 0                                       |
| Technical Support<br>About Kestrel<br>Contact Us                                                                                               | Species a<br>Name:<br>Search:<br>Search Re<br>Action<br>Select<br>Select<br>Select                                                          | re being searched. <u>Search Higher Tr</u><br>[ana* Search<br>Scientific and All Common Names<br>suits<br>Scientific Name<br>Rana catesbeiana<br>Rana luteiventris<br>Rana clamitans melanota                                                                                                    | Common Name<br>Bullfrog<br>Columbia Spotted Frog<br>Green Frog                                                                                                    | 000                                     |
| Technical Support<br>About Kestrel<br>Contact Us                                                                                               | Species a<br>Name:<br>Search Re<br>Action<br>Select<br>Select<br>Select<br>Select                                                           | re being searched. <u>Search Higher Tr</u><br>[ana* Search]<br>Scientific and All Common Names<br>suits<br>Scientific Name<br>Rana catesbeiana<br>Rana luteiventris<br>Rana clamitans melanota<br>Rana clamitans                                                                                                    | Common Name<br>Bullfrog<br>Columbia Spotted Frog<br>Green Frog<br>Green Frog                                                                                                    | 00000                                   |
| Technical Support<br>About Kestrel<br>Contact Us                                                                                               | Species a<br>Name:<br>Search Re<br>Action<br>Select<br>Select<br>Select<br>Select<br>Select                                                 | re being searched. <u>Search Higher Tr</u><br>Tana* Search<br>Scientific and All Common Names<br>suits<br>Scientific Name<br>Rana catesbeiana<br>Rana luteiventris<br>Rana clamitans melanota<br>Rana clamitans<br>Rana septentrionalis                                                                                           | Common Name<br>Bullfrog<br>Columbia Spotted Frog<br>Green Frog<br>Green Frog<br>Mink Frog                                                                                                    | 000000000000000000000000000000000000000 |
| Technical Support<br>About Kestrel<br>Contact Us                                                                                               | Species a<br>Name:<br>Search Re<br>Action<br>Select<br>Select<br>Select<br>Select<br>Select<br>Select<br>Select                             | re being searched. <u>Search Higher Tr</u><br>Tana* Search<br>Solentific and All Common Names<br>suits<br>Scientific Name<br>Rana catesbeiana<br>Rana luteiventris<br>Rana clamitans melanota<br>Rana clamitans<br>Rana septentrionalis<br>Rana pipiens                                                                           | Common Name<br>Bullfrog<br>Columbia Spotted Frog<br>Green Frog<br>Green Frog<br>Mink Frog<br>Northern Leopard Frog                                                                                                    | 000000000000000000000000000000000000000 |
| Technical Support<br>About Kestrel<br>Contact Us                                                                                               | Species a<br>Name:<br>Search:<br>Select<br>Select<br>Select<br>Select<br>Select<br>Select<br>Select<br>Select                               | re being searched. <u>Search Higher Tr</u><br>Tana* Search<br>Solentific and All Common Names<br>suits<br>Scientific Name<br>Rana catesbeiana<br>Rana Iuteiventris<br>Rana clamitans melanota<br>Rana clamitans<br>Rana septentrionalis<br>Rana pipiens<br>Rana pipiens pop. 3                                                    | Common Name<br>Bullfrog<br>Columbia Spotted Frog<br>Green Frog<br>Green Frog<br>Mink Frog<br>Northern Leopard Frog<br>Northern Leopard Frog                                                                                                    | 000000000000000000000000000000000000000 |
| Technical Support<br>About Kestrel<br>Contact Us                                                                                               | Species a<br>Name:<br>Search:<br>Select<br>Select<br>Select<br>Select<br>Select<br>Select<br>Select<br>Select<br>Select<br>Select<br>Select | re being searched. <u>Search Higher Tr</u><br>Tana* Search<br>Solentific and All Common Names<br>suits<br>Scientific Name<br>Rana catesbeiana<br>Rana luteiventris<br>Rana clamitans melanota<br>Rana clamitans<br>Rana septentrionalis<br>Rana pipiens<br>Rana pipiens pop. 3<br>Rana pipiens pop. 1                             | Common Name<br>Bullfrog<br>Columbia Spotted Frog<br>Green Frog<br>Green Frog<br>Mink Frog<br>Northern Leopard Frog<br>Northern Leopard Frog<br>Northern Leopard Frog - Eastern population<br>Northern Leopard Frog - Southern Mountain population                    | 000000000000000000000000000000000000000 |
| Technical Support<br>About Kestrel<br>Contact Us                                                                                               | Species a<br>Name:<br>Search:<br>Select<br>Select<br>Select<br>Select<br>Select<br>Select<br>Select<br>Select<br>Select<br>Select<br>Select | re being searched. <u>Search Higher Tr</u><br>Tana* Search<br>Solentific and All Common Names<br>suits<br>Scientific Name<br>Rana catesbeiana<br>Rana classitans<br>Rana clamitans<br>Rana clamitans<br>Rana septentrionalis<br>Rana septentrionalis<br>Rana pipiens<br>Rana pipiens pop. 3<br>Rana pipiens pop. 1<br>Rana aurora | Common Name<br>Bullfrog<br>Columbia Spotted Frog<br>Green Frog<br>Green Frog<br>Mink Frog<br>Northern Leopard Frog<br>Northern Leopard Frog<br>Northern Leopard Frog - Eastern population<br>Northern Leopard Frog - Southern Mountain population<br>Red-legged Frog | 000000000000000000000000000000000000000 |

#### Use higher taxonomic levels

1. Within the Select a Species page, click on Search Higher Taxonomic Levels Instead.

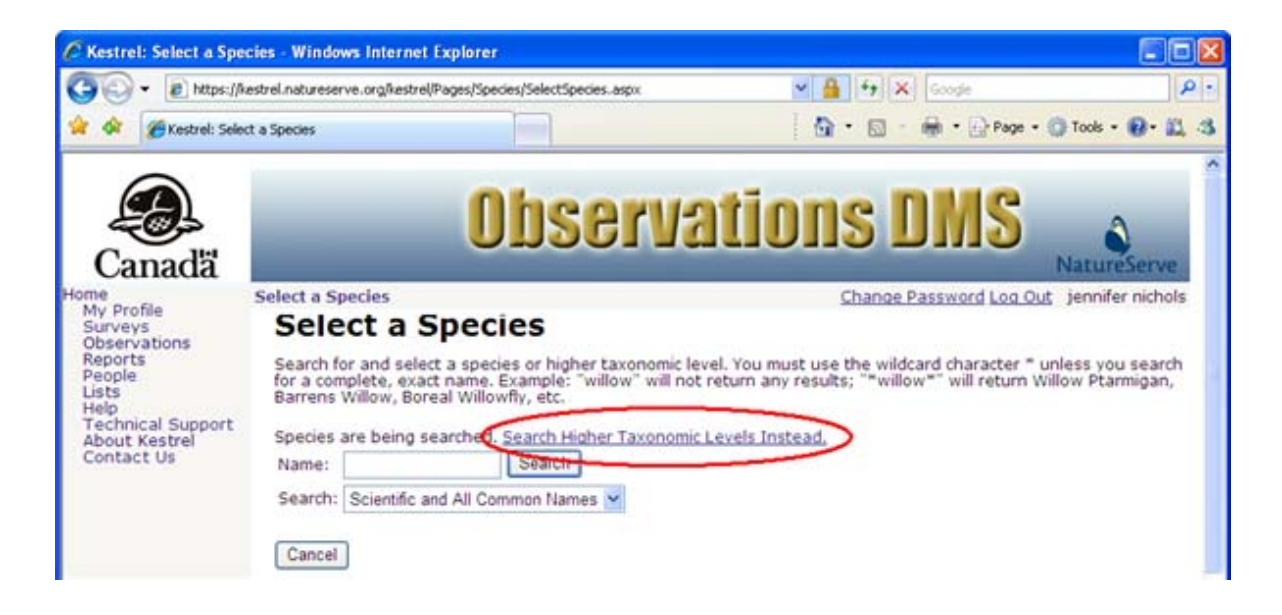

2. Type in a name and specify which taxonomy you will be searching on by selecting the appropriate value from the Search dropdown list. Click **Search**.

**NOTE:** Use \* as the wildcard indicator. (i.e., \*rana\* will return *Amburana, Dicranaceae, Dicranales…*)

| C Kestrel: Select a Spe                                                     | cies - Windows Internet Explorer                                                                                                    |                                                                                              |                                    |
|-----------------------------------------------------------------------------|----------------------------------------------------------------------------------------------------|----------------------------------------------------------------------------------------------|------------------------------------|
| 🕒 • 🔊 https://                                                              | kestrel.natureserve.org/kestrel/Pages/Species/SelectSpecies.aspx                                                                                                    | 💌 🔒 😽 🛪 Google                                                                               | ρ.                                 |
| 😭 🐼 🍘 Kestrel: Sele                                                         | xt a Species                                                                                                    | 🕼 • 🖾 🛛 📾 • 🕞 Page • 🌘                                                                       | 🕽 Tools • 🔞 • 📖 🤹                  |
| Canada<br>Mome<br>My Profile<br>Surveys<br>Observations<br>Beneric          | Observa<br>Select a Species                                                                                                    | Change Password Log Out                                                                      | NatureServe<br>jennifer nichols    |
| People<br>Lists<br>Help<br>Technical Support<br>About Kestrel<br>Contact Us | Search for and select a species of higher taxonomic levies of higher taxonomic levies are baing searched. Search Spin Searched. Search Spin Searched. Searched. Search Spin Searched. Searched. Search | er, rou must use the wildcard character "un<br>return any results; "*willow*" will return Wi | ness you search<br>llow Ptarmigan, |

3. **Select** the appropriate name from Search Results, which will return you to the *Edit Observation* page, populating the Species field with your selection.

| A . Intractive               | estrel.hatureserv                                   | e.org/kestrel/Pages/Speci                                                                    | es/selectSpecies.aspx                                                                                   |                                                                                                    |                                                                 |
|------------------------------|-----------------------------------------------------|----------------------------------------------------------------------------------------------|----------------------------------------------------------------------------------------------------|----------------------------------------------------------------------------------------------------|-----------------------------------------------------------------|
| Cestrel: Sele                | t a Species                                         |                                                                                              |                                                                                                    | 🗿 • 🖾 🛛 📾 • 🔂 Page                                                                                        | • 🕜 Tools • 🔞 • 🛣                                               |
| anada"                       |                                                     | 0                                                                                            | bserva                                                                                                  | ntions DMS                                                                                                | NatureServe                                                     |
| anada                        | Select a Spe                                        | cies                                                                                         |                                                                                                    | Change Password Log                                                                                       | Out jennifer nichol                                             |
| Profile                      | Selec                                               | t a Speci                                                                                    | es                                                                                                    |                                                                                                    |                                                                 |
| hnical Support<br>ut Kestrel | Search for<br>for a comp<br>Barrens W<br>Higher Tax | and select a specie<br>slete, exact name. E<br>villow, Boreal Willow<br>conomic Levels are l | es or higher taxonomic lev<br>xample: "willow" will not<br>fly, etc.<br>being searched. <u>Search S</u> | vel. You must use the wildcard character<br>return any results; ""willow"" will return<br>pecies Instead. | <ul> <li>unless you seard</li> <li>Willow Ptarmigan,</li> </ul> |
| tact Us                      | Name:                                               | "rana"                                                                                       | Search                                                                                                  |                                                                                                    |                                                                 |
|                              | Ninadom:                                            | All Vinadoma                                                                                 |                                                                                                    |                                                                                                    |                                                                 |
|                              |                                                     | 1 arrangeents                                                                                | _ 828                                                                                                   |                                                                                                    |                                                                 |
|                              | Search Re                                           | sults                                                                                        |                                                                                                    | 20 20 21                                                                                                  |                                                                 |
|                              | Action                                              | Scientific Nam                                                                               | e                                                                                                    | Common Name                                                                                               |                                                                 |
|                              | Select                                              | Amburana                                                                                     |                                                                                                    | no common name                                                                                            | 0                                                               |
|                              | Select                                              | Dicranaceae                                                                                  |                                                                                                    | no common name                                                                                            |                                                                 |
|                              | Select                                              | Dicranales                                                                                   |                                                                                                    | no common name                                                                                            |                                                                 |
|                              | Select                                              | Fletcherana                                                                                  |                                                                                                    | no common name                                                                                            | 0                                                               |
|                              | Select                                              | Granateilus                                                                                  |                                                                                                    | no common name                                                                                            |                                                                 |
|                              | Select                                              | Metaporana                                                                                   |                                                                                                    | no common name                                                                                            | 0                                                               |
|                              | Select                                              | Millegrana                                                                                   |                                                                                                    | no common name                                                                                            | 0                                                               |
|                              | Select                                              | Phaedranassa                                                                                 |                                                                                                    | no common name                                                                                            | 0                                                               |
|                              | Select                                              | Porana                                                                                       |                                                                                                    | no common name                                                                                            | ()                                                              |
|                              | Select                                              | Provancherana                                                                                |                                                                                                    | no common name                                                                                            | 0                                                               |
|                              | (Select)                                            | Rana                                                                                         |                                                                                                    | no common name                                                                                            |                                                                 |
|                              | Seine L                                             | Ranalisma                                                                                    |                                                                                                    | no common name                                                                                            | •                                                               |
|                              | Select                                              | Ranatra                                                                                      |                                                                                                    | no common name                                                                                            | •                                                               |
|                              | Select                                              | Raputiarana                                                                                  |                                                                                                    | no common name                                                                                            | •                                                               |
|                              | Select                                              | Rupirana                                                                                     |                                                                                                    | no common name                                                                                            | 0                                                               |
|                              | addition is                                         |                                                                                              |                                                                                                    |                                                                                                    |                                                                 |

## **Related Tasks:**

• Edit Observation

# **Create New Location**

A new location for an observation can be created by:

- Mapping it
- Entering coordinates

### Map it

1. Within the *Edit Observation* page click the Map It button to open the *Edit Location* page.

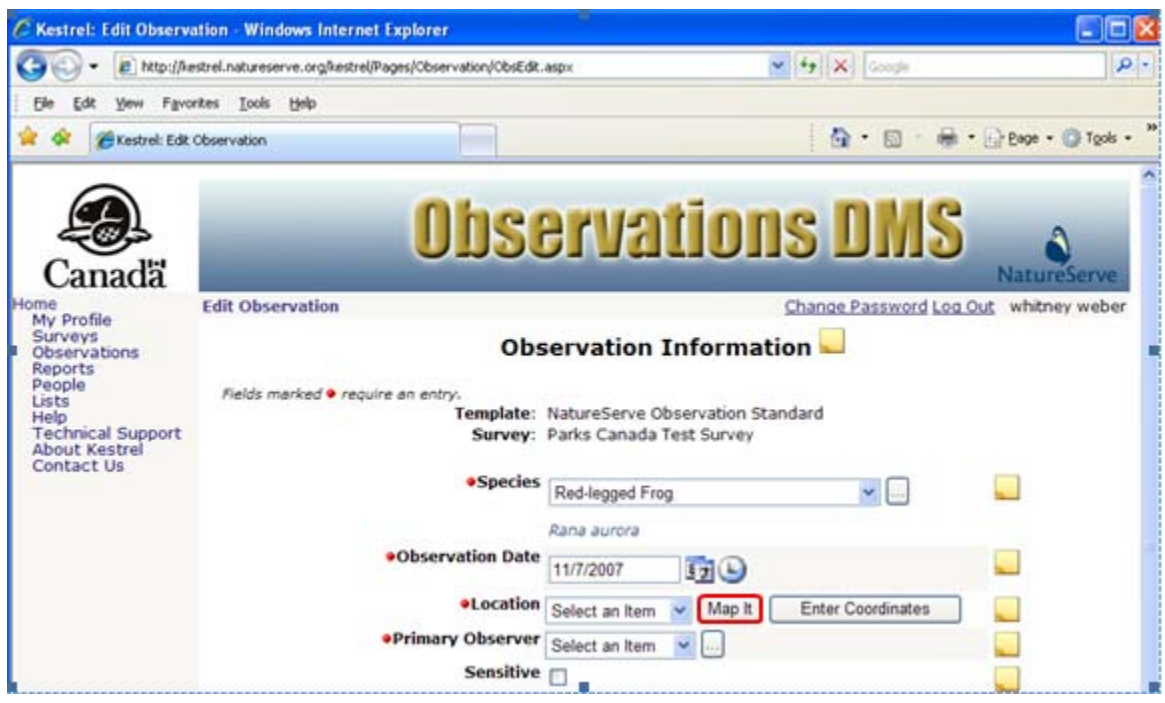

- 2. Within the *Edit Location* page, draw the location:
- a. Navigate to the desired location using the <u>Mapping Tools</u>.
- b. Select the Draw Point 4 or Draw Polygon 5 tool as appropriate.
- c. Draw the location.
  - When drawing a polygon, click to place each vertex and double-click to finish the polygon.
  - 3. Click **OK** to save the location and return to the *Edit Observation* page, or click **CANCEL** to cancel the location creation and return to the *Edit Observation* page, or assign a name to the location, using instructions in the "r;Name the location" section below.

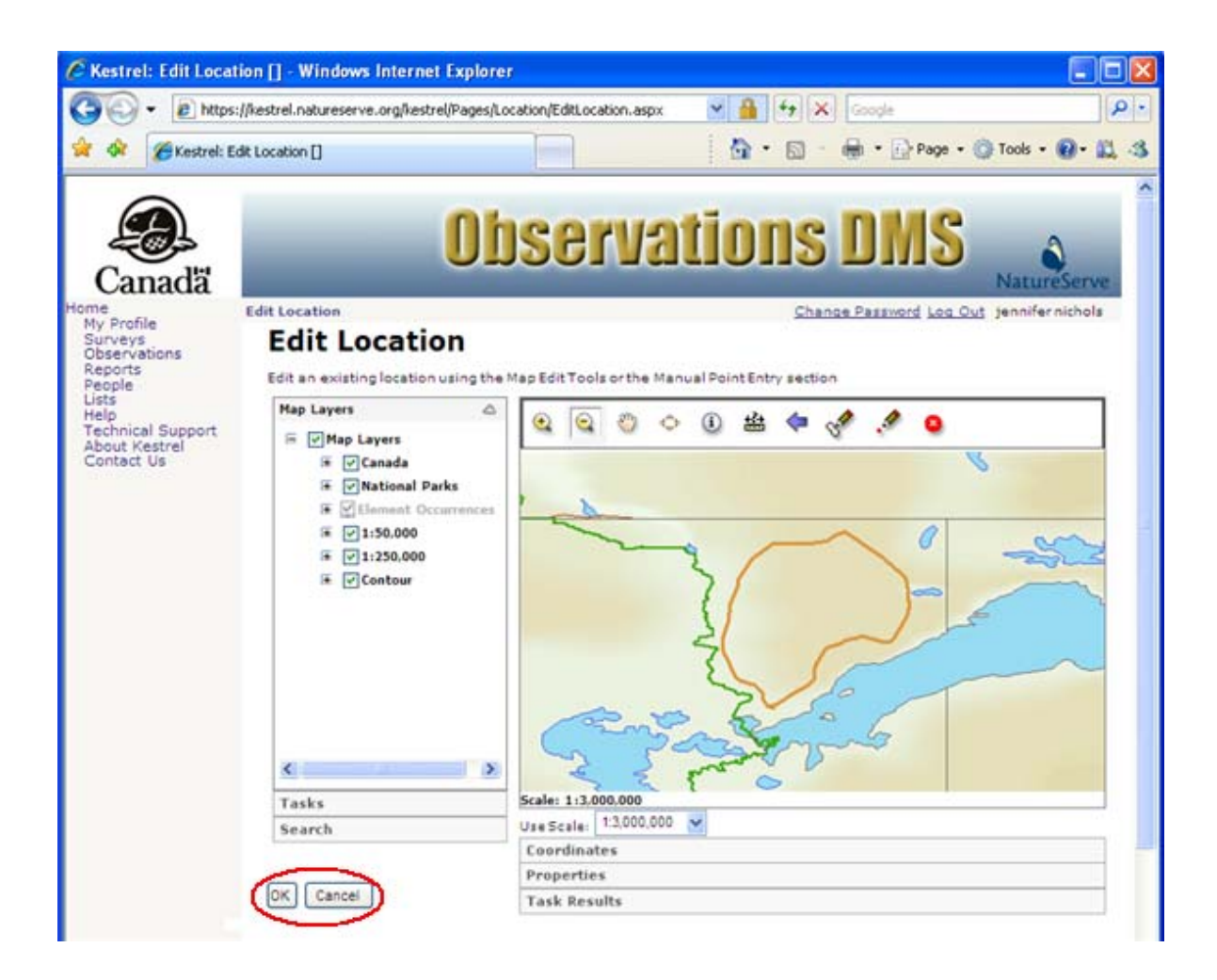

### **Enter Coordinates**

The fields for entering coordinates can be accessed from both the *Edit Observation* and *Edit Location* pages.

1. Within the *Edit Observation* page, expand the Coordinates section located under the Location field by clicking the Enter Coordinates button.

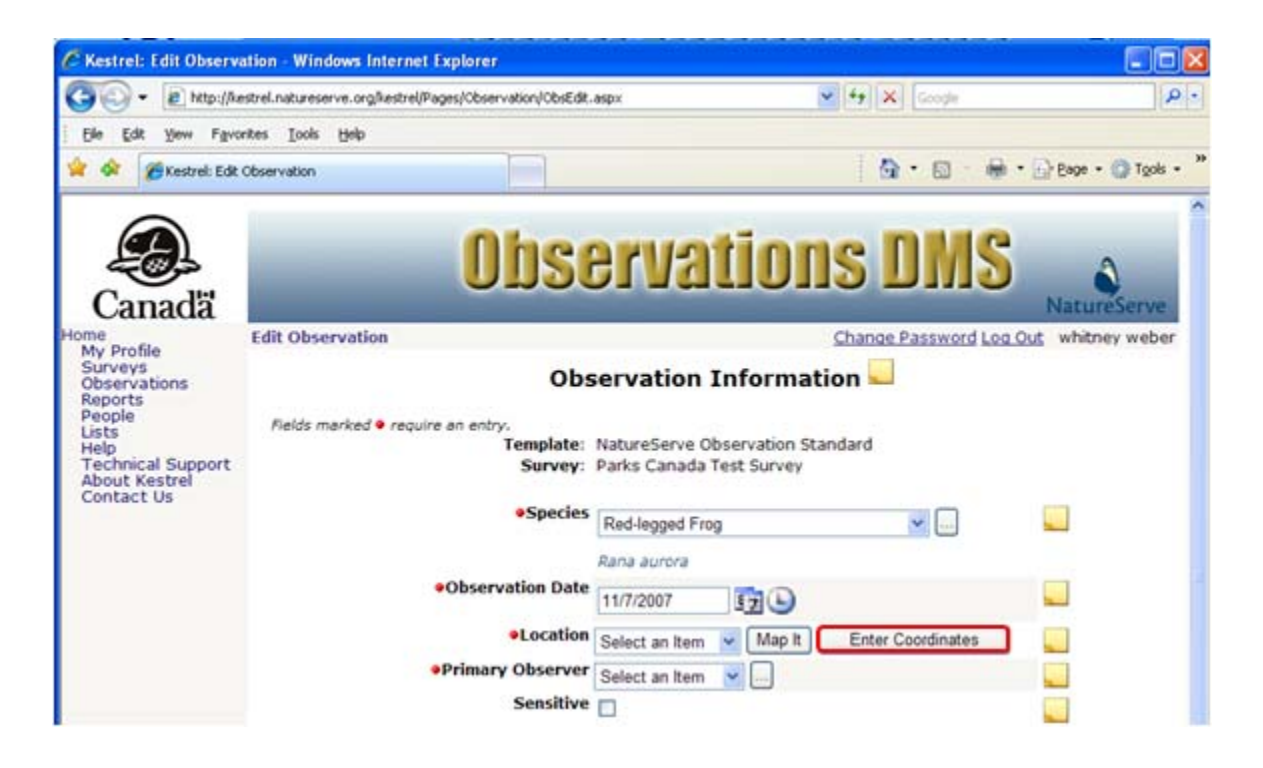

2. In the expanded set of fields, using the dropdown list, indicate the **Datum** of the coordinates.

NOTE: WGS84 is equivalent to NAD83 in Canada.

3. Using the radio button, indicate whether the coordinates are in **Decimal Degrees** or are **UTM Coordinates**.

| C Kestrel: Edit Observ                                                                                                    | ation - Windows Internet Explorer                                                                                                    |
|----------------------------------------------------------------------------------------------------|----------------------------------------------------------------------------------------------------|
| C . Martin //                                                                                                    | estrel natureserve.org/lestrel/Pages/Choern attor/OtoEdt.augs 🛛 💌 🔂 🗱 Goode -                                                                                                    |
| Ele Edit Vew Fgvc                                                                                                    | orites Iools Help                                                                                                    |
| 👷 Favorites 😸 🔹 🗳                                                                                                    | NatureServe: Blotics 4 Traini 🏽 🖉 Kestrel: Edit Observation 🛛 🙀 🔹 🗊 👘 🖬 🖓 Bage + Safety + Tgols + 😨 + 🎽                                                                                                    |
| Canadä                                                                                                    | Observations DMS                                                                                                    |
| Home<br>My Profile<br>Surveys<br>Observations<br>Reports<br>People<br>Lists<br>Help<br>Technical Support<br>About Kestrel<br>Contact Us | Change Password Log Out whitney weber         Observation Information         Fields marked • require an entry.         Template: NatureServe Observation Standard         Survey: Parks Canada Test Survey         • Species         Red-legged Frog V         • Observation Date       11/7/2010         • Observation Date       11/7/2010         • Location       Select an Item         • Datum       WGS84         Coordinates       Outmode Coordinates         Latitude       Northing         Longitude       Easting |
| ¢                                                                                                    | Zone 1 M<br>Hemisphere N 5<br>Update                                                                                                    |

- When entering UTM Coordinates, indicate the UTM Zone, from the dropdown list, and Hemisphere, using the radio buttons, of the coordinates.
- 4. Click **Update** to save the coordinate data.

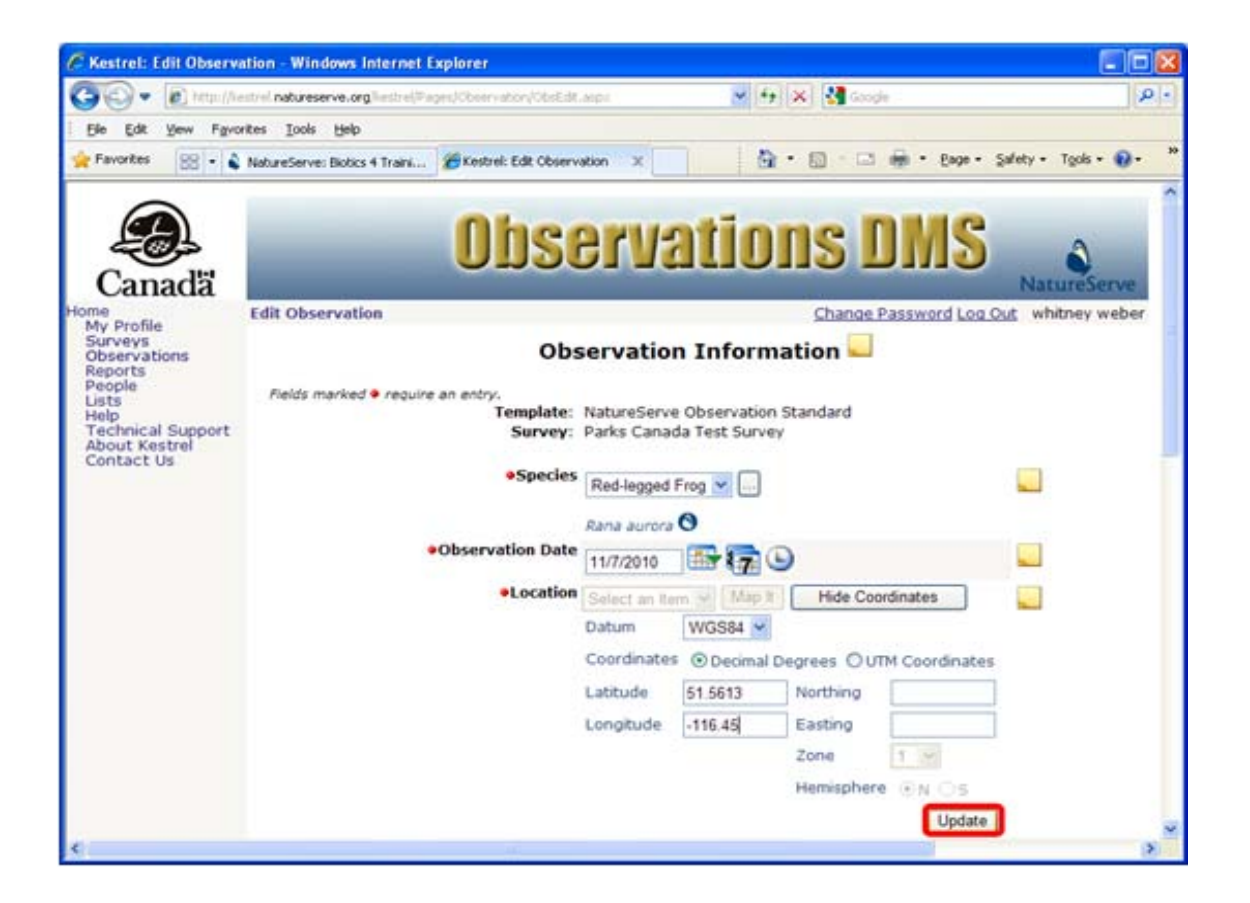

### Use Edit Location page to enter coordinates

- 1. Open the *Edit Location* page by clicking the Map It button, and expand the Coordinates section located under the map by clicking the S button.
- 2. Using the dropdown list, indicate the **Datum** of the corrdinates.

**NOTE:** WGS84 is equivalent to NAD83 in Canada.

- 3. Using the radio button, indicate whether the coordinates are in **Decimal Degrees** or are **UTM Coordinates**.
  - When entering UTM Coordinates, indicate the UTM Zone, from the dropdown list, and Hemisphere, using the radio buttons, of the coordinates.
- 4. Click **UPDATE** to save the coordinate data, or click **CANCEL** to cancel the location creation and return to the *Edit Observation* page.

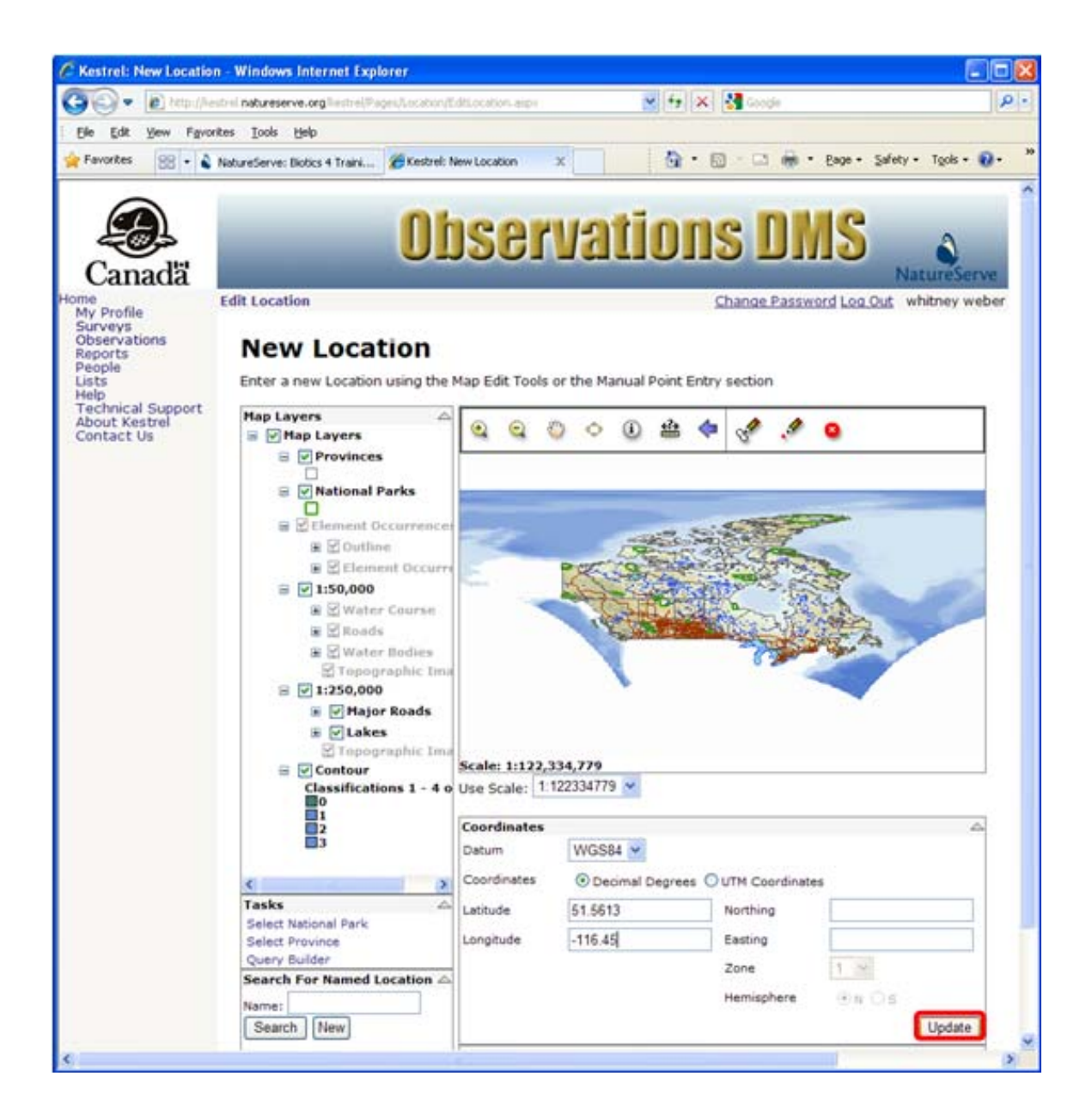

5. Click **OK** to save the location and return to the *Edit Observation* page, or assign a name to the location, using instructions in the "r;Name a Location" section below.

## **Related Tasks:**

Name a Location

# Name a Location

- 1. To facilitate selecting the location by name for use again in the future, within the *Edit Location* page expand the Properties section, located under the map and Coordinates section, by clicking the ♥ button.
- 2. Enter the name of the location. and click **Update** to save.

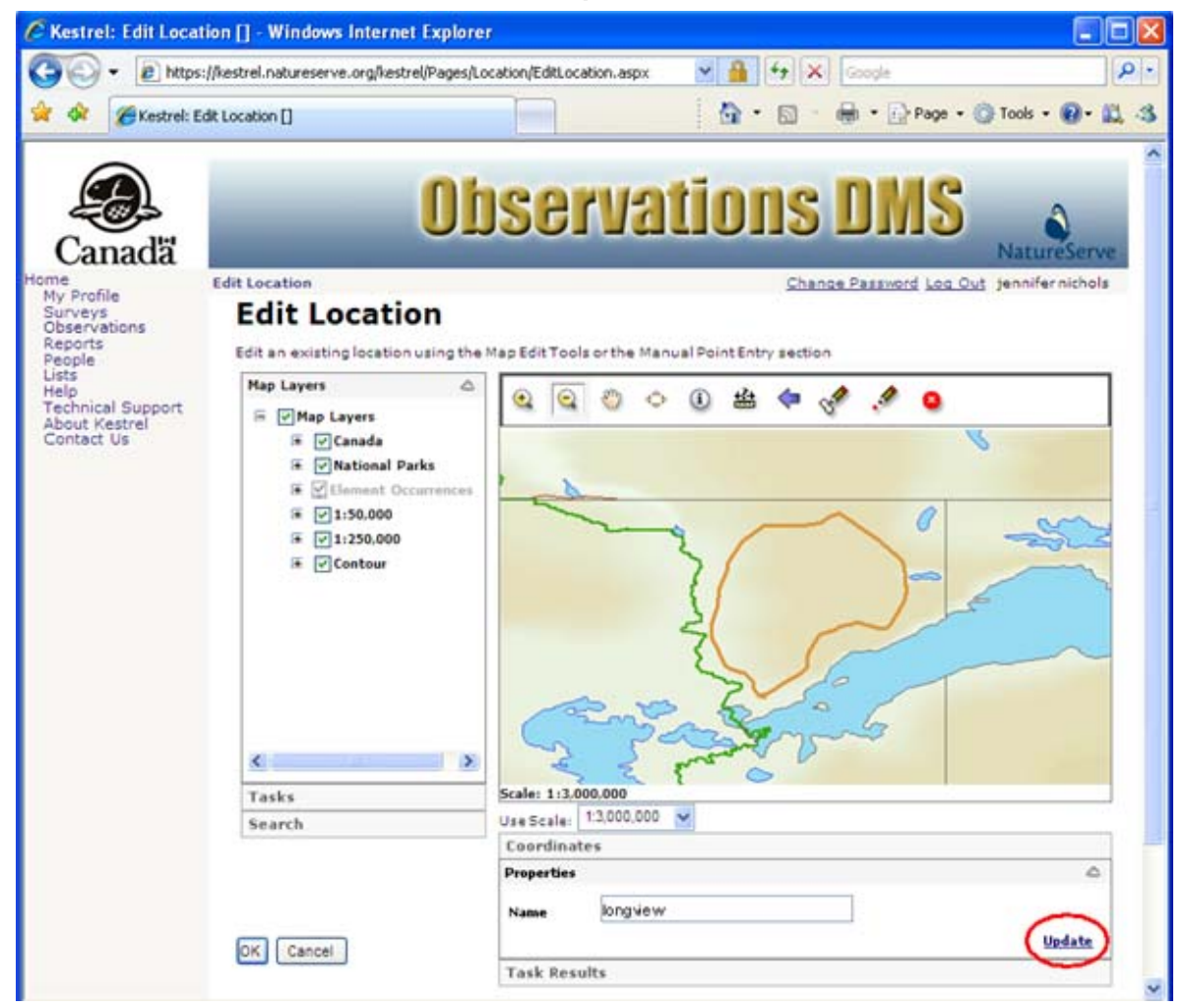

3. Click **OK** to save the changes to the location and return to the *Edit Observation* page or click **CANCEL** to cancel the location creation and return to the *Edit Observation* page.

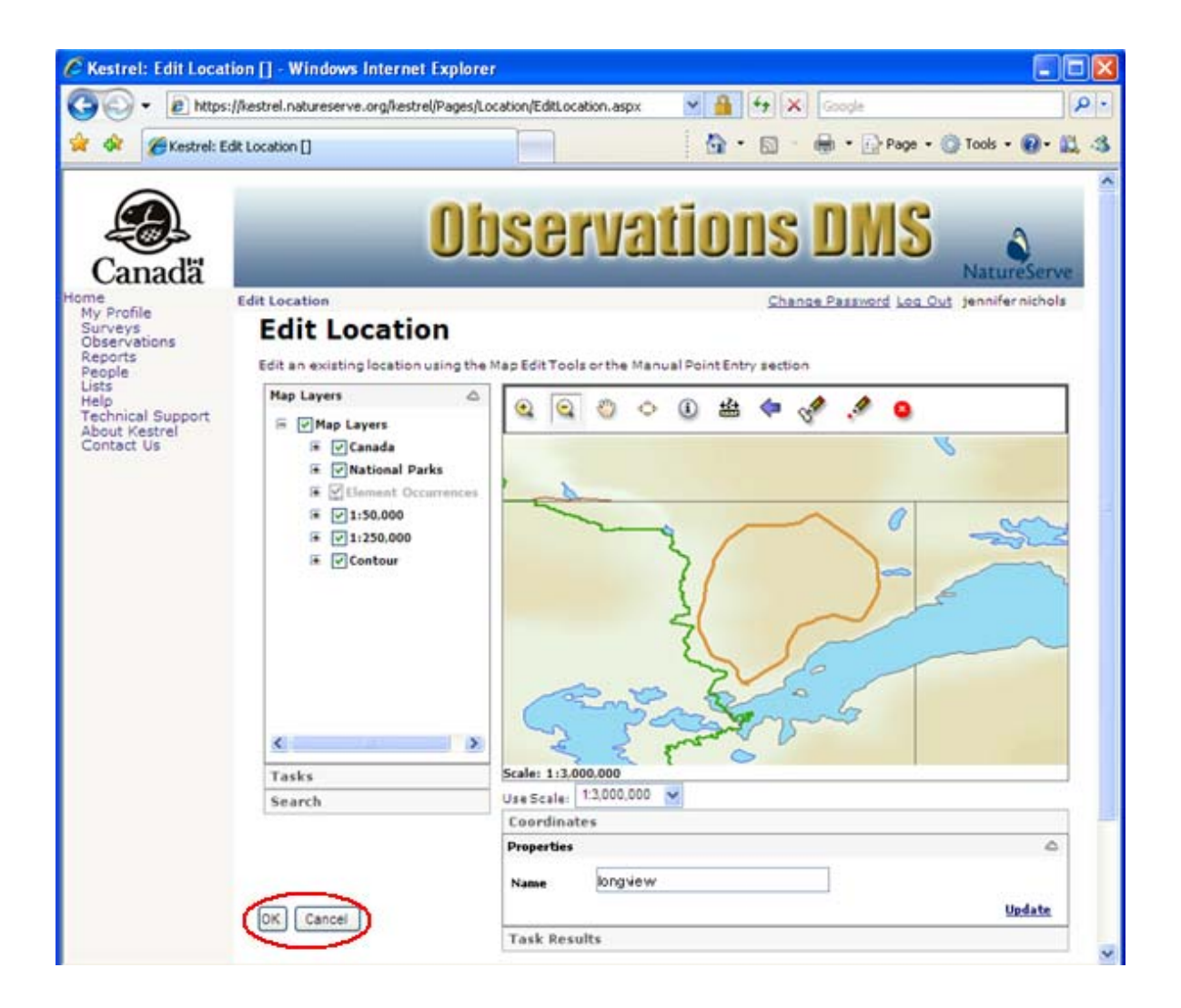

# **Edit Location**

**NOTE:** Editing a named location will affect the location of EVERY observation that uses that named location.

A named location can be selected for editing in two ways:

- Select named location from the Location dropdown list;
- If the named location is not available in the Location dropdown list, use the Search function to find the named location to be edited.

Once a location has been selected, it can be edited in one of two ways (as in the Create a New Location task):

- Redraw the feature on the map
- Change the coordinates
- 1. Within the *Edit Observation* page click the Map It button.

| estret: con observe              | anon windows internet explorer                           |                                                       |                              |
|----------------------------------|----------------------------------------------------------|-------------------------------------------------------|------------------------------|
| 🕢 🕶 🔊 https://k                  | estrel.natureserve.org/kestrel/Pages/Observation/ObsEdit | Laspx 🕑 🔒 😚 🗙 Goo                                     | ge                           |
| 🔗 🏀 Kestrel: Edit                | Observation                                              | <b>⊡</b> •⊡-⊕                                         | • 🕞 Page • 🌍 Tools • 😰 • 🗱   |
| Canadă                           | Obse                                                     | ervations DI                                          | NatureServe                  |
| e<br>v Profile                   | Edit Observation                                         | Change Passy                                          | vord Loa Out jennifer nichol |
| rveys<br>servations              | Obs                                                      | ervation Information 🖵                                |                              |
| ople                             | Fields marked 🗢 require an entry.                        |                                                       |                              |
| echnical Support<br>oout Kestrel | Template:<br>Survey:                                     | Bruce Peninsula Fathom Five Observation<br>NS Inverts |                              |
| ntact Us                         | • Species                                                | Abbreviate Pondsnail 👻 🔙                              |                              |
|                                  |                                                          | Stagnicola apicina                                    |                              |
|                                  | <ul> <li>Observation Date</li> </ul>                     | 10/14/2008                                            |                              |
|                                  | Location                                                 | muckety shore Map It D Enter Coor                     | dinates                      |
|                                  | Primary Observer                                         | Select on item                                        |                              |
|                                  | Sensitive                                                | Ash Brook<br>Avalanche Glacier                        |                              |
|                                  | Location Accuracy (meters)                               | Bird Home<br>McLaren Pond                             |                              |
|                                  | Location Confidence (range)                              | muckety shore                                         |                              |

2. Within the *Edit Location (- [Location Name])* page, click the **Edit Select Location** tool

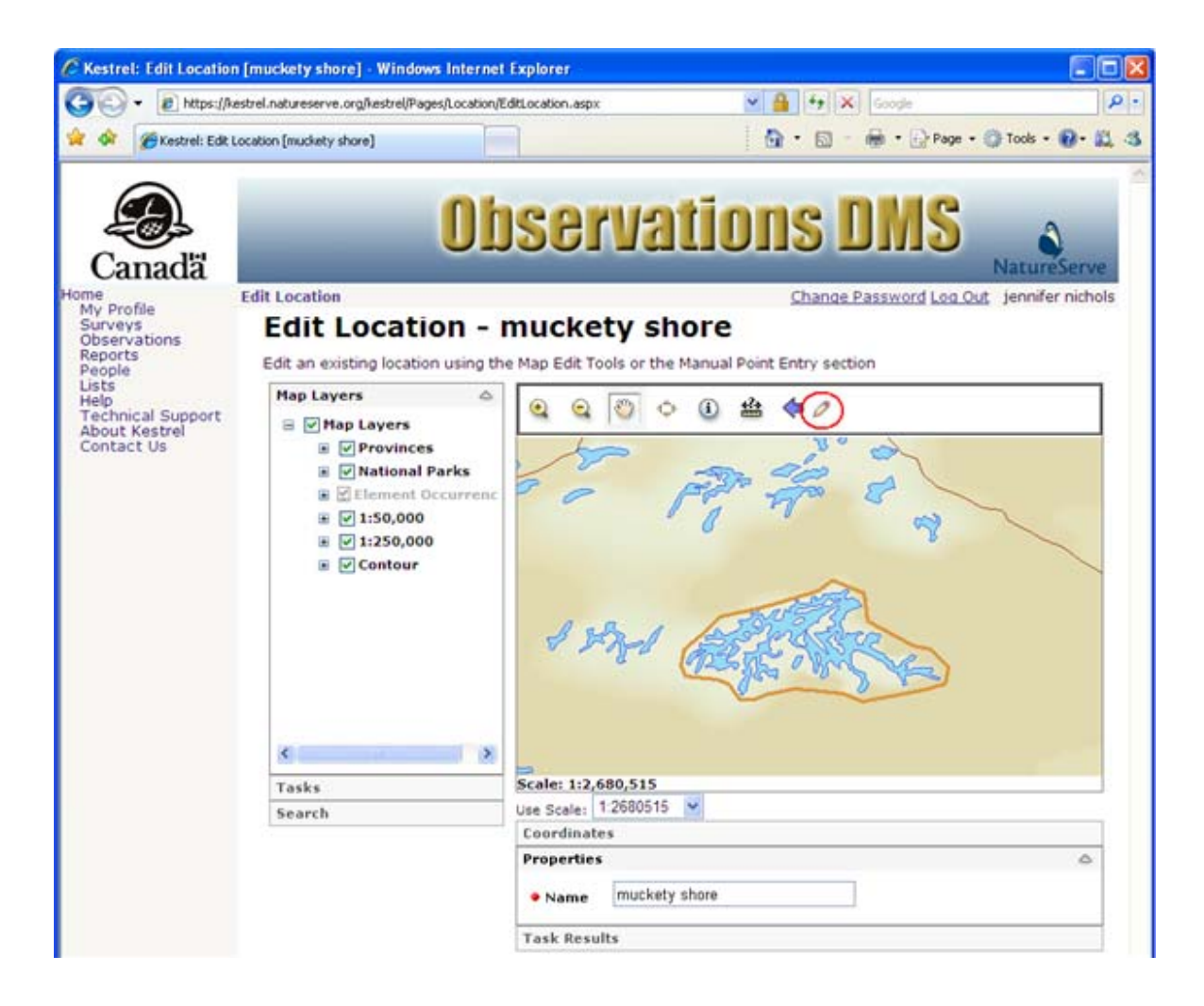

3. To edit a location, you can either add to a polygonal location by drawing an additional polygon; or you can replace a location by redrawing it. The location itself cannot be edited by moving vertices, but can be redrawn:

### Add to a polygonal location:

- Navigate to the desired location using the <u>Mapping Tools</u>.
- Select the Draw Polygon tool S<sup>6</sup>
- Draw the additional polygon, using a single click to place each vertex and a double click to finish the polygon.

#### Redraw point

- 2. Navigate to the desired location using the Mapping Tools.
- 3. Select the Draw Point tool
- 4. Click on the map in the desired location.

### Redraw polygon:

- Navigate to the desired location using the <u>Mapping Tools</u>.
- Clear the existing location using the Clear all Graphics tool
- Select the Draw Polygon tool Stress
- Draw the desired polygon, using a single click to place each vertex and a double click to finish the polygon.
- Click OK to save the updated location and return to the *Edit Observation* page, or click CANCEL to cancel the update to the named location and return to the *Edit Observation* page.

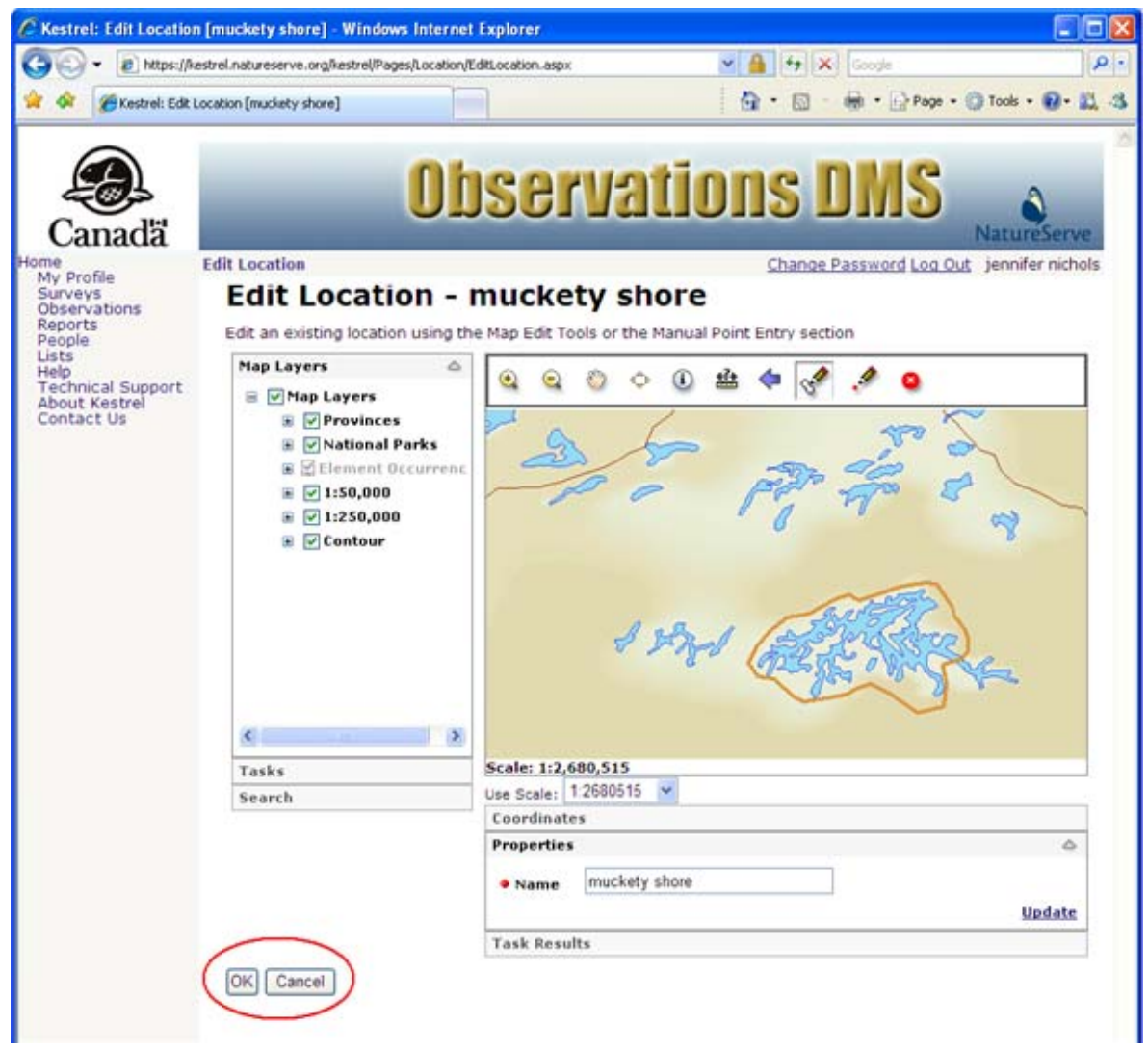

### Edit coordinates

1. Open the *Edit Location* page by clicking the <sup>Map It</sup> button, and expand the Coordinates section located under the map by clicking the <sup>♥</sup> button.

- 2. Using the radio button, indicate whether the edited coordinates are in **Decimal Degrees** or are **UTM Coordinates**.
  - All coordinates must be entered in NAD83.
  - When entering UTM Coordinates, indicate the UTM Zone, from the dropdown list, and Hemisphere, using the radio buttons, of the coordinates.
- 3. Click **Update** to save the edited coordinates.

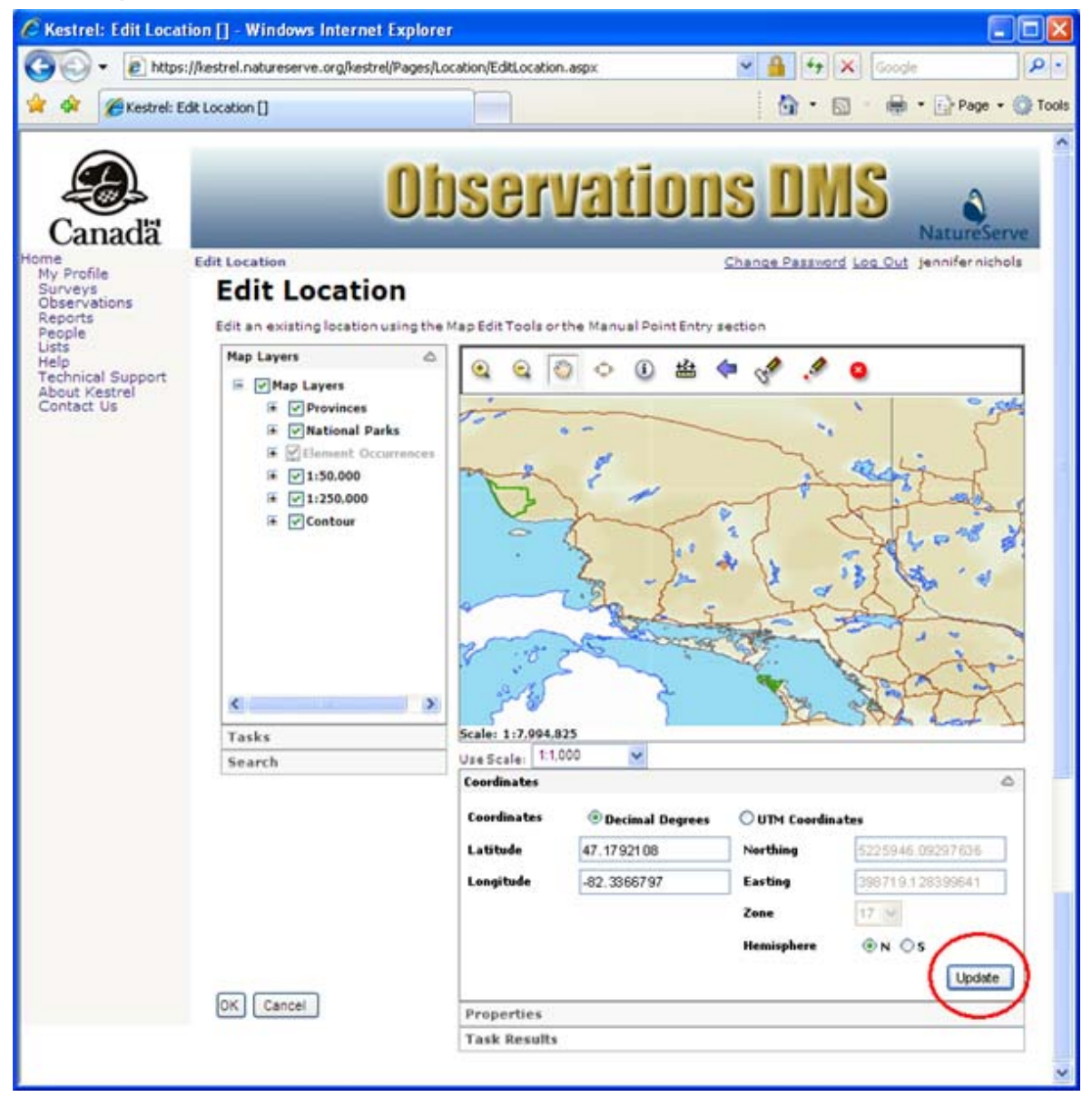

4. Click **OK** to save the changes to the location and return to the *Edit Observation* page, or **CANCEL** to cancel the location edit and return to the *Edit Observation* page.

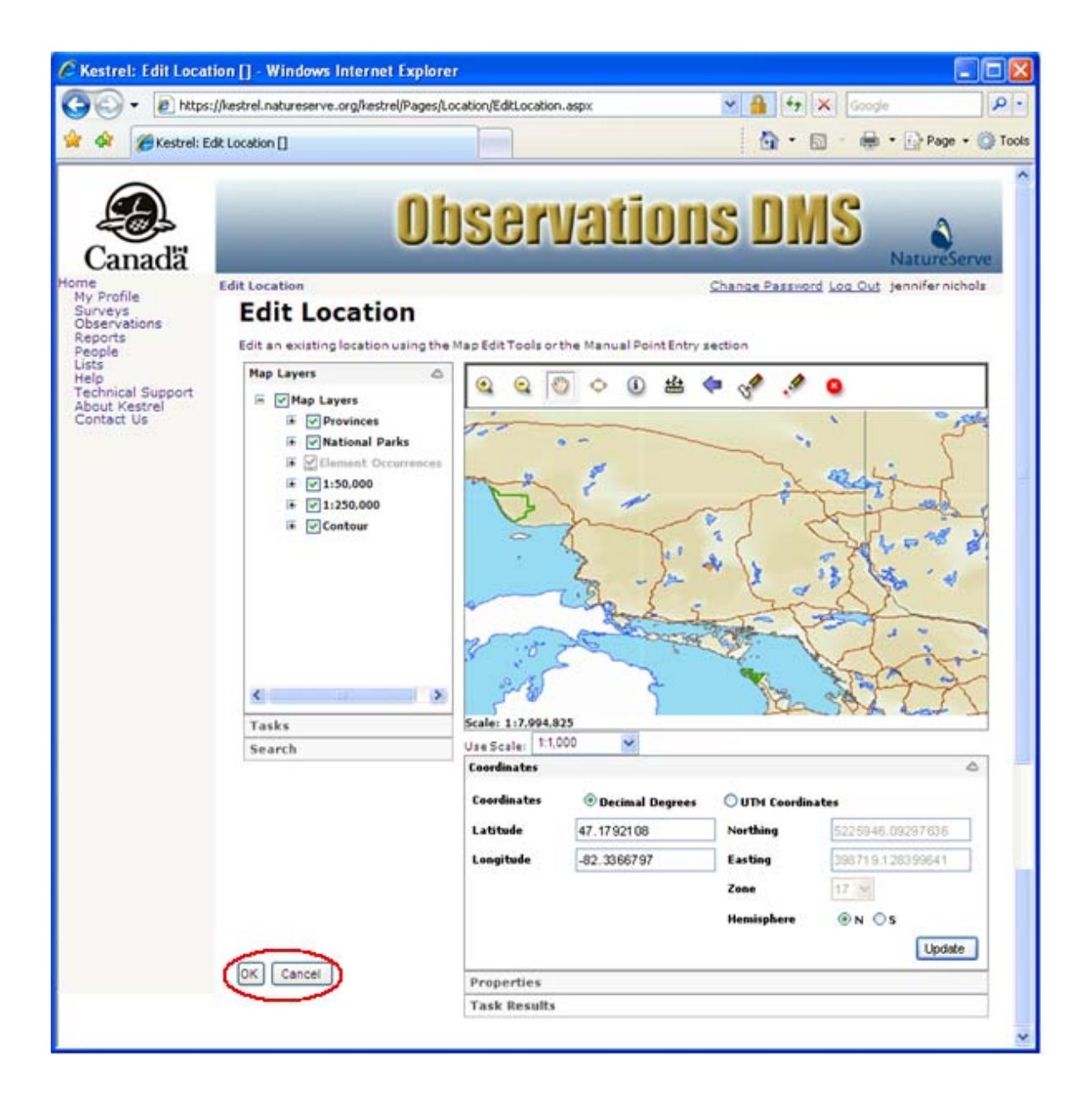

# **Select Primary Observer**

1. Within the *Edit Observation* page, choose from among the names in the dropdown list or search for a different person by clicking the .... button.

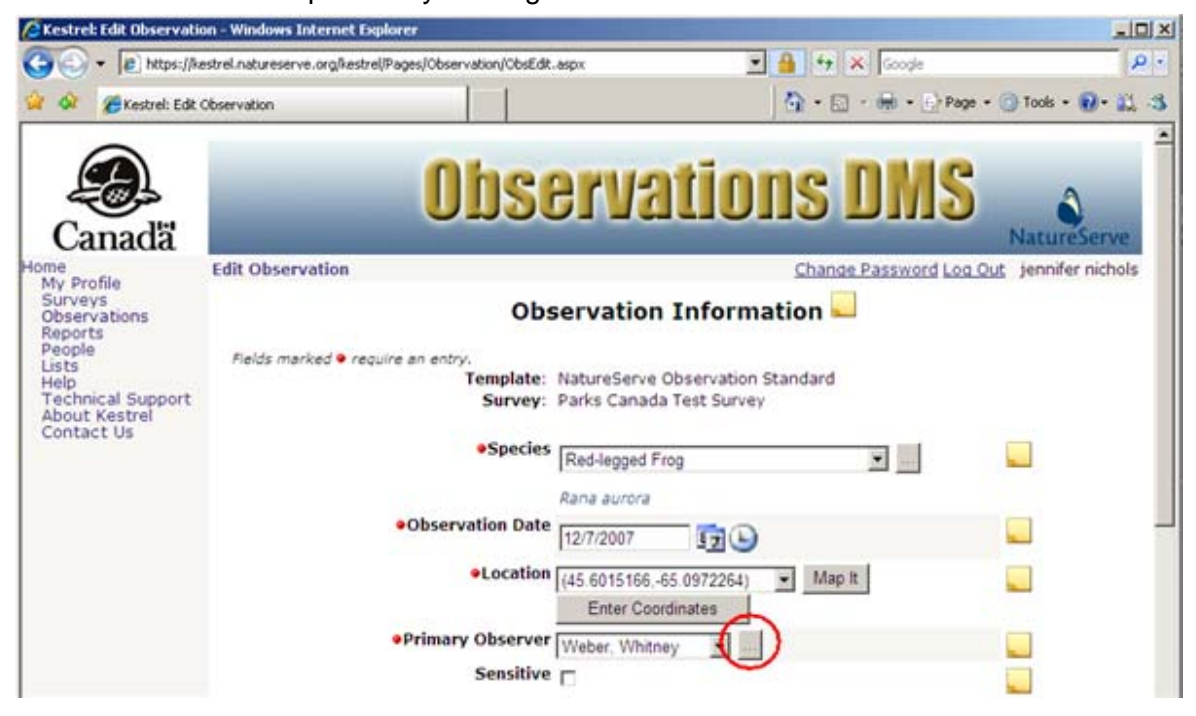

2. Within the Select a Person page, type in the person's name and click Search.

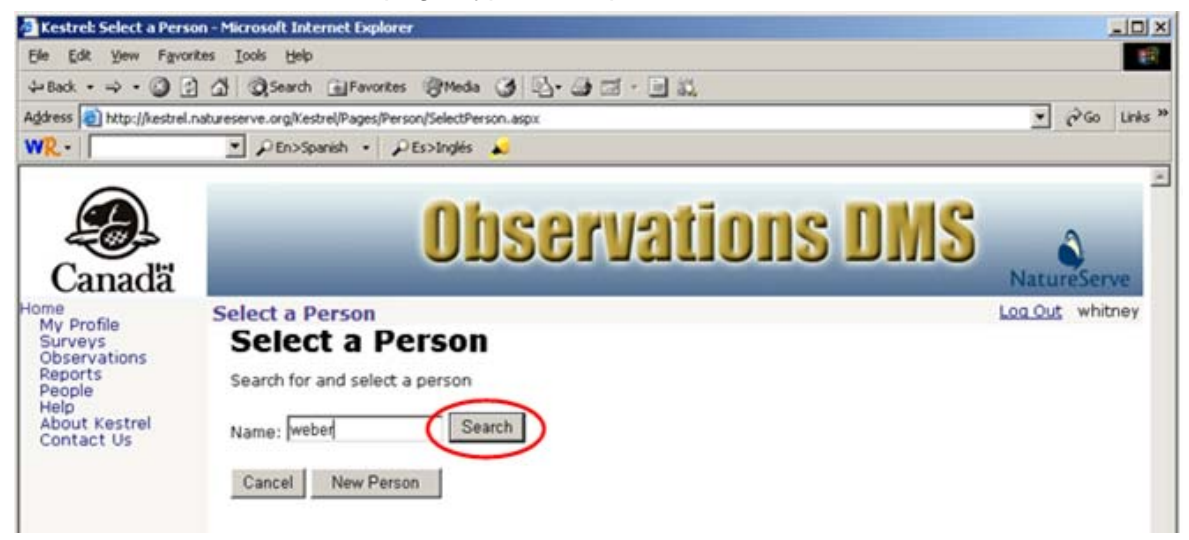

 Select the desired person or if the person is not currently in the database, click <u>New</u> <u>Person</u> to create a new person record.

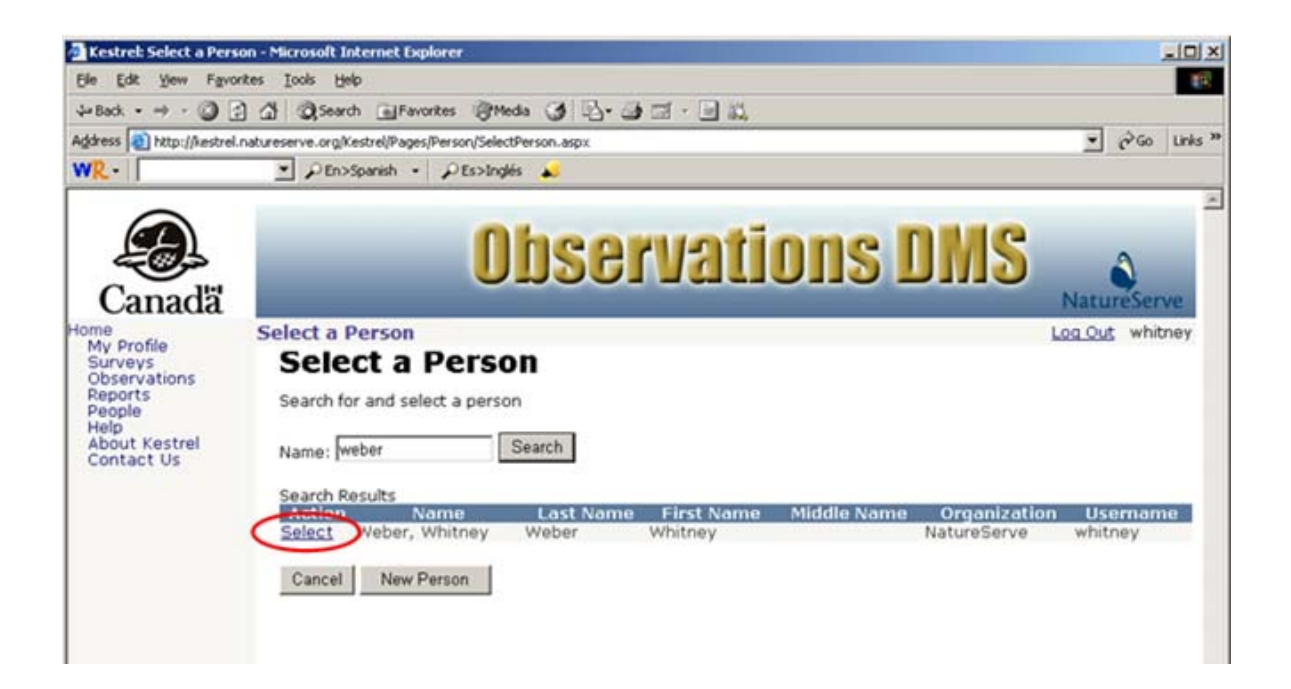

## **Related Tasks:**

<u>Create New Person</u>
### **View Observation**

1. Within the *Observations* page, from the **Survey** dropdown list, select the survey containing the observations you wish to view.

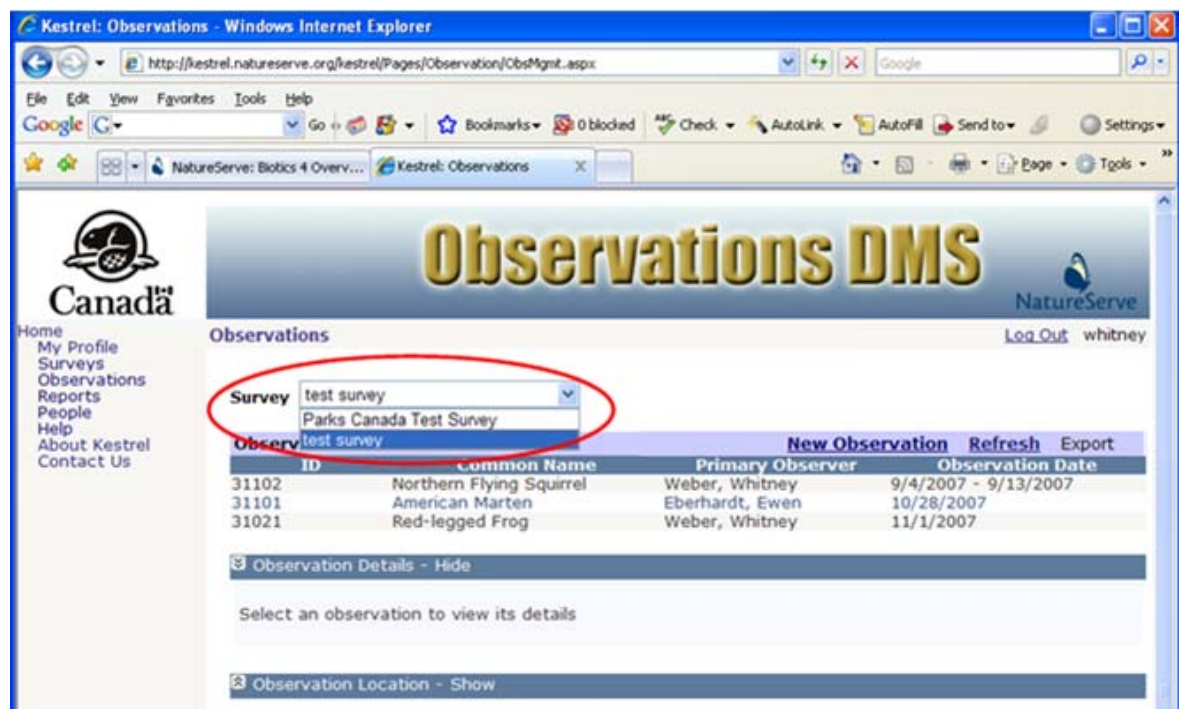

2. Click on the observation record and select View from the dropdown list.

| Kestrel: Observat                                          | ions - Microsoft Internet            | Explorer                                                    |                                                 |                                            | 80                             |
|------------------------------------------------------------|--------------------------------------|-------------------------------------------------------------|-------------------------------------------------|--------------------------------------------|--------------------------------|
| Ele Edit Yew Fgv                                           | rorites Iools Help                   |                                                             |                                                 |                                            |                                |
| 🔇 Back • 🕥 ·                                               | 🖹 🖹 🏠 🔎 Sear                         | ch 📩 Favorites 🥝                                            | 🙆 · 🚴 🖻 · 🕞                                     | 鐵 🚳                                        |                                |
| Address 🛃 http://kestre                                    | el.natureserve.org/kestrel/Page      | s/Observation/ObsMgmt.asp                                   | pok .                                           |                                            | Go Links                       |
| Google G-                                                  | 💌 Go o 🧭                             | 😼 - 🏠 Bookmarks -                                           | 💀 🛯 🖉 O blocked 🛛 🍜 Check 🕶                     | 🐴 AutoLink 👻 🎦 AutoFill 🍙                  | Send to 🕶 🥖 🔘 Settings         |
| Canadä                                                     | alassati                             | UDS                                                         | ervallo                                         | DIS DM                                     | NatureServe                    |
| My Profile<br>Surveys<br>Observations<br>Reports<br>People | Survey test surv                     | γy                                                          |                                                 |                                            | Log Cut, whithey               |
| About Kestrel                                              | <b>Observations L</b>                | ist                                                         |                                                 | New Observation                            | Refresh Export                 |
| Contact Us                                                 | 1D<br>31101<br>31021<br>View<br>Edit | Common<br>American Marte<br>Red-legged Fro<br>etails - Hide | Nome Primor<br>n Eberhardt, E<br>g Weber, White | y Observer 0<br>wen 10/28/2<br>ney 11/1/20 | bservation Date<br>2007<br>207 |
|                                                            | Delete ser                           | vation to view its de<br>ocation - Show                     | etails                                          |                                            |                                |

• To view comments, as indicated by the notes icon 🗾, expand the Comments section by clicking the 🔝 icon.

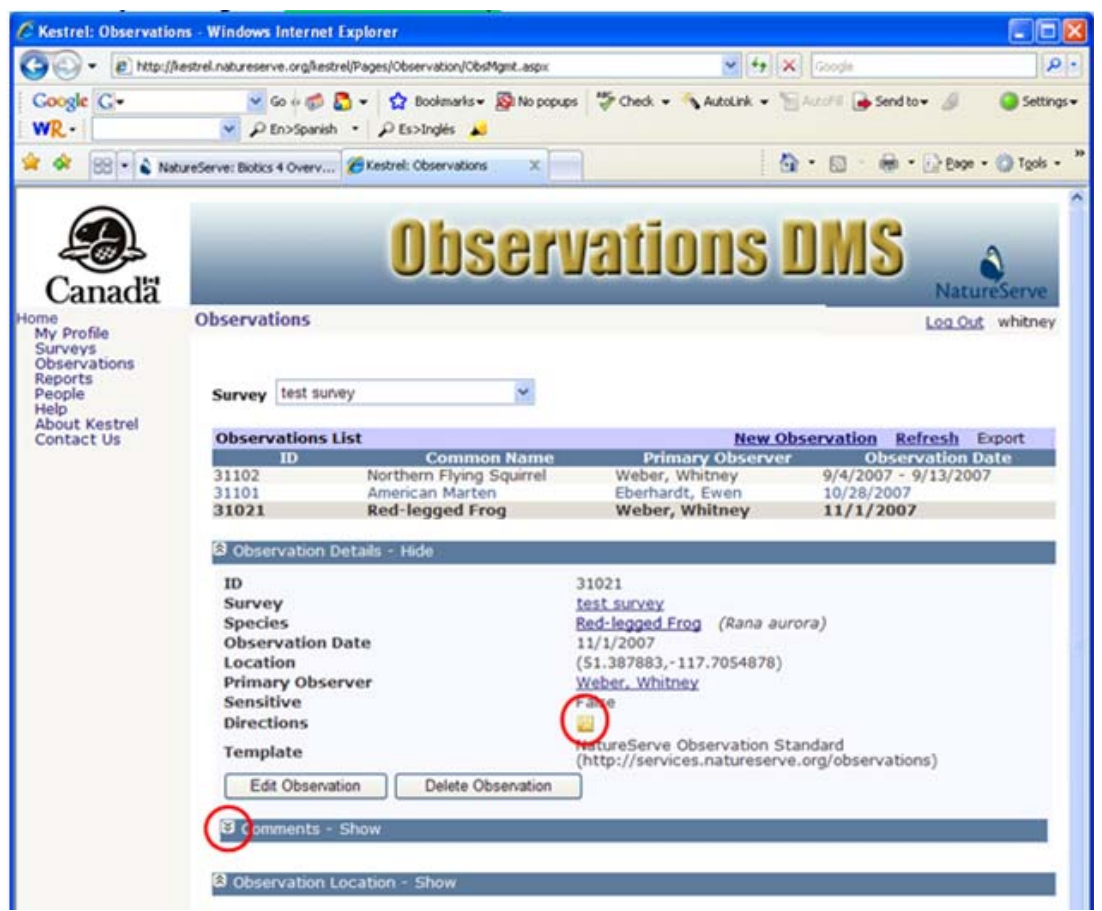

To hide the Comments section, click the imes icon.

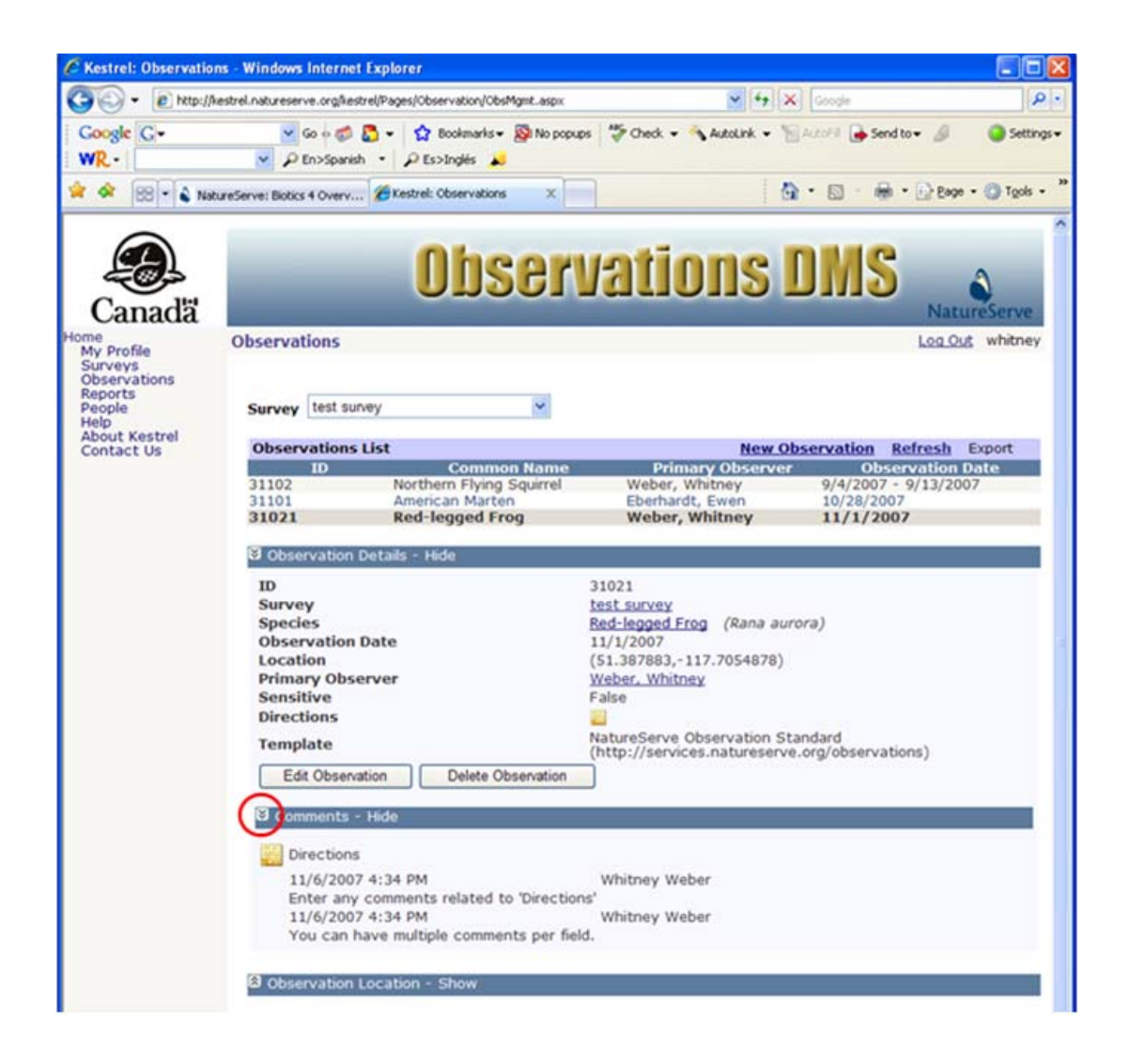

• To view the Observation Location, expand the Observation Location section, by clicking the icon. Click the icon to hide the Observation Location section.

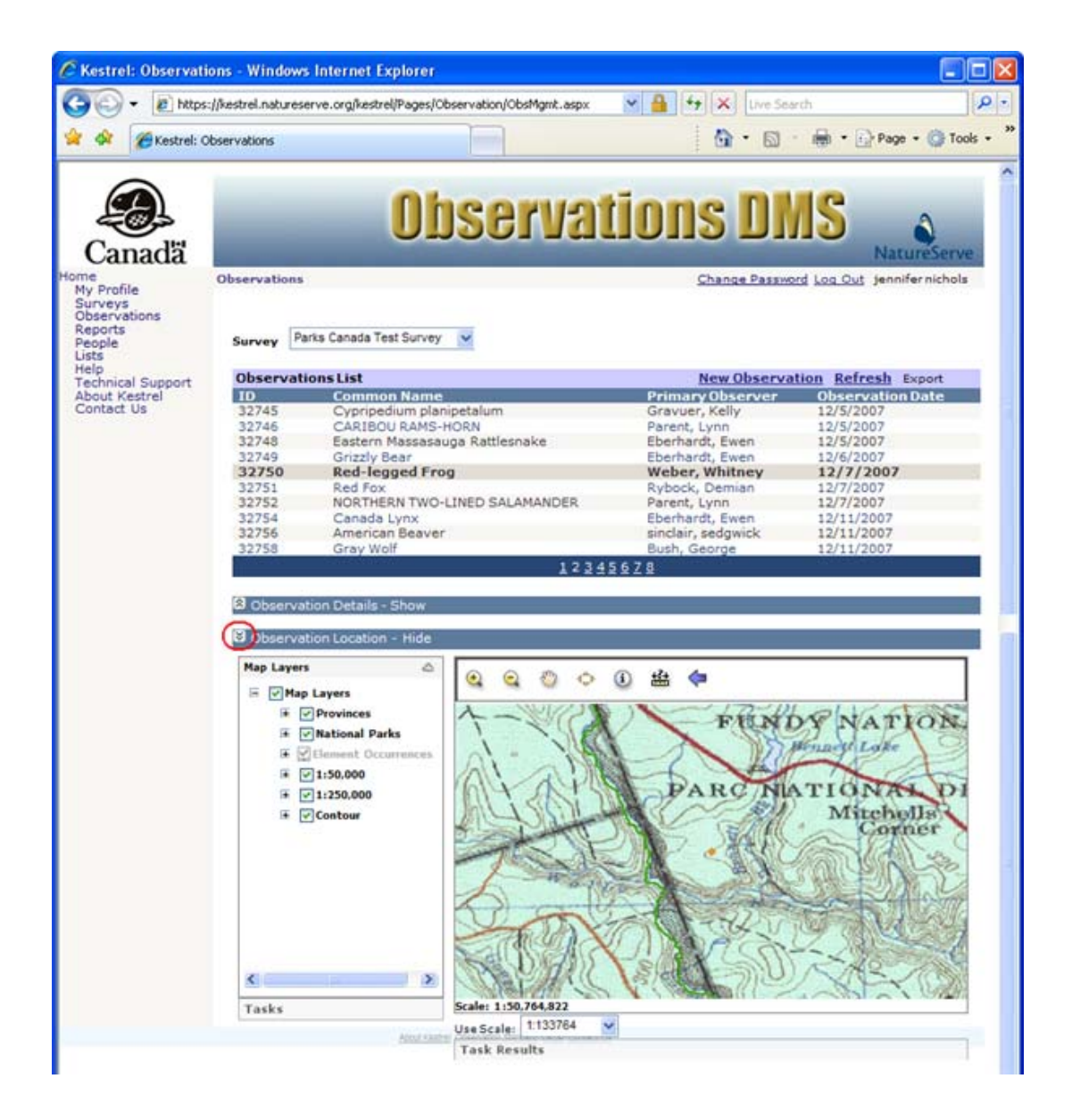

**NOTE:** See <u>Mapping Tools</u> for more information regarding using the tools associated with the mapping application.

- <u>Create New Observation</u>
- Edit Observation
- Delete Observation
- Export Observations
- View Survey

# **Edit Observation**

1. Within the *Observations* page, click on the observation record and select **Edit** from the dropdown list.

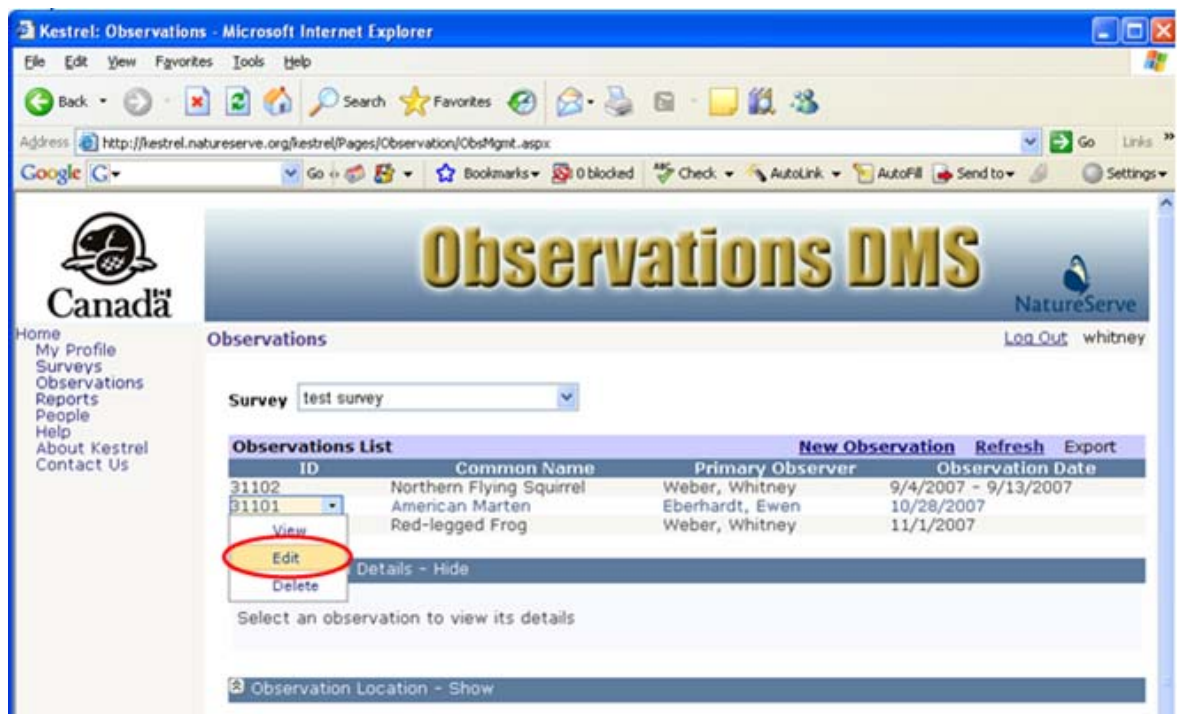

#### - OR-

Alternatively, if you have already chosen to **View** the observation record, within the Observation Details section, select **Edit Observation**.

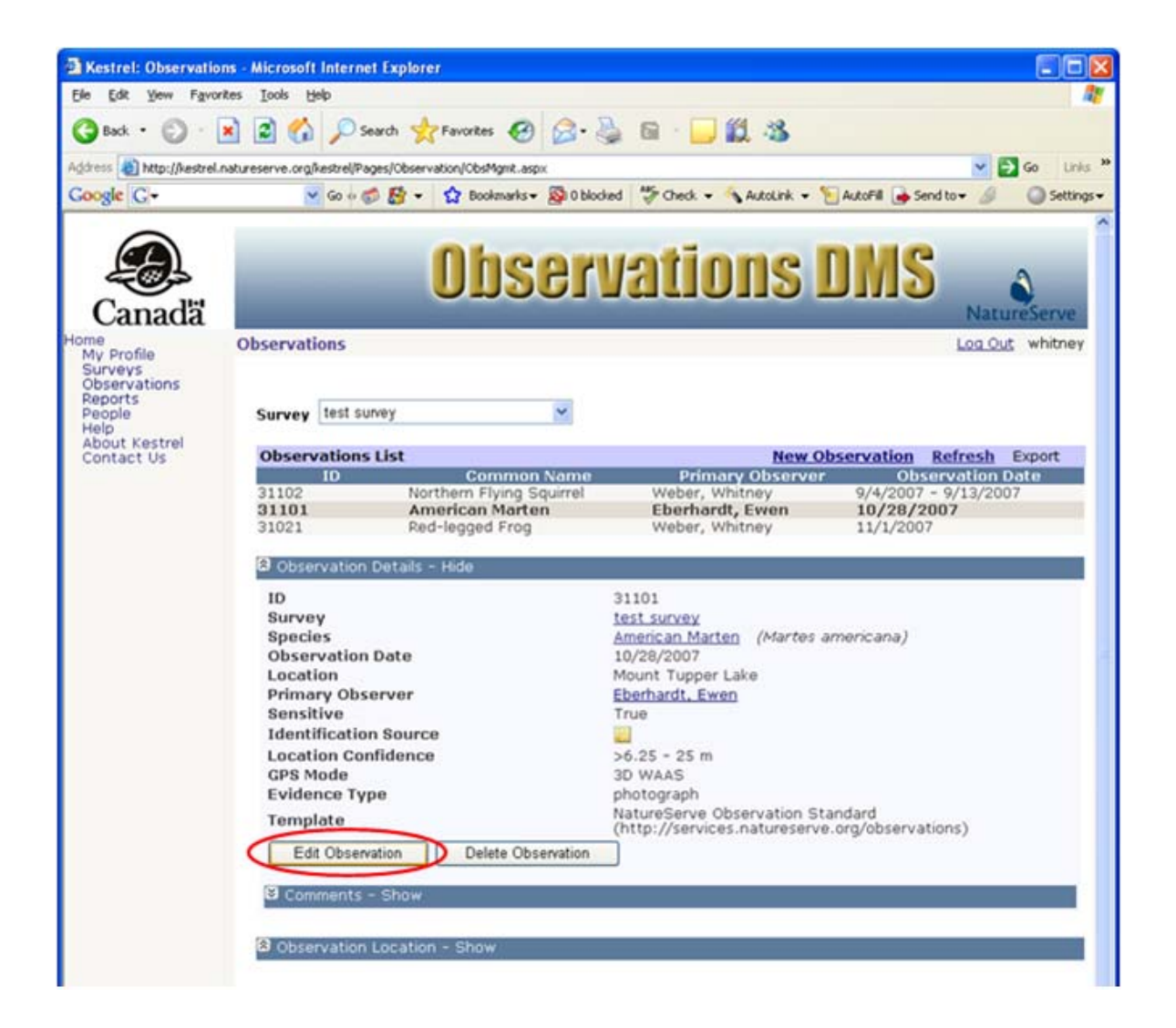

- 2. Within the *Edit Observation* page, fill out the various fields with appropriate information. The core fields are listed below. For further information on any of the fields, click the appropriate link below.
  - <u>Template</u> Read Only
  - Survey Read Only
  - Species Required
  - Observation Date Required
  - Location Required
  - Primary Observer Required
  - Sensitive
  - Not Found

**NOTE:** Additional fields are specific to the template used by the survey containing the observation record. Further information regarding these non-core fields can be determined by placing the cursor over the field name, to obtain fly-over help.

3. Click **Save & Close** to save changes and close the observation record.

NOTE: Other options include:

- Save, which allows you to save the record but continue editing it;
- Save & Copy, which will save the record, create a copy of it and open the new record.

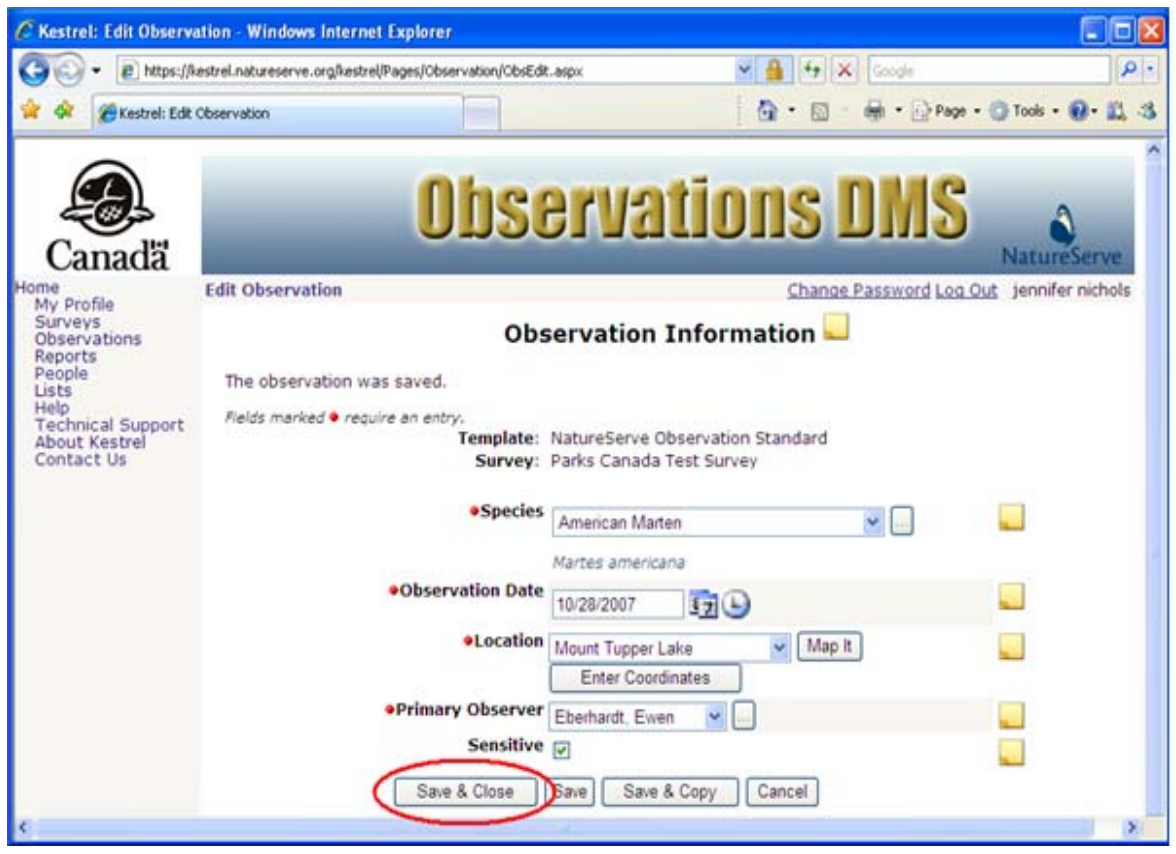

- Select a Species
- Create Location
- Edit Location
- Select Primary Observer

## **Delete Observation**

1. Within the *Observations* page, click on the observation record and from the dropdown list, select to **Delete** the record.

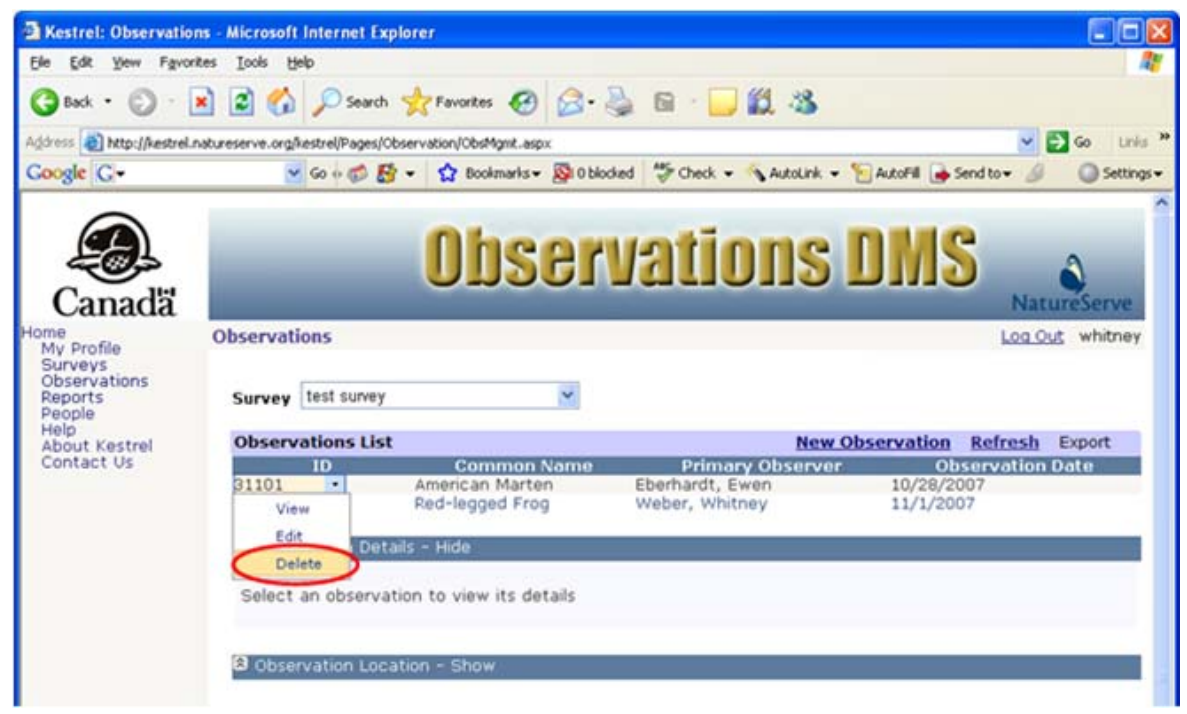

- OR -

Alternatively, if you have already chosen to **View** the observation record, within the Observation Details section select **Delete Observation**.

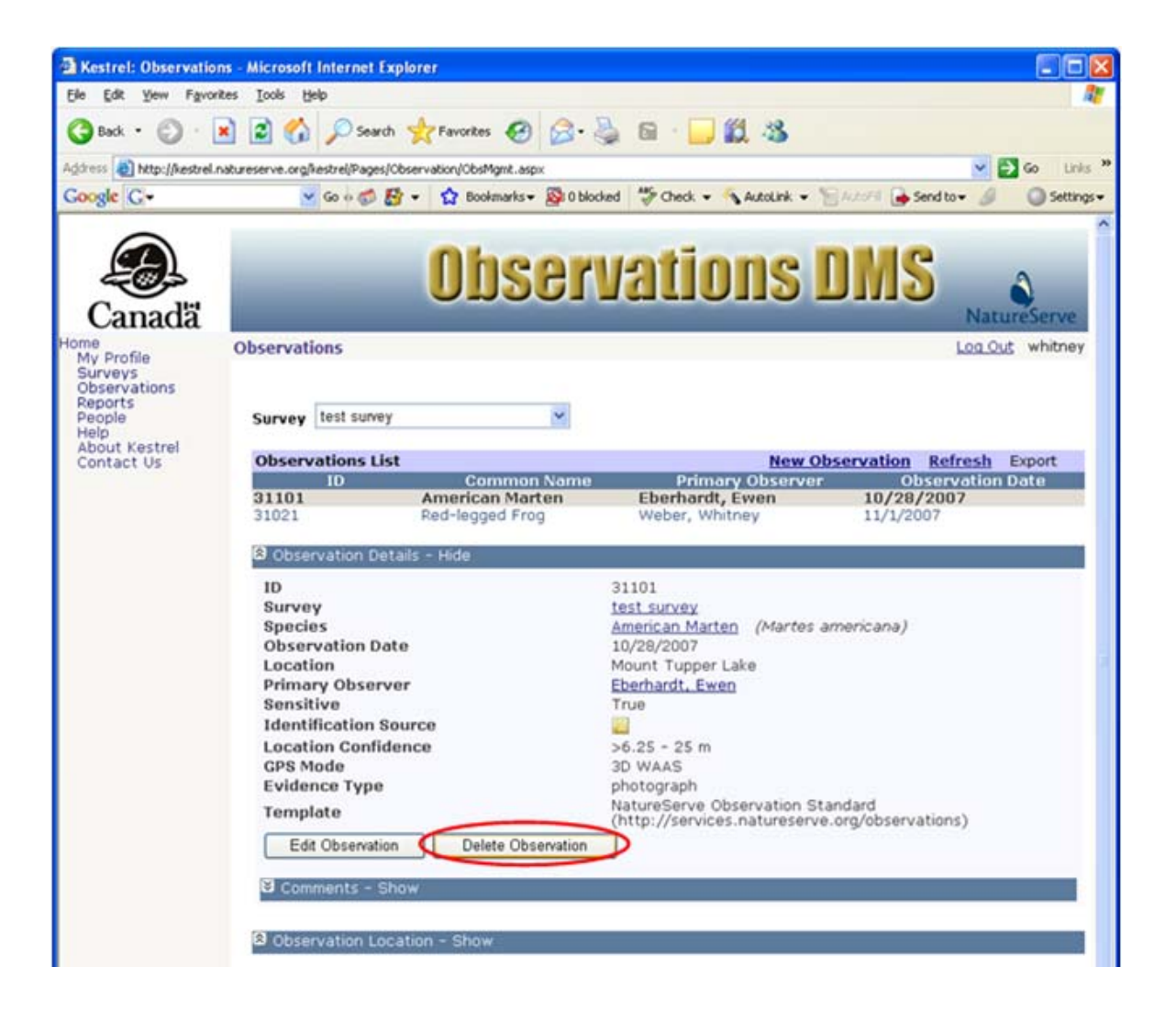

2. You have the option to **CANCEL** the deletion at this point or you can proceed to delete the observation record by selecting **OK**.

| Window | s Internet Explorer 🛛 🔀                            |
|--------|----------------------------------------------------|
| 2      | Are you sure you want to delete the selected item? |
|        | OK Cancel                                          |

- <u>Create New Observation</u>
- Edit Observation

## **View Survey**

1. Within the *Observations* page, from the **Survey** dropdown list, select the survey containing the observations of interest.

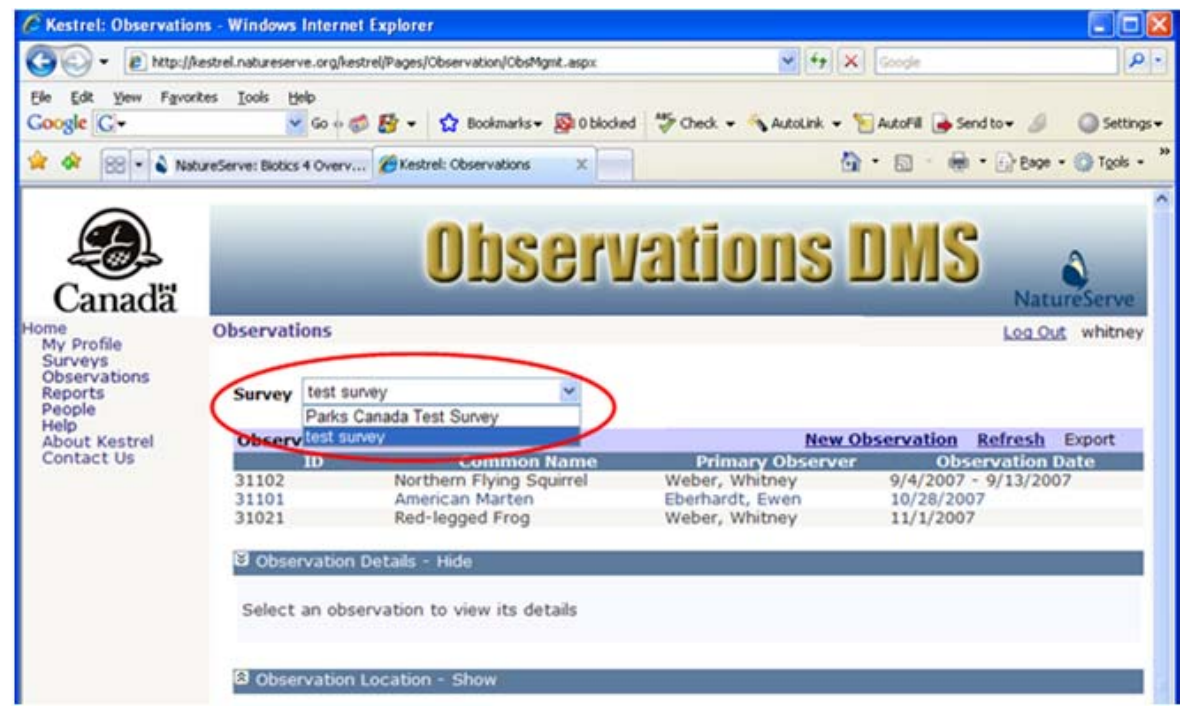

2. Click on an observation record and select View from the dropdown list.

| Kestrel: Observat                                          | ions - Microsoft Internet Ex                     | plorer                                                                                        |                                                       |                                             |
|------------------------------------------------------------|--------------------------------------------------|-----------------------------------------------------------------------------------------------|-------------------------------------------------------|---------------------------------------------|
| Ele Edit Yew Fav                                           | vorites Iools Help                               |                                                                                               |                                                       |                                             |
| 🔇 Back • 🕥 ·                                               | 🖹 🗟 🏠 🔎 Search                                   | Favorites 🙆 🔗                                                                                 | 🖕 🖬 · 🔜 🛍 🤹                                           |                                             |
| Address 🛃 http://kestre                                    | el.natureserve.org/kestrel/Pages/                | Observation/ObsMgmt.aspx                                                                      |                                                       | 🖌 🛃 Go Links                                |
| Google G-                                                  | 🛩 Go o 🧭 💈                                       | 🛉 🔹 🏠 Bookmarks 🕶 👰 O bloc                                                                    | ked 👹 Check + 💊 AutoLink + '                          | 🔁 AutoFill 🍙 Send to 🗸 🖉 🔘 Settings         |
| Canadä                                                     | Observations                                     | Unser                                                                                         | Valions                                               | NatureServe                                 |
| My Profile<br>Surveys<br>Observations<br>Reports<br>People | Survey test survey                               | ×                                                                                             |                                                       | Log Cur whithey                             |
| About Kestrel                                              | <b>Observations Lis</b>                          | t                                                                                             | New O                                                 | bservation Refresh Export                   |
| Contact Us                                                 | ID<br>31101<br>31021 •<br>View<br>Edit<br>Delete | Common Name<br>American Marten<br>Red-legged Frog<br>alls - Hide<br>ation to view its details | Primary Observer<br>Eberhardt, Ewen<br>Weber, Whitney | Observation Date<br>10/28/2007<br>11/1/2007 |
|                                                            | Cobservation Loc                                 | ation - Show                                                                                  |                                                       |                                             |

3. Within the Observation Details section, click on the Survey link to navigate to the Survey *Details* page.

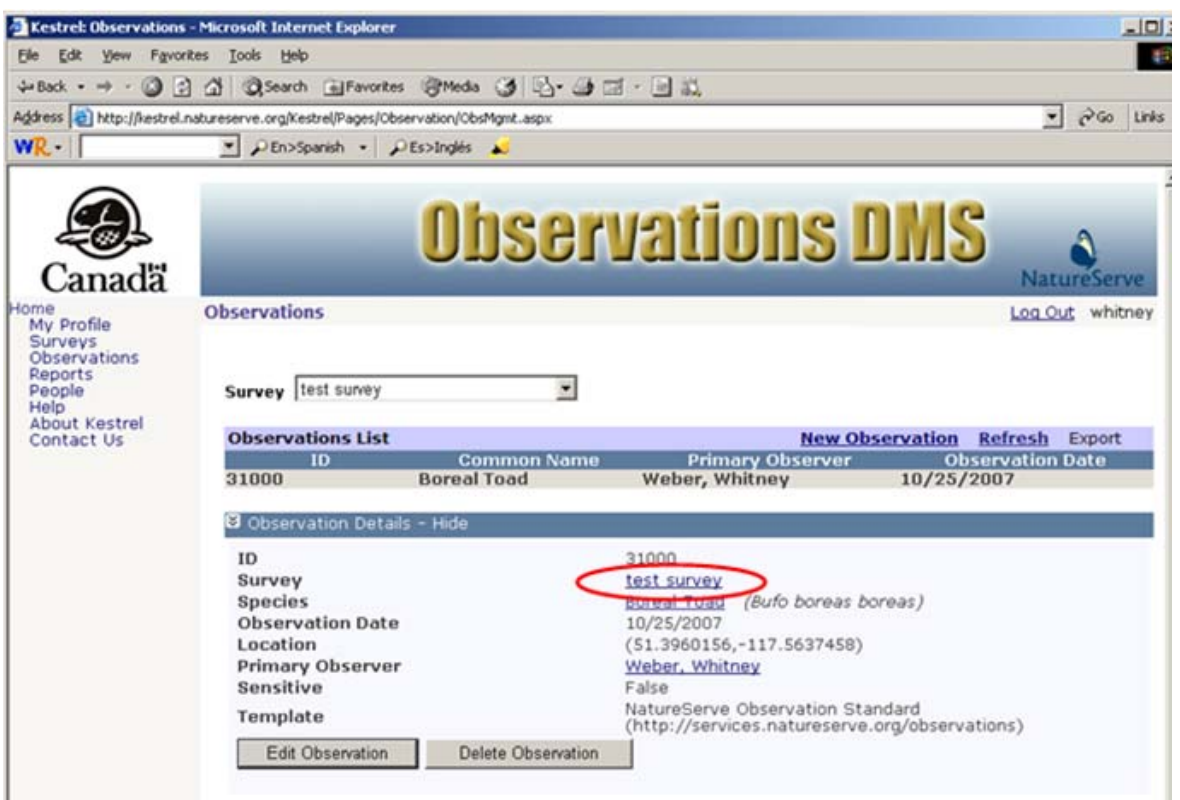

4. Within the *Survey Details* page, choose to **Close** the window, which will return you to the Observations page. Alternatively, choose to **Edit Survey** or **Delete Survey**.

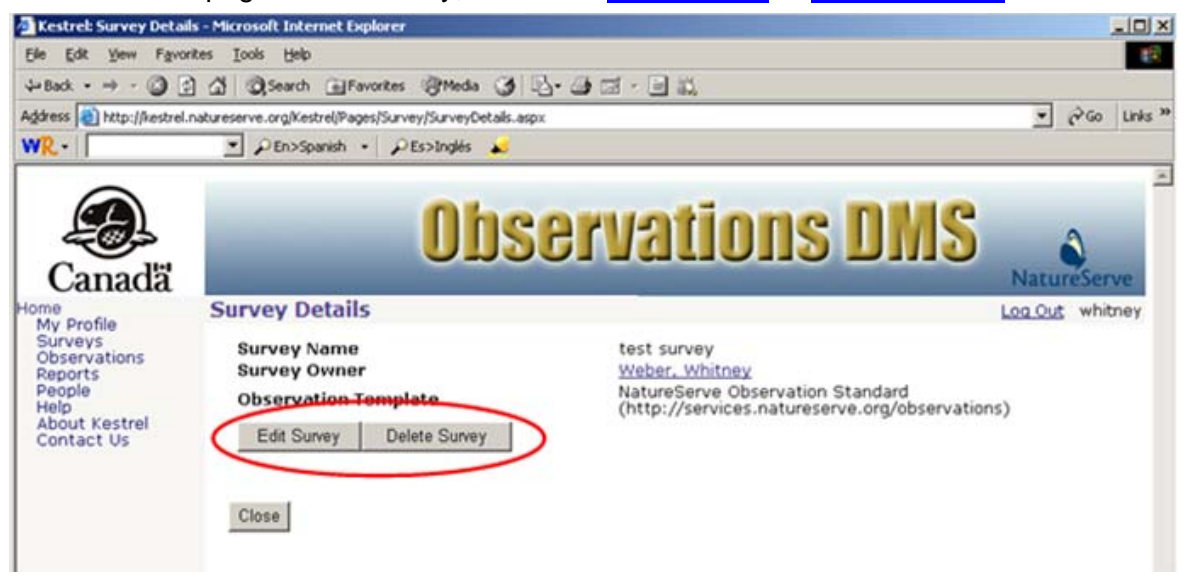

Kestrel Help v1017

- Edit Survey
- Delete Survey

## **Edit Survey**

1. Within the *Observations* page, from the **Survey** dropdown list, select the survey containing the observations of interest.

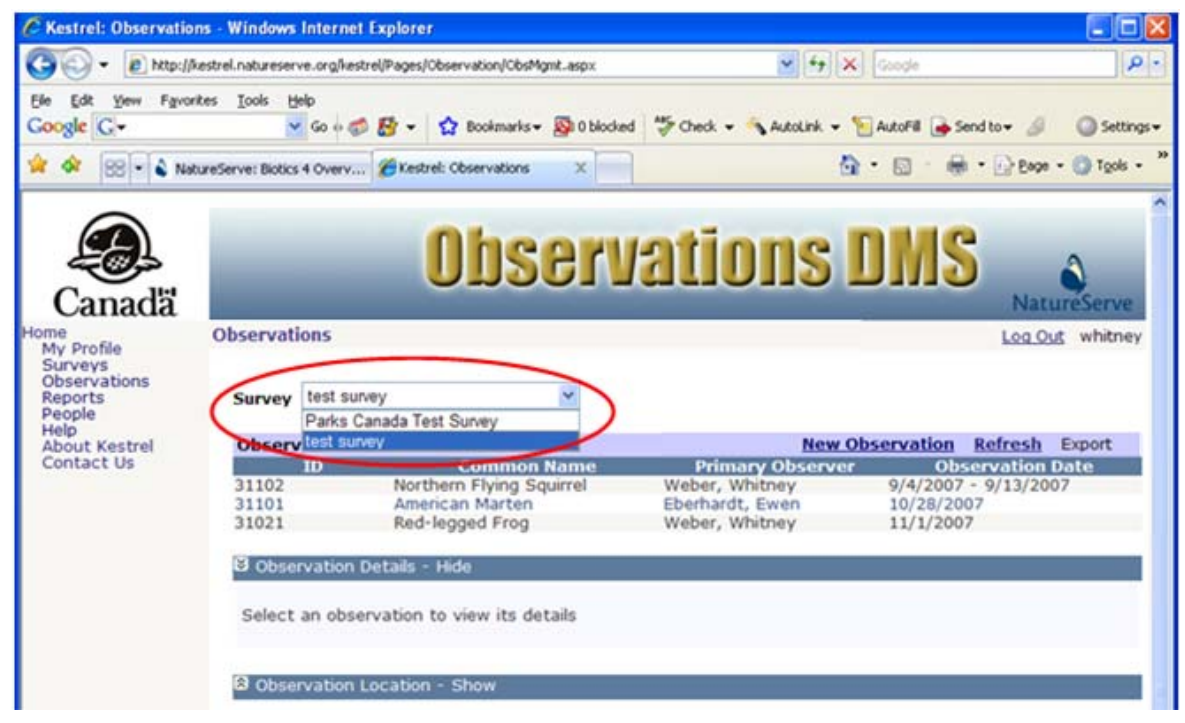

- 2. Click on an observation record and select View from the dropdown list.
- 3. Within the Observation Details section, click on the survey link to navigate to the *Survey Details* page.

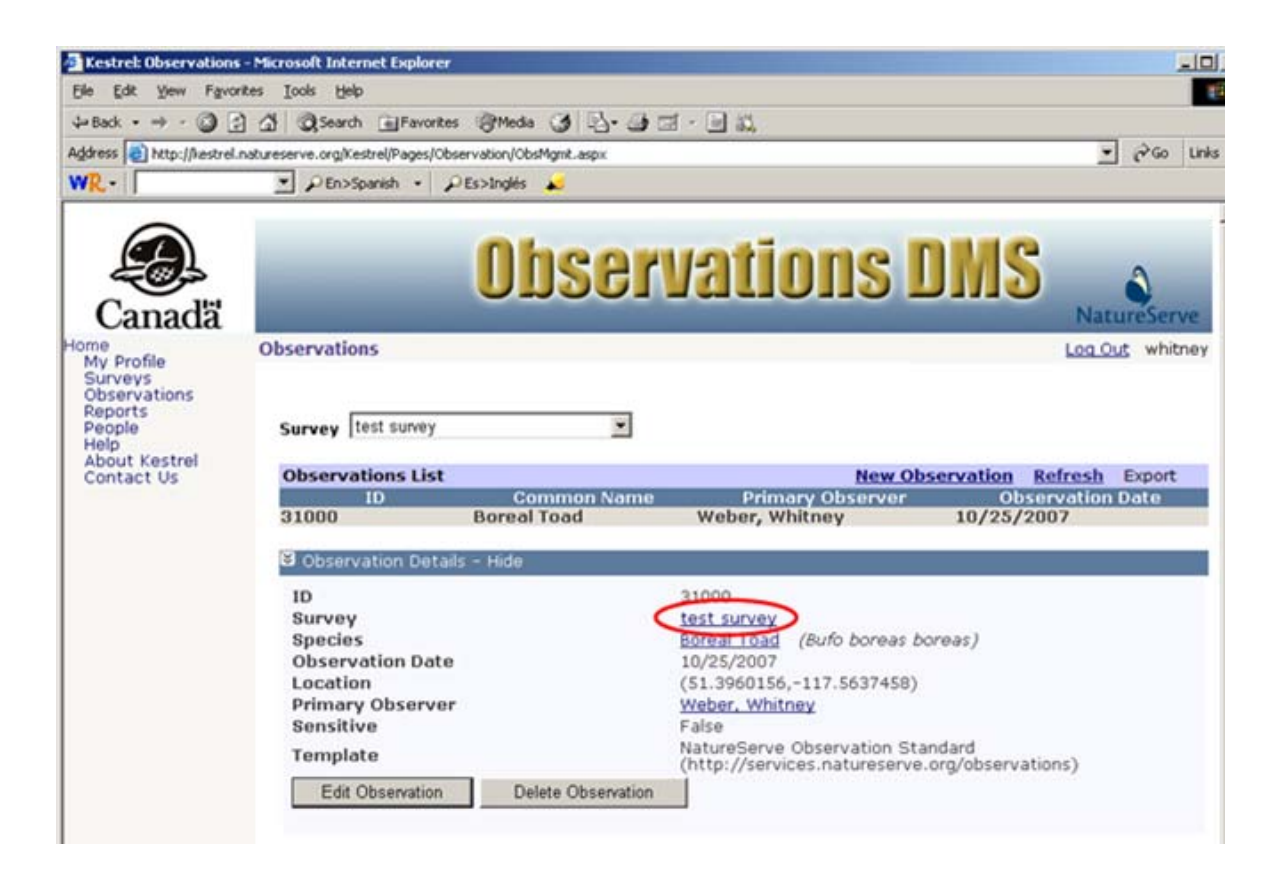

4. Within the *Survey Details* page, click **Edit Survey** which will take you to the *Edit Survey* page.

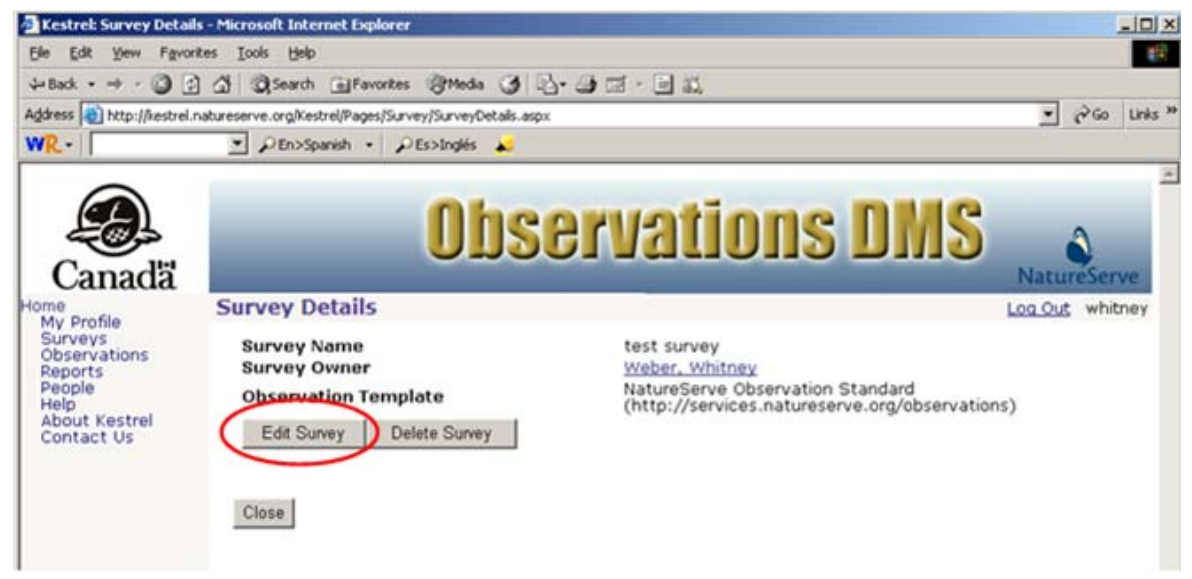

- 5. Within the *Edit Survey* page, fill out the various fields with appropriate. For further information on any of the fields, click the appropriate link below.
  - <u>Survey Name</u> Required
  - Description

- <u>Survey Owner</u>
- Observation Template
- Authorized Users
- Roles for Selected User
- <u>Access Sensitive Observations</u>

| 🏂 Kestrel: Edit Survey -                                                                                            | Microsoft Internet Explorer                                                                                                    | J×    |
|----------------------------------------------------------------------------------------------------|----------------------------------------------------------------------------------------------------|-------|
| Ele Edit Yew Favor                                                                                                  | rites Iools Help                                                                                                    | 14    |
| ↔ Back • → • 🗿 🔄                                                                                                    | 👌 🕼 @ Search @ Favorites @ Meda 🎯 🔂 - 🎯 🖾 - 🔄 🖏                                                                                                    |       |
| Address () http://kestrel.                                                                                          | .natureserve.org/Kestrel/Pages/Survey/Survey/Edit.aspx 💌 🖓 Go Un                                                                                                  | ks 20 |
| WR-                                                                                                    | 💌 کو En>Spanish 👻 کو Es>Inglés 💫                                                                                                    |       |
| Canadă                                                                                                    | Observations DMS                                                                                                    | A.    |
| Canada<br>Home<br>My Profile<br>Surveys<br>Observations<br>Reports<br>People<br>Help<br>About Kestrel<br>Contact Us | Edit Survey Los Out whitney Survey Information                                                                                                    |       |
|                                                                                                    | Authorized Users  Authorized Users  Reynolds, Donna Weber, Whitney  Contributor  Contributor  Coviewer  Access Sensitive Observations  Save Changes Cancel Delete |       |

6. Save & Close the survey.

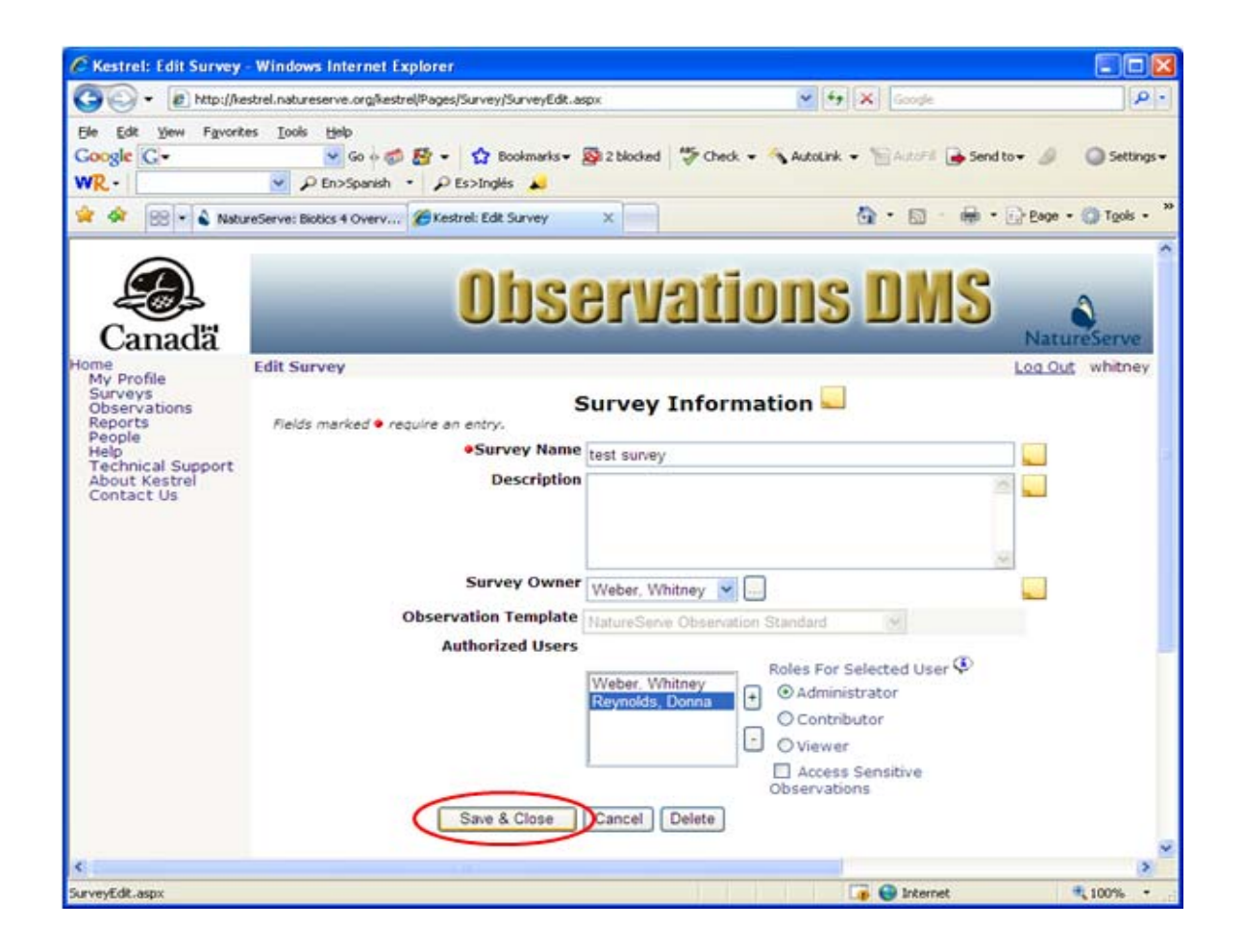

- Select Survey Owner
- Add Authorized User

## **Delete Survey**

1. Within the *Observations* page, from the **Survey** dropdown list, select the survey containing the observations of interest.

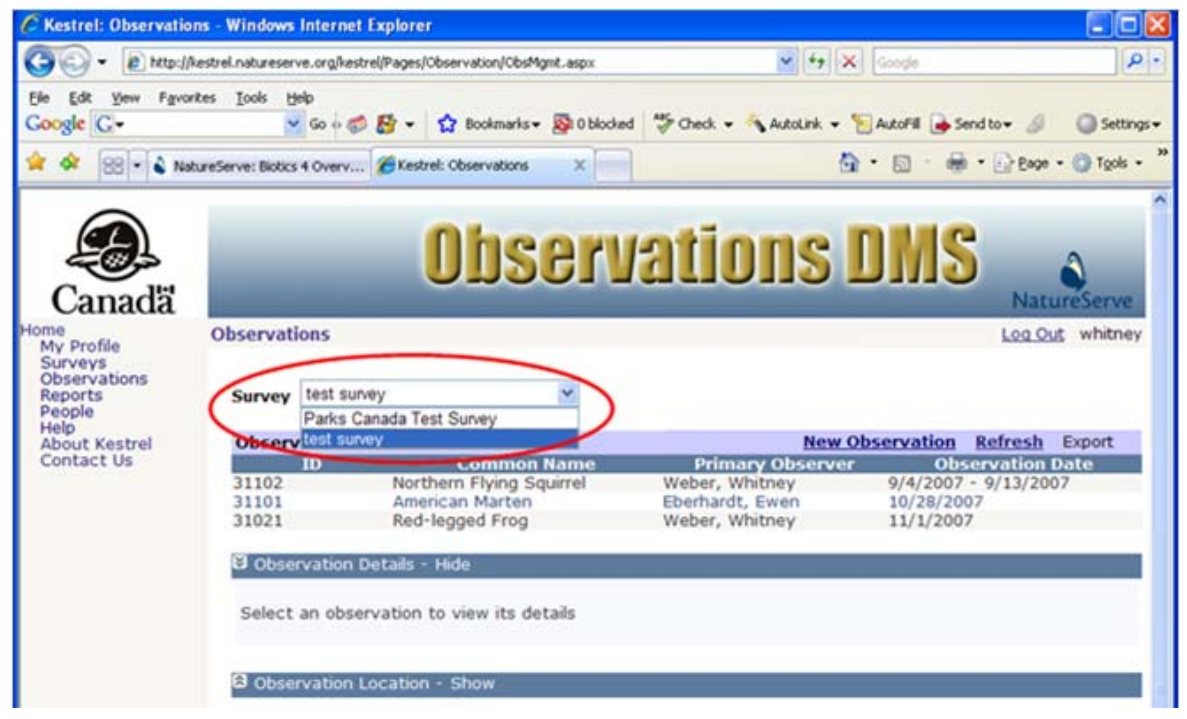

2. Within the *Observations* page, click on an observation record and from the dropdown list select to **View** the observation record.

| Thestren Observar                            | tons - microsoft internet c       | piorer                                   |                                                       |                                        | اللالع      |
|----------------------------------------------|-----------------------------------|------------------------------------------|-------------------------------------------------------|----------------------------------------|-------------|
| Cie Eak New La                               | vorkes Iools Belp                 |                                          |                                                       |                                        |             |
| 🕒 Back • 🕥 ·                                 | 🖹 😰 🏠 🔎 Search                    | Favorites 🚱 🍰                            | 🖕 🖬 · 📙 🎊 🦓                                           |                                        |             |
| ddress 🕘 http://kestr                        | el.natureserve.org/kestrel/Pages/ | Observation/ObsMgmt.aspx                 |                                                       | ×                                      | 🔁 Go Links  |
| Google G-                                    | 😪 Go e 🦪 💈                        | 🛉 🔹 🏠 Bookmarks 🕶 👰 0 bloc               | ked 👋 Check + 💊 AutoLink + 🕯                          | 🗧 AutoFill 🍺 Send to 🕶 🖉               | Settings    |
| Canadă                                       |                                   | Obser                                    | vations l                                             |                                        | a cureServe |
| ome                                          | Observations                      |                                          |                                                       | Log O                                  | ut whitney  |
| Surveys<br>Observations<br>Reports<br>People | Survey test survey                | ×                                        |                                                       |                                        |             |
| About Kestrel                                | Observations Lis                  | t                                        | New O                                                 | bservation Refresh                     | Export      |
| Contact Us                                   | 1D<br>31101<br>31021              | American Marten<br>Red-legged Frog       | Primary Observer<br>Eberhardt, Ewen<br>Weber, Whitney | 0bservation<br>10/28/2007<br>11/1/2007 | Date        |
|                                              | Edit Del<br>Delete Servi          | ails – Hide<br>ation to view its details |                                                       |                                        |             |
|                                              |                                   |                                          |                                                       |                                        |             |

3. Within the Observation Details section, click on the <u>survey link</u> to navigate to the *Survey Details* page.

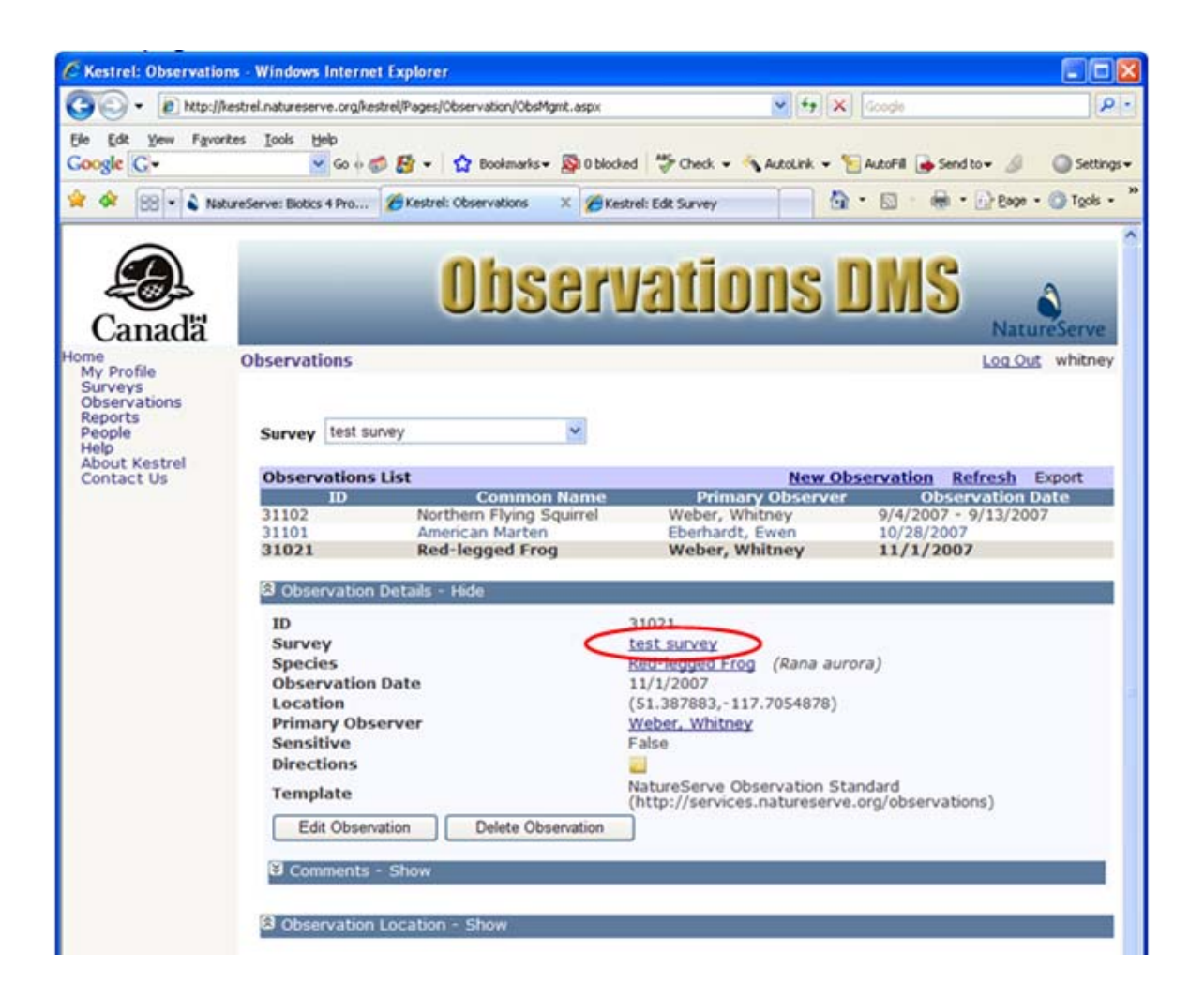

4. Within the Survey Details page, click Delete Survey.

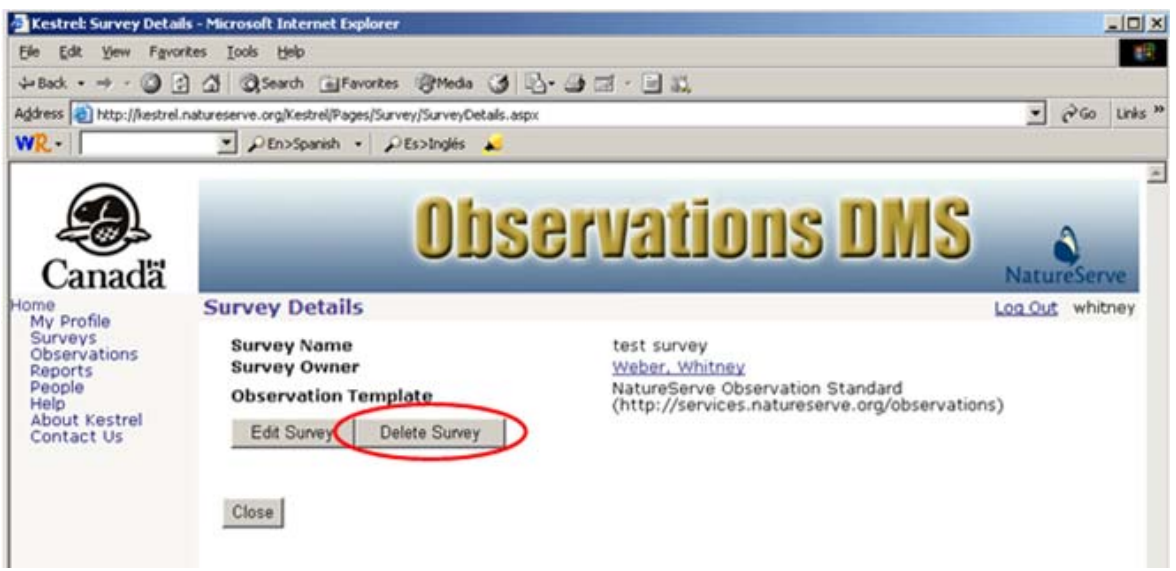

5. If a survey already contains observations, all observations container within that survey will be deleted. You have the option to **CANCEL** the deletion at this point or you can proceed to delete the survey and all of its observations by clicking **OK**.

| Microsoft | t Internet Explorer                                                                                                    |
|-----------|----------------------------------------------------------------------------------------------------|
| ?         | The current survey and all of its associated observations will be deleted. Are you sure you want to delete the survey and its observations? |
|           | Cancel                                                                                                    |

### **View Person**

- 1. Within the Observations page, View an observation record.
- 2. Within the Observation Details section, click on the <u>Primary Observer link</u> to navigate to the *Person Details* page.

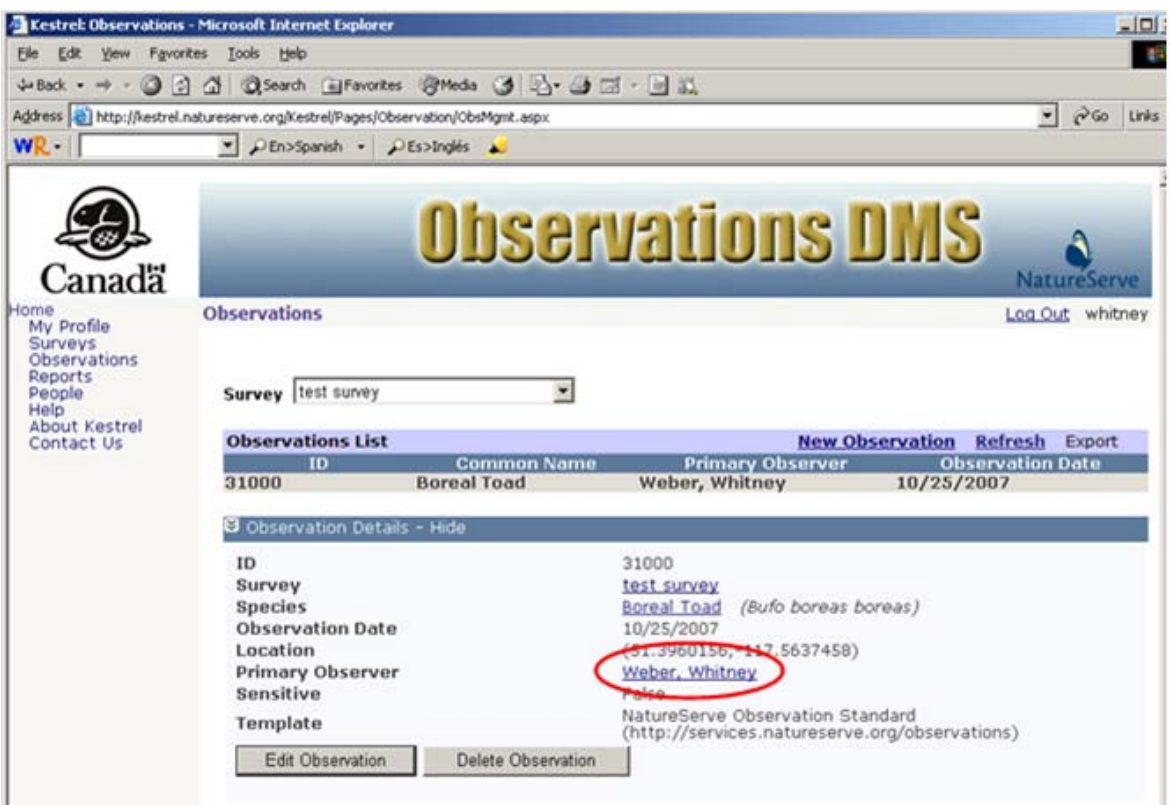

3. Within the *Person Details* page, choose to **Close** the window, which will return you to the Observations page. Alternatively, choose to <u>Edit Person</u> or <u>Delete Person</u>.

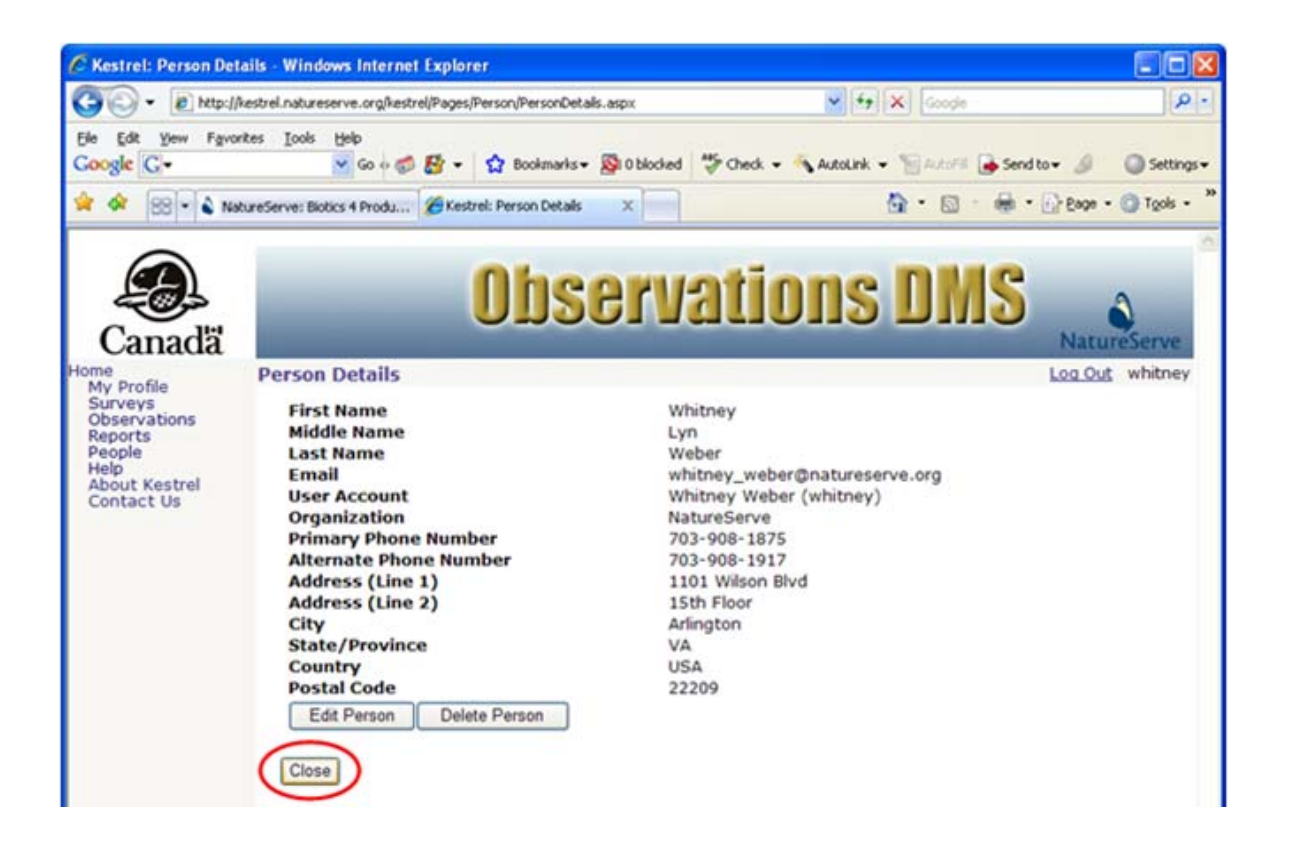

- Edit Person
- Delete Person

## **Edit Person**

- 1. Within the Observations page, View an observation record.
- 2. Within the Observation Details section, click on the <u>Primary Observer link</u> to navigate to the *Person Details* page.

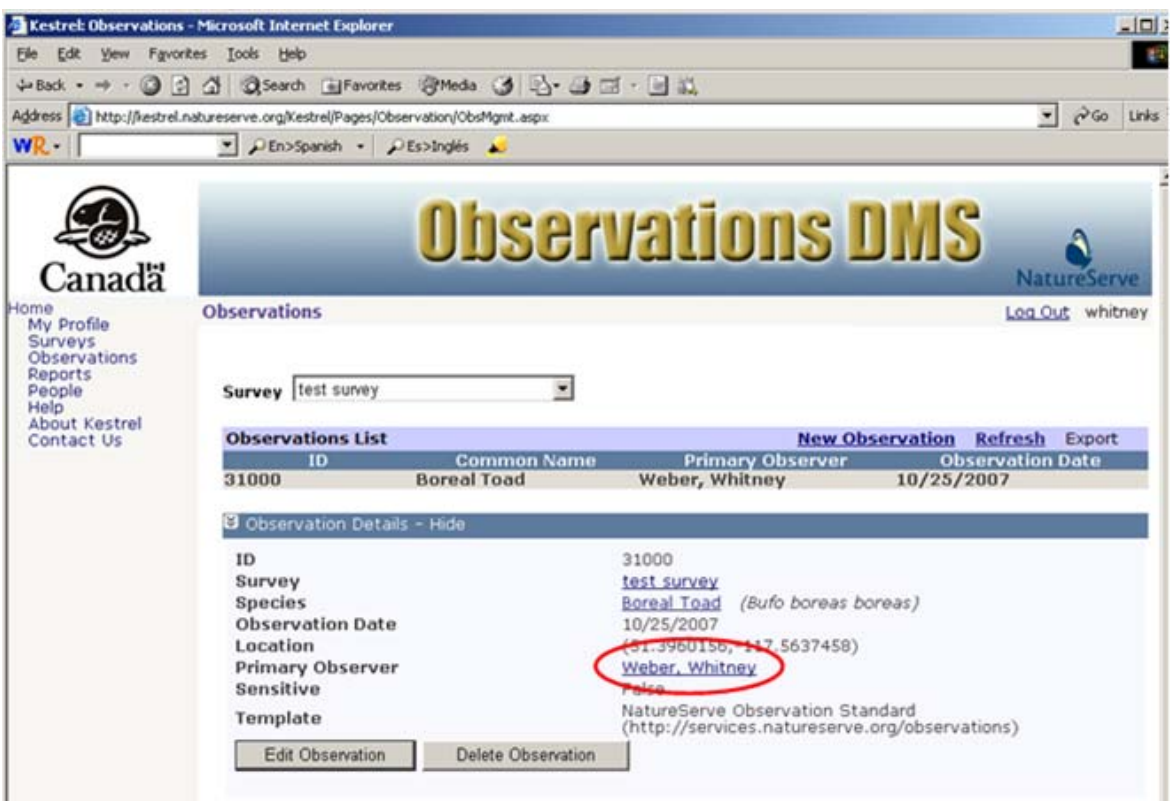

3. Within the Person Details page, choose to Edit Person.

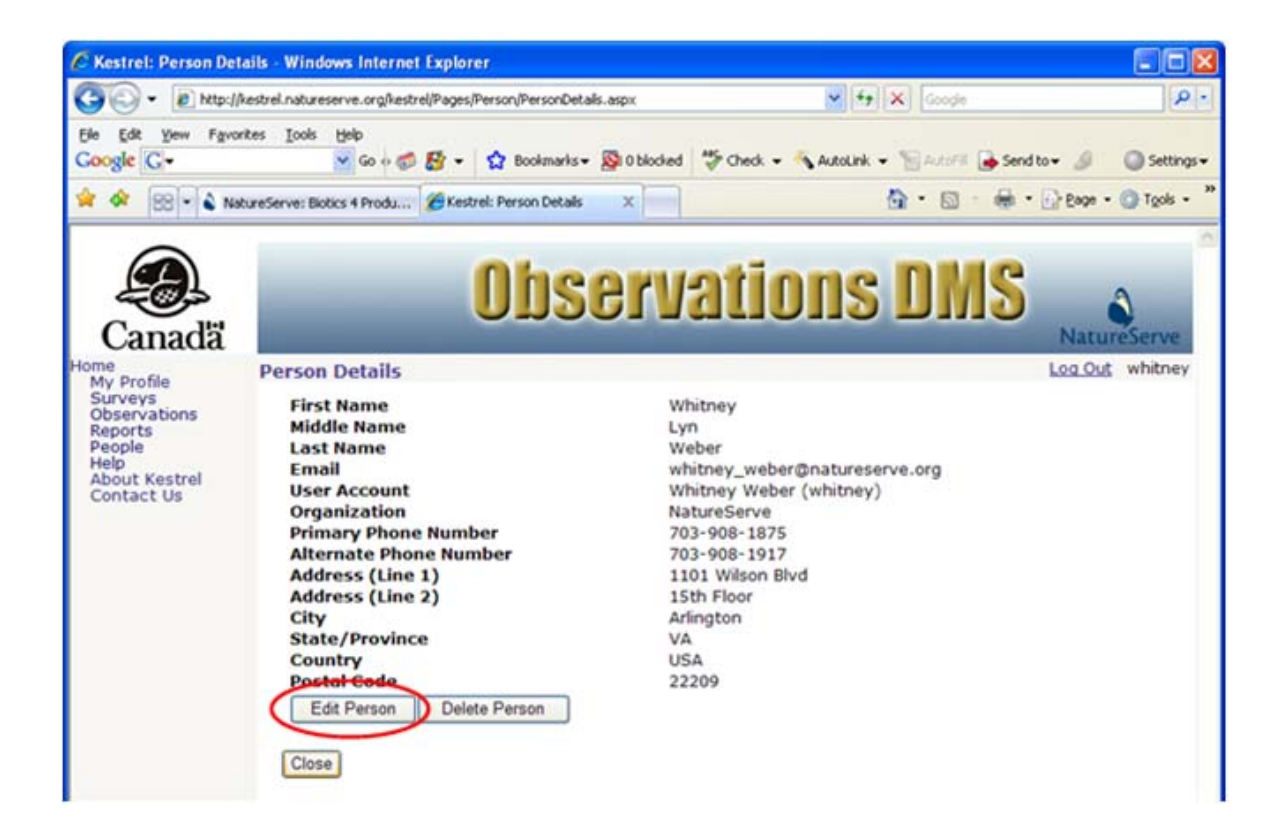

- 4. Within the *Edit Person* page, fill out the various fields as appropriate. For further information on any of the fields, click the appropriate link below.
  - First Name Required
  - Middle Name
  - Last Name Required
  - Email
  - User Account Read Only
  - Organization Required
  - Primary Phone Number
  - <u>Alternate Phone Number</u>
  - Address (Line 1)
  - <u>Address (Line 2)</u>
  - <u>City</u>
  - <u>State/Province</u>
  - <u>Country</u>
  - Postal Code
- 5. Save & Close the person record.

| C Kestrel: Edit Person                                             | - Windows Internet Explorer                                                 |                                                         |                      |
|--------------------------------------------------------------------|-----------------------------------------------------------------------------|---------------------------------------------------------|----------------------|
| G - Ittp://ke                                                      | strel.natureserve.org/kestrel/Pages/Person/PersonEdit.as                    | px 🕑 🛃 K Google                                         | . م                  |
| Ele Edit View Favorit<br>Google C-<br>WR                           | es Iools Help<br>♥ Go ← ∰ M + ☆ Bookmarks →<br>♥ PEn>Spanish → PEs>Inglés ↓ | 🔯 2 blocked   💝 Check 👻 🔦 AutoLink 👻 🔚 AutoFil 🍙 Send I | to 🔹 🤌 🥥 Settings 🗸  |
| 🚖 🔗 😸 🔹 🗞 Natu                                                     | reServe: Biotics 4 Overv 🌾 Kestrel: Edit Person                             | × • • • •                                               | 🕞 Eage • 🌑 Tgols • 🎽 |
| Canadă                                                             | Obse                                                                        | ervations DMS                                           | NatureServe          |
| Home<br>My Profile<br>Surveys<br>Observations<br>Reports<br>People | Edit Person Fields marked  require an entry.                                | Person Information                                      | Log Out whitney      |
| Help<br>Technical Support                                          | •First Name                                                                 | Whitney                                                 |                      |
| About Kestrel<br>Contact Us                                        | Middle Name                                                                 | Lyn                                                     |                      |
|                                                                    | Last Name                                                                   | Weber                                                   |                      |
|                                                                    | Email                                                                       | whitney_weber@natureserve.org                           |                      |
|                                                                    | User Account                                                                | Whitney Weber (whitney)                                 |                      |
|                                                                    | organization                                                                | NatureServe                                             | _                    |
|                                                                    | Primary Phone Number                                                        | 703-908-1875                                            |                      |
|                                                                    | Alternate Phone Number                                                      | 703-908-1917                                            |                      |
|                                                                    | Address (Line 1)                                                            | 1101 Wilson Blvd                                        |                      |
|                                                                    | Address (Line 2)                                                            | 15th Floor                                              |                      |
|                                                                    | City                                                                        | Arlington                                               |                      |
|                                                                    | State/Province                                                              | VA                                                      |                      |
|                                                                    | Country                                                                     | USA                                                     |                      |
|                                                                    | Postal Code                                                                 | 22209                                                   |                      |
|                                                                    | Save & Close                                                                | Oncel Delete Edit User Account                          |                      |
|                                                                    |                                                                             |                                                         | ~                    |
|                                                                    |                                                                             | 🗔 😜 Internet                                            | <b>100%</b> •        |

- Edit User Account
- Delete Person

## **Delete Person**

**NOTE:** A person record cannot be deleted if it is referenced as a Primary Observer within one or more observations or as a Survey Owner. Attempting to delete such a person record will result in the following message:

| Window | s Internet Explorer 🛛 🔀                                                                          |
|--------|--------------------------------------------------------------------------------------------------|
| 1      | Could not delete record<br>The item cannot be deleted because it is referenced by other records. |
|        | ОК                                                                                               |

- 1. Within the Observations page, View an observation record.
- 2. Within the Observation Details section, click on the <u>Primary Observer link</u> to navigate to the *Person Details* page.

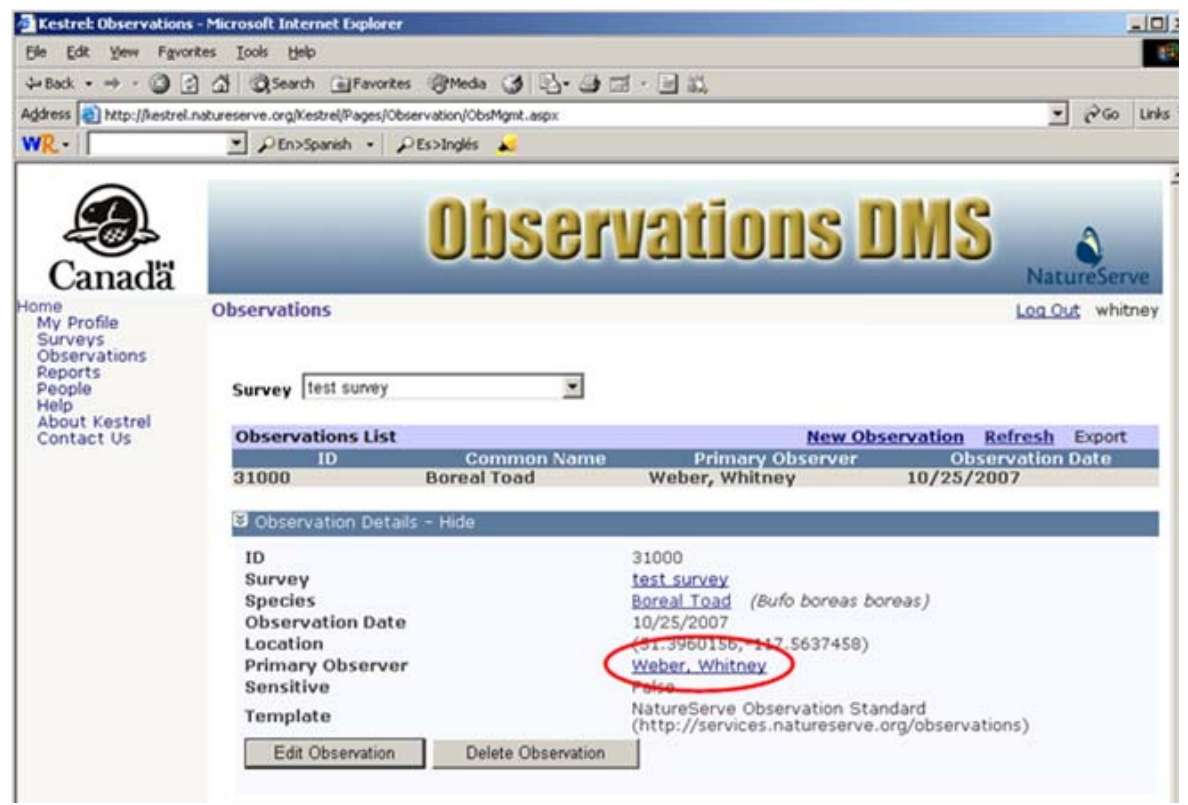

3. Within the Person Details page, select Delete Person.

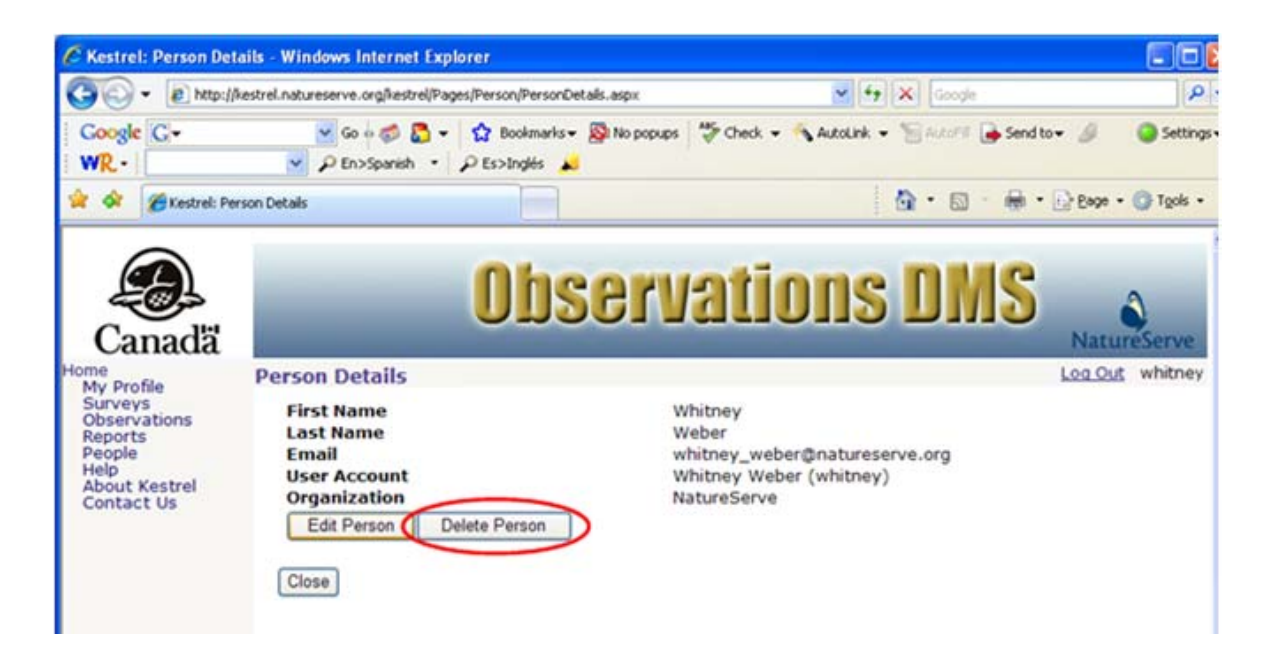

4. A popup window will prompt you as to whether you truly want to delete the Person. Click **OK** to delete the person or **Cancel** the deletion process.

| Windows | s Internet Explorer 🛛 🔀                            |
|---------|----------------------------------------------------|
| 2       | Are you sure you want to delete the selected item? |
|         | OK Cancel                                          |

### **Related Tasks:**

Edit Person

# **Mapping Tools**

🔍 Zoom in Zoom out  $\mathfrak{V}$ Pan ¢ Return to the full extent of the map (i) Identify 🗳 Measure Return to the previous extent Draw point ৰ্ণ্ড Draw polygon Clear all graphics Measure Use the Measure Tool Click on the 🍰 button. N 🗅 N 🗅 ٠ ٠ choose whether the Click on the map to return the coordinate location X Coordinate: -65.032 feature to be measured of the point. V Coordinate: 45.651 is a point, line, or polygon by selecting Measure the appropriate button R X in the Measure box that  $\mathcal{N}$ ٠  $\mathcal{N}$ ٠ M  $\square$ is displayed. Segment: 1.846 Kilometers Click on the map and draw a line. Double-click to end the line. Total Length: 1.846 Kilometers R  $\overline{\mathbf{x}}$ Click on the map and draw a polygon. Double-click Perimeter: 9089.88 Meters to end the polygon. Sq\_Kilometers Area: 1.812 Select Units for the Measurement Once a line or polygon has been digitized and a value is displayed in the Measure box, use the appropriate dropdown list to choose the units for the measurement.

dropdown list to choose the units for the measurement Conversions of measurements to units other than the defaults are made automatically. Expand the contents of the Map Layers to view their legends or see what layers are contained within a grouping by clicking the  $\oplus$  icon.

To make a theme visible click the  $\checkmark$  box so the check is present. To make the theme invisible, click it again so the checkmark is not present.

Certain layers are shown only at specific scales. Once outside the range of that scale, they will not be displayed. Zoom further in or out to display these layers.

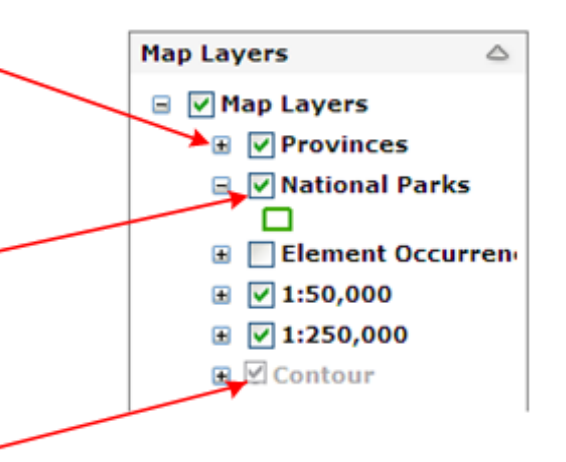

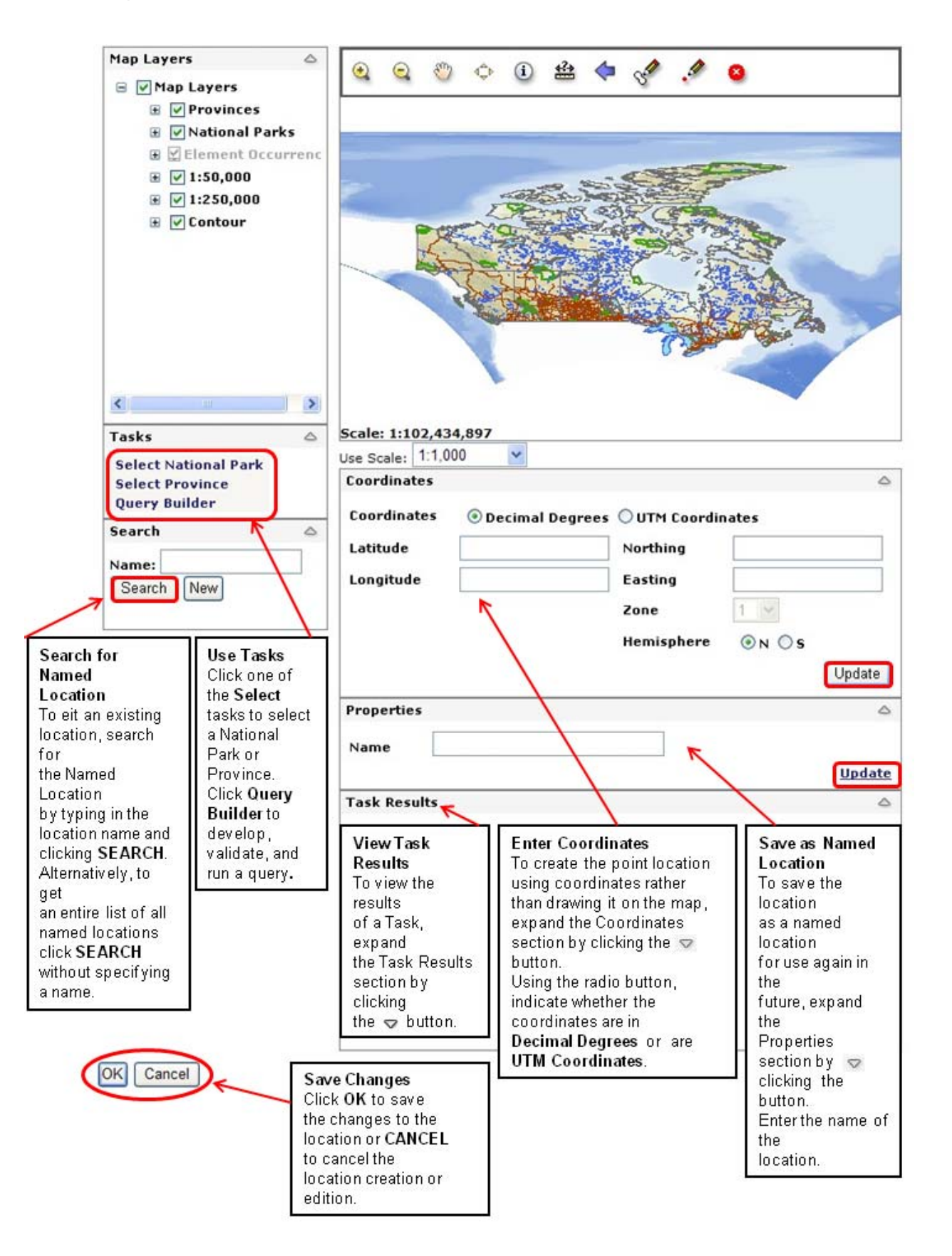

- <u>Create New Location</u>
- Edit Location
- Select Tasks
- Use Query Builder
- Define Report Criteria according to Mapped Location

## Select Tasks

The Select tasks allow the user to select features in a layer via a dropdown menu.

- 1. Within the mapping component, expand the Tasks section located under the Map Layers by clicking the S button.
- 2. Click the desired Select task (ie. Select National Park or Select Province).

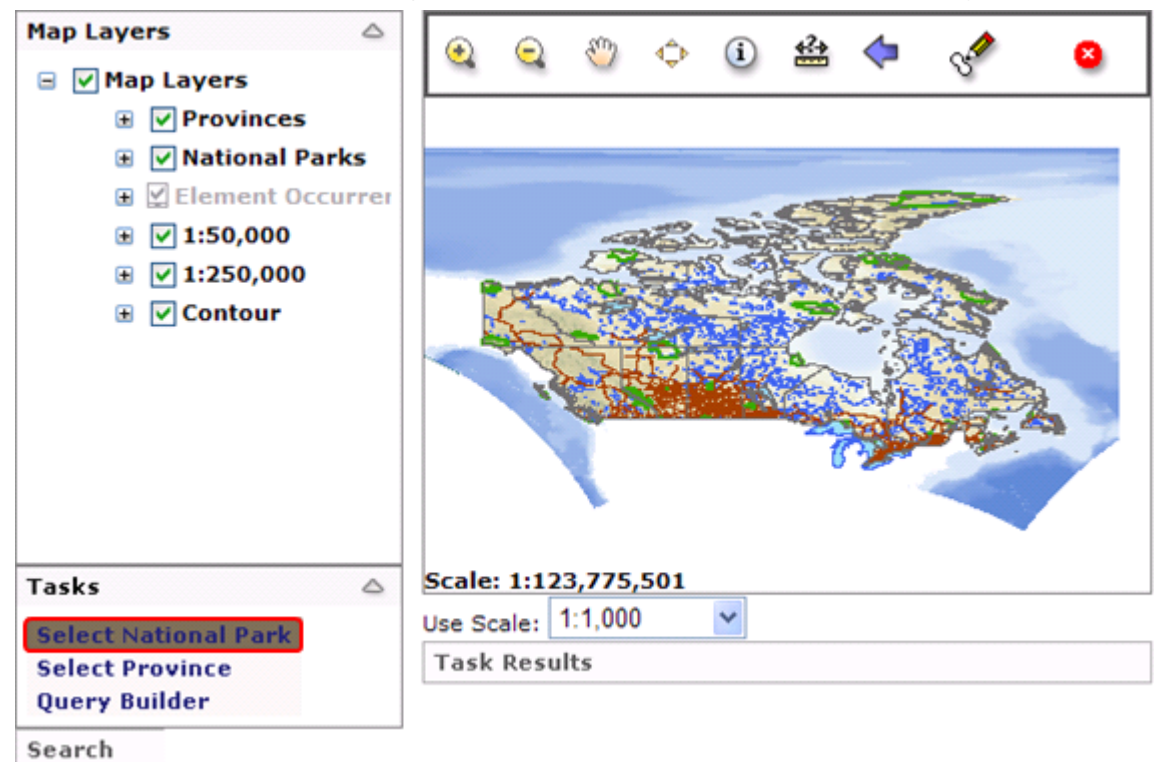

3. From the dropdown list, select the desired location and click Find.

| Map Layers 🗠                             |                               | 24 4 0                                                                                                    |         |
|------------------------------------------|-------------------------------|----------------------------------------------------------------------------------------------------|---------|
| 🖃 🔽 Map Layers                           |                               | li 🖓 🖓 🧕                                                                                                    |         |
| Provinces                                |                               |                                                                                                    |         |
| 🗉 🗹 National Parks                       |                               |                                                                                                    |         |
| 🗷 🗹 Element Occurrer                     |                               | and the second second |         |
| I:50,000                                 | Select Nationa                | il Park 🔺                                                                                                    | 8       |
| I:250,000                                | and the second party          | Autorite National Dark of Connecto                                                                                                    |         |
| 🗉 🗹 Contour                              | National Park                 | Autavik National Park of Canada                                                                                                    | ~       |
| _                                        |                               | Aulavik National Park of Canada                                                                                                    | <u></u> |
|                                          | A CONTRACTOR DE LA CONTRACTÓR | Banff National Park of Canada                                                                                                    | i F     |
|                                          | CONTRACTOR OF A               | Bruce Peninsula National Park of Canada                                                                                                    |         |
|                                          |                               | Cape Breton Highlands National Park of Canada                                                                                                    |         |
|                                          |                               | Elk Island National Park of Canada                                                                                                    |         |
|                                          | -                             | Fathom Five National Marine Park of Canada                                                                                                    |         |
|                                          |                               | Forillon National Park of Canada                                                                                                    |         |
| Tasks 🛆                                  | Scale: 1:123,775,501          | Fundy National Park of Canada                                                                                                    |         |
| Select National Park                     | Use Scale: 1:1,000            | Glaciar National Park of Canada                                                                                                    |         |
| Select Province                          | Task Results                  | Grasslands National Park of Canada                                                                                                    |         |
| Query Builder                            |                               | Gros Morne National Park of Canada                                                                                                    |         |
| Search                                   |                               | Gulf Islands National Park Reserve of Canada - Marine                                                                                                    |         |
| Jearch                                   |                               | Gulf Islands National Park Reserve of Canada - Terrain                                                                                                    |         |
|                                          |                               | Gwaii Haanas National Park Rerserve and Haida Heritage Site                                                                                                    |         |
|                                          |                               | Indexes National Park of Canada                                                                                                    |         |
|                                          |                               | Keiimkuiik National Park and National Historic Site of Canada                                                                                                    |         |
|                                          |                               | Keiimkujik Seaside Adjunct National Park                                                                                                    |         |
|                                          |                               | Kluane National Park Reserve of Canada                                                                                                    |         |
|                                          |                               | Kootenay National Park of Canada                                                                                                    |         |
|                                          |                               | Kouchibouguac National Park of Canada                                                                                                    |         |
|                                          |                               | La Mauricie National Park of Canada                                                                                                    |         |
|                                          |                               | Mingan Archipelago National Park Reserve of Canada                                                                                                    |         |
|                                          |                               | Notional Park Of Canada                                                                                                    |         |
|                                          |                               | Pacific Rim National Park Reserve of Canada                                                                                                    |         |
| About Kestrel Observation Standard Legal | Contact Us                    | Point Pelee National Park of Canada                                                                                                    |         |
|                                          |                               | Prince Albert National Park of Canada                                                                                                    | ~       |

- 4. To view the results, expand the Task Results section under the map by clicking the
   Solution. Results are displayed in a hierarchical tree format with nodes marked by a plus or minus sign.
  - Click + next to an entry to expand the node and reveal its subordinate units
  - Click &endash; next to an expanded node to collapse it.

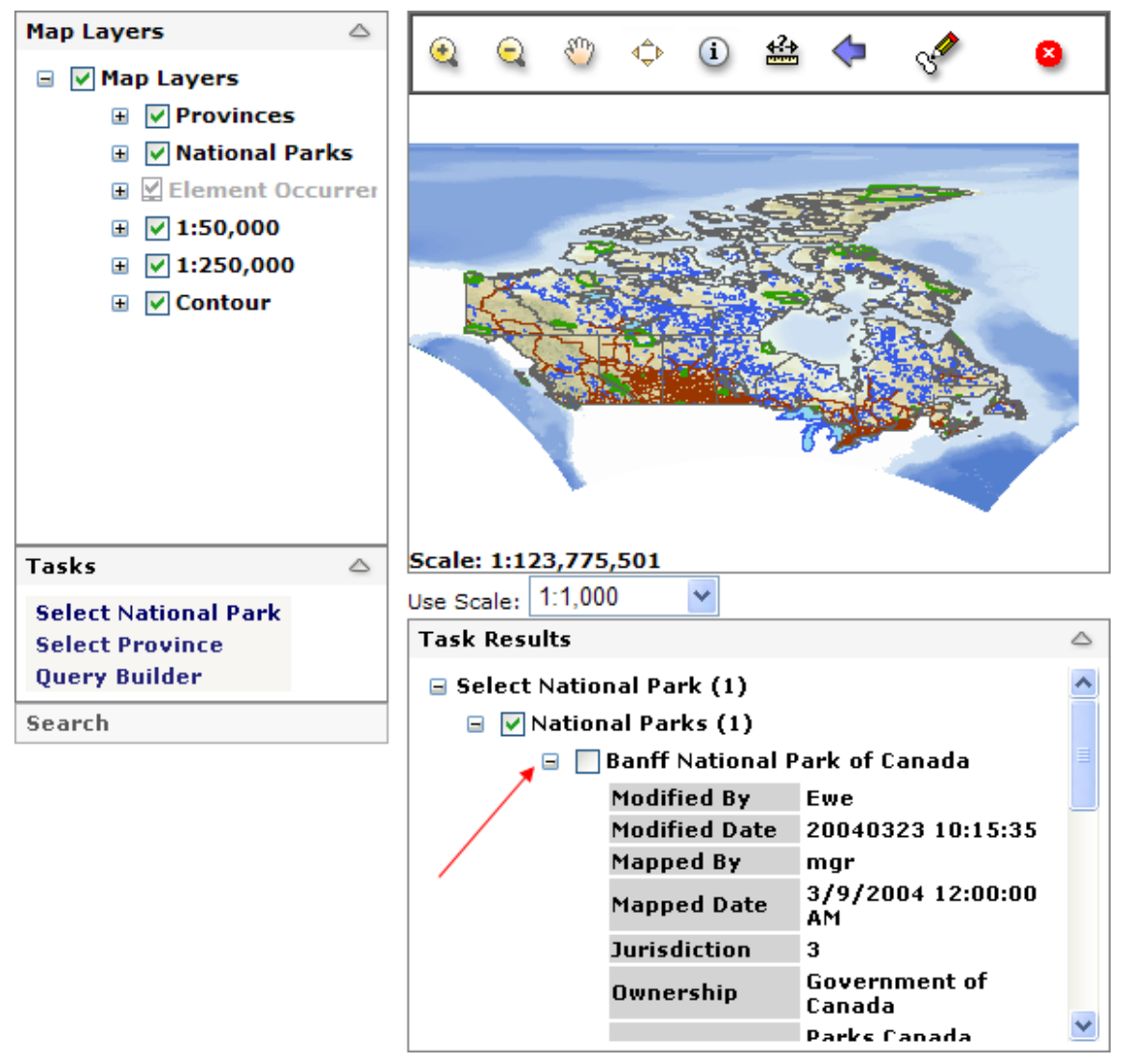

NOTE: In cases where multiple queries have been run and results not deleted following each query, the results of the most recent query are displayed at the top of the list in the Task Results section. The order of the results in the list reflects the sequence in which the queries were run, with the bottom of the list resulting from the first query that was run in the session.

- 5. Right-click on an entry in the results set to perform the following actions:
  - Zoom to the specified location
  - Draw Feature Shape &endash; allows the user to define the Report Criteria according to the location
  - Pan to the specified location
  - Remove the specified entry from the Task Results section

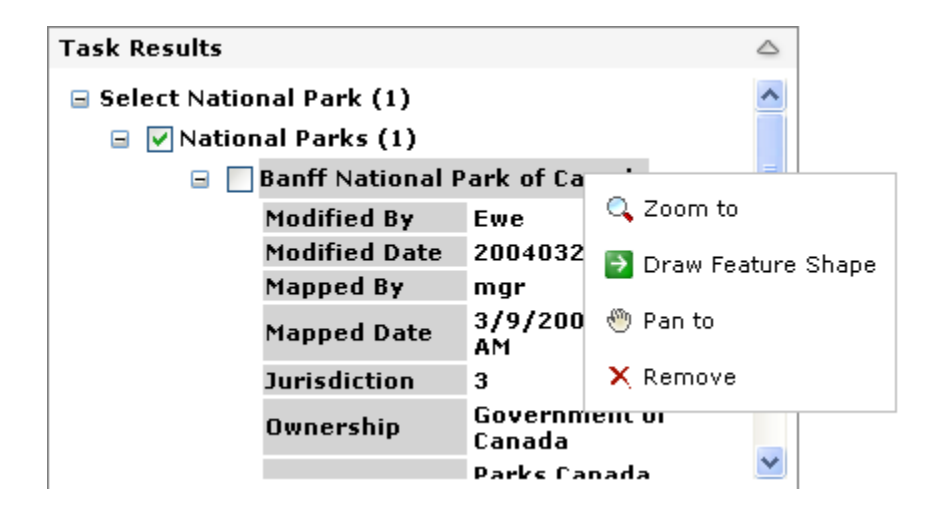

#### **Related Tasks:**

Define Report Criteria acording to Mapped Location

## **Query Builder Tool**

The Query Builder tool lets you select features in a layer by building a query. Below are the steps for using the tool. Note, however, that more specific details on how to develop queries (e.g., querying numbers, combining expressions, using nulls), are provided in the "Build a Query" topic.

1. Within the mapping component, expand the Tasks section located under the Map Layers by clicking the <sup>♥</sup> button, and then click **Query Builder**.

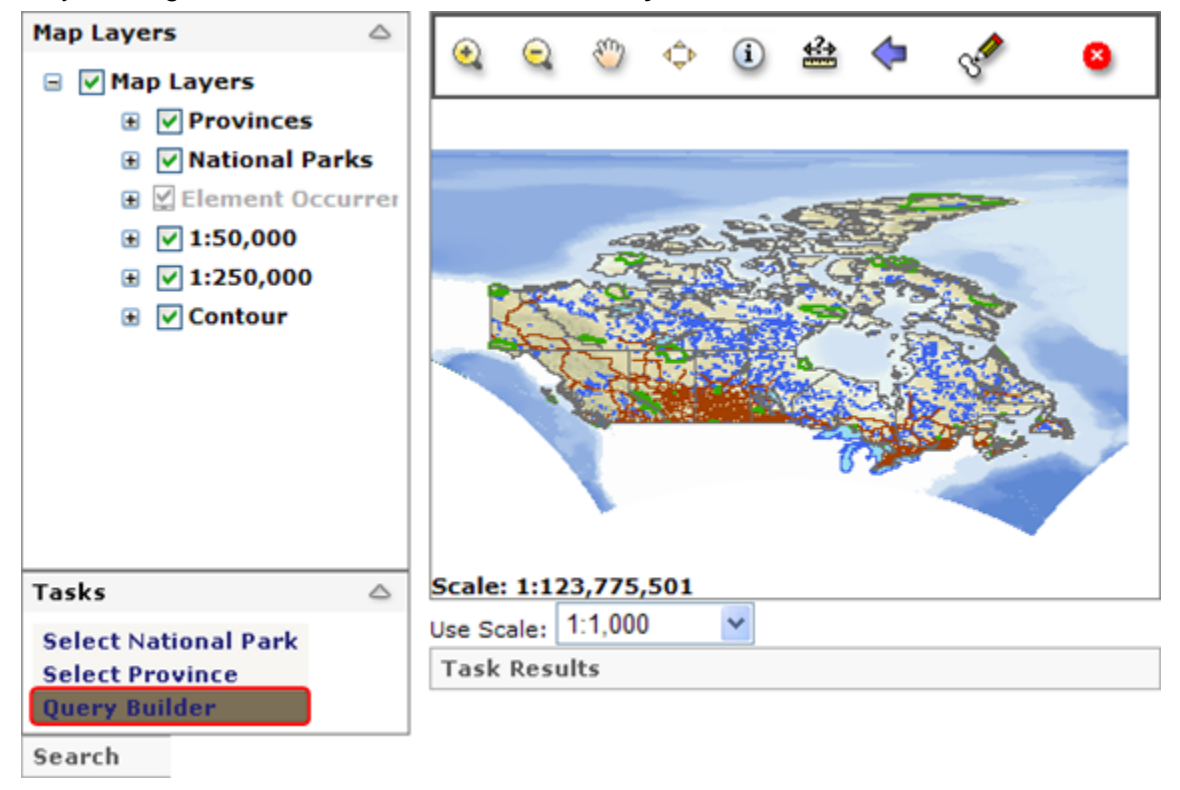

- 2. To create an expression using the Query Builder dialog:
  - Choose the layer to be used from the Select a Layer dropdown, which will cause the columns for that layer to be displayed.
  - Double-click the column you want to use in the query, and then click the **Values** button to display the domain (set of values) for that column.
  - Click an operator, then double-click the value to be used.
  - Alternatively, you can type an expression directly into the query.

**NOTE:** To remove any part of the expression, click within the sequence and use either the **<Delete>** or **<Backspace>** keys to remove the desired part(s).
| Query Builder                                                                                                    | ▲ ⊗ |
|----------------------------------------------------------------------------------------------------|-----|
| Select a layer:                                                                                                    |     |
| Provinces     V                                                                                                    |     |
| Double click to select the column:                                                                                                    |     |
| FID<br>OBJECTID<br>KEY                                                                                                    | III |
|                                                                                                    |     |
| POP_2001                                                                                                    | ~   |
|                                                                                                    |     |
| <ul> <li>IKE</li> <li>IKE</li> <li>AND</li> <li>AND</li> <li>AND</li> <li>Northwest Territories'</li> <li>Saskatchewan'</li> <li>Ontario'</li> <li>Not</li> <li>New Brunswick'</li> <li>Quebec'</li> <li>Values</li> <li>First values:</li> </ul> |     |
| "NAME" = 'Ontario' OR "NAME" = 'Quebec'                                                                                                    | <   |
| Clear Validate Run<br>Status: return values successfully                                                                                                    |     |

3. OPTIONAL: When the query expression has been built, click **Validate** to insure that the query is valid, that is, it will run without a problem. Once the validation process has completed, a message will be displayed in the lower left corner of the dialog indicating whether the query is valid.

| Query Builder                                     |                                                                                                    | ▲ ⊗    |
|---------------------------------------------------|----------------------------------------------------------------------------------------------------|--------|
| Select a layer:                                   |                                                                                                    |        |
| Provinces                                         | <b>*</b>                                                                                                    |        |
| Double click to select                            | the column:                                                                                                    |        |
| FID<br>OBJECTID<br>KEY<br>NAME<br>NOM<br>POP_2001 |                                                                                                    |        |
| DWELL_2001                                        |                                                                                                    | ~      |
| = <> LIKE<br>> >= AND<br>< <= OR<br>% _ Is () NOT | 'Newfoundland and Labrador'<br>'Prince Edward Island'<br>'Manitoba'<br>'Northwest Territories'<br>'Saskatchewan'<br>'Ontario'<br>'New Brunswick'<br>'Quebec'<br>Values<br>First values: |        |
| Query:                                            |                                                                                                    |        |
| "NAME" = 'Ontario                                 | OR "NAME" = 'Quebec'                                                                                                    | ~      |
|                                                   |                                                                                                    | $\sim$ |
| Clear Validate                                    | Run                                                                                                    |        |
| Query executed succ                               | essfully.                                                                                                    |        |

4. Once the query has been successfully validated (optional), click **Run** to generate results for the query.

**NOTE:** The maximum number of records that can be returned for a query in Kestrel is 500.

| Query Builder                                                                                                    | • 😣 |
|----------------------------------------------------------------------------------------------------|-----|
| Select a layer:                                                                                                    |     |
| Provinces 💌                                                                                                    |     |
| Double click to select the column:                                                                                                    |     |
| FID<br>OBJECTID<br>KEY<br>NAME<br>NOM                                                                                                    |     |
| DWELL 2001                                                                                                    | ~   |
| <ul> <li>LIKE</li> <li>LIKE</li> <li>AND</li> <li>() NOT</li> <li>() NOT</li> <li></li></ul> |     |
| Query:                                                                                                    |     |
| "NAME" = 'British Columbia' OR "NAME" = 'Yukon'                                                                                                    |     |
| Clear Validate Run<br>There were 2 results returned by the query.                                                                                                    | ~   |

- 5. Minimize  $\triangle$  or close  $\bigotimes$  the Query Builder dialog. (to the top left of the map toolbar).
- 6. To view the results, expand the Task Results by clicking the <sup>√</sup> button. Results are displayed in a hierarchical tree format with nodes marked by a plus or minus sign.
  - Click the + next to an entry to expand the node and reveal its subordinate units
  - Click the &endash; next to an expanded node to collapse it.

**NOTE:** In cases where multiple queries have been run and results not deleted following each query, the results of the most recent query are displayed at the top of the list in the Task Results section. The order of the results in the list reflects the sequence in which the queries were run, with the bottom of the list resulting from the first query that was run in the session.

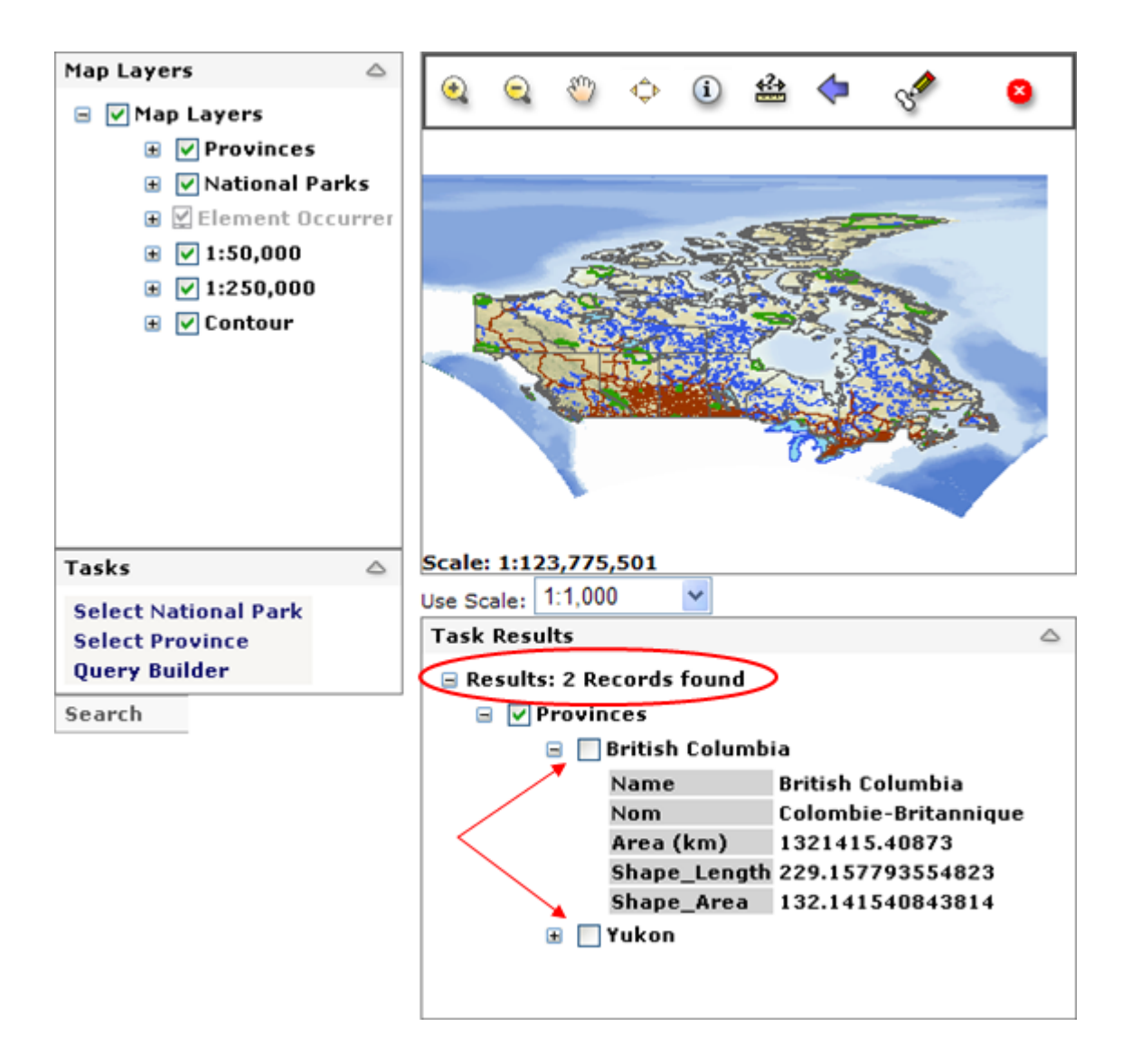

- 6. Right-click on an entry in the results set to perform the following actions:
  - Zoom to the specified location
  - **Draw Feature Shape** allows the user to define the Report Criteria according to the location
  - Pan to the specified location
  - Remove the specified entry from the Task Results section

| Task Results                                                                                                    |                                                     |  |
|----------------------------------------------------------------------------------------------------|-----------------------------------------------------|--|
| <ul> <li>Results: 2 Records found</li> <li>Provinces</li> <li>Resultion Column</li> </ul>                                                   |                                                     |  |
| <ul> <li>□ British Colum</li> <li>Name</li> <li>Nom</li> <li>Area (km)</li> <li>Shape_Lengt</li> <li>Shape_Area</li> <li>① Yukon</li> </ul> | C Zoom to<br>Draw Feature Shape<br>Pan to<br>Remove |  |

NOTE: To clear a previously used query expression, click the **Clear** button within the *Query Builder* dialog.

| Query Builder                                   | 8 |
|-------------------------------------------------|---|
| Select a layer:                                 |   |
| Provinces 🗸                                     |   |
| Double click to select the column:              |   |
| FID                                             |   |
| NAME                                            |   |
| ADEA KM                                         |   |
|                                                 |   |
|                                                 |   |
|                                                 |   |
| 10 stariet                                      |   |
| = <> LIKE 'New Brunswick'                       |   |
| 'Quebec'                                        |   |
| > >= AND 'Alberta'                              |   |
| < <= OR British Columbia                        | = |
|                                                 |   |
|                                                 | ~ |
|                                                 |   |
| Values First values:                            |   |
| Query:                                          |   |
| "NAME" = 'British Columbia' OR "NAME" = 'Yukon' | ~ |
|                                                 |   |
|                                                 |   |
|                                                 |   |
|                                                 | ~ |
| Clear Validate Run                              |   |
| There were 2 results returned by the query.     |   |

# **Related Tasks:**

- Build a Query
- Define Report Criteria according to Mapped Location

# **Build a Query**

A query enables you to select different attributes of a layer.

The components of an expression developed using the Query Builder dialog include:

- The layer to be used
- An operator
- A value (attribute) of that layer

Alternatively, an expression can also be typed directly into the Query Builder dialog.

For example, using the Provinces layer, this query will select all the provinces with populations greater than 100,000:

"POP\_2001" > 100000

When you use this dialog, you are actually creating a **SQL** query. The syntax of the query differs depending on the data source you are querying. The expression is sent to the data source and interpreted there rather than being parsed in the dialog, so expressions are in the native format for the database at which they are aimed.

#### Column values

The Values list in this dialog automatically lists fields (attributes) with the appropriate delimiters for the type of data you are querying:

• If you are querying data in a file geodatabase, shapefile, dBase table, coverage, INFO table, then field names are enclosed in double quotes:

"AREA"

 If you are querying data in a personal geodatabase then field names are enclosed in square brackets:

[AREA]

 If you are querying data in an ArcSDE geodatabase (i.e., data accessed via a database connection to an ArcSDE Enterprise geodatabase, or data accessed from a database server running ArcSDE Personal Edition or Workgroup Edition) or an ArcIMS image service or feature service, then fields are not enclosed:

AREA

• If you are querying data in a worksheet in an Excel file (.xls file) or a text file (.txt file), fields are delimited in single quotes.

'AREA'

#### Strings

Strings must always be enclosed within single quotes. For example:

"PC\_NAME\_EN" = 'Ivvavik National Park of Canada'

Strings in expressions are case sensitive, except when you are querying personal geodatabase feature classes and tables. To make a case insensitive search in other data formats, you can use a SQL function to convert all values to the same case. For file-based data sources, use either the UPPER or LOWER function.

For example, the following expression will select managed area names stored as either BIRD ISLANDS SANCTUARY or Bird Islands Sanctuary:

UPPER("MANAGED\_AR") = 'Bird Islands Sanctuary'

Other data sources have similar functions. Personal geodatabases, for example, have functions named UCASE and LCASE that perform the same function.

Use the LIKE operator (instead of the = operator) to build a partial string search. For example, this expression would select both Newfoundland and Labrador, and New Brunswick among the CA province names:

"NAME" LIKE 'Ne%'

You can use greater than (>), less than (<), greater than or equal (>=), less than or equal (<=) and BETWEEN operators to select string values based on sorting order. For example, this expression will select all the provinces in a coverage with names starting with the letters R to Z:

"NAME" >= 'R'

The not equal (<>) operator can also be used when querying strings.

#### Wildcard Characters

A wildcard character is a special symbol that stands for one or more characters.

For any file-based data, '%' means that anything is acceptable in its place: one character, a hundred characters, or no character. Alternatively, if you want to search with a wildcard that represents one character, use '\_'.

For example, this expression would select any National Park name starting with the letters Au, such as Aulavik and Auyuittuq:

"PC\_NAME\_EN" LIKE 'Au%'

But this expression would find Catherine Smith and Katherine Smith:

"OWNER\_NAME" LIKE '\_atherine smith'

The wildcards you use to query personal geodatabases are '\*' for any number of characters and '?' for one character.

Wildcard characters appear as buttons on the query dialog. You can click the button to enter the wildcard into the expression you're building. Only the wildcard characters that are appropriate to the data source of the layer or table you are querying are displayed.

If you use a wildcard character in a string with the = operator, the character is treated as part of the string, not as a wildcard.

With a joined table, use wildcards appropriate for the side of the join that you are querying. If the query only applies to fields in the target table (the left-side table), use the target table wildcards. If the query only applies to fields in the join table (the right-side table), use the join table wildcards. If the query involves fields from both sides of the join, use the '%' and ' ' wildcards.

For example, if you join a dbf file (the join table) to a personal GDB feature class (the target table):

1) Use \* for queries that only involve personal GDB fields.

2) Use % for queries that only involve dbf columns.

3) Use % for queries involving columns from both sides of the table.

#### Null values

Null values are supported in fields for geodatabases and for date fields in shapefiles/dBASE tables and coverages/INFO tables. If you select a column (attribute) of a type that supports null values, and if that column contains any null values in the records displayed in the Values list, you'll see ' as the second entry from the top of the list. You can double-click this value to add it into your expression and, using the = operator, can query the column to select all Element Occurrence records with a null value for ELCODE:

"ELCODE" = ' '

To select all occurrences that have ELCODE values, that is, where the ELCODE attribute is not null, use the <> (not equal) operator:

```
"ELCODE" <> ' '
```

#### **Querying numbers**

You can query numbers using the equal (=), not equal (<>), greater than (>), less than (<), greater than or equal (>=), and less than or equal (<=) operators.

"POP\_2001" > 100000

The point is always used as the decimal delimiter regardless of your regional settings. The comma cannot be used as a decimal or thousands delimiter in a query.

#### Calculations

Calculations can be included in queries using these arithmetic operators: + - \* /

Calculations can be between fields and numbers.

For example:

"SHAPE\_AREA" >= "SHAPE\_LEN" \* 100

Calculations can also be performed between fields.

For example, to find the provinces with a population density of less than or equal to 25 people per square kilometer, you could use this expression:

"POP\_2001" / "AREA\_KM" <= 25

#### Operator precedence

Expressions are evaluated according to standard operator precedence rules. For example, the part of an expression enclosed in parentheses is evaluated before the part that is not enclosed.

This example:

HOUSEHOLDS > MALES \* POP90\_SQMI + AREA

is evaluated differently, and thus produces different results, than:

```
HOUSEHOLDS > MALES * (POP90_SQMI + AREA)
```

You can either click to add parentheses and then enter the expression you want to enclose, or highlight the existing expression that you want to enclose and then press the Parentheses button to enclose it.

#### Combining expressions

Expressions can be combined together with the AND and OR operators. When you use the AND operator, both of the expressions separated by the AND operator must be true for the record to be selected.

"AREA\_KM" > 100000 AND "DWELL\_2001" < 50000

When you use the OR operator, at least one expression of the two expressions separated by the OR operator must be true for the record to be selected.

"AREA\_KM" > 100000 OR "POP\_2001" > 750000

Use the NOT operator at the beginning of an expression to find features or records that don't match the specified expression. NOT expressions can be combined with AND and OR.

"AREA\_KM" > 100000 AND NOT "POP\_2001" < 750000

#### **Querying dates**

The syntax required for querying dates depends on the data type. The proper syntax will be automatically set for you in the expression when you double-click a date in the Values list in the *Query Builder* dialog.

# People

## **Introduction to People**

A person is an observer and/or user. To have access to the Kestrel web application, one must be a user. A person record has to be created before a user record. <u>Person attributes</u> include contact information, such as address and phone number, whereas roles and passwords are defined within <u>user attributes</u>.

## Tasks:

- Find Person
- <u>Create New Person</u>
- <u>View Person</u>
- Edit Person
- Delete Person
- Create User Account
- Edit User Account
- Delete User Account

## **Methods of Navigation:**

There are a number of ways to navigate through the *People* page:

• Create a new person by clicking on the **New Person** button.

| C Kestrel                                                                               | : People - Wir                             | ndows Internet Explorer                                                          |                                         |                          |                                     |                    |
|-----------------------------------------------------------------------------------------|--------------------------------------------|----------------------------------------------------------------------------------|-----------------------------------------|--------------------------|-------------------------------------|--------------------|
| 00                                                                                      | • 🔊 top://w                                | strel natureserve org/kestrel/Pages/                                             | Person/PersonMgnt.aspi                  | 🛩 fg                     | Google                              | P-                 |
| Google<br>WR.+                                                                          | G-                                         | Go 🕫 🚳 🍨 🛐 👻 🖌 🖌 🖌 🖌                                                             | 😭 Dookmarks 🕶 🔯 No popup<br>Es>Englés 🔒 | s 🍜 Check 🔹 🐴 AutoLink - | <ul> <li>Annest Send to+</li> </ul> | 🤌 🥥 Settings+      |
| * *                                                                                     | 🔏 Kestrel: Peop                            | ske                                                                              |                                         |                          | <b>☆</b> ・□ ●・₽                     | Bage • 🔘 Tgols • 🇯 |
| Home<br>My Prol<br>Survey:<br>Observ:<br>Reports<br>People<br>Help<br>About I<br>Contac | Rie<br>s<br>ations<br>s<br>Kestrel<br>t Us | People Management<br>Name:<br>3 Person Details Hide<br>Select a person to view i | Search                                  | lations                  | UMS<br><                            | NatureServe        |

• Find a person by entering their first or last name within the Name field and click **Search**.

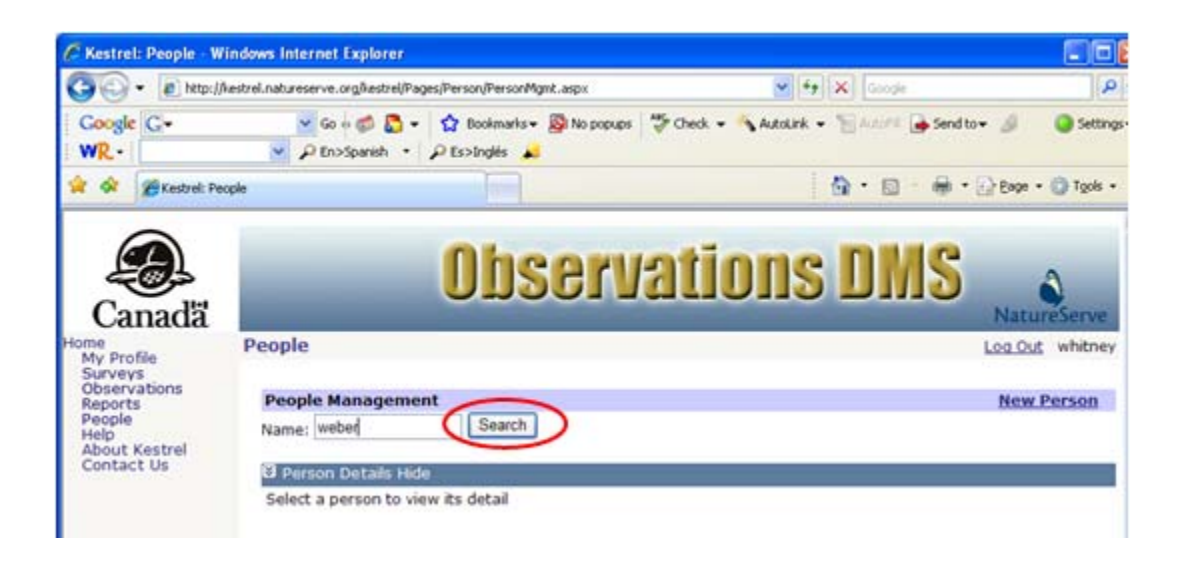

 Click on a person within the Search Results section and choose to View, Edit, or Delete the survey, or Manage Observations.

| C Kestre                                                                                | l: People - Windo                                | ws Internet Explorer                                                               |                               |                        |                  |              |                              |                       |
|-----------------------------------------------------------------------------------------|--------------------------------------------------|------------------------------------------------------------------------------------|-------------------------------|------------------------|------------------|--------------|------------------------------|-----------------------|
| 00                                                                                      | • 😰 http://kestre                                | ni.natureserve.org/kestrel/Pag                                                     | es/Person/PersonM             | gmk.asp×               |                  | 👻 49 3       | K Google                     | ٩                     |
| Google<br>WR.•                                                                          | G                                                | 🐱 Go 🕫 🍘 🛃 🕶                                                                       | 😭 Bookmarks+<br>🔎 Es>Inglés 🔺 | 🔊 No popups            | 🍄 Check 👻        | 🔦 Autolink 👻 | 🗑 AJOPH 🌛 Send to            | • 🖉 🥥 Setting         |
| * *                                                                                     | 🔏 Kestrel: People                                |                                                                                    |                               |                        |                  | 10           | ••••                         | 🔆 Eage + 🔘 Tools +    |
| Ca<br>Home<br>My Pro<br>Survey<br>Observ<br>Report<br>People<br>Help<br>About<br>Contac | nada<br>nile<br>vations<br>s<br>Kestrel<br>ct Us | eople<br>People Manageme<br>Name: weber                                            | Obs<br>at<br>Search           | serv                   | atio             | DNS          | DMS                          | NatureServe           |
|                                                                                         | (                                                | Search Results<br>Name<br>Weber, Whitney<br>Person<br>Edit<br>Select a p<br>Delete | Last<br>Webe                  | t Name – Fi<br>r – Whi | rst Name<br>tney | Middle Nam   | e Organizatio<br>NatureServe | n Username<br>whitney |

• Alternatively, **View** the person, from which point you can **Edit** or **Delete** the person.

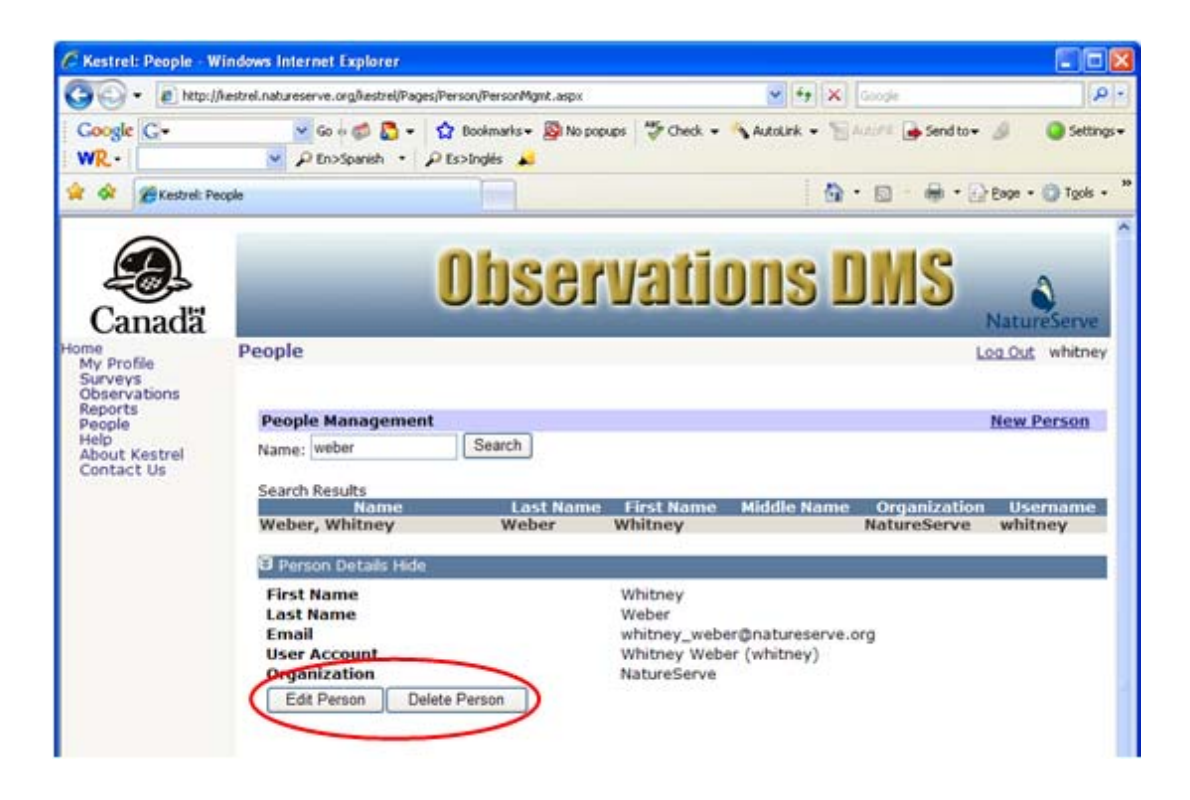

• The person can also be **Deleted** from within the *Edit Person* page.

| Kestrel: Edit Person                                       | - Windows Internet Explorer                                                   |                                                    |                        |
|------------------------------------------------------------|-------------------------------------------------------------------------------|----------------------------------------------------|------------------------|
| 🔆 🕑 🔹 🖻 http://kd                                          | estrel.natureserve.org/kestrel/Pages/Person/PersonEdit.as                     | px 🖌 🛃 🛠 Google                                    | P.                     |
| ile Edit View Figvorit<br>Google C -<br>VR -               | es Iools Help<br>♥ Go + ∰ ∰ + ✿ Boolsmarks+<br>♥ ₽ En>Spanish + ₽ Es>Inglés ▲ | 🕲 2 blocked 🛛 🎔 Check 👻 🔦 AutoLink 👻 🎦 AutoFil 🍙 S | Send to 🕶 🤌 🥥 Settings |
| 1 🕸   88 - 🌢 Natu                                          | reServe: Biotics 4 Overv 🥻 Kestrel: Edit Person                               | × 0 • 0 •                                          | i • 🔂 Bage • 🔘 Tgols • |
| Canadă                                                     | Obse                                                                          | ervations DMS                                      | NatureServe            |
| me                                                         | Edit Person                                                                   |                                                    | Log Out whitney        |
| My Profile<br>Surveys<br>Observations<br>Reports<br>People | Fields marked • require an entry.                                             | Person Information                                 |                        |
| ielp<br>echnical Support                                   | First Name                                                                    | Whitney                                            |                        |
| bout Kestrel                                               | Middle Name                                                                   |                                                    |                        |
|                                                            | Last Name                                                                     | Weber                                              |                        |
|                                                            | Email                                                                         | whitney weber@natureserve.org                      | -                      |
|                                                            | User Account                                                                  | Whitney Weber (whitney)                            |                        |
|                                                            | Organization                                                                  | NatureServe                                        |                        |
|                                                            | Primary Phone Number                                                          |                                                    |                        |
|                                                            | Alternate Phone Number                                                        |                                                    |                        |
|                                                            | Address (Line 1)                                                              |                                                    | _                      |
|                                                            | Address (Line 2)                                                              |                                                    |                        |
|                                                            | City                                                                          | 1                                                  |                        |
|                                                            | State/Province                                                                |                                                    |                        |
|                                                            | Country                                                                       |                                                    |                        |
|                                                            | Postal Code                                                                   |                                                    | -                      |
|                                                            | Save & Close                                                                  | Cance Delete Edit User Account                     |                        |
|                                                            |                                                                               |                                                    |                        |
|                                                            |                                                                               | 🍙 🚱 Internet                                       | 100%                   |

# **People Attributes**

The following fields are attributes of a person:

- First Name
- <u>Middle Name</u>
- Last Name
- <u>Email</u>
- User Account
- Organization
- Primary Phone Number
- <u>Alternate Phone Number</u>
- Address (Line 1)
- Address (Line 2)
- <u>City</u>
- State/Province
- <u>Country</u>
- Postal Code

## First Name

First Name of the person.

In the case that a User Account is created, the data in this field will be used to populate the corresponding User field. If the field is not populated on the *Edit Person* page prior to creating a User Account, once changes are saved to the User Account (within the *Edit User Account* page), the corresponding field will be populated on the *Edit Person* page.

Page: Edit Person Field: First Name Database Table: PERSON Column: firstname\_s AttributeDefinition\_ID: Data Type: VARCHAR2(4000) Optionality: NOT NULL Default Value: Column linking to Parent Table: Foreign Key from: Column Name: Display Column:

## Middle Name

### Middle Name of the person.

Page: Edit Person Field: Middle Name Database Table: PERSON Column: middlename\_s AttributeDefinition\_ID: Data Type: VARCHAR2(4000) Optionality: NULL Default Value: Column linking to Parent Table: Foreign Key from: Column Name: Display Column:

### Last Name

Last Name of the person.

In the case that a User Account is created, the data in this field will be used to populate the corresponding User field. If the field is not populated on the *Edit Person* page prior to creating a User Account, once changes are saved to the User Account (within the *Edit User Account* page), the corresponding field will be populated on the *Edit Person* page.

Page: Edit Person Field: Last Name Database Table: PERSON Column: lastname\_s AttributeDefinition\_ID: Data Type: VARCHAR2(4000) Optionality: NOT NULL Default Value: Column linking to Parent Table: Foreign Key from: Column Name: Display Column:

# Email

Email address of the person.

In the case that a User Account is created, the data in this field will be used to populate the corresponding User field. If the field is not populated on the *Edit Person* page prior to creating a User Account, once changes are saved to the User Account (within the *Edit User Account* page), the corresponding field will be populated on the *Edit Person* page.

Page: Edit Person Field: Email Database Table: PERSON Column: email\_s AttributeDefinition\_ID: Data Type: VARCHAR2(4000) Optionality: NULL Default Value: Column linking to Parent Table: Foreign Key from: Column Name: Display Column:

## **User Account**

User login name.

In the case that a User Account is created, the data in this field will be automatically populated from the corresponding User field within the *Edit User Account* page.

Page: Edit Person Field: User Account Database Table: PERSON Column: useraccount\_user\_x AttributeDefinition\_ID: Data Type: VARCHAR2(4000) Optionality: NULL Default Value: Column linking to Parent Table: user\_id Foreign Key from: VK\_USER (if a local user; not recorded within database if Active Directory user)

Column Name: user\_id Display Column:

## Organization

Organization with which the person is affiliated.

Page: Edit Person Field: Organization Database Table: PERSON Column: organization\_s AttributeDefinition\_ID: Data Type: VARCHAR2(4000) Optionality: NOT NULL Default Value: Column linking to Parent Table: Foreign Key from: Column Name: Display Column:

## **Primary Phone Number**

Primary telephone number(s), including area code, for a person.

#### Data entry details:

Phone number(s) should be entered in the format 999-999-9999.

Page: Edit Person Field: Primary Phone Number Database Table: PERSON\_EXT Column: string\_val AttributeDefinition\_ID: 366 Data Type: VARCHAR2(4000) Optionality: NULL Default Value: Column linking to Parent Table: person\_id Foreign Key from: PERSON Column Name: person\_id Display Column:

## **Alternate Phone Number**

Alternate phone number(s), including area code, for a person.

#### Data entry details:

Phone number(s) should be entered in the format 999-999-9999.

Page: Edit Person Field: Alternate Phone Number Database Table: PERSON\_EXT Column: string\_val AttributeDefinition\_ID: 367 Data Type: VARCHAR2(4000) Optionality: NULL Default Value: Column linking to Parent Table: person\_id Foreign Key from: PERSON Column Name: person\_id Display Column:

## Address (Line 1)

First line of the mailing address for the person as it would appear on a standard mailing label.

Page: Edit Person Field: Address (Line 1) Database Table: PERSON\_EXT Column: string\_val AttributeDefinition\_ID: 369 Data Type: VARCHAR2(4000) Optionality: NULL Default Value: Column linking to Parent Table: person\_id Foreign Key from: PERSON Column Name: person\_id Display Column:

# Address (Line 2)

Second line of the mailing address for the person as it would appear on a standard mailing label.

Page: Edit Person Field: Address (Line 2) Database Table: PERSON\_EXT Column: string\_val AttributeDefinition\_ID: 370 Data Type: VARCHAR2(4000) Optionality: NULL Default Value: Column linking to Parent Table: person\_id Foreign Key from: PERSON Column Name: person\_id Display Column:

# City

## City in which the person is located.

Page: Edit Person Field: City Database Table: PERSON\_EXT Column: string\_val AttributeDefinition\_ID: 371 Data Type: VARCHAR2(4000) Optionality: NULL Default Value: Column linking to Parent Table: person\_id Foreign Key from: PERSON Column Name: person\_id Display Column:

## State/Province

State or province where the person is located.

Page: Edit Person Field: State/Province Database Table: PERSON\_EXT Column: string\_val AttributeDefinition\_ID: 372 Data Type: VARCHAR2(4000) Optionality: NULL Default Value: Column linking to Parent Table: person\_id Foreign Key from: PERSON Column Name: person\_id Display Column:

## Country

Name of the nation where the person is located.

Page: Edit Person Field: Country Database Table: PERSON\_EXT Column: string\_val AttributeDefinition\_ID: 373 Data Type: VARCHAR2(4000) Optionality: NULL Default Value: Column linking to Parent Table: person\_id Foreign Key from: PERSON Column Name: person\_id Display Column:

## **Postal Code**

Postal code (i.e., ZIP code in the United States) for a person.

Page: Edit Person Field: Postal Code Database Table: PERSON\_EXT Column: string\_val AttributeDefinition\_ID: 374 Data Type: VARCHAR2(4000) Optionality: NULL Default Value: Column linking to Parent Table: person\_id Foreign Key from: PERSON Column Name: person\_id Display Column: Kestrel Help v1017

## **User Attributes**

The following fields are attributes of a user:

- <u>Username</u>
- First Name
- Last Name
- Email Address
- <u>Active</u>
- Roles
- Password

## Username

User login name.

Page: Edit User Account Field: Username Database Table: K\_USER Column: username AttributeDefinition\_ID: Data Type: VARCHAR2(255) Optionality: NOT NULL Default Value: Column linking to Parent Table: user\_id Foreign Key from: PERSON Column Name: useraccount\_user\_x Display Column:

## **First Name**

First Name of the user.

This field is populated from the data contained in the *Edit Person* page. If the field was not previously populated on the *Edit Person* page, it will be once changes are saved to the User Account.

Page: Edit User Account Field: First Name Database Table: K\_USER Column: firstname AttributeDefinition\_ID: Data Type: VARCHAR2(255) Optionality: NOT NULL Default Value: Column linking to Parent Table: user\_id Foreign Key from: PERSON Column Name: useraccount\_user\_x Display Column:

## Last Name

Last Name of the user.

This field is populated from the data contained in the *Edit Person* page. If the field was not previously populated on the *Edit Person* page, it will be once changes are saved to the User Account.

Page: Edit User Account Field: Last Name Database Table: K\_USER Column: lastname AttributeDefinition\_ID: Data Type: VARCHAR2(255) Optionality: NOT NULL Default Value: Column linking to Parent Table: user\_id Foreign Key from: PERSON Column Name: useraccount\_user\_x Display Column:

## **Email Address**

Email address of the user.

This field is populated from the data contained in the *Edit Person* page. If the field was not previously populated on the *Edit Person* page, it will be once changes are saved to the User Account.

Page: Edit User Account Field: Email Address Database Table: K\_USER Column: email AttributeDefinition\_ID: Data Type: VARCHAR2(255) Optionality: NOT NULL Default Value: Column linking to Parent Table: user\_id Foreign Key from: PERSON Column Name: useraccount\_user\_x Display Column:

## Active

Indicates whether the person is an active user.

The default is that the user is Active. To inactivate a user, uncheck the checkbox.

Page: Edit User Account Field: Active Database Table: K\_USER Column: active AttributeDefinition\_ID: Data Type: CHAR(1) Optionality: NOT NULL Default Value: Column linking to Parent Table: Foreign Key from: Column Name: Display Column:

## Roles

Permissions granted to the user.

Pick list indicating the privileges the user is granted within the Kestrel application.

- Administrator
  - authority to create Surveys and Observations; authority to edit and delete a particular survey is defined within the survey according to the <u>Roles for Selected</u> <u>User;</u>
  - o authority to create, edit, and delete Person and User Account records;
  - o authority to create and edit named locations;
- Contributor
  - authority to create Surveys and Observations; authority to edit and delete a particular survey is defined within the survey according to the <u>Roles for Selected</u> <u>User;</u>
  - o authority to create, edit, and delete Person records;
  - o authority to create and edit named locations;
- User
  - authority to view records;
  - o authority to create Person records;
  - o authority to create named locations.

Page: Edit User Account Field: Roles Database Table: USER\_ROLES Column: role AttributeDefinition\_ID: Data Type: VARCHAR2(255) Optionality: NOT NULL Default Value: Column linking to Parent Table: Foreign Key from: Column Name: Display Column:
## Password

Password defined for individual user which permits access to the Kestrel web application.

Page: Edit User Account Field: Password Database Table: K\_USER Column: password AttributeDefinition\_ID: Data Type: VARCHAR2(255) Optionality: NOT NULL Default Value: Column linking to Parent Table: user\_id Foreign Key from: PERSON Column Name: useraccount\_user\_x Display Column:

#### Tasks

## **Find Person**

1. Within the *People* page, search for the person, by first or last name, whose record you wish to edit and choose **Search**.

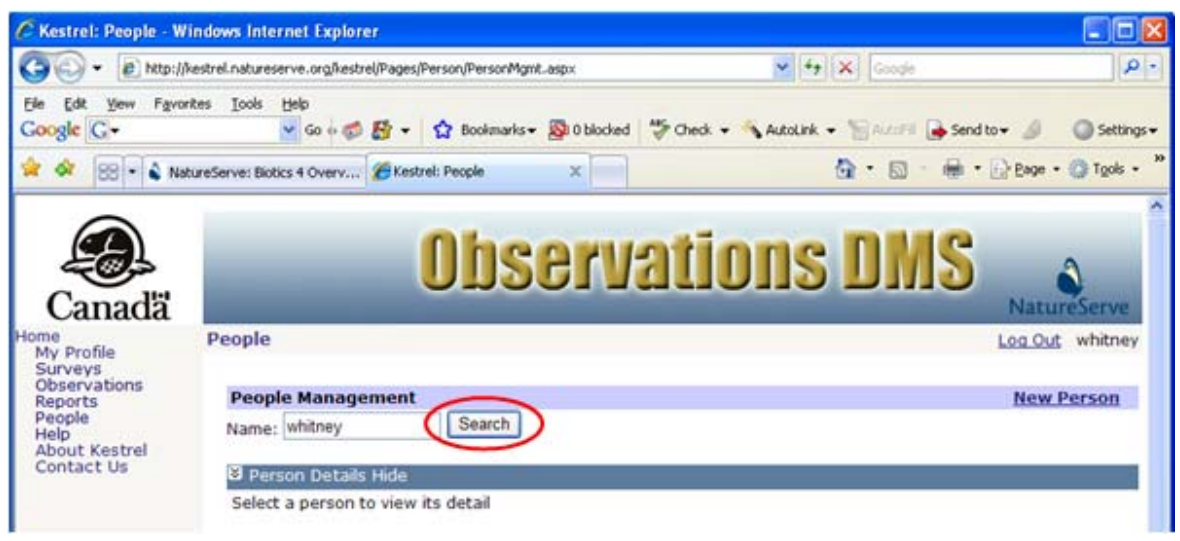

2. Click on the person record, from which you can choose to **View**, **Edit**, or **Delete** the person record.

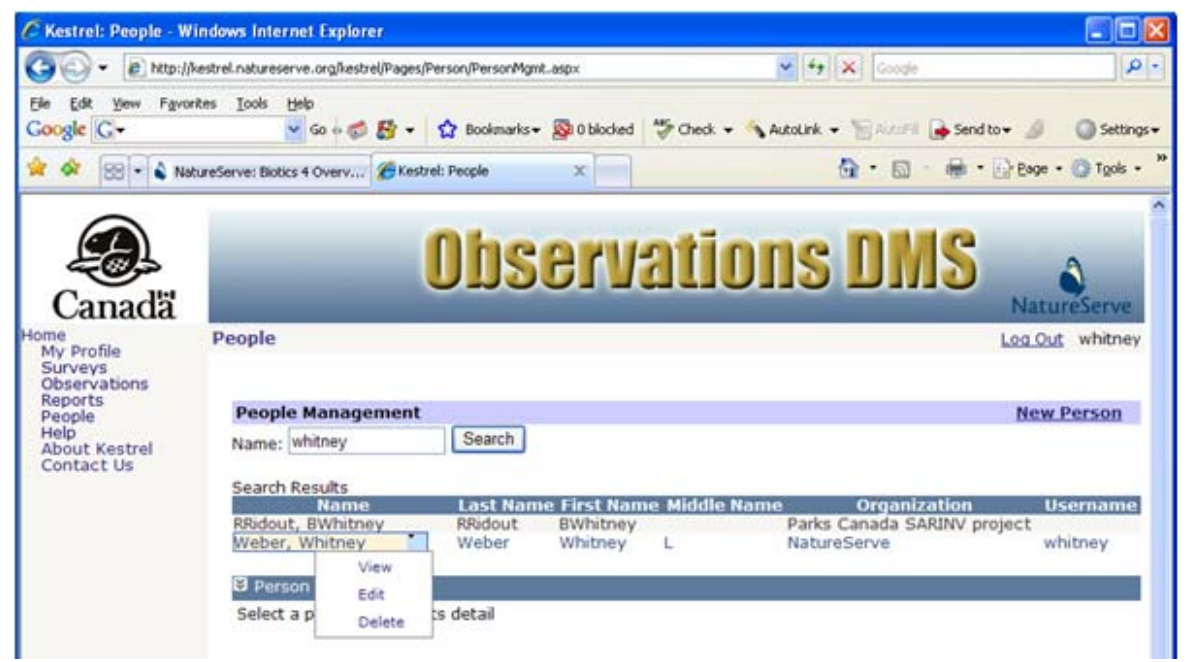

People

- <u>View Person</u>
- Edit Person
- Delete Person

# **Create New Person**

A person record can be created from a number of pages, including:

- People page
- Select a Person page, as reached by browsing from the Survey Owner field within the Edit Survey page, or from the Primary Observer field within the Edit Observations page
- Select Persons page, as reached by adding values when creating or editing a persontype list (see the Select Persons task in the Lists section for more details)

**NOTE:** Creation of a person record alone does not give that individual access to the Kestrel website. In order to grant a person access to Kestrel, one must <u>Create User</u> <u>Account</u>. In order to create a user account for a person, the user logged in must have the role of an Administrator. Roles are defined in the Create User Account page.

1. Within the *People* page, click **New Person**.

| C Kestrel: People - 1                                                                                  | Windows Internet Explore          |                               |                |               |                          |
|----------------------------------------------------------------------------------------------------|-----------------------------------|-------------------------------|----------------|---------------|--------------------------|
| G - @ http:                                                                                            | //kestrel.natureserve.org/kestrel | (Pages/Person/PersonMgmt.aspx |                | 🖌 🛃 🗙 Google  | ۹.                       |
| Google G+                                                                                              | 🗸 o 🎬 🥥 Settings 🗸 🛛 ₩            | R-                            | ₽ En>Spanish • | 🔎 Es>Inglés 📕 |                          |
| 🛊 🏘 🖾 • è M                                                                                            | latureServe: Biotics 4 Overv      | 🗑 Kestrel: People 🛛 🗙         |                | 💁 • 📾 ·       | 🖶 • 🕞 Bage • 🕥 Tgols • 🏾 |
| -                                                                                                    | -                                 |                               |                |               | ^                        |
| Canadä<br><sup>Home</sup>                                                                              | People                            | <b>UDSE</b>                   | rvati          | ONS DM        | NatureServe              |
| Surveys<br>Observations<br>Reports<br>People<br>Help<br>Techtenage people<br>About wasar<br>Contact Us | People Manager<br>Name:           | nent<br>Search                |                |               | New Person               |
|                                                                                                    | Select a person to                | view its detail               |                |               |                          |

- OR -

Alternatively, within the Select a Person page, choose New Person.

| C Kestrel: Select a Per                                  | son - Windows Internet Explorer               |                   |                 |                        |
|----------------------------------------------------------|-----------------------------------------------|-------------------|-----------------|------------------------|
| 30 - 🖻 http://k                                          | estrel.natureserve.org/kestrel/Pages/Person/S | SelectPerson.aspx | 🖌 🛃 🗙 Google    | . م                    |
| Google G-                                                | o 🎽 🥥 Settings 🔹 🛛 🗰 🕺 👘                      | 💌 🔎 En>Spanish    | • 🔎 Es>Inglés 📕 |                        |
| 🚖 🕸 🖾 🔹 🗟 Natu                                           | ureServe: Biotics 4 Overv 🏀 Kestrel: Selev    | ct a Person       | 🔂 • 📾 • 🖶 •     | • 🔂 Eage • 🔘 Tgols • 🏾 |
|                                                          | 0                                             | hanna             |                 | ^                      |
| Canadä                                                   | U                                             | oservat           | IOU2 DW2        | NatureServe            |
| Home<br>My Profile                                       | Select a Person                               |                   |                 | Log Out whitney        |
| Surveys<br>Observations                                  | Select a Person                               | n                 |                 |                        |
| Reports<br>People                                        | Search for and select a person                |                   |                 |                        |
| Help<br>Technical Support<br>About Kestrel<br>Contact Us | Name: S                                       | earch             |                 |                        |
|                                                          | Cance New Person                              |                   |                 |                        |

#### - OR -

Alternatively, within the Select Persons page, choose New Person.

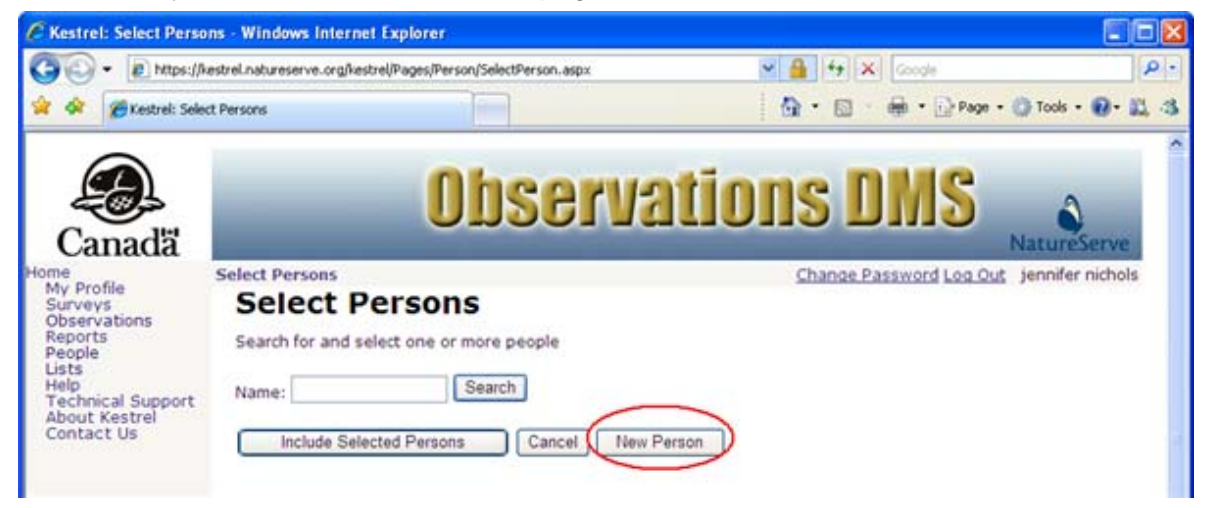

- 2. Within the *Edit Person* page, fill out the various fields as appropriate. For further information on any of the fields, click the appropriate link below.
  - First Name Required
  - Middle Name
  - Last Name Required
  - Email
  - User Account Read Only
  - Organization Required
  - Primary Phone Number
  - Alternate Phone Number
  - Address (Line 1)
  - Address (Line 2)
  - <u>City</u>

- State/Province
- <u>Country</u>
- Postal Code
- 3. Save & Close the person record.

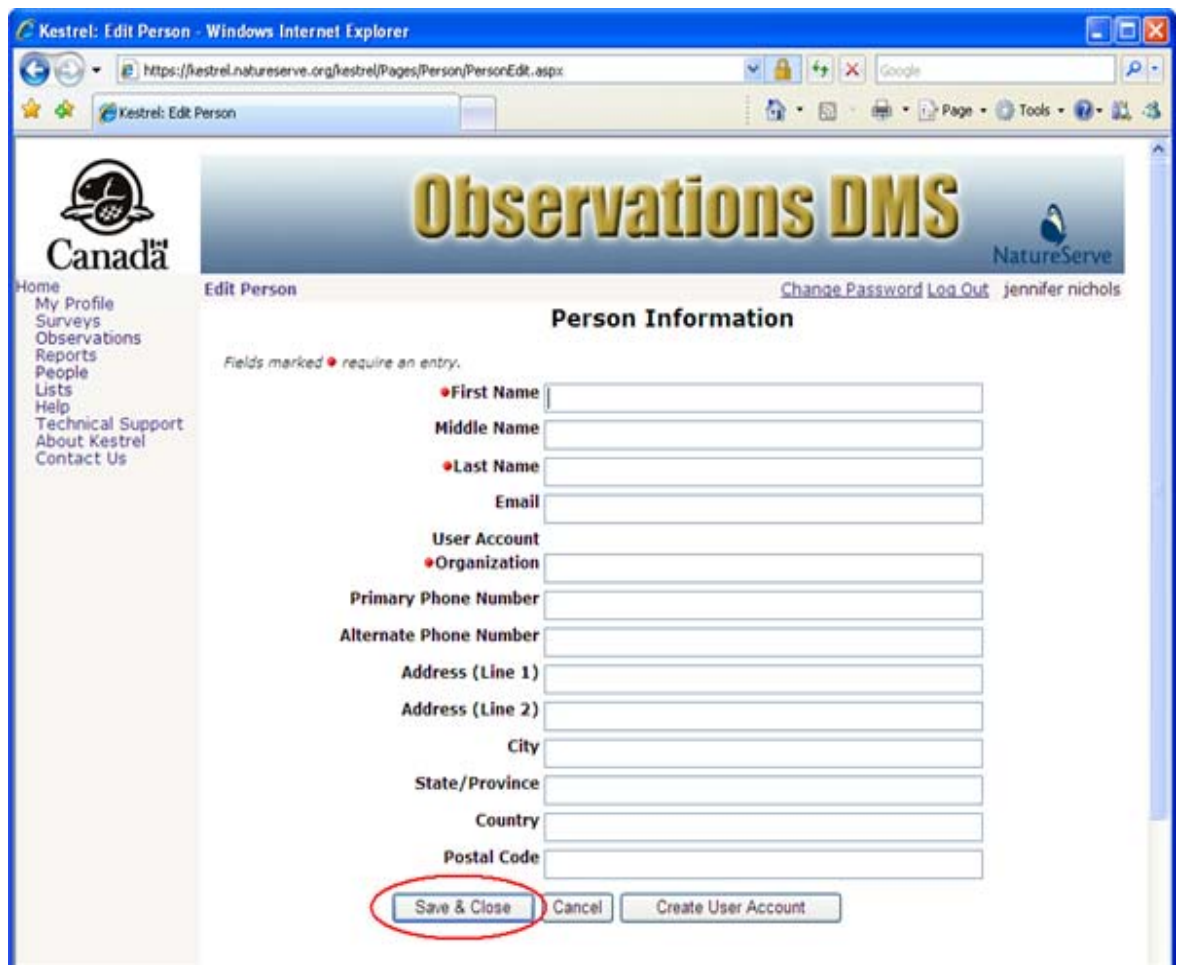

- <u>Create User Account</u>
- Edit Person

# **View Person**

1. Within the *People* page, search for the person, by first or last name, whose record you wish to view and choose **Search**.

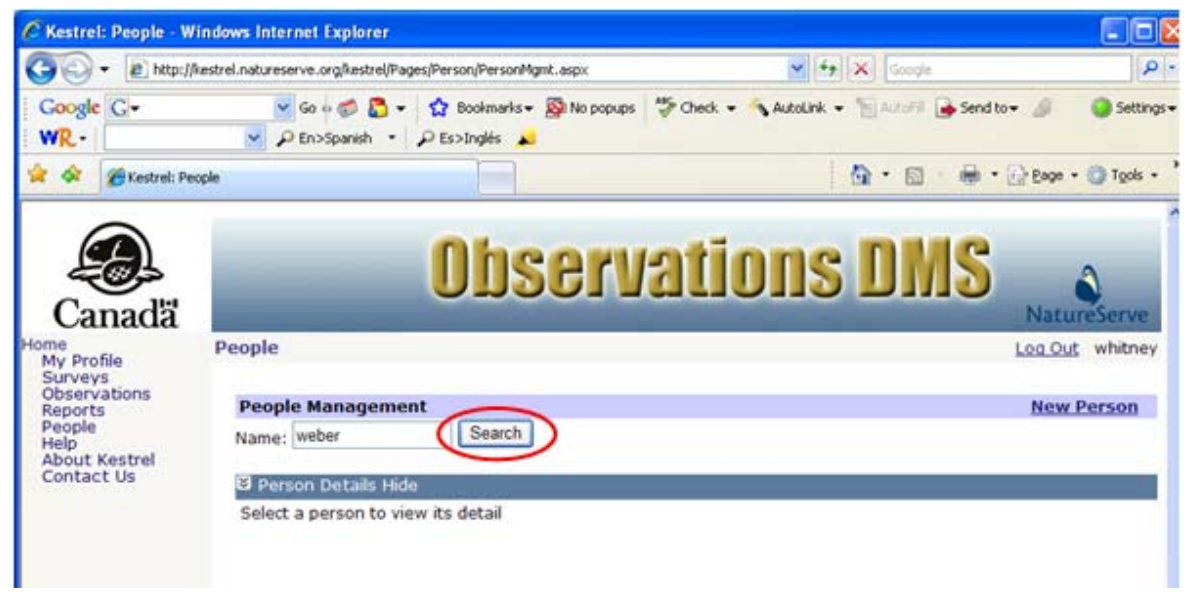

2. Click on the person's name and select **View** from the dropdown list.

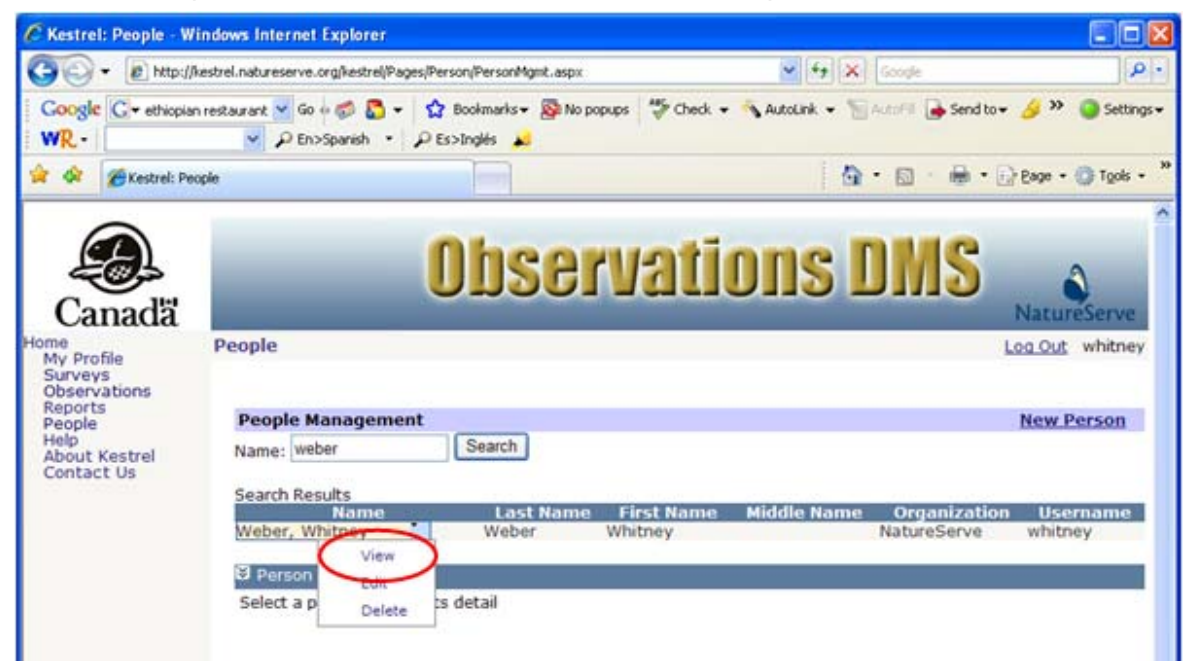

## **Related Tasks:**

Edit Person

Kestrel Help v1017

Delete Person

# **Edit Person**

**Note:** Existence of a person record alone does not give an individual access to the Kestrel website. A previously created Person may be edited in order to grant that person access to Kestrel as a User, by selecting the <u>Create User Account</u> button.

1. Within the *People* page, search for the person, by first or last name, whose record you wish to edit and choose **Search**.

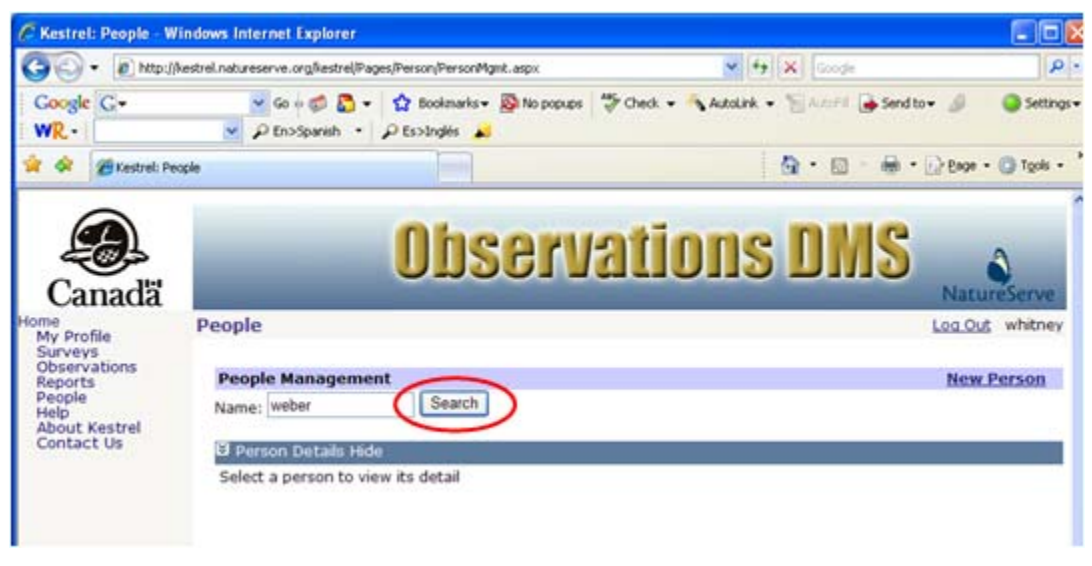

- 2. Within the *Edit Person* page, fill out the various fields as appropriate. For further information on any of the fields, click the appropriate link below.
  - First Name Required
  - Middle Name
  - Last Name Required
  - Email
  - User Account Read Only
  - Organization Required
  - Primary Phone Number
  - <u>Alternate Phone Number</u>
  - Address (Line 1)
  - Address (Line 2)
  - <u>City</u>
  - State/Province
  - <u>Country</u>
  - Postal Code
- 3. Save & Close the person record.

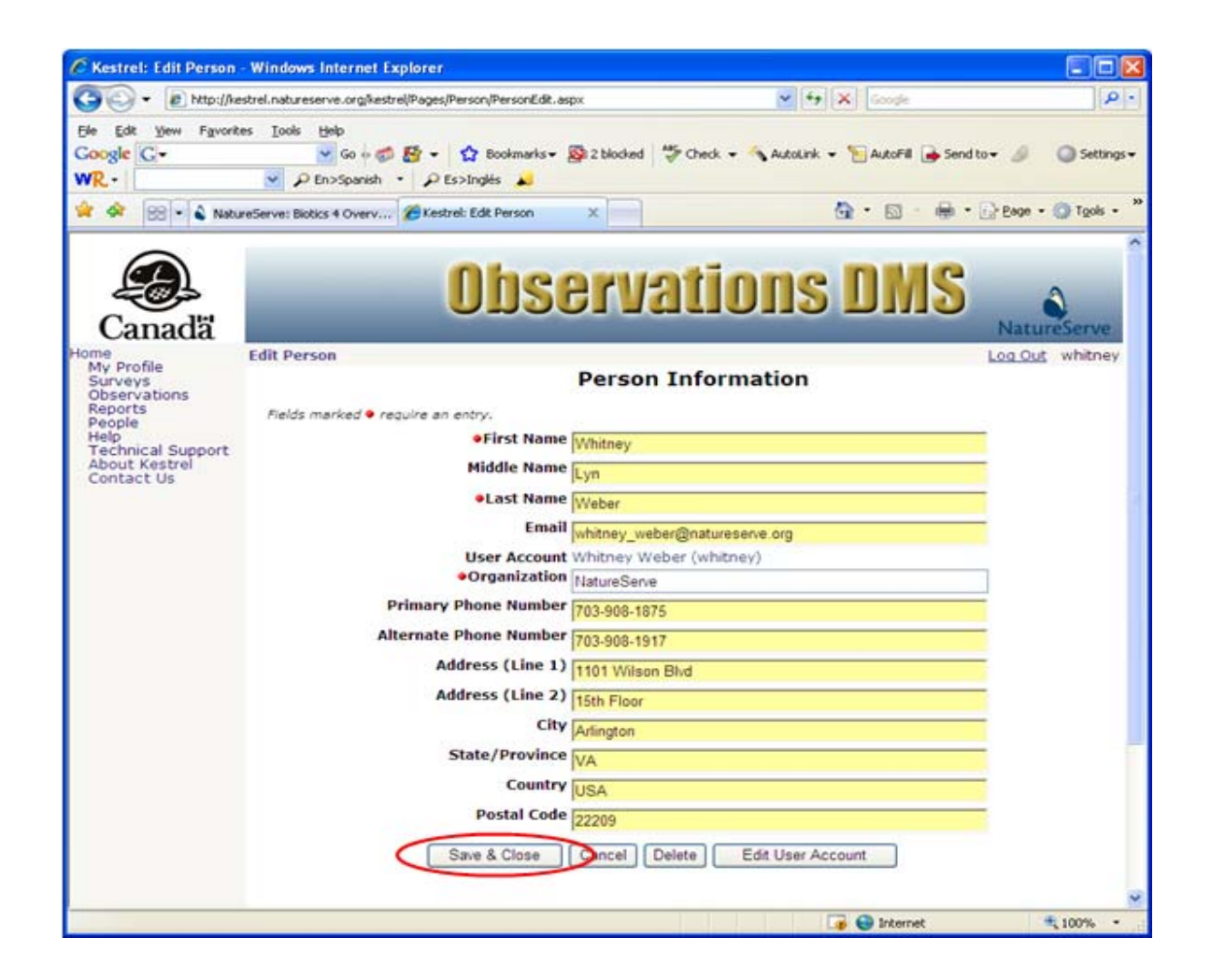

- Edit User Account
- <u>Create New Person</u>

# **Delete Person**

**NOTE:** A person record cannot be deleted if it is referenced as a Primary Observer within one or more observations or as a Survey Owner. Attempting to delete such a person record will result in the following message:

| Window | s Internet Explorer 🛛 🔀                                                                          |
|--------|--------------------------------------------------------------------------------------------------|
| ⚠      | Could not delete record<br>The item cannot be deleted because it is referenced by other records. |
|        | ОК                                                                                               |

1. Within the *People* page, search for the person, by first or last name, whose record you wish to delete and choose **Search**.

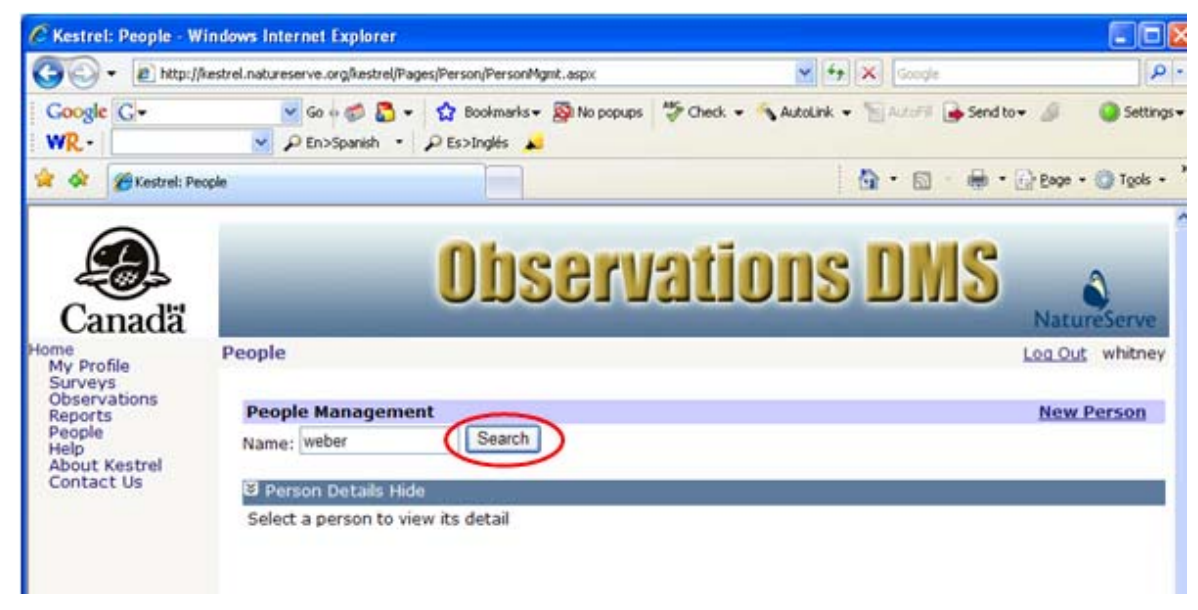

2. Click on the person's name and select **Delete** from the dropdown list.

| indows Internet Explorer                                                                   |                                                                                                    |                                                                                                    |
|--------------------------------------------------------------------------------------------|----------------------------------------------------------------------------------------------------|----------------------------------------------------------------------------------------------------|
| kestrel.natureserve.org/kestrel/Pages/Person/PersonMgmt.aspx                               | 🖌 🛃 🗙 Google                                                                                                    | . م                                                                                                    |
| n restaurant 👻 Go 🕫 💭 👻 🏠 Bookmarks 🛛 🔯 No popups 🛛 🦈 Cl<br>🔷 🔎 En>Spanish 🔹 🖉 Es>Inglés 🗾 | neck 👻 🔦 AutoLink 👻 🔚 AutoPill 🍙 Send to 🕶 🔒                                                                                                    | 🌛 🎬 🥥 Settings 🕶                                                                                                    |
| ople                                                                                       | 🙆 • 📾 • 🖶 • 🕞                                                                                                    | eage • 🔘 Tools • 🂙                                                                                                    |
| Observa                                                                                    | tions DMS                                                                                                    | NatureServe                                                                                                    |
| People Management<br>Name: weber Search                                                    |                                                                                                    | New Person                                                                                                    |
| Search Results<br>Name Last Name First Na<br>Weber, Whitney<br>View<br>S Person            | me Middle Name Organization<br>NatureServe                                                                                                    | Username<br>whitney                                                                                                    |
|                                                                                            | Andows Internet Explorer Asstrel.natureserve.org/kestrel/Pages/Person/Person/Mgmt.aspx In restaurant Go + @ @ + @ Bookmarks + @ No popups * C + @ En>Spanish + @ Es>Inglés #  ODDSCOLUCE  People  People  People  People  Ranagement Name: weber Search Search Search Results  Name: Weber View Explore detail | Andows Internet Explorer  Aestrel.natureserve.org/kestrel/Pages/Person/Person/Agint.aspx  Aestrel.natureserve.org/kestrel/Pages/Person/Person/Agint.aspx  Person  People  Cobsect value  Feedback  People  Cobsect value  Feedback  Feedback |

3. A popup window will prompt you as to whether you truly want to delete the Person. Click **OK** to delete the person or **Cancel** the deletion process.

| Window | s Internet Explorer 🛛 🔀                            |
|--------|----------------------------------------------------|
| ?      | Are you sure you want to delete the selected item? |
|        | OK Cancel                                          |

#### Edit Person

1. Within the *People* page, search for the person, by first or last name, whose record you wish to delete and choose **Search**.

| C Kestrel:                                                                               | People - Windows Internet Explore                                                                        |                                  |                                        |                                              |
|------------------------------------------------------------------------------------------|----------------------------------------------------------------------------------------------------|----------------------------------|----------------------------------------|----------------------------------------------|
| 00.                                                                                      | http://kestrel.natureserve.org/kestrel                                                                   | /Pages/Person/PersonMgmt.aspx    | 🖌 🛃 🗶 Google                           | ]Q -                                         |
| Google<br>WR -                                                                           | G ← 🛛 🖌 Go ↔ 🍏 🚨                                                                                         | <ul> <li>I Bookmarks →</li></ul> | 🍄 Check 🔹 🔦 AutoLink 🔹 🚡 AutoFil 🍙 Ser | nd to 👻 🍠 🛛 🥥 Settings 🗸                     |
| * *                                                                                      | 🖉 Kestrel: People                                                                                        |                                  | 💁 • 📾 • 🖶                              | • 🔂 Bage • 🔘 Tgols • '                       |
| Car<br>My Profi<br>Surveys<br>Observa<br>Reports<br>People<br>Help<br>About K<br>Contact | estrel<br>Us<br>Bener<br>Beople<br>People Manager<br>Name: weber<br>Berson Details<br>Select a person to | Hide<br>view its detail          |                                        | NatureServe<br>Log Out whitney<br>New Person |

2. Click on the person's name and select **Edit** from the dropdown list.

| 🖉 Kestrel: People - W                                    | indows Internet Explorer                                                                                                    |                                                    |                                      |
|----------------------------------------------------------|----------------------------------------------------------------------------------------------------|----------------------------------------------------|--------------------------------------|
| 30 - 10 http://                                          | kestrel.natureserve.org/kestrel/Pages/Person/PersonMgmt.aspx                                                                                                    | 🖌 🛃 🗙 Google                                       | ۹.                                   |
| Google G + ethiopian                                     | nrestaurant 👻 Go 🕫 💭 👻 🏠 Bookmarks + 🔊 No popups<br>👻 🔎 En>Spanish + 🖉 Es>Englés 🎿                                                                                               | 🍄 Check 👻 🔦 AutoLink 👻 🔚 AutoFill 🍙 Send to        | o+ 🌛 🎬 🥥 Settings+                   |
| 😭 🔗 🏾 🎢 Kestrel: Per                                     | spie                                                                                                    | 🙆 • 🗟 - 🖶 •                                        | 🔂 Bage + 🍈 Tools +                   |
| Canada<br>home<br>My Profile<br>Surveys                  | People                                                                                                    | ations DMS                                         | NatureServe<br>Log Out whitney       |
| Reports<br>People<br>Help<br>About Kestrel<br>Contact Us | People Management         Name:       Search         Search Results       Last Name         Weber, Whitney       Weber         Person       Edit         Select a p       Derese | st Name Middle Name Organizatio<br>ney NatureServe | New Person<br>on Username<br>whitney |

3. Within the *Edit Person* page, select **Delete**.

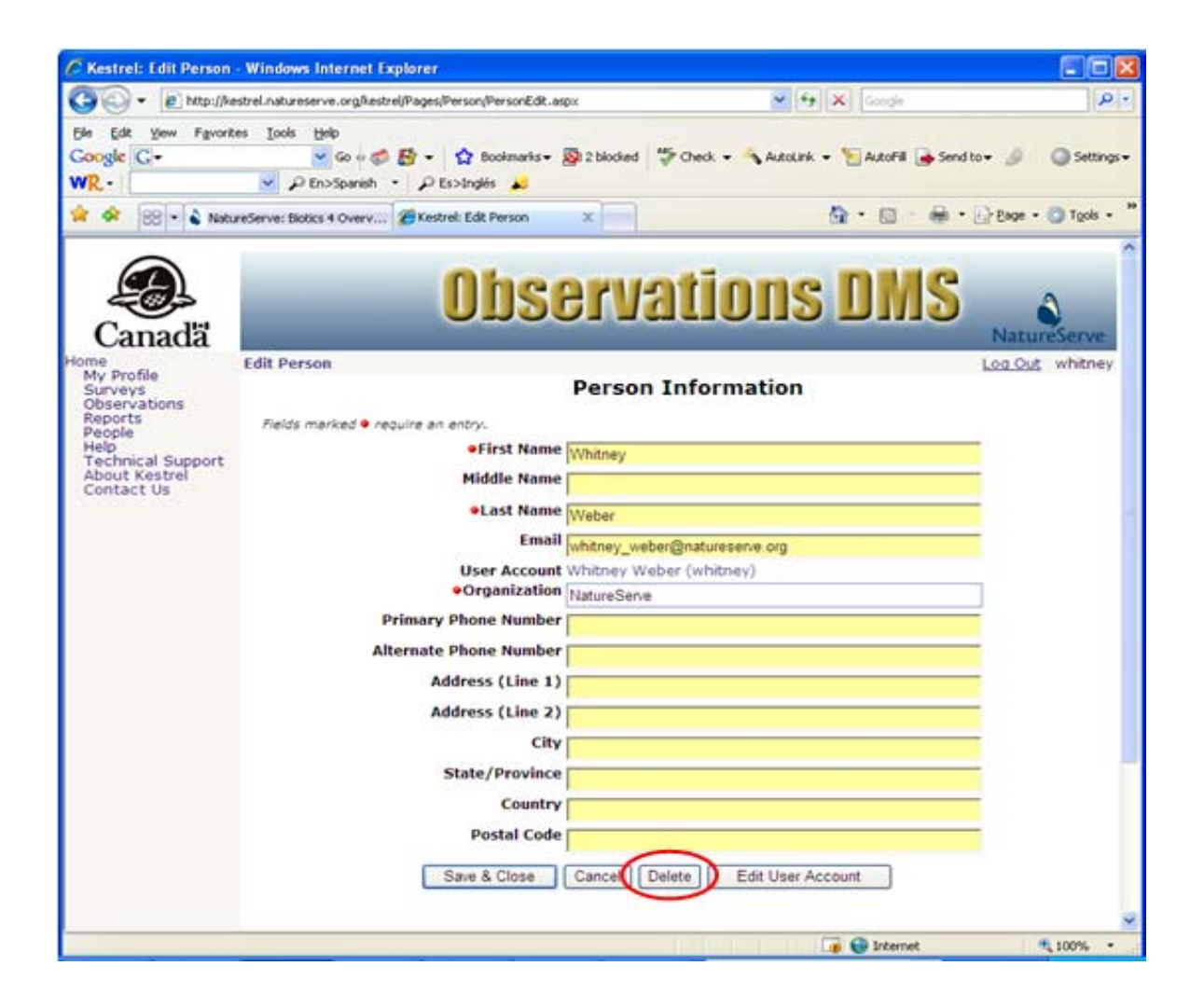

4. A popup window will prompt you as to whether you truly want to delete the Person. Click **OK** to delete the person or **Cancel** the deletion process.

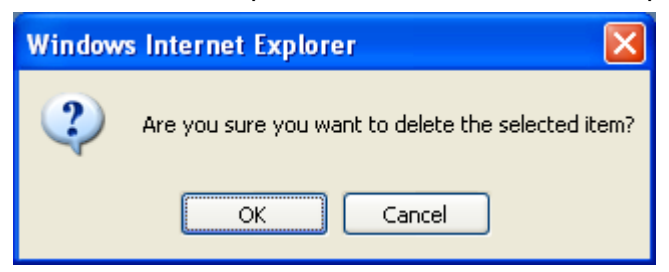

- <u>Create New Person</u>
- Edit Person
- Create User Account
- Edit User Account

# **Create User Account**

If the person will be allowed access to the Kestrel website, grant the user privileges by creating a User account. The option to create a user account is only available while creating a Person (<u>Create New Person</u>) or editing a Person (<u>Edit Person</u>).

**NOTE:** In order to create a user account, the user logged in must have the role of an Administrator. Roles are defined on this *Create User Account* page.

1. Within the *Edit Person* page, select **Create User Account**.

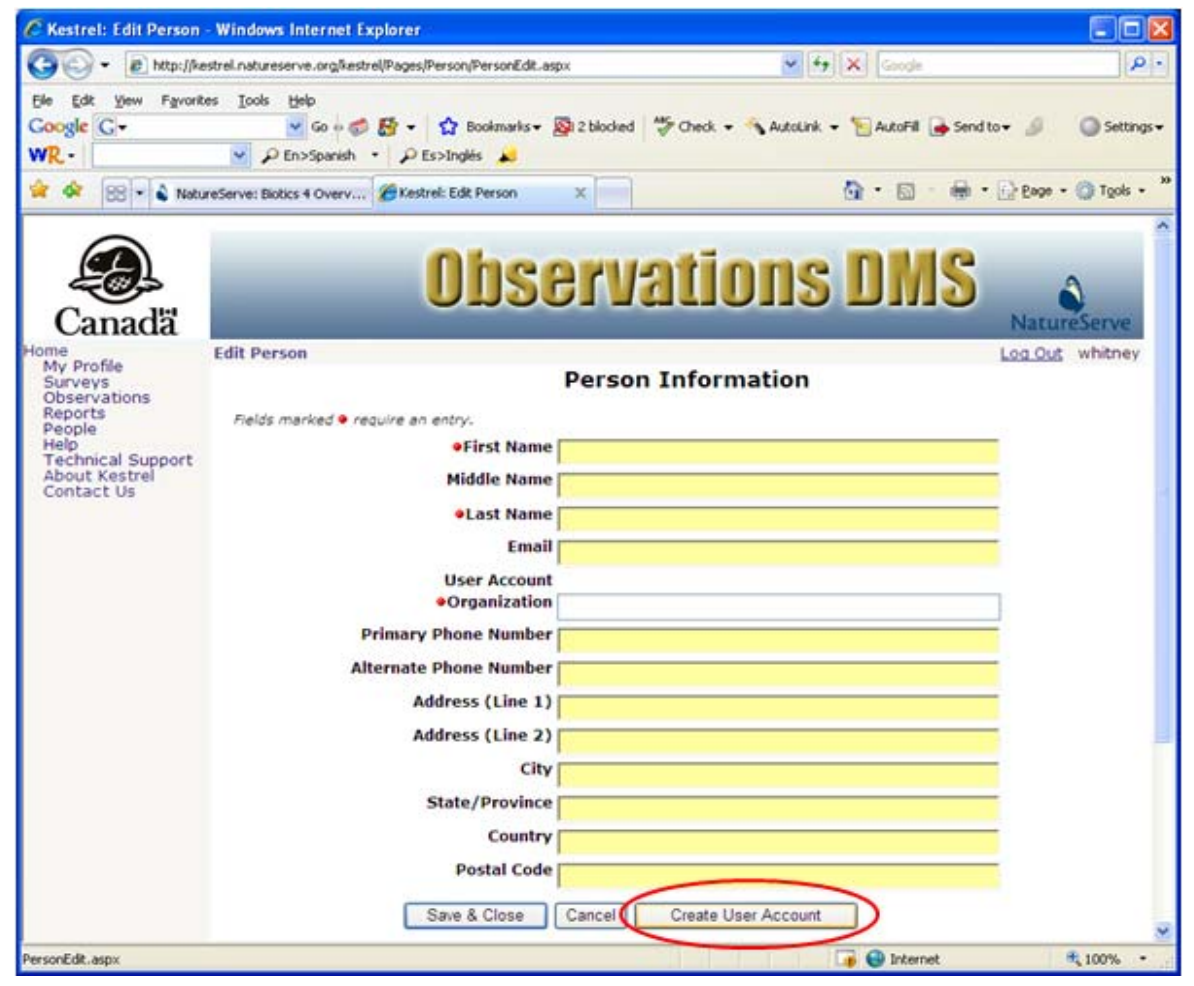

- 2. In the *Edit User Account* page, fill out the various fields as appropriate. For further information on any of the fields, click the appropriate link below.
  - <u>Username</u> Required
  - First Name Required
  - Last Name Required
  - Email Address Required

- <u>Active</u>
- Roles Required
- Password Required
- 3. Save & Close the user account record.

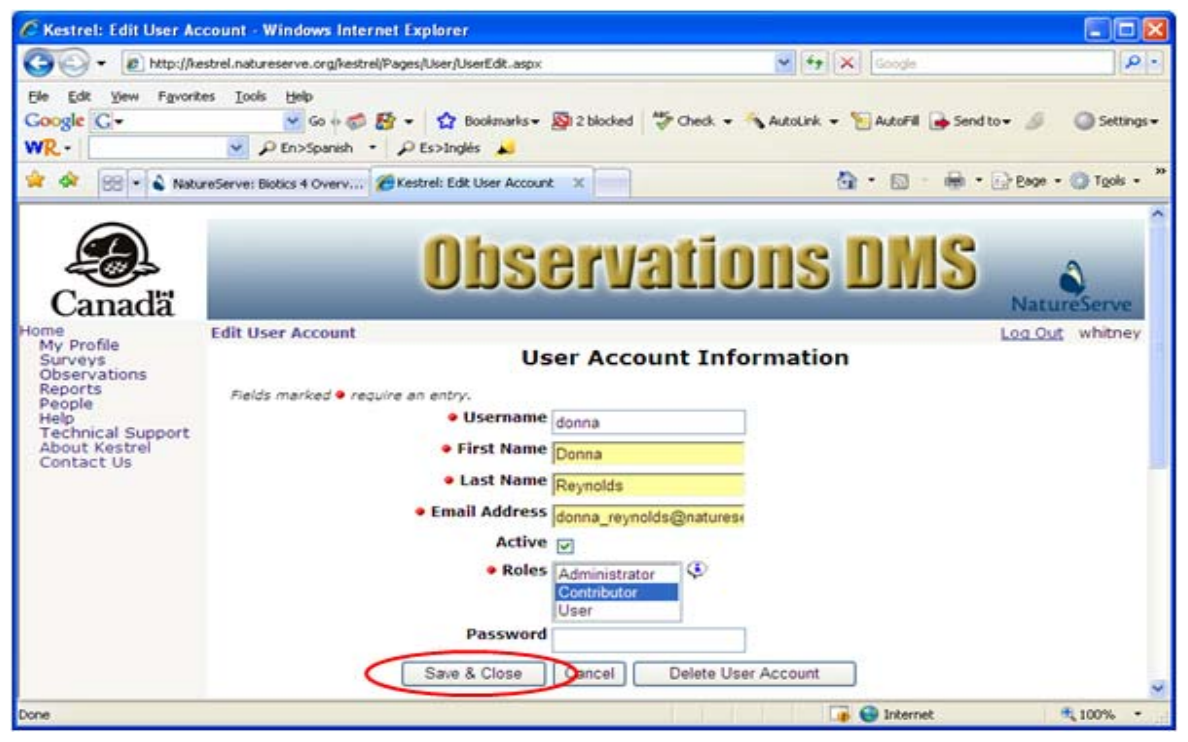

- <u>Create New Person</u>
- Edit Person
- Edit User Account

# **Edit User Account**

Access to the Kestrel website is limited to individuals for which a User account exists. The options to <u>Create User Account</u> and Edit User Account are only available from the *Edit Person* page.

1. Within the *Edit Person* page, select **Edit User Account**.

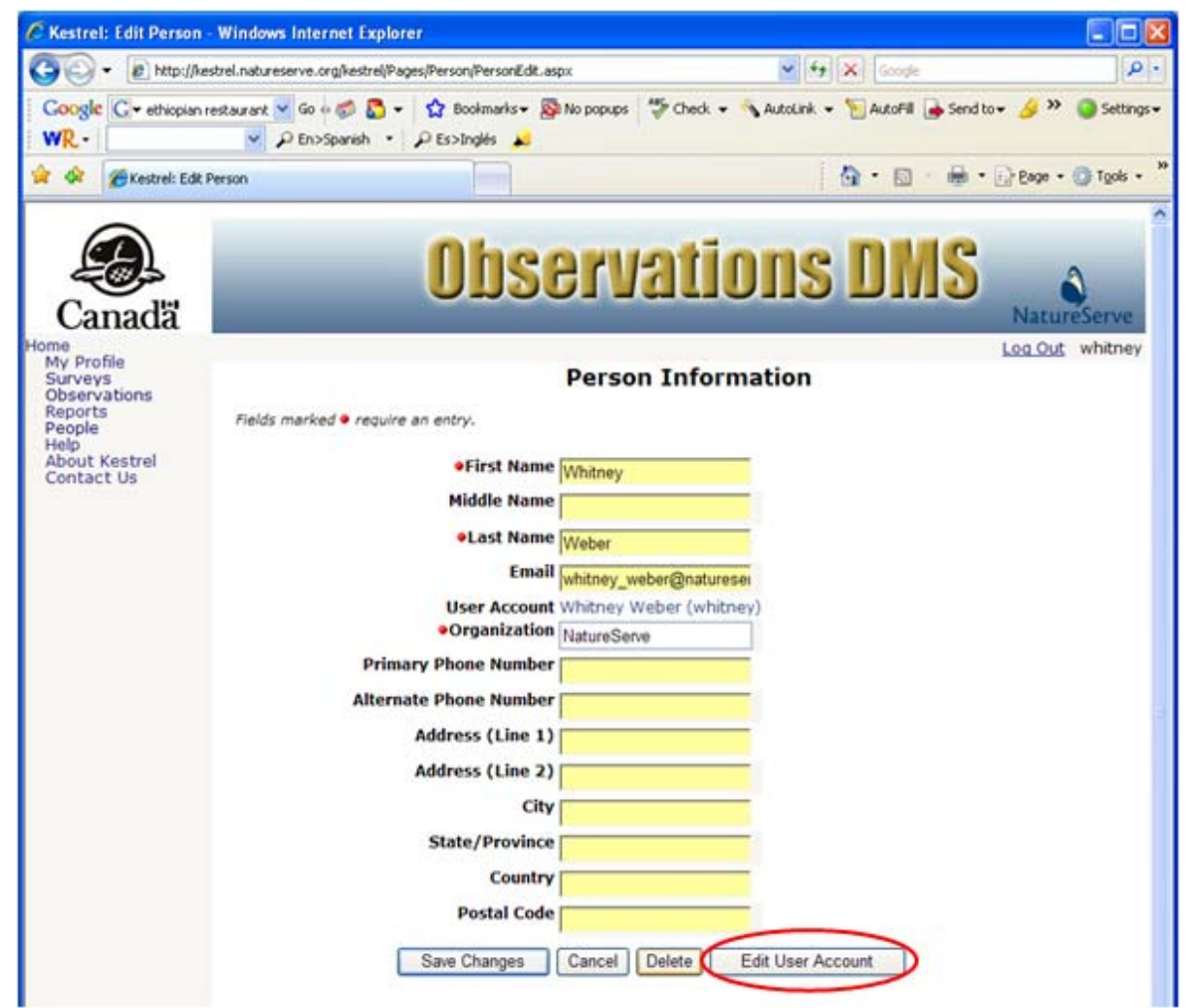

- 2. In the *Edit User Account* page, fill out the various fields as appropriate. For further information on any of the fields, click the appropriate link below.
  - <u>Username</u> Required
  - First Name Required
  - Last Name Required
  - Email Address Required
  - <u>Active</u>
  - <u>Roles</u> Required

- Password Required
- 3. Save & Close the user account record.

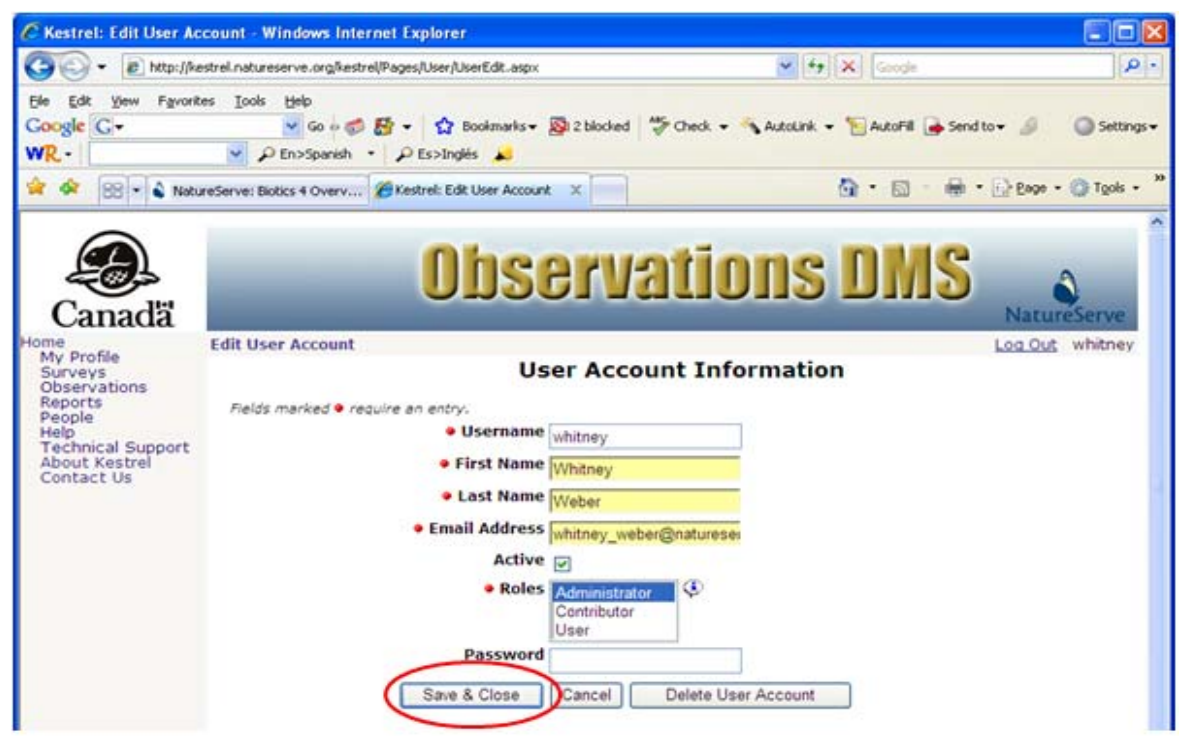

- Edit Person
- <u>Create New Person</u>
- <u>Create User Account</u>

# **Delete User Account**

User Accounts are only available via the *Edit Person* page, reached by <u>Create New Person</u> or <u>Edit Person</u>.

1. Within the *Edit Person* page, select **Edit User Account**.

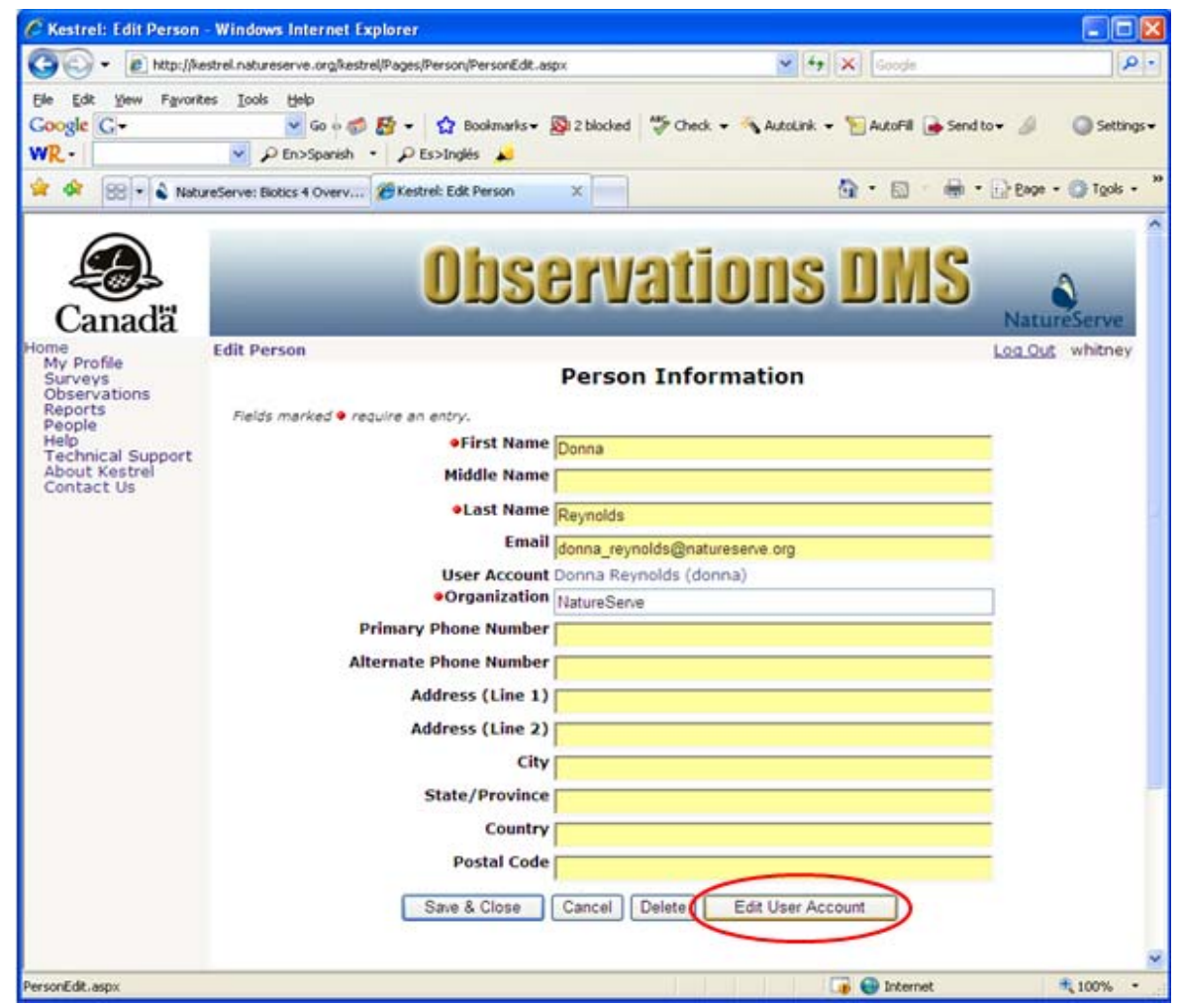

2. Within the Edit User Account page, select Delete User Account.

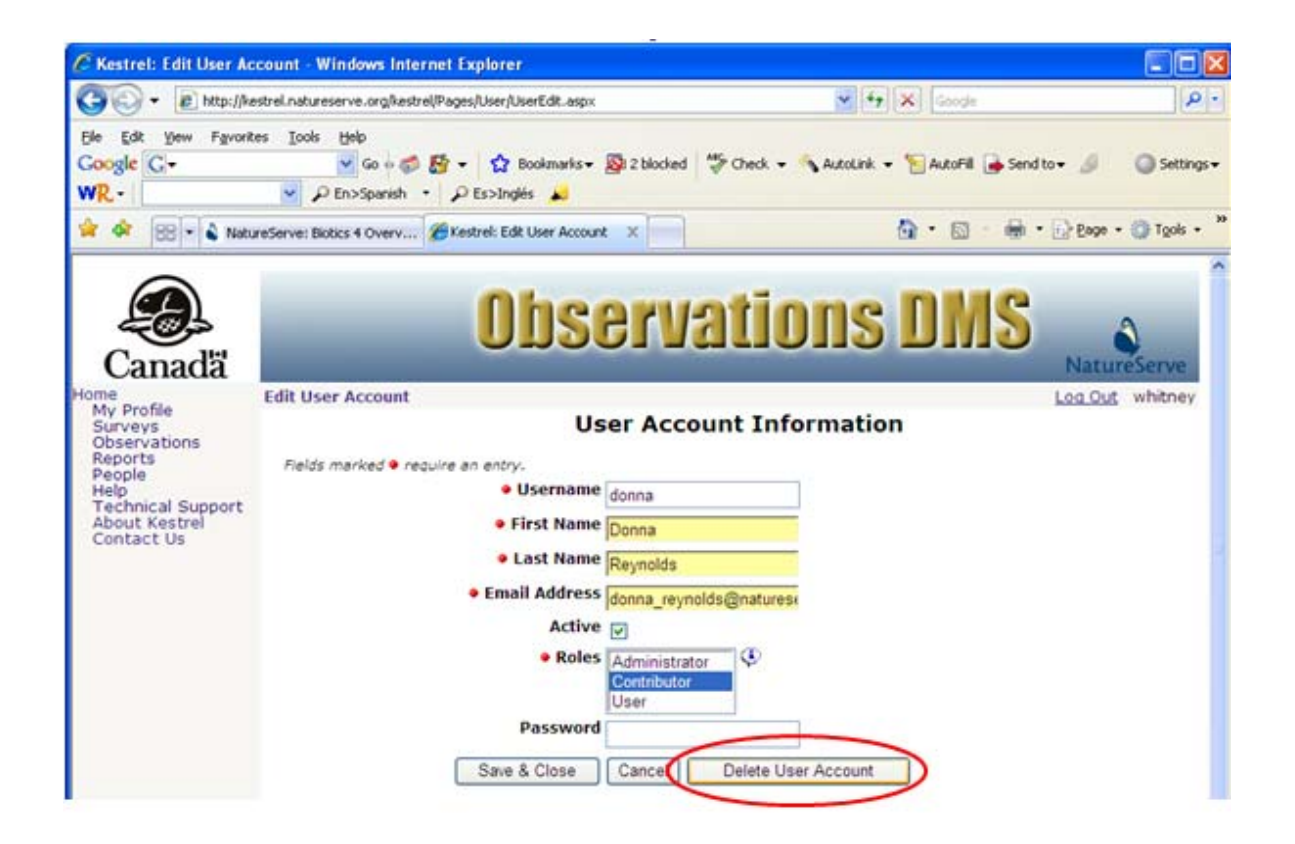

- <u>Create New Person</u>
- Edit Person
- Create User Account
- Edit User Account

# Lists

#### Introduction to Lists

#### Tasks:

- Create New List
- Select Persons
- Select Users
- Select Species
- Select Locations
- View List
- Edit List
- Delete List
- Create a Copy of a List

#### Methods of Navigation:

There are a number of ways to navigate through the *Lists* page:

• Create a new list by clicking on the **New List** button.

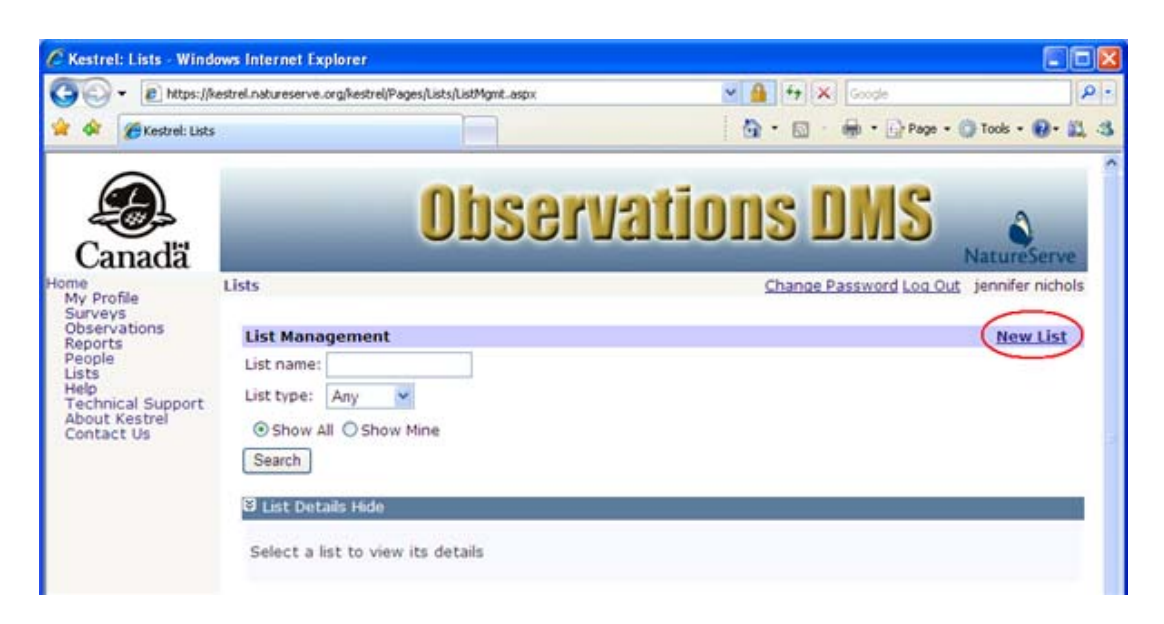

• Display lists, using the default **Show All** or selecting the **Show Mine** radio button to restrict results to lists you have created, as desired. Click on a list name and from the dropdown list choose to **View**, **Edit**, or **Delete** the list, or **Create a Copy** of the list.

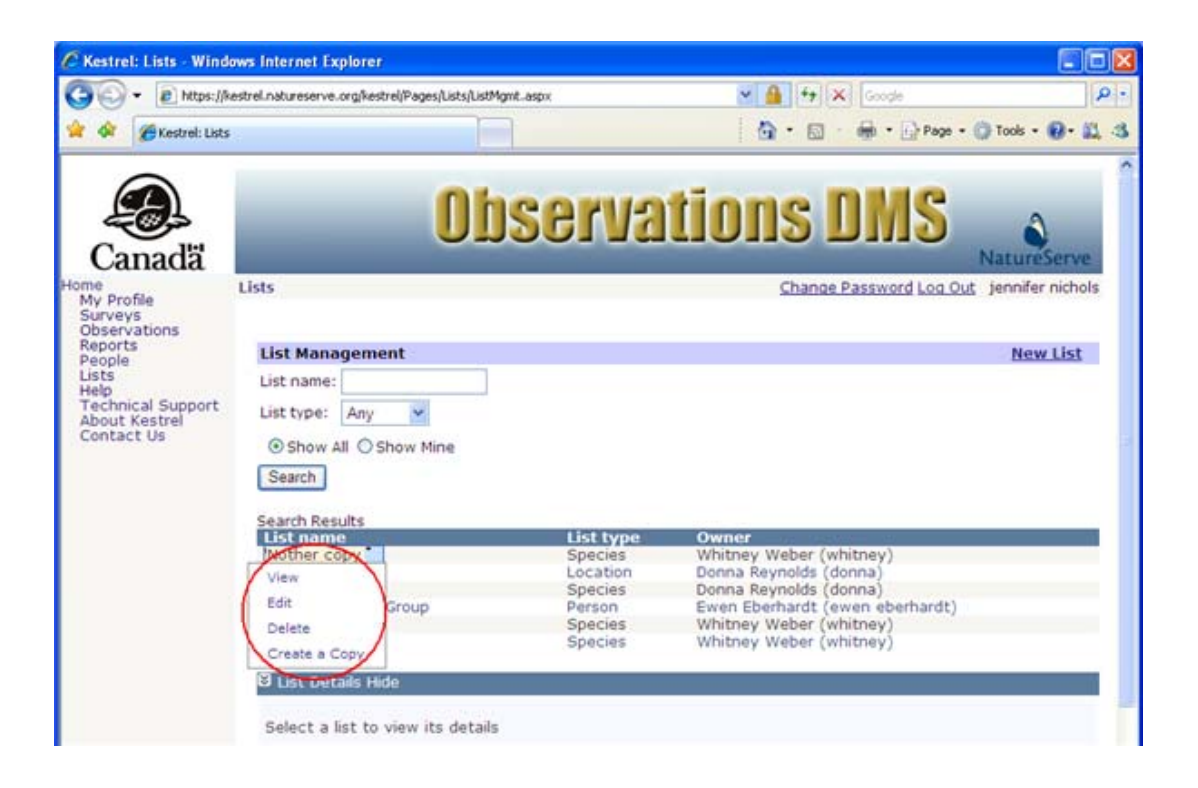

• Alternatively, View the list, from which point you can Edit or Delete the list.

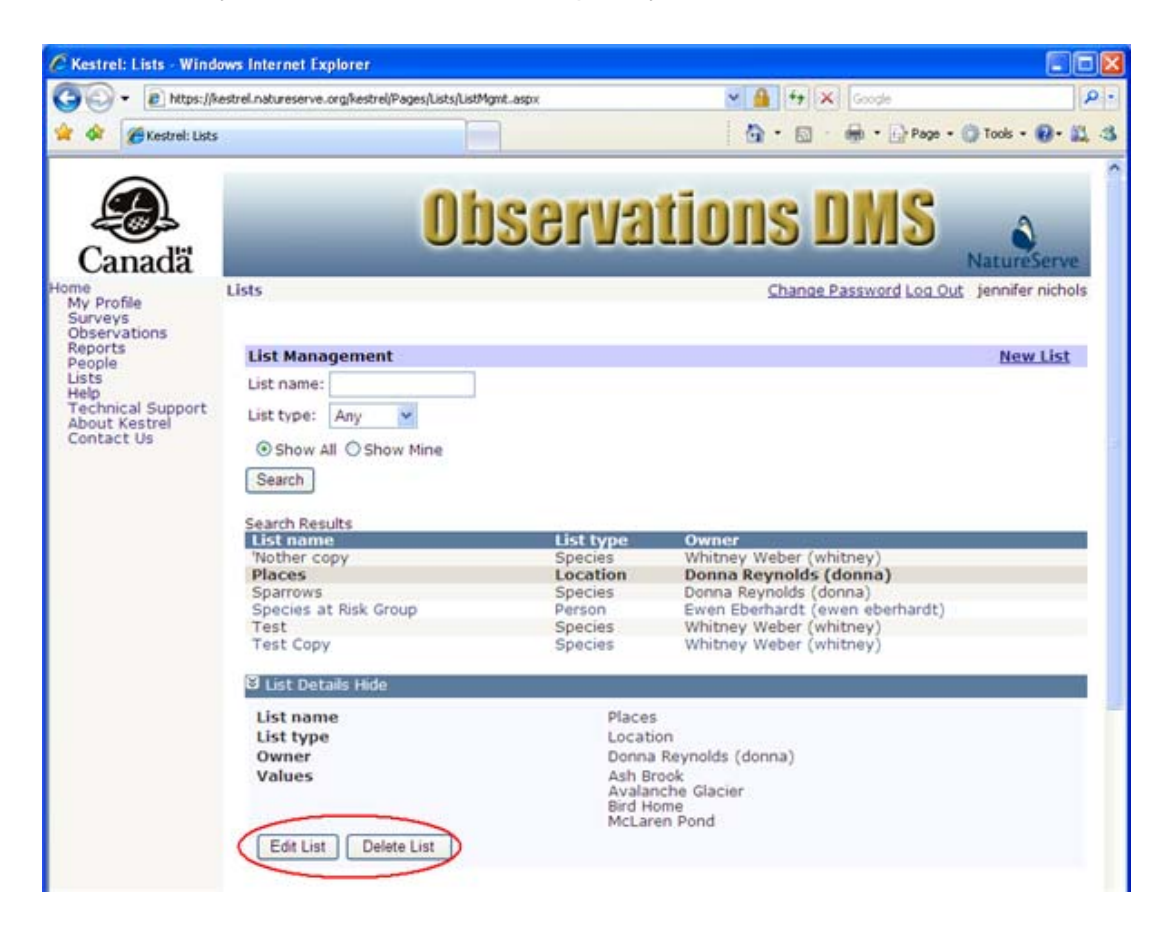

#### Lists

Kestrel Help v1017

# **List Attributes**

The following fields are attributes of a list:

- List Name
- List Type
- List Owner
- <u>Values</u>

#### List Name

Unique name that identifies the list.

## **Related Tasks:**

• Edit List

Page: Edit List Field: List Name Database Table: LIST Column: string\_val AttributeDefinition\_ID: Data Type: VARCHAR2(4000) Optionality: NOT NULL Default Value: Column linking to Parent Table: Foreign Key from: Column Name: Display Column:

### List Type

The named entity represented by the values in the list, specifically person, user, species, or location.

Select the list type from the List Type dropdown list.

Page: Edit List Field: List Type Database Table: LIST Column: string\_val AttributeDefinition\_ID: Data Type: VARCHAR2(4000) Optionality: NOT NULL Default Value: Column linking to Parent Table: Foreign Key from: Column Name: Display Column:

## List Owner

Name of the person that created the list. The system will automatically populate this field with the name of the user that is logged into the application when the list is created.

| Page                                           |
|------------------------------------------------|
| Field:                                         |
| Database Table: LIST                           |
| Column: owner_list                             |
| AttributeDefinition_ID:                        |
| Data Type: VARCHAR2(4000)                      |
| Optionality: NOT NULL                          |
| Default Value:                                 |
| Column linking to Parent Table: owner_person_x |
| Foreign Key from: PERSON                       |
| Column Name:                                   |
| Display Column:                                |

#### Values

Set of names that comprise a list. For example, the values for a user-type list would consist of selected names of users.

## **Related Tasks:**

- Create New List
- Select Persons
- Select Users
- Select Species
- Select Locations

Page: Edit List Field: Values Database Table: LIST Column: AttributeDefinition\_ID: Data Type: VARCHAR2(4000) Optionality: NULL Default Value: Column linking to Parent Table: Foreign Key from: Column Name: Display Column:

### Tasks

# **Create a List**

1. Within the *Lists* page, click the **New List** link.

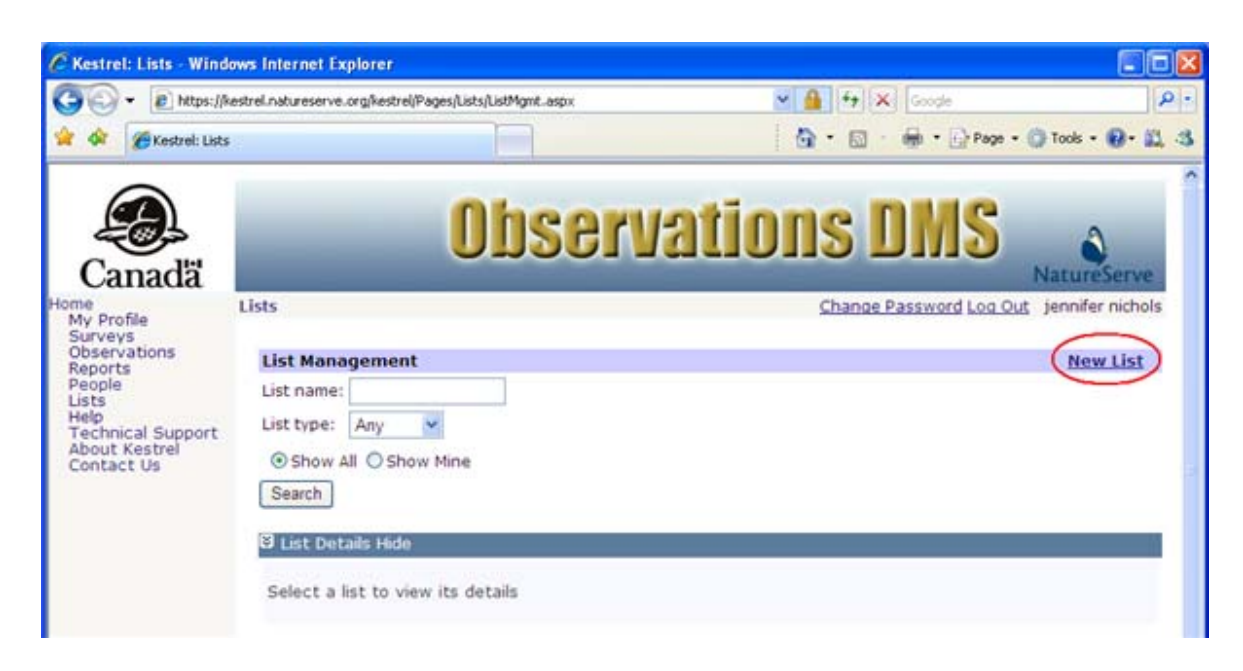

- 2. Within the *Edit List* page, fill out the various fields with appropriate information. For further information on any of the fields, click the appropriate link below.
  - List Name Required
  - List Type Required
  - <u>Values</u>

| 🤅 Kestrel: Edit List - W                                                                                                    | indows Internet Explorer                                 |                                                                                                    |                         | 86                |
|----------------------------------------------------------------------------------------------------|----------------------------------------------------------|----------------------------------------------------------------------------------------------------|-------------------------|-------------------|
| 🕤 🕘 - 🙋 https://i                                                                                                    | Restrel.natureserve.org/kestrel/Pages/Lists/ListEdt.aspx |                                                                                                    | 🗶 🔒 😽 🗶 Google          | P                 |
| 🖌 🕸 🍘 Kestrel: Edit                                                                                                    | List                                                     |                                                                                                    | 👌 • 🔯 - 🖶 • 🕞 Page • 🕼  | ) Tools • 🔞 • 🚉 ർ |
| Canadă                                                                                                    | -                                                        | Observ                                                                                                    | ations DMS              | atureServe        |
| me<br>My Profile<br>Surveys<br>Observations<br>Reports<br>People<br>Lists<br>Help<br>Technical Support<br>About Kestrel<br>Contact Us | Edit List<br>Fields marked • require                     | en entry:<br>List name<br>List type Location<br>Values<br>X Plot 783<br>X Plot 5urv<br>Add Value<br>Save & Close<br>Cancel | Change Password Log Out | jennifer nichols  |

3. Save & Close the list.

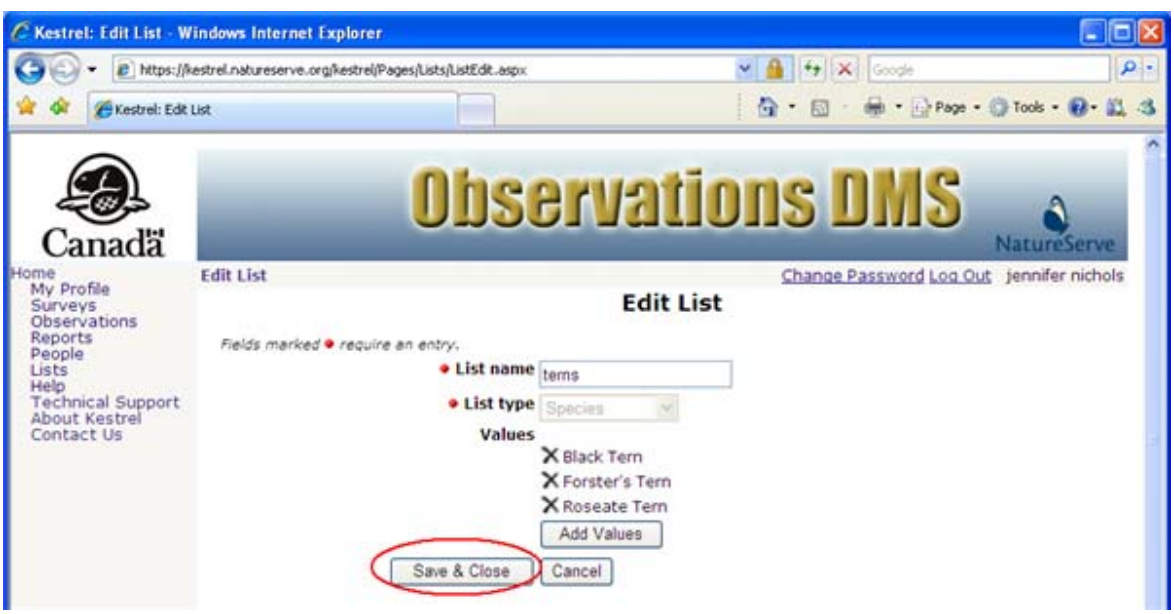

- Select Persons
- Select Users
- Select Species
- Select Locations
- Edit List
- Delete List

# **Select Persons**

1. Within the *Edit List* page, select Person as the List Type, and click the Add Values button to select the values for the list.

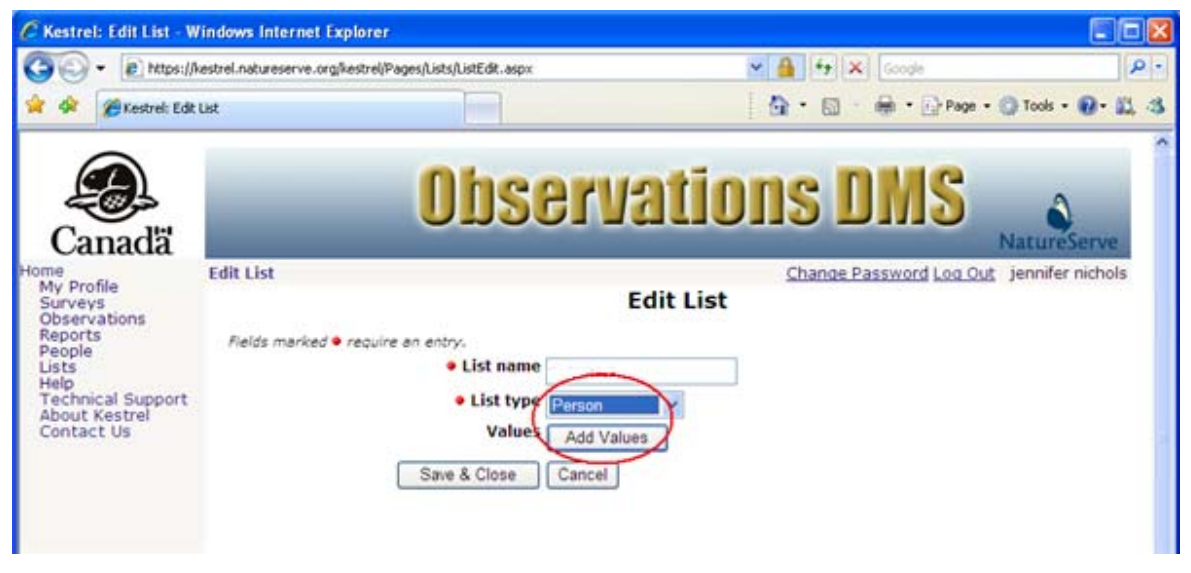

2. Within the *Select Persons* page, type in a person by first or last name and click **Search**, or to get an entire list of all person records, merely click **Search**.

| C Kestrel: Select Perso                                                     | ns - Windows Internet Explorer                                | 80                                                                     |
|-----------------------------------------------------------------------------|---------------------------------------------------------------|------------------------------------------------------------------------|
| 🕒 🗝 🔊 🗧                                                                     | estrel.natureserve.org/kestrel/Pages/Person/SelectPerson.aspx | 💌 🔒 👫 🔀 Google                                                         |
| 🖌 🔅 🏀 Kestrel: Sele                                                         | ct Persons                                                    | 🖓 • 🖾 - 🚔 • 🔂 Page • 🕥 Tools • 🕢 • 🛝                                   |
| Canada<br>My Profile<br>Surveys<br>Observations<br>Reports                  | Select Persons<br>Select Persons                              | Vations DNS<br>NatureServe<br>Change Password Log Out jennifer nichols |
| People<br>Lists<br>Help<br>Technical Support<br>About Kestrel<br>Contact Us | Name: algar Search Include Selected Persons Cancel            | New Person                                                             |

3. Check the boxes next to the persons in the Search Results that are to be added to the list, and click the **Include Selected Persons** button. This will return you to the *Edit List* page, populating the Values section of the page with the persons selected.

|                                                                            | ns - Windows Internet Exp                                     | lorer                       |                             |             |                                              |                     |
|----------------------------------------------------------------------------|---------------------------------------------------------------|-----------------------------|-----------------------------|-------------|----------------------------------------------|---------------------|
| + R https://kestrel.natureserve.org/kestrel/Pages/Person/SelectPerson.aspx |                                                               |                             | son_aspx                    | × 🔒 (*      | • X Google                                   |                     |
| & Kestrel: Select Persons                                                  |                                                               |                             |                             | <u>ه</u> .  | 🖾 👘 🖷 🔂 Page                                 | • 🕐 Tools • 😰 • 🗱   |
| Canadä                                                                     |                                                               | Obs                         | erva                        | tions       | DMS                                          | NatureServe         |
| Profile<br>rveys<br>servations<br>ports<br>ople<br>ts                      | Select Persons<br>Select Per<br>Search for and select         | SONS                        | ple                         | Char        | ide Password Log O                           | ug jennifer nichols |
| Lists<br>Help<br>Technical Support<br>About Kestrel<br>Contact Us          |                                                               | Search                      |                             |             |                                              |                     |
| lp<br>chnical Support<br>out Kestrel<br>ntact Us                           | Name: algar<br>Search Results                                 |                             |                             |             |                                              |                     |
| ip<br>chnical Support<br>out Kestrel<br>ntact Us                           | Name: algar<br>Search Results                                 | Last Name                   | First Name                  | Middle Name | Organization                                 | Username            |
| p<br>chnical Support<br>out Kestrel<br>ntact Us                            | Name: algar<br>Search Results<br>Name<br>Algar, Adam          | Last Name<br>Algar          | First Name<br>Adam          | Middle Name | Organization<br>Parks Canada                 | Username            |
| p<br>chnical Support<br>out Kestrel<br>ntact Us                            | Name: algar<br>Search Results<br>Valgar, Adam<br>Algar, Chris | Last Name<br>Algar<br>Algar | First Name<br>Adam<br>Chris | Middle Name | Organization<br>Parks Canada<br>Parks Canada | Username            |

4. To add additional persons to the list, repeat Steps 2 and 3, above. Note that selections can only be included from a single page of results at a time. To remove a selected value from the list, click the X next to that value.

| - R https://ke                                                                                                    | - R https://kestrel.natureserve.org/kestrel/Pages/Lists/ListEdR.aspx |                                                                                                    | 💌 🔒 🕂 🔀 Google                                                                             |                  |  |
|----------------------------------------------------------------------------------------------------|----------------------------------------------------------------------|----------------------------------------------------------------------------------------------------|--------------------------------------------------------------------------------------------|------------------|--|
| 😵 🍘 Kestrel: Edit U                                                                                                    | вt                                                                   |                                                                                                    | 🔄 • 🔂 - 🖶 • 🔂 Page • 🕼                                                                     | ) Tools - 🔞 - 📖  |  |
| Canadă                                                                                                    | -                                                                    | Observ                                                                                                    | ations DMS                                                                                 | atureServe       |  |
| ne<br>ty Profile<br>iurveys<br>bbservations<br>leports<br>leports<br>sts<br>telp<br>lechnical Support<br>Joout Kestrel<br>Contact Us | Edit List<br>Relds marked • require an                               | • List name<br>• List type<br>Values<br>Values<br>X Algar, A<br>X Algar, C<br>X Algar, C<br>X Weber,<br>Weber,<br>Weber,<br>X Weber,<br>Zate Values | Change Password Log Out )<br>Edit List<br>dam<br>hris<br>ave<br>Hans<br>Whitney<br>William | jennifer nichols |  |

5. If a record has not yet been created for a person to be included on the list, click the **New Person** button to proceed to the *Person Information* page. See the Create New Person topic for information on how to enter data to create the record.

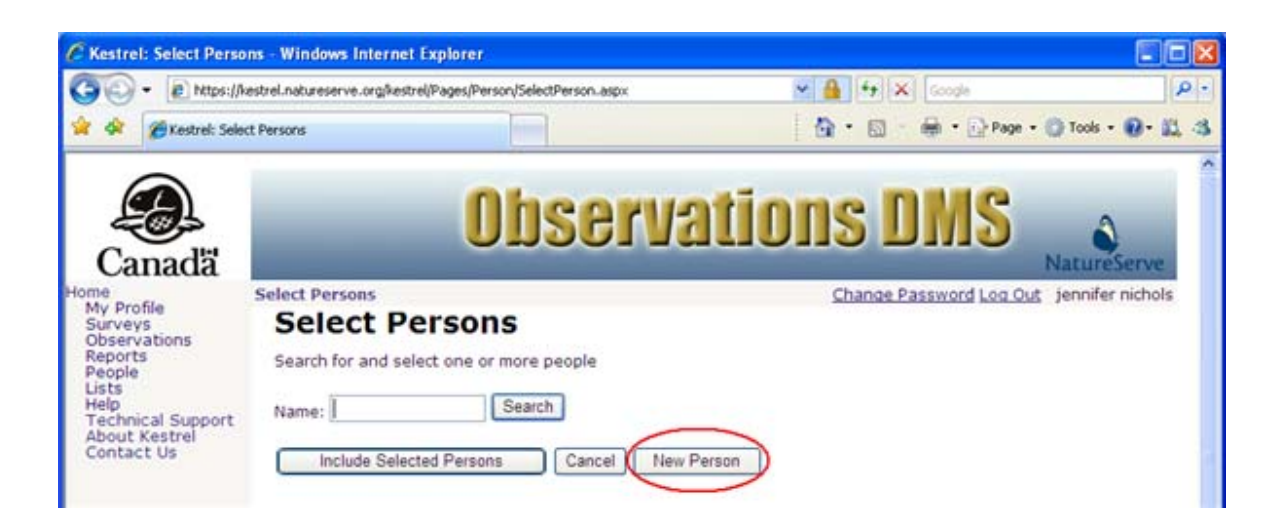

6. When all persons to be included in the list have been selected, enter a name for the list and click **Save & Close** to return to the *Lists* page.

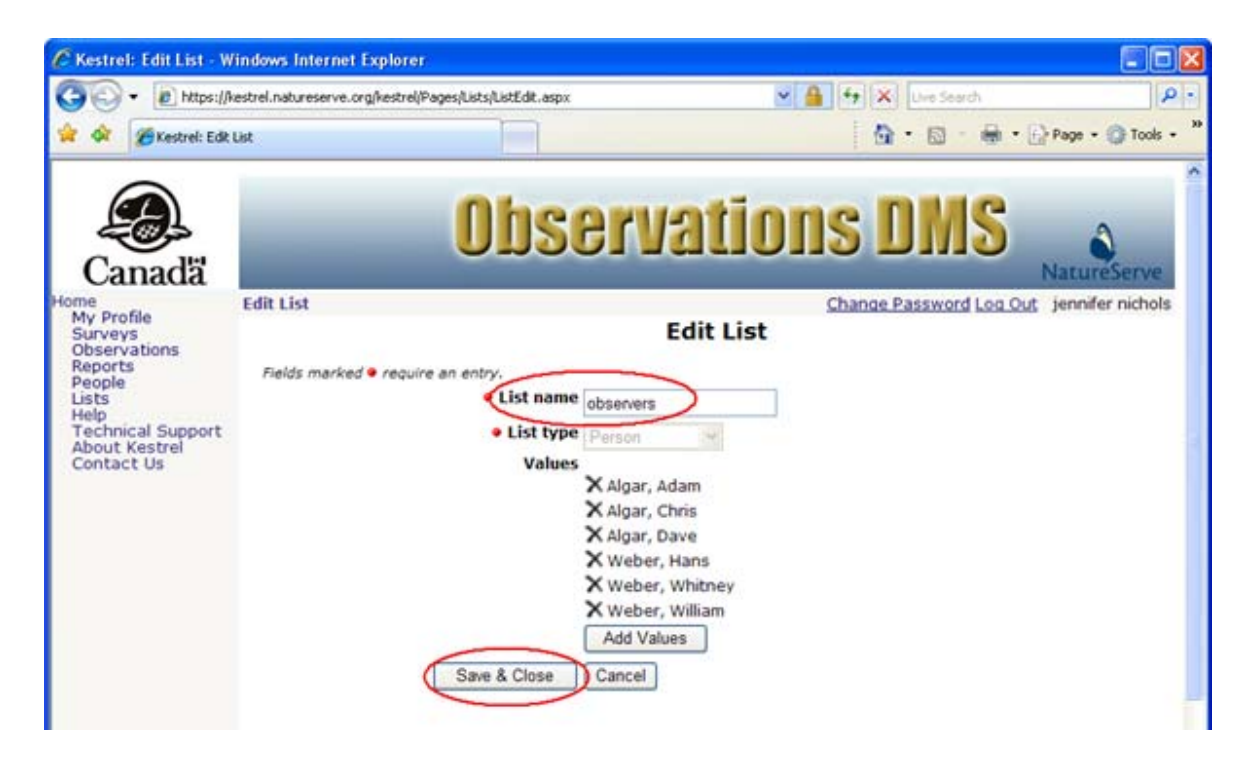

- Create New List
- Edit List

# **Select Users**

1. Within the *Edit List* page, select User as the List Type, and click the Add Values button to select the values for the list.

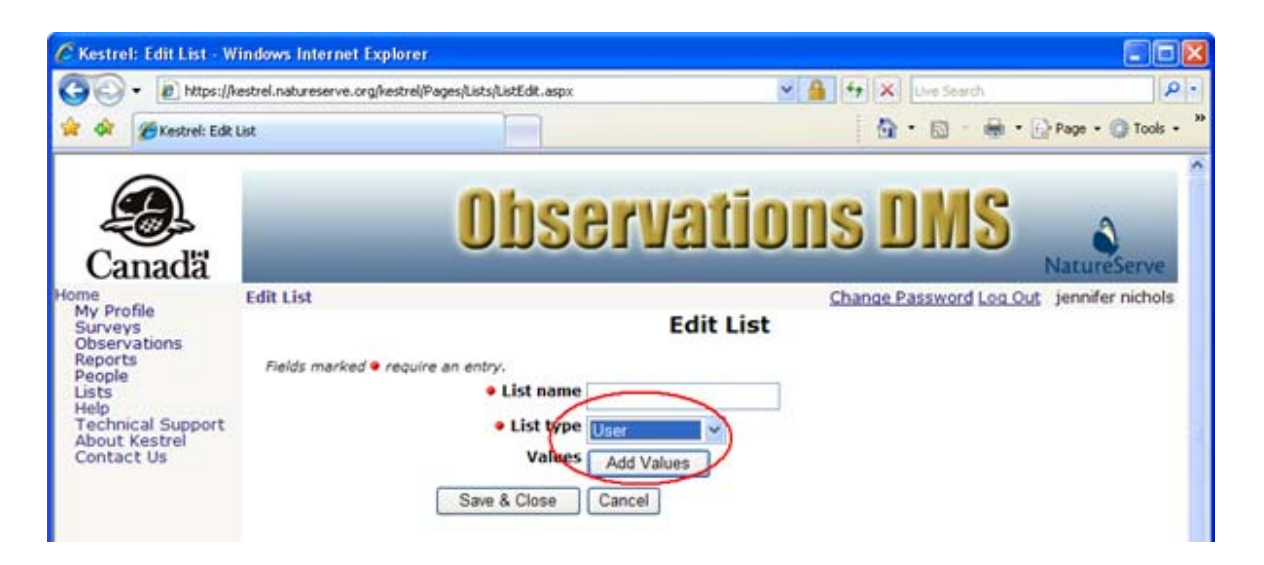

2. Within the *Select Users* page, type in a user by first or last name and click **Search**, or to get an entire list of all user records, merely click **Search**.

| Kestrel: Select Users                                                                                                    | Windows Internet Explorer                                                                | 88                                       |
|----------------------------------------------------------------------------------------------------|------------------------------------------------------------------------------------------|------------------------------------------|
| 🕘 🗣 🖻 https://k                                                                                                    | estrel.natureserve.org/kestrel/Pages/User/SelectUser.aspx                                | 💌 🔒 😽 🗙 Google 🖉 🖉                       |
| Kestrel: Sele                                                                                                    | ct Users                                                                                 | 🟠 • 🔝 - 🖶 • 💽 Page • 🛞 Tools • 😰 • 📖     |
| Canadă                                                                                                    | Obse                                                                                     | rvations DMS                             |
| me<br>My Profile<br>Surveys<br>Observations<br>Reports<br>People<br>Jists<br>Help<br>Technical Support<br>About Kestrel<br>Contact Us | Select Users Search for and select one or more users Name: Include Selected Users Cancel | Change Password Log Out jennifer nichols |

3. Check the boxes next to the users in the Search Results that are to be added to the list, and click the **Include Selected Users** button. This will return you to the *Edit List* page, populating the Values section of the page with the users selected.

| • R https://                                                                          | https://kestrel.natureserve.org/kestrel/Pages/User/SelectUser.aspx |             |                             |                                  | Google |                                               |                  |  |
|---------------------------------------------------------------------------------------|--------------------------------------------------------------------|-------------|-----------------------------|----------------------------------|--------|-----------------------------------------------|------------------|--|
| 🍘 Kestrel: Sele                                                                       | CKestrel: Select Users                                             |             |                             | 💁 • 🔂 - 🖶 • 🔂 Page • 🕲 Tools • 📦 |        |                                               |                  |  |
| Dada                                                                                  |                                                                    | (           | )bser                       | vat                              | ion    | s DMS                                         | NatureSen        |  |
| anada                                                                                 | Select Users                                                       |             |                             |                                  |        | Change Password Log Out                       | jennifer nich    |  |
| file<br>s                                                                             | Select Users                                                       |             |                             |                                  |        |                                               |                  |  |
| servations<br>ports<br>ople<br>ts<br>ip<br>chnical Support<br>out Kestrel<br>ntact Us | Search for and select one or more upers                            |             |                             |                                  |        |                                               |                  |  |
|                                                                                       | search for and select one of more users                            |             |                             |                                  |        |                                               |                  |  |
|                                                                                       | Name:                                                              |             | Search                      |                                  |        |                                               |                  |  |
|                                                                                       | Search Recult                                                      | re l        |                             |                                  |        |                                               |                  |  |
|                                                                                       | Name                                                               |             | Last Name                   | First                            | Middle | Organization                                  | Usernam          |  |
|                                                                                       | Conser                                                             | vation Data | Conservation                | ACCDC                            | Home   | NatureServe                                   | accdc            |  |
|                                                                                       | Conser                                                             | vation Data | Conservation                | ANHIC                            |        | NatureServe                                   | anhic            |  |
|                                                                                       | Conser                                                             | vation Data | Conservation                | BCCDC                            |        | NatureServe                                   | bccdc            |  |
|                                                                                       | I conser                                                           | vation Data | Conservation<br>Data Centre | CDNPQ                            |        | NatureServe                                   | cdnpq            |  |
|                                                                                       | I conser                                                           | vation Data | Conservation<br>Data Centre | MBCDC                            |        | NatureServe                                   | mbcdc            |  |
|                                                                                       | ☑ Conser<br>Centre                                                 | vation Data | Conservation<br>Data Centre | NECDC                            |        | NatureServe                                   | necdc            |  |
|                                                                                       | Conser                                                             | vation Data | Conservation<br>Data Centre | NHIC                             |        | NatureServe                                   | nhic             |  |
|                                                                                       | Centre                                                             | vation Data | Conservation<br>Data Centre | SKCDC                            |        | NatureServe                                   | skede            |  |
|                                                                                       | Conser<br>Centre                                                   | vation Data | Conservation<br>Data Centre | YKCDC                            |        | NatureServe                                   | ykcdc            |  |
|                                                                                       | curtis,                                                            | steve       | curtis                      | steve                            |        | NatureServe Canada                            | steve cur        |  |
|                                                                                       | Darevic                                                            | , Cathy     | Darevic                     | Cathy                            |        | NHIC                                          | cd               |  |
|                                                                                       | Davis,                                                             | Heather     | Davis                       | Heather                          |        | Parks Canada                                  | heather<br>davis |  |
|                                                                                       | Dibb, A                                                            | lain        | Dibb                        | Alain                            |        | Parks Canada : lake<br>louise, yoho, kootenay | alain dibb       |  |
|                                                                                       | Dionne,                                                            | , Suzan     | Dionne                      | Suzan                            |        | Parks Canada                                  | suzan<br>dionne  |  |
|                                                                                       | Dixon,                                                             | Paul        | Dixon                       | Paul                             |        | PCA                                           | paul dixor       |  |
|                                                                                       |                                                                    |             |                             | 123456                           | 78910  |                                               |                  |  |

4. To add additional users to the list, repeat Steps 2 and 3, above. Note that selections can only be included from a single page of results at a time. To remove a selected value from the list, click the X next to that value.

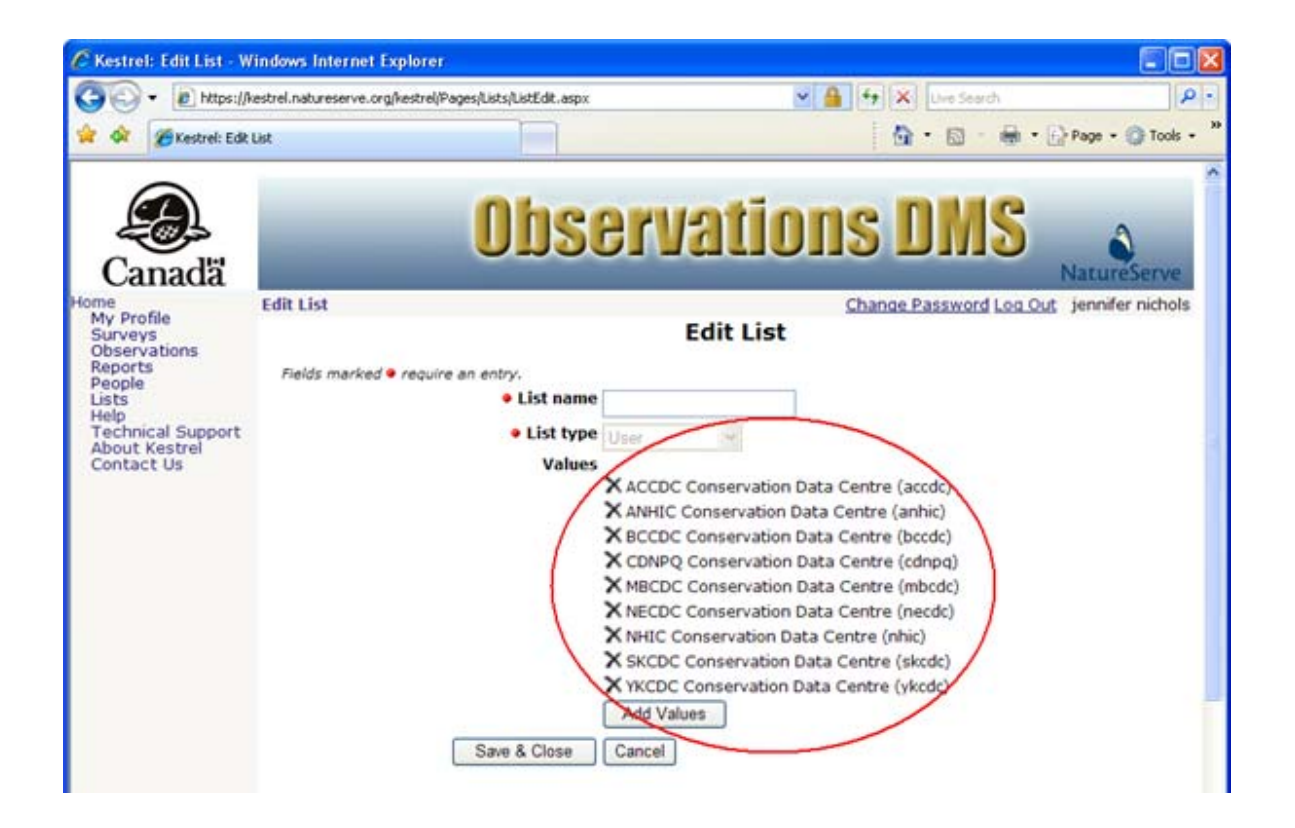

5. When all users to be included in the list have been selected, enter a name for the list and click **Save & Close** to return to the *Lists* page.

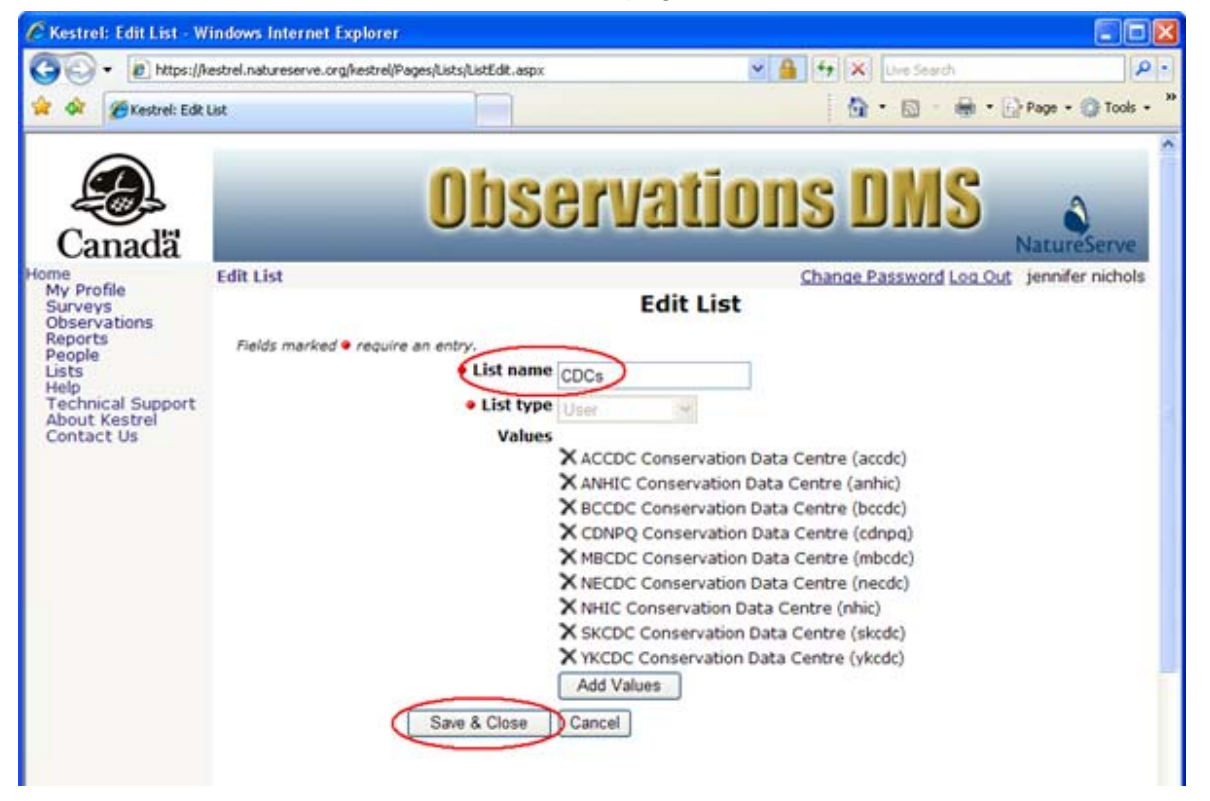
- <u>Create New List</u>
- Edit List

## **Select Species**

1. Within the *Edit List* page, select Species as the List Type, and click the Add Values button to select the values for the list.

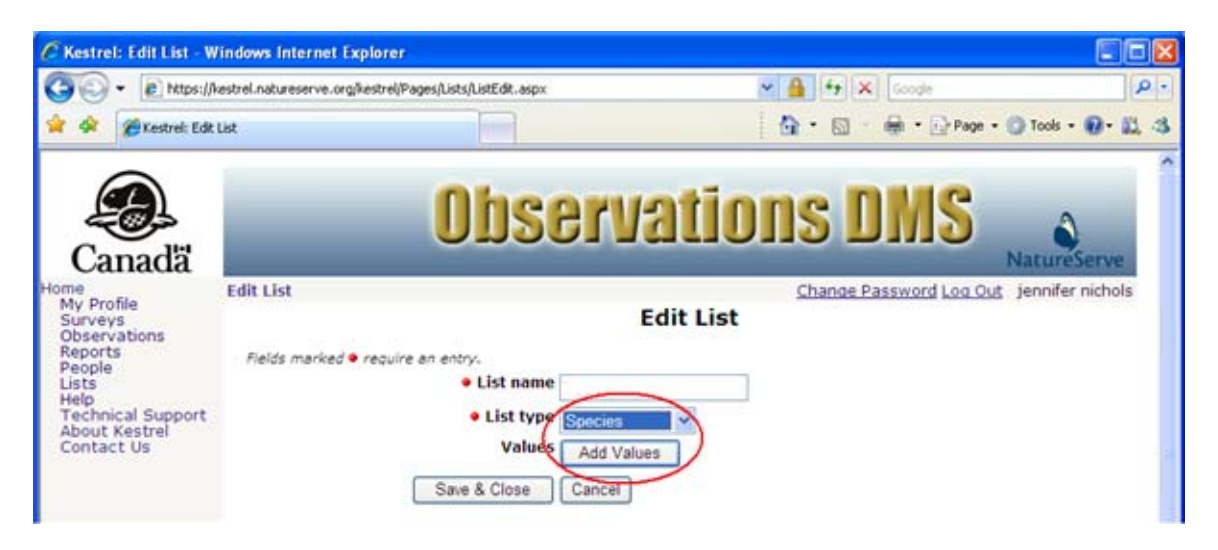

- 2. Species to be included in the list can be searched in one of two ways:
  - Use common or scientific name (at the genus and species level)
  - Use higher taxonomic levels

#### Use common or scientific name

1. Within the *Select Species* page, type in part or all of the scientific or common name and specify which you will be searching on by selecting the appropriate value from the Search dropdown list. Click **Search**.

**NOTE:** Use \* as the wildcard indicator. (i.e., \*tern will return Aleutian Tern, American Bittern...)

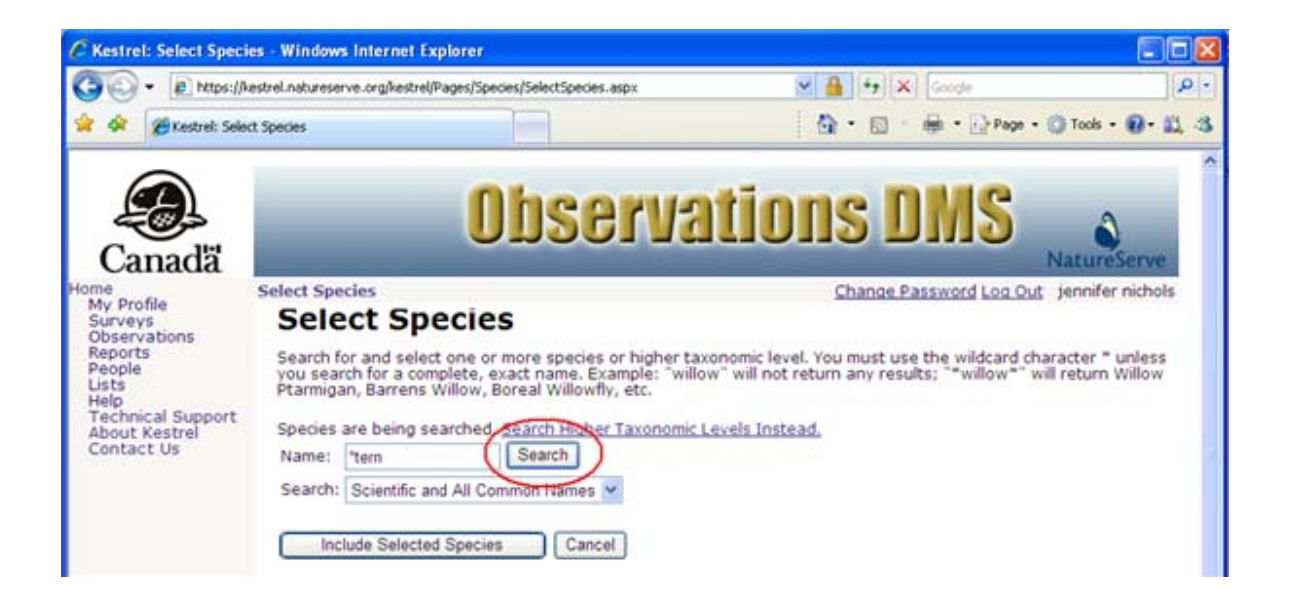

2. Check the boxes next to the species in the Search Results that are to be added to the list, and click the **Include Selected Species** button. This will return you to the *Edit List* page, populating the Values section of the page with the species selected.

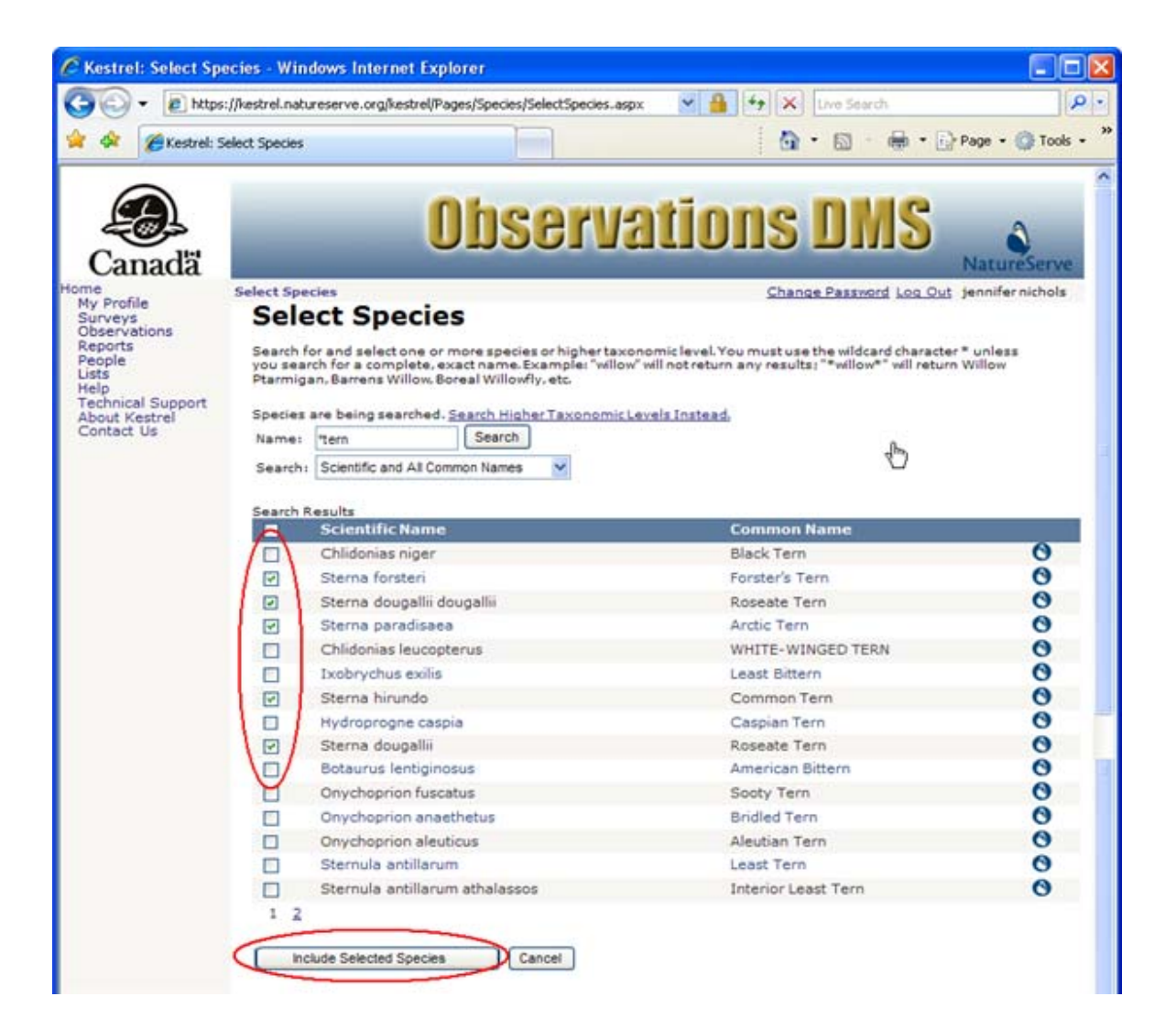

3. To add additional species to the list, repeat Steps 1 and 2, above. Note that species selected can only be included from a single page of results at a time. To remove a selected value from the list, click the X next to that value.

| C Kestrel: Edit List                                                                                                    | - Windows Internet Ex              | plorer                                                                                                    |                                         |                          |
|----------------------------------------------------------------------------------------------------|------------------------------------|----------------------------------------------------------------------------------------------------|-----------------------------------------|--------------------------|
| 🕒 - 🖻 http:                                                                                                    | s://kestrel.natureserve.org/       | kestrel/Pages/Lists/ListEdit.aspx                                                                                                    | 🖌 🔒 😽 🗙 Live Search                     | P                        |
| 🚖 🕸 🍘 Kestrel: I                                                                                                    | Edit List                          |                                                                                                    | <u>∆</u> • ⊡ • €                        | 🖶 🔹 🕞 Page 🗣 🍈 Tools 🔹 🎽 |
| Canada<br>Canada<br>Home<br>My Profile<br>Surveys<br>Observations<br>Reports<br>People<br>Lists<br>Help<br>Technical Support<br>About Kestrel<br>Contact Us | Edit List<br>Fields maried require | Conserve<br>Ed<br>an entry:<br>List name<br>List type<br>Values<br>X Arctic Tern<br>X Common To<br>X Forster's Te<br>X Roseate Te<br>X Roseate Te<br>X Roseate Te<br>X Roseate Te<br>X Roseate Te<br>X Roseate Te<br>X Roseate Te<br>X Roseate Te<br>X Roseate Te<br>X Roseate Te<br>X Roseate Te<br>X Roseate Te<br>X Roseate Te<br>X Roseate Te<br>X Roseate Te<br>X Roseate Te | Itions DM<br>Change Password<br>it List | NatureServe              |

4. When all species to be included in the list have been selected, enter a name for the list and click **Save & Close** to return to the *Lists* page.

| iternet Explorer                                                                                                    |                                                                                                    |                                              |
|----------------------------------------------------------------------------------------------------|----------------------------------------------------------------------------------------------------|----------------------------------------------|
| eserve.org/kestrel/Pages/Lists/ListEdit.aspx                                                                                                    | 🖌 🔒 😽 🗙 Live Search                                                                                                    | P -                                          |
|                                                                                                    | <b>⊡</b> •⊡ - <b>⊕</b> •                                                                                                    | 🕞 Page 🔹 🌀 Tools 🔹 🍟                         |
| Ed<br>red require an entry.<br>List name tems<br>eist type Speces<br>Values<br>Xarctic Tern<br>X Common Ti<br>X Forster's Te<br>X Roseate Te<br>X Roseate Te | Change Password Log C<br>lit List                                                                                                    | NatureServer<br>Dut jennifernichols          |
|                                                                                                    | eserve.org/kestrel/Pages/Lists/ListEdit.aspx<br>Observe<br>Cosserve<br>Ed<br>ad require an entry.<br>Species<br>Values<br>Xarctic Tern<br>X Common T<br>X Forster's Te<br>X Roseate Te<br>X Roseate Te<br>X Roseate Te | eserve.org/kestrel/Pages/Lists/ListEdit.aspx |

Use higher taxonomic levels

1. Within the Select Species page, click on Search Higher Taxonomic Levels Instead.

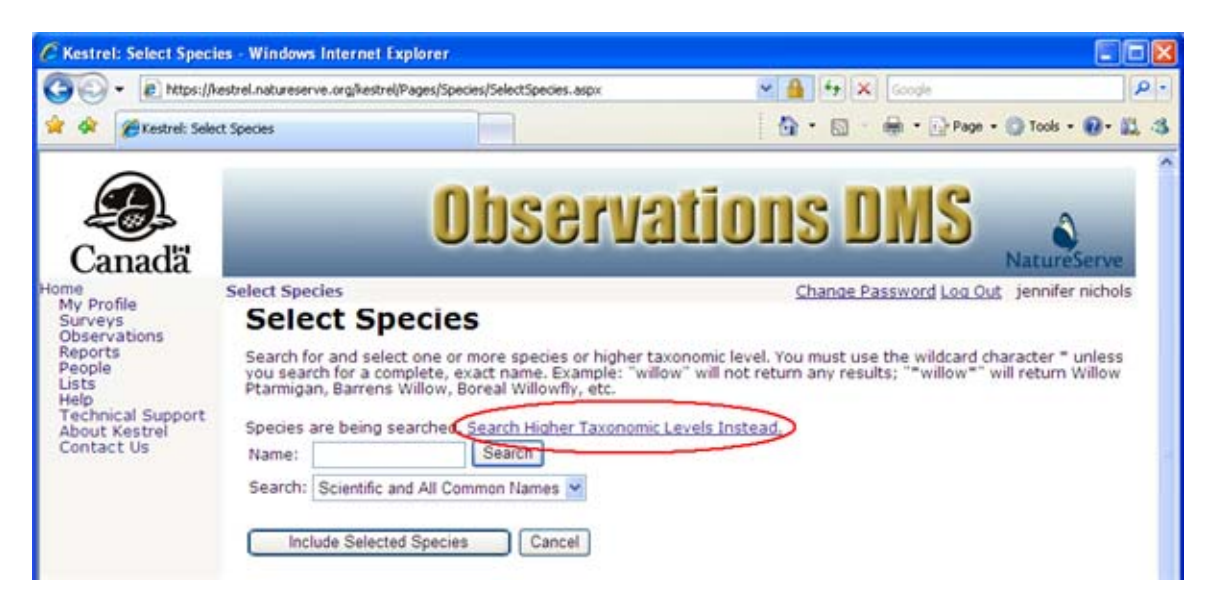

2. Type in a name and specify which taxonomy you will be searching on by selecting the appropriate value from the Search dropdown list. Click **Search**.

**NOTE:** Use \* as the wildcard indicator. (i.e., \*rana\* will return Amburana, Dicranaceae, Dicranales...)

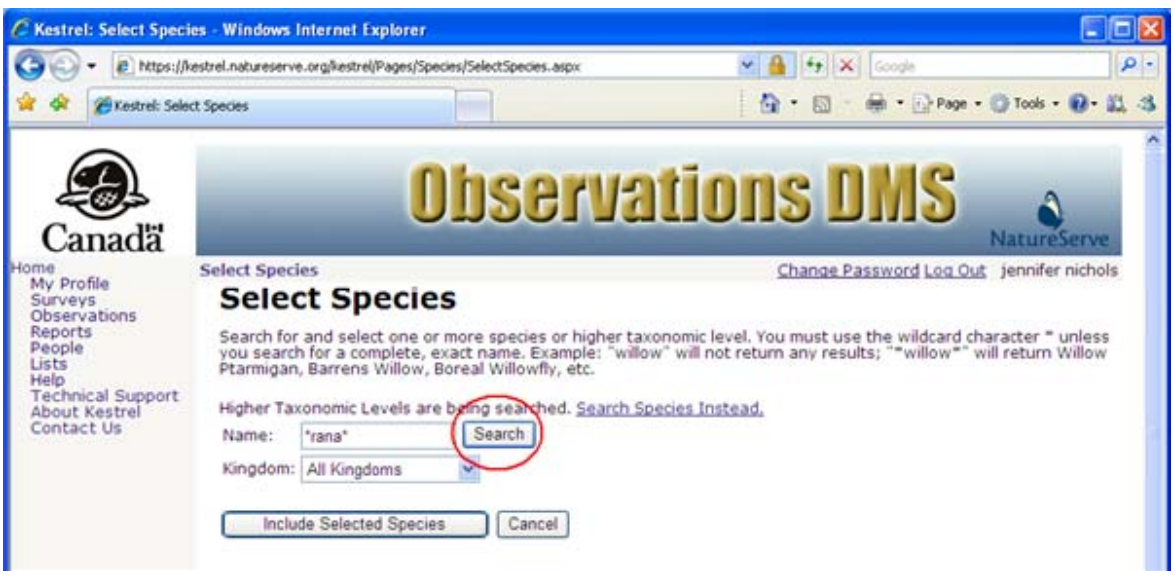

3. Check the boxes next to the names in the Search Results that are to be added to the list, and click the **Include Selected Species** button. This will return you to the *Edit List* page, populating the Values section of the page with the selection(s).

| + R https://                                        | estrel.natureserve                                                                                                    | e.org/kestrel/Pages/Speci                              | es/SelectSpecies.aspx                                              | 🛛 🔒 😽 🗙 Google                                                                                                  |                                                                                                    |
|-----------------------------------------------------|----------------------------------------------------------------------------------------------------|--------------------------------------------------------|--------------------------------------------------------------------|----------------------------------------------------------------------------------------------------|----------------------------------------------------------------------------------------------------|
| 🍘 Kestrel: Sele                                     | ct Species                                                                                                    |                                                        |                                                                    | 🖓 • 🔯 · 🖶 • 🔂 Pag                                                                                               | 99 • 🔘 Tools • 🔞 •                                                                                                    |
| anadä"                                              |                                                                                                    | 0                                                      | bserva                                                             | tions DMS                                                                                                    | NatureServ                                                                                                    |
| -                                                   | Select Speci                                                                                                    | es                                                     |                                                                    | Change Password Log                                                                                             | Out jennifer nich                                                                                                    |
| ofile                                               | Selec                                                                                                    | t Species                                              | 5                                                                  |                                                                                                    |                                                                                                    |
| Ip<br>ichnical Support<br>iout Kestrel<br>intact Us | Ptarmigan<br>Higher Tao<br>Name:                                                                                                    | , Barrens Willow, Bo<br>conomic Levels are l<br>*rana* | breal Willowfly, etc.<br>being searched. <u>Search S</u><br>Search | pecies Instead.                                                                                                 |                                                                                                    |
|                                                     | Kingdom:                                                                                                    | All Kingdoms                                           | *                                                                  |                                                                                                    |                                                                                                    |
|                                                     | 220                                                                                                    |                                                        | - ment                                                             |                                                                                                    |                                                                                                    |
|                                                     | Search Re                                                                                                    | sults                                                  |                                                                    |                                                                                                    |                                                                                                    |
|                                                     |                                                                                                    | Scientific Nam                                         | e                                                                  | Common Name                                                                                                    |                                                                                                    |
|                                                     | -                                                                                                    | Amburana                                               |                                                                    | no common name                                                                                                  |                                                                                                    |
|                                                     | (2)                                                                                                    | Dicranaceae                                            |                                                                    | no common name                                                                                                  |                                                                                                    |
|                                                     |                                                                                                    | Dicranales                                             |                                                                    | no common name                                                                                                  |                                                                                                    |
|                                                     | -                                                                                                    | Fletcherana                                            |                                                                    | no common name                                                                                                  | ě                                                                                                    |
|                                                     |                                                                                                    | Granaceilus                                            |                                                                    | no common name                                                                                                  | <u> </u>                                                                                                    |
|                                                     | -                                                                                                    | Millearana                                             |                                                                    | no common name                                                                                                  | , in the second second |
|                                                     |                                                                                                    | Dhaadranaasa                                           |                                                                    | no common name                                                                                                  |                                                                                                    |
|                                                     |                                                                                                    | Priaedranassa                                          |                                                                    | no common name                                                                                                  | ŭ                                                                                                    |
|                                                     |                                                                                                    | Provancherana                                          |                                                                    | no common name                                                                                                  | ŏ                                                                                                    |
|                                                     |                                                                                                    | Rana                                                   |                                                                    | no common name                                                                                                  | ŏ                                                                                                    |
|                                                     |                                                                                                    | Ranalisma                                              |                                                                    |                                                                                                    | ŏ                                                                                                    |
|                                                     | E I                                                                                                    | Ranatra                                                |                                                                    | po common name                                                                                                  | ŏ                                                                                                    |
|                                                     |                                                                                                    | Raputiarana                                            |                                                                    | no common name                                                                                                  | ŏ                                                                                                    |
|                                                     | n                                                                                                    | Rupirana                                               |                                                                    | po common name                                                                                                  | ŏ                                                                                                    |
|                                                     | and the second second s |                                                        |                                                                    | Concerns and the concerns of the second second second second second second second second second second second s |                                                                                                    |

4. To add additional names to the list, repeat Steps 2 and 3, above. Note that selections can only be included from a single page of results at a time. To remove a selected value

from the list, click the  $\times$  next to that value. C Kestrel: Edit List - Windows Internet Explorer 💌 🔒 🐓 🗙 Live Search p. 😋 💿 👻 https://kestrel.natureserve.org/kestrel/Pages/Lists/ListEdit.aspx 🙆 • 📾 • 🖶 🔹 🔂 Page 🔹 🎲 Tools 🔹 🕁 🏠 🔏 Kestrel: Edit List **Observations** Canadä Nature Edit List Change Password Log Out jennifer nichols My Profile My Profile Surveys Observations Reports People Lists Help Technical Support About Kestrel Contact Us Edit List Fields marked require an entry eist name **e**ist type Valu XDicranaceae XDicranales Add Values Save & Close Cancel

5. When all selections for the list have been made, enter a name for the list and click **Save & Close** to return to the *Lists* page.

| C Kestrel: Edit List                                                                                                    | - Windows Internet Ex                      | plorer                                                                                       |          |                             |                     |
|----------------------------------------------------------------------------------------------------|--------------------------------------------|----------------------------------------------------------------------------------------------|----------|-----------------------------|---------------------|
| CC - C http:<br>A A C Kestrel: I                                                                                                    | s://kestrel.natureserve.org/k<br>Edit List | estrel/Pages/Lists/ListEdit.aspx                                                             | × ++ 🔒 👻 | • 🖾 • 🖨 • 🕞                 | Page - 🌍 Tools - ** |
| Home<br>My Profile<br>Surveys<br>Observations<br>Reports<br>People<br>Lists<br>Help<br>Technical Support<br>About Kestrel<br>Contact Us | Edit List<br>Fields marked@require a       | Edi<br>n entry:<br>Uist name<br>Dicrana<br>Dicrana<br>Dicranaceae<br>Values<br>X Dicranaceae | it List  | DMS<br>Ige Password Log Out | NatureServe         |
|                                                                                                    | (                                          | X Dicranales<br>Add Values<br>Save & Close<br>Cancel                                         | )        |                             |                     |

- Create New List
- Edit List

## **Select Locations**

1. Within the *Edit List* page, select Location as the List Type, and click the Add Values button to select the values for the list.

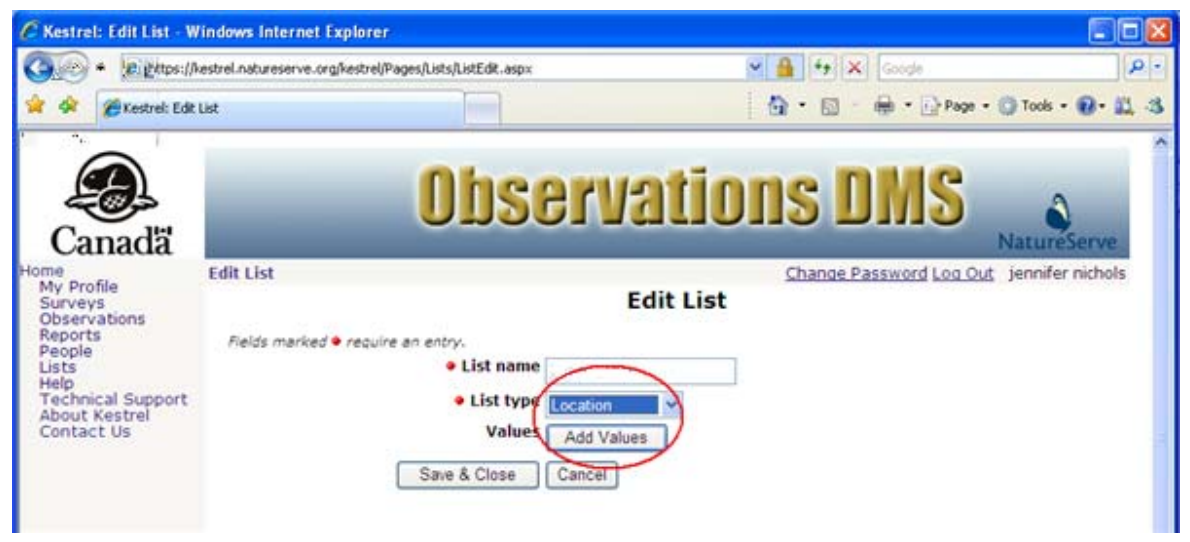

2. Within the *Select Locations* page, type in a location and click **Search**, or to get an entire list of all locations, merely click **Search**.

| C Kestrel: Select Loca                                                                                                    | tions - Windows Internet E                                                                | xplorer                                                                                        |                                            |                 |
|----------------------------------------------------------------------------------------------------|-------------------------------------------------------------------------------------------|------------------------------------------------------------------------------------------------|--------------------------------------------|-----------------|
| COO- @ https:/                                                                                                    | Aestrel.natureserve.org%estrel/Pa                                                         | ages/Location/SelectLocation_aspx                                                              | 💌 🔒 😽 🗙 Google                             | ρ.              |
| 😭 🏟 🍘 Kestrel: Sel                                                                                                    | lect Locations                                                                            |                                                                                                | 🙆 • 🔯 - 🖶 • 🔂 Page • 🔕                     | Tools • 🔞 • 📖 🚳 |
| Home<br>My Profile<br>Surveys<br>Observations<br>Reports<br>People<br>Lists<br>Help<br>Technical Support<br>About Kestrel<br>Contact Us | Select Locations<br>Select Loc<br>Search for and select<br>Name: plot<br>Include Selected | Observa<br>ations<br>one or more locations<br>(Search<br>Locations) Cancel<br>selected) - Show | TIONS DMS<br>Na<br>Change Password Log Out | annifer nichols |

3. If desired, click **View** next to an entry in the Search Results to display that location on the map.

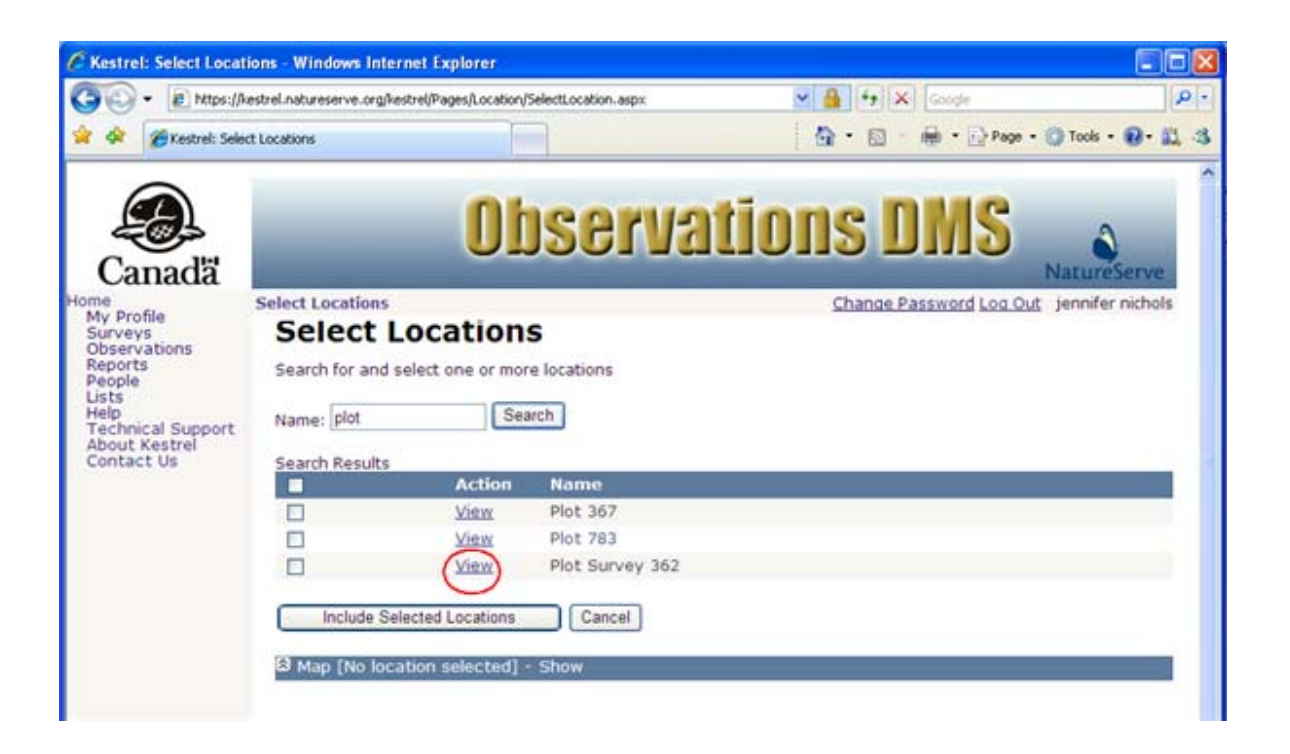

4. To show the map for the location, click the <sup>I</sup> icon to expand the Map section displayed beneath the Search Results. Click the <sup>I</sup> icon to hide the Map section.

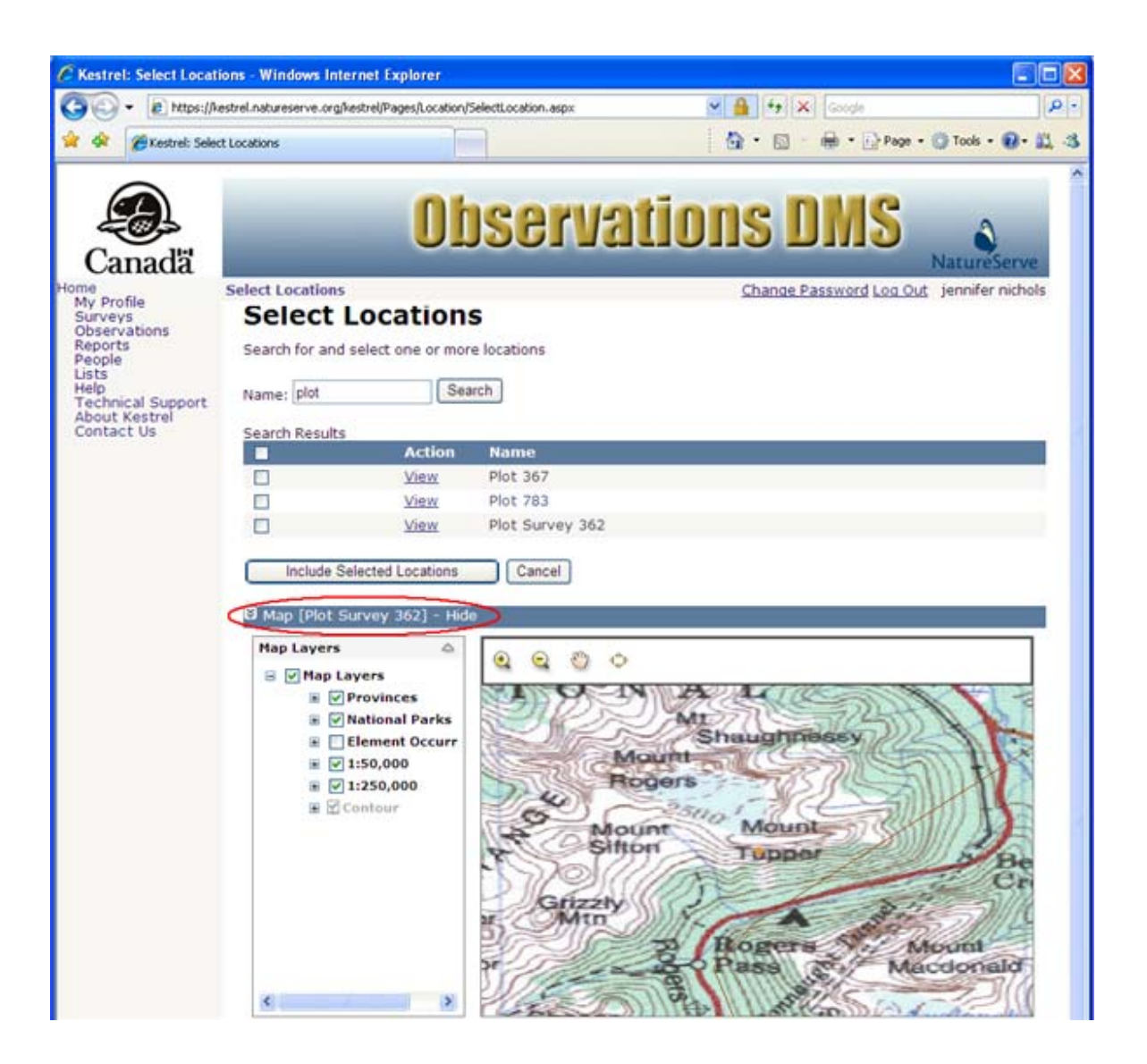

**NOTE:** See <u>Mapping Tools</u> for more information regarding using the tools associated with the mapping application.

5. Check the boxes next to the locations in the Search Results that are to be added to the list, and click the **Include Selected Locations** button. This will return you to the *Edit List* page, populating the Values section of the page with the locations selected.

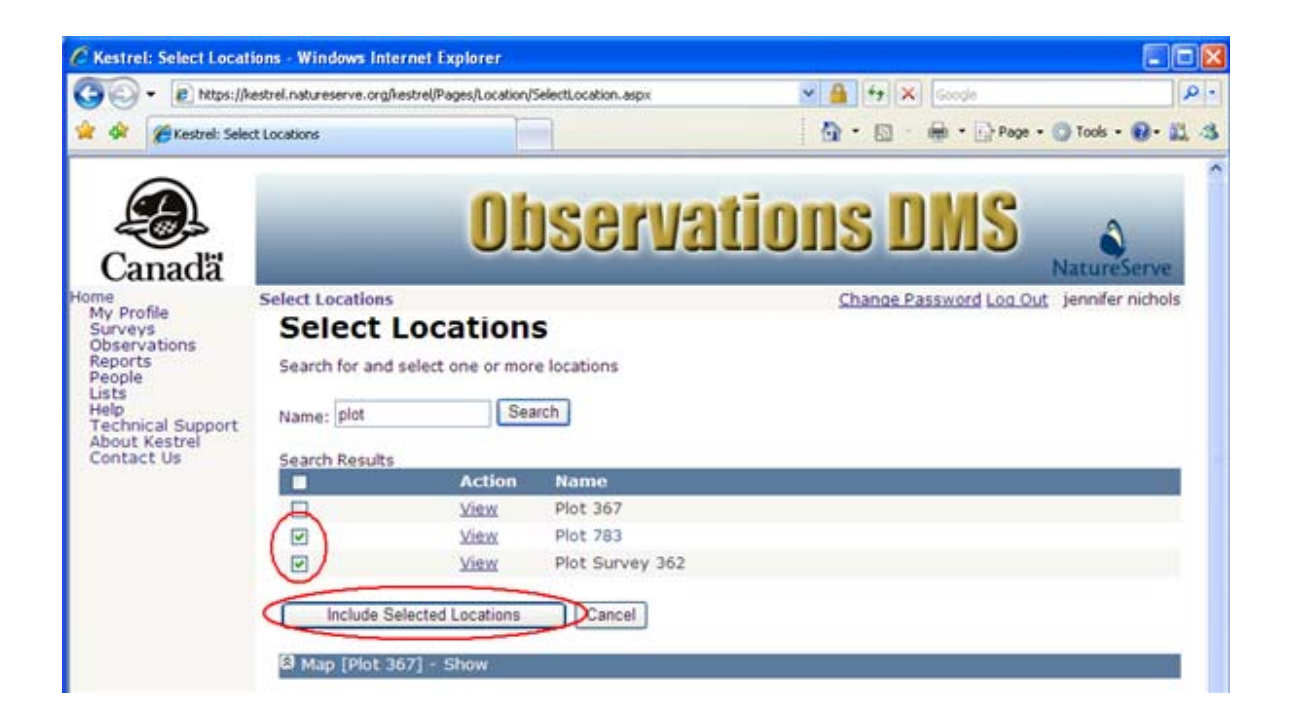

6. To add additional locations to the list, repeat Steps 2 through 5, above. Note that selections can only be included from a single page of results at a time. To remove a selected value from the list, click the X next to that value.

| Kestrel: Edit List                                                                                                | - Windows Internet Exp         | lorer                                                                        |                        |                                   |
|----------------------------------------------------------------------------------------------------|--------------------------------|------------------------------------------------------------------------------|------------------------|-----------------------------------|
| 🔆 🖓 👻 🖉 Kestrel:                                                                                                  | s://kestrel.natureserve.org/ke | estrel/Pages/Lists/ListEdit.aspx                                             | 💌 🔒 😝 🗶 Live Search    | Page - 🕜 Tools -                  |
| Canada<br>Mite<br>My Profile                                                                                      | Edit List                      | Observa                                                                      | Change Password Log Ox | NatureServe<br>at jennifernichols |
| Surveys<br>Observations<br>Reports<br>People<br>Lists<br>Help<br>Technical Support<br>About Kestrel<br>Contact Us | Fields marked require an       | Ed<br>entry:<br>elist name<br>elist type<br>Location<br>Values<br>X Plot 783 |                        |                                   |
|                                                                                                    |                                | Add Values Save & Close Cancel                                               | 302                    |                                   |

7. When all locations to be included in the list have been selected, enter a name for the list and click **Save & Close** to return to the *List Management* page.

| C Kestrel: Edit                                                                                                | List - Windows Internet       | Explorer                                      |                                             |
|----------------------------------------------------------------------------------------------------|-------------------------------|-----------------------------------------------|---------------------------------------------|
| 00 · 0                                                                                                    | https://kestrel.natureserve.c | rg/kestrel/Pages/Lists/ListEdit.aspx 🛛 🖌 47 🔀 | Live Search                                 |
| 😭 🕸 🖉 Ke                                                                                                    | strel: Edit List              |                                               | • 🔝 👘 • 🕞 Page • 🎯 Tools • 🍟                |
| Canad<br>Home<br>My Profile                                                                                    | Edit List                     | <b>Observations</b>                           | DNS Source Password Log Out Jennifernichols |
| Surveys<br>Observations<br>Reports<br>People<br>Lists<br>Help<br>Technical Supp<br>About Kestrel<br>Contact Us | Fields marked 🙉               | Location Values                               |                                             |
|                                                                                                    |                               | Add Values<br>Save & Close Cancel             |                                             |

- <u>Create New List</u>
- Edit List

## **View List**

1. Within the *Lists* page, click on the desired list and select View from the dropdown menu.

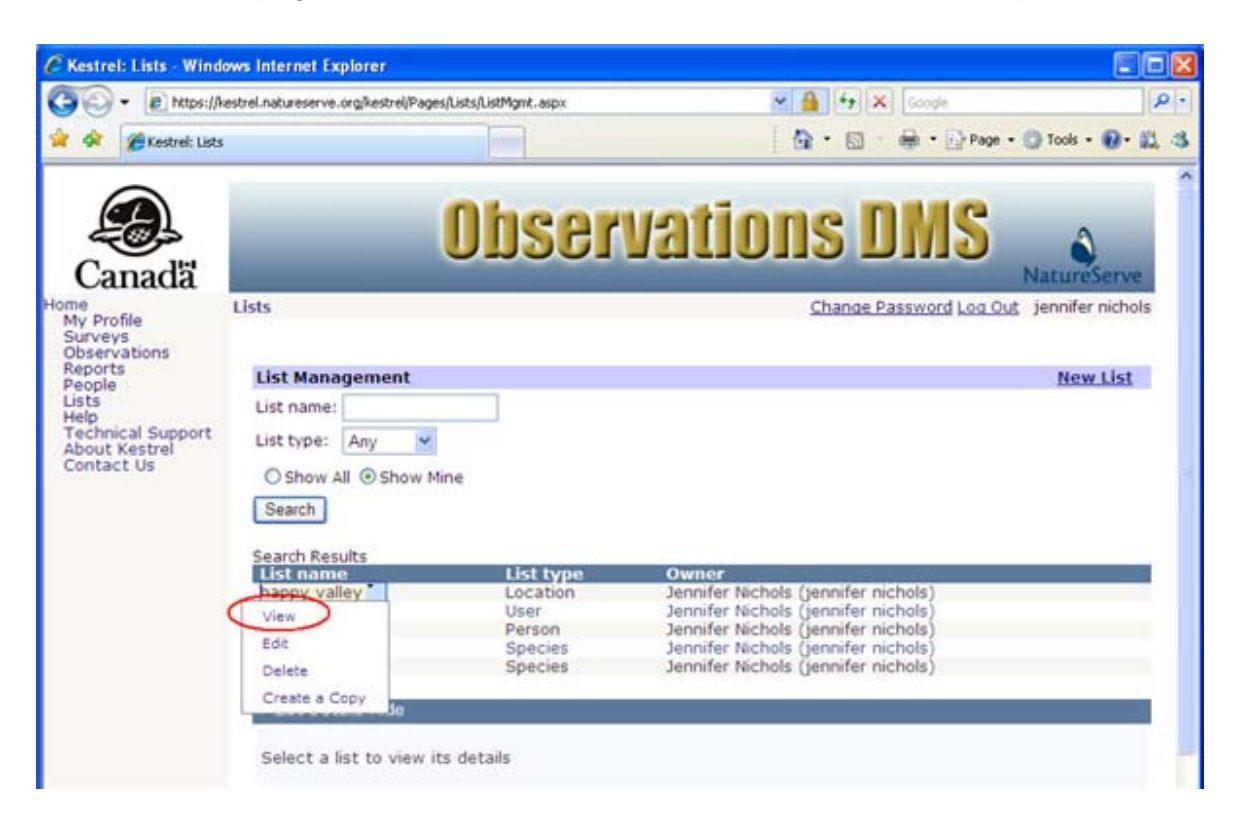

# **Edit List**

1. Within the *Lists* page, click on the list and select Edit from the dropdown menu.

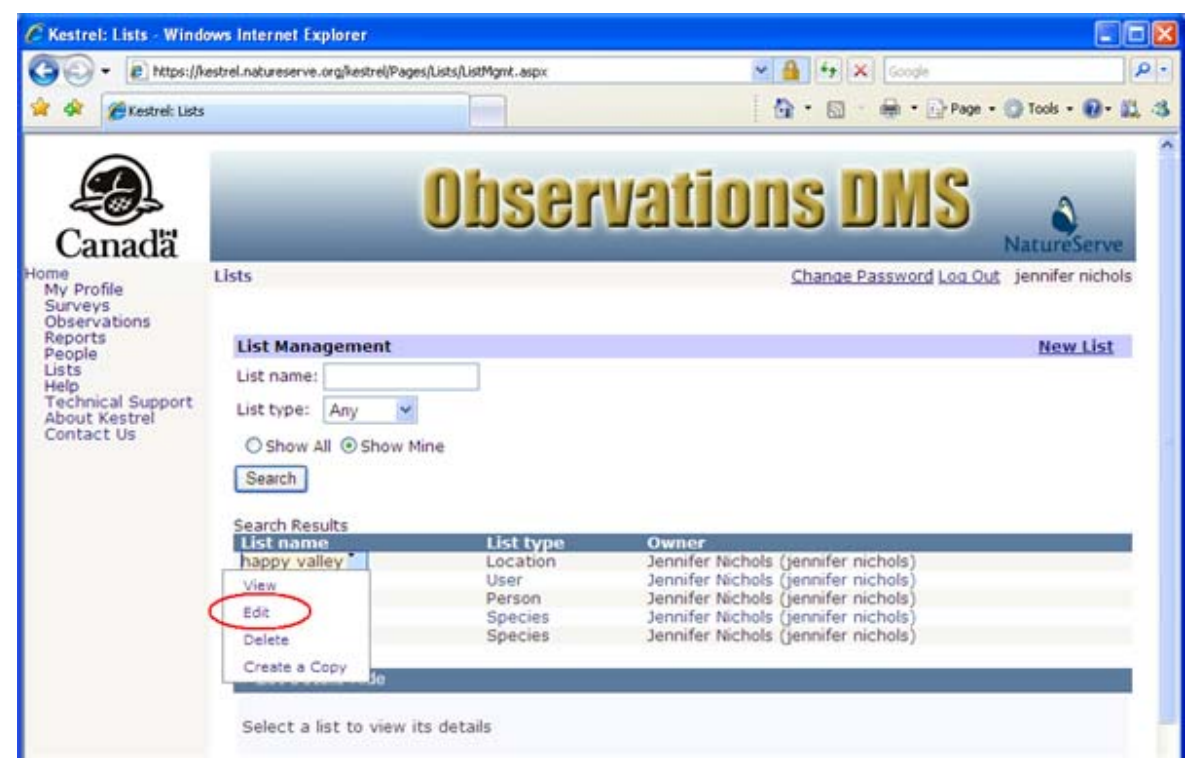

#### - OR -

Alternatively, if you have already chosen to View the list, within the List Details section select Edit List.

| Kestrel: Lists - Wind                                                                                                    | lows Internet Explorer                                                                                                    |                                                                    |                                                                                                    | 86             |
|----------------------------------------------------------------------------------------------------|----------------------------------------------------------------------------------------------------|--------------------------------------------------------------------|----------------------------------------------------------------------------------------------------|----------------|
| 🕞 • 🖻 https://                                                                                                    | kestrel.natureserve.org/kestrel/Pages/                                                                                                    | Lists/ListMgmt.aspx                                                | 💌 🔒 🐓 🗙 Google                                                                                                    | F              |
| 🔅 🍘 Kestrel: List                                                                                                    | 5                                                                                                    |                                                                    | 🕴 • 🖾 · 🖶 • 🔂 Page • 🚳                                                                                                    | Tools - 😰 - 📖  |
| Canadă                                                                                                    |                                                                                                    | Obser                                                              | vations DMS                                                                                                    | a serve        |
| ne<br>Ny Profile<br>Jurveys<br>Joservations<br>Jeports<br>ecople<br>jists<br>telp<br>fechnical Support<br>Joout Kestrel<br>Jontact Us | Lists  List Management List name: List type: Any  Show All  Show All  Search Search Search Search Search Search Nappy valley NS users observers rana terns | e<br>List type<br>Location<br>User<br>Person<br>Species<br>Species | Change Password Log Out je<br>Owner<br>Jennifer Nichols (jennifer nichols)<br>Jennifer Nichols (jennifer nichols)<br>Jennifer Nichols (jennifer nichols)<br>Jennifer Nichols (jennifer nichols)<br>Jennifer Nichols (jennifer nichols)<br>Jennifer Nichols (jennifer nichols) | nnifer nichols |
|                                                                                                    | List Details Hide<br>List name<br>List type<br>Owner<br>Values<br>Edit List Delete List                                                                    |                                                                    | happy valley<br>Location<br>Jennifer Nichols (jennifer nichols)<br>Plot 783<br>Plot Survey 362                                                                                                    |                |

- 2. Within the *Edit List* page, fill out the various fields with appropriate information. For further information on any of the fields, click the appropriate link below.
  - List Name Required
  - Values

**NOTE:** List Type is cannot be edited once a list has been created.

| • e https://k                                                     | estrel.natureserve.org/kestrel/Pages/Lists/ListLdt.aspx |                               |                         | 0                               |
|-------------------------------------------------------------------|---------------------------------------------------------|-------------------------------|-------------------------|---------------------------------|
|                                                                   | Ohe                                                     | orvatio                       | ne NWC                  |                                 |
| Canadä<br><sup>e</sup><br><sup>y</sup> Profile                    | Edit List                                               | Edit List                     | Change Password Log Out | NatureServe<br>jennifer nichols |
| bservations<br>eports<br>eople<br>sts<br>elp<br>eschoical Support | Fields marked • require an entry.<br>• List name        | happy valley                  |                         |                                 |
| bout Kestrel<br>ontact Us                                         | Value                                                   | V Plot 783                    |                         |                                 |
|                                                                   | Save & Close                                            | Add Values Cancel Delete List |                         |                                 |

3. Save & Close the list.

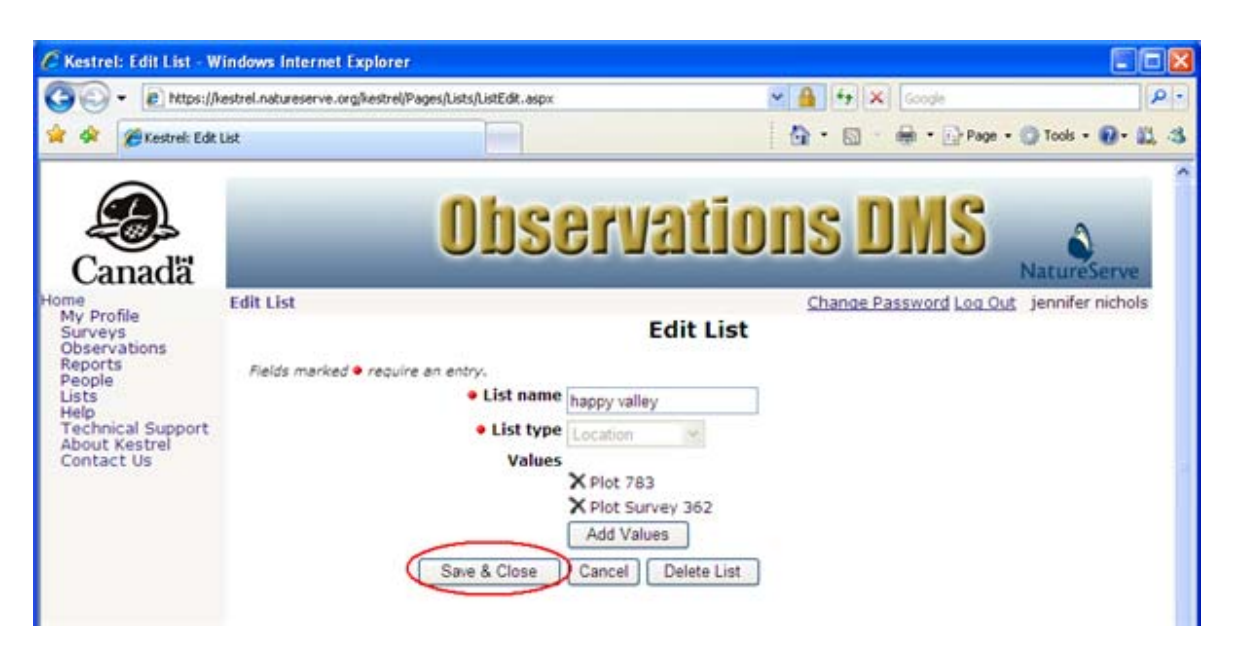

- Select Persons
- Select Users
- Select Species
- Select Locations
- Delete List
- View List

## **Delete List**

1. Within the *Lists* page, click on the list you wish to delete and select Delete from the dropdown list.

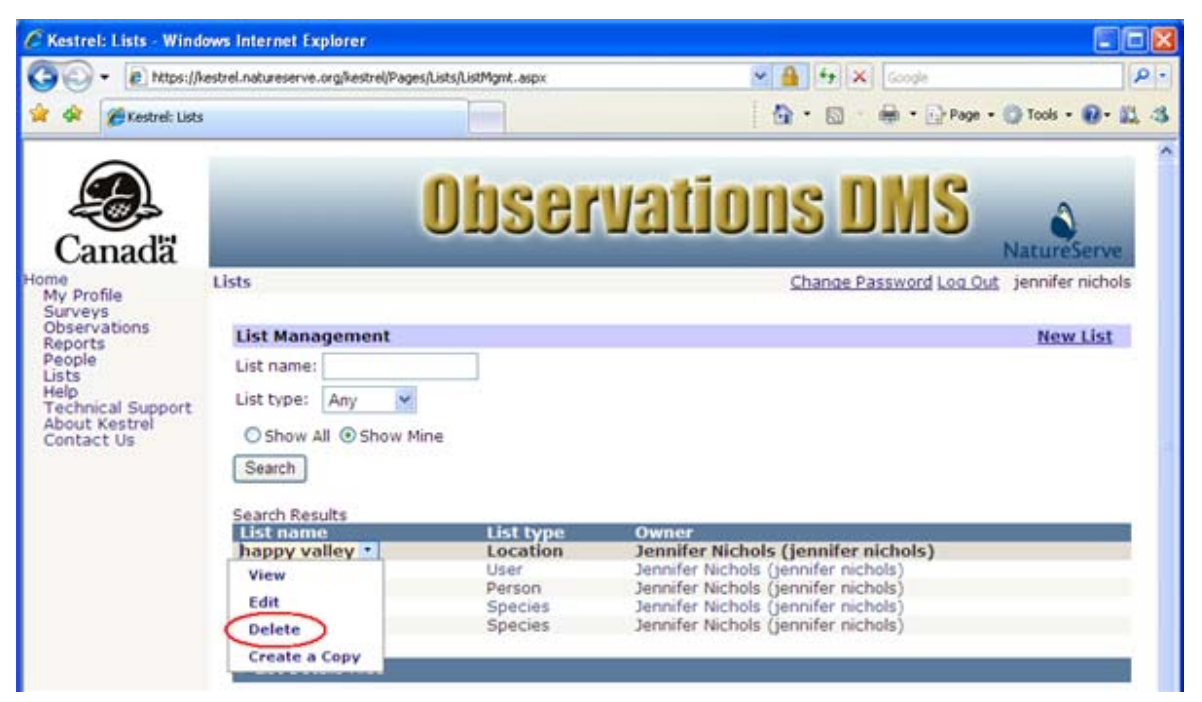

### - OR -

Alternatively, if you have already chosen to View the list, within the List Details section select Delete List.

| C Kestrel: Lists - Wind                                                                                                    | ows Internet Explorer                                                                                                  |                                                                    |                                                                                                    |             |
|----------------------------------------------------------------------------------------------------|----------------------------------------------------------------------------------------------------|--------------------------------------------------------------------|----------------------------------------------------------------------------------------------------|-------------|
| 30 - E https://                                                                                                    | estrel.natureserve.org/kestrel/Pages/l                                                                                 | .ists/ListMgmt.aspx                                                | 🛩 🔒 😚 🗶 Google                                                                                                    | 9.          |
| 😭 🕸 🍘 Kestrel: Liste                                                                                                    |                                                                                                    |                                                                    | 🟠 • 🔝 - 🖶 • 🔂 Page • 🕥 Tool                                                                                                    | · · · · ·   |
| Canada<br>Canada<br>Home<br>My Profile<br>Surveys<br>Observations<br>Reports<br>People<br>Lists<br>Help<br>Technical Support<br>About Kestrel<br>Contact Us | Lists List Management List name: List type: Any  Search Search Search Search Appy valley NS users observers rana terns | e<br>List type<br>Location<br>User<br>Person<br>Species<br>Species | Vations DMS<br>Natur<br>Change Password Log Out jenni<br>Market<br>Market<br>Mar | Fer nichois |
|                                                                                                    | List name<br>List type<br>Owner<br>Values                                                                              |                                                                    | happy valley<br>Location<br>Jennifer Nichols (jennifer nichols)<br>Plot 783                                                                                                    |             |
|                                                                                                    | Edit List Delete List                                                                                                  | $\supset$                                                          | Plot Survey 362                                                                                                    |             |

2. You have the option to **CANCEL** the deletion at this point or you can proceed to delete the list by selecting **OK**.

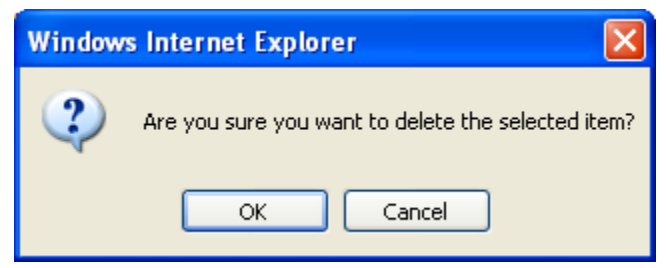

## Edit List

1. Within the *Edit List* page, choose Delete List.

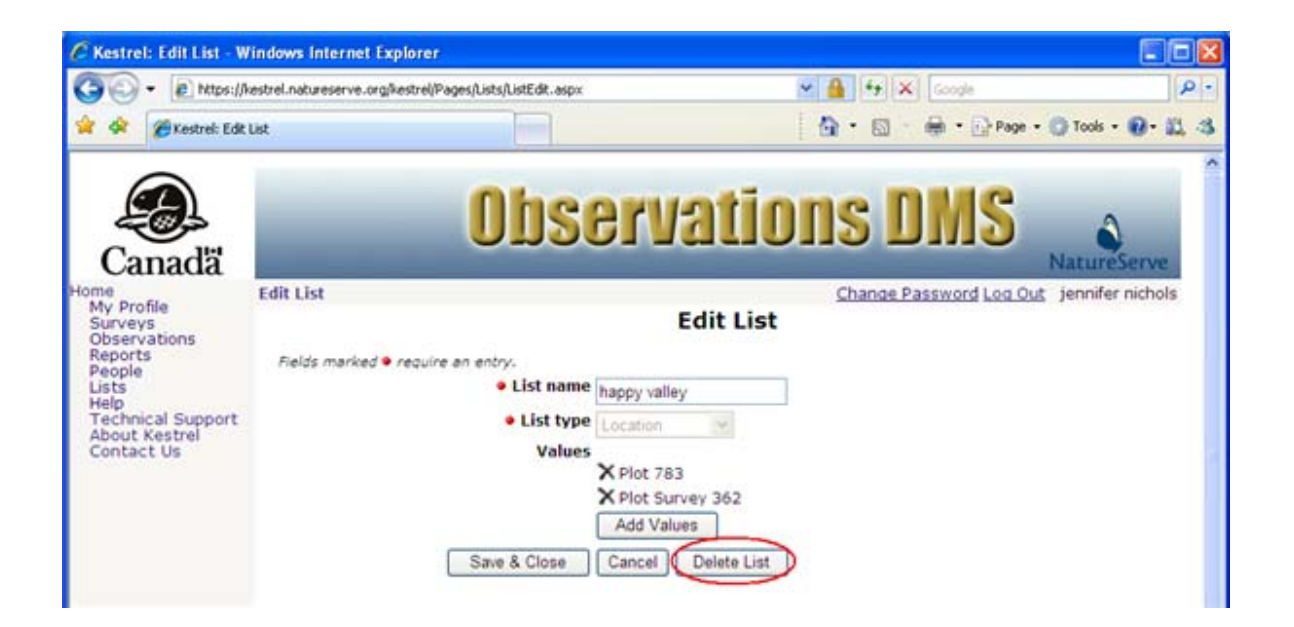

2. You have the option to **CANCEL** the deletion at this point or you can proceed to delete the list by selecting **OK**.

| Windows | s Internet Explorer 🛛 🔀                            |
|---------|----------------------------------------------------|
| 2       | Are you sure you want to delete the selected item? |
|         | OK Cancel                                          |

# **Create a Copy**

1. Within the *Lists* page, click on the list you wish to copy and select Create a Copy from the dropdown list.

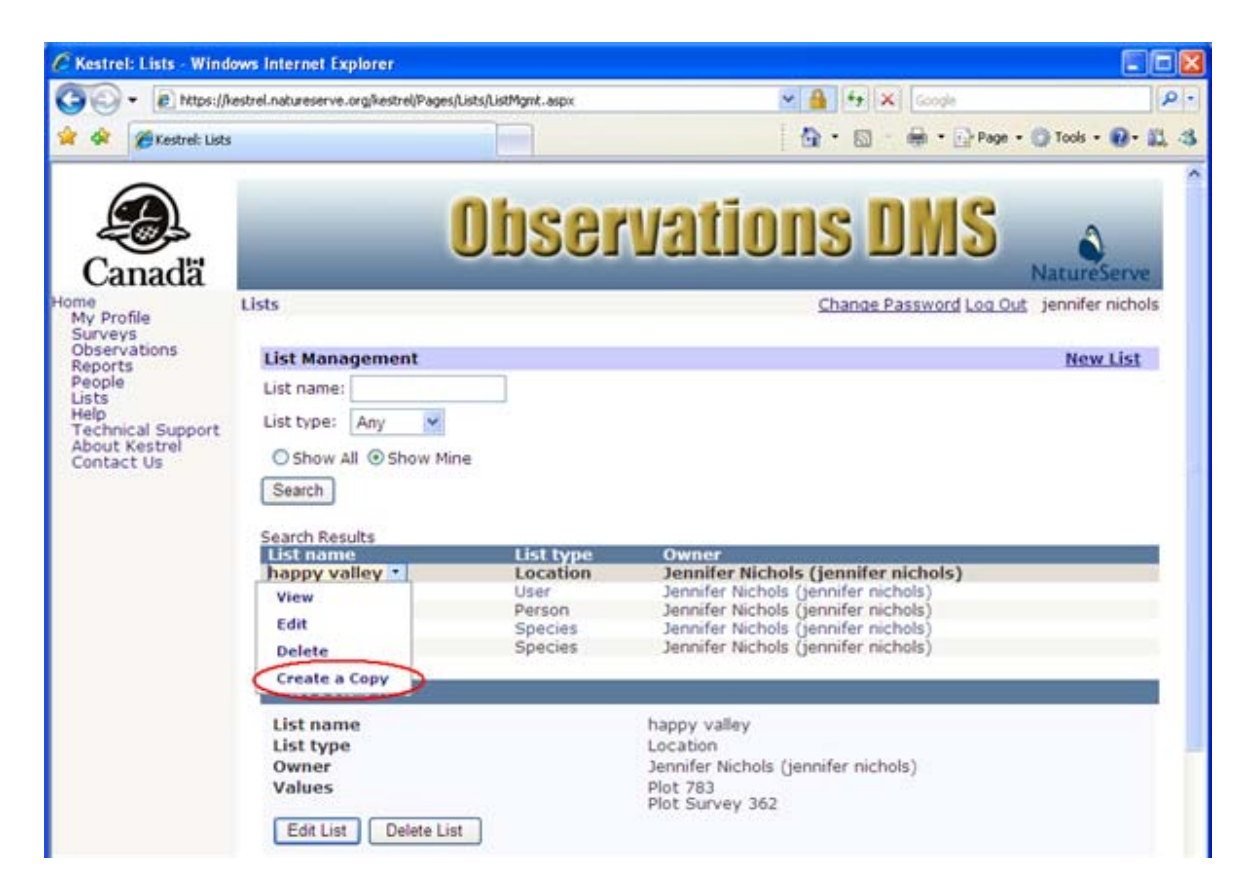

2. Within the *Edit List* page, enter a new name for the copied list, and add/remove values from the copied set as desired.

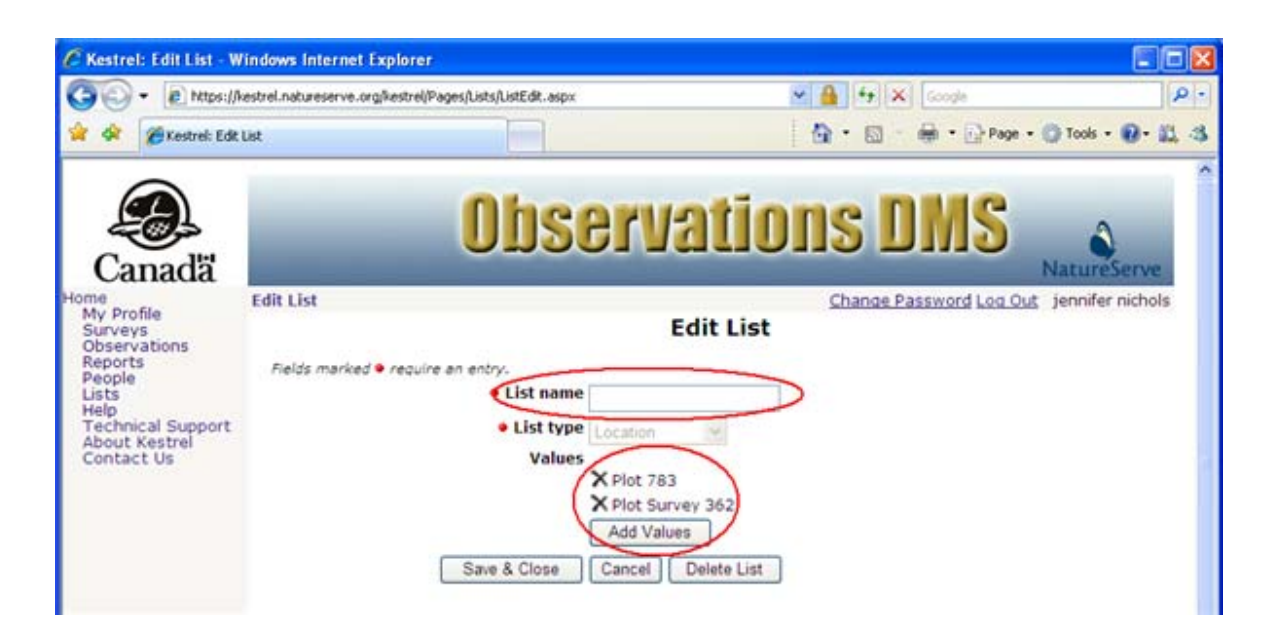

3. Once any the desired changes have been made to the list copy, click **Save & Close**.

| 🕗 - 😰 https://kestrel                      | .natureserve.org%estrel/Pages/Lists/ListEdit.aspx | 💌 🔒 👫 🗶 Google              | 1             |
|--------------------------------------------|---------------------------------------------------|-----------------------------|---------------|
| 🛠 🌈 Kestrel: Edit List                     |                                                   | 🏠 • 🖾 - 🖶 • 🔂 Page • 🕲 T    | fools - 🔞 - 📖 |
| Ð                                          | Ohser                                             | vations DMS                 | \$            |
| Canada Edi                                 | tList                                             | Change Password Log Out jer | tureServe     |
| rveys<br>iservations<br>ports pole         | ields marked • require an entry.                  |                             |               |
| ts<br>lp<br>chnical Support<br>out Kestrel | List type     Locatio                             | an e                        |               |
| ntact Us                                   | Values<br>X Ash<br>X Plot                         | Brook<br>783                |               |
|                                            | × Plot<br>Add                                     | Survey 362<br>Values        |               |
|                                            |                                                   |                             |               |

- Edit List
- Select Persons
- Select Users
- Select Species
- Select Locations

## Reports

### **Introduction to Reports**

#### Tasks:

- Define Criteria & Generate Report
  - o Mapped Location
  - o <u>Survey</u>
  - o <u>Species</u>
  - o <u>Named Location</u>
  - o Observation Date
  - o Primary Observer
- <u>View Observation</u>
- Edit Observation
- Delete Observation
- <u>View Survey</u>
- Edit Survey
- Delete Survey
- <u>View Person</u>
- Edit Person
- Delete Person
- Modify Criteria
- Clear Criteria
- Export Results
- Import GML to ArcCatalog

Kestrel Help v1017

## Tasks

## **Define Criteria & Generate Report**

### **Define Report Criteria & Generate Report**

To generate a report, criteria must be defined on which the report will be generated. Criteria can be defined according to any single criteria variable listed below, or a combination of the criteria. Click on the links below for details on how to define criteria based on the criteria variables.

- Mapped Location
- <u>Survey</u>
- Species
- Named Location
- Observation Date
- Primary Observer

The *Reports* page by default opens to the **Mapped Location** criteria. Click on any of the other criteria listed in the Criteria List section.

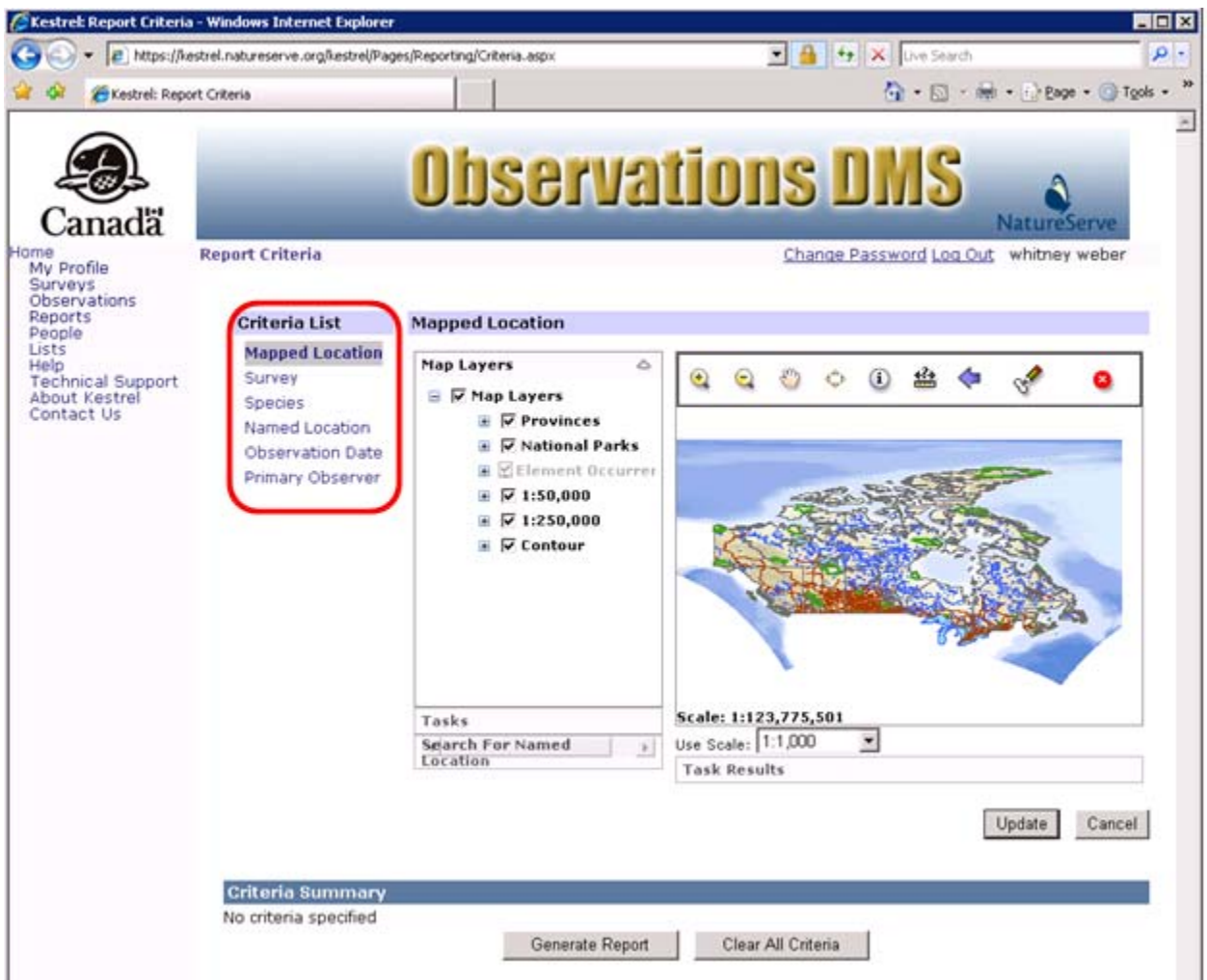

### **Mapped Location**

- 1. Within the *Report Criteria* page, select **Mapped Location** from the Criteria List section, if it is not already selected.
- 2. Navigate to the desired location using the Mapping Tools.
- 3. Define the mapped location using one of the three following options:
  - Draw the location:
    - a. Select the Draw Polygon 5 tool.

b. Draw the polygon by using a single click to place each vertex and doubleclick to finish the polygon.

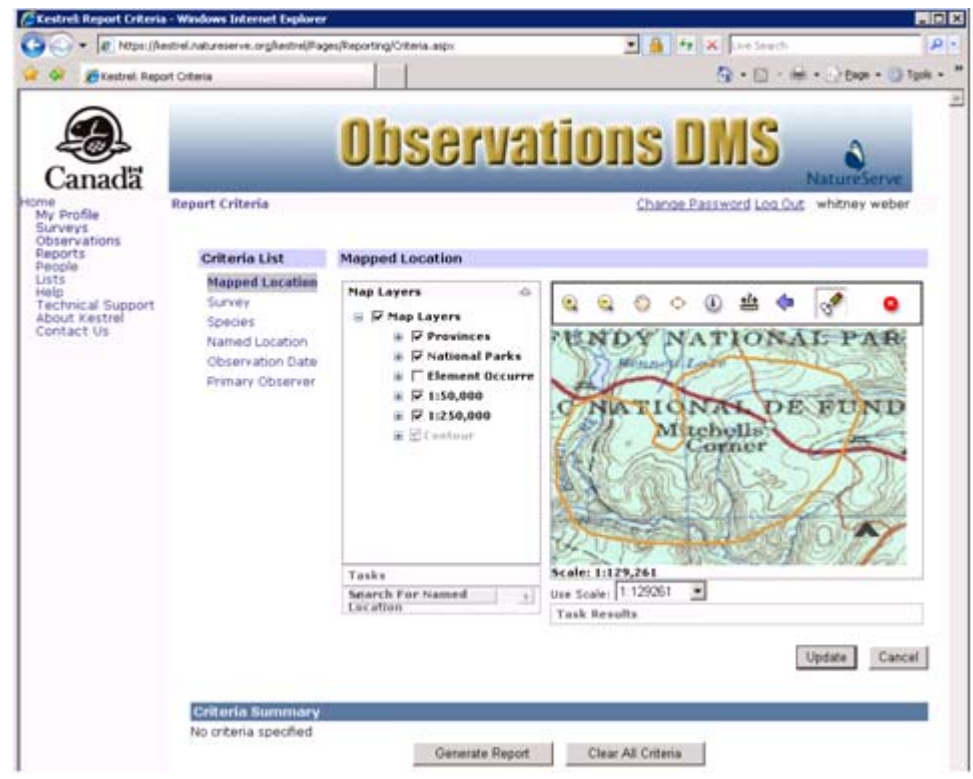

- Select the location using one of the <u>Select Tasks</u>.
- Build a query to select the location using the Query Builder task.
- 4. After defining the search area, click **Update** to add the area to the Criteria Summary section.

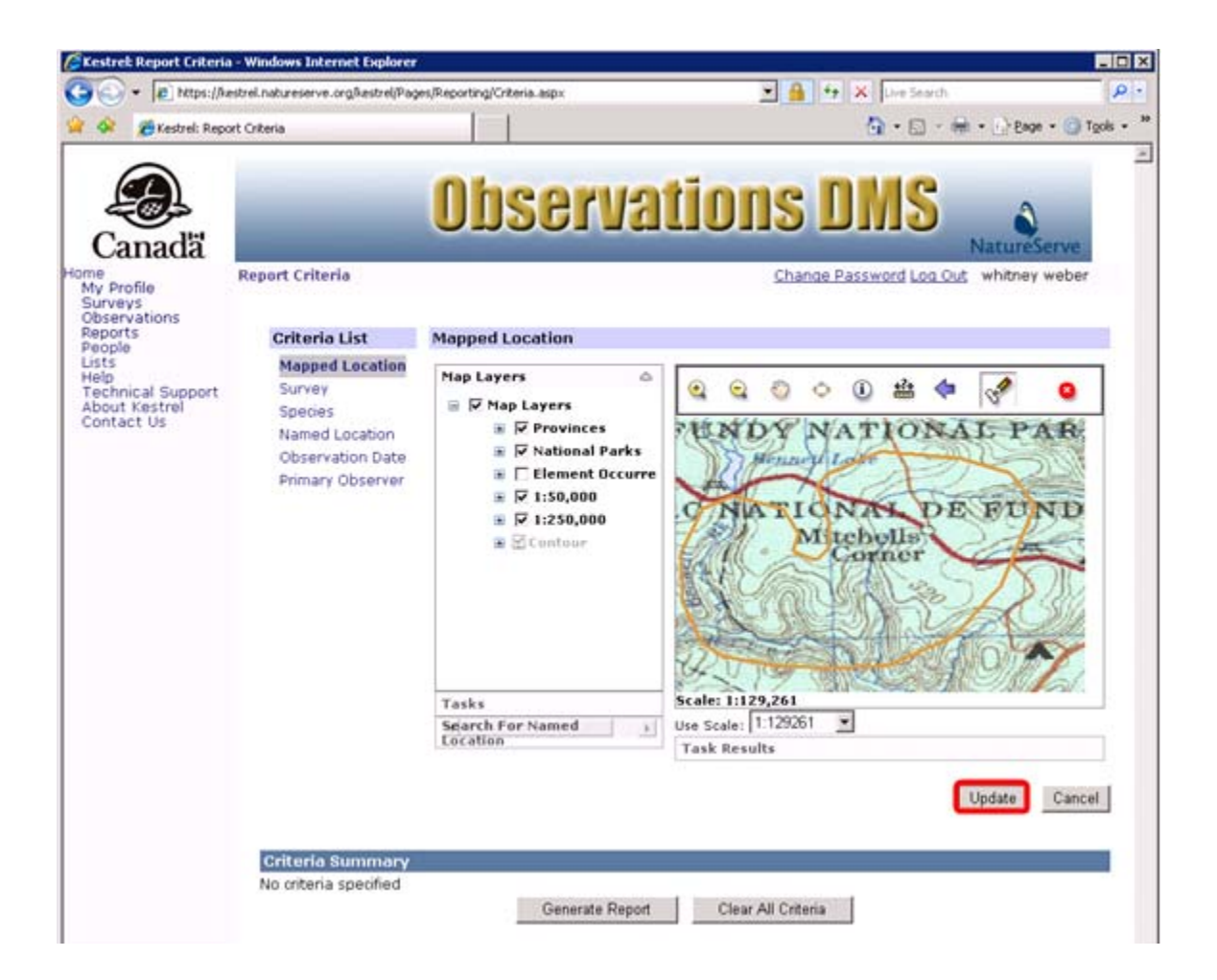

5. If this is the only criteria to be considered in creating the report, click **Generate Report**. If you would like to add additional criteria, do so at this time, prior to selecting **Generate Report**.

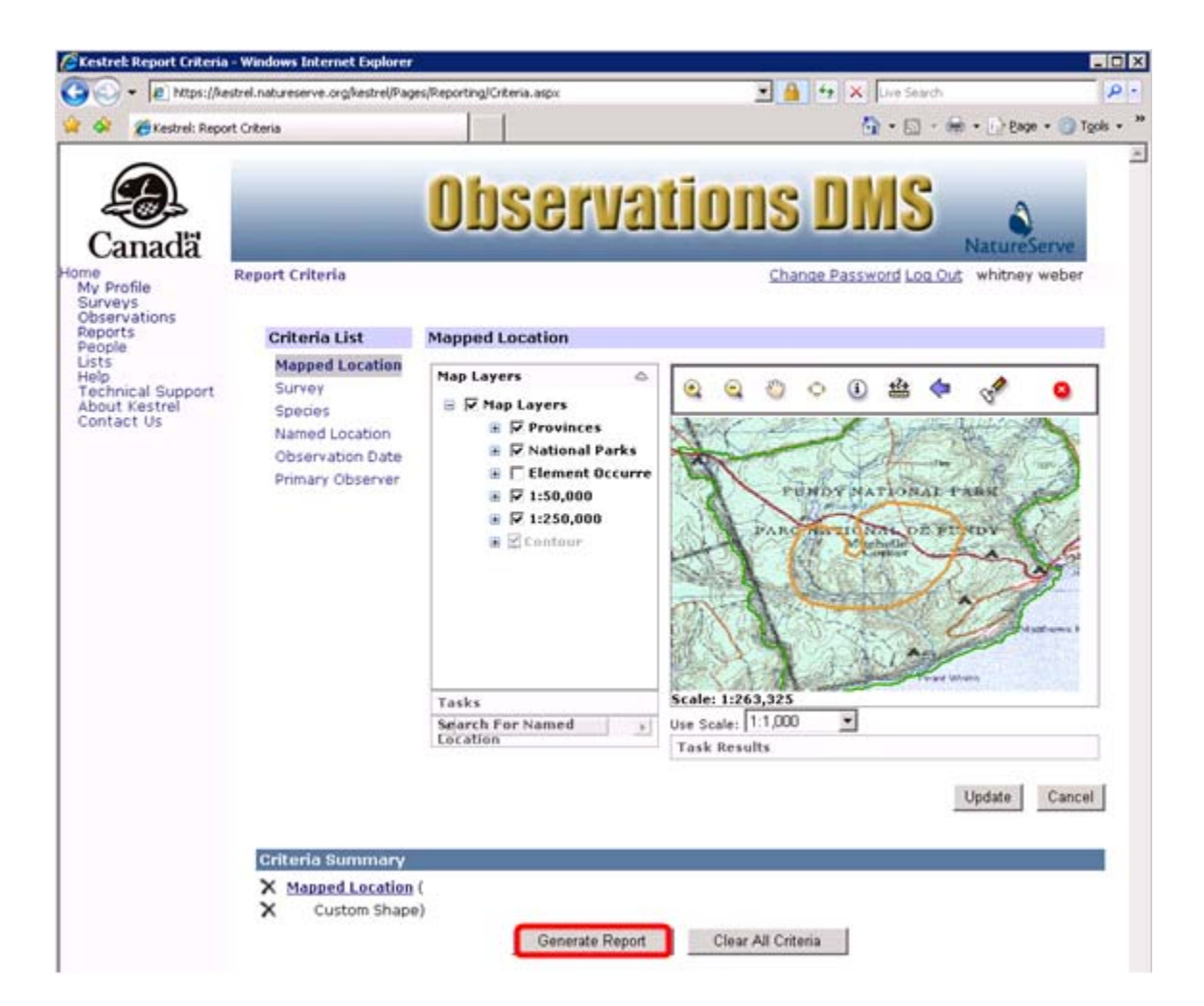

- Select Tasks
- Query Builder
- <u>Clear Criteria</u>
- Define Report Criteria according to
  - o <u>Survey</u>
  - o <u>Species</u>
  - o Named Location
  - o Observation Date
  - o Primary Observer

### Survey

- 1. Within the *Report Criteria* page, select **Survey** from the Criteria List section.
- 2. Type in any part of the survey name, and choose **Search**. The more specific the search criteria, the faster the search.

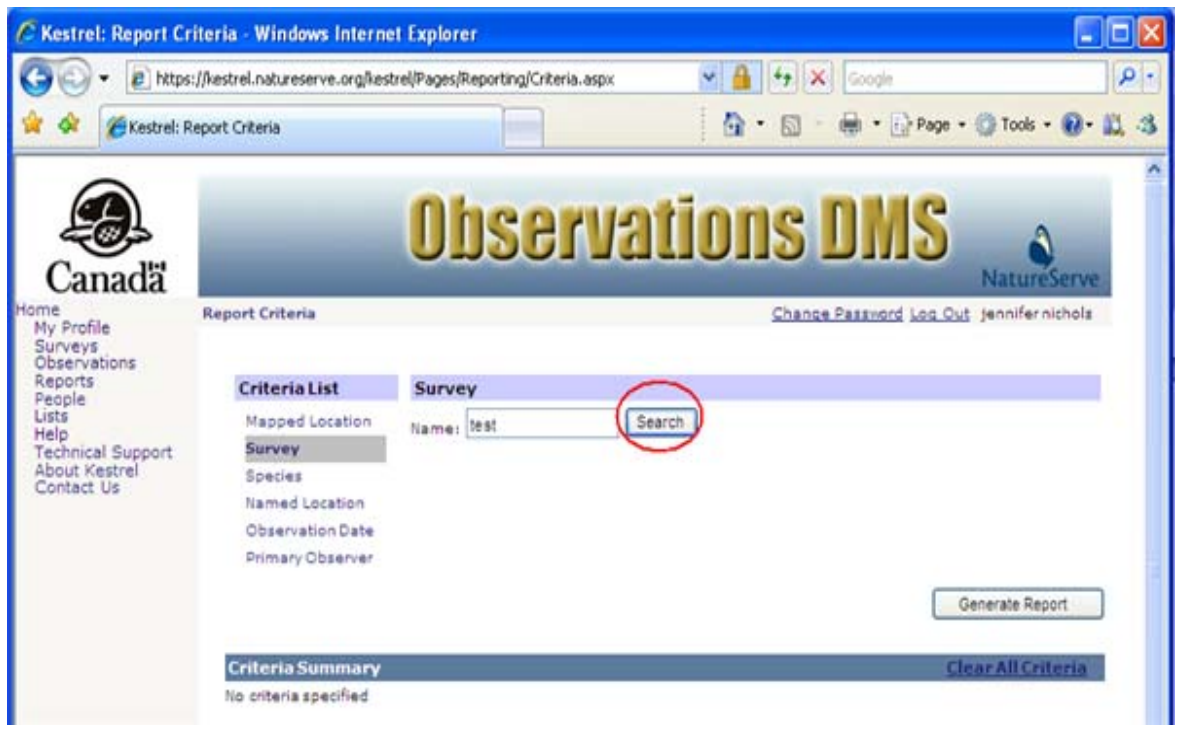

3. **Select** the appropriate Survey from the results list, which will add it to the Criteria Summary section.

| C Kestrel: Report C                                                                                                    | riteria - Windows Intern                                                                                        | et Explorer                                                                  |                       |                                            |
|----------------------------------------------------------------------------------------------------|----------------------------------------------------------------------------------------------------|------------------------------------------------------------------------------|-----------------------|--------------------------------------------|
| 🕒 - 🔊 http                                                                                                    | s://kestrel.natureserve.org/kes                                                                                 | trel/Pages/Reporting/Criteria.aspx                                           | 🛩 🔒 💔 🗙 Google        | P -                                        |
| 😭 🕸 🌈 Kestrel:                                                                                                    | Report Criteria                                                                                                 |                                                                              | 🙆 • 📾 · 🖶 • 🛙         | } Page • 🔘 Tools • 🔞 • 📖 🖏                 |
| Canadă                                                                                                    |                                                                                                    | Observ                                                                       | ations DM             | NatureServe                                |
| My Profile<br>Surveys<br>Observations<br>Reports<br>People<br>Lists<br>Help<br>Technical Support<br>About Kestrel<br>Contact Us | Criteria List<br>Mapped Location<br>Survey<br>Species<br>Named Location<br>Observation Date<br>Primary Observer | Survey<br>Name: 16st<br>Search Results<br>Select Name<br>Select Parks Canada | Search<br>Test Survey | Log Out jennifernichols<br>Generate Report |
|                                                                                                    | Criteria Summary                                                                                                |                                                                              |                       | <u>Clear All Criteria</u>                  |
|                                                                                                    |                                                                                                    |                                                                              |                       |                                            |

4. If this is the only criteria to be considered in creating the report, click **Generate Report**. If you would like to add additional criteria, do so at this time, prior to selecting **Generate Report**.

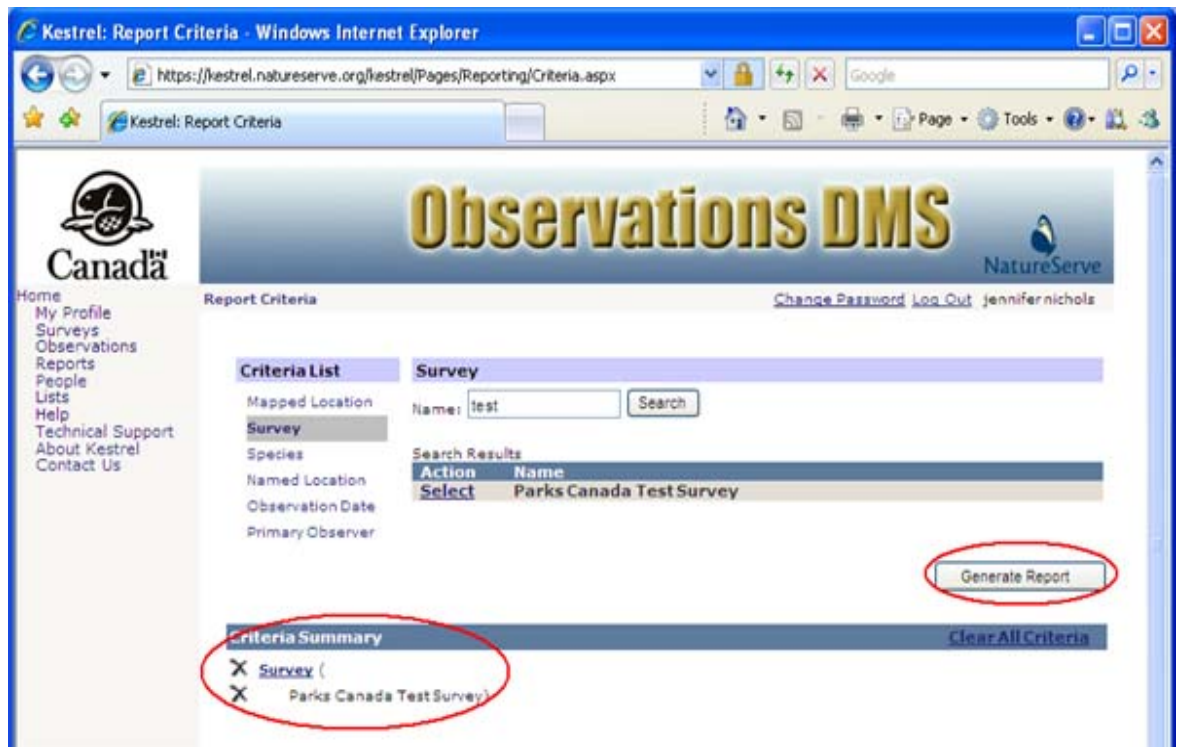

- <u>Clear Criteria</u>
- Define Report Criteria according to
  - o <u>Mapped Location</u>
  - o <u>Species</u>
  - o <u>Named Location</u>
  - o <u>Observation Date</u>
  - o <u>Primary Observer</u>

### **Species**

- 1. Within the Report Criteria page, select Species from the Criteria List section.
- 2. A species can be searched in one of two ways:
  - Use common or scientific name (at the genus and species level)
  - Use higher taxonomic levels

#### Use common or scientific name

1. Within the Select a Species page, type in all or part of the scientific or common name and specify which you will be searching on by selecting the appropriate value from the Search dropdown list. Click **Search**.

**NOTE:** Use \* as the wildcard indicator. (i.e., rana\* will return *Rana aurora*, *Rana pipiens*,...)

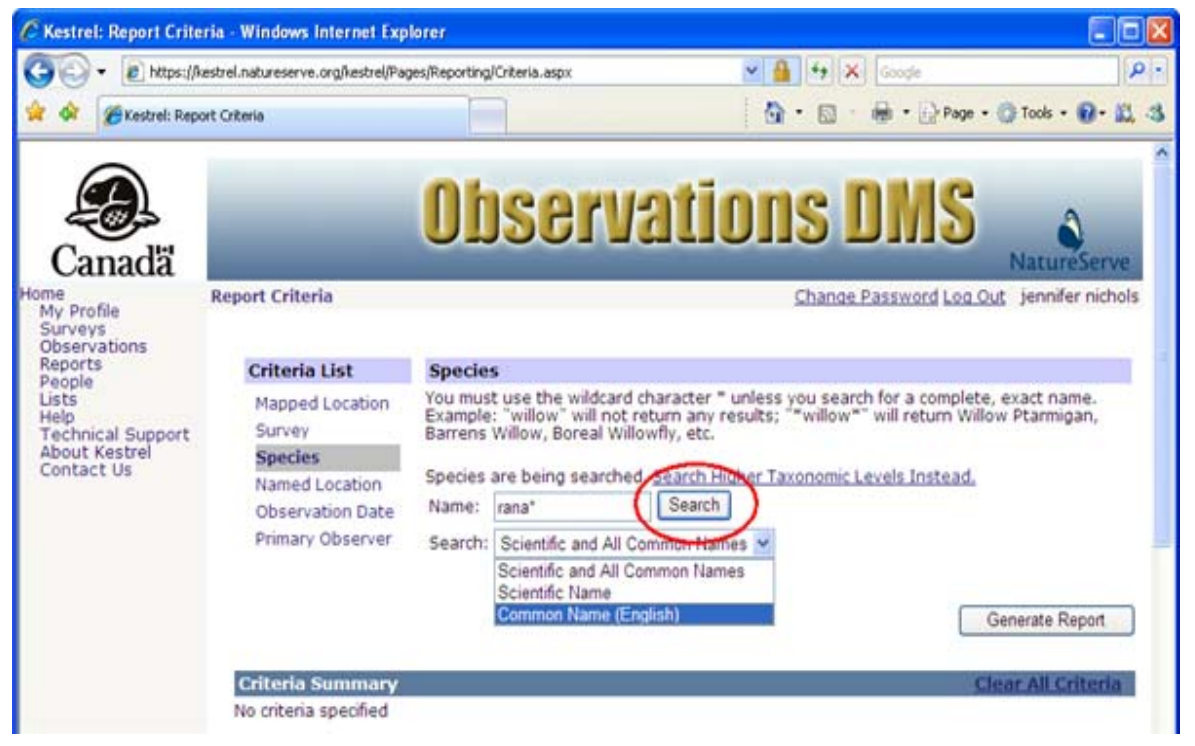

2. **Select** the appropriate species from the list, which will add it to the Criteria Summary section.

| D. Danel                      | kestrel natureserve oroficertrel/Par | nes/Reporting                                                                                                    | Kriteria astro                | V A H+ X Grante                                               |       |
|-------------------------------|--------------------------------------|----------------------------------------------------------------------------------------------------|-------------------------------|---------------------------------------------------------------|-------|
| S. E. webedy                  | nesoren natureser renorginesoregina  | festive borony.                                                                                                    |                               |                                                               | 10.17 |
| 🐼 🌮 Kestrel: Rep              | sort Criteria                        |                                                                                                    |                               | 🖸 • 🔝 • 📾 • 🔂 Page • 🕼 Tools • 🌘                              | 9-4   |
| Canadă                        |                                      | Oh                                                                                                    | servati                       | IONS DMS                                                      | erv   |
| tome<br>My Profile<br>Surveys | Report Criteria                      |                                                                                                    |                               | Change Password Log Out jennifer                              | nicho |
| ports                         | Criteria List                        | Specie                                                                                                    | 5 i                           |                                                               |       |
| ts                            | Mapped Location                      | You mus                                                                                                    | t use the wildcard characte   | r = unless you search for a complete, exact name              | ł.    |
| p<br>choical Support          | Survey                               | Example: "willow" will not return any results; ""willow"" will return Willow Ptarmigan,<br>Barrens Willow Boreal Willowfly, etc. |                               |                                                               |       |
| About Kestrel<br>Contact Us   | Species                              |                                                                                                    |                               |                                                               |       |
|                               | Named Location                       | Species                                                                                                    | are being searched. Search    | Higher Taxonomic Levels Instead.                              |       |
|                               | Observation Date                     | Name:                                                                                                    | rana" Sear                    | ch                                                            |       |
|                               | Primary Observer                     | Search:                                                                                                    | Scientific and All Common N   | lames 👻                                                       |       |
|                               |                                      |                                                                                                    |                               |                                                               |       |
|                               |                                      | Search R                                                                                                    | lesults                       | Constant and a second                                         | _     |
|                               |                                      | Select                                                                                                    | Rana catesbeiana              | Bullfrog                                                      | 0     |
|                               |                                      | Select                                                                                                    | Rana luteiventris             | Columbia Spotted Ernd                                         | ă     |
|                               |                                      | Select                                                                                                    | Rana clamitans                | Green From                                                    | õ     |
|                               |                                      | Calast                                                                                                    | melanota                      | Grand Frank                                                   | 0     |
|                               |                                      | Coloct                                                                                                    | Rana clamicans                | Mink Eron                                                     | 6     |
|                               |                                      | Calact                                                                                                    | Rana septentionais            | Northern Leonard From                                         | Ä     |
|                               |                                      | Select                                                                                                    | Rana niniens non 3            | Northern Leopard Frog - Eastern population                    | ŏ     |
|                               |                                      | Select                                                                                                    | Rana pipiens pop. 1           | Northern Leopard Frog - Southern Mountain                     |       |
|                               |                                      | Select                                                                                                    | Rana pipiens pop. 2           | Northern Leopard Frog - Western<br>Boreal/Prairie populations |       |
|                               |                                      | Select                                                                                                    | Rana pretiosa                 | Oregon Spotted Frog                                           | 0     |
|                               |                                      | 1111                                                                                                    |                               | Distant Page                                                  | 0     |
|                               |                                      | Select                                                                                                    | Rana palustris                | Pickerel Frog                                                 | 0     |
|                               |                                      | Select                                                                                                    | Rana palustris<br>Rana aurora | Red-legged Frog                                               | 0     |

3. If this is the only criteria to be considered in creating the report, click **Generate Report**. If you would like to add additional criteria, do so at this time, prior to selecting **Generate Report**.

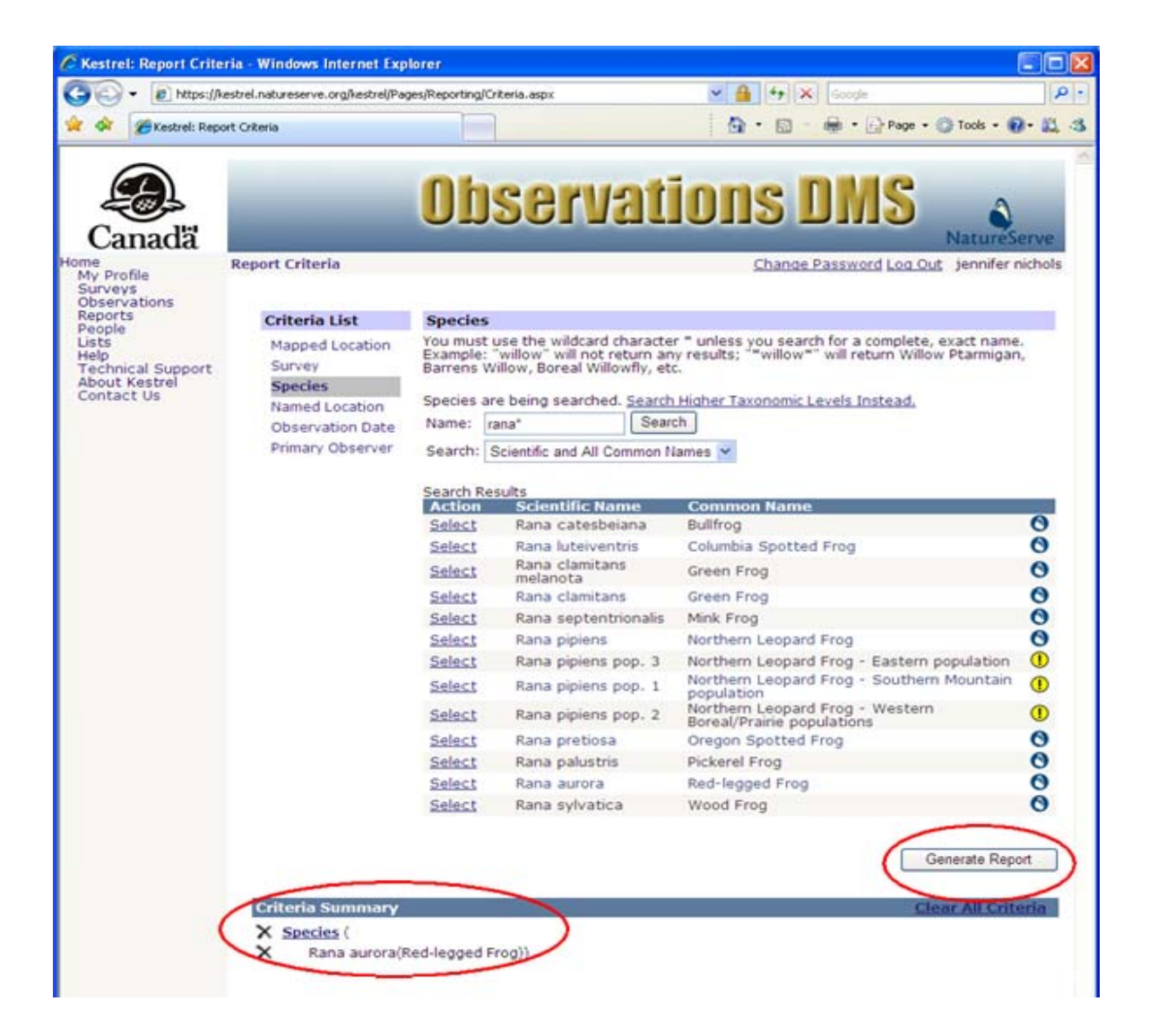

#### Use higher taxonomic levels

1. Within the Select a Species page, click on Search Higher Taxonomic Levels Instead.

| C Kestrel: Report Crite                                                    | eria - Windows Internet Exp                                                                           | lorer                                                                                                    |                                                                                                    |                          |
|----------------------------------------------------------------------------|----------------------------------------------------------------------------------------------------|----------------------------------------------------------------------------------------------------|----------------------------------------------------------------------------------------------------|--------------------------|
| 30 - 10 https://                                                           | kestrel.natureserve.org/kestrel/Pa                                                                    | ges/Reporting/Criteria.aspx                                                                                                    | 🖌 🔒 😽 🗙 Googe                                                                                                    | P -                      |
| 😭 🕸 🍘 Kestrel: Rep                                                         | ort Criteria                                                                                          |                                                                                                    | 🖓 • 🔯 · 🖗 • 🗗 Page • 🌘                                                                                                    | ) Tools • 😰 • 📖 🖏        |
| Canadă                                                                     |                                                                                                    | Observ                                                                                                    | ations DMS                                                                                                    | NatureServe              |
| Home<br>My Profile<br>Surveys                                              | Report Criteria                                                                                       |                                                                                                    | Change Password Log Out                                                                                                    | jennifer nichols         |
| Reports                                                                    | Criteria List                                                                                         | Species                                                                                                    |                                                                                                    |                          |
| People<br>Usts<br>Help<br>Technical Support<br>About Kestrel<br>Contact Us | Mapped Location<br>Survey<br><b>Species</b><br>Named Location<br>Observation Date<br>Primary Observer | You must use the wildcard<br>Example: "willow" will not i<br>Barrens Willow, Boreal Will<br>Species are being searcher<br>Name:<br>Search: Scientific and All C | character " unless you search for a complete, e<br>return any results; " "willow " will return Willow<br>owfly, etc.<br>Search Higher Taxonomic Levels Instead,<br>Search<br>ommon Names | xact name.<br>Ptarmigan, |
|                                                                            | Criteria Summary<br>No criteria specified                                                             |                                                                                                    | Ger                                                                                                    | nerate Report            |

2. Type in the part of the scientific name and specify which taxonomy you will be searching on by selecting the appropriate value from the Search dropdown list. Click **Search**.

**NOTE:** Use \* as the wildcard indicator. (i.e., \*rana\* will return Amburana, Dicranaceae, Dicranales&ldots;)

| - Ditteres     | estral patronescence confluentral/Da | ner/Departical/"-Resis area                                                                     | V A Faily Course                                                                                         |                                |
|----------------|--------------------------------------|-------------------------------------------------------------------------------------------------|----------------------------------------------------------------------------------------------------|--------------------------------|
| · ( nother the | esu er narmeser veror givescreg Pa   | festivehouring/oriceria/astric                                                                  |                                                                                                    | ALCONTRACTOR STATE             |
| Cestrel: Repo  | art Criteria                         |                                                                                                 | 💁 • 🔂 • 👘 • 🔂 Page •                                                                                     | Tools • 🔞•                     |
|                | -                                    | Observa                                                                                         | tions DMS                                                                                                | Nation                         |
| ofile          | Report Criteria                      |                                                                                                 | Change Password Log O                                                                                    | ut jennifer nic                |
| vations<br>ts  | Criteria List                        | Species                                                                                         |                                                                                                    |                                |
| nical Support  | Mapped Location<br>Survey            | You must use the wildcard ch<br>Example: "willow" will not ret<br>Barrens Willow, Boreal Willow | aracter " unless you search for a complete<br>urn any results; ""willow"" will return Willo<br>fly, etc. | , exact name.<br>ow Ptarmigan, |
| intact Us      | Species<br>Named Location            | Higher Taxonomic Levels are                                                                     | Fing searched. <u>Search Species Instead.</u>                                                            |                                |
|                | Primary Observer                     | Kingdom: All Kingdoms                                                                           |                                                                                                    |                                |
|                |                                      | Plants, Fungi, Algae<br>Animal                                                                  |                                                                                                    | Generate Report                |
|                |                                      |                                                                                                 |                                                                                                    |                                |

3. Select the appropriate name from the list, which will add it to the Criteria Summary section.

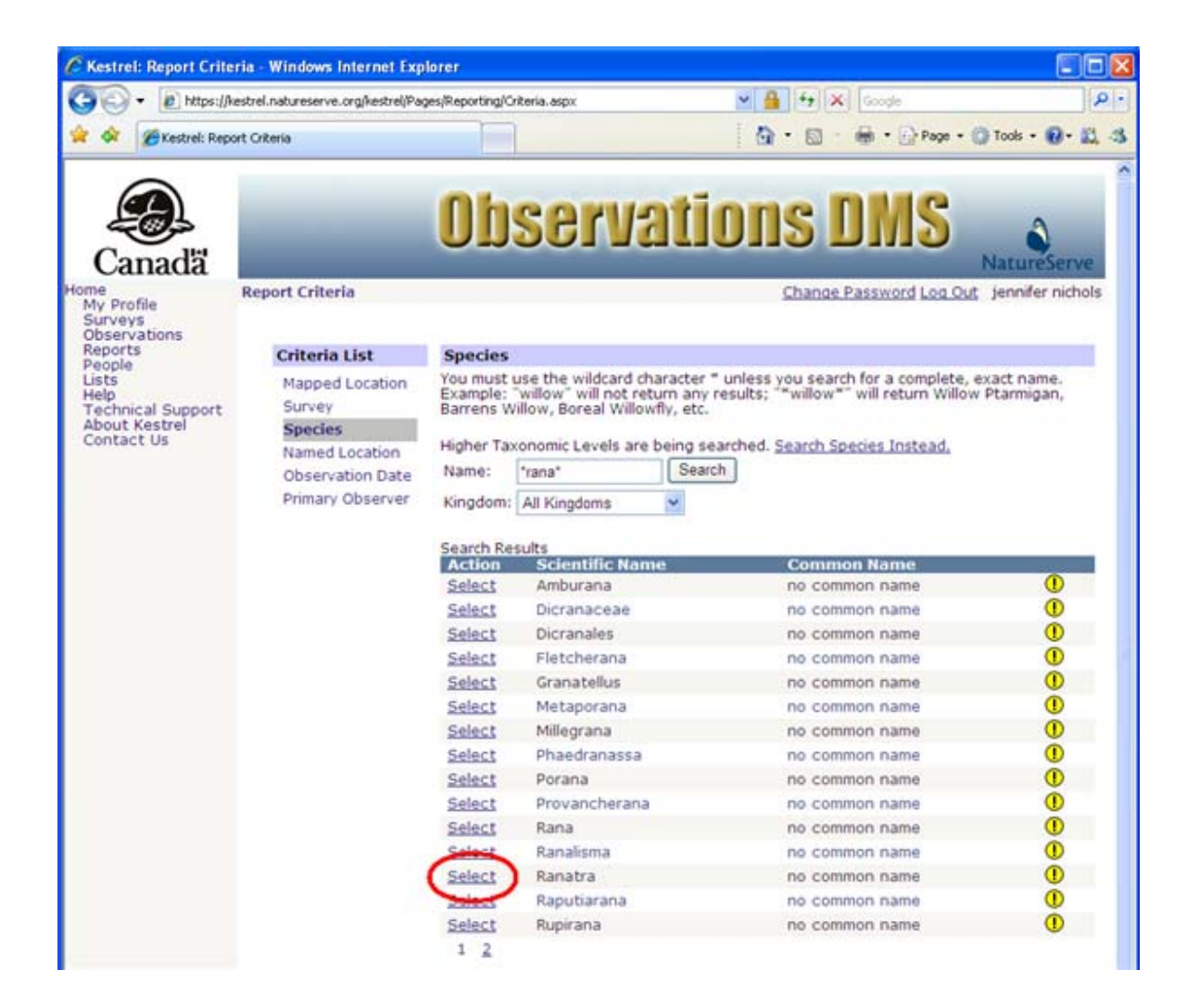

4. If this is the only criteria to be considered in creating the report, click **Generate Report**. If you would like to add additional criteria, do so at this time, prior to selecting **Generate Report**.
| eria<br>a List<br>ed Location<br>y<br>es<br>d Location<br>vation Date<br>ry Observer<br>Search /<br>Select<br>Select   | s<br>t use the wildcard character "<br>willow," will not return any r<br>Willow, Boreal Willowfly, etc.<br>'axonomic Levels are being set<br>'rana' Searc<br>m: All Kingdoms Scientific Name<br>Araburana                                   | Common Name                                                                                                    | JatureServe<br>Jennifer nichol                                                                                                    |
|----------------------------------------------------------------------------------------------------|----------------------------------------------------------------------------------------------------|----------------------------------------------------------------------------------------------------|----------------------------------------------------------------------------------------------------|
| eria<br>la List Specie<br>ed Location<br>v<br>d Location<br>vation Date<br>ry Observer<br>Search /<br>Select<br>Select | S<br>S<br>S<br>S<br>S<br>S<br>S<br>S<br>S<br>S<br>S<br>S<br>S<br>S                                                                                                    | Common Name                                                                                                    | JatureServe<br>Jennifer nichol                                                                                                    |
| eria  Ia List Specie ed Location y es d Location vation Date y Search f Action Select Coleat                           | s<br>t use the wildcard character =<br>:: "willow" will not return any r<br>Willow, Boreal Willowfly, etc.<br>'axonomic Levels are being sei<br>"rana" Searc<br>"rana" Searc<br>m: All Kingdoms V<br>Results<br>Scientific Name<br>Amburana | Change Password Log Out<br>unless you search for a complete, ex<br>esults; "willow" will return Willow f<br>arched. <u>Search Species Instead.</u><br>h                                                                         | jennifer nichol<br>act name.<br>Ptarmigan,                                                                                                    |
| a List Specie<br>ed Location<br>v<br>es d Location<br>vation Date<br>ry Observer Kingdor<br>Search /<br>Action         | s  it use the wildcard character = :: "willow" will not return any r Willow, Boreal Willowfly, etc. 'axonomic Levels are being sel 'rana' Searc  n: All Kingdoms Scientific Name Amburana                                                   | unless you search for a complete, ex<br>esults; "willow" will return Willow S<br>arched. <u>Search Species Instead</u> .<br>h                                                                                                   | act name.<br>Starmigan,                                                                                                    |
| ed Location<br>v<br>es<br>d Location<br>vation Date<br>vy Observer<br>Search /<br>Action<br>Select                     | t use the wildcard character " :: "willow" will not return any r Willow, Boreal Willowfly, etc. 'axonomic Levels are being sel 'rana" Searci n: All Kingdoms Results Scientific Name Amburana                                               | unless you search for a complete, ex<br>results; ""willow"" will return Willow f<br>arched. <u>Search Species Instead</u> .<br>h                                                                                                | act name.<br>Ptarmigan,                                                                                                    |
| es d Location Higher T<br>vation Date Kingdor<br>Search / Action<br>Select                                             | :: "willow" will not return any r<br>Willow, Boreal Willowfly, etc.<br>axonomic Levels are being set<br>"rana" Searci<br>n: All Kingdoms Scientific Name<br>Amburana                                                                        | esults: ""willow"" will return Willow F<br>arched. <u>Search Species Instead.</u><br>h<br>Common Name                                                                                                    | Ptarmigan,                                                                                                    |
| d Location<br>vation Date<br>vy Observer<br>Search /<br>Action<br>Select                                               | axonomic Levels are being set rana* Searci All Kingdoms Scientific Name Amburana                                                                                                    | arched. <u>Search Species Instead</u> ,<br>h<br>Common Name                                                                                                    |                                                                                                    |
| d Location Higher T<br>vation Date Name:<br>ry Observer Kingdor<br>Search /<br>Select                                  | axonomic Levels are being sea<br>"rana" Searci<br>n: All Kingdoms<br>Results<br>Scientific Name<br>Amburana                                                                                                    | arched. <u>Search Species Instead</u> ,<br>h<br>Common Name                                                                                                    |                                                                                                    |
| vation Date Name:<br>ry Observer Kingdor<br>Search /<br>Action<br>Select                                               | rana* Searc<br>rana* Searc<br>All Kingdoms *<br>Results<br>Scientific Name<br>Amburana                                                                                                    | Common Name                                                                                                    |                                                                                                    |
| y Observer Kingdor<br>Search I<br>Action<br>Select                                                                     | n: Al Kingdoms 💌<br>Results<br>Scientific Name<br>Amburana                                                                                                    | Common Name                                                                                                    |                                                                                                    |
| Search /<br>Action<br>Select                                                                                           | Results<br>Scientific Name                                                                                                    | Common Name                                                                                                    |                                                                                                    |
| Search Action<br>Select                                                                                                | Results<br>Scientific Name<br>Amburana                                                                                                    | Common Name                                                                                                    |                                                                                                    |
| Action                                                                                                    | Amburana                                                                                                    | Common Name                                                                                                    |                                                                                                    |
| Select                                                                                                    | Amburana                                                                                                    |                                                                                                    |                                                                                                    |
|                                                                                                    | Discharge                                                                                                    | no common name                                                                                                    |                                                                                                    |
| 221255                                                                                                    | Dicranaceae                                                                                                    | no common name                                                                                                    |                                                                                                    |
| Select                                                                                                    | Dicranales                                                                                                    | no common name                                                                                                    |                                                                                                    |
| 2299CL                                                                                                    | Fletcherana                                                                                                    | no common name                                                                                                    | × ×                                                                                                    |
| Select                                                                                                    | Granateilus                                                                                                    | no common name                                                                                                    | ě.                                                                                                    |
| Select                                                                                                    | Metaporana                                                                                                    | no common name                                                                                                    |                                                                                                    |
| Select                                                                                                    | Millegrana                                                                                                    | no common name                                                                                                    |                                                                                                    |
| Select                                                                                                    | Phaedranassa                                                                                                    | no common name                                                                                                    | × ×                                                                                                    |
| Select                                                                                                    | Porana                                                                                                    | no common name                                                                                                    |                                                                                                    |
| Select                                                                                                    | Provancherana                                                                                                    | no common name                                                                                                    |                                                                                                    |
| Select                                                                                                    | Rana                                                                                                    | no common name                                                                                                    | ě.                                                                                                    |
| Select                                                                                                    | Kanalisma                                                                                                    | no common name                                                                                                    |                                                                                                    |
| Select                                                                                                    | Ranatra                                                                                                    | no common name                                                                                                    | ě.                                                                                                    |
| E elect                                                                                                    | Rapudarana                                                                                                    | no common name                                                                                                    | ě                                                                                                    |
| Select                                                                                                    | Rupirana                                                                                                    | no common name                                                                                                    | U U                                                                                                    |
|                                                                                                    | Select<br>Select<br>Select<br>Select<br>Select<br>Select<br>Select<br>Select<br>Select<br>Select<br>Select<br>1 2                                                                                                    | SelectGranatellusSelectMetaporanaSelectMillegranaSelectPhaedranassaSelectPoranaSelectProvancheranaSelectRanaSelectRanaismaSelectRanaitraSelectRanaitraSelectRaputiaranaSelectRupiranaSelectRupiranaSelectRupiranaSelectRupirana | Select     Granatellus     no common name       Select     Metaporana     no common name       Select     Millegrana     no common name       Select     Phaedranassa     no common name       Select     Porana     no common name       Select     Porana     no common name       Select     Porana     no common name       Select     Provancherana     no common name       Select     Rana     no common name       Select     Ranalisma     no common name       Select     Ranatra     no common name       Select     Raputiarana     no common name       Select     Rupirana     no common name       Select     Rupirana     no common name |

- Clear Criteria
- Define Report Criteria according to
  - o <u>Mapped Location</u>
  - o <u>Survey</u>
  - o Named Location
  - o Observation Date
  - o Primary Observer

#### **Named Location**

- 1. Within the *Report Criteria* page, select **Named Location** from the Criteria List section.
- 2. Type in any part of the named location, and choose **Search**. The more specific the search criteria, the faster the search.

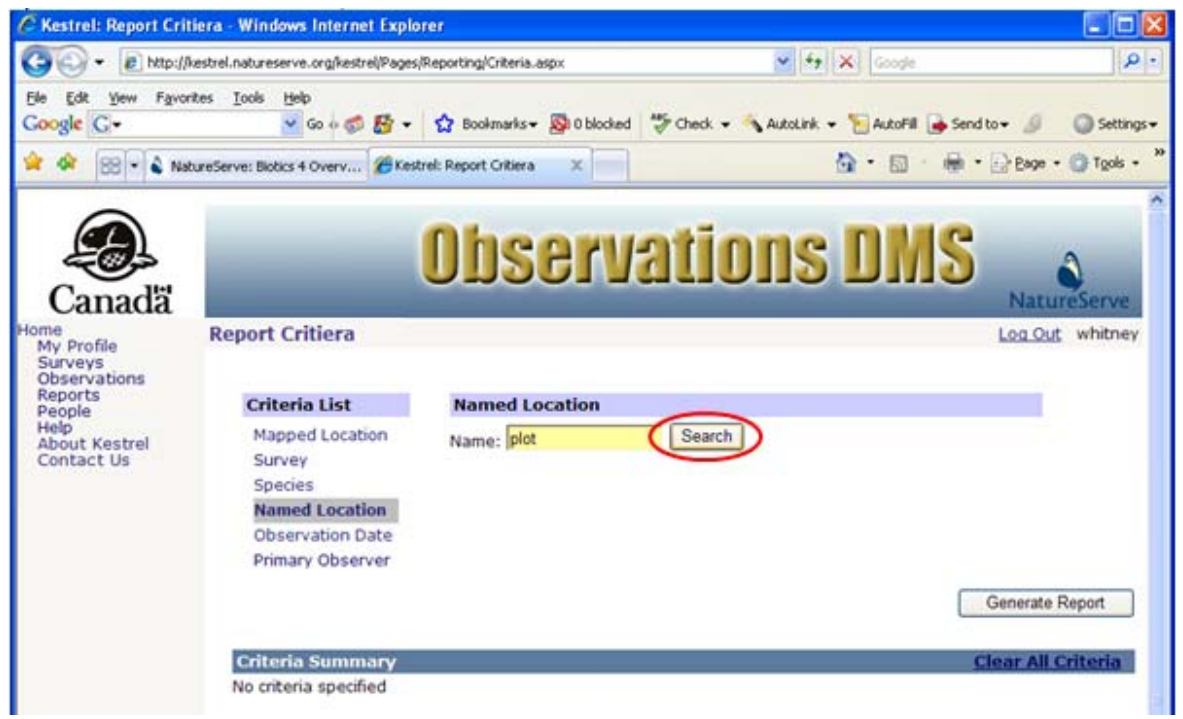

3. **Select** the appropriate Named Location from the list, which will add it to the Criteria Summary section.

| 🖉 Kestrel: Report Criti                       | era - Windows Internet Exp                                        | lorer                                                   |                                             |                       |
|-----------------------------------------------|-------------------------------------------------------------------|---------------------------------------------------------|---------------------------------------------|-----------------------|
| 🔆 🔆 🗸 🖉 http://k                              | estrel.natureserve.org/kestrel/Page                               | s/Reporting/Criteria.aspx                               | 🖌 🛃 🗙 Google                                | P -                   |
| Ele Edit View Favori<br>Google G              | tes Iools Help<br>🔽 Go 🖗 🌮 🕶                                      | 😧 Bookmarks 🗸 🔊 0 blocked 🐇                             | Check 👻 🐴 AutoLink 👻 🦹 AutoFill 🔒 Send to 🕶 | 🖉 🥥 Settings 🗸        |
| 🚖 🕸 🙁 🔹 Nati                                  | ureServe: Biotics 4 Overv 🏀 Ke                                    | strel: Report Critiera 🛛 🗙                              | 💁 • 🗟 · 🖶 • 🕞                               | Page • 🍈 Tools • 🤷    |
| Canadă                                        | _                                                                 | Observa                                                 | tions DMS                                   | NatureServe           |
| Home<br>My Profile<br>Surveys<br>Observations | Report Critiera                                                   |                                                         | La                                          | a Out whitney         |
| Reports<br>People                             | Criteria List                                                     | Named Location                                          |                                             |                       |
| Help<br>About Kestrel<br>Contact Us           | Mapped Location<br>Survey                                         | Name: plot                                              | Search                                      |                       |
|                                               | Species<br>Named Location<br>Observation Date<br>Primary Observer | Search Results<br>Action Name<br>Select Port Survey 362 |                                             |                       |
|                                               |                                                                   |                                                         | Gen                                         | erate Report          |
|                                               | Criteria Summary<br>No criteria specified                         |                                                         | <u>Clea</u>                                 | <u>r All Criteria</u> |

 If this is the only criteria to be considered in creating the report, click Generate Report. If you would like to add additional criteria, do so at this time, prior to selecting Generate Report.

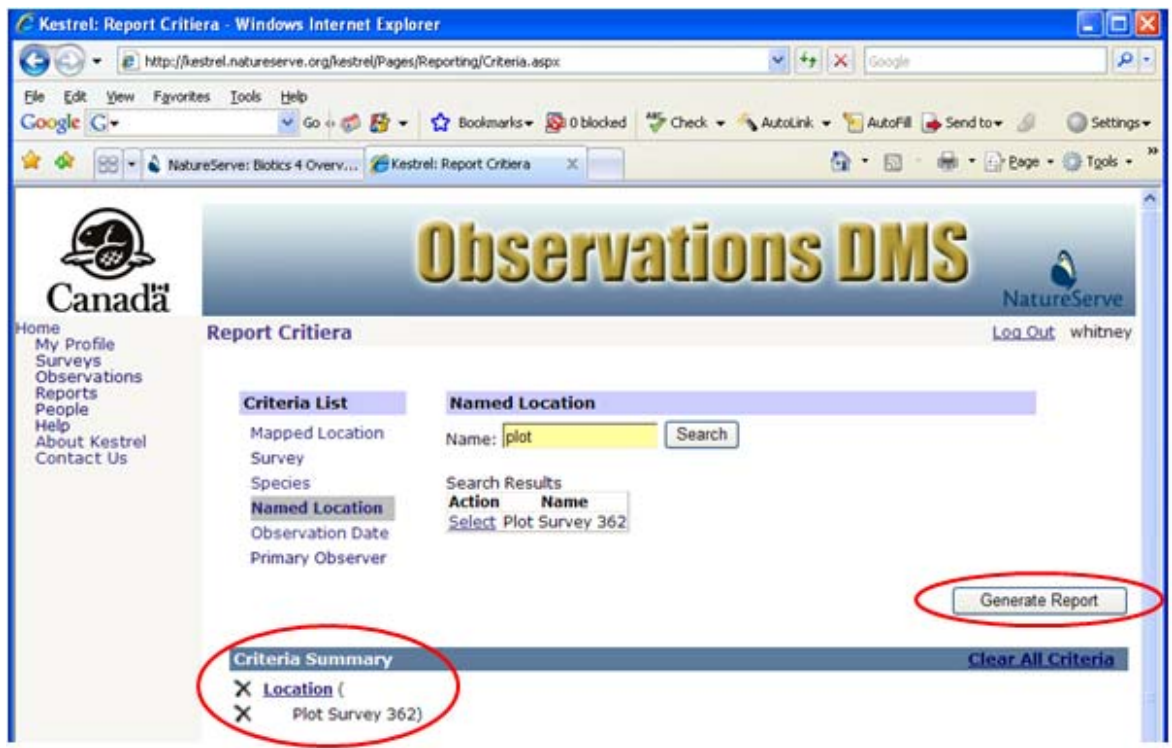

Kestrel Help v1017

- <u>Clear Criteria</u>
- Define Report Criteria according to
  - o <u>Mapped Location</u>
  - o <u>Survey</u>
  - o <u>Species</u>
  - o Observation Date
  - o Primary Observer

#### **Observation Date**

- 1. Within the *Report Criteria* page, select **Observation Date** from the Criteria List section.
- 2. The observation date criteria can be defined by a single date or a date range. To indicate a date range, click the icon, which will allow you to specify the start and end date of the date range. To return to a single date, click the icon.

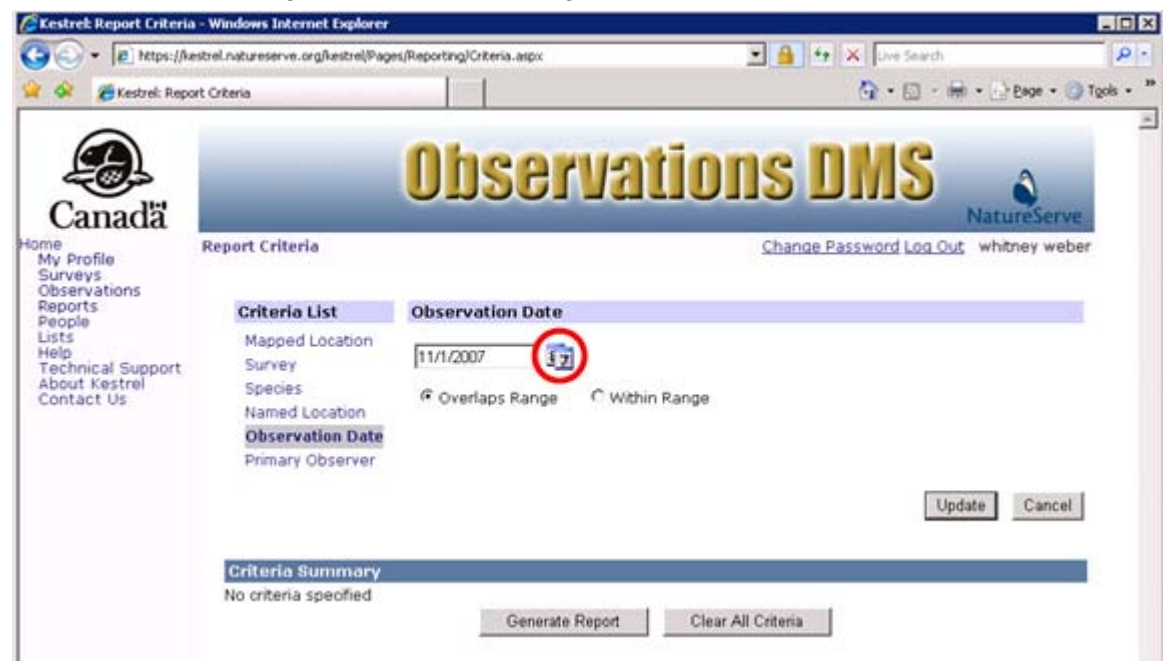

3. Click within the date textbox to either manually enter the desired date or to select the date from the calendar that appears when the field is clicked. Both the textbox and the calendar initialize to the current date. Click the ≤ icon on the calendar to navigate to the previous month or the ≥ icon to navigate to the next month.

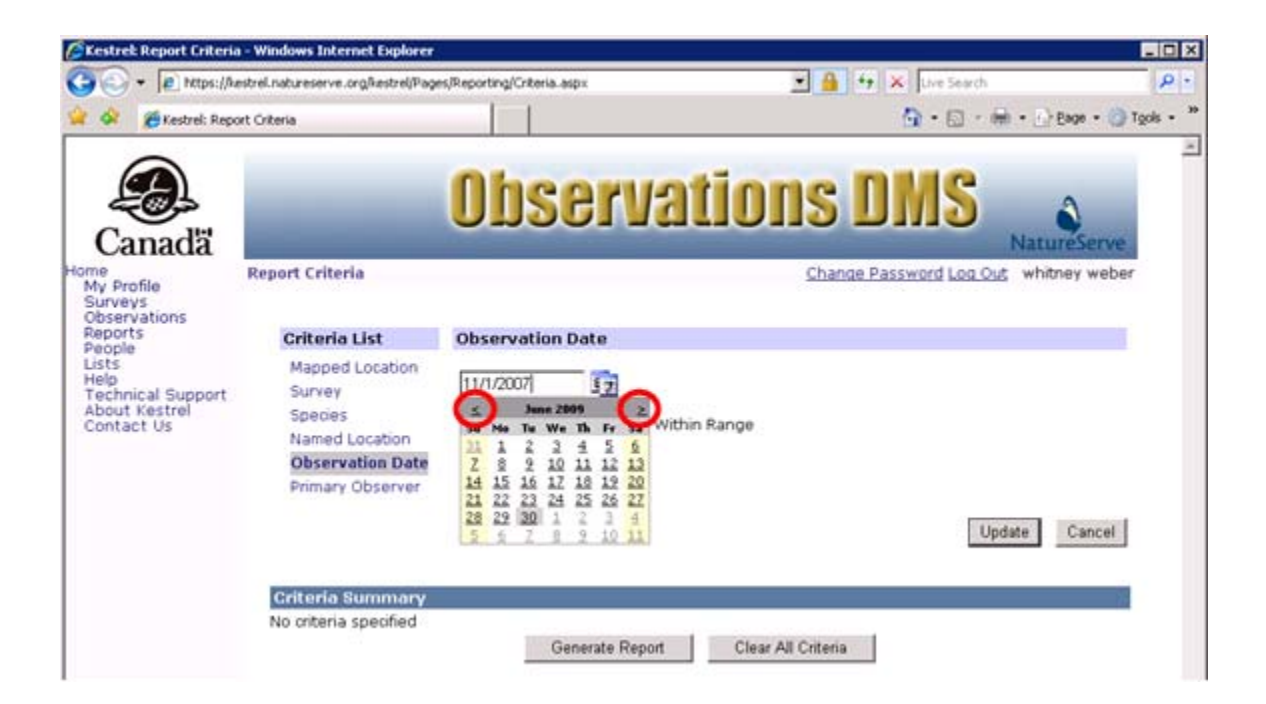

- 4. If you have entered a date range, use the radio buttons to indicate whether you want your search to return results in which the observation date range **Overlaps** the **Range** or is **Within** the **Range** of the dates specified.
  - **Overlaps Range**: if the dates specified within the search criteria are May 3 7 and the observation dates of a record are May 2 - 5, this record will be returned within the report because the observation date overlaps the date of the search criteria. The search will also return observations with a single date between May 3 and May 7, instead of a date range. Overlaps Range is the default setting.
  - Within Range: if the dates specified within the search criteria are May 3 7 and the observation date of a record are May 2 5, this record will NOT be returned within the report because the observation date is NOT WITHIN the date of the search criteria. The search will return observations with a single date between May 3 and May 7, instead of a date range, as well as those records with a date range completely contained within the range in the criteria (e.g., May 4 &endash; 5).

| Kestrek Report Criteria        | - Windows Internet Explorer         |                           |                               | .0               |
|--------------------------------|-------------------------------------|---------------------------|-------------------------------|------------------|
| - le https://Au                | estrel.natureserve.org/kestrel/Page | s/Reporting/Criteria.aspx | 💌 🔒 😽 🛪 Uve Seach             | P                |
| 🐼 🙍 Kestrel: Repo              | ort Criteria                        |                           | 🙆 • 📾 · 🚔 • 🕃 t               | jage + 🥥 Tgols + |
| Canadă                         |                                     | Observat                  | ions DMS                      | Serve            |
| v Profile                      | Report Criteria                     |                           | Change Password Log Out white | ey weber         |
| bservations<br>eports<br>eople | Criteria List                       | Observation Date          |                               |                  |
| sts<br>elp<br>echnical Support | Mapped Location<br>Survey           | Start 11/1/2007           |                               |                  |
| bout Kestrel<br>ontact Us      | Species<br>Named Location           | End 11/6/2007             |                               |                  |
|                                | Observation Date                    | Overlaps Range C Within R | ange                          |                  |
|                                | Primary Observer                    |                           |                               |                  |
|                                |                                     |                           | Update                        | Cancel           |
|                                | Criteria Summary                    |                           |                               |                  |
|                                | No criteria specified               | County Doved              | Ober 18 Ocheria               |                  |
|                                |                                     | Generate Report           | Clear All Criteria            |                  |

5. After defining the observation date(s) and search type, click **Update** to add the observation date as a search critera within the Criteria Summary section.

| CKestrek Report Criteri                                                     | a - Windows Internet Explorer                                                                         |                                                      |                       |                       | _ [ ] ×                  |
|-----------------------------------------------------------------------------|----------------------------------------------------------------------------------------------------|------------------------------------------------------|-----------------------|-----------------------|--------------------------|
| 30 - 10 https://                                                            | estrel.natureserve.org/kestrel/Page                                                                   | s/Reporting/Criteria.asp×                            |                       | 🔒 😝 🗶 Live Search     | P -                      |
| 😭 🐼 🥭 Kestrel: Rep                                                          | ort Criteria                                                                                          |                                                      |                       | 🗿 • 🖬 • 🕯             | 🗄 • 💮 Bage • 🌀 Tgols • 🍟 |
| Canadă                                                                      |                                                                                                    | Obser                                                | vations               | S DMS                 | NatureServe              |
| Home<br>My Profile<br>Surveys                                               | Report Criteria                                                                                       |                                                      | 0                     | hange Password Log Ou | g whitney weber          |
| Reports                                                                     | Criteria List                                                                                         | Observation Date                                     |                       |                       | 1                        |
| Paopie<br>Lists<br>Help<br>Technical Support<br>About Kestrel<br>Contact Us | Mapped Location<br>Survey<br>Species<br>Named Location<br><b>Observation Date</b><br>Primary Observer | Start 11/1/2007<br>End 11/6/2007<br>© Overlaps Range | C Within Range        | Up                    | date Cancel              |
|                                                                             | Criteria Summary<br>No criteria specified                                                             | Generate                                             | Report Clear All Crit | eria                  | _                        |

6. If this is the only criteria to be considered in creating the report, click **Generate Report**. If you would like to add additional criteria, do so at this time, prior to selecting **Generate Report**.

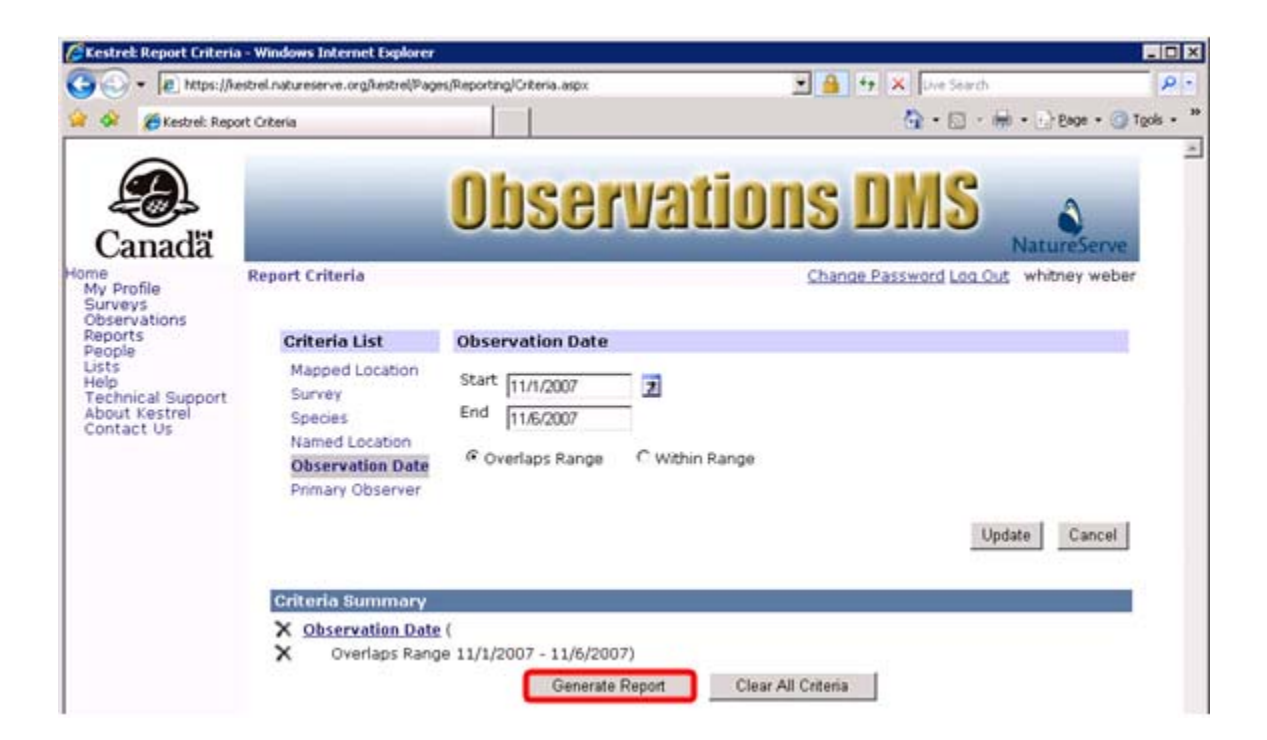

- <u>Clear Criteria</u>
- Define Report Criteria according to
  - o Mapped Location
  - o <u>Species</u>
  - o <u>Survey</u>
  - o Named Location
  - o Primary Observer

#### **Primary Observer**

- 1. Within the *Report Criteria* page, select **Primary Observer** from the Criteria List section.
- 2. Type in any part of the first or last name, and choose **Search**. For example, a search for 'web' would return anyone with 'web' anywhere within the name. The more specific the search criteria, the faster the search. However, if you search for a complete name, you must enter it as "Last Name, First Name", and the spelling and punctuation must match the Person record precisely.

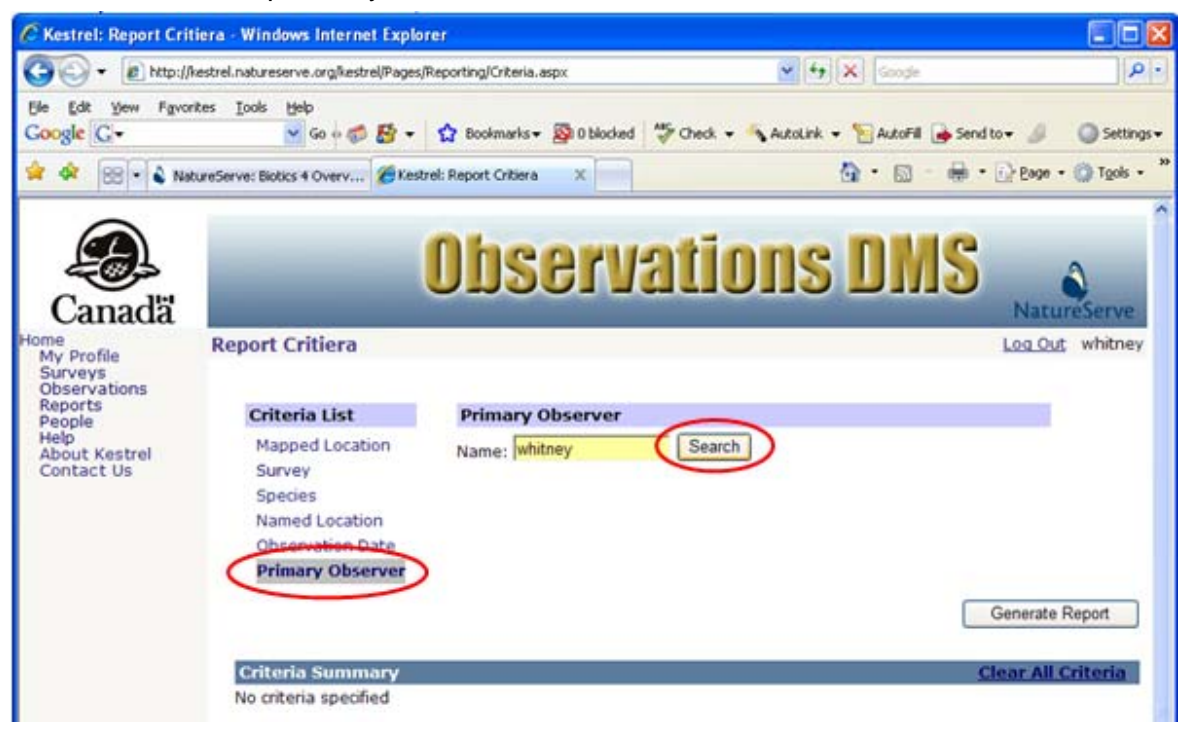

3. **Select** the appropriate Primary Observer from the list, which will add it to the Criteria Summary section.

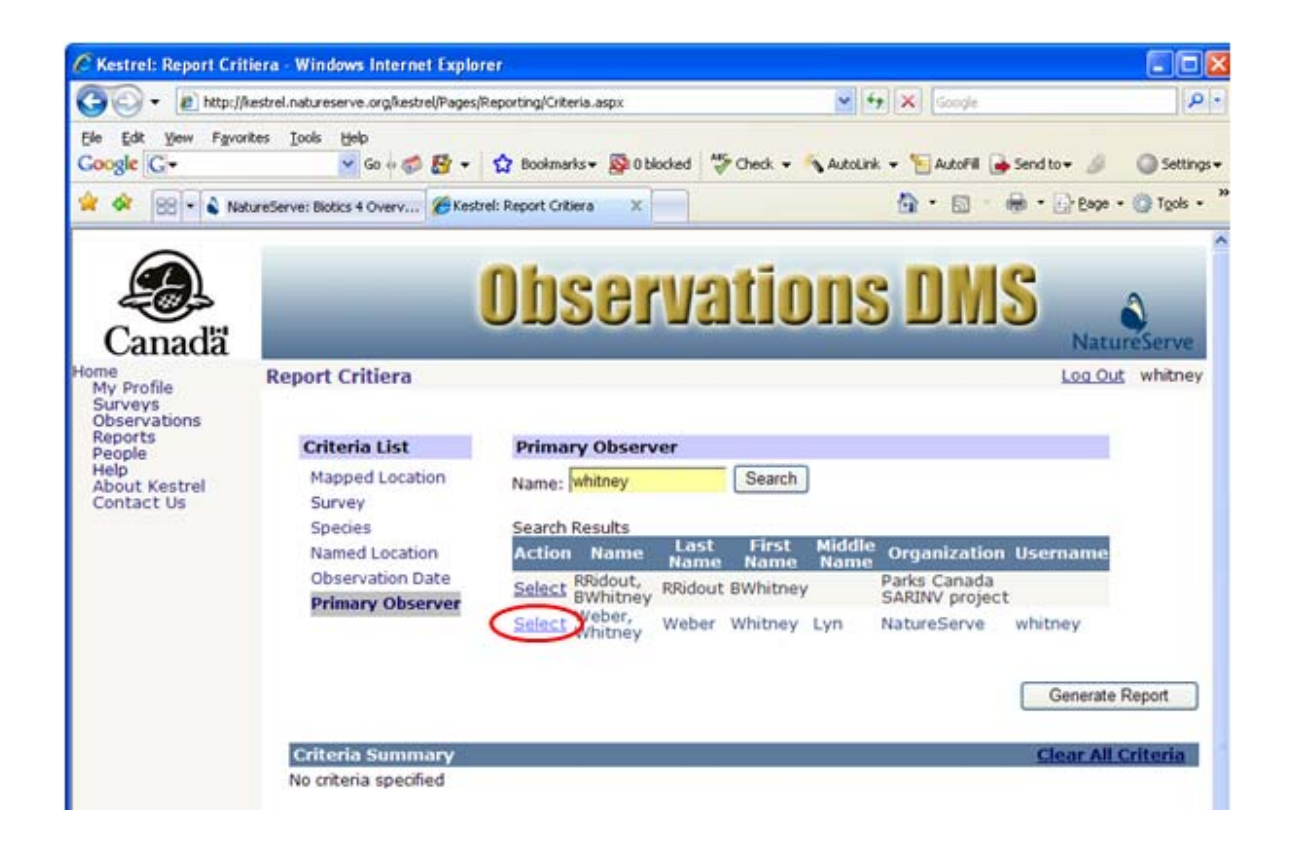

4. If this is the only criteria to be considered in creating the report, click **Generate Report**. If you would like to add additional criteria, do so at this time, prior to selecting **Generate Report**.

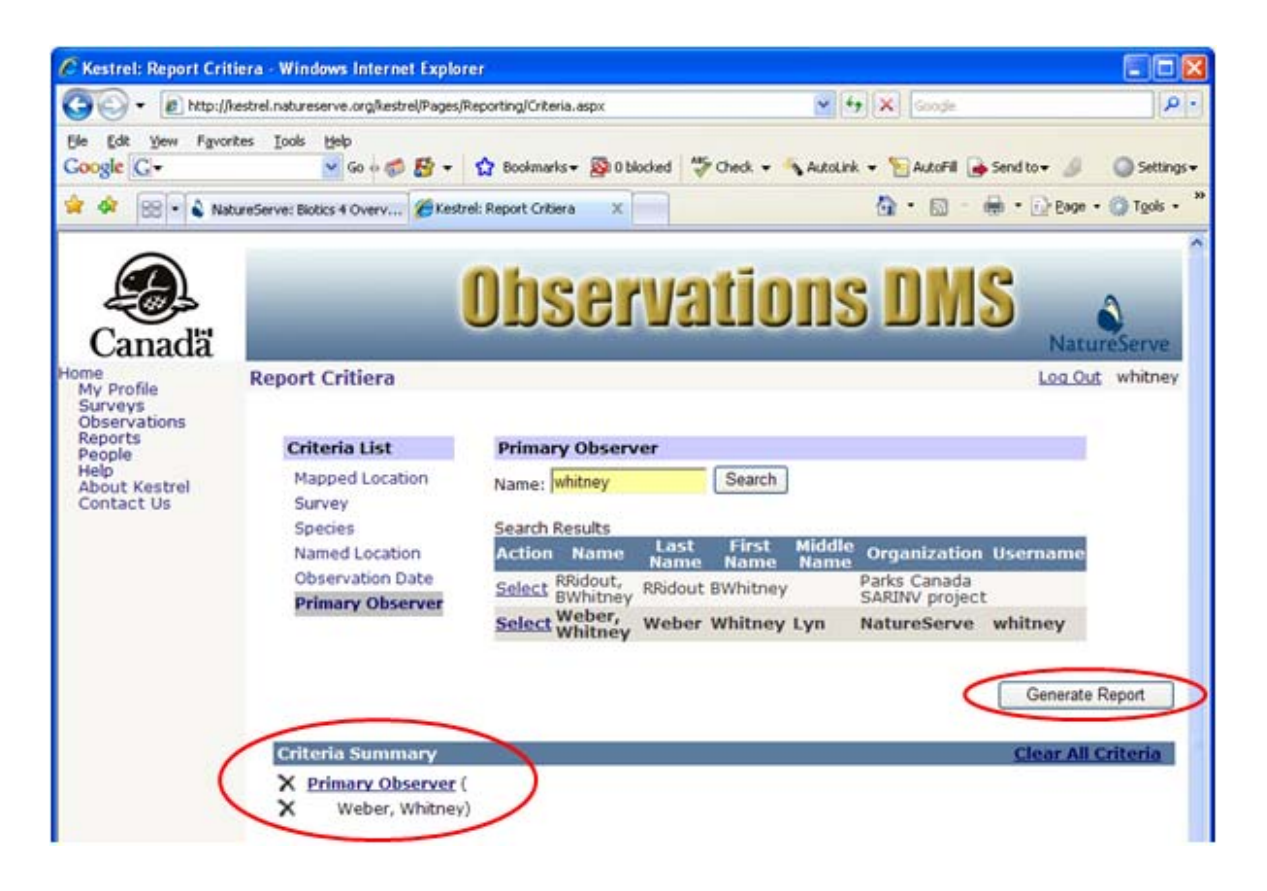

- <u>Clear Criteria</u>
- Define Report Criteria according to
  - o Mapped Location
  - o <u>Survey</u>
  - o <u>Species</u>
  - o Named Location
  - o Observation Date

### **View Observation**

- 1. Within the Report Criteria page, Define Criteria & Generate Report.
- 2. Within the *Report Results* page, click on the observation record and select **View** from the dropdown list.

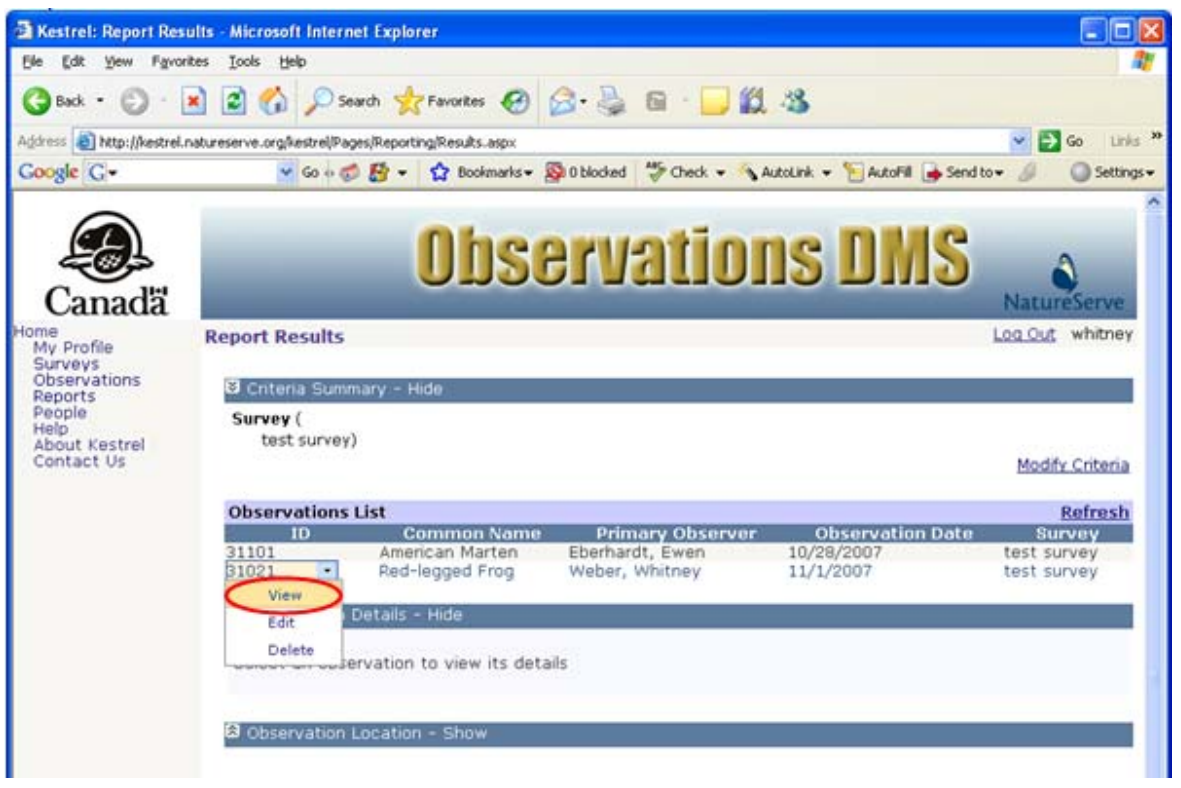

- From within the Observation Details section:
  - click the <u>Survey link</u> to navigate to the Survey Details page, from which you can <u>Edit Survey</u> and <u>Delete Survey</u>;
  - click the <u>Species link</u> to navigate to <u>NatureServe Explorer</u> for further information on the species;
  - click the <u>Primary Observer link</u> to navigate to the <u>Person Details</u> page, from which you can <u>Edit Person</u> or <u>Delete Person</u>.

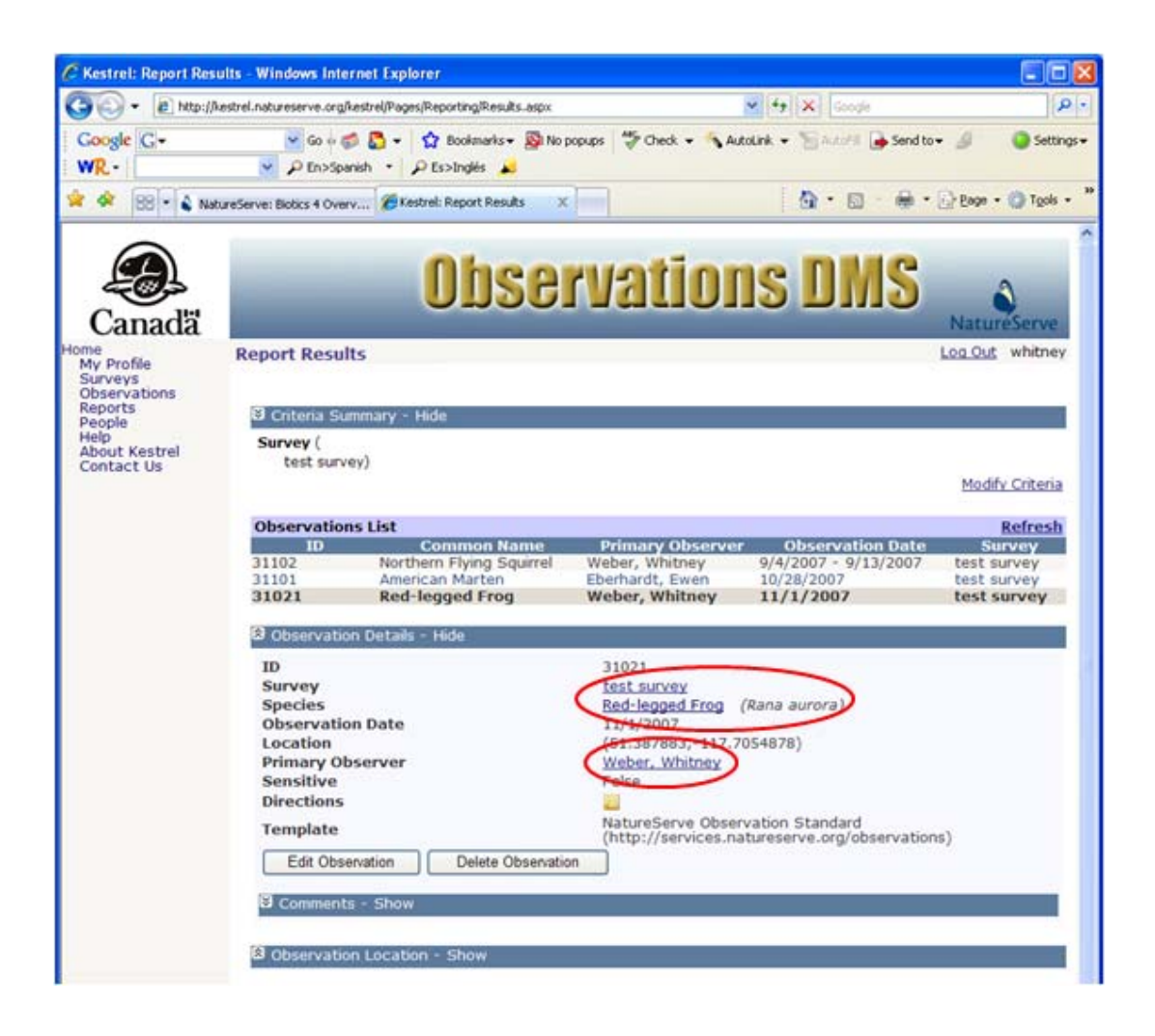

• To view comments, as indicated by the notes icon 🗾, expand the Comments section by clicking the 🕅 icon.

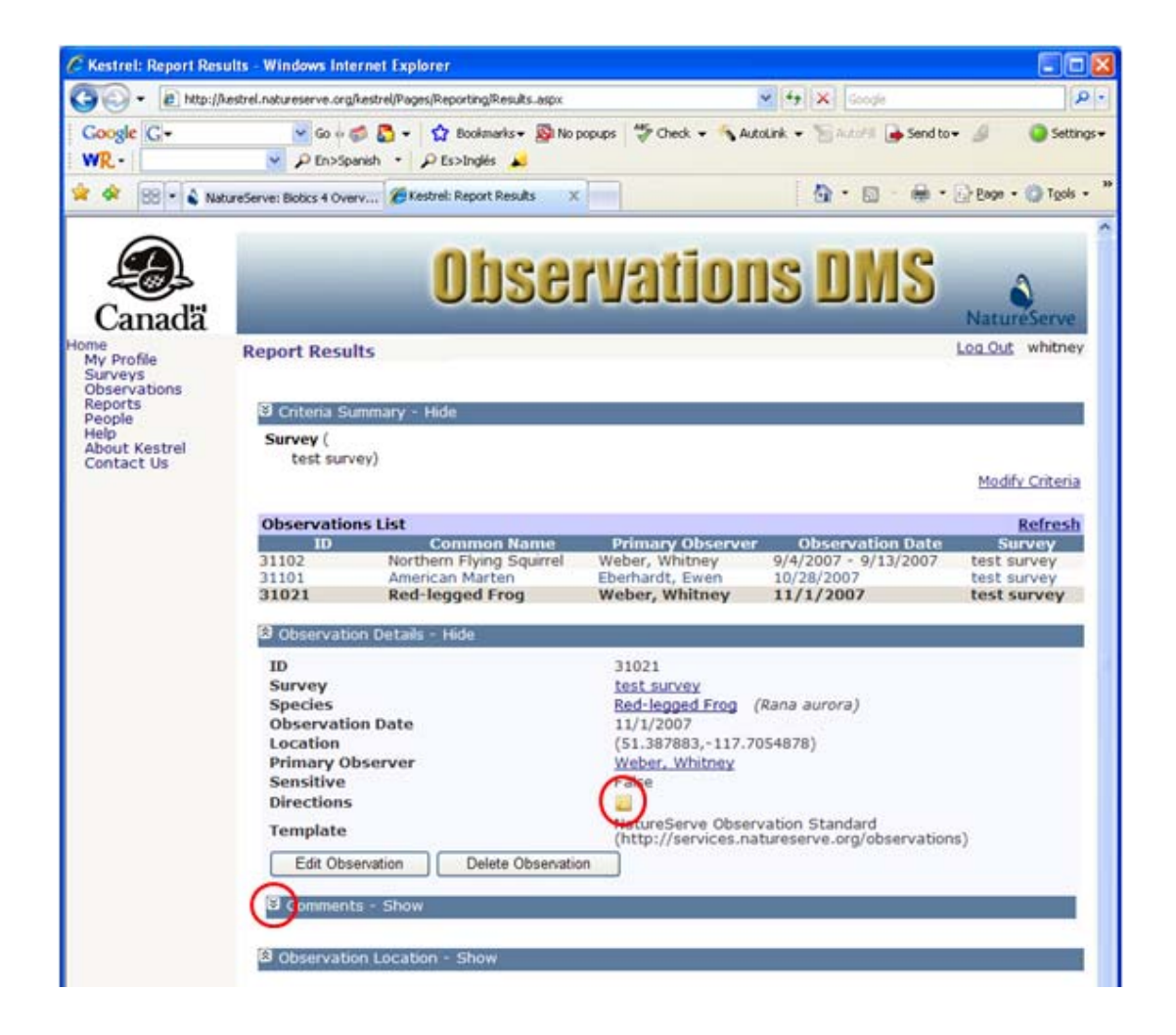

• To hide the Comments section, click the imes icon.

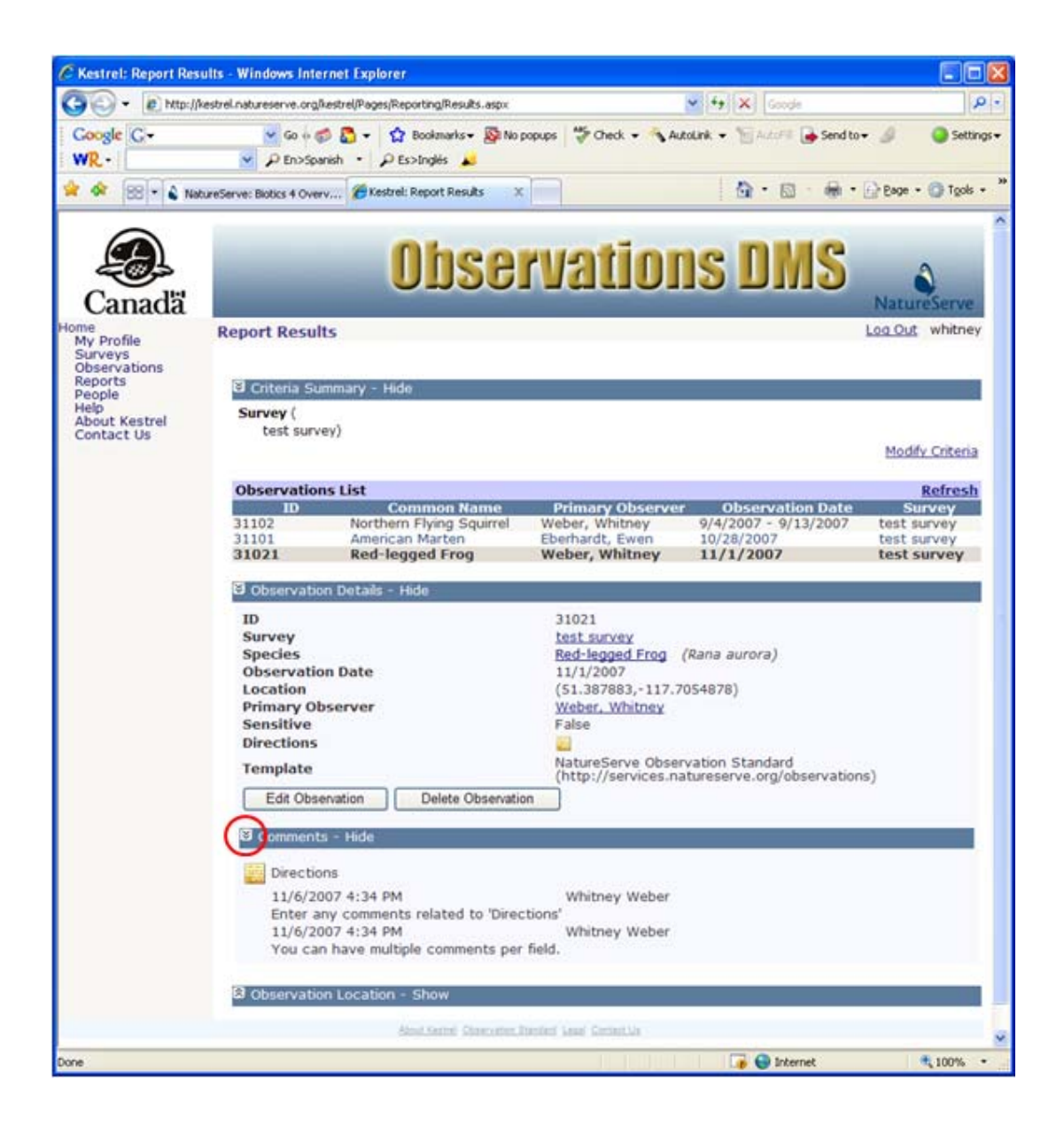

• To view the Observation Location, expand the Observation Location section, by clicking the icon. Click the icon to hide the Observation Location section.

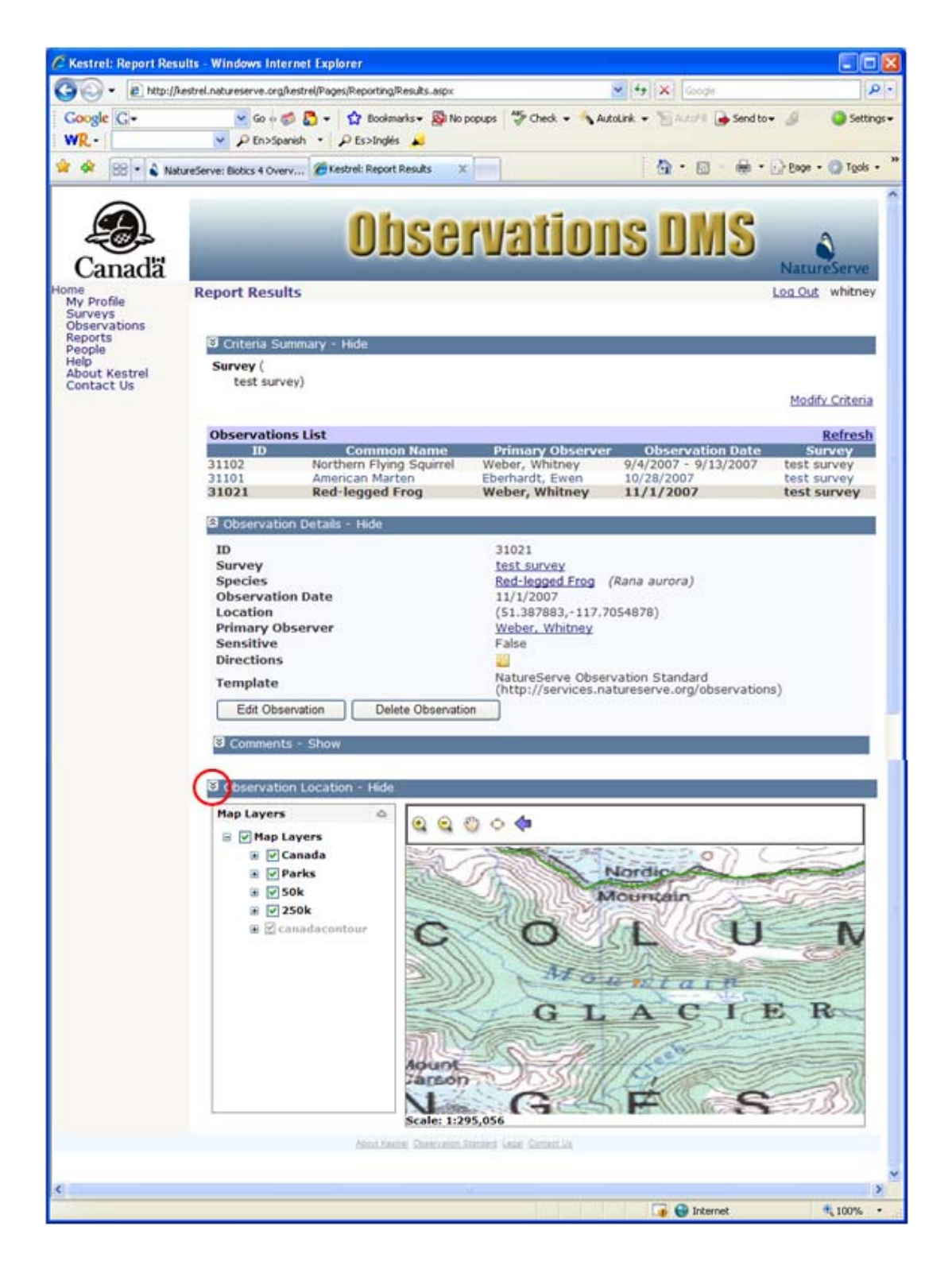

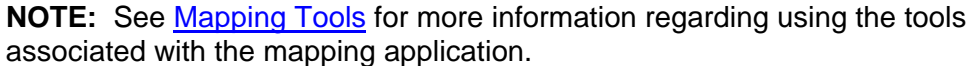

- Edit Observation
- Delete Observation
- Export Report Results
- Modify Criteria

# **Edit Observation**

- 1. Within the Report Criteria page, Define Criteria & Generate Report.
- 2. Within the *Report Results* page, click on the appropriate observation record and select **Edit** from the dropdown list.

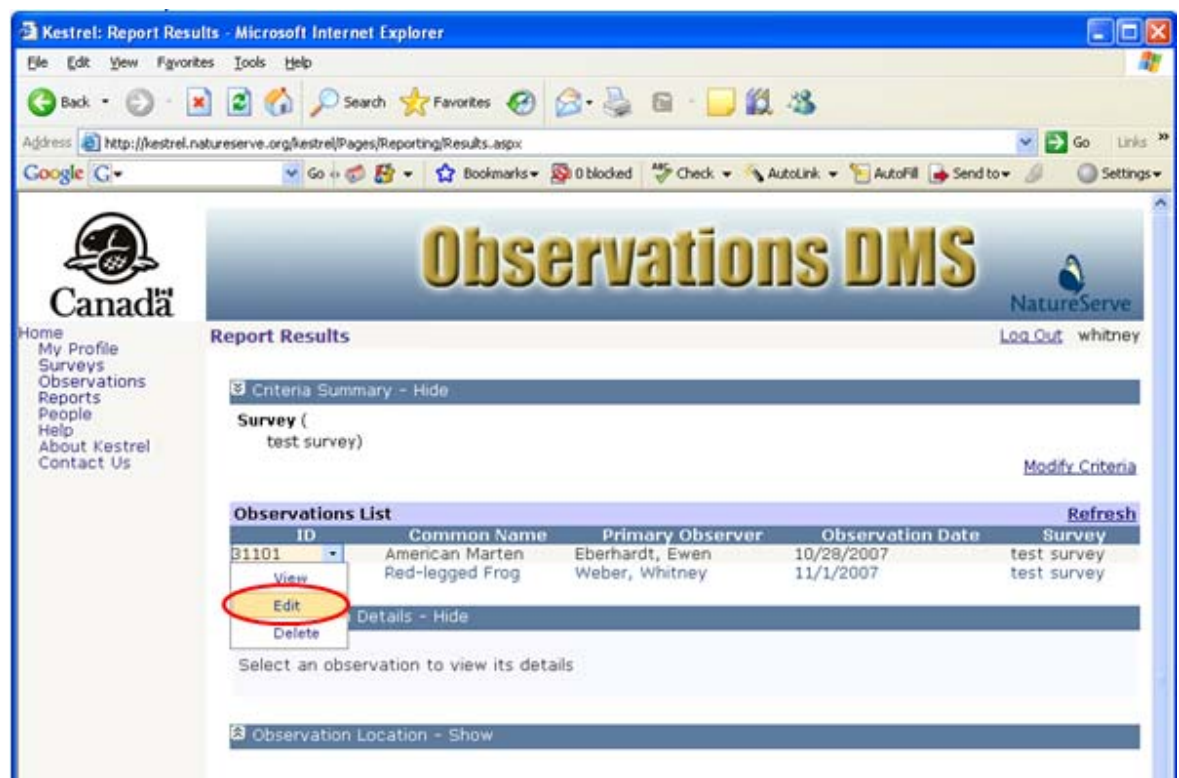

#### - OR -

Alternatively, if you have already chosen to **View** the observation record, within the Observation Details section select **Edit Observation**.

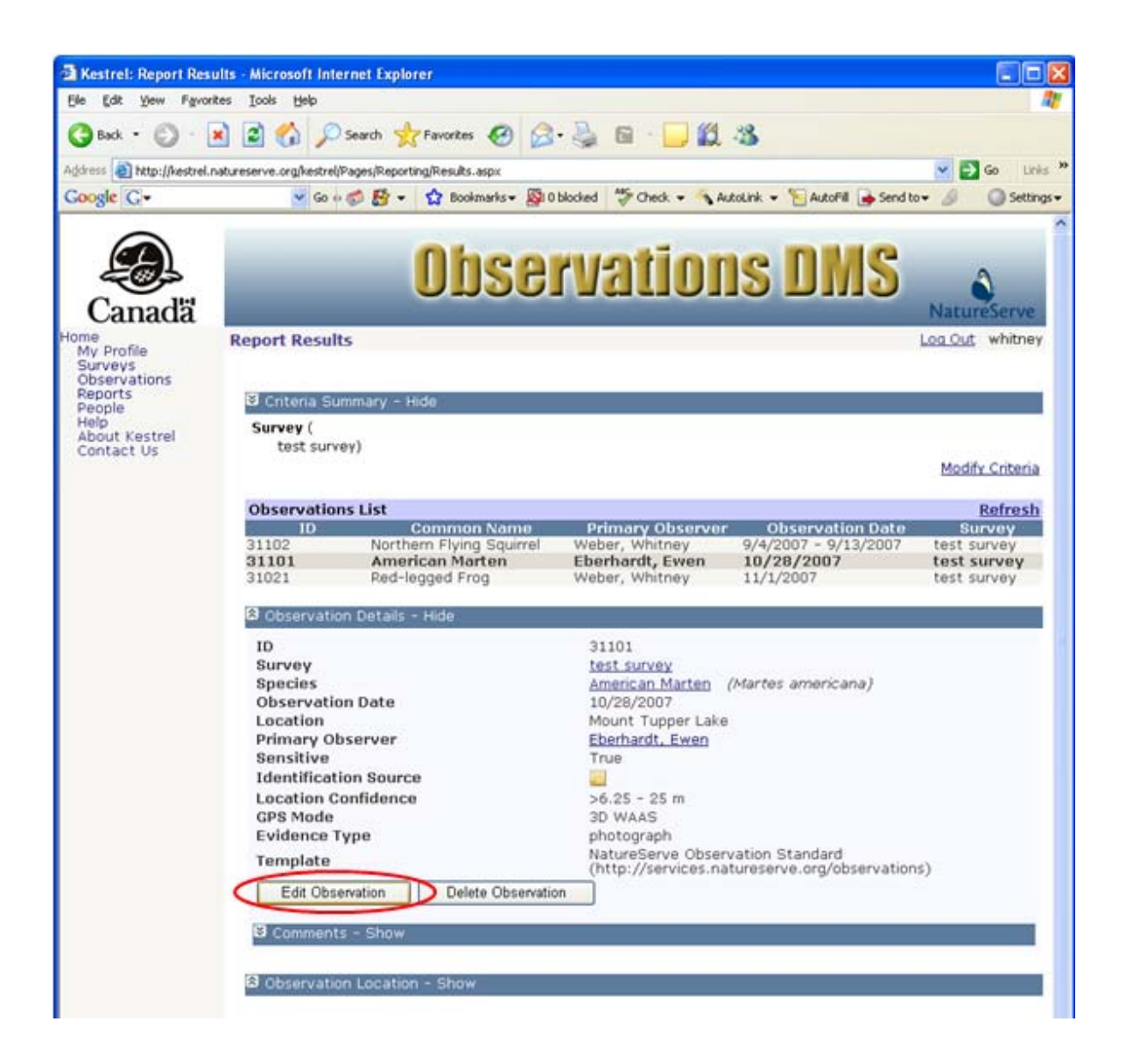

- 3. Within the *Edit Observation* page, fill out the various fields with appropriate information. The core fields are listed below. For further information on any of the fields, click the appropriate link below.
  - <u>Template</u> Read Only
  - <u>Survey</u> Read Only
  - Species Required
  - Observation Date Required
  - Location Required
  - Primary Observer Required
  - <u>Sensitive</u>
  - Not Found

**NOTE:** Additional fields are specific to the template used by the survey containing the observation record. Further information regarding these non-core fields can be determined by placing the cursor over the field name, to obtain fly-over help.

4. Save & Close the observation record.

NOTE: Other options include:

- Save, which allows you to save the record but continue editing it;
- Save & Copy, which will save the record, create a copy of it and open the new record.

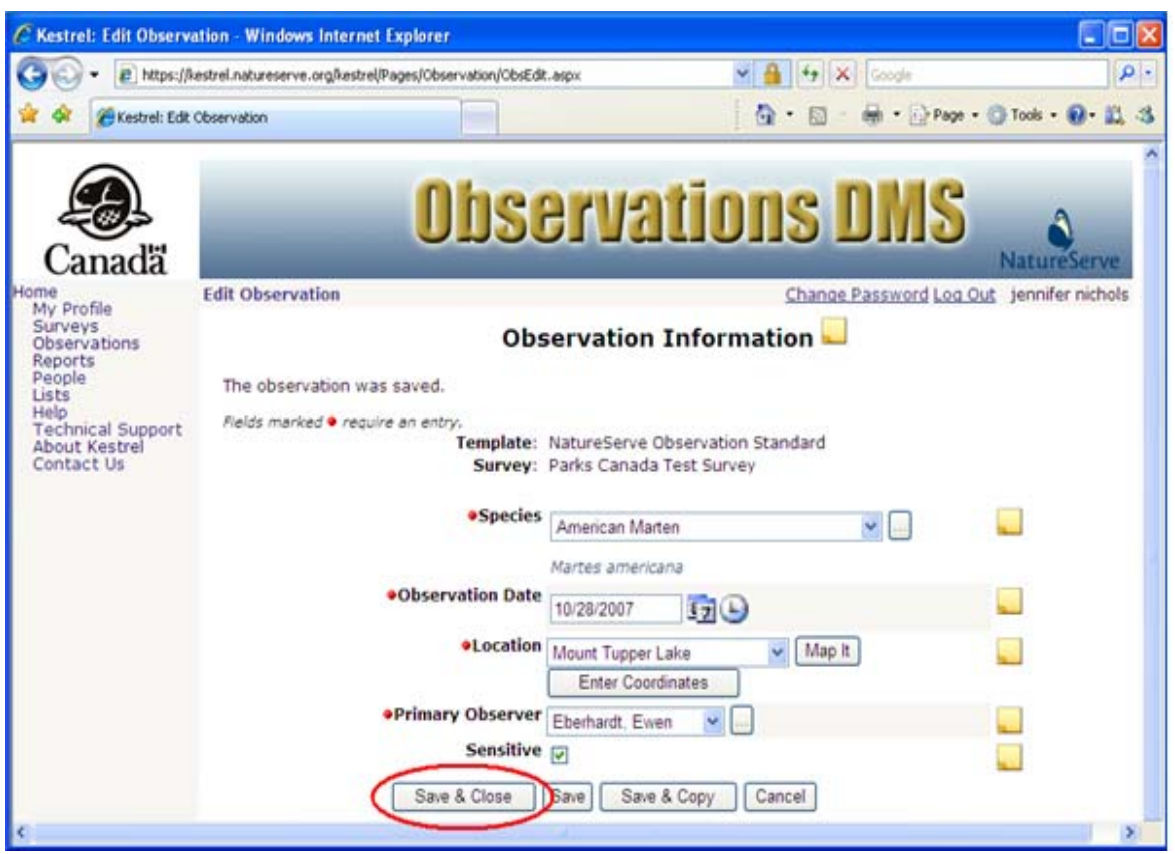

- Select a Species
- <u>Create New Location</u>
- Edit Location
- Select Primary Observer

# **Delete Observation**

- 1. Within the Report Criteria page, Define Criteria & Generate Report.
- 2. Within the *Report Results* page, click on the appropriate observation record and select **Delete** from the dropdown list.

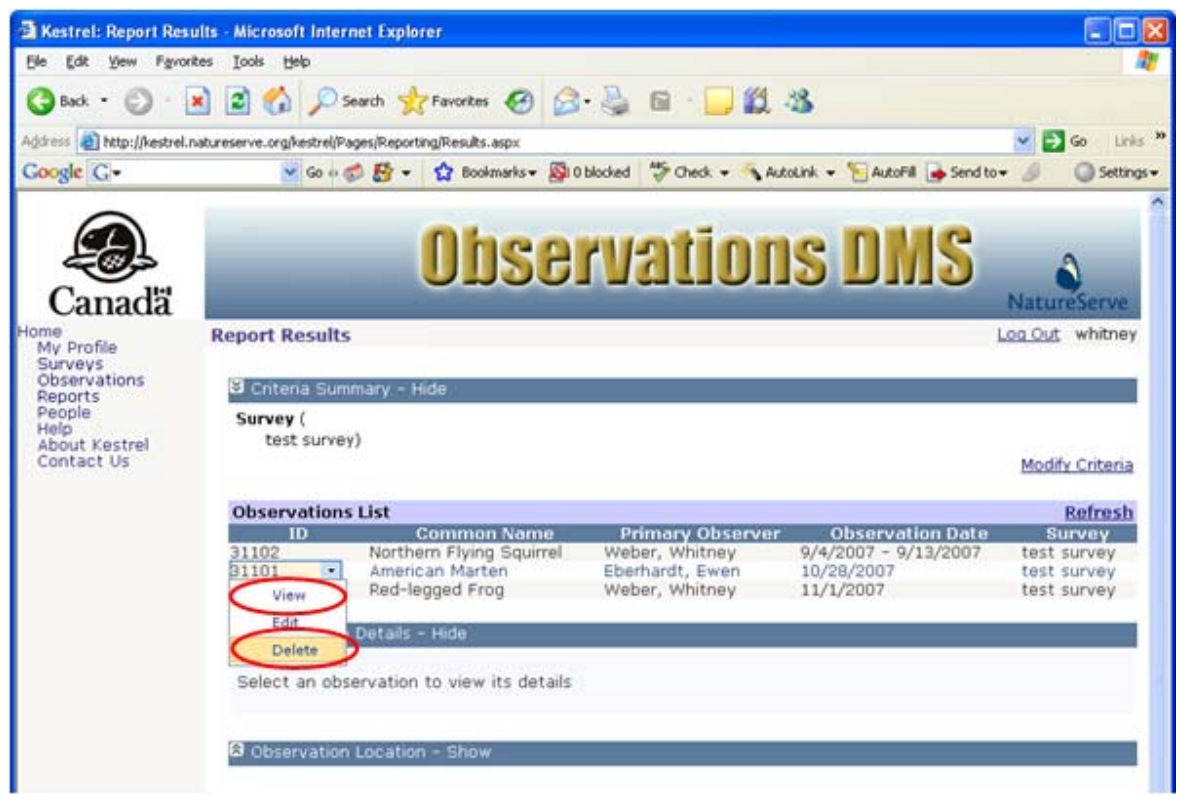

#### - OR -

Alternatively, if you have already chosen to **View** the observation record, within the Observation Details section, select **Delete Observation**.

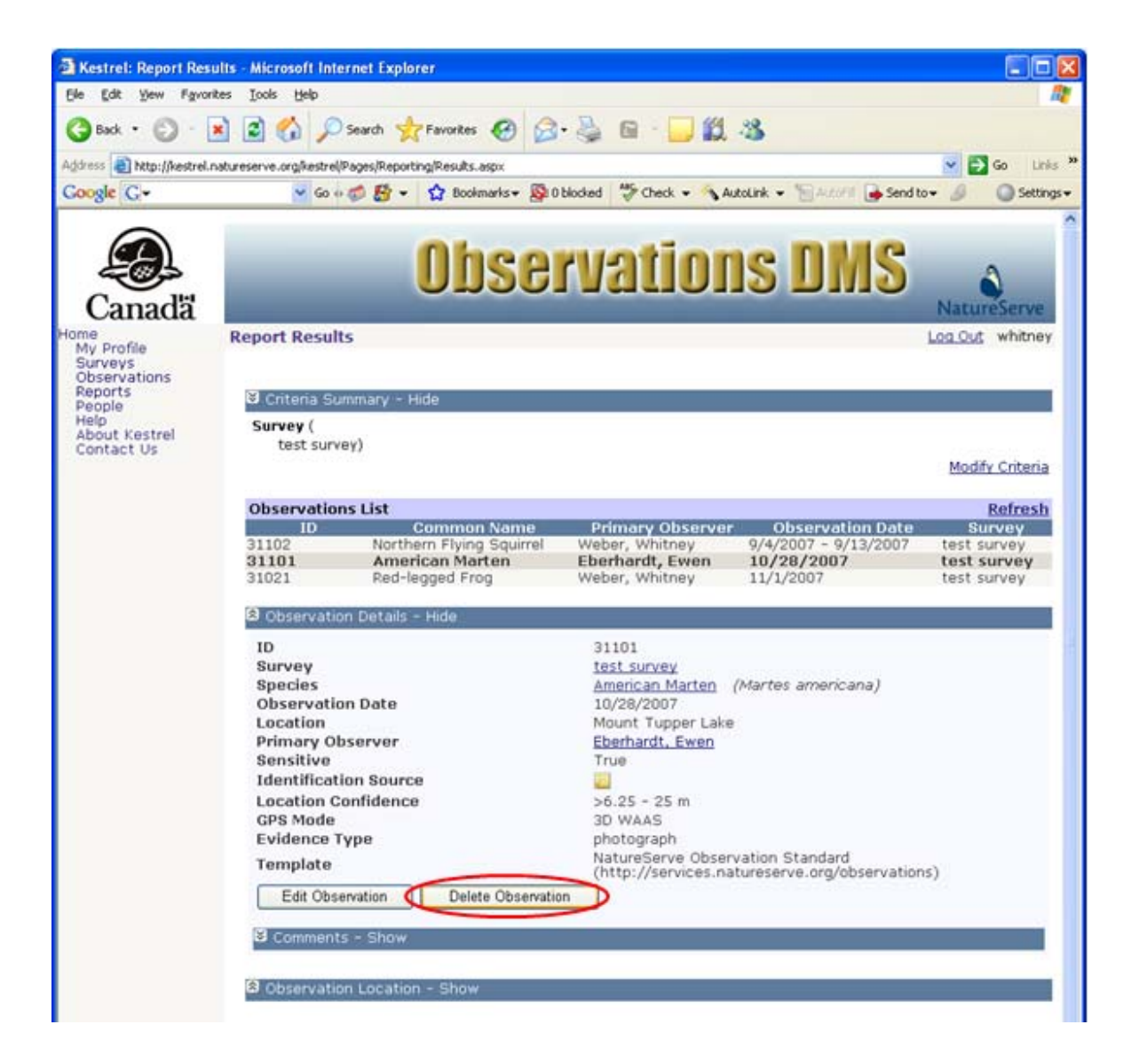

3. You have the option to **CANCEL** the deletion at this point or you can proceed to delete the observation record by selecting **OK**.

| Window | s Internet Explorer 🛛 🔀                            |
|--------|----------------------------------------------------|
| 2      | Are you sure you want to delete the selected item? |
|        | OK Cancel                                          |

- Edit Observation
- Export Report Results

Modify Criteria

# **View Survey**

- 1. Within the Report Criteria page, Define Criteria & Generate Report.
- 2. Within the *Report Results* page, click on the observation record and select **View** from the dropdown list.

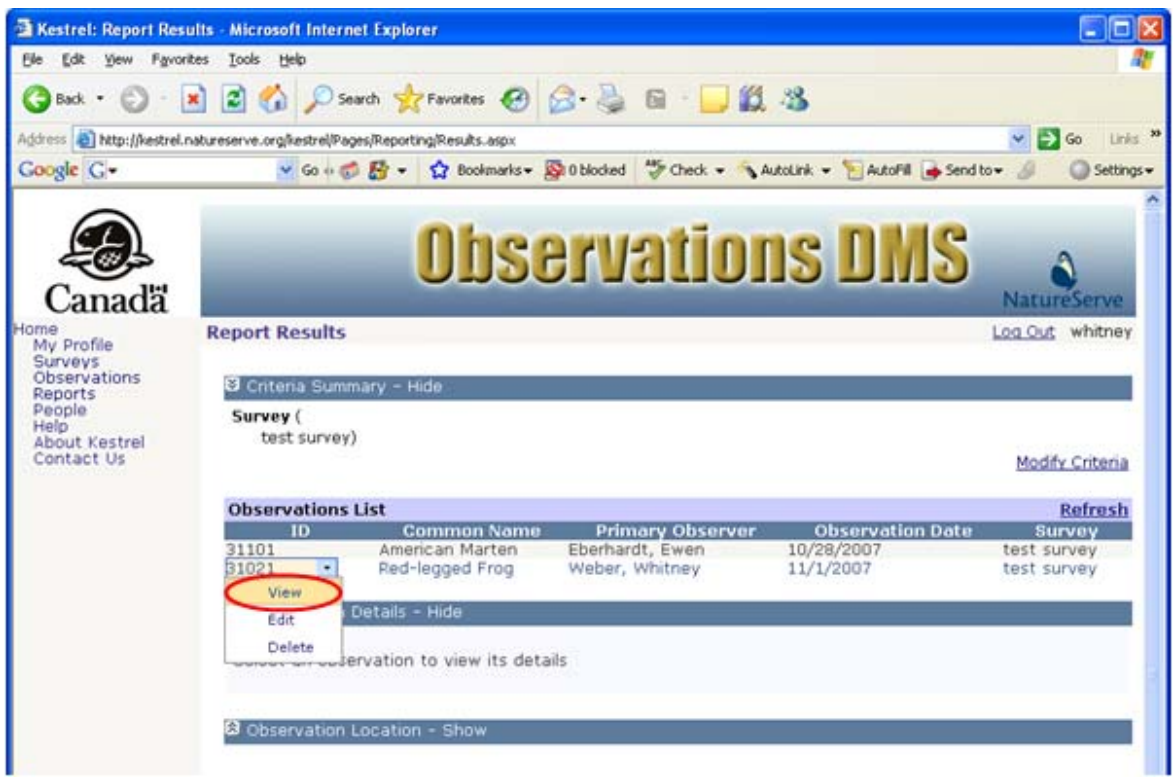

3. From within the Observation Details section, click the Survey link to navigate to the *Survey Details* page.

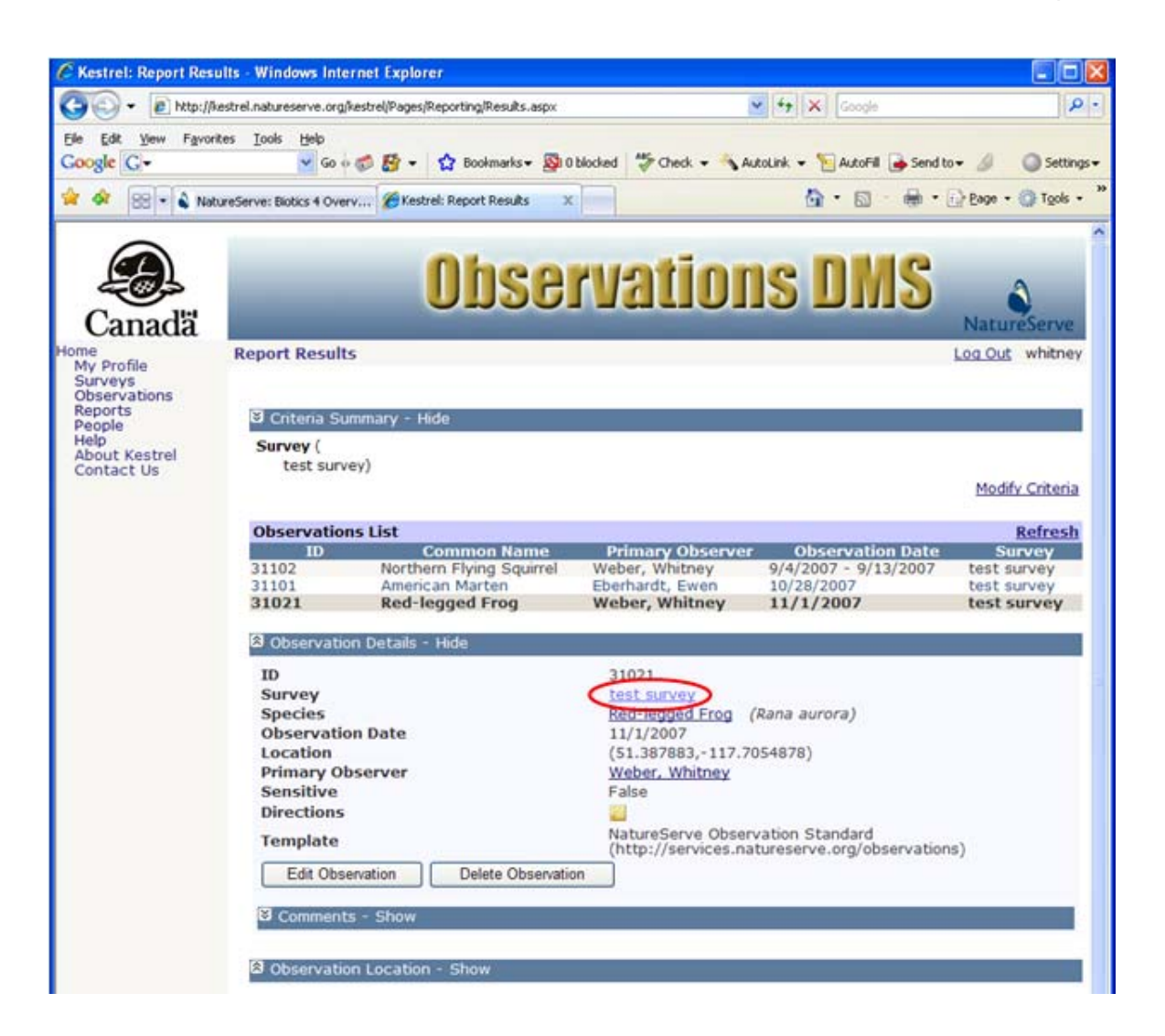

4. Within the *Survey Details* page, **Close** the window, which will return you to the *Report Results* page. Alternatively, choose to <u>Edit Survey</u> or <u>Delete Survey</u>.

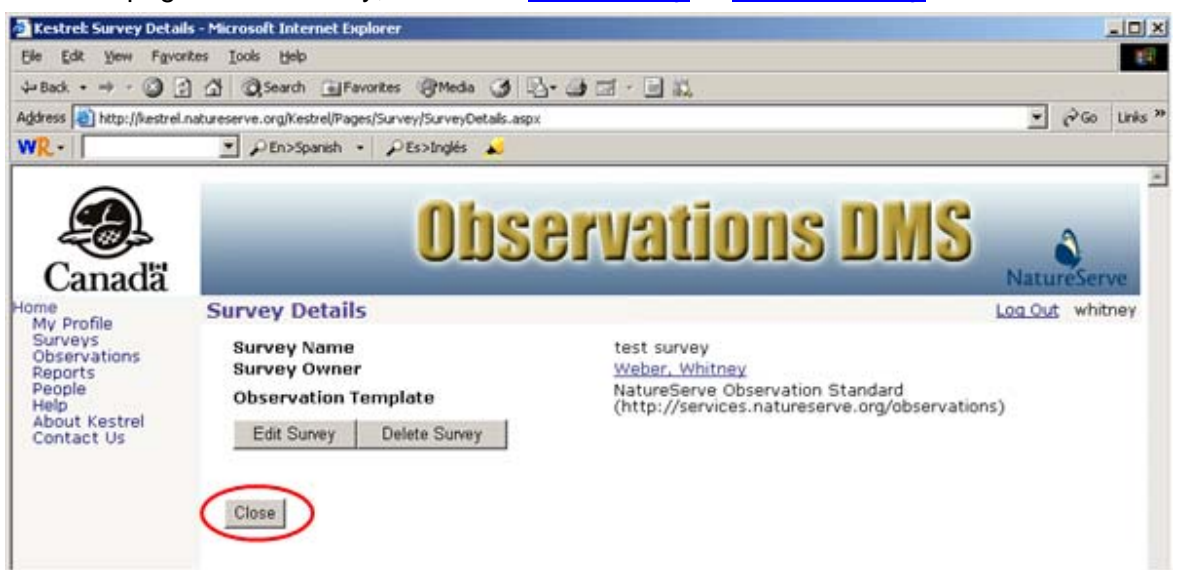

- Edit Survey
- Delete Survey

# **Edit Survey**

- 1. Within the Report Criteria page, Define Criteria & Generate Report.
- 2. Within the *Report Results* page, click on the observation record and select **View** from the dropdown list.

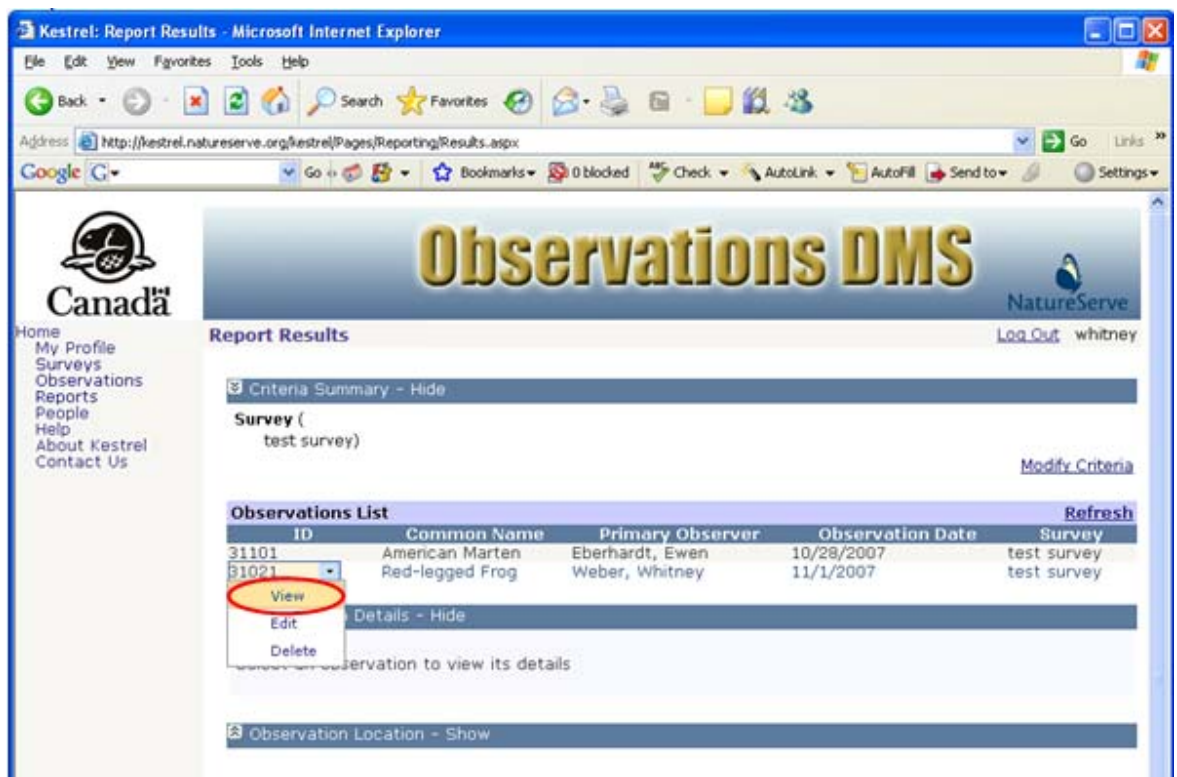

3. From within the Observation Details section, click the <u>Survey link</u> to navigate to the *Survey Details* page.

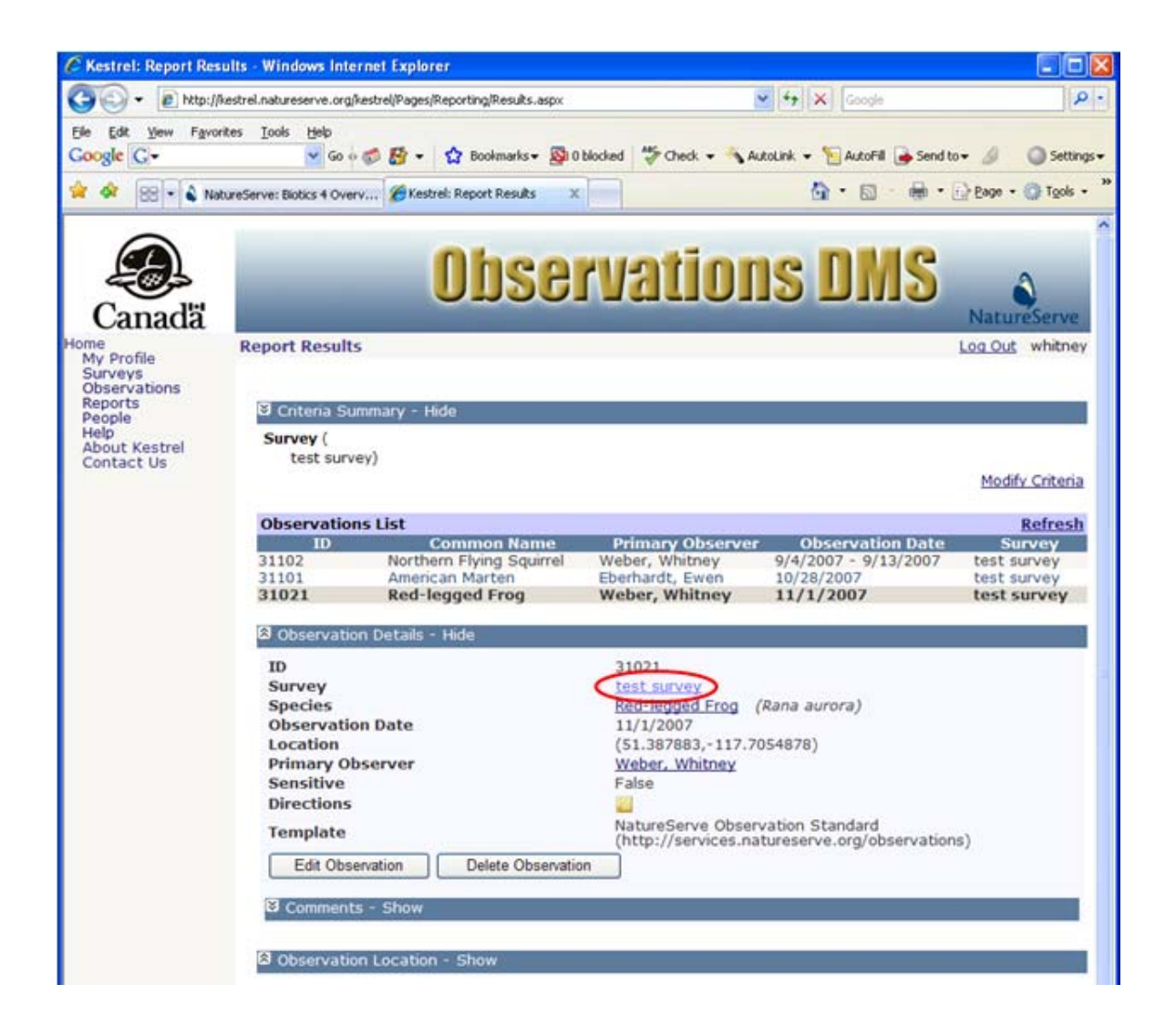

4. Within the *Survey Details* page, click **Edit Survey** which will take you to the *Edit Survey* page.

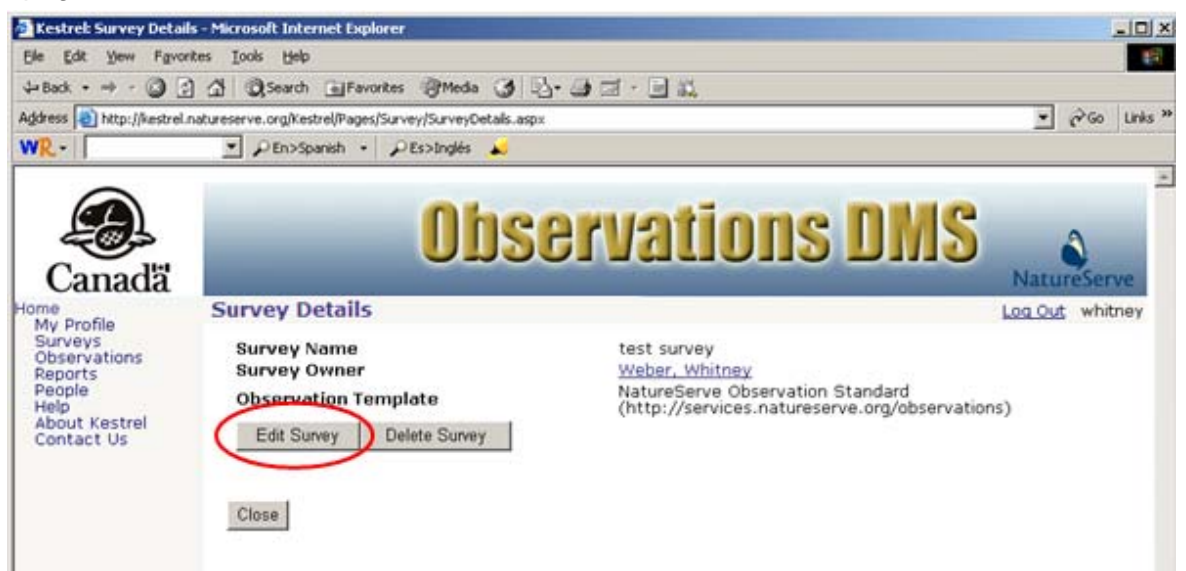

- 5. Within the *Edit Survey* page, fill out the various fields with appropriate. For further information on any of the fields, click the appropriate link below.
  - <u>Survey Name</u> Required
  - Description
  - Survey Owner
  - Observation Template
  - Authorized Users
  - Roles for Selected User
  - Access Sensitive Observations

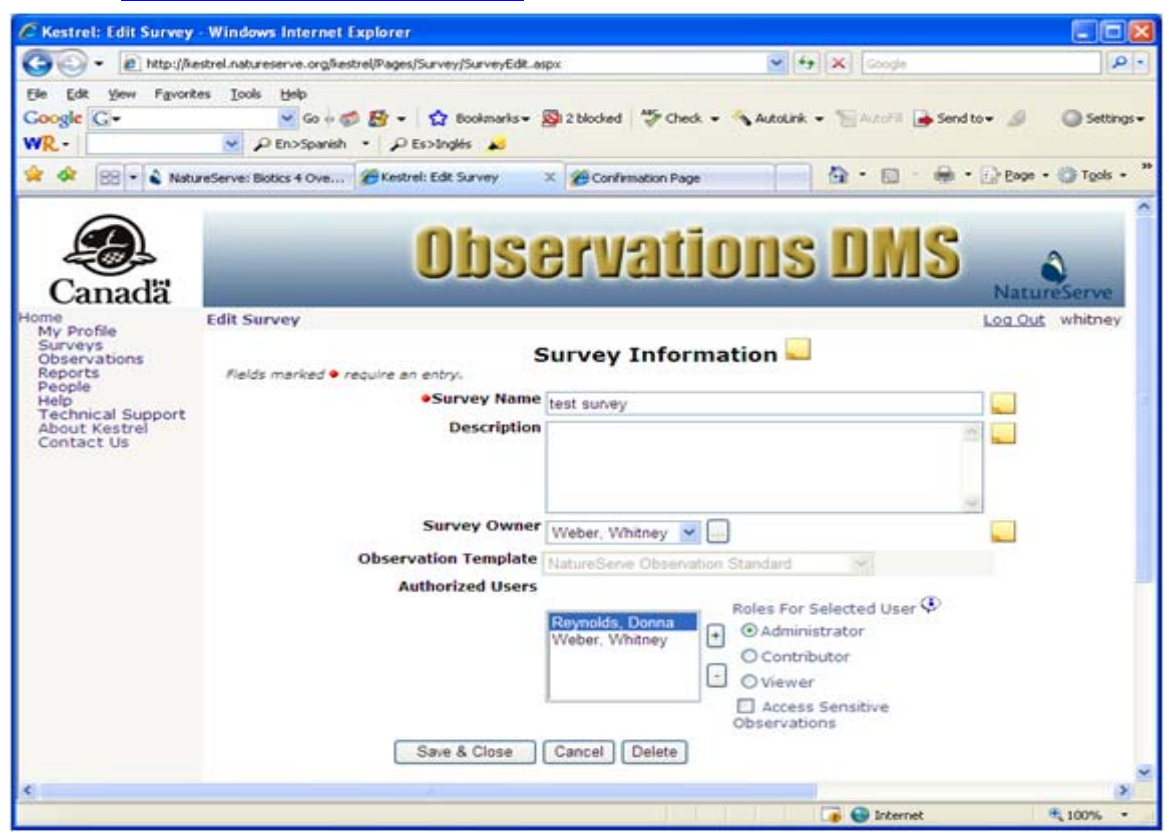

6. Save & Close the survey.

| Kestrel: Edit Survey                                                          | Windows Internet Explorer                                                        |                                                                                                    |                                |
|-------------------------------------------------------------------------------|----------------------------------------------------------------------------------|----------------------------------------------------------------------------------------------------|--------------------------------|
| 🕒 🗸 🔊 🕑 http://he                                                             | strel.natureserve.org/kestrel/Pages/Survey/SurveyEdit.as                         | px 🖌 😽 🗶 Groch                                                                                                    | P -                            |
| Ele Edit Vew Favorit<br>Google <mark>(G +</mark><br>W <mark>R</mark> -        | es Iools Help<br>✓ Go ↔ ØØ ØØ ← 🏠 Bookmarks+ ↓<br>✓ Ø En>Spanish + Ø Es>Inglés 💫 | 🕲 2 blocked 🛛 🍜 Check 🔹 🔨 AutoLink 🔹 🐚 AutoPil 🍙 Si                                                                                                    | and to + 🥒 🥥 Settings +        |
| 🚖 🔗 🛛 🕄 🕯 Natu                                                                | reServe: Biotics 4 Ove 🌮 Kestrel: Edit Survey                                    | X 🖉 Confemation Page                                                                                                    | • 💮 Eage • 🎯 Tgols • '         |
| Canada<br>My Profile<br>Surveys                                               | <b>Obse</b><br>Edit Survey                                                       | ervations DMS                                                                                                    | NatureServe<br>Log Out whitney |
| Réports<br>People<br>Help<br>Technical Support<br>About Kestrel<br>Contact Us | Fields marked  require an entry, Survey Name Description                         | test survey                                                                                                    |                                |
|                                                                               | Survey Owner<br>Observation Template                                             | Weber, Whitney 💌 📖                                                                                                    |                                |
|                                                                               | Authorized Users                                                                 | Roynolds, Donna<br>Weber, Whitney<br>Weber, Whitney<br>Roles For Selected User<br>Administrator<br>O Contributor<br>Viewer<br>Access Sensitive<br>Observations<br>Cancel<br>Delete |                                |
| D                                                                             |                                                                                  |                                                                                                    | >                              |

- Select Survey Owner
- Add Authorized User

# **Delete Survey**

- 1. Within the Report Criteria page, Define Criteria & Generate Report.
- 2. Within the *Report Results* page, click on the observation record and select **View** from the dropdown list.

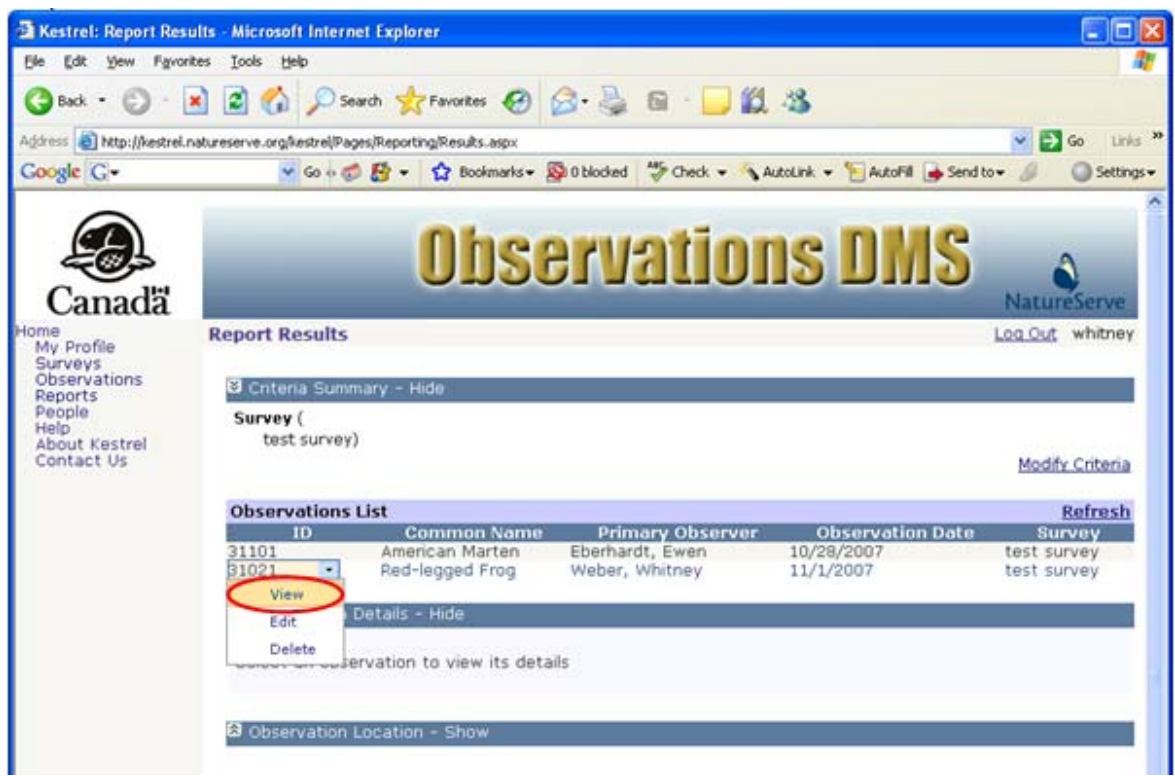

3. From within the Observation Details section, click the <u>Survey link</u> to navigate to the *Survey Details* page.

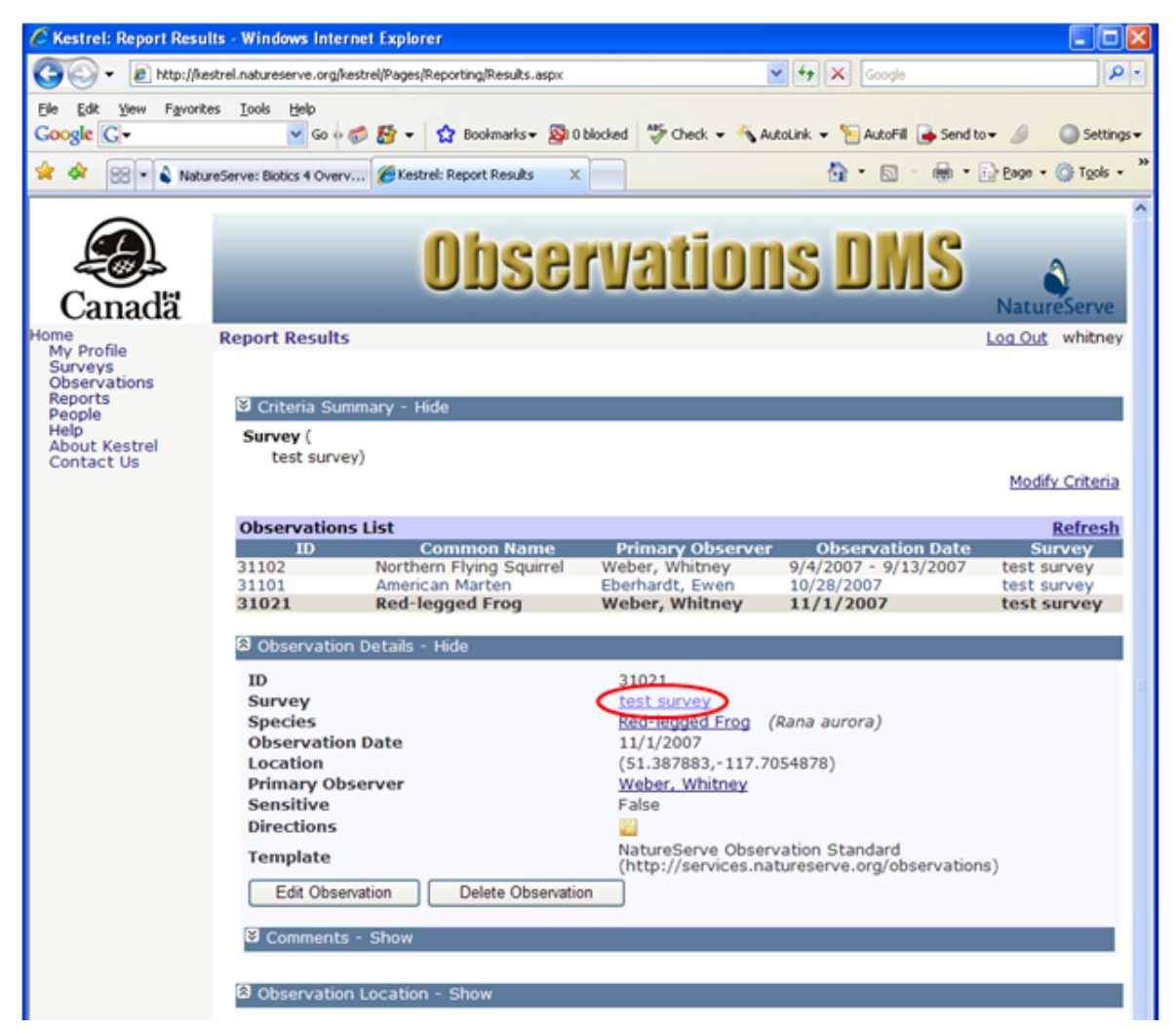

4. Within the Survey Details page, click Delete Survey.

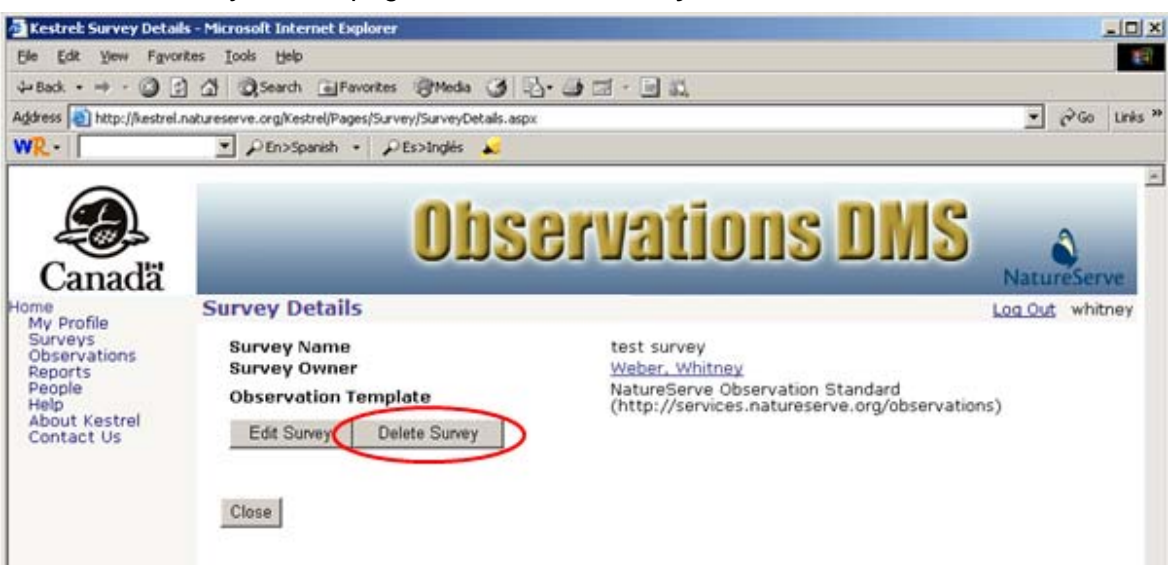

5. If a survey already contains observations, all observations contained within that survey will be deleted. You have the option to **CANCEL** the deletion at this point or you can proceed to delete the survey and all of its observations by selecting **OK**.

| Microsoft | t Internet Explorer                                                                                                    |
|-----------|----------------------------------------------------------------------------------------------------|
| ?         | The current survey and all of its associated observations will be deleted. Are you sure you want to delete the survey and its observations? |
|           | OK Cancel                                                                                                    |

### **View Person**

- 1. Within the Report Criteria page, Define Criteria & Generate Report.
- 2. Within the *Report Results* page, click on the observation record and select **View** from the dropdown list.

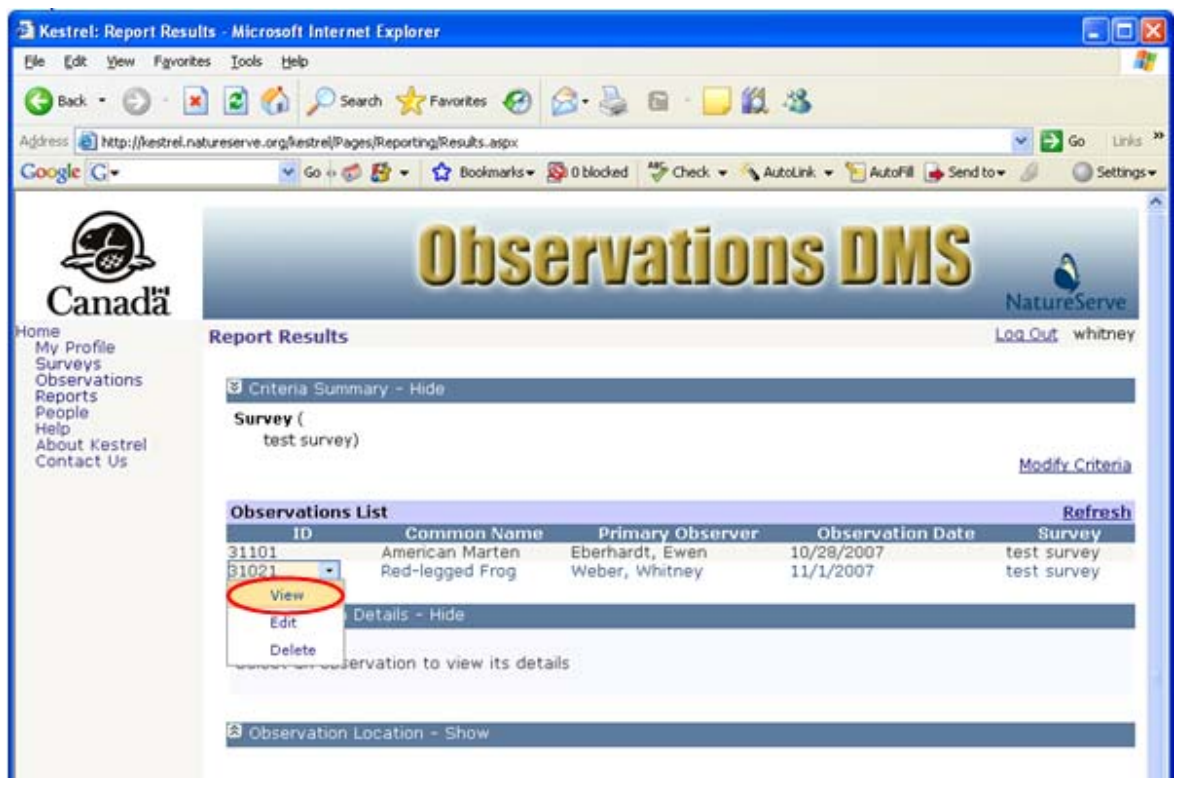

3. From within the Observation Details section, click the <u>Primary Observer link</u> to navigate to the *Person Details* page.

| Kestrel: Report Res                                                                                       | ults - Windows Inter                                                                         | net Explorer                                                                  |                                                                                                    |                                                                       |                                                          |
|----------------------------------------------------------------------------------------------------|----------------------------------------------------------------------------------------------|-------------------------------------------------------------------------------|----------------------------------------------------------------------------------------------------|-----------------------------------------------------------------------|----------------------------------------------------------|
| 🕒 🖓 🔹 🔊 http://                                                                                           | kestrel.natureserve.org/ke                                                                   | strel/Pages/Reporting/Results.aspx                                            |                                                                                                    | 🖌 🛃 🗶 Google                                                          | 2                                                        |
| 6le ¢dt yew Fgvo<br>Google <mark>G</mark> ≁                                                               | rites Iools Help<br>🛩 Go 💠 (                                                                 | 🗊 🛃 🔹 🏠 Bookmarks • 👰 0                                                       | blocked 🏾 🍜 Check 👻 🔦                                                                                                   | AutoLink 👻 🛜 AutoFill 🍙 Send 1                                        | to 🕶 🥖 🔘 Settings                                        |
| 🛊 🛷 🐯 • 🕯 Na                                                                                              | itureServe: Biotics 4 Produ.                                                                 | 🍘 Kestrel: Report Results 🛛 🗙                                                 |                                                                                                    | 🔂 • 🗟 · 🖶 •                                                           | 💮 Bage 🔹 🍈 Tgols 🔹                                       |
| Canadă                                                                                                    |                                                                                              | Obse                                                                          | rvatio                                                                                                    | ns DMS                                                                | NatureServe                                              |
| lome<br>My Profile<br>Surveys<br>Observations<br>Reports<br>People<br>Help<br>About Kestrel<br>Contact Us | Report Results<br>Criteria Surr<br>Survey (<br>test surver                                   | mary - Hide<br>y)                                                             |                                                                                                    |                                                                       | Log Out whitney<br>Modify Criteria                       |
|                                                                                                    | Observations                                                                                 | s List                                                                        |                                                                                                    |                                                                       | Refresh                                                  |
|                                                                                                    | 31102<br>31101<br>31021                                                                      | Common Name<br>Northern Flying Squirrel<br>American Marten<br>Red-legged Frog | Primary Observe<br>Weber, Whitney<br>Eberhardt, Ewen<br>Weber, Whitney                                                  | r Observation Date<br>9/4/2007 - 9/13/2007<br>10/28/2007<br>11/1/2007 | test survey<br>test survey<br>test survey<br>test survey |
|                                                                                                    | (a) Observation                                                                              | Details - Hide                                                                |                                                                                                    |                                                                       |                                                          |
|                                                                                                    | ID<br>Survey<br>Species<br>Observation<br>Location<br>Primary Obs<br>Sensitive<br>Directions | i Date<br>server                                                              | 31021<br><u>test survey</u><br><u>Red-legged Frog</u><br>11/1/2007<br>(51 387883-117.<br><u>Weber, Whitney</u><br>False | (Rana aurora)<br>7054878)                                             |                                                          |
|                                                                                                    | Template                                                                                     |                                                                               | NatureServe Obse<br>(http://services.n                                                                                  | rvation Standard<br>atureserve.org/observatio                         | ns)                                                      |
|                                                                                                    | Edit Obser                                                                                   | vation Delete Observation                                                     | n                                                                                                    |                                                                       |                                                          |
|                                                                                                    | Comments                                                                                     | - Show                                                                        |                                                                                                    |                                                                       |                                                          |
|                                                                                                    | w observation                                                                                | Location - Show                                                               |                                                                                                    |                                                                       |                                                          |

4. Within the *Person Details* page, choose to **Close** the window, which will return you to the *Observations* page. Alternatively, choose to <u>Edit Person</u> or <u>Delete Person</u>.

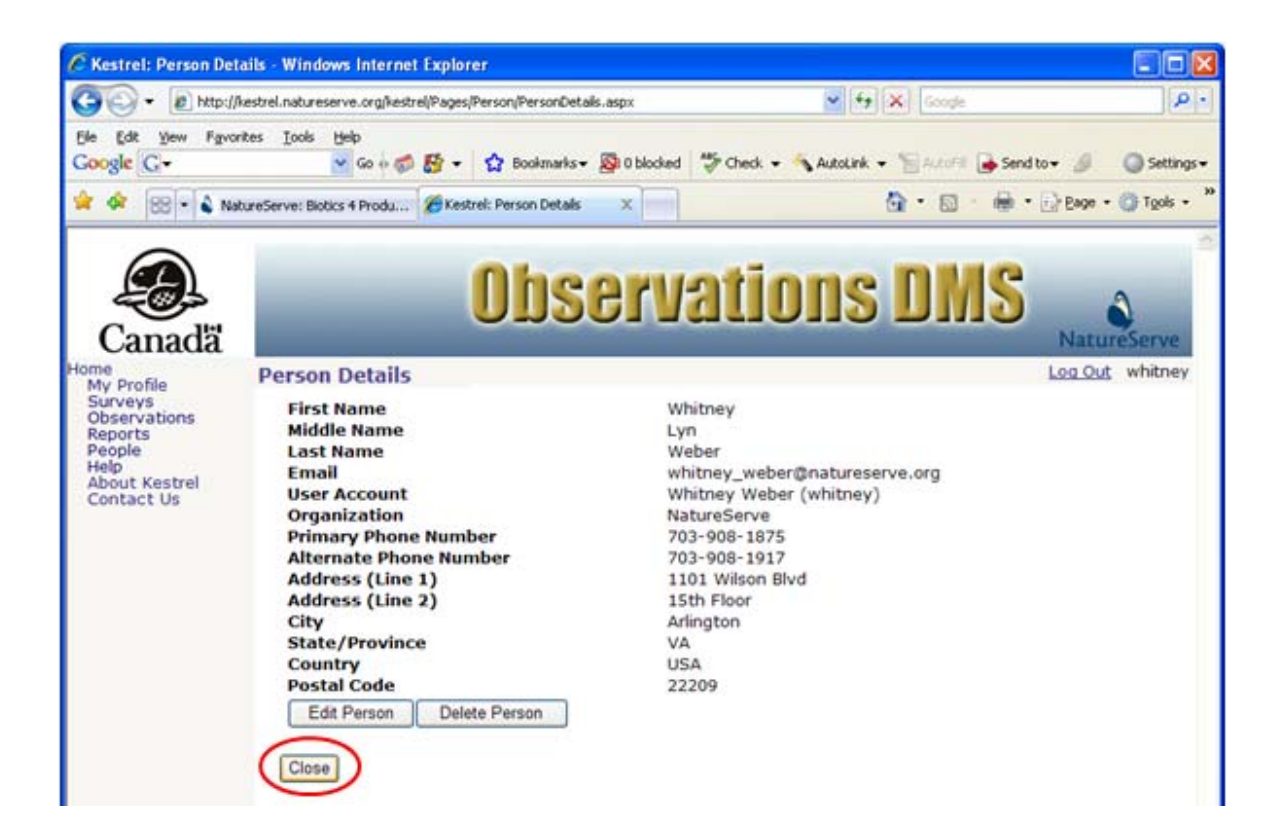

- Edit Person
- Delete Person
## **Edit Person**

- 1. Within the Report Criteria page, Define Criteria & Generate Report.
- 2. Within the *Report Results* page, click on the observation record and select **View** from the dropdown list.

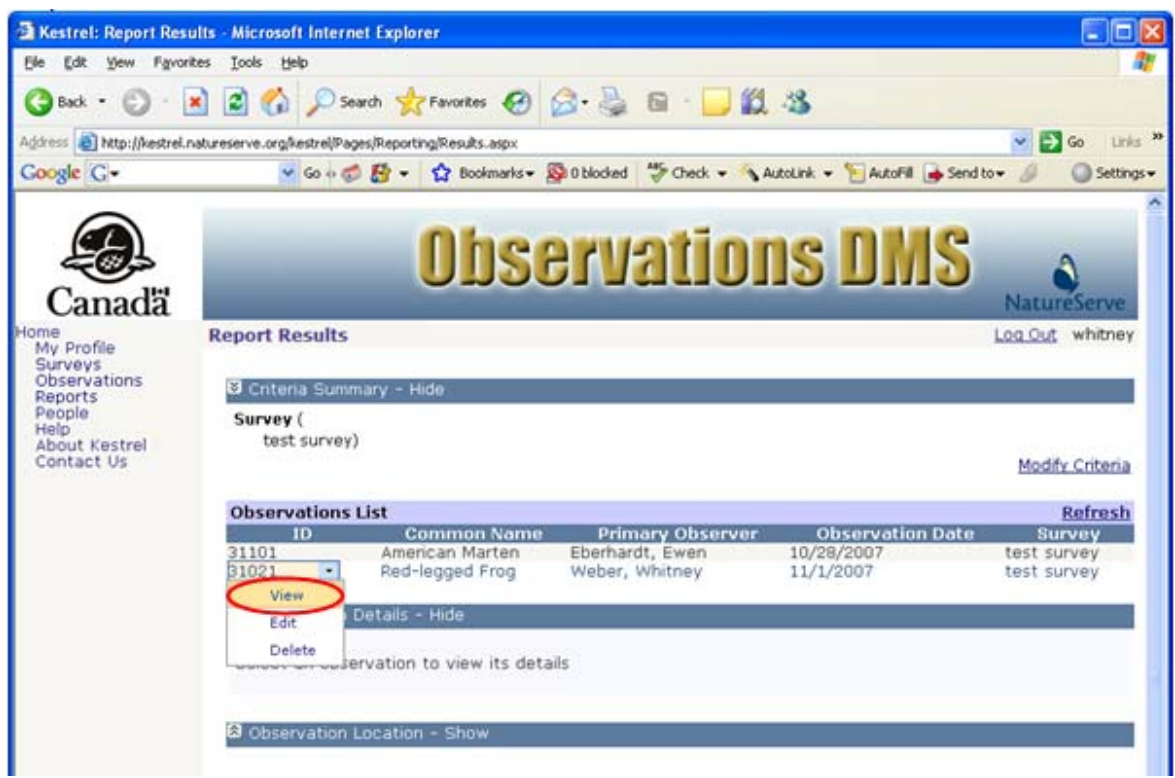

3. From within the Observation Details section, click the <u>Primary Observer link</u> to navigate to the *Person Details* page.

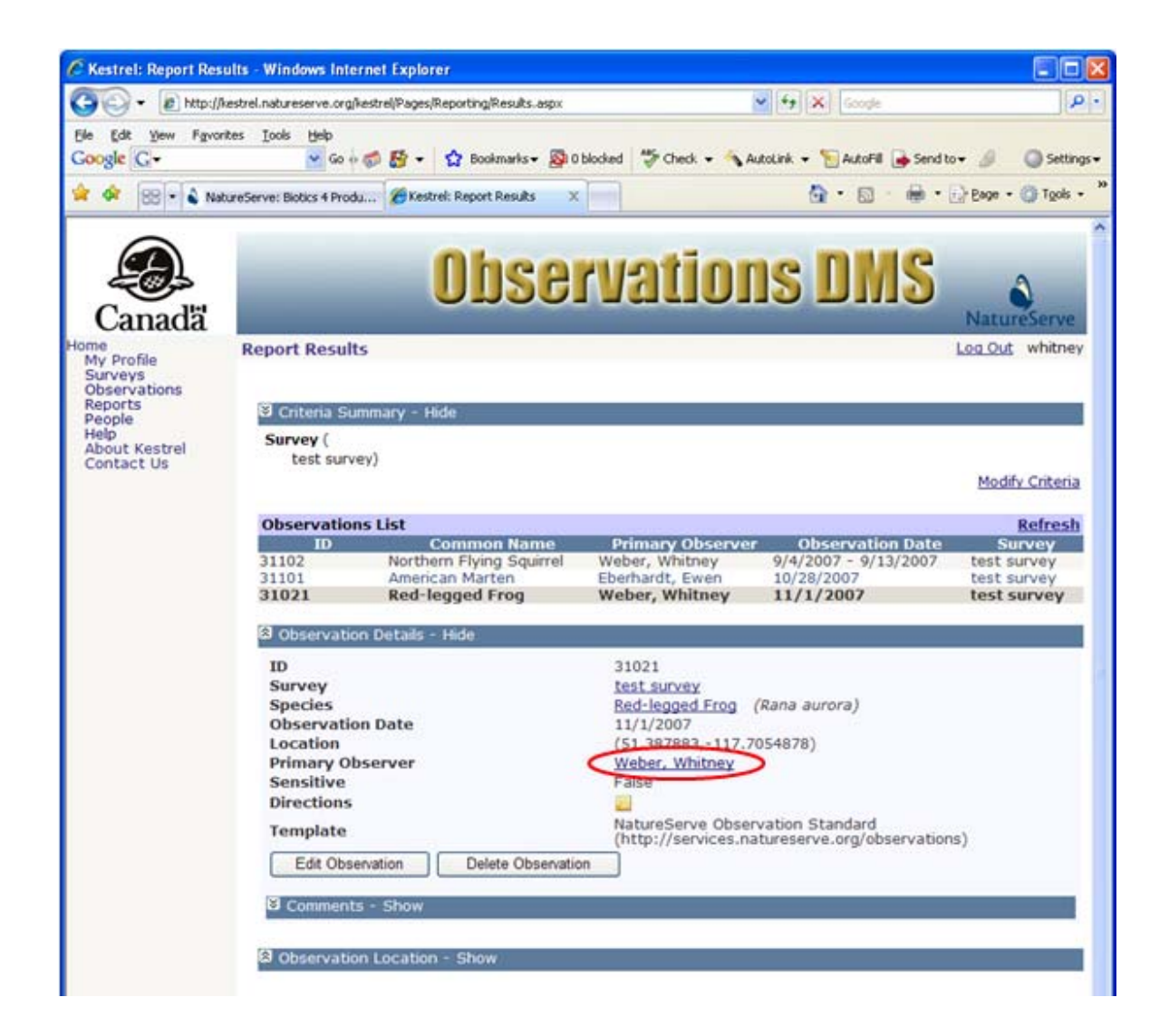

4. Within the Person Details page, choose to Edit Person.

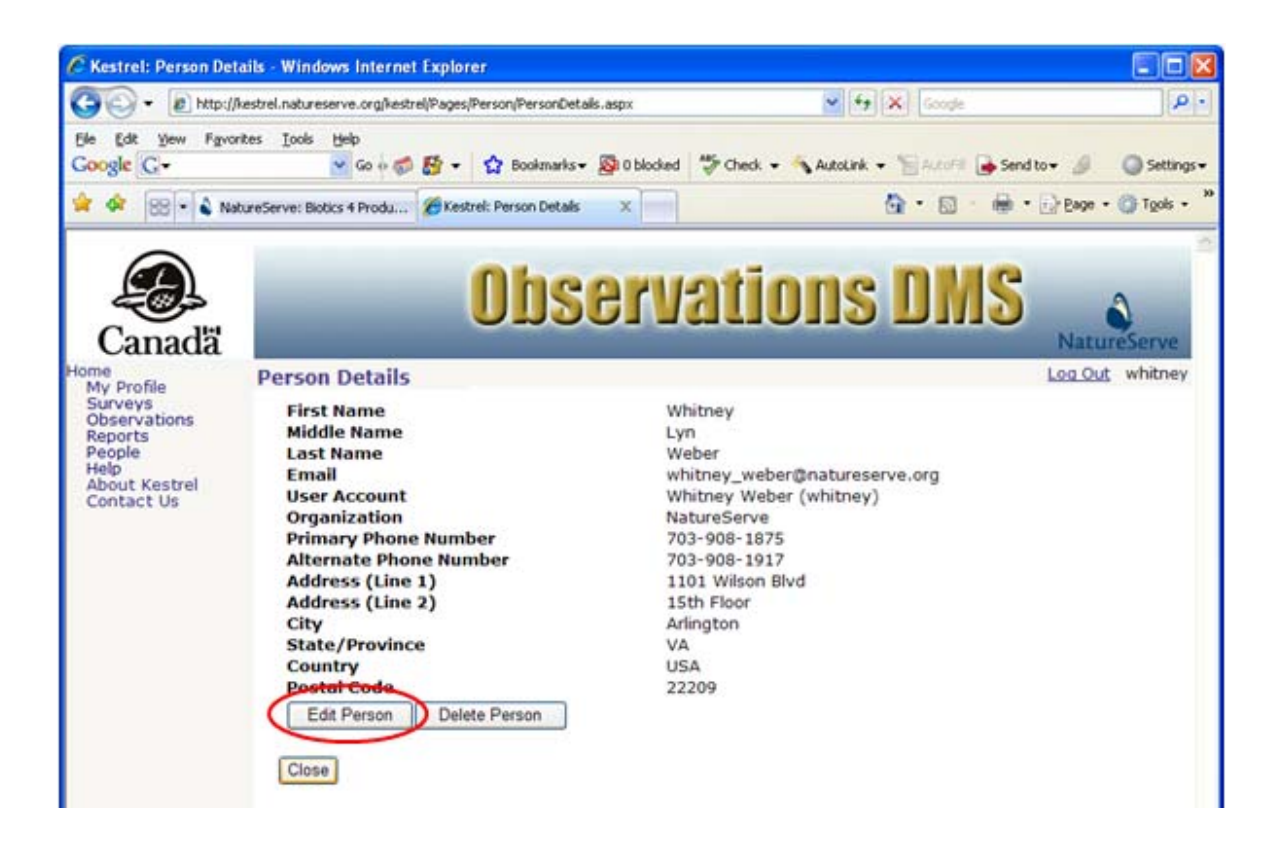

- 5. Within the *Edit Person* page, fill out the various fields as appropriate. For further information on any of the fields, click the appropriate link below.
  - First Name Required
  - <u>Middle Name</u>
  - Last Name Required
  - Email
  - User Account Read Only
  - Organization Required
  - Primary Phone Number
  - <u>Alternate Phone Number</u>
  - Address (Line 1)
  - Address (Line 2)
  - <u>City</u>
  - <u>State/Province</u>
  - <u>Country</u>
  - Postal Code
- 6. Save & Close the person record.

| C Kestrel: Edit Person                                     | - Windows Internet Explorer                                                    |                                                        |                        |
|------------------------------------------------------------|--------------------------------------------------------------------------------|--------------------------------------------------------|------------------------|
| G - E http://ke                                            | strel.natureserve.org%estrel/Pages/Person/PersonEdit.as                        | px 🖌 🛃 Google                                          | ρ.                     |
| Ele Edit View Favorit<br>Google G.+<br>WR.+                | es Iools Help<br>♥ Go ↔ ∰ 腔 ▼ ☆ Bookmarks▼ ↓<br>♥ ₽ En>Spanish ▼ ₽ Es>Inglés ▲ | 🔯 2 blocked   🦈 Check 👻 🔦 AutoLink 👻 🎦 AutoFill 🔒 Serv | l to 🔹 🥒 🥥 Settings 🗸  |
| 😭 🏘 😥 - 🌢 Naku                                             | re5erve: Biotics 4 Overv 🏀 Kestrel: Edit Person                                | × 🔂 • 📾 • 🖶 •                                          | · 🕞 Bage • 🌑 Tgols • 🏾 |
| Canadă                                                     | Obse                                                                           | ervations DMS                                          | NatureServe            |
| lome                                                       | Edit Person                                                                    |                                                        | Log Out whitney        |
| My Profile<br>Surveys<br>Observations<br>Reports<br>People | Fields marked • require an entry.                                              | Person Information                                     |                        |
| Help<br>Technical Support                                  | <ul> <li>First Name</li> </ul>                                                 | Whitney                                                |                        |
| About Kestrel<br>Contact Us                                | Middle Name                                                                    | Lyn                                                    | -                      |
|                                                            | Last Name                                                                      | Weber                                                  | -                      |
|                                                            | Email                                                                          | whitney weber@natureserve.org                          | - 1                    |
|                                                            | User Account                                                                   | Whitney Weber (whitney)                                |                        |
|                                                            | <ul> <li>Organization</li> </ul>                                               | NatureServe                                            |                        |
|                                                            | Primary Phone Number                                                           | 703-908-1875                                           |                        |
|                                                            | Alternate Phone Number                                                         | 703-908-1917                                           |                        |
|                                                            | Address (Line 1)                                                               | 1101 Wilson Blvd                                       |                        |
|                                                            | Address (Line 2)                                                               | 15th Floor                                             |                        |
|                                                            | City                                                                           | Arlington                                              | -                      |
|                                                            | State/Province                                                                 | VA                                                     | -                      |
|                                                            | Country                                                                        | USA                                                    | -                      |
|                                                            | Postal Code                                                                    | 22209                                                  | -                      |
|                                                            | Save & Close                                                                   | Oncei Delete Edit User Account                         |                        |
|                                                            |                                                                                |                                                        |                        |
|                                                            |                                                                                | 🔽 🖨 fedurat                                            | * 100%                 |

- Edit User Account
- Delete Person

### **Delete Person**

**NOTE:** A person record cannot be deleted if it is referenced as a Primary Observer within one or more observations or as a Survey Owner. Attempting to delete such a person record will result in the following message:

| Window | s Internet Explorer 🛛 🔀                                                                          |
|--------|--------------------------------------------------------------------------------------------------|
| 1      | Could not delete record<br>The item cannot be deleted because it is referenced by other records. |
|        | ОК                                                                                               |

- 1. Within the Report Criteria page, Define Criteria & Generate Report.
- 2. Within the *Report Results* page, click on the observation record and select **View** from the dropdown list.

| 🗟 Kestrel: Report Res                                                    | ults - Microsoft Internet Explorer                                                                                                    | 201                                     |
|--------------------------------------------------------------------------|----------------------------------------------------------------------------------------------------|-----------------------------------------|
| Ele Edit Yew Fgvo                                                        | ntes Icols Help                                                                                                    |                                         |
| GBack • 🕥 ·                                                              | 🖹 😰 🟠 🔎 Search 👷 Favorites 🚱 🎯 🖓 - 🌺 🖻 🛛 🗾 🎉 🦓                                                                                                    |                                         |
| Agdress 🗿 http://kestrel                                                 | natureserve.org/kestrel/Pages/Reporting/Results-aspx                                                                                                    | So Links                                |
| Google G-                                                                | 💌 Go 🗄 🧭 🛃 🔹 🤮 Bookmarks = 👰 O blocked 🛛 💝 Check 🔹 🔦 AutoLink 👻 🔚 AutoFill 🍙 S                                                                                                    | Send to 🕶 🥖 🕥 Settings                  |
| Canada<br>My Profile<br>Surveys                                          | Observations DMS<br>Report Results                                                                                                    | NatureServe                             |
| Observations<br>Reports<br>People<br>Help<br>About Kestrel<br>Contact Us | Criteria Summary - Hide<br>Survey (<br>test survey)                                                                                                    | Modify Criteria                         |
|                                                                          | Observations List                                                                                                    | Refresh                                 |
|                                                                          | ID         Common Name         Primary Observer         Observation Da           31101         American Marten         Eberhardt, Ewen         10/28/2007           31021         Red-legged Frog         Weber, Whitney         11/1/2007           View         Edit         Details - Hide         Delete | te Survey<br>test survey<br>test survey |
|                                                                          | S Observation Location - Show                                                                                                    |                                         |

3. From within the Observation Details section, click the <u>Primary Observer link</u> to navigate to the *Person Details* page.

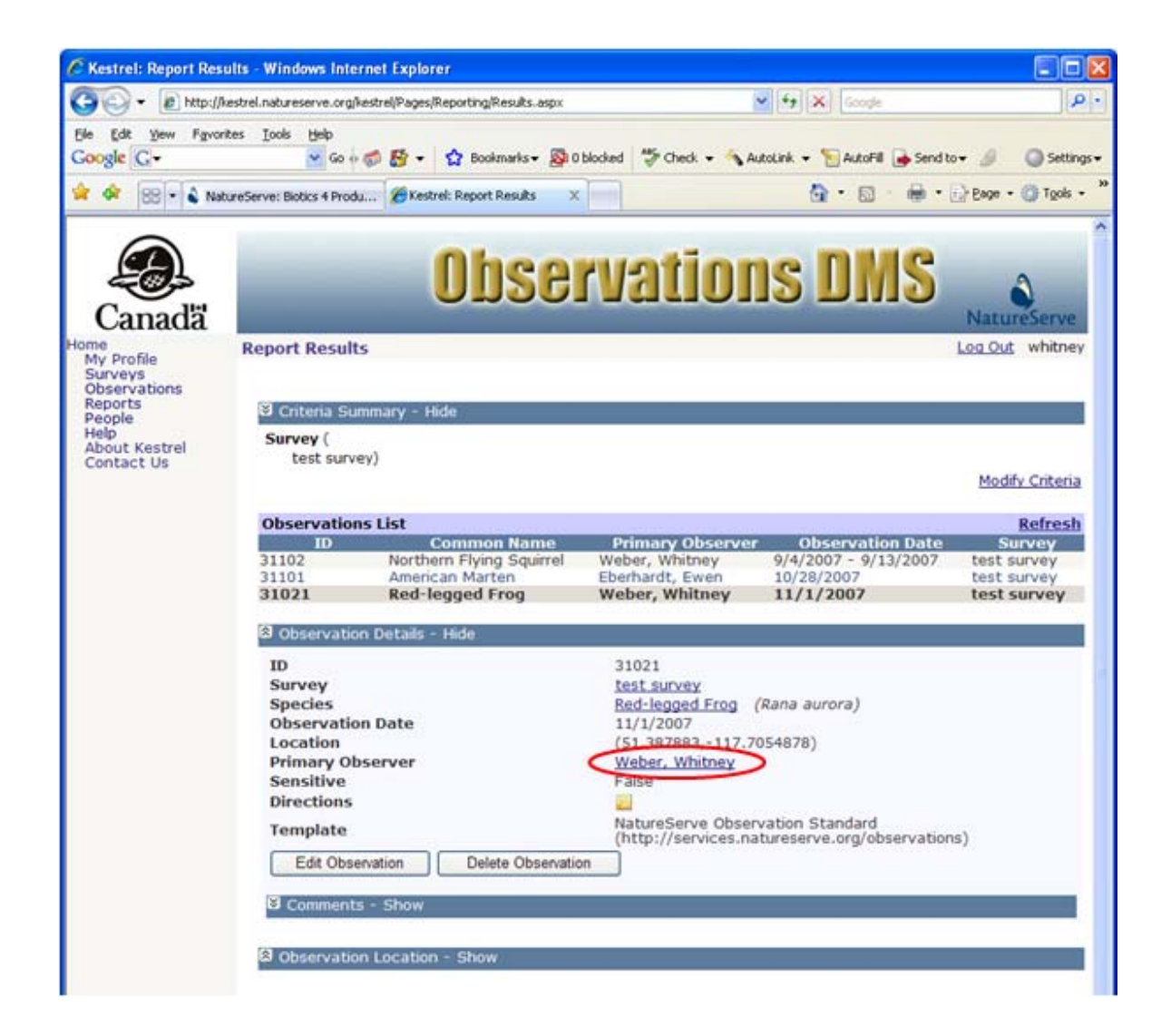

4. Within the Person Details page, choose to Delete Person.

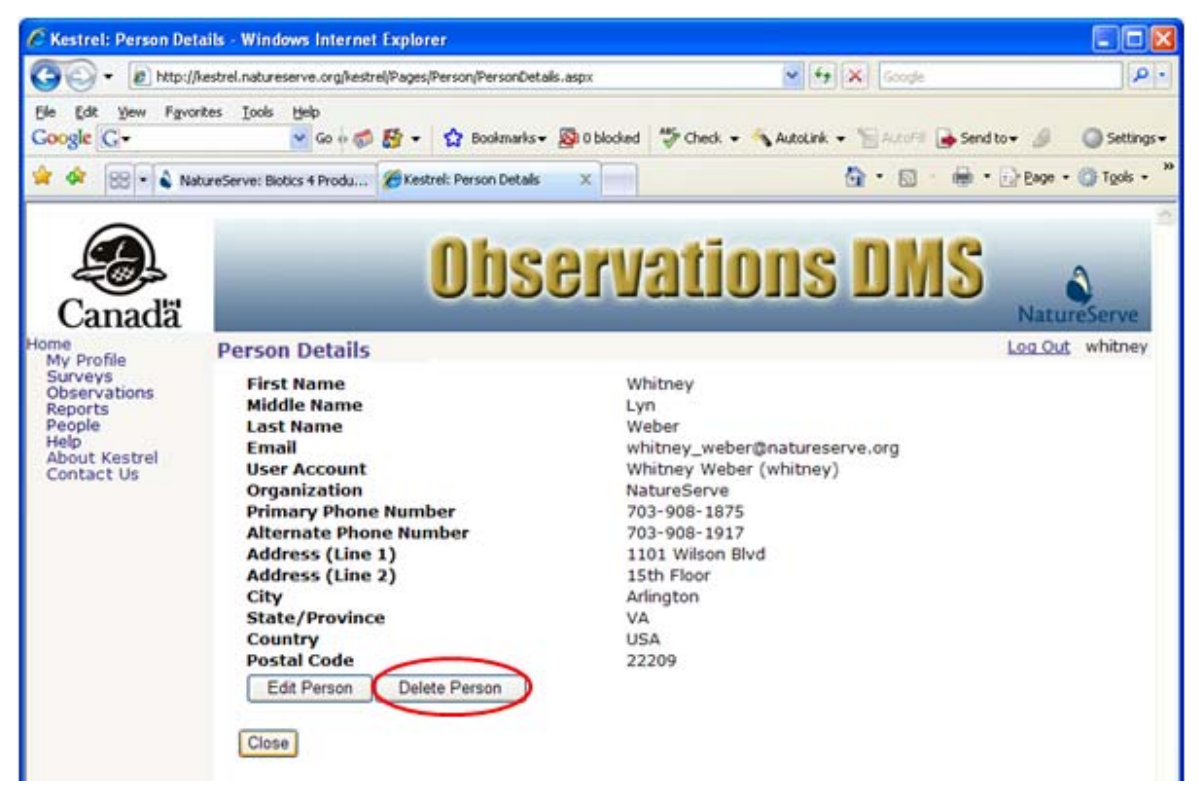

5. A popup window will prompt you as to whether you truly want to delete the Person. Click **OK** to delete the person or **Cancel** the deletion process.

| Window | s Internet Explorer 🛛 🔀                            |
|--------|----------------------------------------------------|
| 2      | Are you sure you want to delete the selected item? |
|        | OK Cancel                                          |

#### **Related Tasks:**

Edit Person

# **Modify Criteria**

- 1. Within the Report Criteria page, Define Criteria & Generate Report.
- 2. Within the *Report Results* page, click **Modify Criteria**, which will return you to the *Report Criteria* page to further modify the report criteria.

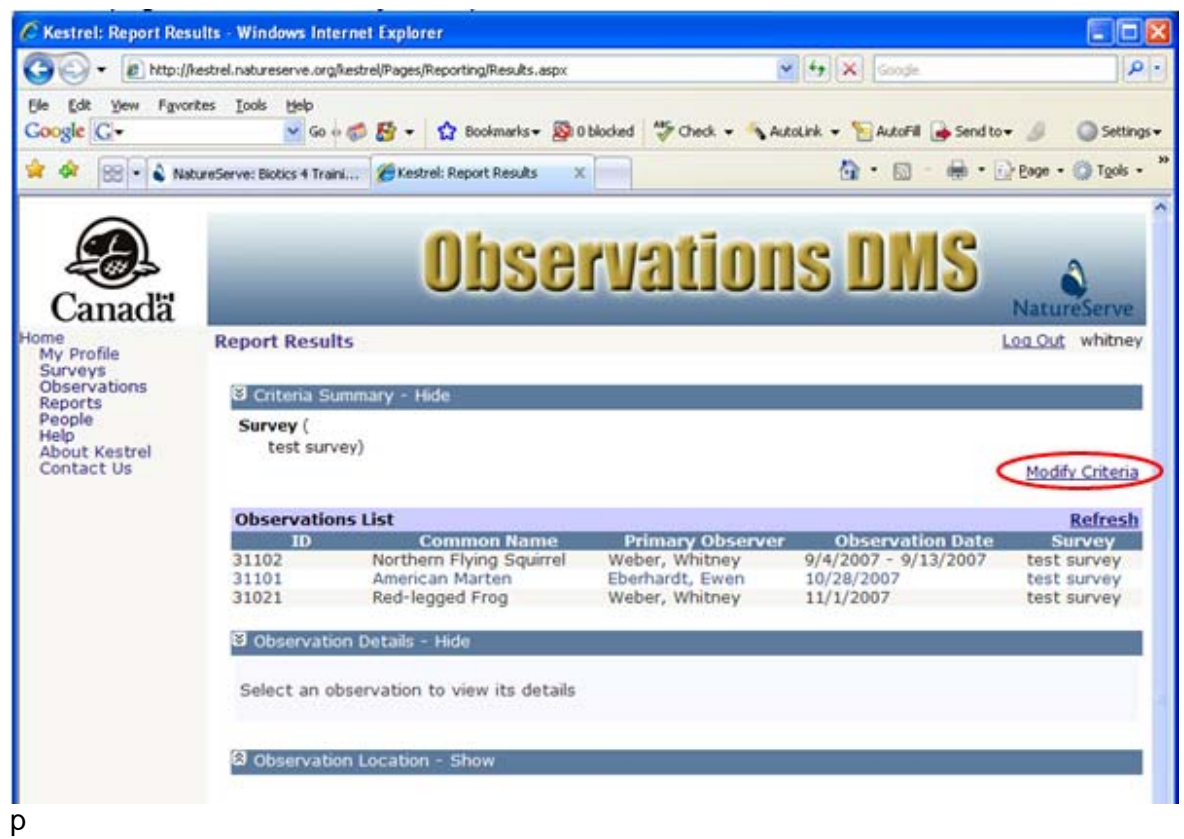

3. Within the *Report Criteria* page, as appropriate, <u>Clear Criteria</u> or add additional criteria via <u>Define Criteria & Generate Report</u>.

| Co-                                                                      | (Restrel.natureserve.org/kestrel/Pag                                                                            | ss/Reporting/Criteria.aspx       | V Fr X Goode                              | 9                  |
|--------------------------------------------------------------------------|----------------------------------------------------------------------------------------------------|----------------------------------|-------------------------------------------|--------------------|
| Ele Edt Yew Fav<br>Google G-                                             | rankes Iools Help                                                                                               | 🖞 Bookmarks - 🔊 O blocked 🦃 Cher | sk 🕶 🔦 AutoLink 🖛 🐂 AutoFill 🍙 Send to    | • 🖉 🕥 Settings-    |
| 🕯 🕸 😒 🕯 🕯 N                                                              | latureServe: Biotics 4 Traini 🧭 Ke                                                                              | istrel: Report Critiera 🛛 🗙      | <u>@</u> • <u>©</u> • <u>@</u> • <u>€</u> | 👌 Bage 🔹 🍘 Tgols 🔹 |
| Canada<br>My Profile<br>Surveys                                          | Report Critiera                                                                                                 | Observat                         | ions DMS                                  | NatureServe        |
| Observations<br>Reports<br>People<br>Help<br>About Kestrel<br>Contact Us | Criteria List<br>Mapped Location<br>Survey<br>Species<br>Named Location<br>Observation Date<br>Primary Observer | Species<br>Name: Se              | arch ]                                    |                    |
|                                                                          | Criteria Summary<br>X Survey (<br>X test survey)                                                                |                                  | G                                         | enerate Report     |

4. Once the updated criteria has been defined, Generate Report.

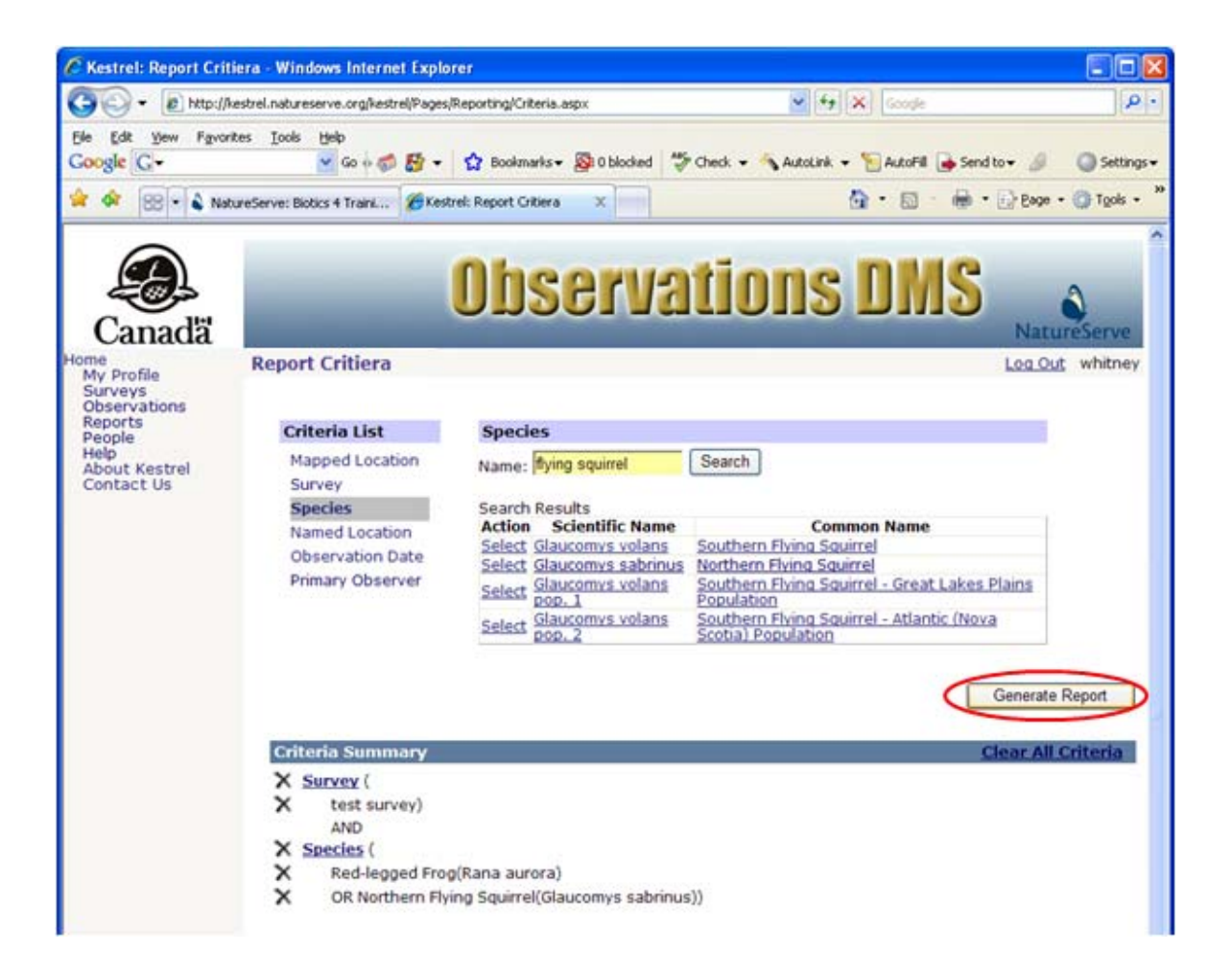

- Define Criteria & Generate Report
- <u>Clear Criteria</u>

### **Clear Criteria**

- 1. Within the *Report Criteria* page, either **Clear All Criteria** or individual criteria values or groups of criteria values.
  - To clear all criteria, select Clear All Criteria.

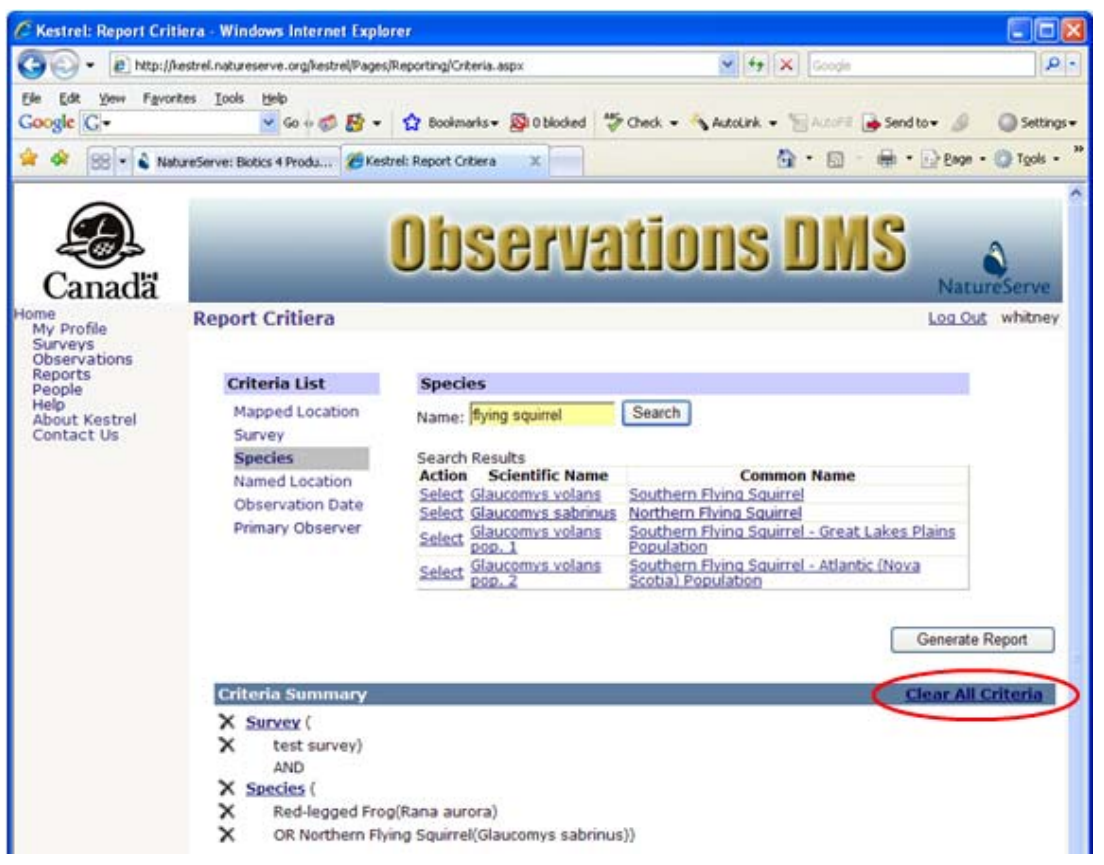

• To remove a single variable (i.e., Red-legged Frog [*Rana aurora*]) from a criteria group (i.e., Species), click the X next to that single variable.

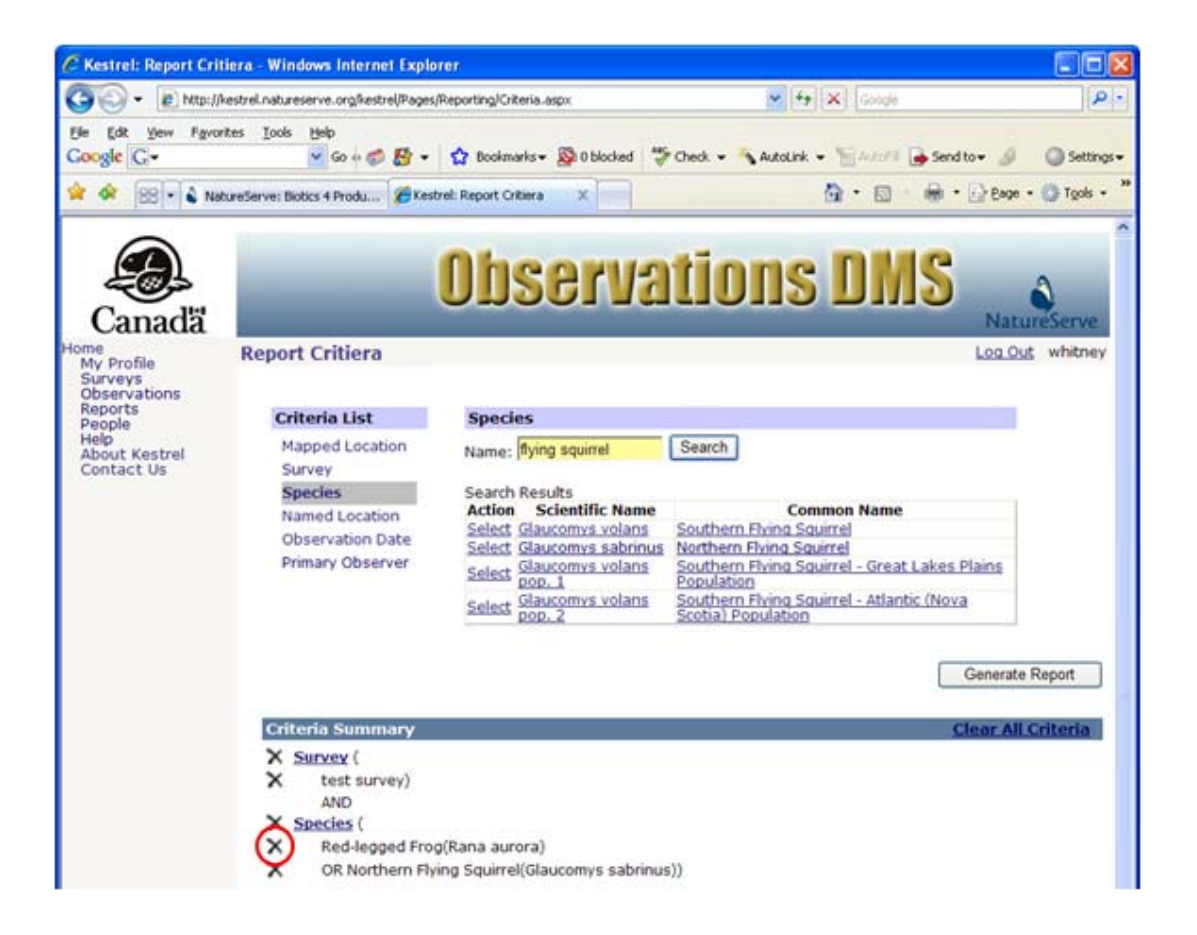

 To remove a criteria group (i.e., Species), which results in removal of ALL individual criteria variables within that group (i.e., Red-legged Frog AND Northern

Flying Squirrel) to be removed as criteria as well, click the  $\times$  next to that criteria group (i.e., Species).

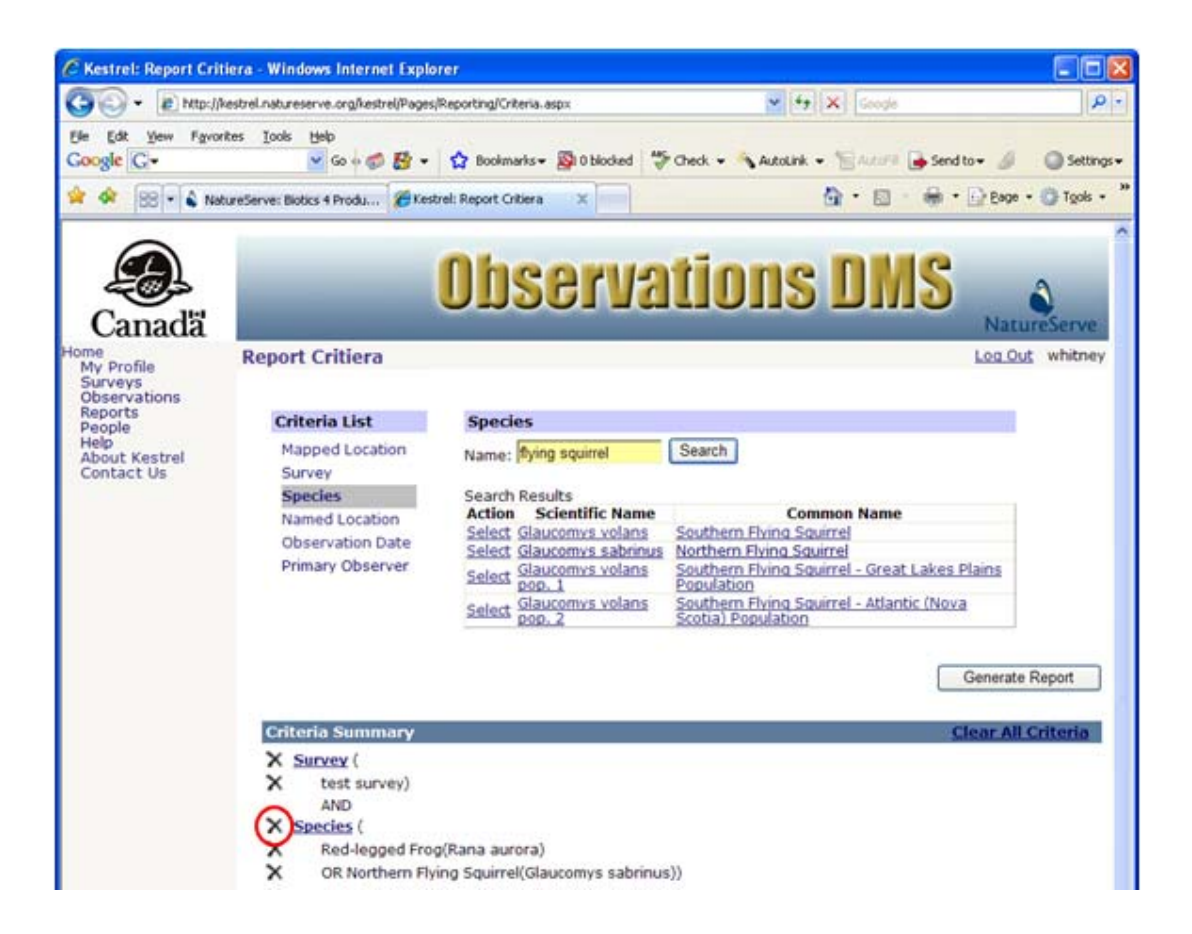

2. After removing the unwanted criteria, either add additional criteria (<u>Define Criteria &</u> <u>Generate Report</u>) or **Generate Report** with the current criteria settings.

#### **Related Tasks:**

Define Criteria & Generate Report

## **Export Results**

- 1. Within the Report Criteria page, Define Criteria & Generate Report.
- 2. Within the *Report* Results page, click **Export** and select the preferred format (**GML** or **CSV**) from the dropdown list.
  - **GML** includes tabular and geographic data; can be imported into ArcCatalog to be included in map documents
  - **CSV** tabular data only; can be imported into a number of applications, including Microsoft Excel and Microsoft Access

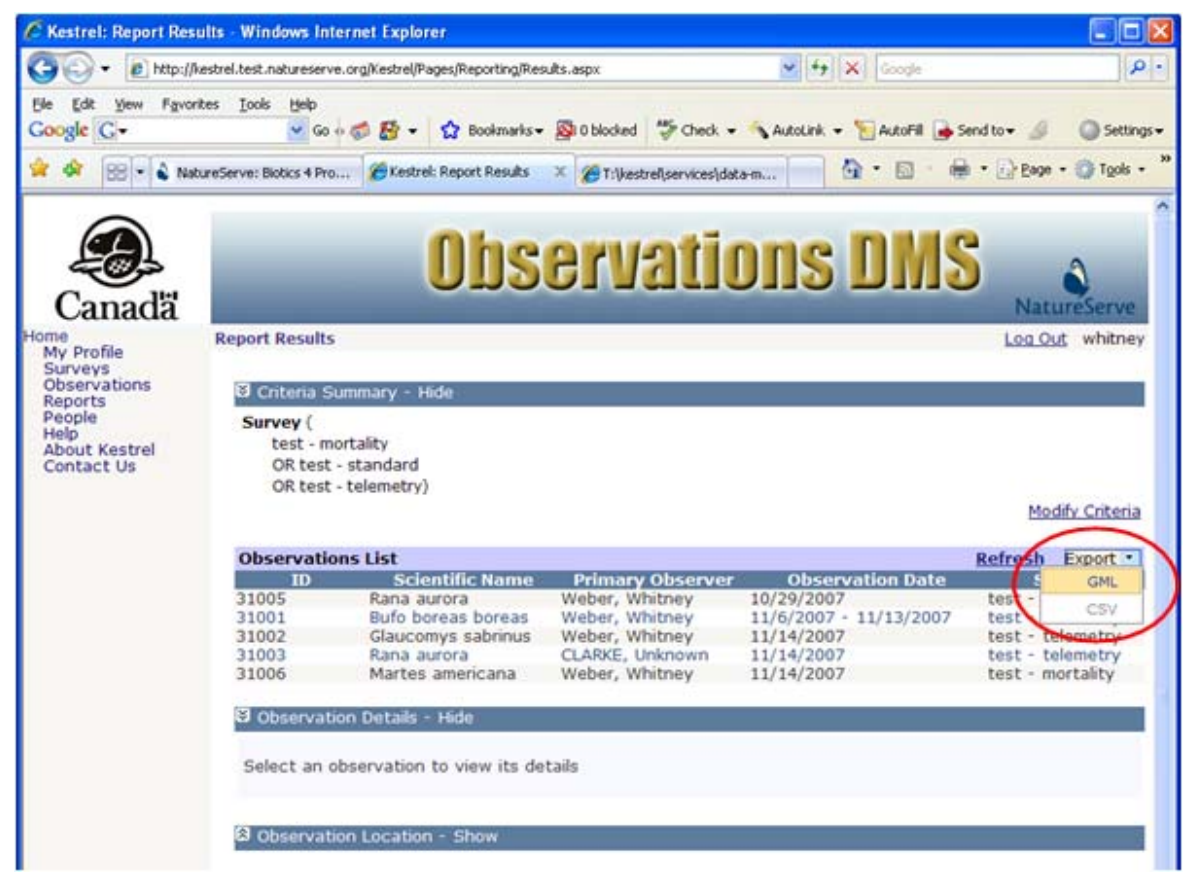

**NOTE:** Depending on the amount of data, the export process can take a number of minutes.

3. In the File Download dialog, Save the file.

| File Dov | vnload 🛛 🔀                                                                                                    |
|----------|----------------------------------------------------------------------------------------------------|
| Do уо    | u want to open or save this file?                                                                                                    |
|          | Name: results.gml<br>Type: gml_auto_file, 30.1KB<br>From: kestrel.test.natureserve.org                                                                                                   |
|          | Open Save Cancel                                                                                                    |
| 2        | While files from the Internet can be useful, some files can potentially<br>harm your computer. If you do not trust the source, do not open or<br>save this file. <u>What's the risk?</u> |

4. In the Save As dialog, navigate to where you would like to save the file.

**NOTE:** If ArcMap is not installed on your computer, the **Save as type** will default to a file type of .xml rather than .gml. To save the file with a .gml extension, rename the file by putting quotes around the name (ie. "filename.gml"). Doing so will result in the XML extension being dropped and the file being named filename.gml as expected.

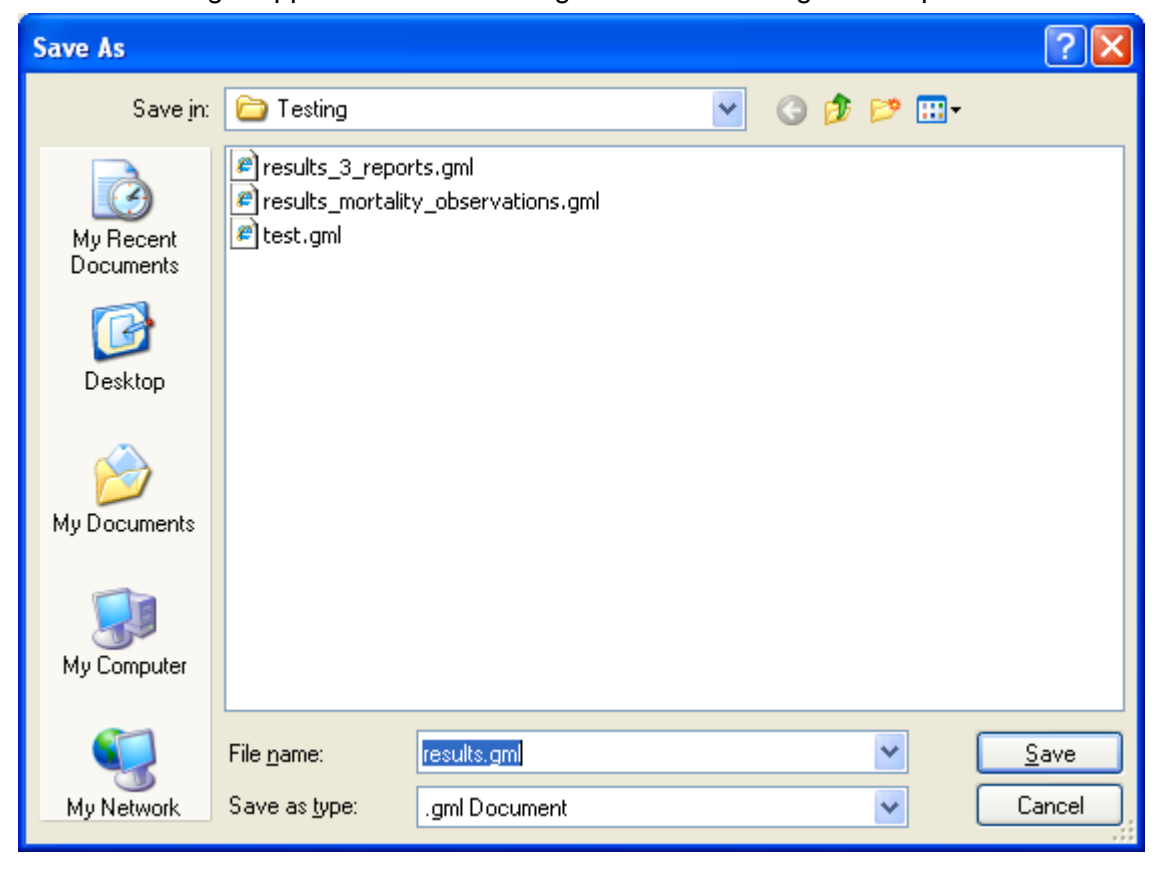

- Define Criteria & Generate Report
- Import GML to ArcCatalog

### Import GML to ArcCatalog

1. In ArcCatalog, enable the Data Interoperability Extension: from the Tools menu, click Extensions and ensure that you have checked Data Interoperability.

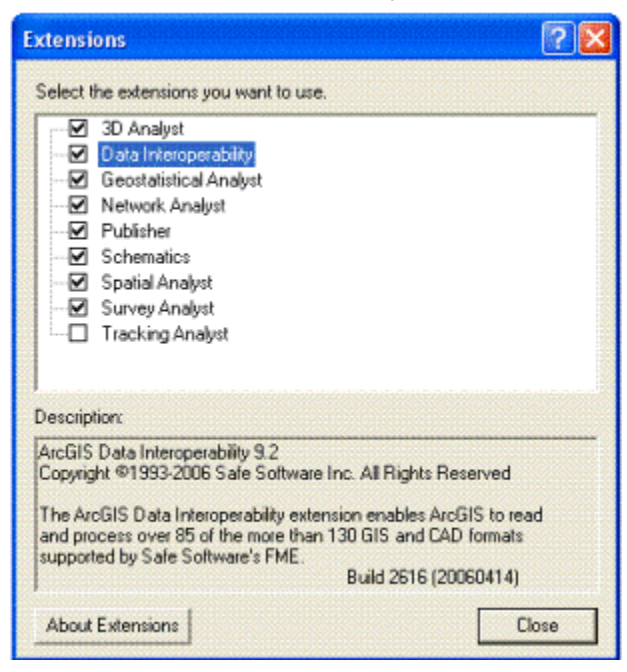

2. Add a new interoperability connection by double-clicking on "Add interoperability connection"

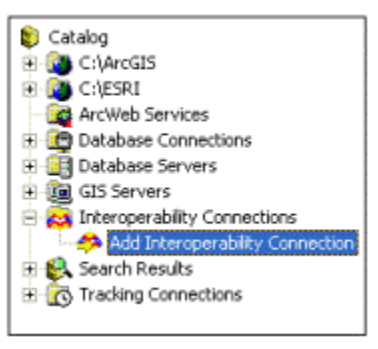

3. Click the browse.png button for Format to open the Formats Gallery.

| Interoperab | ility Connection 🛛 ? 🔀     |
|-------------|----------------------------|
| Source      |                            |
| Format:     | <u>▼</u>                   |
| Dataset:    | 🗉                          |
| Settings    | Coordinate System: Unknown |
|             | OK Cancel                  |

4. Within the Formats Gallery select the GML simple features specification - **GML Simple Features Level SF-0 Profile** and click **OK**.

| Formats Gallery                        |            |        |       |            |             |        |
|----------------------------------------|------------|--------|-------|------------|-------------|--------|
| Description /                          | Short Name | Read   | Write | Extension  | Coord. Sys. | Туре   |
| GML Simple Features Level SF-0 Profile | GMLSF      |        | 2     | .gmt.xmt.g | <b>M</b>    | File/D |
| Web Feature Service (WFS)              | WFS        | V      |       |            |             | Url    |
| *                                      |            |        |       |            |             | >      |
| Search Custom Formats                  |            |        |       | -          |             |        |
| * Import_                              | Edt        | Delete | Dg    | tais Q     | K Car       | ncel   |

5. Click the browse.png button for Dataset and navigate to the GML file that you downloaded.

| Interoperab       | ility Connection 🔹 💽 🔀                 |
|-------------------|----------------------------------------|
| Source<br>Format: | GML Simple Features Level SF-0 Profile |
| Dataset:          |                                        |
| Settings          | Coordinate System: Read from source    |
|                   | OK Cancel                              |

- 6. Accept the default Coordinate System setting of **Read from Source**.
- 7. Say **OK**.
- 8. The dataset can be found in the *Interoperability Connection* section of ArcCatalog and can be loaded into ArcMap like any other dataset.

| 🗊 Catalog                                     |
|-----------------------------------------------|
| 🗄 🔄 C:\                                       |
| 🗄 🔯 \\Chinquapin\GIS                          |
| 🗄 💼 Database Connections                      |
| 🗄 💼 Database Servers                          |
| 🗄 📠 GIS Servers                               |
| 🖹 😹 Interoperability Connections              |
| Add Interoperability Connection 🦘             |
| E- D Connection (1) - results_3_reports GMLSF |
| MortalityObservation Point                    |
| 🛛 🖾 NatureServeObservationStandard Polygon    |
| TelemetryObservation Point                    |
| TelemetryObservation Polygon                  |
| 🗄 🚱 Search Results                            |
|                                               |
| ]                                             |

• Export Results

### Help

Need help? Following are guidelines for finding the answer, in order of action.

#### 1. On-line Help

Your first line of support should be the Kestrel on-line Help (from the *Help* page, select *Kestrel Help*).

#### 2. Bridgeweb Knowledge Base

If you cannot find answers to your questions in the published documentation, the Bridgeweb Knowledge Base should be your next source of information. All frequently asked questions have been converted into subjects in the Bridgeweb Knowledge Base that can be browsed by all users of the system. Each time we learn something from one of your support tickets that we feel is universally useful, we add it to the Knowledge Base. You can browse the Knowledge Base by subject area or search on keywords. The Knowledge Base includes a section on "Known problems" with which each Kestrel user should become familiar.

#### 3. Bridgeweb Help Desk

All support requests made to NatureServe should originate from you by creating a ticket in the support database. The Bridgeweb <u>Help Desk</u> will help you:

- Access the Knowledge Base
- Maintain an online record of your support requests
- Review support requests made by you as well as others in your program, increasing institutional knowledge
- Get support as soon as it is available

The support database helps us:

- Easily shift support duties among support staff
- Improve on-site training and training materials to best provide you the information you need to maintain your system

Please follow the **Guidelines for submitting an informative support issue** below!

Since the Kestrel support personnel work as a team to address your support issues, you are strongly encouraged to follow these procedures for initiating a support request. Support issues submitted to the <u>Help Desk</u> are accessible to the full support team and are assigned to the most appropriate and available person. Therefore, rather than directly contacting a support team member, we recommend that you submit an issue to the <u>Help Desk</u>. This will ensure that your issues are assigned to the appropriate person and that an e-mail or voicemail does not go unanswered because someone is out of the office or working on another project.

#### Guidelines for submitting an informative support issue

When you encounter a problem using any of the Kestrel applications, please review the following questions **before** opening an issue in the <u>Help Desk</u> support database. Having this kind of information included in your product support item will help us to understand your problem

without having to pester you for more details. You may even be able to solve your own problem!

General information to include:

- The exact error message that you get
- Any screen shots that you can provide
- The chain of events that led up to the unexpected result.
- Specific information about the records that are affected, such as ids, names, locations, values in affected fields, etc.
- Any other thoughts or ideas you might have as to what might be causing the problem. Your observations are helpful and often put us on the right path to solving it.

Did the system crash, send an error message, or do something unexpected? If so, please provide the following information:

- Does this happen every time I do this same transaction or just intermittently?
- Does this happen to any kind of record (Survey, Observation, Person, etc.) or just a specific type of record?
- Does this happen with every record of this record type (every EO, every EST, every MA, etc.) or just with one or a few specific records?
- Does this happen with every field in that record or is it just a particular field that is causing the error? Example: updates to the survey name field causes an error, but other fields are okay.
- If it's just a few specific records, what could be special about these records? Note the record ids.
  - Were they newly created?
  - Were they newly updated?
  - Is there anything that these records could have in common
- What actions did I perform just before this result happened? The exact workflow that led up to the problem is one of the most important pieces of information we can have (e.g., I clicked the Edit Observation button in the Observation Details section, I edited field xxx, I saved the record using, etc.)
- Am I following the correct procedure for what I'm trying to accomplish? Check the online Help if you're not sure.